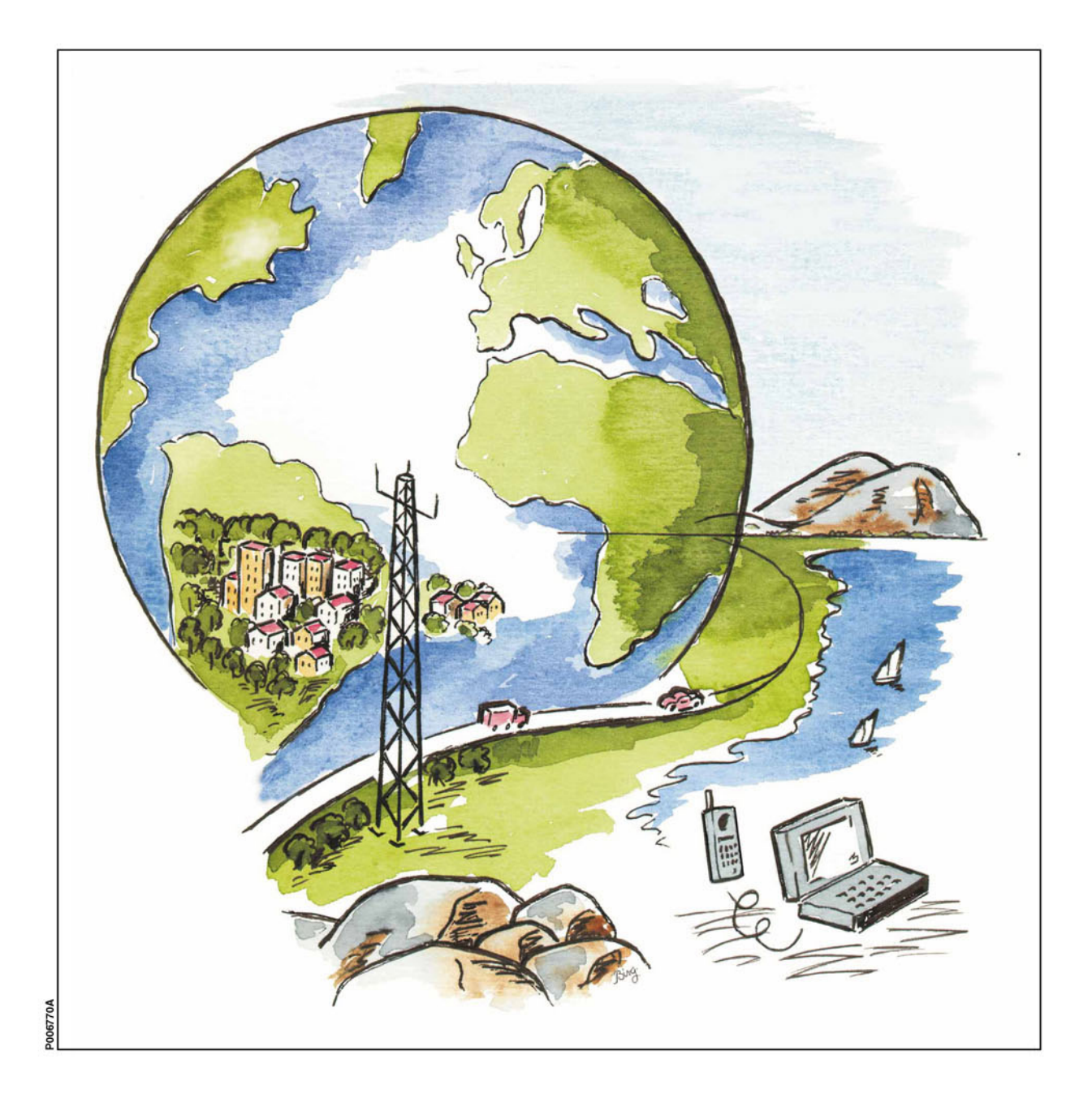

Ericsson GSM System

# RBS 2102 Maintenance Manual

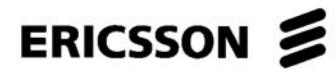

LZN 302 89 R9C

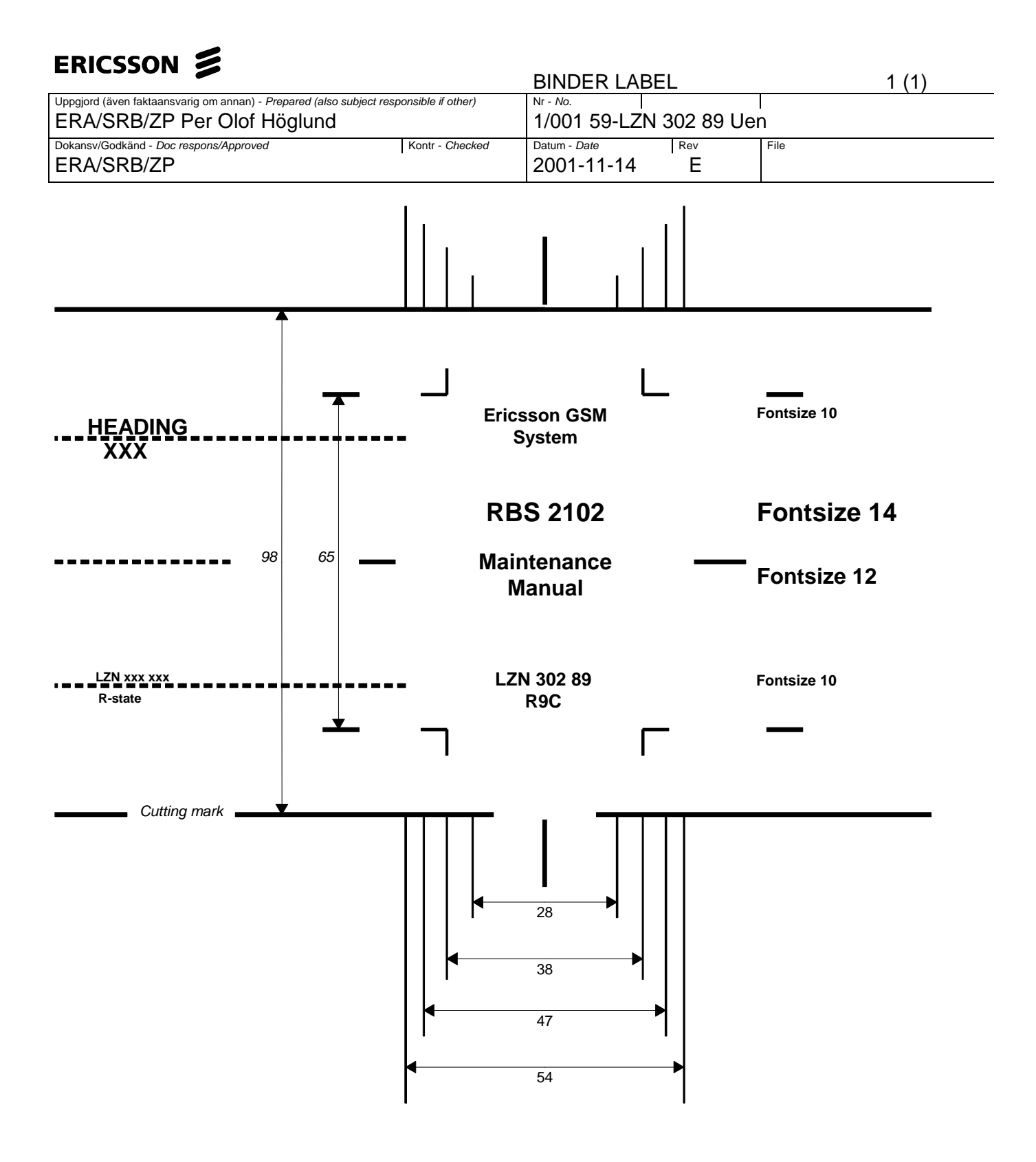

|                                                 | Introduction                           | 1  |
|-------------------------------------------------|----------------------------------------|----|
|                                                 |                                        | ·  |
| CAPTION LIST                                    | Safety Instructions                    | 2  |
| Document No.<br>2/001 59-LZN 302 89<br>RBS 2102 | Tools and Instruments                  | 3  |
| Maintenance ManualDateRev2001-11-14E            | Handling of the RBS during Maintenance | 4  |
| R-State                                         | Fault Localisation                     | 5  |
| R9C                                             | RBS Field Repair                       | 6  |
|                                                 | Test after Repair                      | 7  |
|                                                 | Concluding Routines                    | 8  |
|                                                 | Optical Indicators and Switches        | 9  |
|                                                 | Preventive Maintenance                 | 10 |
|                                                 | Cable Connections                      | 11 |
|                                                 | Positioning of RUS                     | 12 |
|                                                 | Glossary                               | 13 |
|                                                 | Appendix A<br>Fault List               | 14 |
|                                                 | Appendix B<br>Spare Parts Catalogue    | 15 |
|                                                 |                                        | 16 |
|                                                 |                                        | 17 |
|                                                 |                                        | 18 |
|                                                 |                                        | 19 |
|                                                 |                                        | 20 |

# **RBS 2102 Maintenance Manual**

© Ericsson Radio Systems AB — All Rights Reserved —

Due to continued progress in methodology, design and manufacturing, the contents of this document are subject to revision without notice.

## Contents

| 1 | Intr | oduction9                              | )  |
|---|------|----------------------------------------|----|
|   | 1.1  | Product Overview                       | )  |
|   | 1.2  | RBS 2000 Library Overview9             | )  |
|   | 1.3  | How to Order CPI1                      | 0  |
|   | 1.4  | Target Group1                          | 1  |
|   | 1.5  | Maintenance Process Overview1          | 2  |
|   | 1.6  | How to Use this Manual1                | 7  |
|   | 1.7  | Denominations of RUs1                  | 8  |
|   | 1.8  | Release History2                       | 21 |
| 2 | Saf  | ety Instructions2                      | 27 |
|   | 2.1  | Warnings2                              | 27 |
|   | 2.2  | Notes2                                 | 28 |
|   | 2.3  | Beryllium Oxide (BeO)2                 | 29 |
|   | 2.4  | Electrical Hazards3                    | 61 |
|   | 2.5  | Batteries3                             | 34 |
|   | 2.6  | Working at Heights                     | 6  |
|   | 2.7  | Radio Frequency Radiation3             | 8  |
|   | 2.8  | Other Hazards                          | 9  |
| 3 | Тос  | Is and Instruments4                    | 1  |
|   | 3.1  | Test Equipment4                        | 1  |
|   | 3.2  | OMT Kit                                | 1  |
|   | 3.3  | Personal Tool Kit4                     | 3  |
|   | 3.4  | Special Tools4                         | 5  |
|   | 3.5  | Compressor for preventive maintenance4 | 5  |
|   | 3.6  | Tent4                                  | 6  |
|   | 3.7  | References4                            | 7  |
| 4 | Har  | dling of the RBS during Maintenance4   | 9  |
|   | 4.1  | Opening the Cabinet Door4              | 9  |
|   | 4.2  | Numbering of RUs4                      | 9  |
|   | 4.3  | Update of IDB4                         | 9  |

|   | 4.4  | Working in Cold Weather Conditions            | .50   |
|---|------|-----------------------------------------------|-------|
|   | 4.5  | Temperature Requirements for an RU            | .50   |
|   | 4.6  | General Instructions for Replacement of an RU | .50   |
|   | 4.7  | Cable Connections                             | .51   |
|   | 4.8  | About the Locking Mechanism                   | .52   |
| 5 | Fau  | It Localisation                               | .53   |
|   | 5.1  | Introduction                                  | .53   |
|   | 5.2  | Circuit Breakers and Fuses                    | .55   |
|   | 5.3  | ACCU                                          | .61   |
|   | 5.4  | Air Conditioner                               | .64   |
|   | 5.5  | ALNA A, ALNA B, ALNA/TMA A and , ALNA/TMA B   | .93   |
|   | 5.6  | Antenna                                       | .98   |
|   | 5.7  | Battery                                       | .102  |
|   | 5.8  | BFU                                           | .113  |
|   | 5.9  | CAB HLIN Cable                                | .117  |
|   | 5.10 | CDU                                           | .118  |
|   | 5.11 | CDU Bus                                       | .120  |
|   | 5.12 | 2 CDU-D RUs                                   | .124  |
|   | 5.13 | CDU HLOUT HLIN Cable                          | .128  |
|   | 5.14 | CDU RX in Cable                               | . 131 |
|   | 5.15 | CDU-TRU PFWD Cable and CDU-TRU PREFL Cable    | .134  |
|   | 5.16 | CDU-TRU RXA Cable and CDU-TRU RXB Cable       | .137  |
|   | 5.17 | CU                                            | .140  |
|   | 5.18 | B DC/DC Converter                             | .140  |
|   | 5.19 | DPX RXIN Cable                                | .144  |
|   | 5.20 | DU                                            | .144  |
|   | 5.21 | DXU                                           | . 145 |
|   | 5.22 | 2 ECU                                         | . 149 |
|   | 5.23 | Environment                                   | .152  |
|   | 5.24 | External Alarms                               | . 154 |
|   | 5.25 | Fan                                           | .160  |
|   |      |                                               |       |

|   | 5.26 FU (FUd)                                        | 162 |
|---|------------------------------------------------------|-----|
|   | 5.27 Heater                                          | 162 |
|   | 5.28 Heat Exchanger External Fan                     | 182 |
|   | 5.29 Heat Exchanger Internal Fan                     | 187 |
|   | 5.30 Humidity Sensor                                 | 193 |
|   | 5.31 Local Bus                                       | 194 |
|   | 5.32 Power Communication Loop                        | 199 |
|   | 5.33 PSU                                             | 203 |
|   | 5.34 PSU DC Cable                                    | 206 |
|   | 5.35 RBS DB                                          | 207 |
|   | 5.36 RBS Door                                        | 209 |
|   | 5.37 Temperature Sensors                             | 213 |
|   | 5.38 Timing Bus                                      | 218 |
|   | 5.39 TMA A and TMA B                                 | 221 |
|   | 5.40 TRU                                             | 222 |
|   | 5.41 X Bus                                           | 225 |
| 6 | RBS Field Repair                                     | 229 |
|   | 6.1 Local/remote Mode                                | 229 |
|   | 6.2 ACCU                                             | 231 |
|   | 6.3 ACCU Version V1                                  | 231 |
|   | 6.4 ACCU Version V2                                  | 240 |
|   | 6.5 Air Conditioner, Climate Unit Versions V1 and V2 | 247 |
|   | 6.6 Air Conditioner, Climate Unit Version V3         | 248 |
|   | 6.7 Air Conditioner, Climate Unit Versions V4 and V5 | 255 |
|   | 6.8 ALNA                                             | 258 |
|   | 6.9 Batteries                                        | 261 |
|   | 6.10 BFU                                             | 269 |
|   | 6.11 CCU                                             | 270 |
|   | 6.12 CDU                                             | 274 |
|   | 6.13 CDU Bus                                         | 277 |
|   | 6.14 CDU-D RUs                                       | 279 |
|   |                                                      |     |

| 6.15 | CDU-TRU RX Cables       |
|------|-------------------------|
| 6.16 | CDU-TRU TX Cables       |
| 6.17 | DC/DC Converter         |
| 6.18 | DC Filter               |
| 6.19 | Door Switch             |
| 6.20 | DX Control Unit         |
| 6.21 | DX Fan                  |
| 6.22 | DXU                     |
| 6.23 | DXU/ECU Backplane       |
| 6.24 | EACU                    |
| 6.25 | ECU                     |
| 6.26 | ESB Cable               |
| 6.27 | Fans                    |
| 6.28 | FCU                     |
| 6.29 | Heater                  |
| 6.30 | Heat Exchanger Fans     |
| 6.31 | HLIN and HLOUT Cables   |
| 6.32 | Humidity Sensor         |
| 6.33 | IDM                     |
| 6.34 | OVP Box                 |
| 6.35 | PSU                     |
| 6.36 | PSU DC Cable            |
| 6.37 | RBS DB                  |
| 6.38 | Relay Unit/AC Interface |
| 6.39 | RX Antenna Feeder       |
| 6.40 | Solenoid                |
| 6.41 | Temperature Sensors     |
| 6.42 | TRU                     |
| 6.43 | TRU Sub-Rack            |
| 6.44 | TX Antenna Feeders      |
| 6.45 | Varistors (2102)        |
|      |                         |

| 7  | Tes  | t after Repair35                                      | 3 |
|----|------|-------------------------------------------------------|---|
|    | 7.1  | How to use Test after Repair                          | 3 |
|    | 7.2  | Choosing test procedure                               | 3 |
|    | 7.3  | Performimg Test Call                                  | 3 |
|    | 7.4  | Performing Climate System Test                        | 6 |
| 8  | Cor  | cluding Routines                                      | 7 |
|    | 8.1  | Before Leaving the Site                               | 7 |
|    | 8.2  | Report of Finished Work                               | 8 |
|    | 8.3  | Repair Delivery Note – "Blue Tag"                     | 8 |
|    | 8.4  | Handling of Replaced Parts and RUs                    | 9 |
|    | 8.5  | Transport of a Repairable Unit                        | 1 |
|    | 8.6  | Trouble Report on Equipment or on this Manual         | 1 |
| 9  | Opt  | ical Indicators and Switches37                        | 5 |
|    | 9.1  | Indicator Types                                       | 5 |
|    | 9.2  | Units with optical indicators and switches            | 5 |
|    | 9.3  | BFU                                                   | 5 |
|    | 9.4  | CCU in climate unit (V3, V4 and V5)                   | 6 |
|    | 9.5  | CCU in climate unit (V1 and V2) and AC interface (V2) | 7 |
|    | 9.6  | CDU-A and CDU-C                                       | 8 |
|    | 9.7  | CDU-C+                                                | 9 |
|    | 9.8  | CDU-D                                                 | 9 |
|    | 9.9  | DC/DC Converter                                       | 1 |
|    | 9.10 | DXU                                                   | 2 |
|    | 9.11 | ECU                                                   | 3 |
|    | 9.12 | PSU                                                   | 4 |
|    | 9.13 | 385 TRU                                               | 5 |
| 10 | ) Pr | eventive Maintenance                                  | 7 |
|    | 10.1 | Preventive Maintenance Process                        | 7 |
|    | 10.2 | Preventive Maintenance Intervals                      | 0 |
|    | 10.3 | DXU Maintenance                                       | 0 |
|    | 10.4 | Climate Unit Maintenance                              | 2 |

|    | 10.5      | Antenna System Maintenance                                                                     | 399        |
|----|-----------|------------------------------------------------------------------------------------------------|------------|
|    | 10.6      | Battery Maintenance                                                                            | 403        |
|    | 10.7      | Fans Replacement                                                                               | 408        |
|    | 10.8      | DXU maintenance, oscillator verification                                                       | 408        |
|    | 10.9      | Checklist Before Leaving the Site                                                              | 408        |
| 11 | Cab       | ole Connections                                                                                | .409       |
|    | 11.1      | Interchanging CDU-C and CDU-C+                                                                 | 409        |
|    | 11.2      | Cable Set Modules                                                                              | 410        |
|    | 11.3      | CDU-A and CDU-C                                                                                | 412        |
|    | 11.4      | CDU-C+                                                                                         | 416        |
|    | 11.5      | CDU-D                                                                                          | 421        |
|    | 11.6      | Climate Unit Versions V1 and V2, Control Cables                                                | 424        |
|    | 11.7      | Climate Unit Versions V3 and V4, Control Cable                                                 | 425        |
|    | 11.8      | DXU/ECU Backplane in Cabinet with Mounting Base                                                | 426        |
|    | 11.9      | DXU/ECU Backplane in Cabinet without Mounting Base                                             | 429        |
|    | 11.10     | ) TRU Backplane                                                                                | 430        |
| 12 | Pos       | sitioning of RUs                                                                               | 433        |
|    | 12.1<br>\ | RBS 2102 with Two IDMs, ACCU version V1 and Climate Unit Version/1                             | on<br>433  |
|    | 12.2<br>C | RBS 2102 with a Single Mid-Mounted IDM, ACCU Version V1 and Climate Unit Version V3            | 434        |
|    | 12.3<br>C | RBS 2102 with a Single Mid-Mounted IDM, ACCU Version V2 or V3<br>Climate Unit Version V4 or V5 | and<br>435 |
| 13 | Glo       | ssary                                                                                          | 437        |

## 1 Introduction

This Maintenance Manual is valid for the Ericsson GSM Base Station System (BSS) from release R7 up to R8.

The purpose of the manual is to provide the information necessary for first line maintenance. First line maintenance includes the following activities:

- Repairs that entail replacement on site. Only Replaceable Units (RUs) are handled.
- Preventive maintenance.

The instructions in this manual apply to a Radio Base Station (RBS) connected to a Base Station Controller (BSC), and it is assumed that the RBS is installed and in operation.

### PSUs ECU DXU TRUs Climate unit lb l ľЪ 6 E ١ IDM CDUs B U $\cap$ Batteries DC/DC Transport ACCU module Converter -48V P002749D

## 1.1 Product Overview

Figure 1 RBS 2102 cabinet overview

This is a brief overview of the RBS 2102. For further information about the RBS 2102 manual, see:

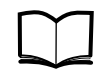

Reference Manual

EN/LZT 720 0001

The RBS 2102 is a member of the RBS 2000 family of indoor and outdoor RBSs operating in the GSM 900, GSM 1800 and GSM 1900 frequency bands.

The RBS 2102 is designed for outdoor installation. See chapter "Positioning of RUs" for more detailed product overview.

Cable entries for transmission and power cables are concentrated to the connection fields in the transport module in the lower part of the cabinet. Cable entries for feeders are located behind the ACCU.

## 1.2 RBS 2000 Library Overview

The user documentation for all RBS 2000 models consists of customer manuals divided to suit different process events. The *Library Overview* contains the following information for each manual:

- A short description
- The recommended target group
- The product number

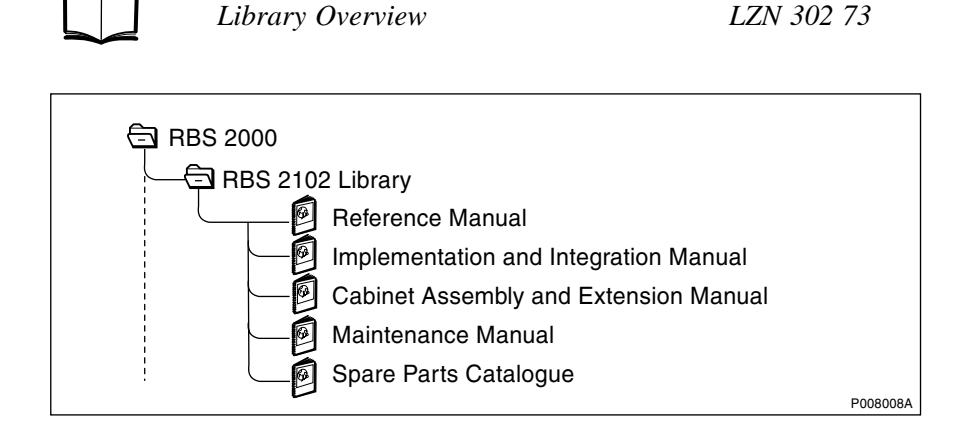

Figure 2 The customer documentation library

This manual is part of the RBS customer documentation library shown in the figure above.

## 1.3 How to Order CPI

CPI can be ordered in the same way as all other Ericsson products using the product number to identify each product. Orders can be placed through any local Ericsson company, or alternatively, on the internet. How operators and customers and Ericsson companies order CPI is described in detail below.

## 1.3.1 Outside Ericsson

To place an order for CPI, contact any Ericsson company and follow the same procedure as with all other Ericsson products.

The most up-to-date CPI can be downloaded from the extranet by customers and contractors that have obtained access by visiting Ericsson's extranet e-business site. *See access information below.* 

#### How to Obtain Access to the Extranet

Access is granted by the Key Account Manager (KAM) from your local Ericsson company. The extranet address is:

#### https://ebusiness.ericsson.net/

To be able to access the extranet site you need to ensure that:

- □ your company allows access to secure sites (HTTPS) through its firewall.
- □ your PC has either Microsoft Internet Explorer 4.01 with SP2 or later, or Netscape Navigator 4.61 or later.
- □ your browser has the plug-ins necessary to view or download PDF and Microsoft Office files.

If you are unsure of any of these preconditions, please check with your local IS/IT support or help desks within your company.

#### **The Access Process**

• To access the site you must have an individual user name and password. To request access, send an e-mail to the support centre **asq.ex@era.ericsson.se** stating your name, telephone number, email address and with which customer or Ericsson company you work.

Once your access is set up, a reply with all the details you need will be sent to you.

• The first time you log in to the site, we recommend that read the user instructions.

More information about extranet can be found at the extranet address above. For support on issues related to the Extranet, Tel.: +46 8 585 33085

#### 1.3.2 Inside Ericsson

The intranet is an internal Ericsson web that can only be accessed by Ericsson personnel.

All CPI products are available on the intranet at CPI Store:

#### http://cpistore.ericsson.se

Ericsson personnel, who may require access to CPI while operating outside Ericsson's firewall, can get more information about extranet access from the following address:

#### http://inside.ericsson.se/ebusiness/

A Portal Order form can be downloaded from the How to Start menu at this site to make the application process easier.

## 1.4 Target Group

This manual is written for RBS 2000 field technicians. The sub-section "Fault Analysis from OMC" in the section "Maintenance Process

Overview" is written for the Operation and Maintenance Centre (OMC) operators.

Local safety regulations may require that all work (installation, repair, revision and so on) with high-voltage equipment must be done by a qualified or certified electrician only.

The field technician is expected to be experienced in radio and mobile communications, and have a good understanding of technical English. The required knowledge of the equipment can be acquired by following the courses for RBS 2000 field technicians. The courses are:

- GSM System Survey LZU 108 852
- RBS Site Maintenance LZU 108 874

Call an Ericsson Training Centre for a complete training plan.

## 1.5 Maintenance Process Overview

The purpose of this chapter is to provide an overview of the maintenance process and describe how to perform the correct maintenance procedures.

#### 1.5.1 General

RBS 2000 radio base stations are administered and controlled by the BSC. There is a master/slave relationship between the BSC and the RBS, and the BSC has an overview of the status of the radio network and its resources.

The BSC manages the O&M of the RBS across the Abis Interface. The RBS equipment is seen as an MO by the BSC. This is a way of describing the RBS, in a functional way and as a logical model, in the BSC. All O&M actions are based on this logical model structure created in the BSC. An MO does not necessarily have a one-to-one relationship with a physical unit in the RBS.

The MO, describing RBS 2000 (G12), is divided into two sub-classes: AO and SO. The SO is the abstract sub-class of the MO that owns the hardware. The AO only handles functions.

The RBS can be set in local or remote mode. Local mode means that the RBS has been disconnected and isolated from the BSC, while in remote mode the RBS is controlled by the BSC.

When the RBS is in remote mode, the BSC acts as a master in the BSC-RBS relationship and all RBS maintenance actions are ordered by the BSC. Faults in the RBS are reported to the BSC on an MO basis. All faults reported by the MOs in the RBS are stored in the BSC error log.

Tests on MOs with RBS hardware can be ordered by a BSC operator in order to check the status of the RBS. The operator can also test the connection between the BSC and a TRU in the RBS by ordering a loop test. A test pattern is passed through the loop created between the BSC and one specific time slot in a specified TRU.

The RBS contains test and supervision functions that detect malfunctions and report them to the BSC. Tests and supervision are performed on an MO basis, which means that the different MOs supervise their own equipment. Statistics are collected on an MO basis in the BSC, for example, the number of call setup attempts, or the number of abnormally terminated calls.

#### 1.5.2 Fault Handling Workflow

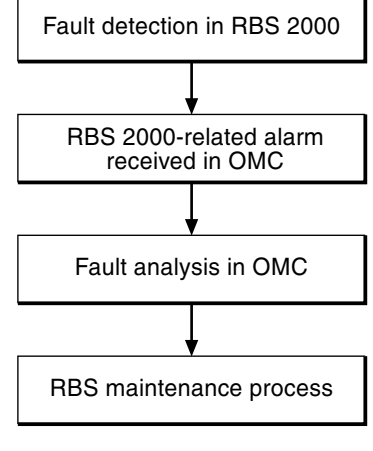

P008400A

Figure 3 Fault handling workflow

Steps one and two are automatically performed by the BSS. Step three is performed at the OMC by an operator who handles the RBS alarm with support from OPI. By analysing the fault situation, the OMC operator will be able to choose the appropriate action. At the RBS site, step four is performed by a field technician, who follows the instructions in this manual.

#### **1.5.3** Fault Analysis from OMC

This section very briefly describes a typical fault analysis process, performed from an OMC. It describes procedures that have to be done before sending a field technician to the site.

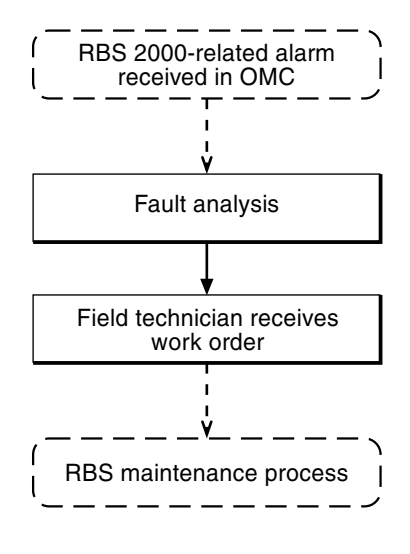

P008399A

Figure 4 Fault analysis from OMC

#### Fault analysis

The fault is given in plain text at the BSC. The faults are divided into class 1 and class 2 alarms. Some of the alarms also indicate the suspected faulty HW unit in a, so called, RU map.

#### Field technician receives work order

Before writing the work order, the following questions are asked to optimise the site visit:

- Is preventive maintenance scheduled at this site in the near future?
- Are there any other faults at this site that have been postponed?
- Are there any other reasons for sending a field technician to the site?

The work order must include information about the following:

- Site location
- How to get to the site
- Cabinet identity
- The suspected RU
- The error log must be included, if a logical RU is suspected to be faulty
- If the fault situation is unclear, site history must be included; for example, whether the same type of fault has been detected and repaired a few weeks earlier

With the information above, the field technician carries out the maintenance work at the site. When the maintenance work is completed, the field technician sends a report back to the MSC.

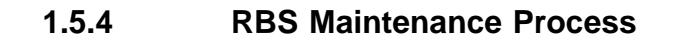

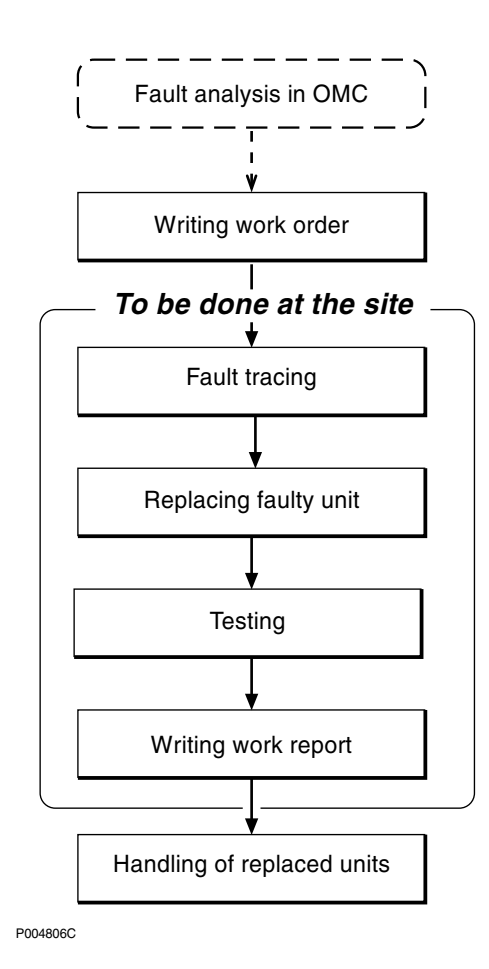

Figure 5 The RBS Maintenance Process

#### **Preparatory Actions**

#### Writing work order

As a result of the fault analysis a work order is written. The work order includes information about site location, how to get to the site, cabinet identity, the suspected RU and site history. An error log is included if the fault is defined as logical.

**Note:** The chapter *Safety Instructions* must be read through to ensure knowledge of potential risks prior to beginning work on the RBS equipment.

The work order is analysed before personnel are sent to the site. The flowchart(s) in the chapter *Fault Localisation* that concern the faulty unit(s) is read. This provides information on:

- Selecting the spare parts and tools required at the RBS site.
- Informing the OMC operator if the site visit requires taking the RBS out of traffic or reduces RBS functions.

#### To Be Done at the Site

#### Fault tracing

The chapter *Fault Localisation* provides methods for finding the faulty unit in the RBS that causes the alarm reported to the BSC. For example, when the work order denotes that a TRU is faulty, fault localisation will point out the position of the faulty TRU.

All alarms given in the RU maps correspond to a section in the chapter *Fault Localisation*.

#### **Replacing faulty unit**

The chapter RBS Field Repair describes how to replace a faulty unit.

#### Testing

The RBS is tested before the field technician leaves the site. The chapter *Test after Repair* describes how to verify that the RBS is functioning properly.

#### Writing work report

The chapter *Concluding Routines* provides information on the different administrative routines that must be performed before leaving the site.

#### After Maintenance

#### Handling of replaced units

The chapter *Concluding Routines* describes which units are repairable and which are disposable and the different administrative routines connected to both.

#### 1.5.5 Fault Cases

The purpose of this section is to explain the different fault cases that can arise in the RBS 2000. This forms the basis for choosing between different methods when localising a detected fault.

- Unambiguous indication with an indicator and an RU map.
- Unambiguous indication with an RU map only.
- Unit that is unambiguously indicated, but consists of several replaceable parts.
- Logical RU indicated.

Note that the BSS only pinpoints one RU in the RU Map.

#### Indication with an indicator and an RU Map

| Examples of units      | DXU, TRU, BFU, PSU, ECU and CDU                                                                                                    |
|------------------------|----------------------------------------------------------------------------------------------------|
| Method of localisation | The work order states which unit is<br>affected. When the cabinet is opened, a<br>red Fault indicator will be on in the faulty<br>unit. If this indicator should be defective,<br>only an RBS fault indicator will be on. In<br>this case, the OMT is used to localise the<br>faulty unit. |

#### Indication with an RU Map

| Examples of units      | RX cables                                                                                                    |
|------------------------|----------------------------------------------------------------------------------------------------|
| Method of localisation | The work order states the unit concerned.<br>The Maintenance Manual is used to find<br>out where the unit is located. |

#### Indication of Units that Consist of Several Replaceable Parts

| Examples of units      | Fan unit                                                                                                    |
|------------------------|----------------------------------------------------------------------------------------------------|
| Method of localisation | The work order states which unit is<br>affected. The OMT is used to identify<br>which parts are faulty, for example, which<br>fan is faulty. |

#### Logical RU Indicated

The logical RU is identified when it is not obvious which physical RU is faulty. For example, EPC bus can be indicated, which means that anything connected to it can be faulty.

| Examples of units      | Local bus, X bus, Timing bus and Environment.                                                       |
|------------------------|----------------------------------------------------------------------------------------------------|
| Method of localisation | A systematic order of replacement is used<br>to determine the unit that has generated<br>the fault. |

#### The following applies to the logical RU Environment

This logical RU records conditions that cannot be affected from the RBS. The RU is divided into two parts:

- External Power and Climate (condensation, air humidity and temperature). When this RU is identified, the OMC Operator must analyse the fault to determine possible RBS repairs. The OMC Operator must be able to determine whether the reported fault requires maintenance personnel to respond or not.
- In the case of the fault message "Indoor temperature out of safe range", the trouble may cease when local weather conditions change, that is, the sun sets or the temperature changes. Alternatively, in the case of External Power Fault, it is necessary to determine whether or not the cause of the fault is a commercial power failure, prior to dispatching maintenance. If a technician is sent, the work order must include the fault history for the RBS.

## 1.6 How to Use this Manual

Detailed information about the use of this manual and how to perform maintenance in the correct order, is found in the section "Maintenance Process Overview"in this chapter. A brief description of the contents of each chapter is given below.

| Chapter    |                                        | Brief description                                                                                                    |
|------------|----------------------------------------|----------------------------------------------------------------------------------------------------|
| 1.         | Introduction                           | Introduces this manual.                                                                                                    |
| 2.         | Safety Instructions                    | Describes the risks involved when working with RBS equipment.                                                                                                    |
| 3.         | Tools and<br>Instruments               | Specifices recommended equipment.                                                                                                    |
| 4.         | Handling of the RBS during Maintenance | Gives important information about<br>requirements before starting a<br>maintenance process on the RBS 2000.                                                               |
| 5.         | Fault Localisation                     | Recommends actions for each suggested RU. The purpose is to find the faulty unit so it can be replaced.                                                                   |
| 6.         | RBS Field Repair                       | Describes actions to be performed as soon as the suspected unit has been localised.                                                                                       |
| 7.         | Test after Repair                      | Describes verification procedures for the RBS.                                                                                                    |
| 8.         | Concluding Routines                    | Describes administrative routines resulting from maintenance activity.                                                                                                    |
| 9.         | Optical Indicators<br>and Switches     | Describes optical indicators and switches on all RUs in the RBS.                                                                                                    |
| 10.        | Preventive<br>Maintenance              | Describes recommendations for preventive maintenance activities.                                                                                                    |
| 11.        | Cable Connections                      | Provides information about cabling in the RBS.                                                                                                    |
| 12.        | Positioning of RUs                     | Gives the positioning of RUs for each RBS model.                                                                                                    |
| 13.        | Glossary                               | Explains terms and abbreviations.                                                                                                    |
| Appendix A | Fault List                             | Gives a brief description of all faults<br>reported across the ABIS interface. Also,<br>provides information about related faults<br>and possible reasons for the faults. |
| Appendix B | Spare Parts Catalogue                  | Catalogue of all spare parts of the RBS.                                                                                                    |

## 1.7 Denominations of RUs

The names of the various RUs are given in the chapter "Positioning of RUs". Regarding the ACCU and the climate unit, different versions exist. In this manual, the following denominations have been used.

#### ACCU

There are two different versions of the ACCU for RBS 2102. Use the following list to distinguish the different versions from each other:

#### Version Product no. / Description

- V1 BMG 980 307/X
  - BMG 980 318/X
    - The ACCU is divided into two parts; a Fuse box and a Connection box.
    - The fuse box is mounted horizontally in the mounting base and includes a control board, a mains switch, circuit breakers and varistors.
    - The connection box is mounted to the right of the fuse box and includes a connection plinth only.
    - The circuit breaker for the climate unit is rated at 10 A (BMG 980 307/X) respectively 16 A (BMG 980 318/X).
- V2-V3 BMG 815 066/X
  - The ACCU is divided into two parts; a Basic unit and a Connection box. Both items are mounted vertically at the bottom of the cabinet.
  - The basic unit includes a control board and circuit breakers.
  - The connection box includes a mains switch, varistors and gas disharge tube.

#### **Climate unit**

There are several versions of the climate unit for RBS 2102. Pictures on the different versions can be found in the latest version of *Spare Parts Catalogue*, see *Appendix B*. Use the list below to distinguish the different versions from each other:

#### Version Product no. / Description

V1

BPD 104 02/01, up to rev. R1F (50 Hz)

- The AC mains power cable is attached to the top of a relay unit.
- The relay unit is located on the outside of the cover of the compressor section.
- There is a coolant gas window in the compressor section of the climate unit.
- V2 BPD 104 02/01, rev. R2B and on (50 Hz)

BPD 104 02/02 (60 Hz)

• The AC mains power cable is attached to an AC interface card.

• The AC interface card is mounted within the climate unit, near the compressor, on the right hand side of the climate unit.

• There is a coolant gas window in the compressor section of the climate unit.

- V3
- BPD 104 08/01, up to rev. R2A (50/60 Hz)

• The AC mains power cable is attached to the CCU. The CCU is mounted within the climate unit, near the internal fan, in the centre of the climate unit.

•The climate unit is mounted to the door of the radio cabinet without the use of hinges.

• The coolant gas window is removed from the climate unit.

BPD 104 08/01, rev. R3A and on (50/60 Hz)
The AC mains power cable is attached to the CCU. The CCU is mounted within the climate unit, near the internal fan, in the centre of the climate unit.

• The climate unit is, by an aluminium frame, hinged to the door of the radio cabinet.

BPD 104 08/01, rev. R3B and on (50/60 Hz)

• The AC mains power cable is attached to the CCU. The CCU is mounted within the climate unit, near the internal fan, in the centre of the climate unit.

• The climate unit is, by small hinges, hinged to the door of the radio cabinet.

Replacement set for Climate Units V3, V4, V5 is NTZ 112 466

#### IDM

V4

V5

There are two different variants of the IDM for RBS 2102:

| Version | Product no. / Description                                                                                                    |
|---------|----------------------------------------------------------------------------------------------------|
| V1      | BMG 980 304/1 (IDM1 to the left)                                                                                                    |
|         | BMG 980 303/1 (IDM2 to the right)                                                                                                    |
|         | • The IDM function is divided into two units, IDM1 and IDM2, that are mounted horizontally at the top of the radio sub-cabinet.                    |
|         | • The IDMs include resetable fuses for various units in the RBS. Each IDM also houses an FCU for the control of the fans in the radio sub-cabinet. |
| V2      | BMG 980 315/1                                                                                                    |
|         | • The IDM is mounted vertically in the middle of the radio sub-cabinet.                                                                            |
|         | • The IDM includes circuit breakers for various units in the RBS.                                                                                  |
|         | • The FCUs are mounted onto blind panels at the top of the radio sub-cabinet and are not part of the IDM.                                          |
|         |                                                                                                    |

#### OVP

There are two different versions of the OVP box. Use the following list to distinguish the different versions from each other:

| Version | Product no. / Description                                                                                                    |
|---------|----------------------------------------------------------------------------------------------------|
| OVP     | NTM 201 2037/1 (75 Ohm)                                                                                                    |
|         | NTM 201 2039/1 (100 Ohm)                                                                                                    |
|         | NTM 201 2038/1 (120 Ohm)                                                                                                    |
|         | •OVP is used for PCM connections only. It has two printed circuit boards, each holding two sub-boards with protection modules. This OVP is mounted onto the rear panel behind the ACCU or on the back of the ACCU. |
| OVP-11  | In RBS without a mounting base:                                                                                                    |
|         | NTM 503 706/1 (75 Ohm)                                                                                                    |
|         | NTM 503 707/1 (100 Ohm)                                                                                                    |
|         | NTM 503 708/1 (120 Ohm)                                                                                                    |
|         | In RBS with a mounting base:                                                                                                    |
|         | NTM 503 710/1 (75 Ohm)                                                                                                    |
|         | NTM 503 711/1 (100 Ohm)                                                                                                    |
|         | NTM 503 712/1 (120 Ohm)                                                                                                    |
|         | •OVP-11 is used for PCM connection as well as TG synch connection.                                                                                                    |
|         | It has one printed circuit board for the PCM cables and one for the ESB                                                                                                    |

It has one printed circuit board for the PCM cables and one for the ESB cables (for the TG synch connection). The PCM board holds two subboards with protection modules, the ESB board holds three sub-boards with protection modules. This OVP is mounted on the back of the ACCU.

## 1.8 Release History

#### 1.8.1 Rev R5A to R6A

The following paragraphs describe changes that have been made in between these two versions of the *Maintenance Manual*.

#### General update of the manual

• The OMT User's Manual has a new product number.

#### Update of the chapter "Introduction"

- The following section has been updated:
  - "Customer Documentation Library"

#### Update of the chapter "Fault Localisation"

- The following section has been added:
  - "PSU DC Cable"
- The following sections have been updated:
  - "BFU"
  - "Environment"
  - "PSU"

#### Update of the chapter "RBS Field Repair"

- The following section has been added:
  - "PSU DC Cable"
- The following sections have been updated:
  - "DXU"
  - "OVP Box"
  - "PSU"

#### Update of the chapter "Concluding Routines"

- The following section has been updated:
  - "Repair Delivery Note Blue Tag"

#### Update of the chapter "Fault Code List"

• The Fault Code List has been updated according to SW release RBS 2000 R7D.

#### Update of the chapter "Cable Connections"

• The complete chapter has been updated.

#### 1.8.2 Rev R6A to R7A

The following paragraphs describe changes that have been made in between these two versions of the *Maintenance Manual*.

#### Update of the chapter "Introduction"

- The following section has been updated:
  - "Denominations of RUs"

#### Update of the chapter "Fault Localisation"

- The following sections have been updated:
  - "DXU"
  - "External Alarms"
  - "Local Bus"
  - "Power Communication Loop"

#### Update of the chapter "RBS Field Repair"

- The following section has been added:
  - "EACU"
- The following sections have been updated:
  - "Air Conditioner, Climate Unit Version V3"
  - "Air Conditioner, Climate Unit Versions V4 and V5"
  - "Batteries"
  - "CDU-D RUs"
  - "OVP Box"

TRU Sub-Rack"

#### Update of the chapter "Fault Code List"

- The following section has been updated:
  - The "Fault Code List" has been improved according to customer demands. This is the improvement step one.

#### Update of the chapter "Preventive Maintenance"

- The following sections have been updated:
  - "Preventive Maintenance Intervals"
  - "DXU Maintenance"
  - "Battery Maintenance"

#### 1.8.3 Rev R7A to R8A

The following paragraphs describe changes that have been made in between these two versions of the *Maintenance Manual*.

#### General update

• The chapter "Fault Code List" has been moved and renamed to "Fault List".

#### Update of the chapter "Introduction"

- The following section has been updated:
  - "Customer Documentation Library"

#### Update of the chapter "Tools and Instruments"

- The following section has been updated:
  - "Test Equipment"
  - "Personal Tool Kit, LTT 601 107/1"

#### Update of the chapter "Fault List"

• The Fault List has been improved according to customer demands.

#### Update of the chapter "Fault Localisation"

- General update due to the new OMT software.
- The following section has been updated:
  - "DXU"

#### Update of the chapter "RBS Field Repair"

- The following section has been added:
  - "ESB Cable"

#### Update of the chapter "Optical Indicators"

• The chapter Optical Indicators has been improved.

#### Update of the chapter "Cable Connections"

- The following section has been updated:
  - "DXU/ECU Backplane in Cabinet SEB 112 1050"

#### 1.8.4 Rev R8A to R9A

The following paragraphs describe changes that have been made in between these two versions of the *Maintenance Manual*.

#### Update of the chapter "Tools and Instruments"

- The following sections have been updated:
  - "Personal Tool Kit"
  - "Special Tools"
  - "Tents"

#### Update of the chapter "Fault Localisation"

- The following section has been updated:
  - "Local Bus"

#### Update of the chapter "RBS Field Repair"

- The following sections have been changed:
  - "Batteries"
  - "DXU"
    - "Temperature Sensors"

#### Update of the chapter "Optical Indicators and Switches"

• The chapter Optical Indicators and Switches has been improved.

#### Update of the chapter "Preventive Maintenance"

- The following section has been updated due to new batteries:
  - "Battery Maintenance"

#### Update of the chapter "Cable Connections"

- The following section has been updated:
  - "DXU/ECU Backplane in Cabinet SEB 112 1050"

#### 1.8.5 Rev R9A to R9B

The following paragraphs describe changes that have been made in between these two versions of the *Maintenance Manual*.

#### Update of the chapter "RBS Field Repair"

- The following section has been improved:
  - "Batteries"

#### Update of the chapter "Preventive Maintenance"

- The following section has been improved:
  - "Battery Maintenance"

#### 1.8.6 Rev R9B to R9C

The following paragraphs describe changes that have been made in between these two versions of the *Maintenance Manual*.

#### **General updates**

- The chapter "Preface" has been renamed to chapter "Introduction".
- The chapter "Maintenance Process Overview" has been updated and moved into chapter "Introduction".
- The chapter "Fault List" has been improved and moved to the appendix.
- The chapter "Corrective Action" has been renamed to chapter "RBS Field Repair".
- The chapter "Test after Corrective Action" has been renamed to chapter "Test after Repair".
- The following chapters have been removed from the manual:
  - "Frequency Lists"
  - "Country Codes"

#### Update of the chapter "Introduction".

- There are three new sections:
  - "Product Overview"
    - "How to order CPI"
    - "Maintenance Process Overview"

#### Update of the chapter "Fault Localisation"

- The following sections have been improved:
  - "DC/DC Converter"
  - "Local Bus"
- There is a new section called "RBS Door".

#### Update of the chapter "RBS Field Repair".

- There are two new sections:
  - "Door Switch"
  - "DC/DC Converter"

#### Update of the chapter "Test after Repair".

• The section "Before Leaving the Site"has been improved and moved to the chapter "Concluding Routines".

## Update of the chapter "Concluding Routines"

- The section "Before Leaving the Site" from the chapter "Test after Repair" has been inserted.
- The following section has been improved:
  - "Repair Delivery Note Blue Tag"

## Safety Instructions

This chapter shows the system used for presenting safety information.

**Note:** Reduce the risk of accidents by studying all the instructions carefully before starting work. If questions arise regarding the safety instructions, contact the supervisor or the local Ericsson company.

Where local regulations exist, these are to be followed. The safety information in this manual is a supplement to local regulations.

It is the responsibility of the local project manager to make certain that local regulations are known and followed.

The relevant manual (including this safety information) and specific instructions supplied by Ericsson must be followed in any work performed on the Ericsson products or systems. A sufficient knowledge of English or of any of the other languages in which the manuals or instructions are printed is necessary.

The safety information in the relevant manuals presupposes that any person performing work on Ericsson products or systems has the necessary education, training and competence required in order to perform that work correctly. For certain work, additional training or special training may be required. For more precise information on the amount and content of the general and/or special training required for work on Ericsson products or systems, please contact the supervisor or the local Ericsson company.

## 2.1 Warnings

2

Warnings are used to indicate hazardous activities. The warnings are preceded by the common hazard symbol.

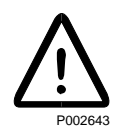

#### Figure 6 Hazard symbol

The following three warning levels, shown here in order of urgency, are used:

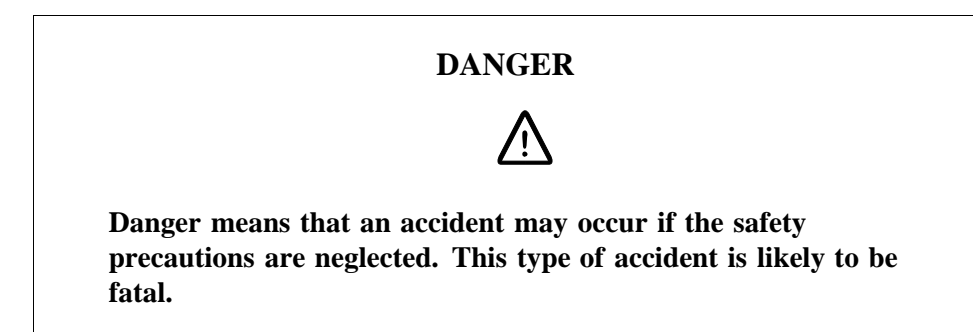

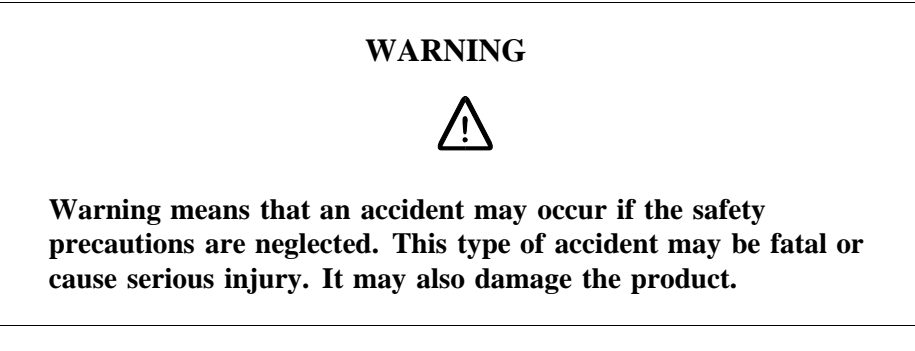

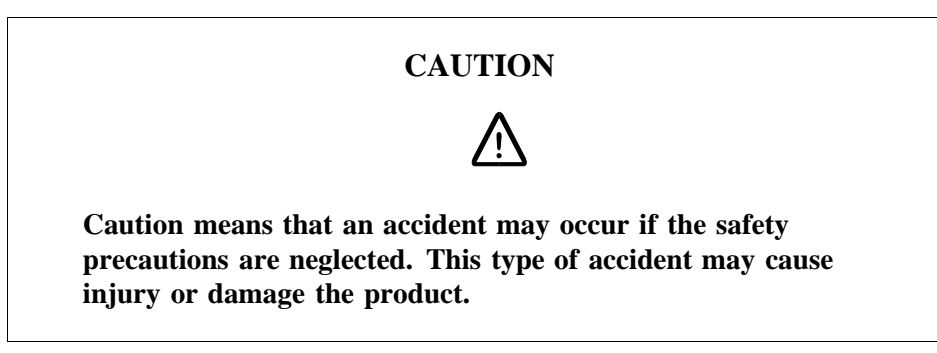

The following special symbols are used to indicate the risk of radio frequency radiation, electrical hazards and electrostatic discharge:

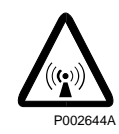

Figure 7 Radio frequency radiation

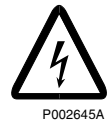

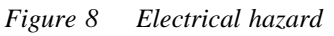

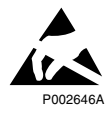

Figure 9 Electrostatic discharge

Warnings are used throughout this manual to alert the reader to special instructions concerning a particular task or operation that may be hazardous if performed incorrectly or carelessly. Therefore, read the instructions carefully.

Strict compliance with the special instructions while performing a task is the best way of preventing accidents.

## 2.2 Notes

Note:

Notes are used to call the reader's attention to key points that might otherwise be overlooked.

## 2.3 Beryllium Oxide (BeO)

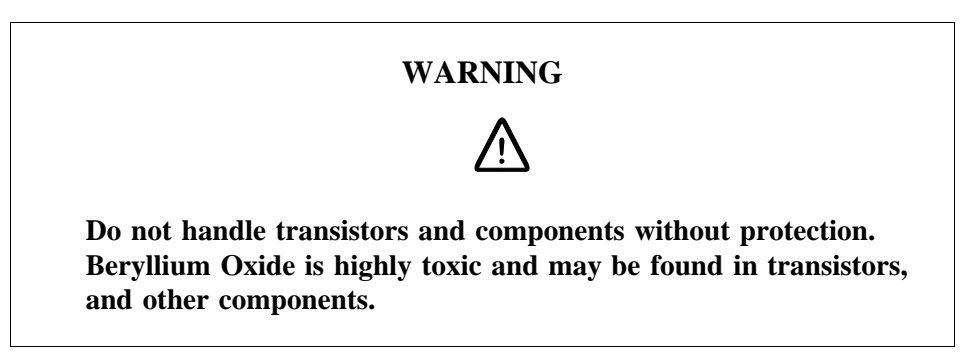

#### Hazard

Beryllium Oxide dust is created by chafing, filing or breakage. It is very dangerous if inhaled, even for only a few seconds. It can cause injury to skin or mucous membranes severe enough to endanger life or cause permanent injury. Particles penetrating the skin through wounds or abrasions are liable to cause chronic ulcerations.

#### Symptoms of Poisoning

Symptoms of Beryllium poisoning are respiratory troubles or cyanosis (grey-blue discoloration of the skin). These symptoms may develop within a week, or after a period of several years.

#### **First Aid**

- A suspected inhalation of Beryllium Oxide should be treated immediately by a doctor at a hospital.
- Wash the area thoroughly if it is suspected that Beryllium Oxide has been in contact with the skin or entered the skin through cuts or abrasions. This should be followed by a medical examination.

#### **Components Containing Beryllium Oxide**

Do not store components and washers loose. Do not file or machine them in any way. Do not apply heat except when the components are clamped in a heat sink application.

#### Power Transistors, Diodes and Thyristors

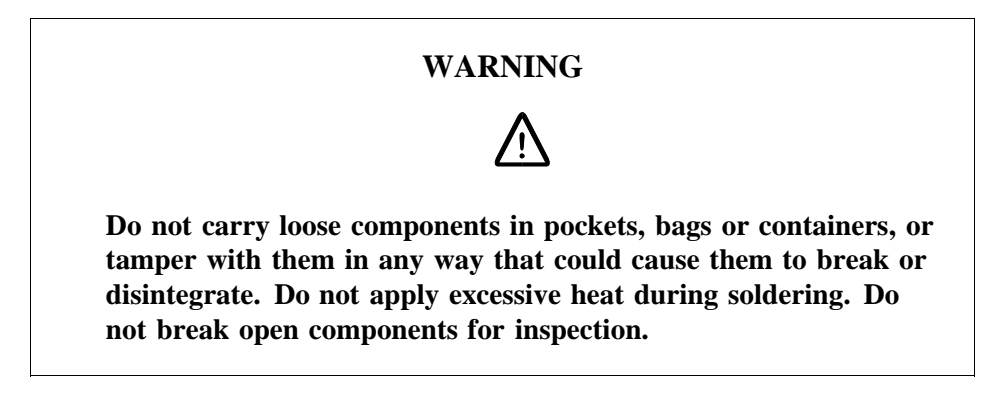

Components containing Beryllium Oxide are clearly marked in the manufacturer's packing, and identified by attached information.

- Store components in their original packing and do not mix them with other components.
- Ensure that they do not become mechanically damaged. Use care when replacing defective components.
- Beryllium Oxide is encapsulated and components are safe to handle for normal replacement purposes.

#### **Heat Sink Washers**

**Note:** Not all heat sink washers contain Beryllium. Heat sinks containing Beryllium, are individually packed when new.

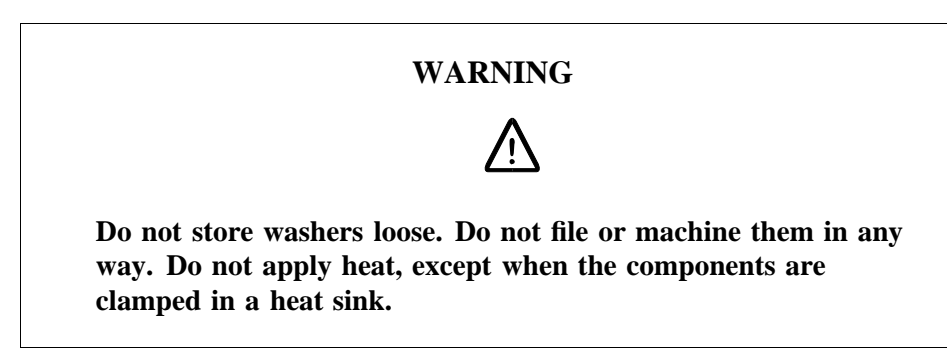

• Handle with gloves or cloth when removing heat sink washers from packaging and mounting them into place in the equipment.
### Cathode Ray Tubes (CRTs) and Ceramic Applications

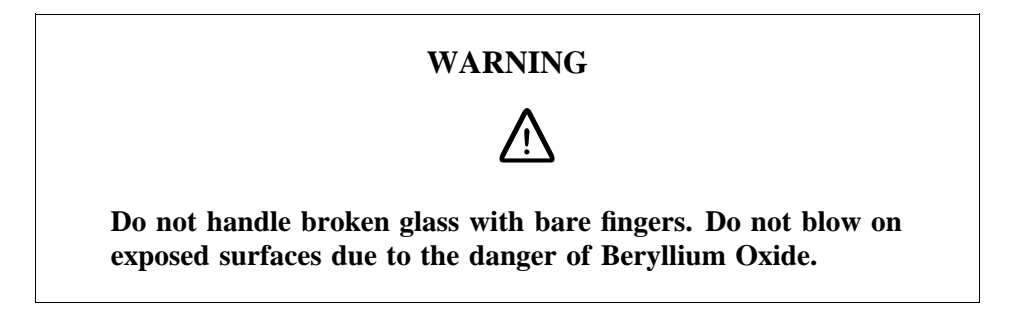

Ceramic cylinders or formers containing Beryllium are marked by blue colorations or black lines. They are safe to handle provided they are not damaged. If they are damaged, take precautions as with other components containing Beryllium.

### Disposal

Dispose of defective and/or broken Beryllium components in approved containers. Mark them clearly on the outside of the wrapping "COMPONENTS CONTAIN BERYLLIUM"

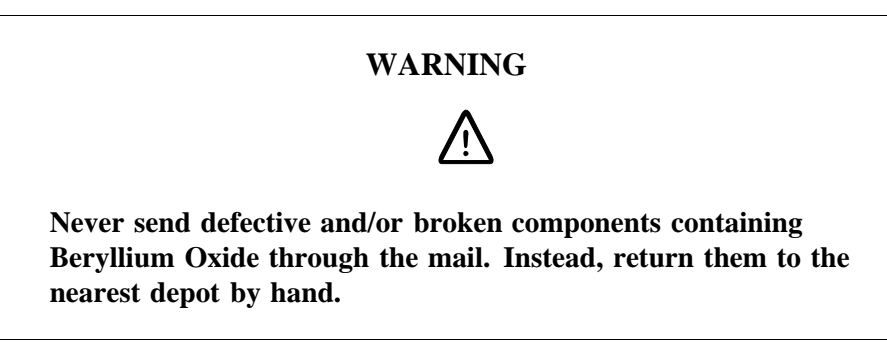

# 2.4 Electrical Hazards

### High Voltage

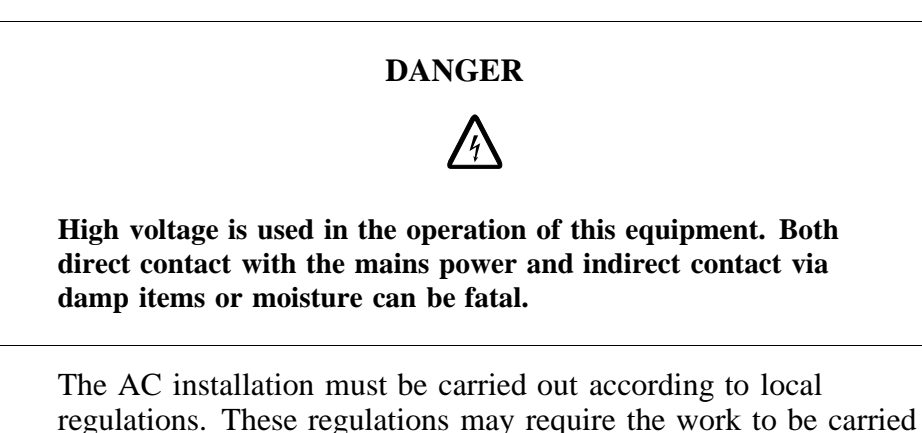

- out by a qualified and authorized electrician.
- Remove wrist watches, rings, bracelets, etc.
- Switch off the power if the cabinet is damp inside.

• Prevent damp entering the equipment during work in bad weather conditions.

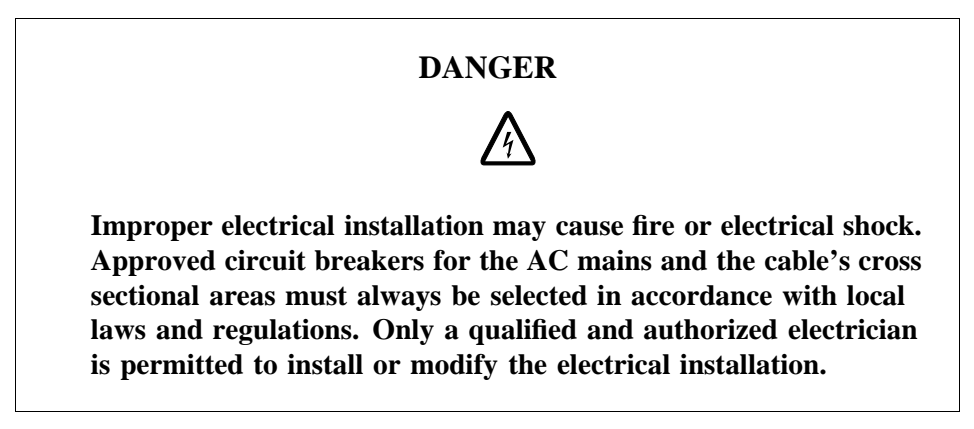

### Cable Markings

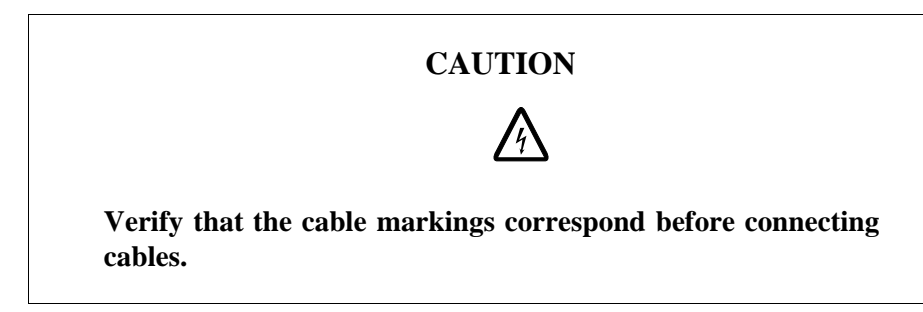

### **Faulty Electric Tools**

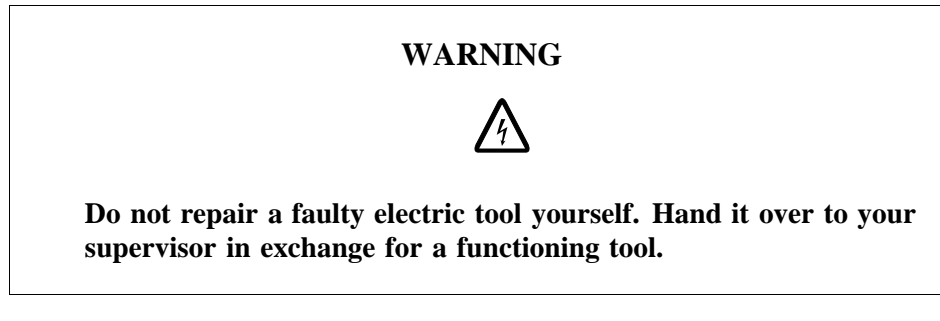

### Drilling

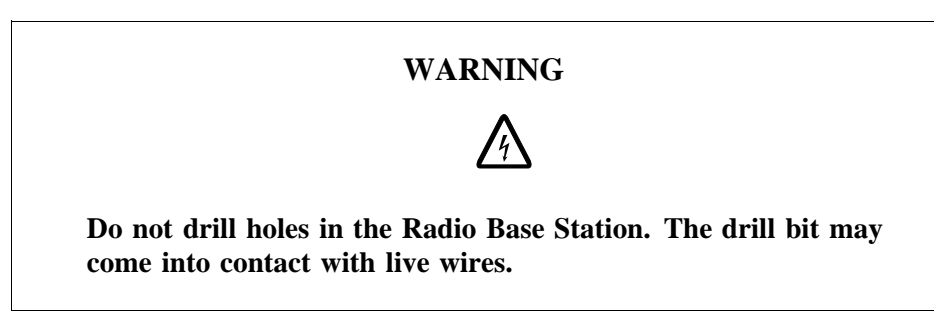

- Always use insulated protective gloves, such as the LYB 1032, when drilling where live wires might be hidden.
- Always use eye protectors (goggles) when drilling. Flying chips and dust may get into your eyes.

#### Thunderstorms

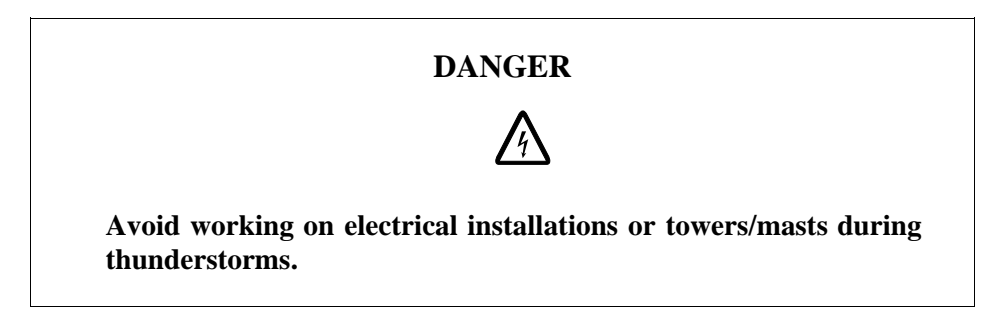

Thunderstorms create strong electric fields. For that reason, and to avoid direct strokes of lightning, it is essential that the equipment is properly earthed for thunderstorm conditions.

### 2.4.1 Electrostatic Discharge, ESD

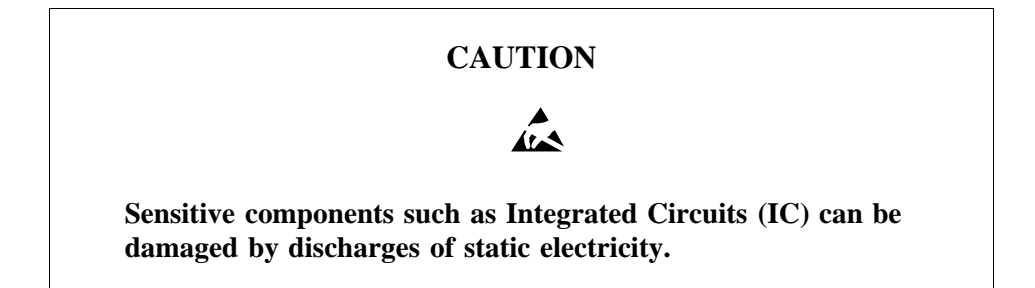

Electrical charges are generated by friction when a body moves, rubs against clothes, slides against a chair, when shoes rub against the floor, and when you handle ordinary plastics, etc. Such charges may remain for a considerable period of time.

#### Handling of printed board assemblies and IC components

Always use an approved antistatic bracelet to avoid damage to components mounted on printed board assemblies. The ESD wrist strap contains a resistor with an ohmic value greater than 1 M $\Omega$  in the cable to protect the operator. The resistance value is low enough to discharge the electrostatic voltage. Never replace the cable with any other cable. The ESD wrist strap must be connected to earth. Ericsson recommends wrist strap LYB 250 01/14.

#### Storing and Transporting printed board assemblies and IC Components

Use the original packaging. If this is not available, use a conductive material, or a special IC carrier that either short-circuits or insulates all leads of the components.

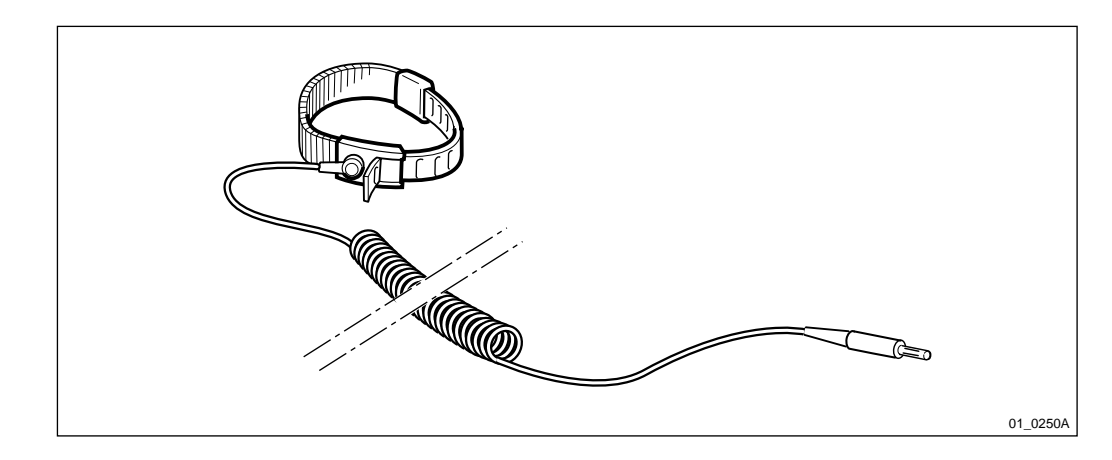

Figure 10 ESD wrist strap LYB 250 01/14

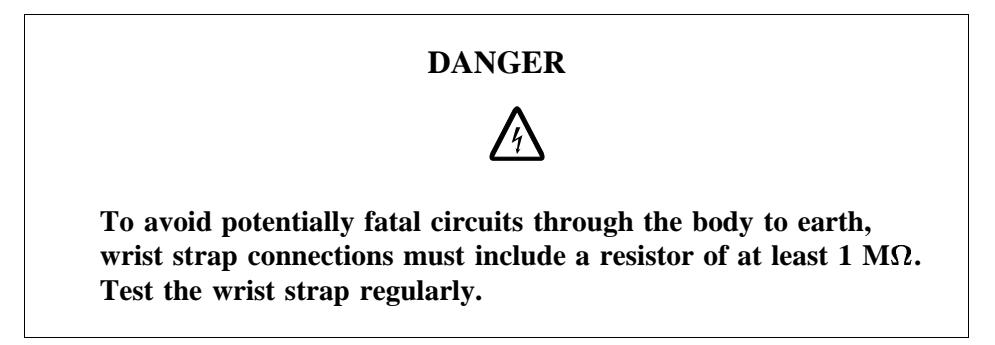

# 2.5 Batteries

Batteries can be hazardous if improperly handled. Special care must be used to prevent short-circuiting batteries, or loss of electrolyte. Electrolyte contains potentially hazardous material.

### Work

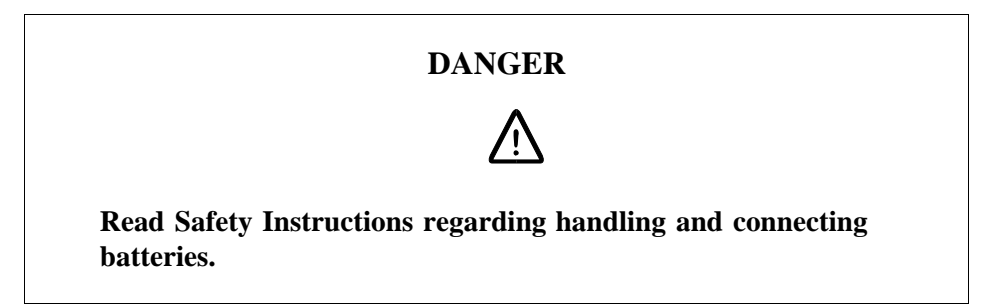

### **General Precautions**

When working with batteries:

- Remove wrist watches, rings, bracelets, etc.
- Use insulated tools.
- Make sure that eye wash facilities, or portable eye wash equipment, is available prior to starting work.

Use all the required PPE (Personal Protective Equipment) such as:

• Rubber gloves and aprons.

• Eye protection (goggles or a face shield).

### **Short-Circuiting of Batteries**

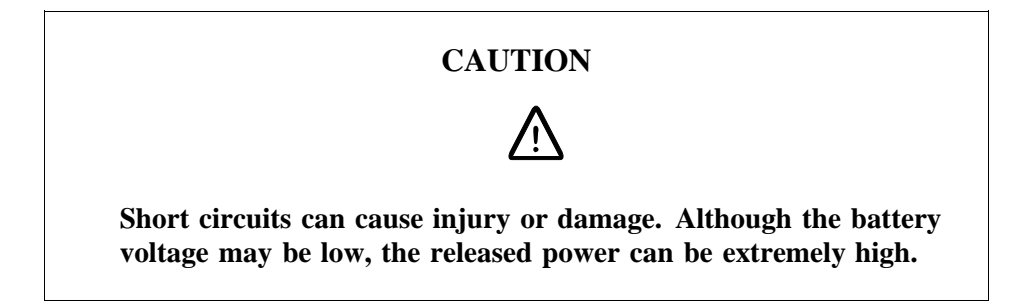

It is necessary to ensure that no metal object, such as a tool, shortcircuits the batteries. If necessary, disconnect or remove the batteries before beginning work.

### **Explosive Gases**

Batteries may give off explosive gases. All battery areas must be adequately ventilated and protected from fire.

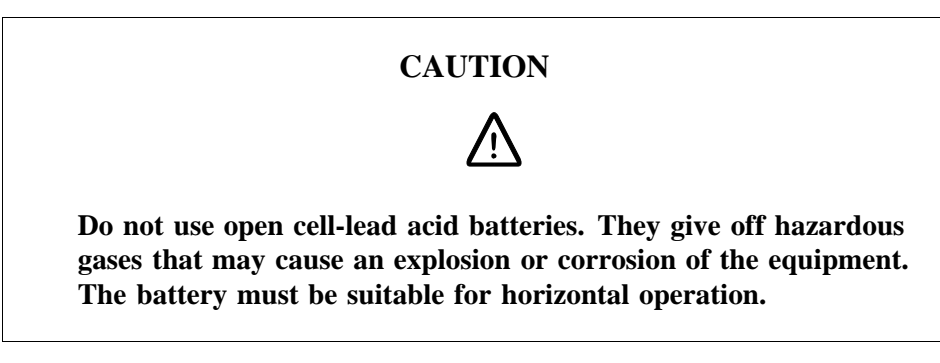

#### **Overheated Batteries**

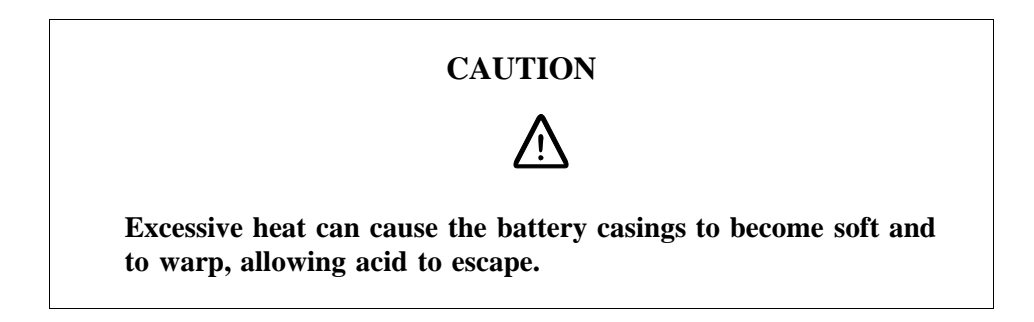

If the internal temperature of the cabinet exceeds + 60  $^{\circ}$ C (140  $^{\circ}$ F), take the following precautions:

- Check that the batteries have not leaked.
- If the batteries have leaked, see the section Hazardous Waste Material from Leaks.

#### Hazardous Waste Material from Leaks

Ensure that there are sufficient absorbers or neutralizing materials available on site, in case of spillage of hazardous substances. There is a danger of spillage occurring when installing, removing, replacing or servicing batteries. The absorbers and neutralizing materials must be suitable for the hazardous substances involved.

Table 1Typical Neutralizers

| Typical neutralisers      |                                                    |
|---------------------------|----------------------------------------------------|
| Baking soda (bicarbonate) | NaHCO <sub>3</sub>                                 |
| Sal soda                  | Na <sub>2</sub> CO <sub>3</sub> IOH <sub>2</sub> O |
| Soda ash                  | Na <sub>2</sub> CO <sub>3</sub>                    |

Consult the battery manufacturers for specific details of absorbers and neutralizing materials. Absorbers and neutralizing products will vary, depending on country and manufacturer.

# 2.6 Working at Heights

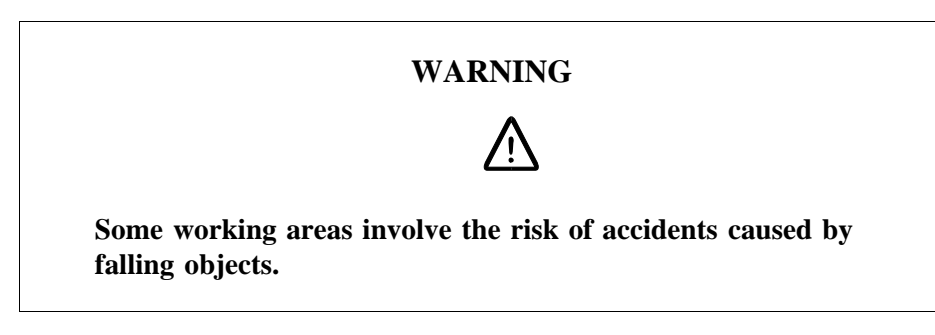

For example, when working on a mast, tower or a roof, the following precautions must be taken:

- Personnel working at heights must have the appropriate training and medical certificate.
- Full body safety harness and safety helmet must be used.
- Adequate protective clothing is essential in cold weather.
- All lifting devices must be tested and approved.
- During work on a mast, all personnel in the area must wear helmets.

### 2.6.1 Rules and Advice for the Safe Use of Ladders

- Make sure that the ladder is undamaged and has been approved for use.
- Do not overload the ladder.

### The following types of ladders must be guyed or otherwise secured

• Leaning ladder longer than 5m.

- Free-standing ladder with a platform and knee-support, and with over 2 meters height to the platform.
- Any other free-standing ladder longer than 3m.

### Positioning the ladder

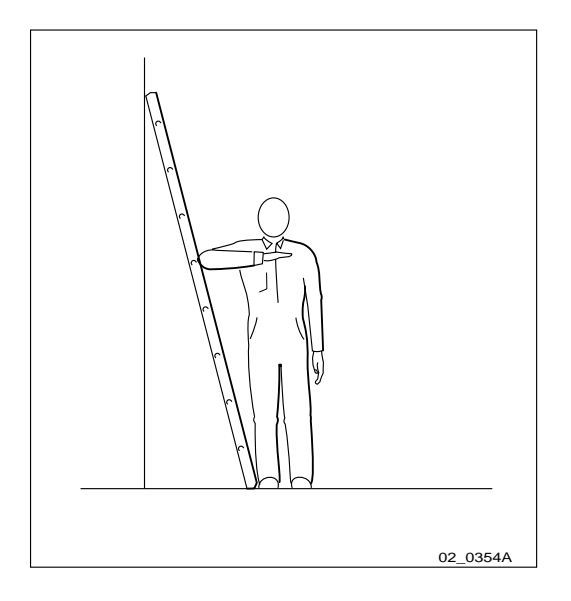

Figure 11 Checking the angle

- The ladder's inclination should be approximately 1:4 (75°). Position the ladder according to its gradation indicator (if there is one) or check the angle with your elbow.
- Use the ladder foot or a ladder support to reduce the risk of tipping over sideways.
- Always attach extension legs to a ladder that is to be used on a sloping base. Never prop up a ladder with boxes, stones or the like.
- Extend the ladder completely.
- Check that all four anti-slipping treads are firmly positioned on the base.

### Climbing and using the ladder

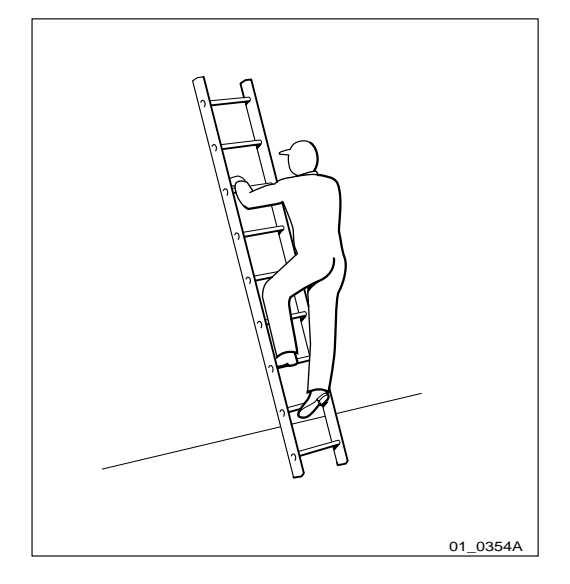

Figure 12 Climbing the ladder

- Climb the ladder facing it.
- When you lean sideways, outward from the ladder, your navel should never be outside the edge of the ladder's frame.
- Always keep 3 points of contact (two feet and one hand, two hands one foot) with the ladder when working on it. This will reduce the risk of falling.
- Never climb the topmost four rungs of a ladder. If you have to climb up on a roof, the ladder should extend at least one meter above the eaves.

# 2.7 Radio Frequency Radiation

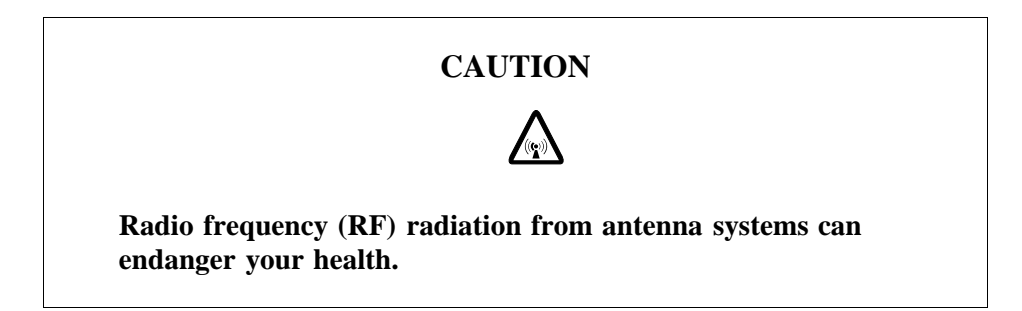

Co-ordinate with all mast users to switch off the transmitters when working with, or near, antennas.

2.8 Other Hazards

## Handling Heavy Goods

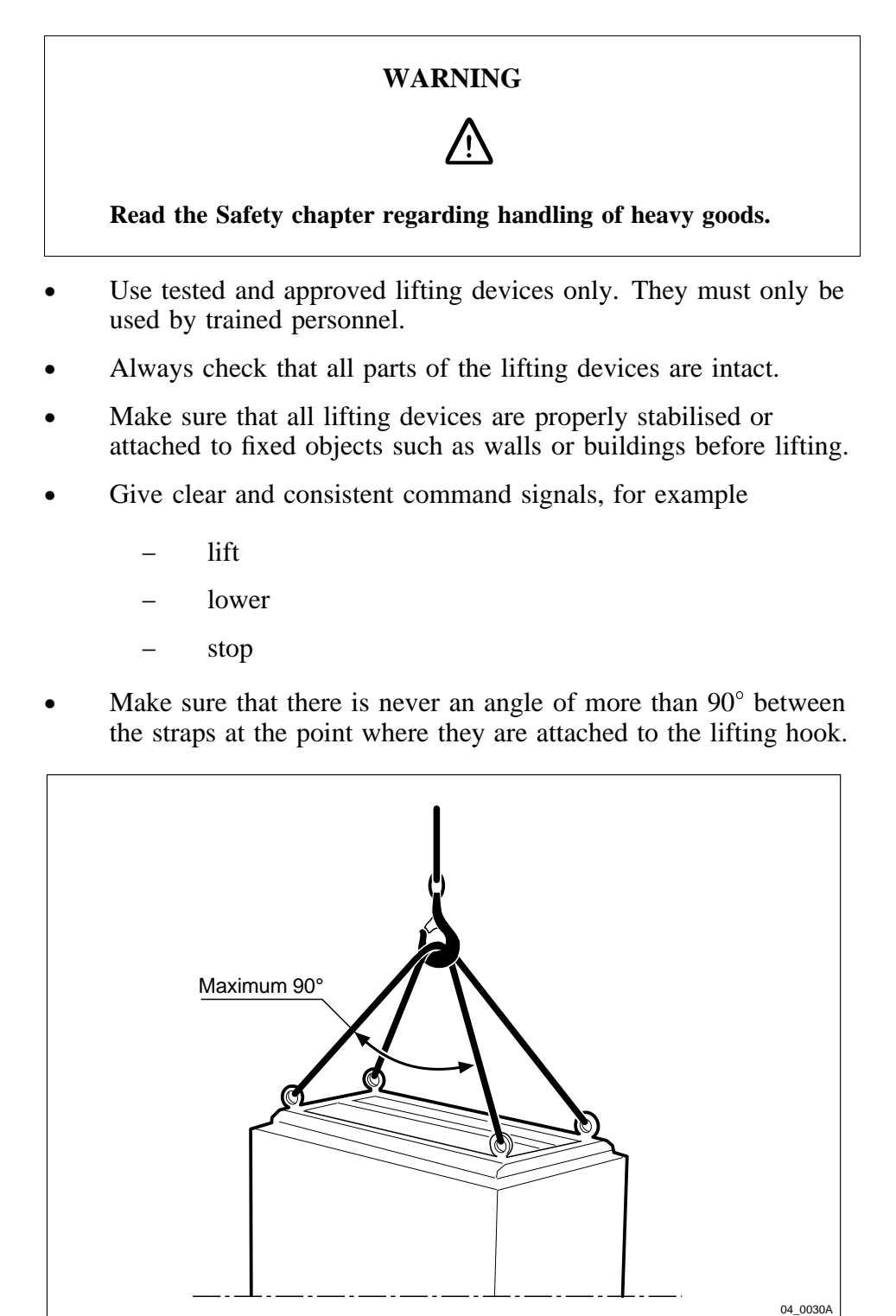

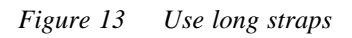

• Too large an angle between the lifting straps increases the strain on them and may cause them to snap. Overloading, or wrong use of lifting devices in other ways, can have catastrophic consequences.

- Never walk under hoisted loads.
- Follow local regulations for safety clothing and safety equipment for hoisting and moving goods.
- Unsecured cabinets have a high centre of gravity. They can easily tip over and harm personnel.

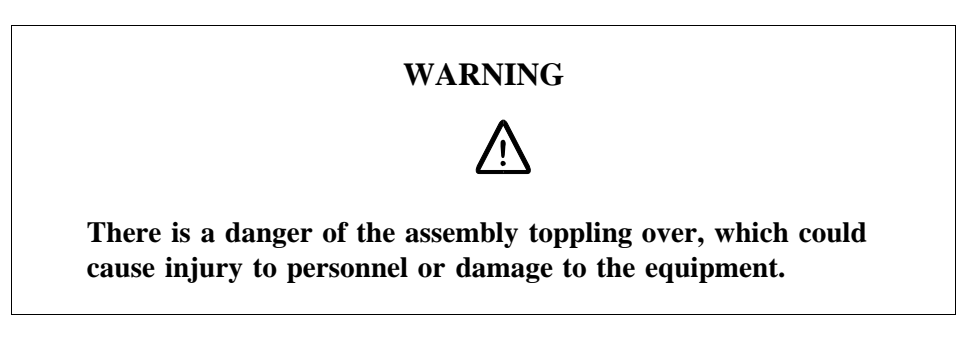

Fire

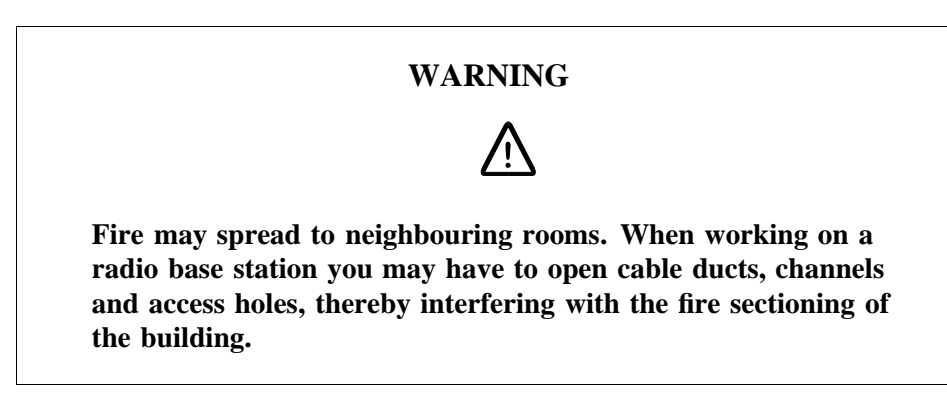

- Close the cable ducts and fire doors (if applicable) as soon as possible.
- After completing work on cables, seal the cable ducts according to the regulations for the building.
- Minimize the amount of inflammable material.
- Avoid storing empty packaging material on the site.
- Use a powder or carbon dioxide type of fire extinguisher due to the electric nature of the equipment inside the Radio Base Station.

### Sharp Edges

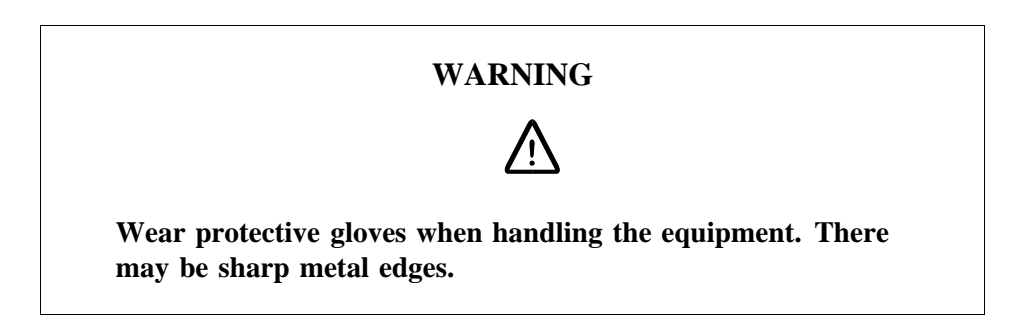

# 3 Tools and Instruments

This chapter describes tools and instruments required for maintenance activities.

# 3.1 Test Equipment

Table 2 Test equipment

| Product No.   | Description                                        | Specification / Remark                    |
|---------------|----------------------------------------------------|-------------------------------------------|
| FAB 801 0187  | TEMS SW kit                                        | TEMS                                      |
|               | TEMS cable                                         |                                           |
|               | User's manual                                      |                                           |
|               | TEMS R320 for both 900<br>and 1800 MHz (Dual Band) |                                           |
|               | Antenna adapter                                    |                                           |
|               | Click-in-holder, Car kit                           |                                           |
| FAB 801 0194  | TEMS SW                                            | TEMS                                      |
|               | TEMS cable                                         |                                           |
|               | User's manual                                      |                                           |
|               | TEMS T28 World for both<br>900 and 1900 MHz        |                                           |
|               | Antenna adapter                                    |                                           |
|               | Click-in-holder, Car kit                           |                                           |
| LPK 102 024/2 | Digital multimeter                                 | Fluke 79 III                              |
| LPB 111 142/1 | Climate unit tester                                | Only for climate unit versions V1 and V2. |
| LPB 111 142/2 | Climate unit tester                                | Only for climate unit versions V3 and V4. |
| LPK 102 102/1 | Frequency counter set<br>(including cables)        | Only for DXU-03                           |

# 3.2 OMT Kit

The OMT is used for installation, testing, site acceptance and maintenance of the RBS 2000 system.

Table 3 OMT Kit

| Product No.    | Description |
|----------------|-------------|
| NTM 201 2289/1 | OMT Kit     |

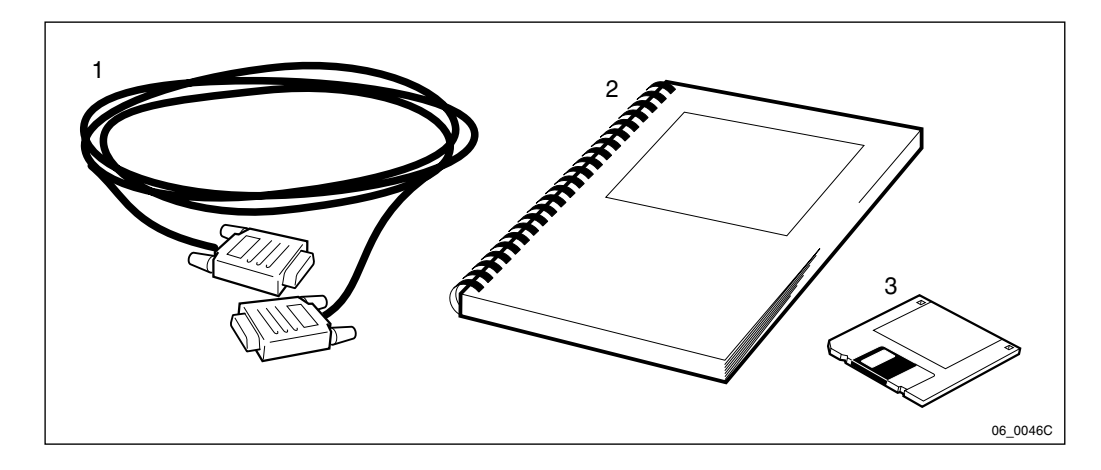

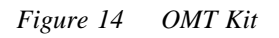

Table 4 OMT kit specification

| ltem | Description                              | Qty | Product No. |
|------|------------------------------------------|-----|-------------|
| 1    | C1, 9 pin D-sub connector male to female | 1   | RPM 113 463 |
| 2    | OMT User's Manual                        | 1   | LZN 302 01  |
| 3    | OMT SW                                   | 1   |             |

**Note:** The OMT require a PC with operating system Win 95, NT 4.0 or later.

3.3 Personal Tool Kit

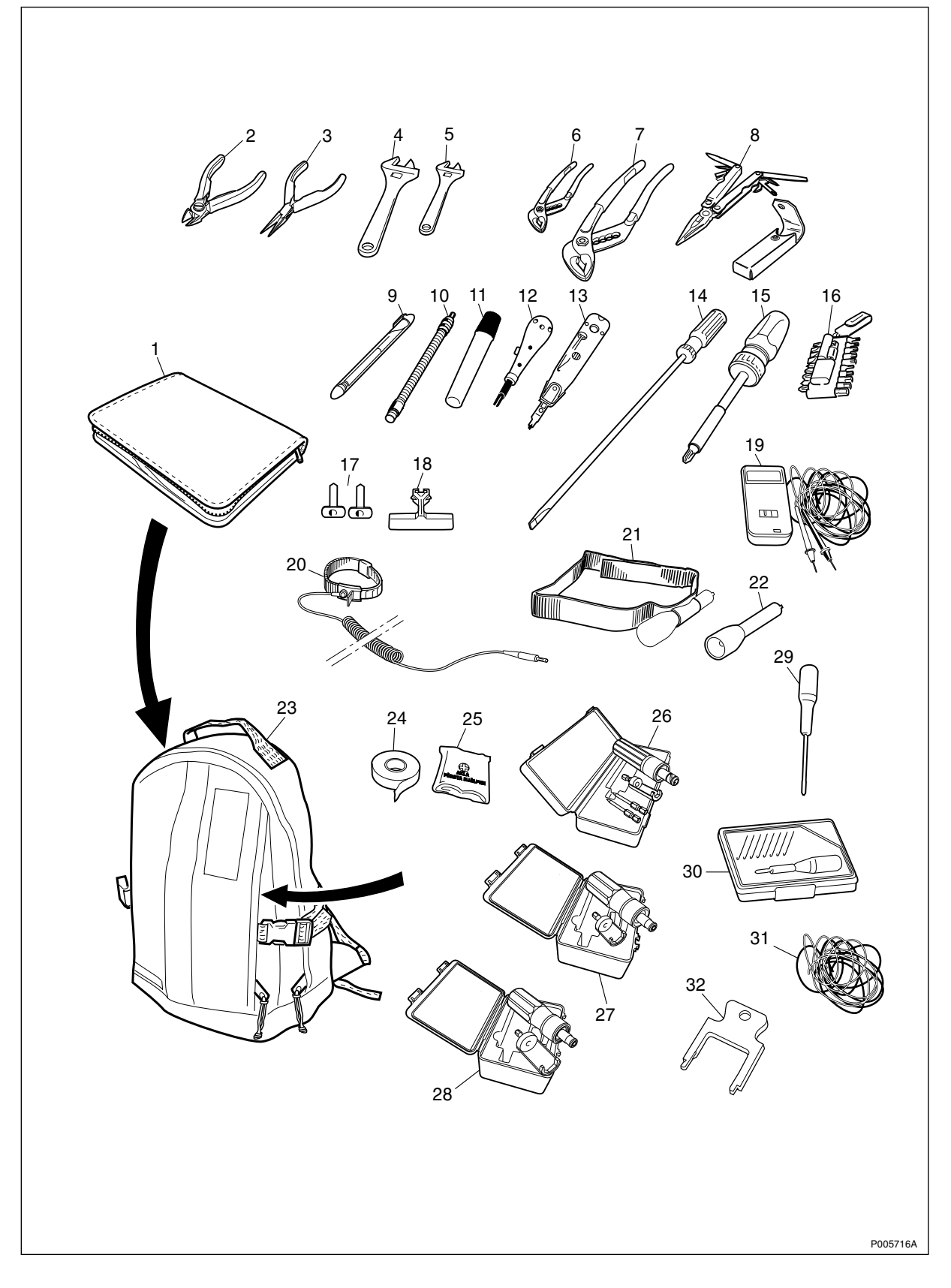

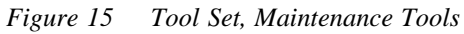

**Note:** The contents of this kit may be subject to change without notice.

#### Table 5 Tool Set, Maintenance Tools

| Product No.   | Description                 |
|---------------|-----------------------------|
| LTT 601 107/1 | Tool Set, Maintenance Tools |

Table 6Tool Set, Maintenance Tools specifications

| 1         Tool case         1           2         Side cutting pliers         1           3         Snip nose pliers         1           4         Adjustable spanner l=160 mm         1           5         Adjustable spanner l=100 mm         1           6         Slip joint pliers l=125 mm         1           7         Slip joint pliers l= 245 mm         1           8         Pocket survival tool         1           9         Marking pen, gold colour         1           10         Flexible shaft 1/4"         1           11         Marking pen         1           12 <sup>11</sup> Termination tool LSY 138 252, supplier: Ericsson         1           13         Termination tool, supplier: Krone         1           14         Screwdriver I=200 mm         1           15         Universal bit holder         1           15         Universal bit holder         1           16         Bits kit         1           17 <sup>11</sup> RU-extractor, button 35 mm LTD 117 13         2           18 <sup>11</sup> RU-extractor, handle LTD 117 02         1           19         Voltage tester         1           10         Static control wrist str            |  |
|----------------------------------------------------------------------------------------------------|--|
| 2         Side cutting pliers         1           3         Snip nose pliers         1           4         Adjustable spanner l=160 mm         1           5         Adjustable spanner l=100 mm         1           6         Slip joint pliers l=125 mm         1           7         Slip joint pliers l=245 mm         1           8         Pocket survival tool         1           9         Marking pen, gold colour         1           10         Flexible shaft 1/4"         1           11         Marking pen         1           12 <sup>11</sup> Termination tool LSY 138 252, supplier: Ericsson         1           13         Termination tool, supplier: Krone         1           14         Screwdriver I=200 mm         1           15         Universal bit holder         1           16         Bits kit         1           17 <sup>11</sup> RU-extractor, button 35 mm LTD 117 13         2           18 <sup>11</sup> RU-extractor, handle LTD 117 02         1           19         Voltage tester         1           20 <sup>11</sup> Static control wrist strap LYB 250 01/14         1           21         Head band for lamp holding         1           22< |  |
| 3         Snip nose pliers         1           4         Adjustable spanner I=160 mm         1           5         Adjustable spanner I=100 mm         1           6         Slip joint pliers I=125 mm         1           7         Slip joint pliers I= 245 mm         1           8         Pocket survival tool         1           9         Marking pen, gold colour         1           10         Flexible shaft 1/4"         1           11         Marking pen         1           12         1         Termination tool LSY 138 252, supplier: Ericsson         1           13         Termination tool, supplier: Krone         1         1           14         Screwdriver I=200 mm         1         1           15         Universal bit holder         1         1           16         Bits kit         1         1           17         NU-extractor, button 35 mm LTD 117 13         2           18         Nuextractor, handle LTD 117 02         1           19         Voltage tester         1           20         10         Static control wrist strap LYB 250 01/14         1           21         Head band for lamp holding         1         1                  |  |
| 4       Adjustable spanner I=160 mm       1         5       Adjustable spanner I=100 mm       1         6       Slip joint pliers I=125 mm       1         7       Slip joint pliers I= 245 mm       1         8       Pocket survival tool       1         9       Marking pen, gold colour       1         10       Flexible shaft 1/4"       1         11       Marking pen       1         12       1       Termination tool LSY 138 252, supplier: Ericsson       1         13       Termination tool, supplier: Krone       1         14       Screwdriver I=200 mm       1         15       Universal bit holder       1         16       Bits kit       1         17       RU-extractor, button 35 mm LTD 117 13       2         18       1       1         19       Voltage tester       1         20       1       1       1         21       Head band for lamp holding       1       1         22       Penlight, mini       1       1         23       Tool rucksack       1       1                                                                                                    |  |
| 5       Adjustable spanner I=100 mm       1         6       Slip joint pliers I=125 mm       1         7       Slip joint pliers I= 245 mm       1         8       Pocket survival tool       1         9       Marking pen, gold colour       1         10       Flexible shaft 1/4"       1         11       Marking pen       1         12 <sup>1</sup> Termination tool LSY 138 252, supplier: Ericsson       1         13       Termination tool, supplier: Krone       1         14       Screwdriver I=200 mm       1         15       Universal bit holder       1         16       Bits kit       1         17       IV-extractor, button 35 mm LTD 117 13       2         18 <sup>1</sup> RU-extractor, handle LTD 117 02       1         19       Voltage tester       1       1         20 <sup>1</sup> Static control wrist strap LYB 250 01/14       1         21       Head band for lamp holding       1       1         23       Tool rucksack       1       1                                                                                                    |  |
| 6       Slip joint pliers I=125 mm       1         7       Slip joint pliers I= 245 mm       1         8       Pocket survival tool       1         9       Marking pen, gold colour       1         10       Flexible shaft 1/4"       1         11       Marking pen       1         12       1       1         11       Marking pen       1         12       1       Termination tool LSY 138 252, supplier: Ericsson       1         13       Termination tool, supplier: Krone       1         14       Screwdriver I=200 mm       1         15       Universal bit holder       1         16       Bits kit       1         17       RU-extractor, button 35 mm LTD 117 13       2         18 <sup>1</sup> 0       RU-extractor, handle LTD 117 02       1         19       Voltage tester       1         20 <sup>1</sup> 0       Static control wrist strap LYB 250 01/14       1         21       Head band for lamp holding       1         22       Penlight, mini       1         23       Tool rucksack       1                                                                                                    |  |
| 7       Slip joint pliers l= 245 mm       1         8       Pocket survival tool       1         9       Marking pen, gold colour       1         10       Flexible shaft 1/4"       1         11       Marking pen       1         12       1       Termination tool LSY 138 252, supplier: Ericsson       1         13       Termination tool, supplier: Krone       1         14       Screwdriver l=200 mm       1         15       Universal bit holder       1         16       Bits kit       1         17 <sup>10</sup> RU-extractor, button 35 mm LTD 117 13       2         18 <sup>11</sup> RU-extractor, handle LTD 117 02       1         19       Voltage tester       1         20 <sup>10</sup> Static control wrist strap LYB 250 01/14       1         21       Head band for lamp holding       1         22       Penlight, mini       1         23       Tool rucksack       1                                                                                                    |  |
| 8         Pocket survival tool         1           9         Marking pen, gold colour         1           10         Flexible shaft 1/4"         1           11         Marking pen         1           12         1         Termination tool LSY 138 252, supplier: Ericsson         1           13         Termination tool, supplier: Krone         1           14         Screwdriver I=200 mm         1           15         Universal bit holder         1           16         Bits kit         1           17         RU-extractor, button 35 mm LTD 117 13         2           18         1         1           19         Voltage tester         1           20         1 <sup>1</sup> Static control wrist strap LYB 250 01/14         1           21         Head band for lamp holding         1         1           22         Penlight, mini         1         1           23         Tool rucksack         1         1                                                                                                    |  |
| 9       Marking pen, gold colour       1         10       Flexible shaft 1/4"       1         11       Marking pen       1         12 <sup>1)</sup> Termination tool LSY 138 252, supplier: Ericsson       1         13       Termination tool, supplier: Krone       1         14       Screwdriver l=200 mm       1         15       Universal bit holder       1         16       Bits kit       1         17       RU-extractor, button 35 mm LTD 117 13       2         18 <sup>1)</sup> RU-extractor, handle LTD 117 02       1         19       Voltage tester       1         20 <sup>1)</sup> Static control wrist strap LYB 250 01/14       1         21       Head band for lamp holding       1       1         22       Penlight, mini       1       1         23       Tool rucksack       1       1                                                                                                    |  |
| 10       Flexible shaft 1/4"       1         11       Marking pen       1         12       1       Termination tool LSY 138 252, supplier: Ericsson       1         13       Termination tool, supplier: Krone       1         14       Screwdriver I=200 mm       1         15       Universal bit holder       1         16       Bits kit       1         17       NU-extractor, button 35 mm LTD 117 13       2         18       1       1         19       Voltage tester       1         20       1       1         21       Head band for lamp holding       1         22       Penlight, mini       1         23       Tool rucksack       1                                                                                                    |  |
| 11       Marking pen       1         12 <sup>11</sup> Termination tool LSY 138 252, supplier: Ericsson       1         13       Termination tool, supplier: Krone       1         14       Screwdriver I=200 mm       1         15       Universal bit holder       1         16       Bits kit       1         17 <sup>11</sup> RU-extractor, button 35 mm LTD 117 13       2         18 <sup>11</sup> RU-extractor, handle LTD 117 02       1         19       Voltage tester       1         20 <sup>11</sup> Static control wrist strap LYB 250 01/14       1         21       Head band for lamp holding       1         22       Penlight, mini       1         23       Tool rucksack       1                                                                                                    |  |
| 12 <sup>1)</sup> Termination tool LSY 138 252, supplier: Ericsson       1         13       Termination tool, supplier: Krone       1         14       Screwdriver I=200 mm       1         15       Universal bit holder       1         16       Bits kit       1         17 <sup>1)</sup> RU-extractor, button 35 mm LTD 117 13       2         18 <sup>1)</sup> RU-extractor, handle LTD 117 02       1         19       Voltage tester       1         20 <sup>1)</sup> Static control wrist strap LYB 250 01/14       1         21       Head band for lamp holding       1         22       Penlight, mini       1         23       Tool rucksack       1                                                                                                    |  |
| 13       Termination tool, supplier: Krone       1         14       Screwdriver I=200 mm       1         15       Universal bit holder       1         16       Bits kit       1         17 <sup>-1)</sup> RU-extractor, button 35 mm LTD 117 13       2         18 <sup>-1)</sup> RU-extractor, handle LTD 117 02       1         19       Voltage tester       1         20 <sup>-1)</sup> Static control wrist strap LYB 250 01/14       1         21       Head band for lamp holding       1         22       Penlight, mini       1         23       Tool rucksack       1                                                                                                    |  |
| 14       Screwdriver I=200 mm       1         15       Universal bit holder       1         16       Bits kit       1         17 <sup>-1)</sup> RU-extractor, button 35 mm LTD 117 13       2         18 <sup>-1)</sup> RU-extractor, handle LTD 117 02       1         19       Voltage tester       1         20 <sup>-1)</sup> Static control wrist strap LYB 250 01/14       1         21       Head band for lamp holding       1         22       Penlight, mini       1         23       Tool rucksack       1                                                                                                    |  |
| 15       Universal bit holder       1         16       Bits kit       1         17 <sup>1)</sup> RU-extractor, button 35 mm LTD 117 13       2         18 <sup>1)</sup> RU-extractor, handle LTD 117 02       1         19       Voltage tester       1         20 <sup>1)</sup> Static control wrist strap LYB 250 01/14       1         21       Head band for lamp holding       1         22       Penlight, mini       1         23       Tool rucksack       1                                                                                                    |  |
| 16         Bits kit         1           17         RU-extractor, button 35 mm LTD 117 13         2           18         RU-extractor, handle LTD 117 02         1           19         Voltage tester         1           20         Static control wrist strap LYB 250 01/14         1           21         Head band for lamp holding         1           22         Penlight, mini         1           23         Tool rucksack         1                                                                                                    |  |
| 17 <sup>1)</sup> RU-extractor, button 35 mm LTD 117 13       2         18 <sup>1)</sup> RU-extractor, handle LTD 117 02       1         19       Voltage tester       1         20 <sup>1)</sup> Static control wrist strap LYB 250 01/14       1         21       Head band for lamp holding       1         22       Penlight, mini       1         23       Tool rucksack       1                                                                                                    |  |
| 18Nulley Normalization119Voltage tester12011201121Head band for lamp holding122Penlight, mini123Tool rucksack1                                                                                                    |  |
| 19Voltage tester120 1)Static control wrist strap LYB 250 01/14121Head band for lamp holding122Penlight, mini123Tool rucksack1                                                                                                    |  |
| 20 1)Static control wrist strap LYB 250 01/14121Head band for lamp holding122Penlight, mini123Tool rucksack1                                                                                                    |  |
| 21Head band for lamp holding122Penlight, mini123Tool rucksack1                                                                                                    |  |
| 22Penlight, mini123Tool rucksack1                                                                                                    |  |
| 23     Tool rucksack     1                                                                                                    |  |
|                                                                                                    |  |
| 24   Electrical tape, white   2                                                                                                    |  |
| 25   First aid kit   1                                                                                                    |  |
| 26 <sup>1)</sup> Torque wrench kit 0.8 Nm LTT 601 83 1                                                                                                    |  |
| 27 <sup>1)</sup> Torque wrench kit 1.7 Nm LTT 601 93 1                                                                                                    |  |
| 28 <sup>1)</sup> Torque wrench kit 2.8 Nm LTT 601 94 1                                                                                                    |  |
| 29   Screwdriver, Torx T8   1                                                                                                    |  |
| 30   Precision screwdriver set   1                                                                                                    |  |
| 31         Jumper wire (2x0.5 mm) I=10 m         1                                                                                                    |  |
| 32   Extractor tool for overvoltage protector covers   1                                                                                                    |  |

Note:

<sup>1)</sup>This part of the set can be ordered separately.

### Tools for antenna feeders

Table 7

| Product No   | Product name | Function/description                |
|--------------|--------------|-------------------------------------|
| LSB 107 04/1 | Tool Set     | Slotted socket for 32mm screw joint |
| LTT 601 115  | Tool Set     | Mounting torque wrench 32mm (1 1/4  |

# 3.4 Special Tools

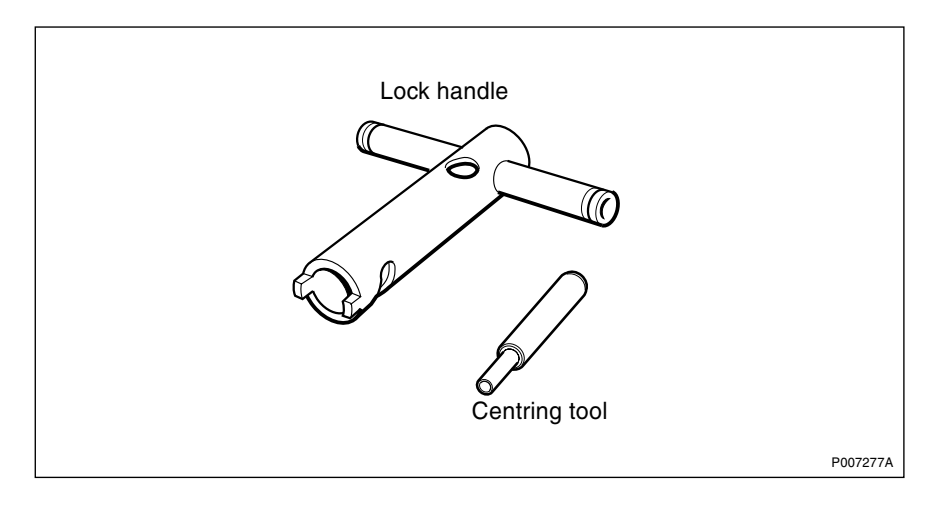

Figure 16 Lock handle and Centring tool

Table 8Special tools specifications

| Product No.    | Product Name  | Function/Description                   |
|----------------|---------------|----------------------------------------|
| SXK 107 2465/1 | Handle        | Lock handle                            |
| SXK 107 2300/1 | Centring tool | Tool for aligning coaxial pins on TRUs |

3.5

# Compressor for preventive maintenance

The table below lists the specifications for the air compressor recommended to perform cleaning during preventive maintenance routines.

Table 9Compressor specifications

| Voltage              | Locally dependent (230 V AC, 110 V AC, and so on.)                                    |                                       |
|----------------------|---------------------------------------------------------------------------------------|---------------------------------------|
| Power<br>consumption | 1.1 kW (maximum) (The ser-<br>vice outlet in the mounting<br>base is rated at 1.5 kW) |                                       |
| Air Pressure         | 8 kPa/bar (maximum) 5 kPa/<br>bar (minimum)                                           | 116 PSI (maximum)<br>72 PSI (minimum) |
| Air Flow             | 200 l/min                                                                             | 7.06 CFM                              |
| Motor speed          | 2800 rpm                                                                              |                                       |

3.6

### Tent

A tent, product number LYA 175 101/2, has been developed specifically for the RBS 2102.

It can also be used for RBS 2106.

The tent is for use where the RBS is mounted on a surface that is soft enough to permit the tent being secured to the ground. When erected over the RBS, it protects the sensitive electronic equipment from environmental conditions such as cold, damp, dust, and so on.

For instructions on how to put up the tent, see:

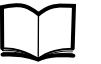

Standard Site Material Installation Instructions

EN/LZT 720 0014

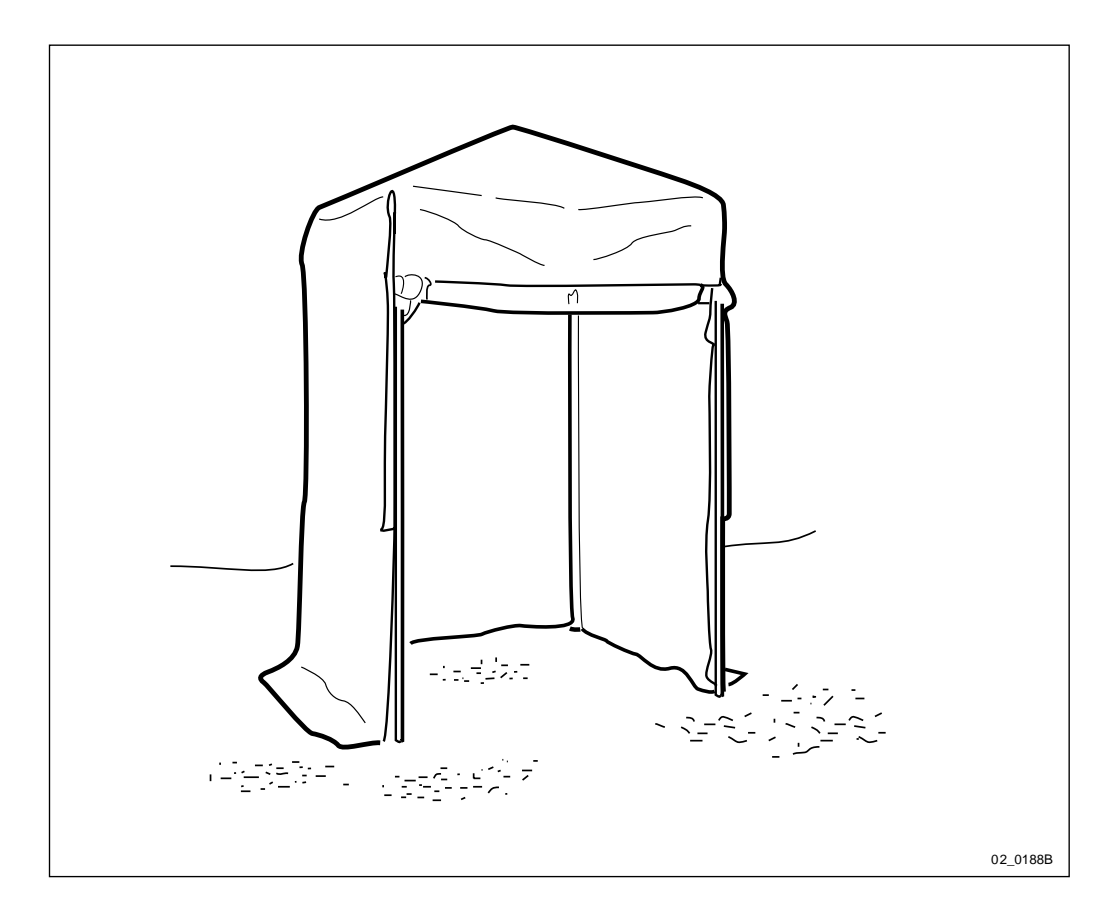

Figure 17 Recommended tent, LYA 175 101/2

| Table 10         Material characteristics of the tent LYA 175 101 | /2 |
|-------------------------------------------------------------------|----|
|-------------------------------------------------------------------|----|

|                 | Dimensions        |              |
|-----------------|-------------------|--------------|
| Specifications  | Metric            | Imperial     |
| Length          | 2400 mm           | 94.5 inches  |
| Width           | 2400 mm           | 94.5 inches  |
| Height          | 2600 mm           | 102.3 inches |
| Weight of frame | 27 kg (aluminium) | 60 lbs       |

|                   | Dimensions                          |                 |
|-------------------|-------------------------------------|-----------------|
| Weight of fabric  | 8 kg                                | 17.8 lbs        |
| Temperature range | $-35^{\circ}$ C to + $70^{\circ}$ C | -31°F to +158°F |

# 3.7 References

For general information about cable connections, see:

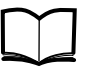

Cabinet Assembly and Extension Manual LZN 302 78

For product numbers of replaceable units and other spare parts, see *Spare Parts Catalogue, Appendix B*.

This page is intentionally left blank

# 4 Handling of the RBS during Maintenance

# 4.1 Opening the Cabinet Door

The cabinet has a high centre of gravity. Ensure that the cabinet is secured to either the ground, the wall, or a suitable base prior to opening the door.

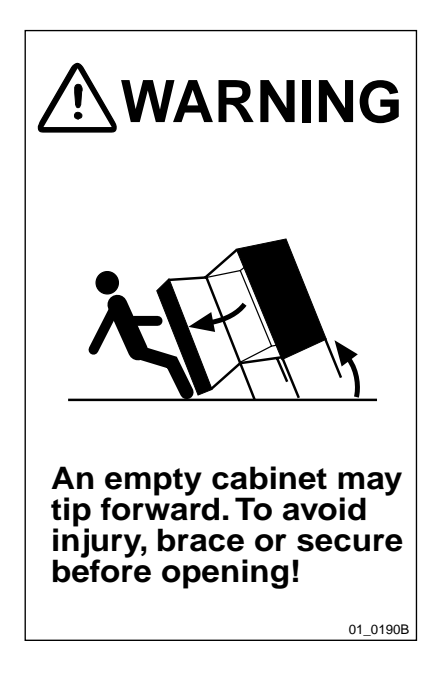

Figure 18 Warning label on the cabinet door

**Note:** Maintain a firm grip on the door if opening it while the RBS is located outdoors until the door locking mechanism can become engaged.

This is necessary to prevent the wind from catching it and possibly causing personal injury or damage to the equipment.

# 4.2 Numbering of RUs

Note that the RU numbers always starts from 0 (zero) when they are read from the OMT, while they are starting from 1 (one) in the mechanical positioning system. This means, for example, that TRU 1 is called TRU 0 in the OMT and that PSU 2 is called PSU 1 in the OMT.

This numbering system includes **all** RUs in the RBS, see the chapter "Positioning of RUs".

# 4.3 Update of IDB

The DXU must be in Local mode before it is possible to update the IDB backup copy from the OMT.

Whenever an RU is replaced, the IDB in the DXU is updated automatically. Every time the IDB changes, save the IDB to the IDB backup disk. The OMT can read the updated IDB from the DXU when the RBS is in either local or remote mode.

For procedures in saving the IDB to backup disk, refer to:

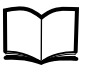

OMT User's Manual

LZN 302 01

# 4.4 Working in Cold Weather Conditions

When the ambient temperature is below 0  $^{\circ}$ C (32  $^{\circ}$ F) it is necessary to use a tent and an electric heater. Otherwise the ECU will shut off the power supply to the RBS.

## 4.5 Temperature Requirements for an RU

All units included in the RBS have been designed to operate according to specifications in the temperature range of  $+5^{\circ}$ C to  $+45^{\circ}$ C ( $41^{\circ}$ F to  $113^{\circ}$ F). It is very important to ensure that the temperature of a spare unit is within the specified limits before inserting it into the RBS, otherwise the specified functions of that unit cannot be guaranteed.

# 4.6 General Instructions for Replacement of an RU

### **Protection against ESD**

CAUTION Sensitive components such as Integrated Circuits (IC) can be damaged by discharges of static electricity.

To avoid damage due to ESD the use of a wrist strap is required. Wear the wrist strap on the wrist and connect the lead to the earth outlet of the IDM panel, or to the negative outlet if earth is missing. The wrist strap must be worn at all times when handling units.

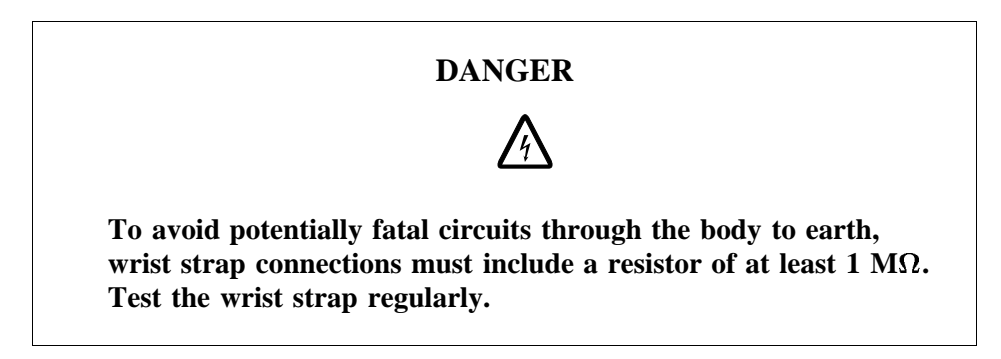

Note that the functionality of the wrist strap must be checked at regular intervals.

### **Restart of TRU**

To be able to restart in a correct way, the TRU must have been out of power for at least three seconds.

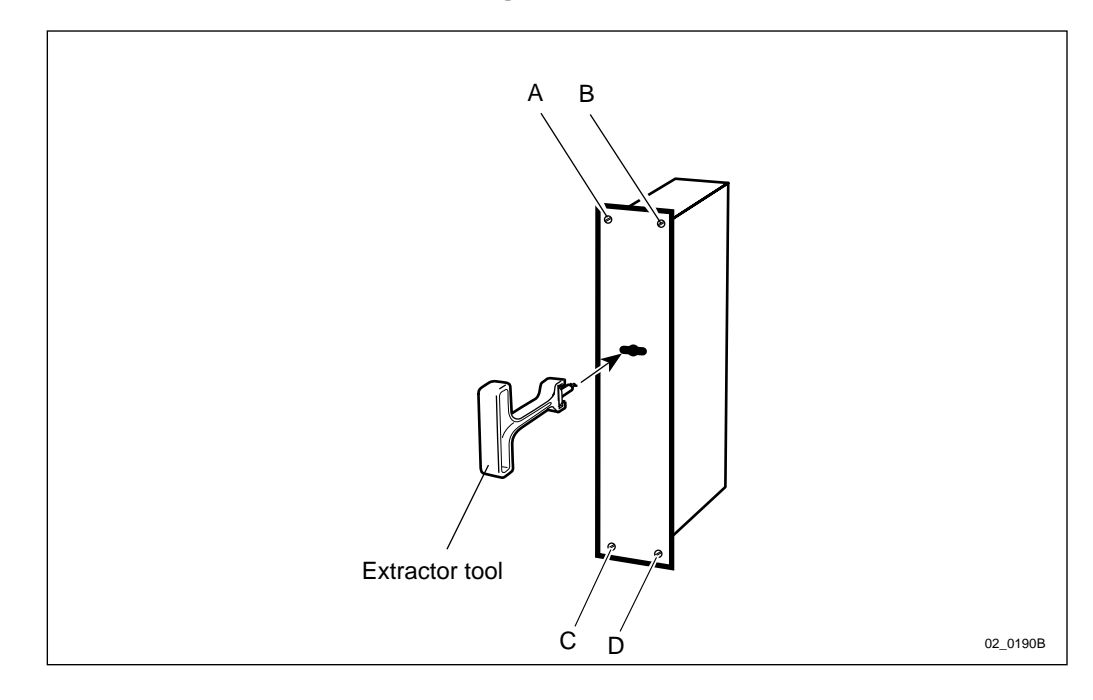

#### Instructions for removal of a magazine-mounted RU

Figure 19 How to handle the extractor tool

- 1. Put the unit in local mode (TRU and DXU only).
- 2. Release the associated circuit breaker or pull the associated fuse. The location of either can be found in the chapter "Fault Localisation".
- 3. Remove all the connections on the front of the unit.
- 4. Loosen the screws (A D) that fasten the unit to the magazine.
- 5. Pull out the unit with the extractor tool.
- 6. Insert the new unit, and restore in reverse order.

# 4.7 Cable Connections

The TX and RX cables between the TRU and CDU are connected with SMA connectors. The connectors must be tightened with a torque wrench/spanner 0.8 Nm.

Please note the following when using the torque wrench:

- Grasp the cable to prevent the connector rotating.
- Fit the wrench key to the SMA connector as shown below.
- Rotate the wrench handle clockwise until the wrench clutch begins to slip

This results in the correct torque setting.

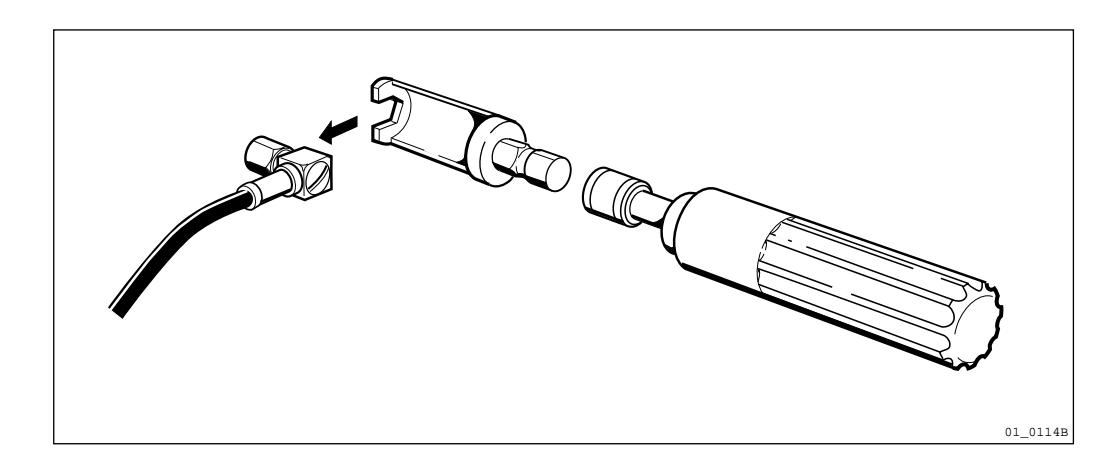

Figure 20 SMA connector and torque wrench (LTT 601 83)

### 4.8 About the Locking Mechanism

The locking mechanism is not coded in the same way in the radio subcabinet as in the mounting base. The key to the locking mechanism of the radio sub-cabinet also fits into the mounting base, but the mounting base key only fits into the locking mechanism of the mounting base.

Therefore, do not mix up the locking mechanisms.

# 5 Fault Localisation

# 5.1 Introduction

The instructions in this chapter describe how to handle fault situations that arise in the RBS.

The flowcharts in this chapter are for reference only. The text accompanying each flowchart contains more detailed instructions. Maintenance personnel should therefore only use the charts to locate the information in the text.

All subsequent sections provide instructions on how to localise faults in the RBS. Each title of a section corresponds to a fault code in either the SO CF RU map or the SO TRXC RU map. These sections appear in alphabetical order.

### 5.1.1 Preconditions

Information from the replacement unit map is required as input when reading this chapter.

### 5.1.2 Work Process for Fault Localisation

The work process for fault localisation is shown below and described in brief.

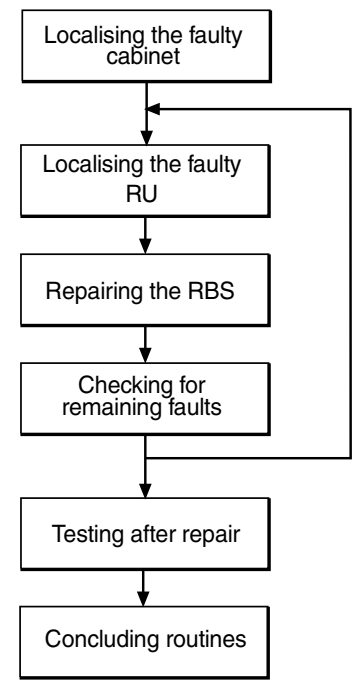

P008272A

Figure 21 Work process for fault localisation

### Localising the faulty cabinet

The work order from the OMC operator must include information stating which RBS cabinet is faulty. The faulty cabinet is also identified by the yellow BS fault indicator, which is on when there is a fault. The BS fault indicator is located on the DXU.

### Localising the faulty RU

The work order from the OMC operator also includes information stating which RU is faulty. The sections below describe the fault localisation processes relating to each faulty RU that is indicated in the fault lists. *See Appendix A, Fault List.* 

Most RUs are equipped with a red Fault indicator. This indicator is on if a fault has been detected in the RU. RUs that do not have a Fault indicator, can, if faulty, only be localised by means of the OMT.

**Note:** Always check for a released circuit breaker on the IDM, where applicable. The very first action must always be to reset a circuit breaker, that has released. If the circuit breaker releases again, the fault localisation procedure shall continue. *See chapter Optical Indicators and Switches* for the positions of all circuit breakers on the IDM.

### Repairing the RBS

When the faulty RU has been identified, it shall be handled according to specified procedures. *See chapter RBS Field Repair*.

#### Checking for remaining faults

When the faulty RU is replaced and the reported fault has ceased, the field technician has to check that there are no faults remaining in the RBS.

If any faults remain in the RBS, these faults have to be localised and rectified. See the sections below in this chapter.

#### Testing after repair

When all faults in the RBS have been cleared, the RBS has to be tested in order to verify that it is fully functional. *See chapter Test after Repair.* 

#### **Concluding routines**

Before leaving the site, the field technician has to go through a checklist and fill in the repair delivery note, "Blue tag". The routines also define how the faulty, replaced RUs shall be treated. *See chapter Concluding Routines*.

### Circuit Breakers and Fuses

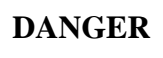

Improper electrical installation may cause fire or electrical shock. Approved circuit breakers for the AC mains and the cable's cross sectional areas must always be selected in accordance with local laws and regulations. Only a qualified and authorized electrician is permitted to install or modify the electrical installation.

**Note:** Use only Ericsson recommended fuses of the correct voltage and amperage ratings as replacements.

Use of any other type of fuses could cause serious damage to the RBS, fire or personnel injury and affect RBS product type approvals (such as UL, CSA and so on).

Part numbers for fuses can be found in the RBS *Spare Parts Catalogue, Appendix B*.

When a fault occurs in the RBS, inspect the circuit breaker or fuse corresponding to the unit generating the fault, and reset or replace if necessary. Resetting a released circuit breaker or replacing a blown fuse is not a complete fault-eliminating action. The HW RU corresponding to the released circuit breaker or blown fuse should be replaced. This is necessary to prevent a recurrence of the fault.

This section contains figures showing the location of circuit breaker panels and fuses for the base station. All circuit breakers and most fuses are labelled. Due to varying configurations and unique site requirements, local installation documentation should be consulted if in doubt as to which HW RU a given circuit breaker or fuse corresponds.

### 5.2.1 Positions of Circuit Breakers and Fuses

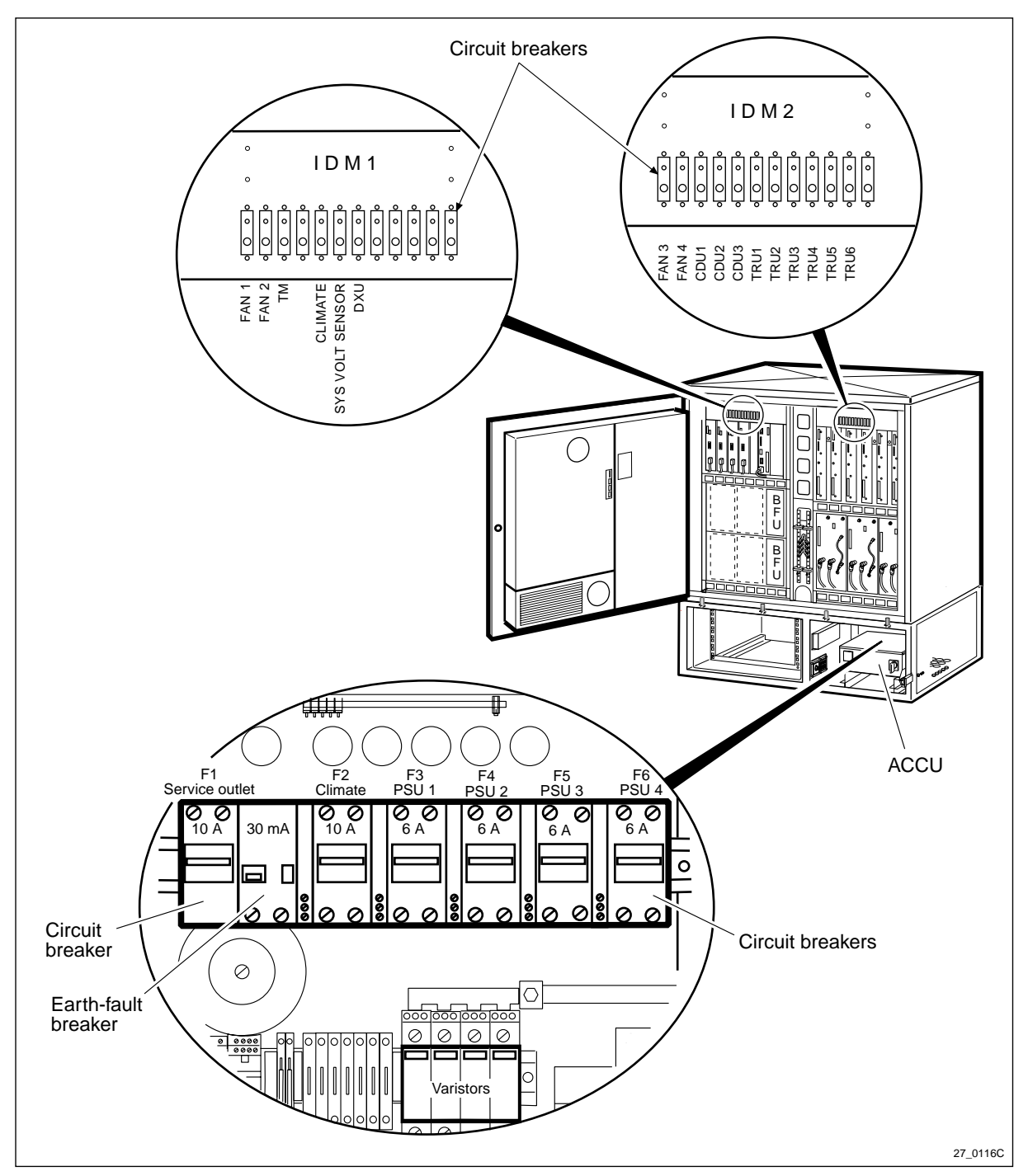

### RBS 2102 mounted with two IDMs and ACCU version V1

Figure 22 RBS 2102 with 2 IDMs, circuit breakers

**Note:** The circuit breaker F2 Climate is designed for two different amperages:

 $\bullet$  10 A is installed in ACCU BMG 980 307/X as shown in the figure.

• 16 A is installed in ACCU BMG 980 318/X, not shown.

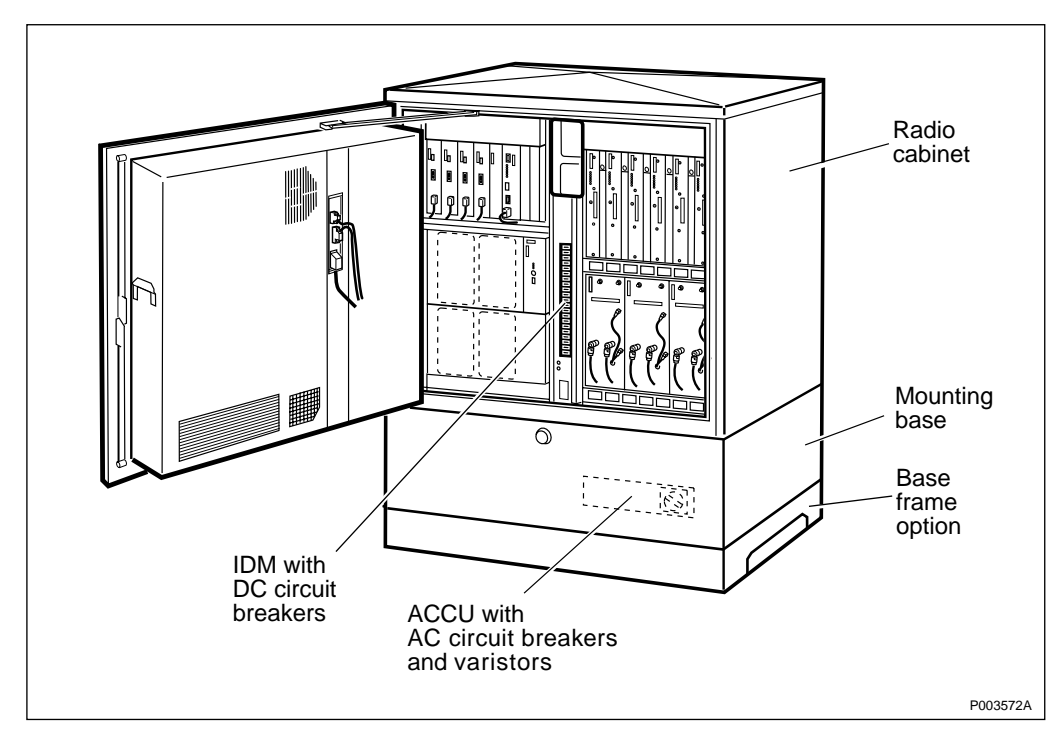

RBS 2102 mounted with a mid-mounted IDM and ACCU version V1

Figure 23 RBS 2102 with mid-mounted IDM. Circuit breakers are shown in the picture below

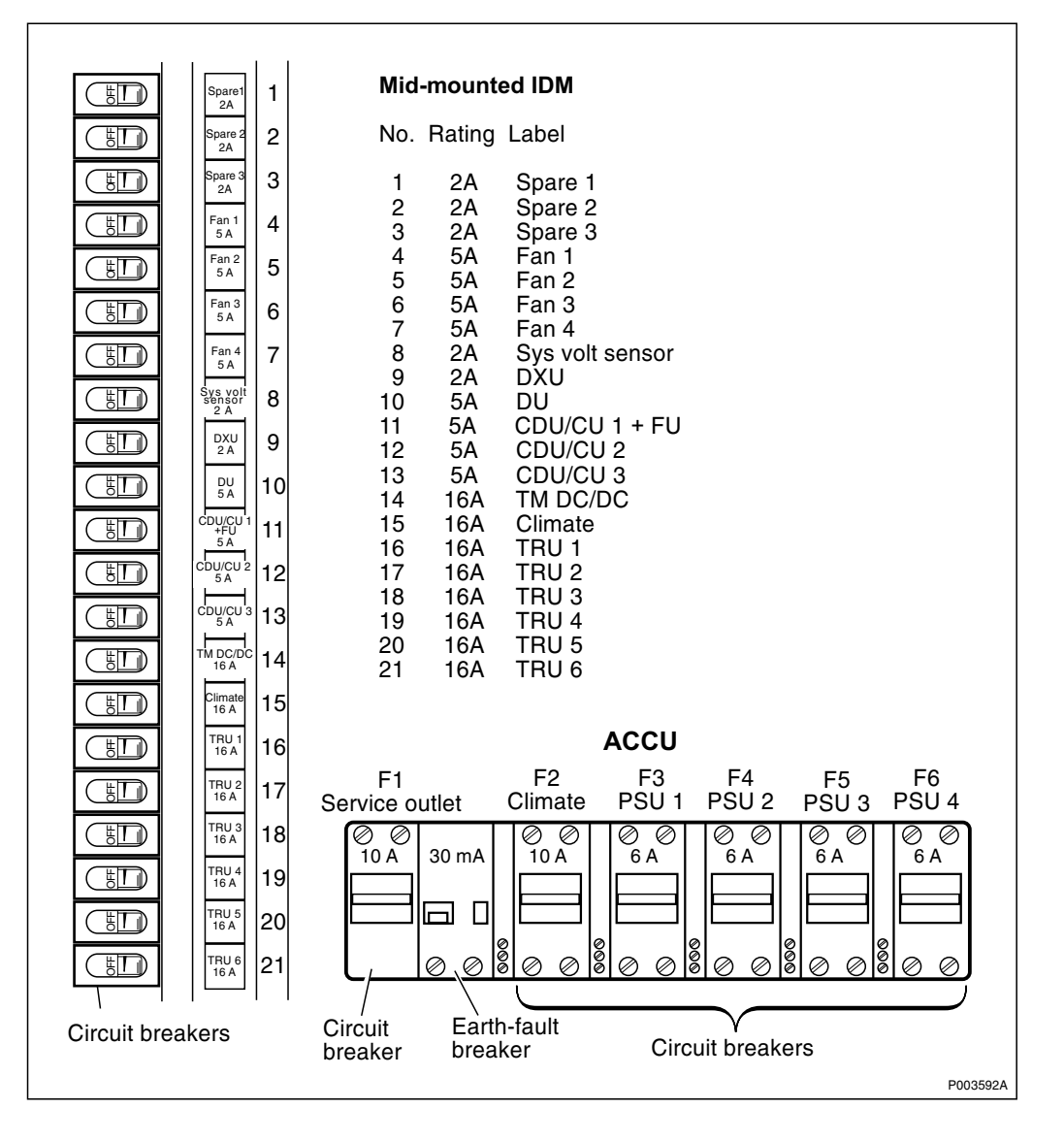

Figure 24 Circuit breakers of mid-mounted IDM and ACCU

**Note:** The circuit breaker F2 Climate is designed for two different amperages:

• 10 A is installed in ACCU BMG 980 307/X as shown in the figure.

• 16 A is installed in ACCU BMG 980 318/X, not shown.

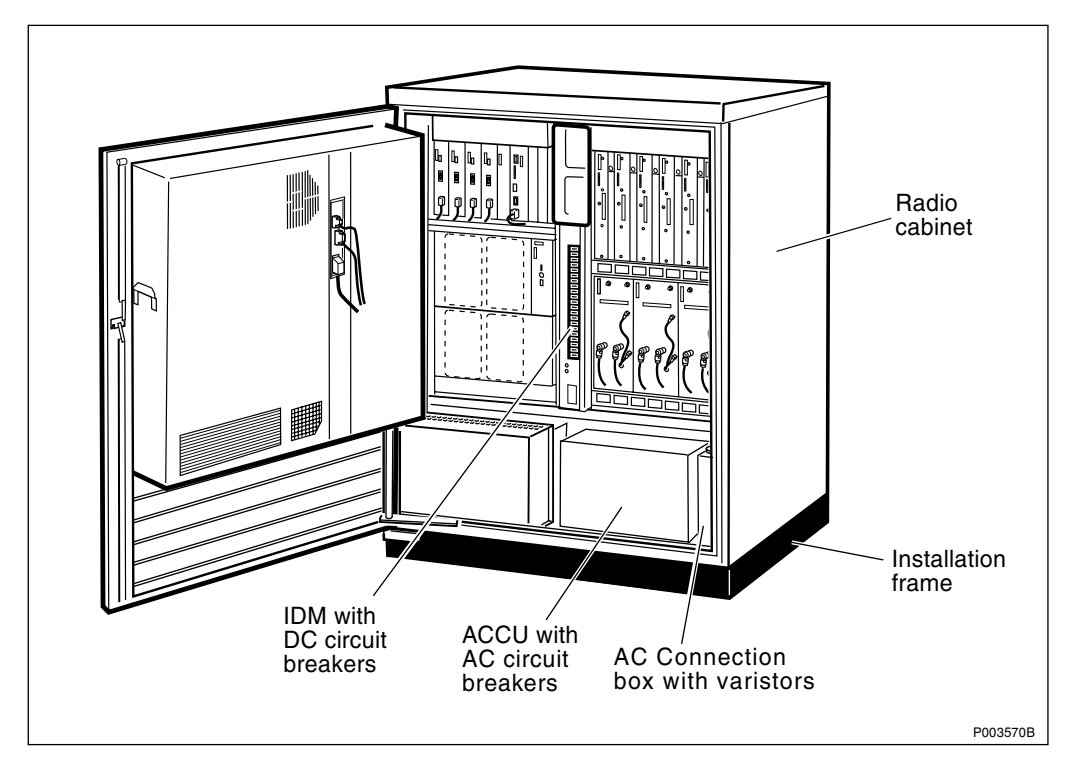

**RBS 2102** mounted with a mid-mounted IDM and ACCU version V2

Figure 25 RBS 2102 with mid-mounted IDM. Circuit breakers are shown in the picture below

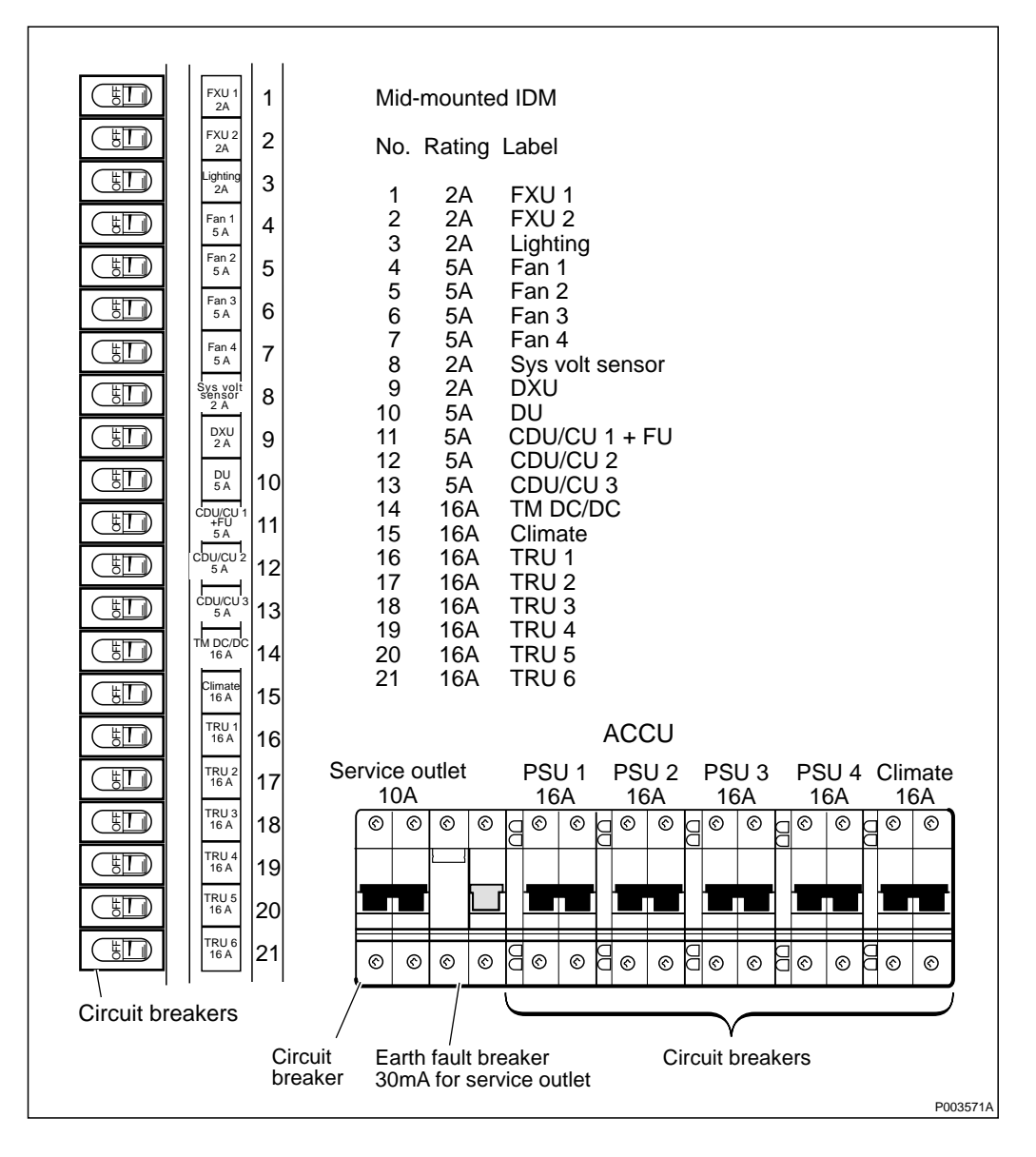

Figure 26 Circuit breakers of mid-mounted IDM and ACCU

5.3 ACCU

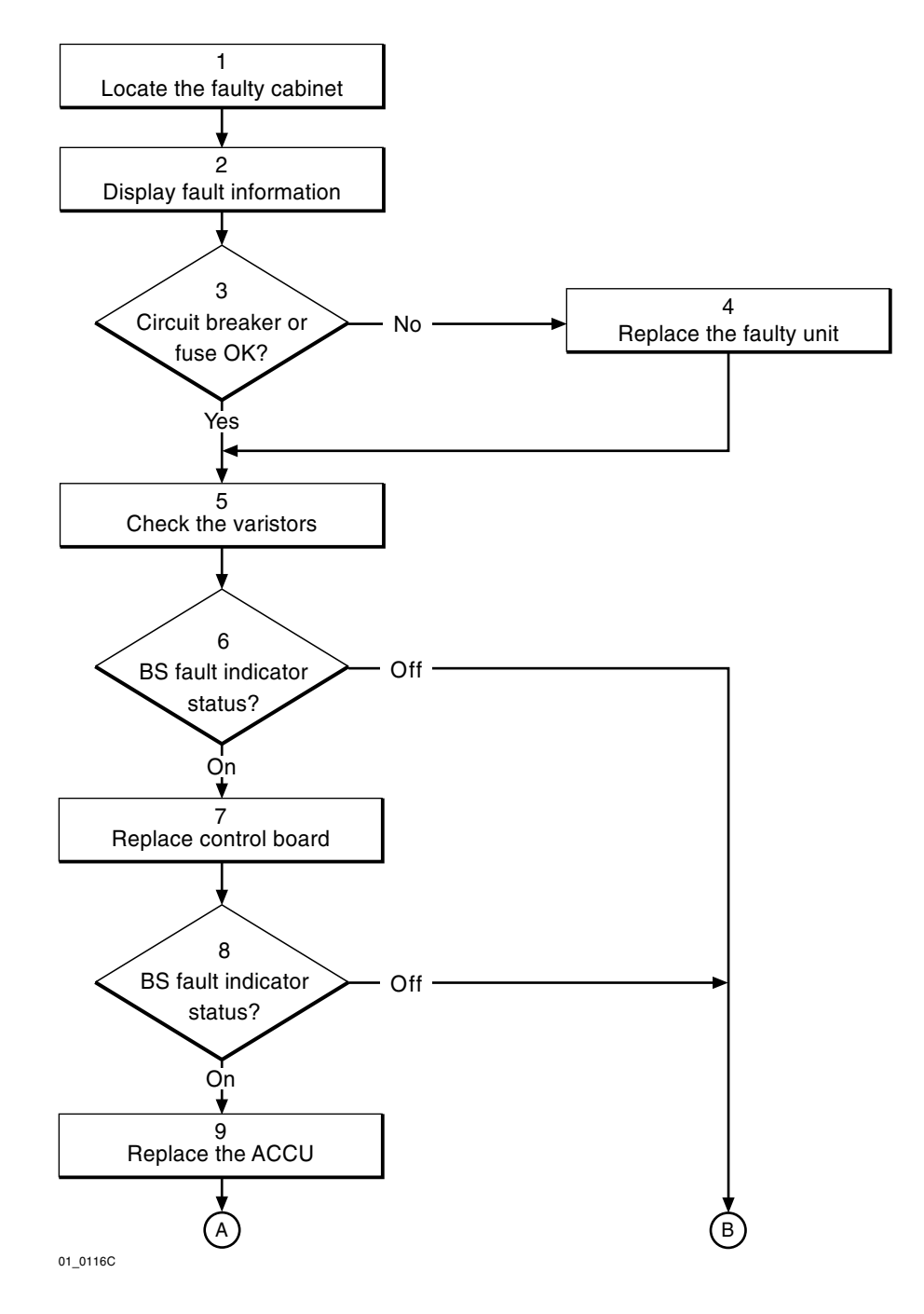

Figure 27 ACCU (part 1 of 2)

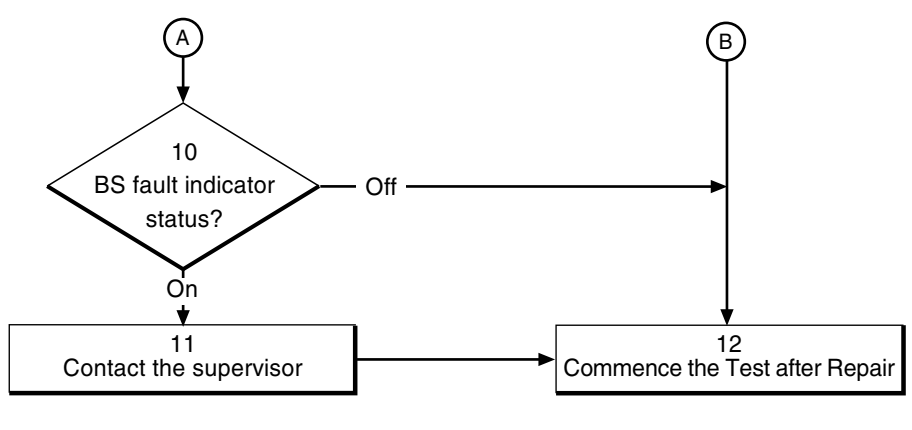

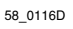

Figure 28 ACCU (part 2 of 2)

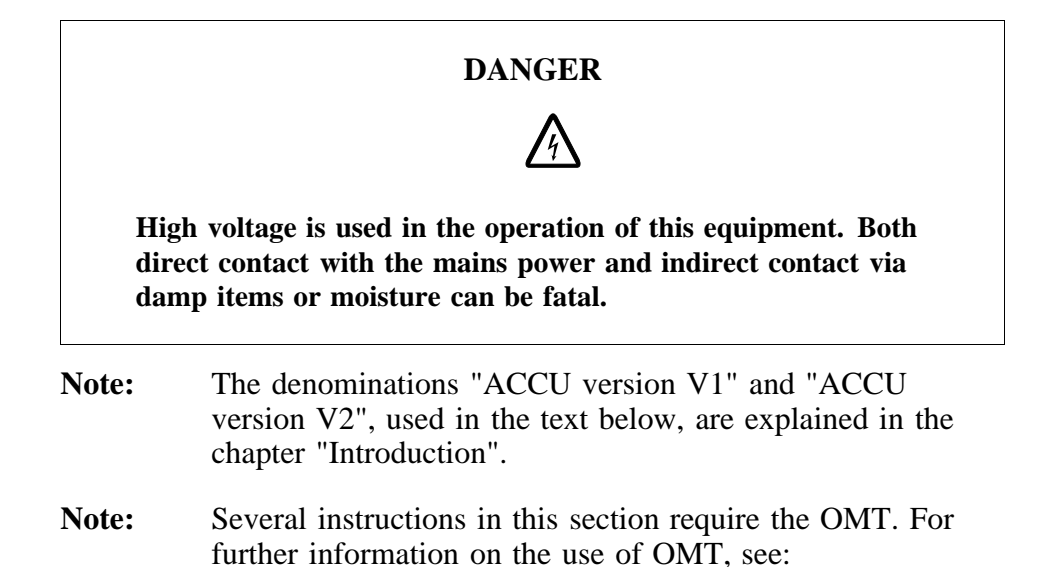

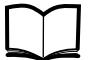

OMT User's Manual

LZN 302 01

#### (1) Locate the faulty cabinet

Locate the faulty cabinet according to work order information.

#### (2) Display fault information

Use the OMT to list all RUs that are faulty: Select the "System view" and the object RBS. In the Operation menu, select "Display Faulty RUs". The window also shows whether the fault is in the master cabinet, or in an extension cabinet (if connected).

#### (3) Circuit breaker or fuse OK?

See the section "Circuit Breakers and Fuses" in this chapter for location of the circuit breakers and fuses.

Circuit breaker or fuse OK?

- No: Proceed to step (4).
- Yes: Proceed to step (5).

#### (4) Replace the faulty unit

Replace the unit associated with the released circuit breaker or blown fuse. Replacement procedures can be found in the chapter "RBS Field Repair".

### (5) Check the varistors

1. Check for defective varistors. Varistors have been installed for lightning protection.

ACCU version V1

The varistors are located inside the ACCU. Defective varistors are indicated by a red flag with the text "DEFECT" in their display window.

ACCU version V2

The varistors are located inside the connection box. Defective varistors are indicated by a red flag in a display window.

2. If a varistor is defective, see the section "Varistors" in the chapter "RBS Field Repair" for replacement instructions.

### (6) BS fault indicator status?

There are two methods to determine whether the fault has been cleared.

The first method is to inspect the yellow indicator labelled BS fault on the DXU.

BS fault indicator status?

- Off: Proceed to step (12). No fault is detected in the RBS.
- On: Proceed to step (7). One or more faults are detected in the RBS.

The second method is to use the OMT to list all RUs that are faulty: Select the "System view" and the object RBS. In the Operation menu select "Display Faulty RUs".

#### (7) Replace the control board

Replace the control board in the ACCU according to instructions in the section "ACCU" in the chapter "RBS Field Repair".

#### (8) BS fault indicator status?

There are two methods to determine whether the fault has been cleared.

The first method is to inspect the yellow indicator labelled BS fault on the DXU.

BS fault indicator status?

• Off: Proceed to step (12). No fault is detected in the RBS.

• On: Proceed to step (9). One or more faults are detected in the RBS.

The second method is to use the OMT to list all RUs that are faulty: Select the "System view" and the object RBS. In the Operation menu, and select "Display Faulty RUs".

### (9) Replace the ACCU

Replace the ACCU according to instructions in the section "ACCU"in the chapter "RBS Field Repair".

### (10) BS fault indicator status?

There are two methods to determine whether the fault has been cleared.

The first method is to inspect the yellow indicator labelled BS fault on the DXU.

BS fault indicator status?

- Off: Proceed to step (12). No fault is detected in the RBS.
- On: Proceed to step (11). One or more faults are detected in the RBS.

The second method is to use the OMT to list all RUs that are faulty: Select the "System view" and the object RBS. In the Operation menu, select "Display Faulty RUs".

#### (11) Contact the supervisor

Contact the supervisor or manager who will take further action, for example, to consult an FSC.

#### (12) Commence the Test after Repair

Proceed to the chapter "Test after Repair" and follow the information below:

- After replacement of the climate unit:
  - Follow the instructions given in the section *Climate System Test*.
  - Proceed to the section *Before Leaving the Site*, in the chapter *Concluding Routines*.
- After replacement of a PSU or a varistor:
  - Follow the instructions given in the section *Before Leaving the Site*, in the chapter *Concluding Routines*.

### 5.4 Air Conditioner

Note: There are four different versions of the climate unit for RBS 2102. The denominations "Climate unit version V1" through "Climate unit version V4", used in the text below, are explained in the chapter "Introduction".

In the procedures below, (V1), (V2), (V3) and (V4) are used as abbreviations designating the four versions of the climate unit.

### 5.4.1 Fault Localisation Procedure – Climate Unit Versions V1 and V2

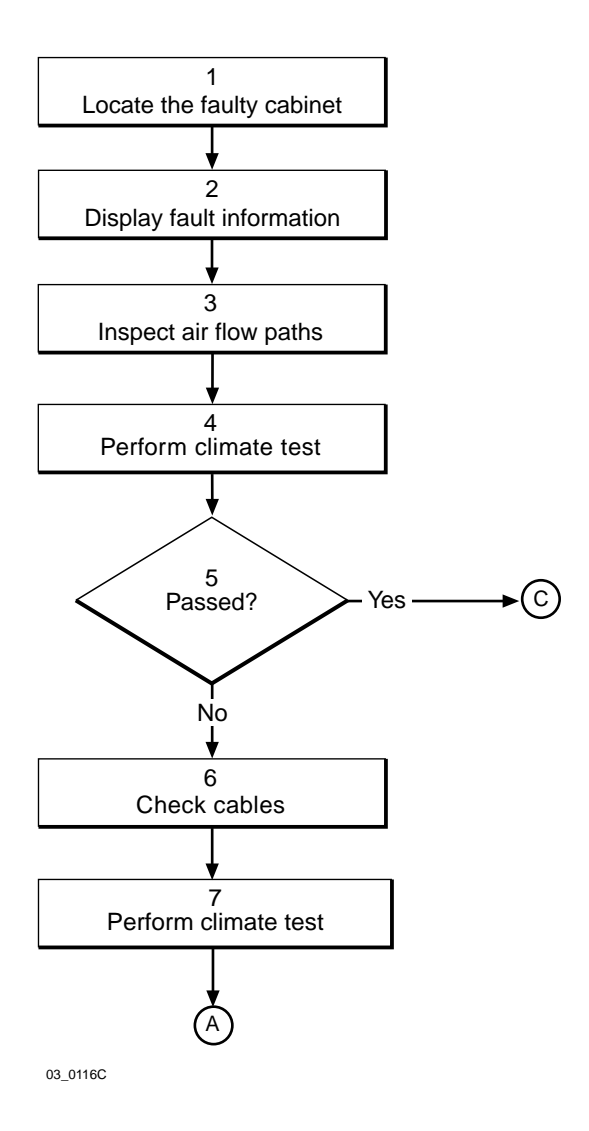

Figure 29 Air conditioner flowchart (part 1 of 4)

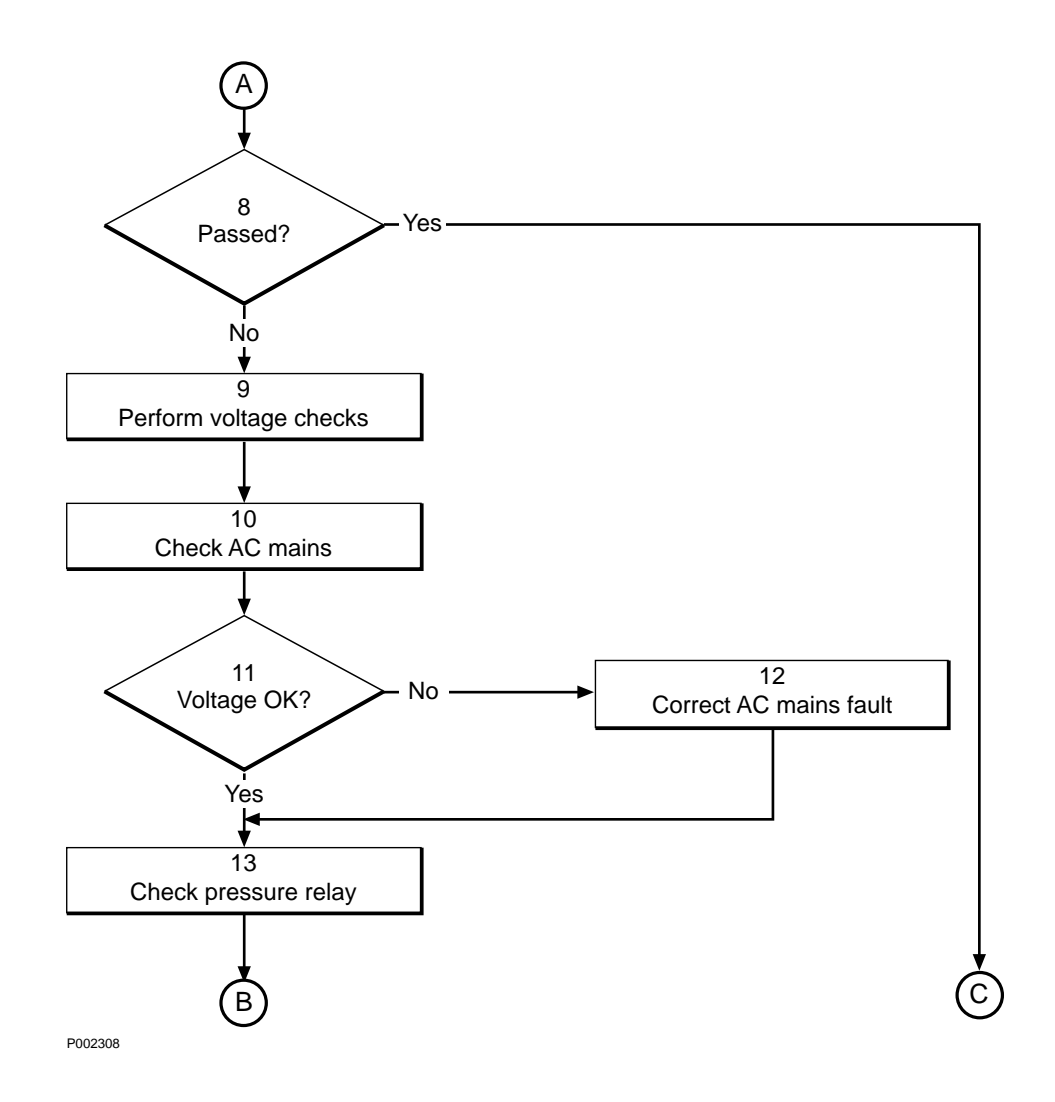

Figure 30 Air conditioner flowchart (part 2 of 4)
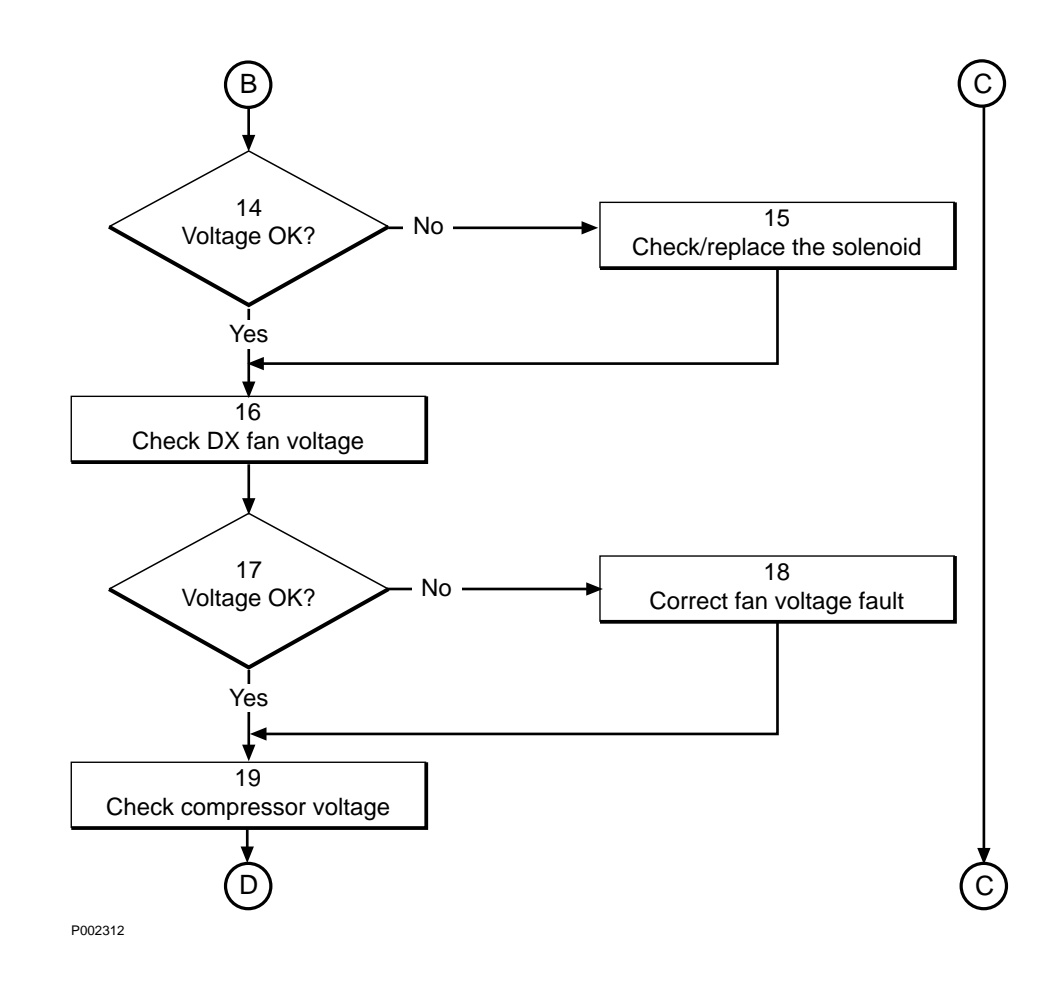

Figure 31 Air conditioner flowchart (part 3 of 4)

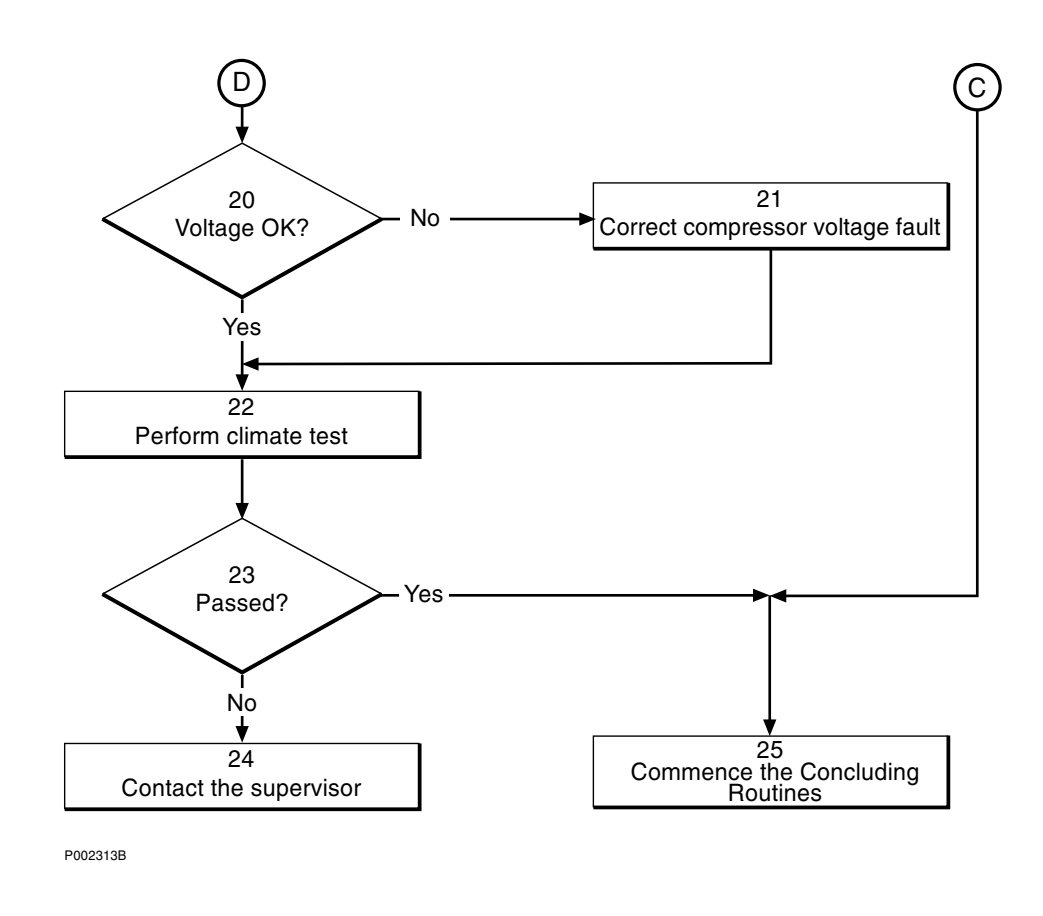

Figure 32 Air conditioner flowchart (part 4 of 4)

**Note:** Several instructions in this section require the OMT. For further information on the use of OMT, see:

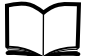

OMT User's Manual

LZN 302 01

## (1) Locate the faulty cabinet

Locate the faulty cabinet according to work order information.

## (2) Display fault information

Use the OMT to list all RUs that are faulty: Select the "System view" and the object RBS. In the Operation menu, select "Display Faulty RUs". The window also shows whether the fault is in the master cabinet, or in an extension cabinet (if connected).

## (3) Inspect air flow paths

- 1. Inspect the vents on the outside of the cabinet door to make sure that nothing is obstructing the flow of air to, or from, the heat exchanger external fan or the condenser section. If necessary, clean the vents.
- 2. In some cases, the channels through which the external air flows, from the vents of the door to the various parts of the climate unit,

may become blocked. To clean these channels, it may be necessary to remove the climate unit from the cabinet door.

- 3. Make sure that you understand how the climate unit works regarding air flow paths. Refer to Section 5.4.3 RBS 2102 Climate Unit Theory of Operation on page 90.
- **Note:** The internal air and external air flows should never mix. If there is a damaged or missing cable gland, seal, or an improperly secured door to the TM box in either air flow path, this can cause one or more of the following problems and damages to the RBS:

• Contaminants and outside humidity can enter the radio sub-cabinet and corrode connectors and damage equipment.

• In areas where there is high humidity, this mixture of air flow paths will cause the evaporator section of the air conditioner to create excessive amounts of water, causing corrosion within the radio sub-cabinet and the mounting base.

• In areas where the external air temperature is very high, the mixing of these two air flow paths greatly reduces the efficiency of the evaporator and can directly lead to generating over-temperature, +55 °C (+131 °F), reduced cooling capacity, or air conditioner alarms.

- 4. Make sure that all the covers are in place on the climate unit. This ensures that the air can flow over the evaporator.
- 5. Activate the compressor as given in Section 5.4.3 RBS 2102 Climate Unit – Theory of Operation on page 90.

After approximately 10 seconds, cool air should be felt coming out of the evaporator. After about 30 seconds, the condensor section should start to get warm and warm air should be flowing through the exhaust vent on the cabinet door.

- 6. Remove the covers over the inside of the climate unit. Inspect each of the three different air flow paths.
- 7. If any of the air flow paths are found dirty or clogged they should be cleaned. Always clean the air flow paths with compressed air blowing against the air flow path. When cleaning the condenser section, the DX fan should also be removed and cleaned.
- **Note:** Do not rotate the fan with compressed air. If the fan runs with overspeed, the bearings can be worn exessively.
- 8. Inspect the evaporator section. If this section is too cold,  $\leq -17$  °C (+1 °F), the system cannot evaporate enough coolant and the low pressure valve is open. A heater can be used to gently warm this section enough to release the low pressure valve and allow the climate test to be run.
- 9. If the condenser section is too hot,  $\geq +77$  °C (+196 °F), the fault could be that:

- The condenser is dirty and must be cleaned.
- The DX fan is faulty and must be replaced.
- **Note:** The DX fan should always rotate when AC mains voltage is applied to the compressor. Depending on the temperature sensed, the speed of the DX fan could be slow.

• There is a major fault within the cooling system caused by an open circuit high pressure valve. This can only be repaired by a qualified refrigeration specialist, or by replacing the entire climate unit.

### (4) Perform climate test

Note: The climate system test should never be run if the compressor is too hot  $(+77 \ ^{\circ}C \ or \ +196 \ ^{\circ}F)$  or too cold  $(-17 \ ^{\circ}C \ or \ +1 \ ^{\circ}F)$  or if the evaporator or condenser section is iced over. The pressure valves may break.

Allow the system to warm up prior to performing the climate system test.

The climate test is the best method to activate the system without damaging the compressor or the coolant system. Perform the climate test according to the section "Climate System Test" in the chapter "Test after Repair".

## (5) Passed?

Was the system test was passed successfully?

- No: Proceed to step (6).
- Yes: Proceed to step (25).

## (6) Check the control cables

There are two different control cables:

- One cable comes from the DXU/ECU backplane and connects to the CCU as well as to the relay board (V1) **or** the AC interface card (V2).
- The other cable is internal in the climate unit and connects the CCU with the relay board (V1) **or** the AC interface card (V2).Check the cables using a multimeter. Refer to the chapter "Cable Connections" for details about the cables.

## (7) Perform climate test

Note: The climate system test should never be run if the compressor is too hot  $(+77 \ ^{\circ}C \ or \ +196 \ ^{\circ}F)$  or too cold  $(-17 \ ^{\circ}C \ or \ +1 \ ^{\circ}F)$  or if the evaporator or condenser section is iced over. The pressure valves may break.

Allow the system to warm up prior to performing the climate system test.

The climate test is the best method to activate the system without damaging the compressor or the coolant system. Perform the climate test according to the section "Climate System Test" in the chapter "Test after Repair".

#### (8) Passed?

Was the system test passed successfully?

- No: Proceed to step (9).
- Yes: Proceed to step (25).

#### (9) Perform voltage checks

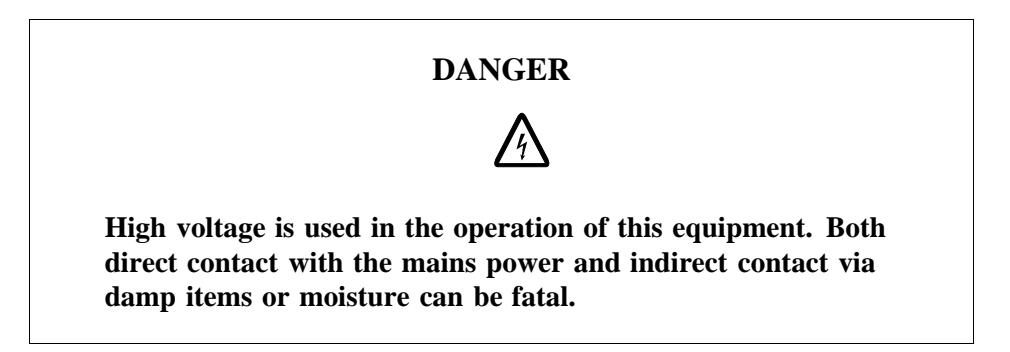

The outage may be caused by a lack of AC mains power. Trace the AC mains path through the climate unit using the following steps.

To measure the AC mains voltage on the DX control card, the compressor must be activated. Use the momentary switch (V2) **or**perform the voltage measurements during step 4 of the climate test (V1).

#### (10) Check AC mains

1. Remove the AC mains cable from the radio sub-cabinet to the climate unit and measure the voltage.

Attachment of the AC mains cable:

- Climate unit version V1: To the top of the relay unit.
- Climate unit version V2: To the bottom connector of the AC interface card.
- 2. Measure the AC mains voltage inside the climate unit.

On the DX control card, measure the AC mains voltage on pins 1 and 2, "MAINS", with the compressor activated, see Figure 33 on page 72. The reading should correspond to:

- 50 Hz connection what the ACCU is strapped for.
- 60 Hz connection what the AC interface is strapped for.
- Note: (60 Hz only) If the voltage value measured on pins 1 and 2, "MAINS", when the compressor is activated is approximately 270 V AC, and the input voltage is 250 V AC, make sure that the step-up transformer on the

AC interface card has been wired out of the power circuit. Wire the step-up transformer out of the power circuit according to instructions in the section "Relay Unit/AC Interface" in the chapter "RBS Field Repair".

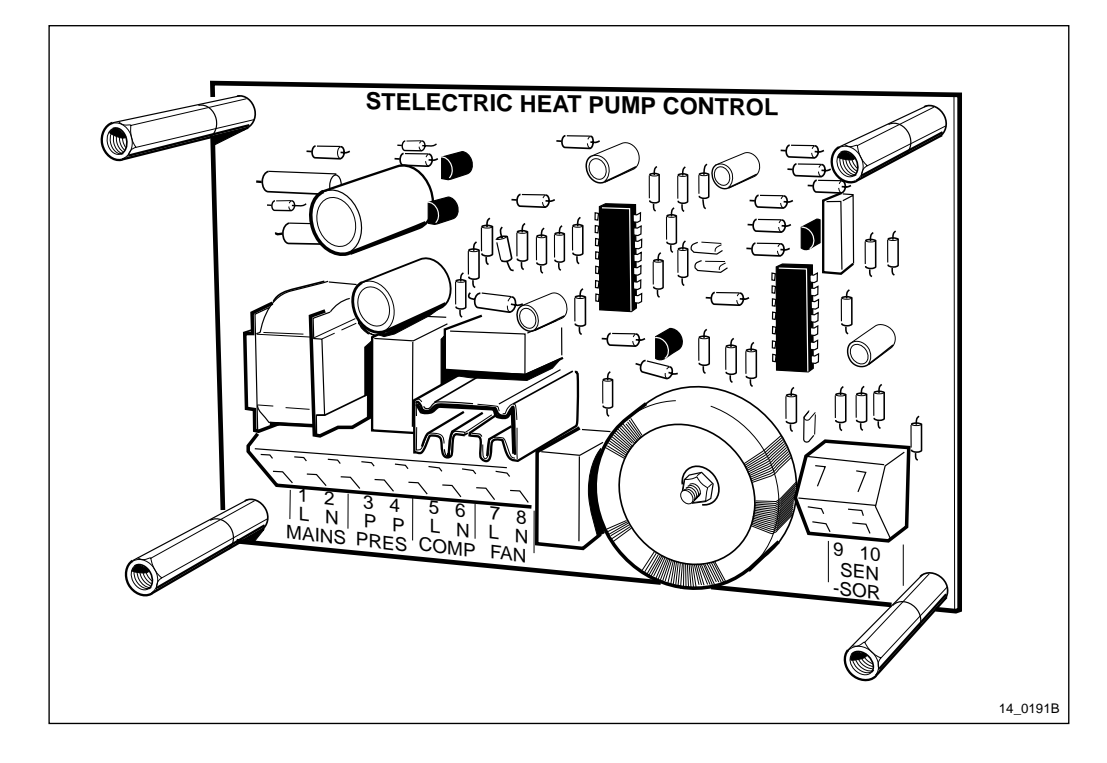

*Figure 33* DX control card for climate unit, both (V1) and (V2)

## (11) Voltage OK?

Is the measured voltage OK?

- No: Proceed to step (12).
- Yes: Proceed to step (13).

## (12) Correct AC mains fault

- If the AC mains cable from the ACCU to the climate unit was found to be defective, replace it.
- If the voltage value measured on the DX control card on pins 1 and 2, "MAINS", is well below the value of the AC mains, the AC interface card or relay unit should be replaced according to instructions in the section "Relay unit/AC interface" in the chapter "RBS Field Repair".

## (13) Check pressure relay

**Note:** The pressure stat relay has adjustable limits. These limits are factory set and should only be adjusted by a qualified, certified refrigeration specialist.

Incorrect adjustment will severely damage the compressor and coolant system.

- **Note:** The momentary switch on the AC interface card activates the compressor by by-passing the low pressure and high pressure valves. The voltage measurement in this step can only be accurately performed by using the Climate Unit Tester for the climate unit versions V1 and V2.
- 1. Check AC mains:

On the DX control card, measure the AC mains on pins 3 and 4, "PRES", with the compressor activated.

- **Note:** There may be a jumper between pins 3 and 4. If so, measure the voltage between either of the pins 3 or 4 and the ground. The mounting posts for the DX card are marked as ground on the card.
- 2. If the AC mains is present, but the compressor fails to start, there is probably a fault with the high pressure/low pressure valve system. Check that the compressor is not too hot (above +77 °C or +196 °F), or that the condenser or evaporator sections are not too cold (below -17 °C or +1 °F), or iced over. If the system is either too hot or too cold, allow the system to stabilise prior to measuring the voltage again.
- 3. Refer to Figure 34 on page 73 and inspect the contacts on the pressure valve relay. Activate the relay manually on both sides to make sure that the contacts have not become frozen together.
- **Note:** It may not be possible to access the sides of the pressure valve relay to manipulate it manually. In this case, place a hand on the pressure valve and when the compressor is activated, the relay will be felt or heard.

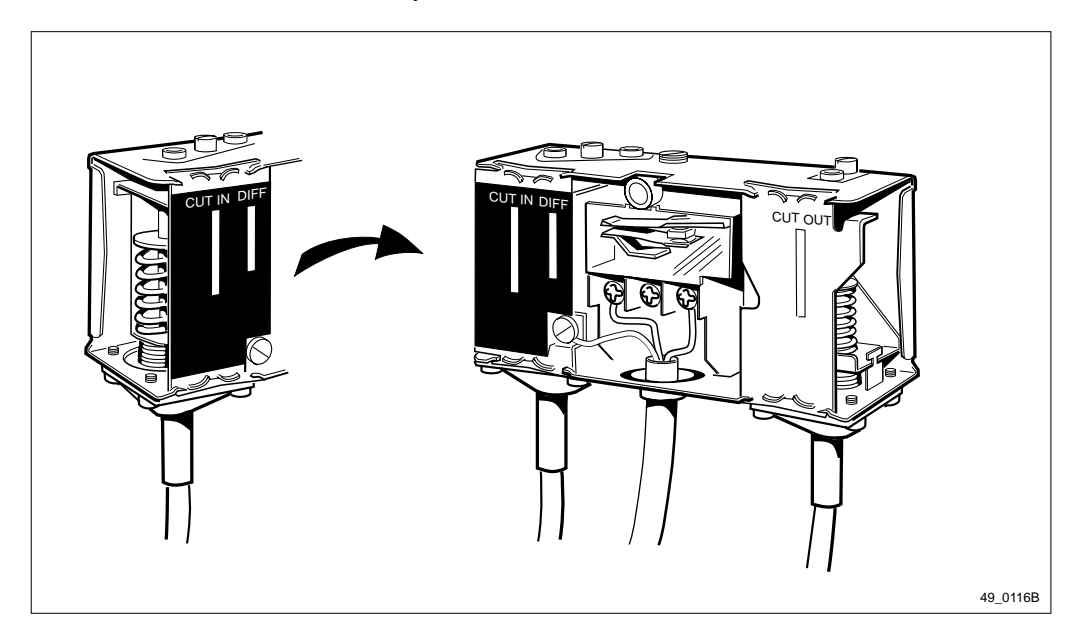

Figure 34 Pressure valve relay

4. Activate the system and measure the voltage again. If the AC mains is present on pins 3 and 4, "PRES", of the DX control card

when the compressor is activated, the pressure valve relay is not defective.

## (14) Voltage OK?

Is the measured voltage OK?

- No: Proceed to step (15).
- Yes: Proceed to step (16).

### (15) Check/replace the solenoid

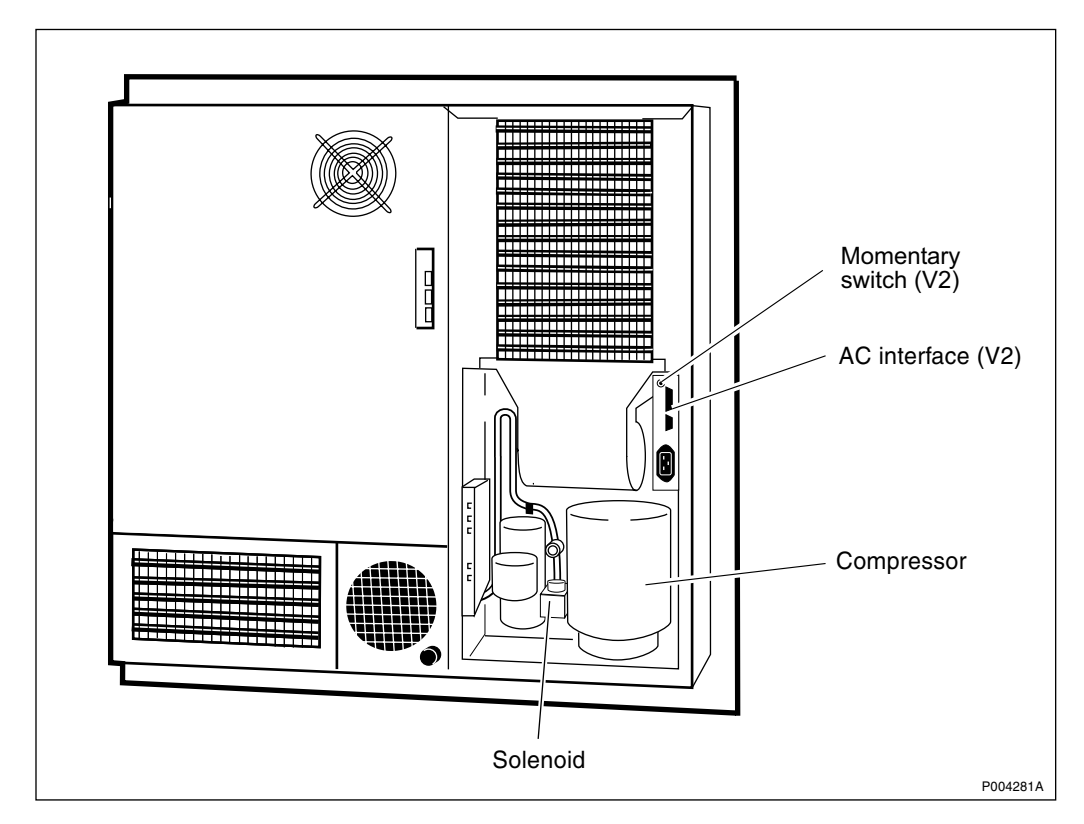

#### Figure 35 Air conditioner

The solenoid, which operates the magnetic valves for the coolant within the compressor system may be defective.

- 1. Put a finger on the solenoid and activate the compressor:
  - Press the momentary switch on the AC interface card (V2).

or

• Activate the climate test and during step 4 the compressor starts (V1).

The opening and closing of the solenoid valve(s) should be felt every time the compressor starts or stops.

2. If it is difficult to determine the working status of the solenoid, do as follows:

• Remove the grey screw-on cap on top of the solenoid and the click-on cap that holds the solenoid on the post of the magnetic valve.

• Try to remove the solenoid from the post when the compressor is not operating. This will give a reference on the amount of resistance that can be determined prior to trying to remove the solenoid from the post with the compressor running.

• Try to remove the solenoid from the post when the compressor is operating. If the solenoid is operating properly, the magnetic field generated should hold it to the post so that an easily noticeable amount of resistance is encountered when trying to remove it during compressor operation.

3. If no resistance is encountered, or the valve cannot be felt opening or closing, replace the solenoid according to the section "Solenoid" in the chapter "RBS Field Repair".

### (16) Check DX fan voltage

**Note:** The exact voltage level of the DX fan is controlled by a TRIAC transistor on the DX control card. Due to this, the AC voltage reading for the DX fan should be a value  $\geq 100$  V AC, but less than the level of the AC mains (even if the DX fan is running at maximum speed). The DX fan should also rotate, even if at a slow speed whenever the compressor is activated.

On the DX control card, measure the AC voltage on pins 7 and 8, "FAN", with the compressor activated.

## (17) Voltage OK?

Is the measured voltage OK?

- No: Proceed to step (18).
- Yes: Proceed to step (19).

## (18) Correct fan voltage fault

- If AC voltage exceeding 100 V AC cannot be measured on pins 7 and 8, "FAN", replace the DX control card according to instructions in the section "DX Control Card" in the chapter "RBS Field Repair".
- If the AC mains is present on pins 7 and 8, "FAN", but the DX fan does not run when the compressor is activated, replace the DX fan according to instructions in the section "DX Fan" in the chapter "RBS Field Repair".

## (19) Check compressor voltage

- 1. If the AC mains cannot be measured, check that the compressor is not too hot ( $\leq +77$  °C or 196 °F), or that the condenser or evaporator sections are not too cold ( $\geq -17$  °C or +1 °F) or iced over.
- 2. Measure the AC mains on pins 5 and 6, "COMP", on the DX control card with the compressor activated.

## (20) Voltage OK?

Is the measured voltage OK?

- No: Proceed to step (21).
- Yes: Proceed to step (22).

### (21) Check/replace starting unit and compressor

**Note:** The compressor can only be repaired by a qualified refrigeration specialist, or by replacing the entire climate unit.

To access the starting capacitor or the relay in the climate unit, the compressor must be moved, so therefore only a qualified, certified refrigeration specialist can check these units.

- 1. Replace the DX control card according to instructions in the section "DX Control Card" in the chapter "RBS Field Repair".
- 2. Activate the system again and measure the voltage on pins 5 and 6, "COMP", again.
- 3. If the AC mains still cannot be measured on pins 5 and 6, "COMP", after replacing the DX control card, the fault may lie with either the starting capacitor and relay, or the compressor. In either case, contact a certified refrigeration specialist.

### (22) Perform climate test

Note: The climate system test should never be run if the compressor is too hot  $(+77 \ ^{\circ}C \ or \ +196 \ ^{\circ}F)$  or too cold  $(-17 \ ^{\circ}C \ or \ +1 \ ^{\circ}F)$  or if the evaporator or condenser section is iced over. The pressure valves may break.

Allow the system to warm up prior to performing the climate system test.

The climate test is the best method to activate the system without damaging the compressor or the coolant system. Perform the climate test according to the section "Climate System Test" in the chapter "Test after Repair".

## (23) Passed?

Was the system test was passed successfully?

- No: Proceed to step (24).
- Yes: Proceed to step (25).

## (24) Contact the supervisor

1. Contact the supervisor who will take further action for example:

• Instruct maintenance personnel to replace the air conditioner. Procedures for the replacement of the air conditioner can be found in the section "Air Conditioner" in the chapter "RBS Field Repair". • Call for a refrigeration repair specialist to replace the compressor or charge the system with coolant.

- Consult an FSC.
- 2. To determine if there is a coolant problem with the air conditioner use the procedures below.

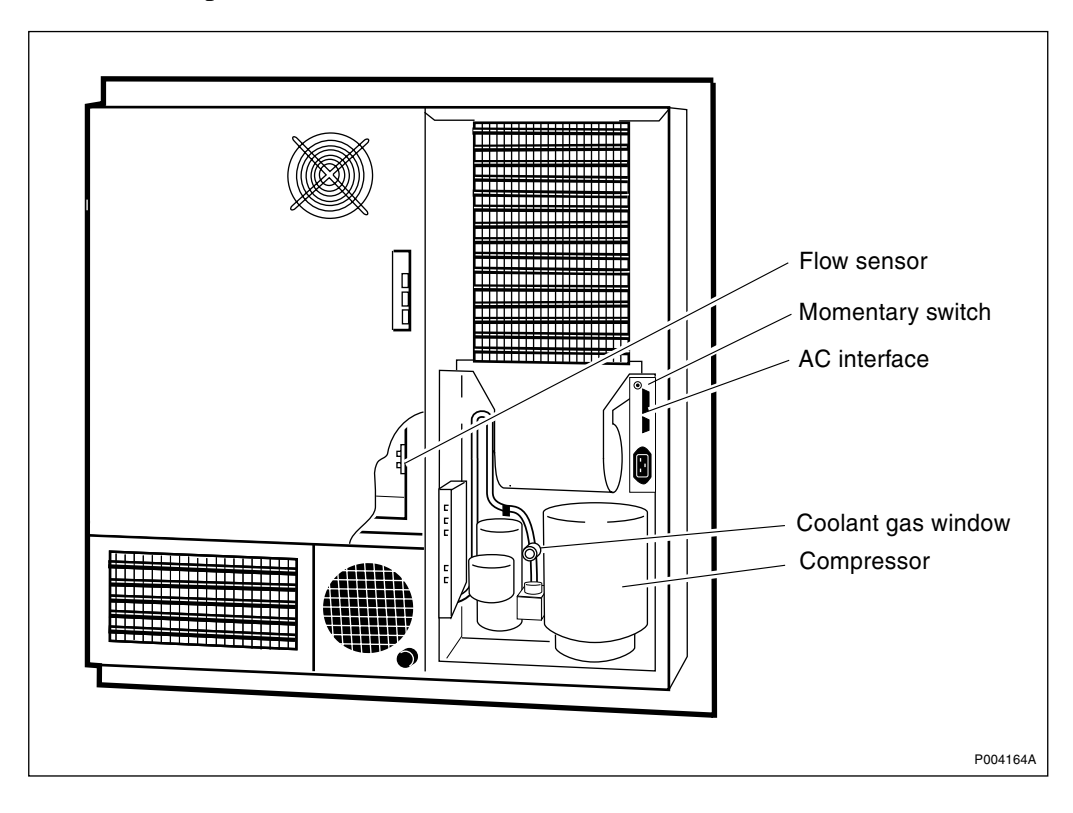

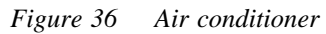

• Activate the compressor.

Climate unit version V1

Use the climate system tester to activate the compressor.

Climate unit version V2

The air conditioner in the climate unit version V2 includes a momentary switch on the AC interface card that is used to activate the heater or air conditioner for both testing and coolant reading purposes.

- Make sure that the compressor has been running during the last 10 minutes. This indicates that the internal cabinet temperature has exceeded 35  $^{\circ}$ C or that the flow sensor was heated sufficiently during the climate test to start the compressor. Either of these conditions is needed for the gauge to read correctly.
- Check indications at the middle point of the window on the gauge:
  - Green indications at the middle point show that the system is operating correctly.
  - Yellow indications at the middle point denote water in the system and require the whole climate unit to be replaced.

• Check that you can see liquid around the middle point of the coolant gas window. The window does not need to be completely full of liquid.

There is a fault in the system when:

- Bubbles are visible in the window. This indicates a coolant leak somewhere in the system.
- Foam is visible in the window. This indicates that the system is running too hot and may require replacement as repair on site could be too difficult.

### (25) Commence the Concluding Routines

Proceed to the section *Before Leaving the Site* in the chapter *Concluding Routines*.

## 5.4.2 Fault Localisation Procedure – Climate Unit Versions V3 and V4

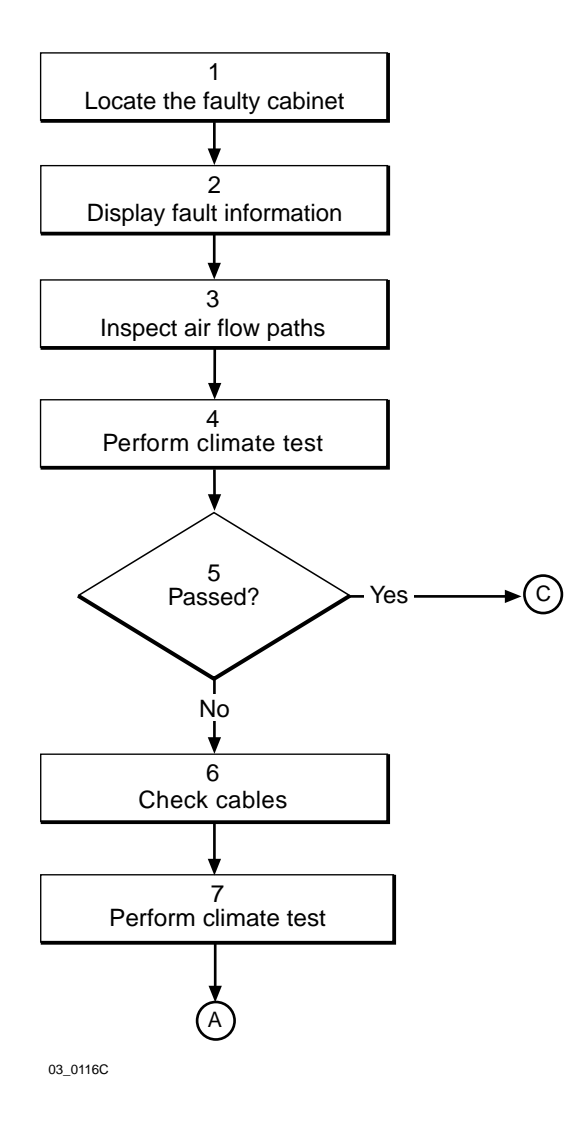

Figure 37 Air conditioner flowchart (part 1 of 4)

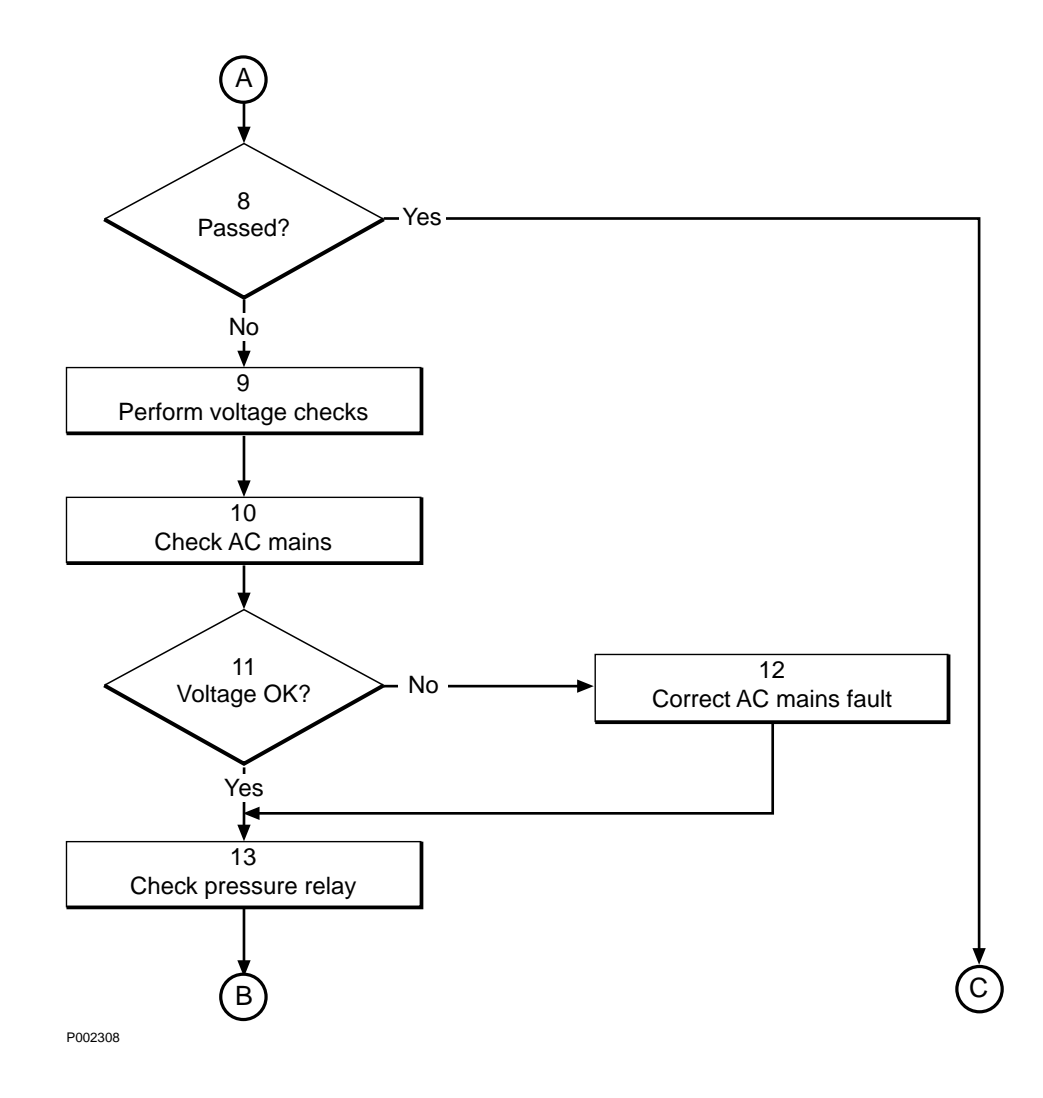

*Figure 38* Air conditioner flowchart (part 2 of 4)

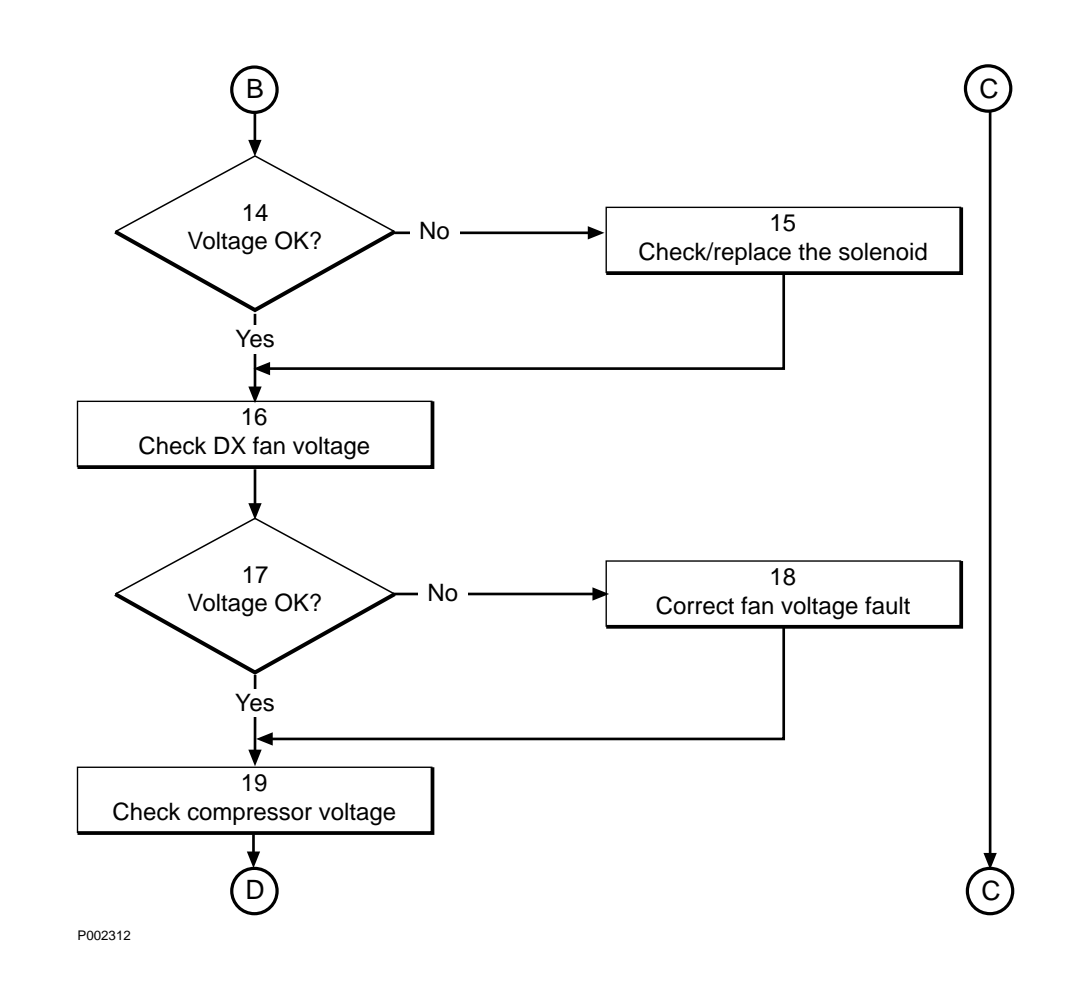

Figure 39 Air conditioner flowchart(part 3 of 4)

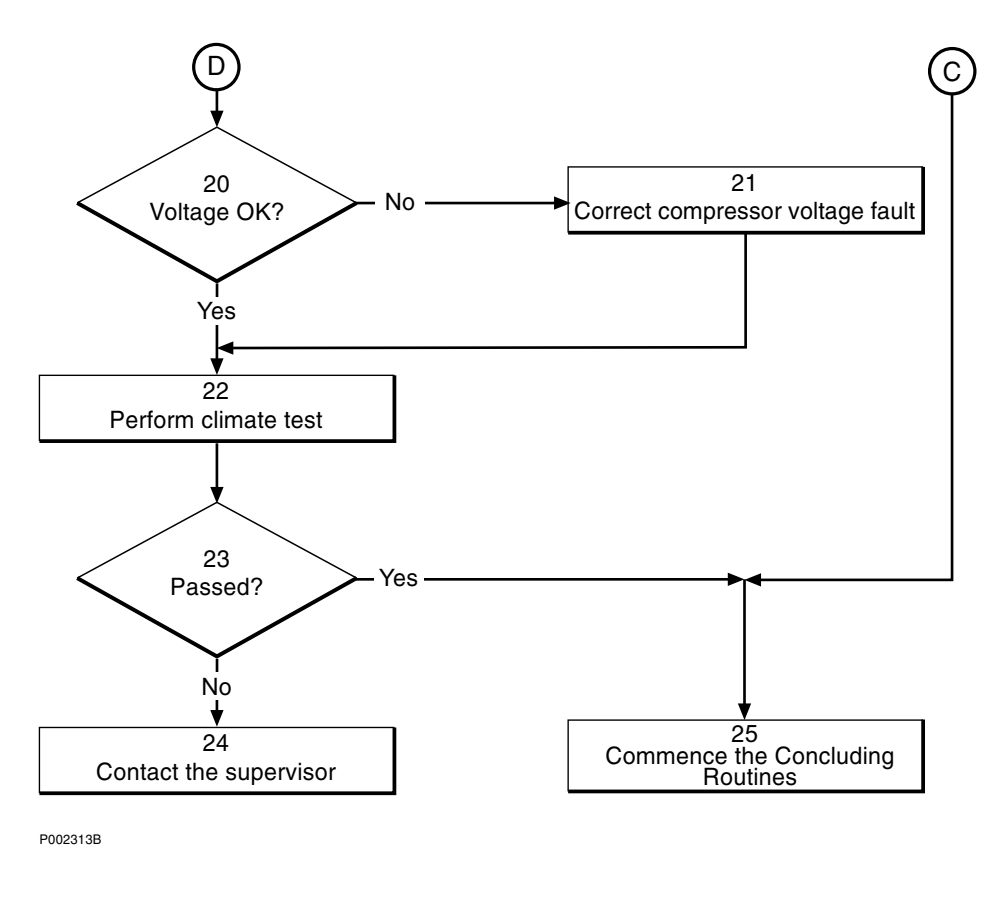

Figure 40 Air conditioner flowchart (part 4 of 4)

**Note:** Several instructions in this section require the OMT. For further information on the use of OMT, see:

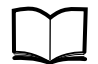

OMT User's Manual

LZN 302 01

#### (1) Locate the faulty cabinet

Locate the faulty cabinet according to work order information.

#### (2) Display fault information

Use the OMT to list all RUs that are faulty: Select the "System view" and the object RBS. In the Operation menu, select "Display Faulty RUs". The window also shows whether the fault is in the master cabinet, or in an extension cabinet (if connected).

#### (3) Inspect air flow paths

1. Inspect the vents on the outside of the cabinet door to make sure that nothing is obstructing the flow of air to, or from, the heat exchanger external fan or the condenser section. If necessary, clean the vents. 2. In some cases, the channels through which the external air flows, from the vents of the door to the various parts of the climate unit, may become blocked.

Climate unit version V3

To clean these channels, it may be necessary to remove the climate unit from the door.

Climate unit version V4

Remove the three screws at the left edge of the climate unit that hold the climate unit to the cabinet door and open the climate unit on its hinges. This gives full access to the external air flow channels.

- 3. Make sure that you understand how the climate unit works regarding air flow paths. Refer to Section 5.4.3 RBS 2102 Climate Unit Theory of Operation on page 90.
- **Note:** The internal air and external air flows should never mix. If there is a damaged or missing cable gland, seal, or an improperly secured door to the TM box in either air flow path, this can cause one or more of the following problems and damages to the RBS:

• Contaminants and outside humidity can enter the radio sub-cabinet and corrode connectors and damage equipment.

• In areas where there is high humidity, this mixture of air flow paths will cause the evaporator section of the air conditioner to create excessive amounts of water, causing corrosion within the radio sub-cabinet and the mounting base.

• In areas where the external air temperature is very high, the mixing of these two air flow paths greatly reduces the efficiency of the evaporator and can directly lead to generating over-temperature, +55 °C (+131 °F), reduced cooling capacity, or air conditioner alarms.

4. *Climate unit version V3* 

• Make sure that all the covers are in place on the climate unit. This ensures that the air can flow over the evaporator.

Climate unit version V4

• If the climate unit is open, close it and fix it to the cabinet door with the three screws at the left edge.

• Make sure that all the covers are in place on the climate unit. This ensures that the air can flow over the evaporator.

5. Activate the compressor as given in Section 5.4.3 RBS 2102 Climate Unit – Theory of Operation on page 90.

After approximately 10 seconds, cool air should be felt coming out of the evaporator. After about 30 seconds, the condensor section should start to get warm and warm air should be flowing through the exhaust vent on the cabinet door.

- 6. Remove the covers over the inside of the climate unit. Inspect each of the three different air flow paths.
- 7. If any of the air flow paths are found dirty or clogged they should be cleaned. Always clean the air flow paths with compressed air blowing against the air flow path. When cleaning the condenser section, the DX fan should also be removed and cleaned.
- **Note:** Do not rotate the fan with compressed air. If the fan runs with overspeed, the bearings can be worn exessively.
- 8. Inspect the evaporator section. If this section is too cold,  $\leq -17$  °C (+1 °F), the system cannot evaporate enough coolant and the low pressure valve is open. A heater can be used to gently warm this section enough to release the low pressure valve and allow the climate test to be run.
- 9. If the condenser section is too hot,  $\ge +77$  °C (+196 °F), the fault could be that:
  - The condenser is dirty and must be cleaned.
  - The DX fan is faulty and must be replaced.
- **Note:** The DX fan should always rotate when AC mains voltage is applied to the compressor. Depending on the temperature sensed, the speed of the DX fan could be slow.

• There is a major fault within the cooling system caused by an open circuit high pressure valve. This can only be repaired by a qualified refrigeration specialist, or by replacing the entire climate unit.

#### (4) Perform climate test

Note: The climate system test should never be run if the compressor is too hot  $(+77 \ ^{\circ}C \ or \ +196 \ ^{\circ}F)$  or too cold  $(-17 \ ^{\circ}C \ or \ +1 \ ^{\circ}F)$  or if the evaporator or condenser section is iced over. The pressure valves may break.

Allow the system to warm up prior to performing the climate system test.

The climate test is the best method to activate the system without damaging the compressor or the coolant system. Perform the climate test according to the section "Climate System Test" in the chapter "Test after Repair".

#### (5) Passed?

Was the system test was passed successfully?

- No: Proceed to step (6).
- Yes: Proceed to step (25).

## (6) Check the control cables

Check the cable coming from the DXU/ECU backplane and connecting to the CCU using a multimeter. Refer to the chapter "Cable Connections" for details about the cable.

## (7) Perform climate test

Note: The climate system test should never be run if the compressor is too hot  $(+77 \ ^{\circ}C \ or \ +196 \ ^{\circ}F)$  or too cold  $(-17 \ ^{\circ}C \ or \ +1 \ ^{\circ}F)$  or if the evaporator or condenser section is iced over. The pressure valves may break.

Allow the system to warm up prior to performing the climate system test.

The climate test is the best method to activate the system without damaging the compressor or the coolant system. Perform the climate test according to the section "Climate System Test" in the chapter "Test after Repair".

## (8) Passed?

Was the system test passed successfully?

- No: Proceed to step (9).
- Yes: Proceed to step (25).

## (9) Perform voltage checks

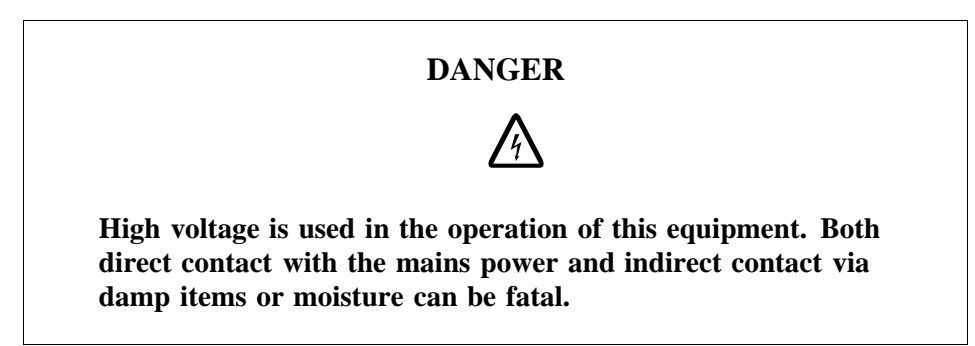

The outage may be caused by a lack of AC mains power. Trace the AC mains path through the climate unit using the following steps.

To measure the AC mains voltage on the CCU, the compressor must be activated. Use the momentary button on the CCU, or perform the voltage measurements during the pause at Testpoint 32 of the climate test.

## (10) Check AC mains

- 1. Remove the AC mains cable from the radio sub-cabinet to the bottom connector of the CCU and measure the voltage.
- 2. On the CCU card, measure the AC mains voltage between pins 40 and 41, "MAINS". Also check the AC mains fuse located to the right of pins 40 and 41, "MAINS". If the fuse is OK it should measure 0  $\Omega$ .

## (11) Voltage OK?

Is the measured voltage OK?

- No: Proceed to step (12).
- Yes: Proceed to step (13).

## (12) Correct AC mains fault

- If the AC mains cable from the ACCU to the climate unit was found to be defective, replace it.
- If the AC fuse on the CCU is bad, replace it. Activate the system and measure the voltage at pins 22 and 23, "COMP", again.
- If the AC mains still cannot be measured on pins 40 and 41, "MAINS", after replacing the fuse, replace the CCU card according to instructions in the section "CCU" in the chapter "RBS Field Repair".

## (13) Check pressure relay

**Note:** The pressure stat relay has adjustable limits. These limits are factory set and should only be adjusted by a qualified, certified refrigeration specialist.

Incorrect adjustment will severely damage the compressor and coolant system.

- Note: The momentary switch on the CCU activates the compressor by by-passing the low pressure and high pressure valves. The voltage measurement in this step can only be accurately performed by using the Climate Unit Tester for the climate unit versions V3 and V4.
- 1. Check AC mains.

On the CCU card, measure the AC mains on pins 24 and 25, "PRES", with the compressor activated.

- 2. If the AC mains is present, but the compressor fails to start, there is probably a fault with the high pressure/low pressure valve system. Check that the compressor is not too hot (above +77 °C or +196 °F), or that the condenser or evaporator sections are not too cold (below -17 °C or +1 °F), or iced over. If the system is either too hot or too cold, allow the system to stabilise prior to measuring the voltage again.
- 3. Refer to Figure 41 on page 86 and inspect the contacts on the pressure valve relay. Activate the relay manually on both sides to make sure that the contacts have not become frozen together.

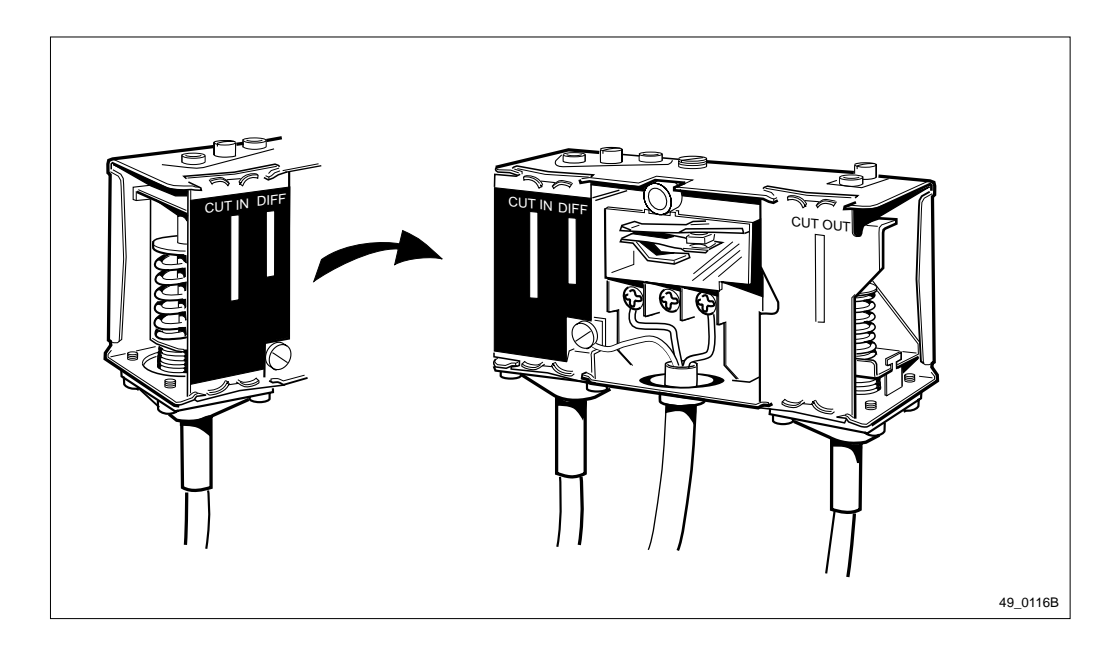

Figure 41 Pressure valve relay

4. Activate the system and measure the voltage again.

If the AC mains is present on pins 24 and 25, "PRES", of the CCU card when the compressor is activated, the pressure valve relay is not defective.

## (14) Voltage OK?

Is the measured voltage OK?

- No: Proceed to step (15).
- Yes: Proceed to step (16).

## (15) Check/replace the solenoid

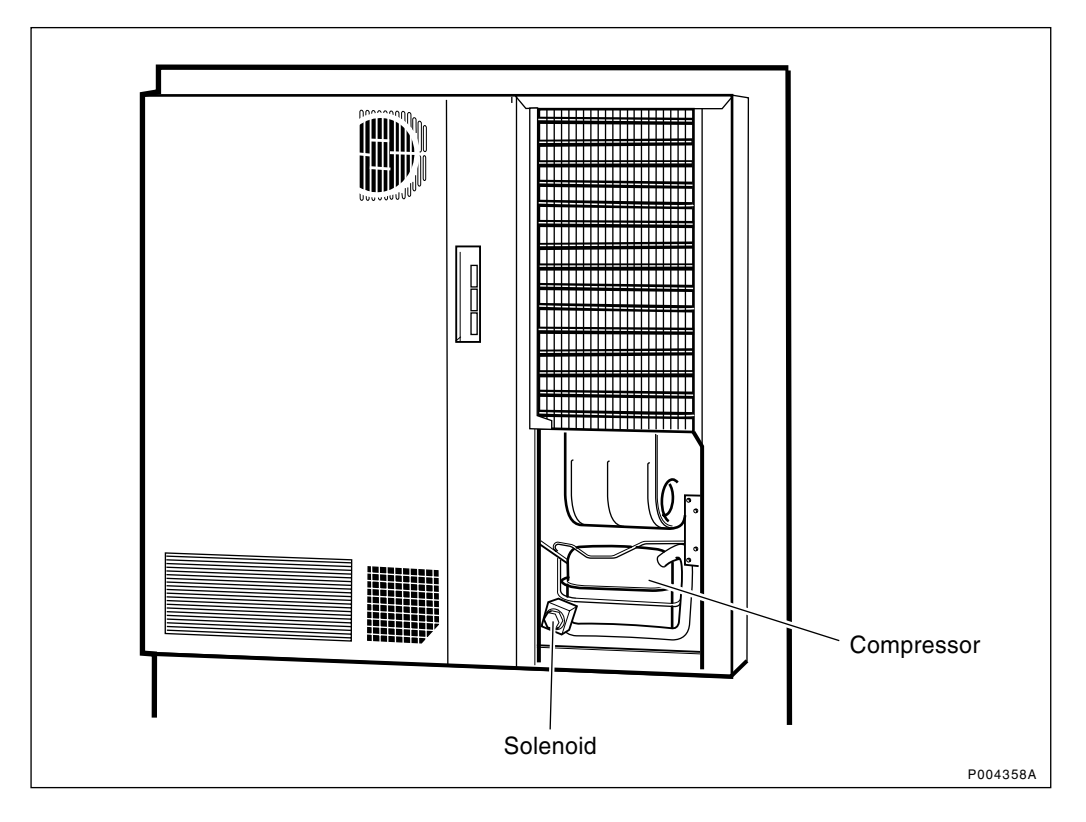

#### Figure 42 Air conditioner

The solenoid, which operates the magnetic valves for the coolant within the compressor system may be defective.

- 1. Put a finger on the solenoid and activate the compressor by performing a part test on the tester (testpoint 23). The opening and closing of the solenoid valve(s) should be felt every time the compressor starts or stops.
- 2. If it is difficult to determine the working status of the solenoid, do as follows:

• Remove the grey screw-on cap on top of the solenoid and the click-on cap that holds the solenoid on the post of the magnetic valve.

• Try to remove the solenoid from the post when the compressor is not operating. This will give a reference on the amount of resistance that can be determined prior to trying to remove the solenoid from the post with the compressor running.

• Try to remove the solenoid from the post when the compressor is operating. If the solenoid is operating properly, the magnetic field generated should hold it to the post so that an easily noticeable amount of resistance is encountered when trying to remove it during compressor operation.

3. If no resistance is encountered, or the valve cannot be felt opening or closing, replace the solenoid according to the section "Solenoid" in the chapter "RBS Field Repair".

### (16) Check DX fan voltage

**Note:** The exact voltage level of the DX fan is controlled by a TRIAC transistor on the CCU. Due to this, the AC voltage reading for the DX fan should be a value  $\geq 100$  V AC, but less than the level of the AC mains (even if the DX fan is running at maximum speed). The DX fan should also rotate, even if at a slow speed whenever the compressor is activated.

On the CCU, measure the AC voltage on pins 20 and 21, "C. FAN", with the compressor activated.

## (17) Voltage OK?

Is the measured voltage OK?

- No: Proceed to step (18).
- Yes: Proceed to step (19).

## (18) Correct fan voltage fault

- 1. If the AC voltage exceeding 100 V AC cannot be measured on pins 20 and 21, "C. FAN", replace the CCU card according to instructions in the section "CCU" in the chapter "RBS Field Repair".
- 2. If the AC mains is present on pins 20 and 21, "C. FAN", but the DX fan does not run when the compressor is activated, replace the DX fan according to instructions in the section "DX Fan" in the chapter "RBS Field Repair".

## (19) Check compressor voltage

- 1. If the AC mains cannot be measured, check that the compressor is not too hot ( $\leq +77$  °C or 196 °F), or that the condenser or evaporator sections are not too cold ( $\geq -17$  °C or +1 °F) or iced over.
- 2. Measure the AC mains on pins 22 and 23, "COMP", on the CCU with the compressor activated.

## (20) Voltage OK?

Is the measured voltage OK?

- No: Proceed to step (21).
- Yes: Proceed to step (22).

#### (21) Check/replace starting unit and compressor

**Note:** On the side of the climate unit there is a view window which lets RBS maintenance personnel test and replace the starting capacitor or the relay. The compressor can only be repaired by a qualified refrigeration specialist, or by replacing the entire climate unit.

- 1. Replace the CCU card according to instructions in the section "CCU" in the chapter "RBS Field Repair".
- 2. Activate the system and measure the voltage at pins 22 and 23, "COMP", again.
- 3. If the AC mains still cannot be measured on pins 22 and 23, "COMP", after replacing the CCU card, refer to Figure 43 on page 89and replace the starting capacitor on the compressor.
- 4. Activate the system and measure the voltage at pins 22 and 23, "COMP", again.
- 5. If the voltage is still incorrect, after replacing the starting unit and the capacitor for the compressor, measure the resistance on the coils in the compressor motor according to Figure 43 on page 89.

The C must be measured when the compressor temperature is cool as excessive heat in the compressor motor will change the coil's resistance.

6. If the resistance in the coils in the compressor motor is either infinite ( $\infty$ ) or nearly 0  $\Omega$  (short circuit), the compressor is defective.

Replace the entire air conditioner according to instructions in the section "Air Conditioner" in the chapter "RBS Field Repair", or call for a refrigeration specialist to replace the compressor and charge the system with coolant.

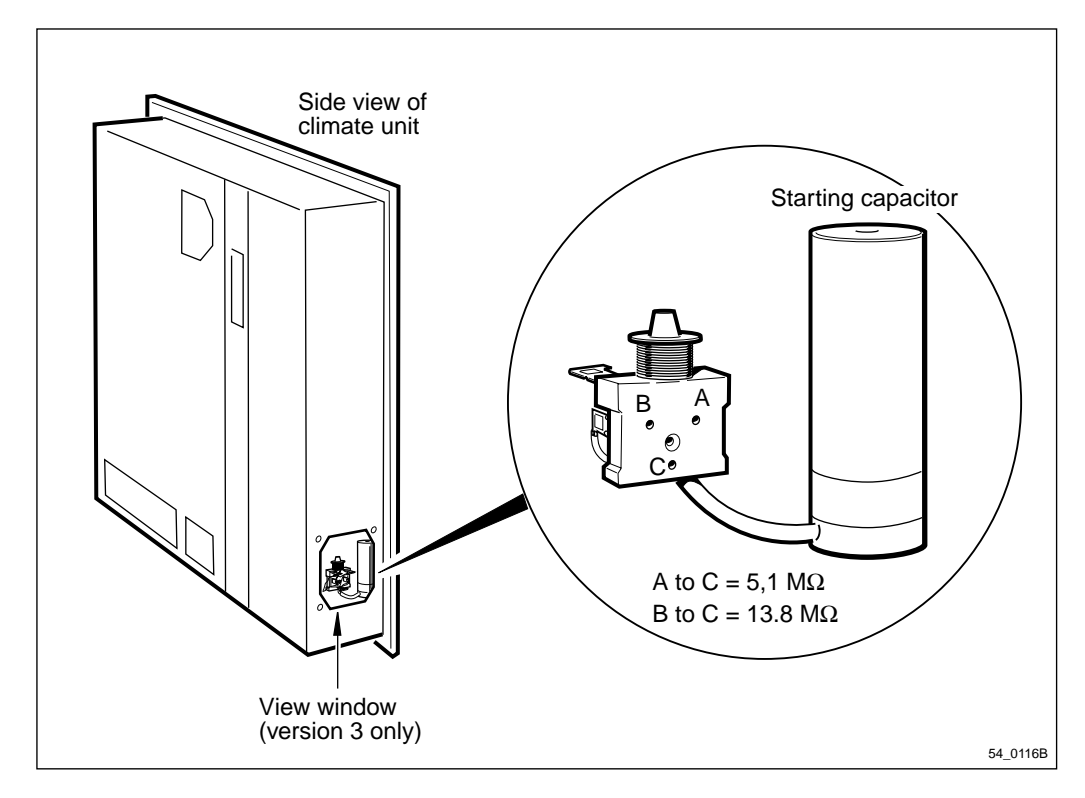

Figure 43 Starting relay and capacitor for all climate unit versions

#### (22) Perform climate test

Note: The climate system test should never be run if the compressor is too hot  $(+77 \ ^{\circ}C \ or \ +196 \ ^{\circ}F)$  or too cold  $(-17 \ ^{\circ}C \ or \ +1 \ ^{\circ}F)$  or if the evaporator or condenser section is iced over. The pressure valves may break.

Allow the system to warm up prior to performing the climate system test.

The climate test is the best method to activate the system without damaging the compressor or the coolant system. Perform the climate test according to the section "Climate System Test" in the chapter "Test after Repair".

## (23) Passed?

Was the system test was passed successfully?

- No: Proceed to step (24).
- Yes: Proceed to step (25).

## (24) Contact the supervisor

Contact the supervisor who will take further action for example:

- Instruct maintenance personnel to replace the air conditioner. Procedures for the replacement of the air conditioner can be found in the section "Air Conditioner" in the chapter "RBS Field Repair".
- Call for a refrigeration repair specialist to replace the compressor or charge the system with coolant.
- Consult an FSC.

## (25) Commence the Concluding Routines

Proceed to the section "Before Leaving the Site" in the chapter "Concluding Routines".

## 5.4.3 RBS 2102 Climate Unit – Theory of Operation

#### Air flow paths in the climate unit

Refer to the picture below for the location of the flow paths.

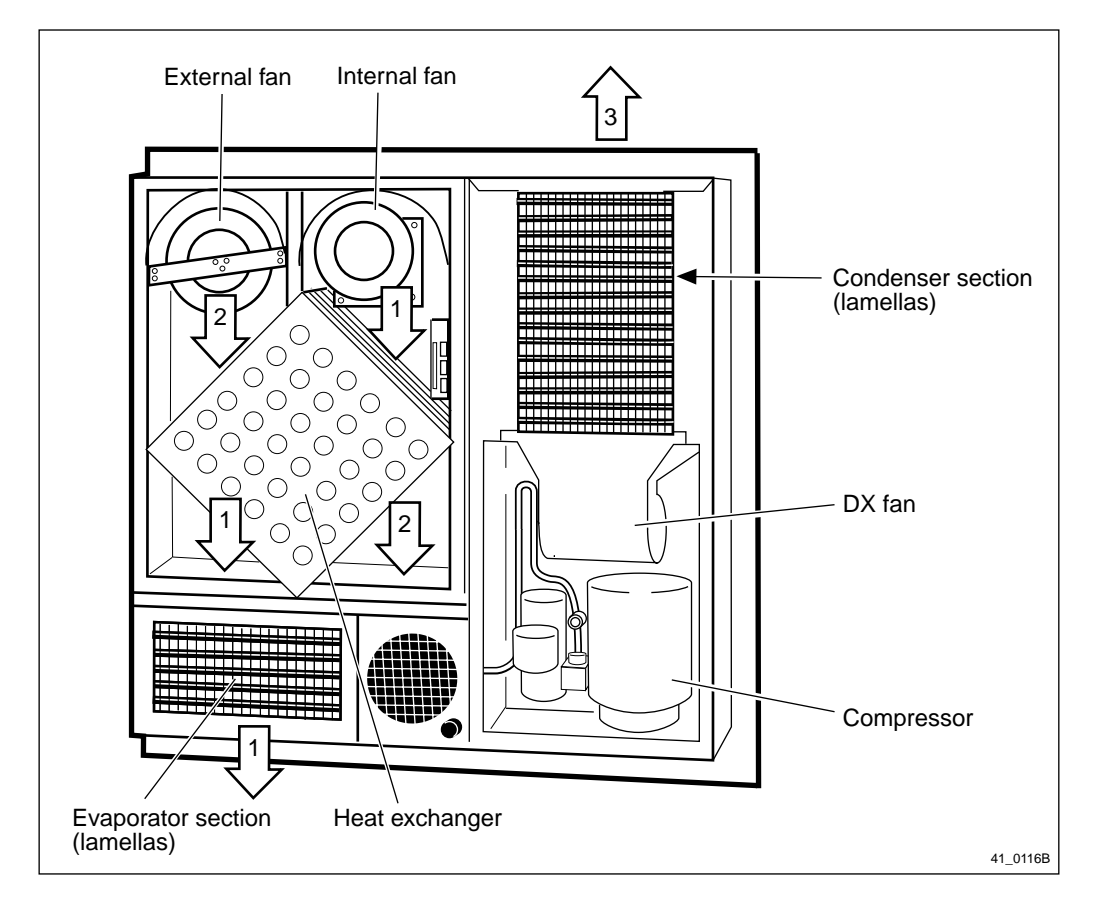

*Figure 44 Air conditioner with air flow paths* 

## Air flow path one [1] is internal air.

The air flow comes from the radio sub-cabinet fans via the centre section of the radio sub-cabinet. The air flow is drawn into the climate unit by the internal fan and flows down through the heat exchanger, out of the climate unit via the evaporator section (which also acts as a dehumidifier) and returns into the radio sub-cabinet underneath the CDUs and the battery sub-racks. Part of the air flow also enters the TM box area of the mounting base. This air flow path is constantly active when DC power is supplied to the climate unit.

It is the internal air flow path which actually cools the radio subcabinet. An indication of the presence of coolant within the system can be achieved by activating this air flow path and placing your hand in front of the evaporator section, see Figure 44 on page 91.

The air flow through air flow path [1] can be activated in any of the following ways.

- Climate unit version V1:
  - The internal cabinet temperature is ≥ +35 °C (+95 °F)
    Forced activation with the climate unit tester LPB 111 142/1.
  - Climate unit version V2:
    - The internal cabinet temperature is  $\geq +35$  °C (+95 °F)
    - Forced activation with the climate unit tester LPB 111 142/1.

- Forced activation by pressing the momentary switch on the AC interface card, see Figure 35 on page 74.
- Climate unit versions V3 and V4:
  - The internal cabinet temperature is  $\geq +45$  °C (+113 °F)
  - Forced activation with the climate unit tester
    LPB 111 142/2. Allow the test to pause at testpoint 32.
- **Note:** The momentary button on the CCU card cannot be used. Use of this button requires that you take the cover of the heat exchanger section off. This then stops the air from the internal fan flowing through the evaporator section.
- Climate unit version V4:
  - The internal cabinet temperature is  $\geq +45$  °C (+113 °F)
  - Forced activation with the climate unit tester (product number is not yet defined).
- **Note:** The momentary button on the CCU card cannot be used. Use of this button requires that you take the cover of the heat exchanger section off. This then stops the air from the internal fan flowing through the evaporator section.

### Air flow path [2] is external air.

External air is drawn into the climate unit and forced down through the heat exchanger. The air flow exits the climate unit through the exhaust vent in the cabinet door.

Air flow path (2) is only active when the internal air exceeds +20 °C (+68 °F). At this temperature the current load of the external fan is nominally 1.2 A. At maximum speed (when the internal radio subcabinet temperature is  $\geq$  +55 °C (+131 °F) the current load of the external fan is 2.5 A.

**Note:** The internal air and external air flows should never mix. If there is a damaged or missing cable gland, seal, or an improperly secured door to the TM box in either air flow path, this can cause one or more of the following problems and damages to the RBS:

• Contaminants and outside humidity can enter the radio sub-cabinet and corrode connectors and damage equipment.

• In areas where there is high humidity, this mixture of air flow paths will cause the evaporator section of the air conditioner to create excessive amounts of water, causing corrosion within the radio sub-cabinet and the mounting base.

• In areas where the external air temperature is very high, the mixing of these two air flow paths greatly reduces the efficiency of the evaporator and can directly lead to generating over-temperature, +55 °C (+131 °F), reduced cooling capacity, or air conditioner alarms.

The internal air and external air flow paths are isolated by:

- Seals around the door in the radio sub-cabinet.
- A sealing pad between the radio sub-cabinet and the mounting base.
- Cable glands (Roxtec) in the mounting base between the section containing the ACCU and the section containing the TM box.
- A door cover to the TM box.

Refer to the picture below for the location of sealing pad, cable glands, and TM box door.

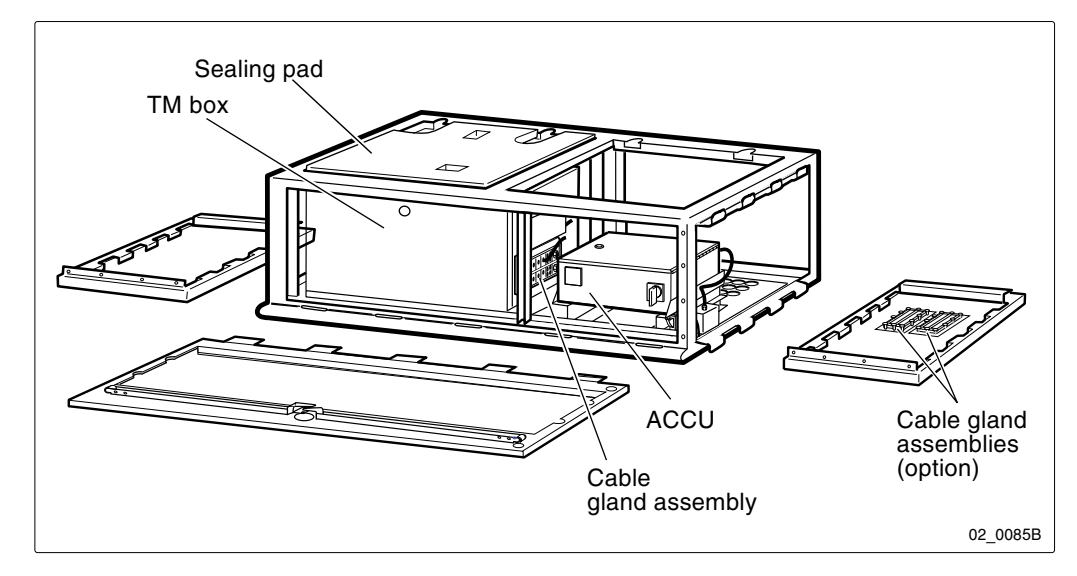

Figure 45 Seals and cable glands separating internal and external air flows

#### Air flow path [3] is for cooling the condenser section.

• Climate unit versions V1 and V2:

External air is drawn into the climate unit by the DX fan. This air flow is forced by the DX fan through the condenser section. The air flow exits the cabinet via a vent on the cabinet door.

This air flow path is only active when the internal temperature  $\geq$  +35 °C (+95 °F), or the temperature of the coolant within the condensor section is  $\geq$  +50 °C (+131 °F).

• Climate unit versions V3 and V4:

This air flow path is an extension of air flow path (2). It is active whenever the external fan is operating. The external fan is operating whenever the internal cabinet temperature is  $\geq +20$  °C (+68 °F).

The DX fan and the compressor are only active when the internal air temperature in the radio sub-cabinet is  $\geq +45$  °C (+113 °F), or the temperature of the coolant within the condensor section is  $\geq +50$  °C (+131 °F).

# 5.5 ALNA A, ALNA B, ALNA/TMA A and , ALNA/TMA B

**Note:** Depending on the on the system software release, the fault code can be either "ALNA A respectively ALNA B" or

"ALNA/TMA A respectively ALNA/TMA B". In all cases the procedure below is exactly the same. However, in the text below, only the designation ALNA is used. When a TMA is used, it shall be treated in the same way as the ALNA in the procedure below.

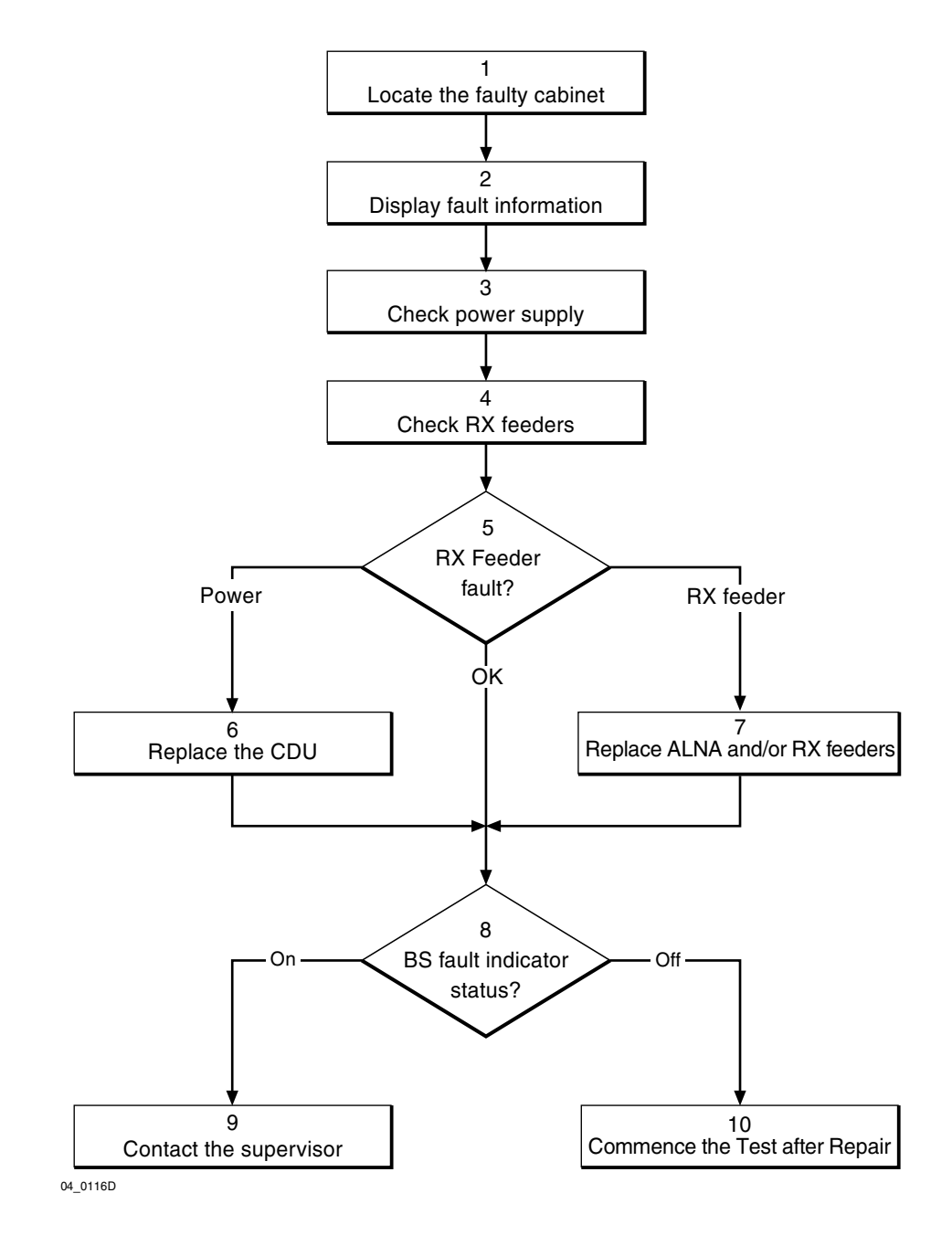

Figure 46 ALNA A and B flowchart

Note:

Several instructions in this section require the OMT. For further information on the use of OMT, see:

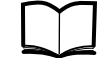

OMT User's Manual

LZN 302 01

#### (1) Locate the faulty cabinet

Locate the faulty cabinet according to work order information.

### (2) Display fault information

Use the OMT to list all RUs that are faulty: Select the "System view" and the object RBS. In the Operation menu, select "Display Faulty RUs".

#### (3) Check power supply

The ALNA is supplied with DC power from the CDU. The feeder is used to connect the DC power between the CDU and the ALNA. The ALNA will be pointed out as faulty if it is not supplied with voltage from the CDU.

The following method is used to measure the DC power from the CDU:

- 1. With a multimeter, measure the voltage according to the figure below. The correct value is 14 16 V DC.
- 2. Measure the other RX feeder inlet on the CDU.

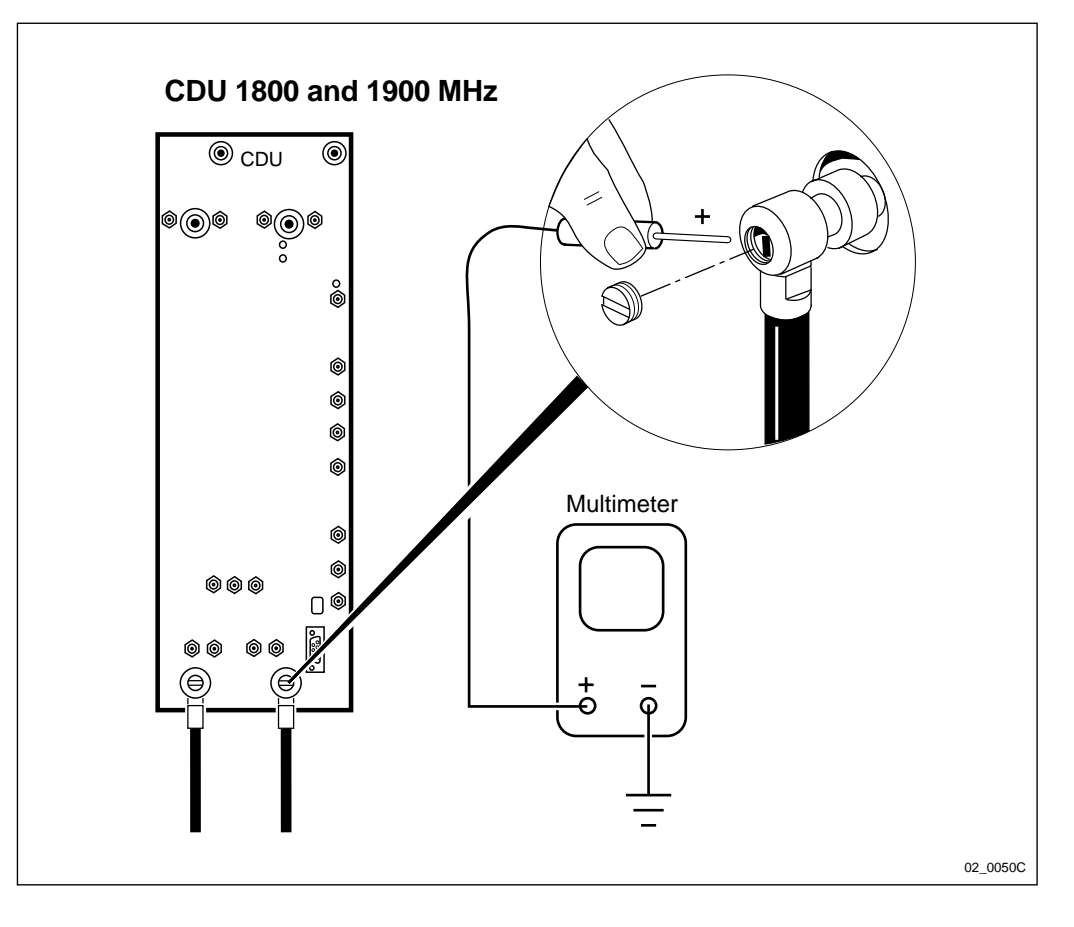

Figure 47 ALNA DC power supply measurement

## (4) Check RX feeders

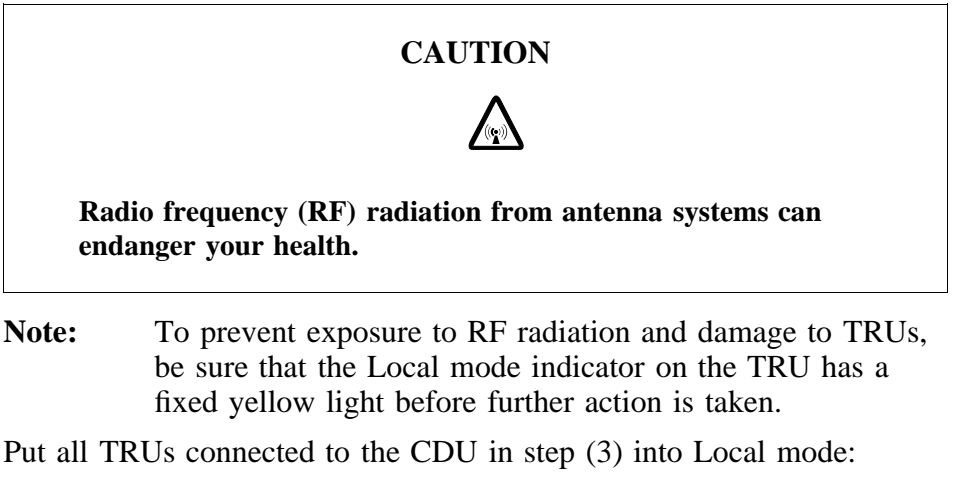

- 1. Press the Local/remote buttons on the TRUs. The Local mode indicators will start flashing.
- 2. Wait until the Local mode indicators have a fixed yellow light. This indicates that the TRUs connected to the CDU are in local mode.

Measure the feeder cable resistance:

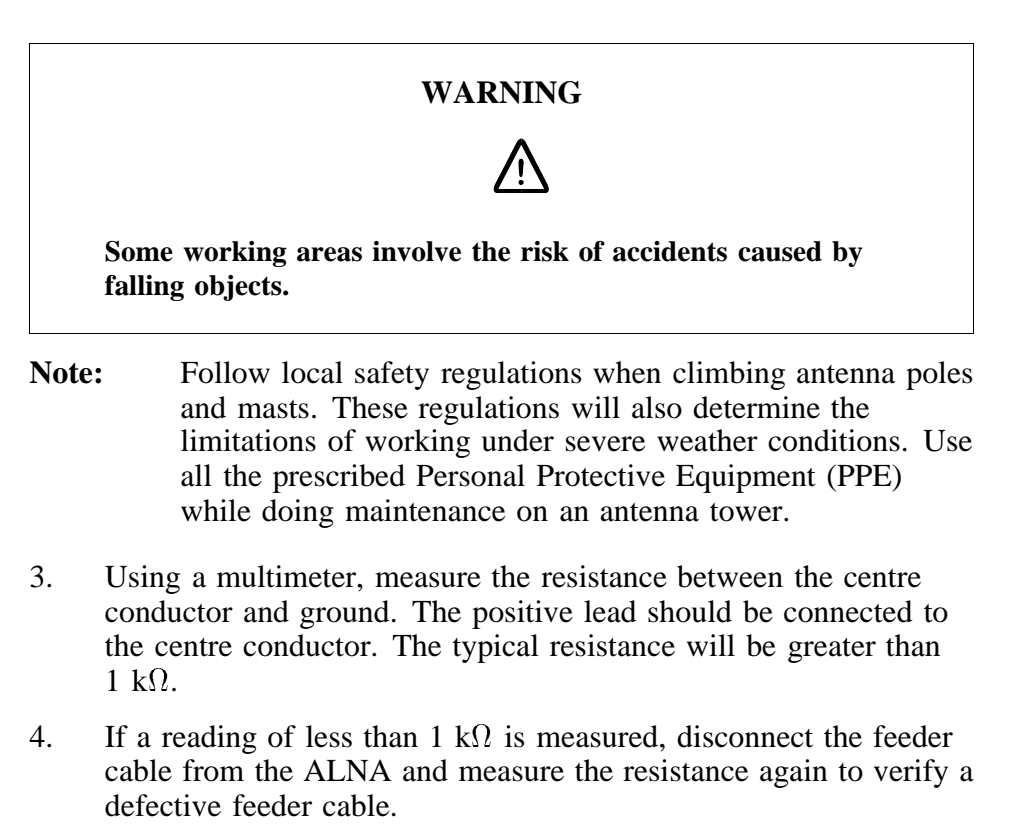

5. To further isolate a fault with the feeder cable, a DTF measurement may need to be taken. For instructions on how to perform a DTF measurement, see:

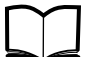

Implementation and Integration Manual

## (5) RX Feeder fault?

- If the power supply measurement is incorrect, proceed to step (6).
- If any of the RX feeders is found defective, proceed to step (7).
- If both checks are OK, power supply and RX feeders, proceed to step (8).

## (6) Replace the CDU

Replace the CDU according to the section "CDU" in the chapter "RBS Field Repair".

## (7) Replace ALNA and/or RX feeders

Replace the ALNA according to the section "ALNA" in the chapter "RBS Field Repair".

## (8) BS fault indicator status?

There are two methods to determine whether the fault has been cleared.

The first method is to inspect the yellow indicator labelled BS fault on the DXU.

BS fault indicator status?

- Off: Proceed to step (10). No fault is detected in the RBS.
- On: Proceed to step (9). One or more faults are detected in the RBS.

The second method is to use the OMT to list all RUs that are faulty: Select the "System view" and the object RBS. In the Operation menu, select "Display Faulty RUs".

## (9) Contact the supervisor

Contact the supervisor or manager who will take further action, for example, to consult an FSC.

## (10) Commence the Test after Repair

Take the following actions:

- 1. After replacing a CDU only: Make a test call according to the section "Test Call" in the chapter "Test after Repair".
- 2. Proceed to the section "Before Leaving the Site"in the chapter "Concluding Routines".

## 5.6

Antenna

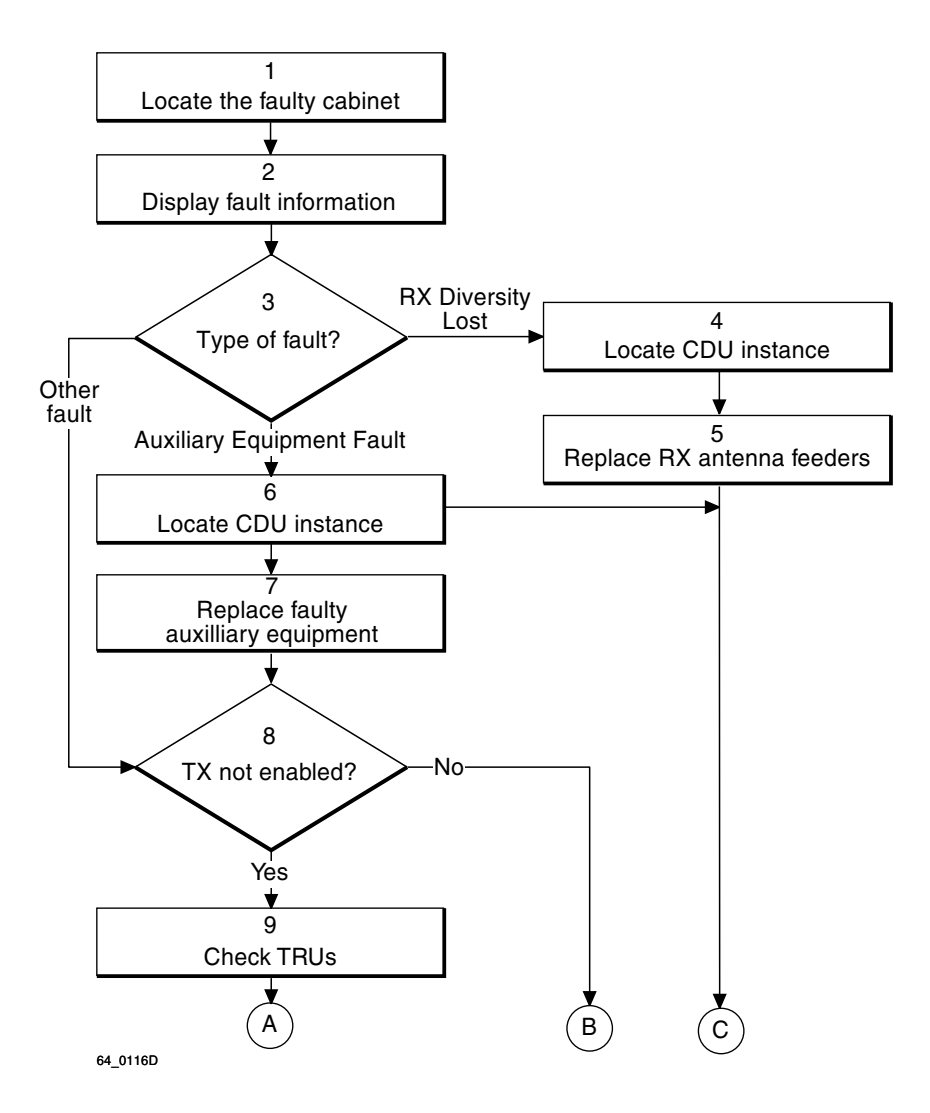

*Figure 48* Antenna flowchart (part 1 of 2)

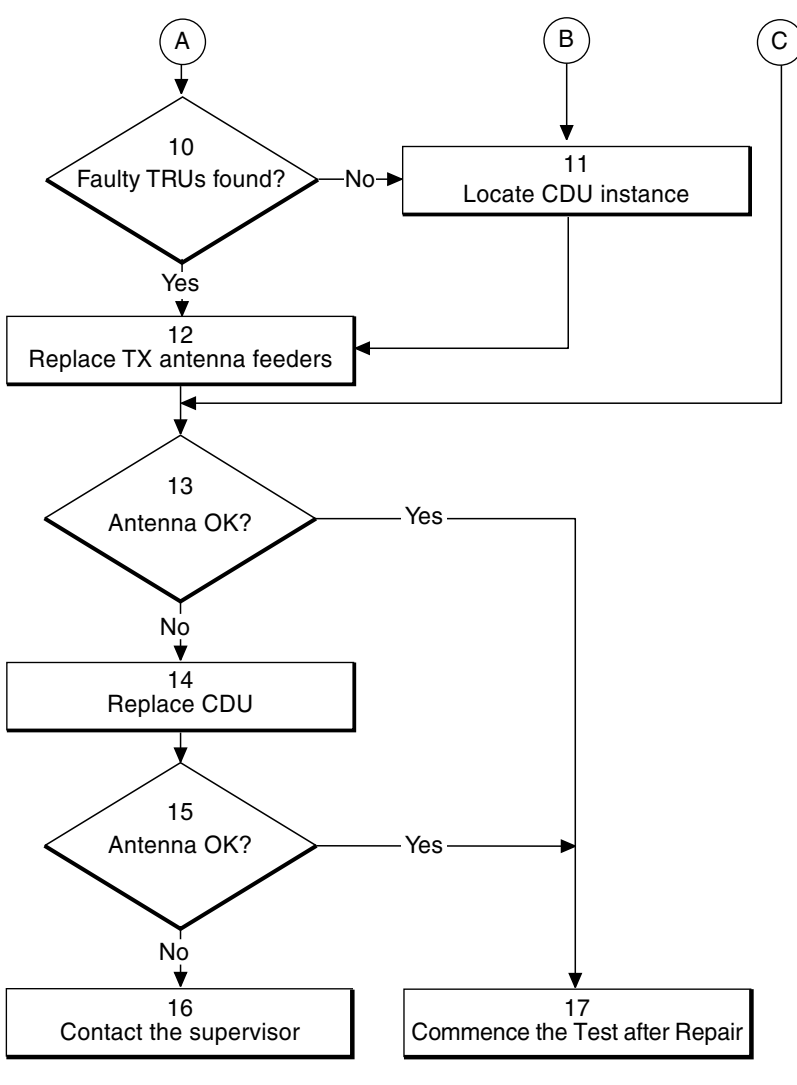

66\_0116E

*Figure 49* Antenna flowchart (part 2 of 2)

**Note:** Several instructions in this section require the OMT. For further information on the use of OMT, see:

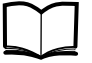

#### OMT User's Manual LZN 302 01

#### (1) Locate the faulty cabinet

Locate the faulty cabinet according to work order information.

#### (2) Display fault information

- 1. Use the OMT to list all RUs that are faulty: Select the "System view" and the object RBS. In the Operation menu, select "Display Faulty RUs".
- 2. Use the OMT to display the type of fault: Go to the Operation menu and select "Monitor". In the RBS Monitor Setup window, select "Fault Status" and click the "Start Monitor" button.

## (3) Type of fault?

Which type of fault was found in step (2)?

- "RX Diversity Lost": Proceed to step (4).
- Other fault: Proceed to step (6).

### (4) Locate CDU instance

- 1. Select "Hardware view" in the OMT.
- 2. Tick the check box "Faults".

- Look for a red line between a CDU-object and an antenna-object.

3. When the faulty antenna instance is found, check which CDU it is connected to. This information indicates which RX antenna feeder to replace in step (5).

### (5) Replace RX antenna feeders

The following instruction is valid for CDU-A and CDU-D only:

- 1. Replace the RXA or RXB feeder according to instructions in the section "RX Antenna Feeder" in the chapter "RBS Field Repair".
- 2. Proceed to step (13).

The following instructions are valid for CDU-C and CDU-C+ only:

- 1. Check if the CDUs in the cabinet are cross-connected via the HL connectors. If that is the case, check which outlet the RXA or RXB cable from TRU is connected to.
- 2. If the RXA or RXB cable is connected to outlet number 1 or outlet number 2 on the CDU, replace the RXA or RXB feeder on the CDU twin according to instructions in the section "RX Antenna Feeder"in the chapter "RBS Field Repair".
- 3. If the RXA or RXB cable is connected an other outlet than number 1 and number 2, or if no cross-connection is in use, replace the RXA or RXB feeder on the current CDU according to instructions in the section "RX Antenna Feeder" in the chapter "RBS Field Repair".
- 4. Proceed to step (13).

#### (6) Locate CDU instance

- 1. Select "Hardware view" in the OMT.
- 2. Tick the check box "Faults".

— Look for a red line between a CDU-object and an antenna-object.

3. When the faulty antenna instance is found, check which CDU it is connected to. This information indicates which auxilliary equipment to replace in step (7).

## (7) Replace the faulty auxiliary equipment

- 1. Replace or repair the faulty auxiliary equipment.
- 2. Proceed to step (13).

## (8) TX not enabled?

Check all TRUs in the cabinet(s).

Are any of the "TX not enable" indicators on?

- Yes: Proceed to step (9).
- No: Proceed to step (11).

## (9) Check TRUs

- 1. In the OMT, select "System view" and the object RBS 2000. Go to the Operation menu and select "Monitor".
- 2. In the RBS Monitor Setup window, select "Fault Status" and click the "Start Monitor"button.
- 3. Look for the alarm "TX antenna VSWR limits exceeded" in the AOTX map. This will point at which TRU(s) generated the alarm. The indicated TRU(s) should match those indicated in step (8) above.

## (10) Faulty TRUs found?

Could the faulty TRU(s) be found by the OMT?

- Yes: Proceed to step (12).
- No: Proceed to step (11).

## (11) Locate CDU instance

- 1. Select "Hardware view" in the OMT.
- 2. Tick the check box "Faults".

- Look for a red line between a CDU-object and an antenna-object.

3. When the faulty antenna instance is found, check which CDU it is connected to. This information indicates which TX antenna feeder to replace in step (10).

## (12) Replace the TX antenna feeders

Replace all the TX feeders in the cell according to instructions in the section "RX and TX Antenna Feeder" in the chapter "RBS Field Repair".

## (13) Antenna OK?

Use the OMT to display the type of fault: Go to the Operation menu and select "Monitor". In the RBS Monitor Setup window, select "Fault Status" and click the "Start Monitor" button.

- If the fault was "RX Diversity Lost", it will take at least 1h 40m for the fault in the RBS to cease.
- If the fault was "VSWR Limits Exceeded", the TX has to be re-initiated from the BSC.

For further information, see the section "RX and TX Antenna Feeder" in the chapter "RBS Field Repair".

Is the antenna OK?

- Yes: Proceed to step (17).
- No: Proceed to step (14).

### (14) Replace the CDU

Replace the CDU according to instructions in the section "CDU" in the chapter "RBS Field Repair".

## (15) Antenna OK?

Use the OMT to display the type of fault: Go to the Operation menu and select "Monitor". In the RBS Monitor Setup window, select "Fault Status" and click the "Start Monitor" button.

- If the fault was "RX Diversity Lost", it will take at least 1h 40m for the fault in the RBS to cease.
- If the fault was "VSWR Limits Exceeded", the TX has to be re-initiated from the BSC.

For further information, see the section "RX and TX Antenna Feeder" in the chapter "RBS Field Repair".

Is the antenna OK?

- Yes: Proceed to step (15).
- No: Proceed to step (14).

#### (16) Contact the supervisor

Contact the supervisor or manager who will take further action, for example, to consult an FSC.

#### (17) Commence the Test after Repair

Take the following actions:

- 1. After replacing a CDU only: Make a test call according to the section "Test Call" in the chapter "Test after Repair".
- 2. Proceed to the section "Before Leaving the Site"in the chapter "Concluding Routines".

# 5.7 Battery

The fault localisation for "Battery" is divided into two subsections:

- External Batteries
- Internal/Expanded Batteries
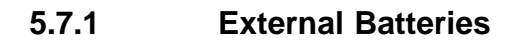

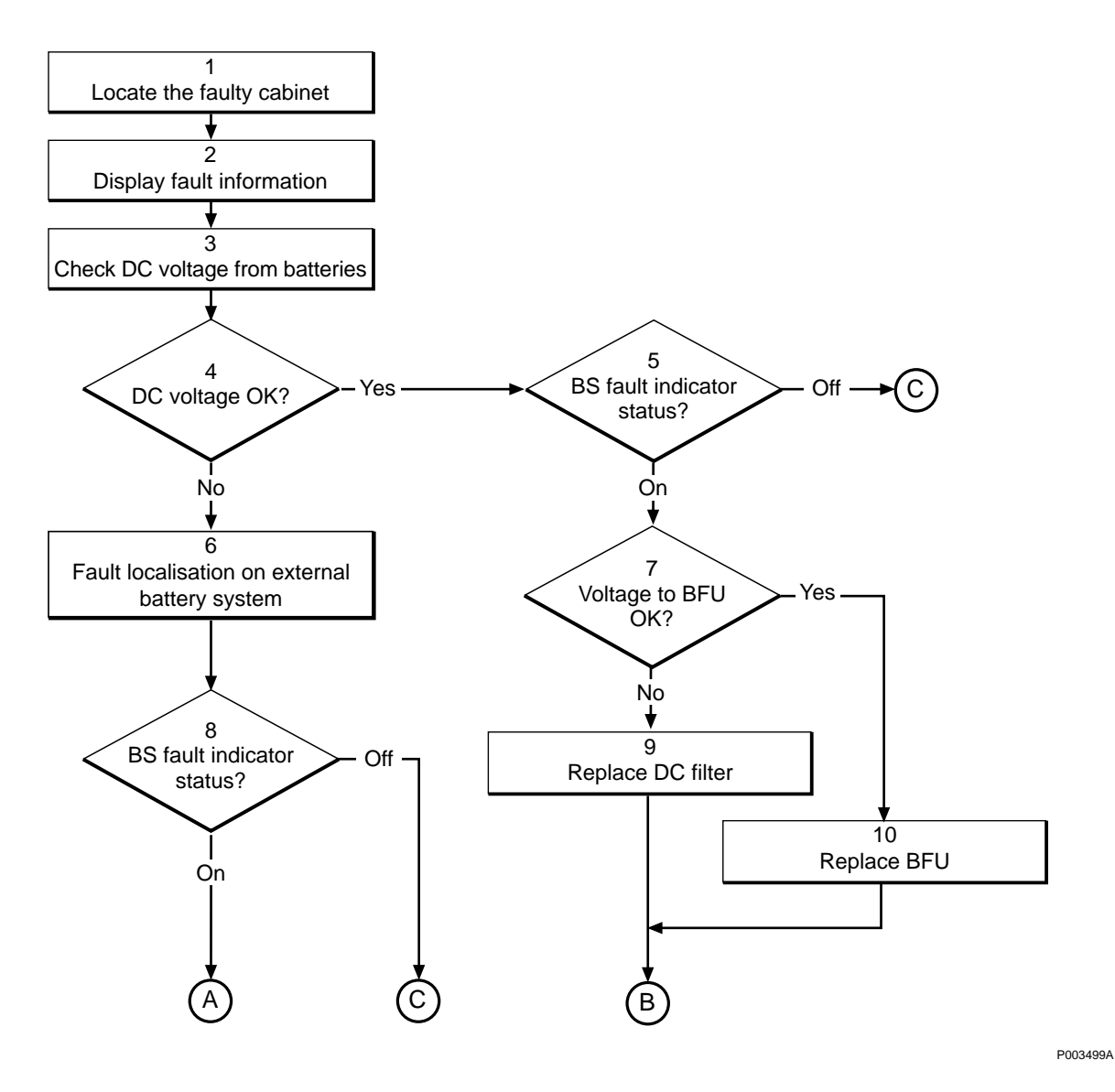

Figure 50 External batteries flowchart (part 1 of 2)

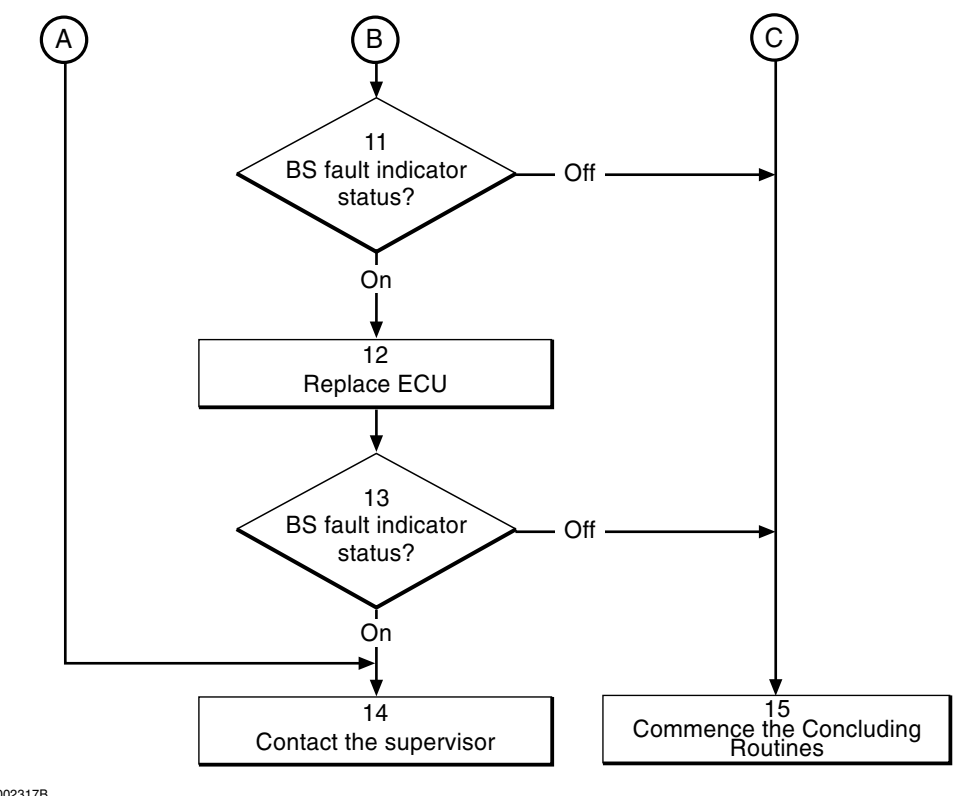

P002317B

*Figure 51 External batteries flowchart (part 2 of 2)* 

**Note:** Several instructions in this section require the OMT. For further information on the use of OMT, see:

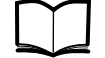

OMT User's Manual

LZN 302 01

#### (1) Locate the faulty cabinet

Locate the faulty cabinet according to work order information.

#### (2) Display fault information

Use the OMT to list all RUs that are faulty: Select the "System view" and the object RBS. In the Operation menu, select "Display Faulty RUs". The window also shows whether the fault is in the master cabinet, or in an extension cabinet (if connected).

## (3) Check DC voltage from batteries

#### Old design

**Note:** This instruction applies to old RBS 2102 cabinets with a mounting base.

Open the mounting base, and measure the DC voltage from the external batteries. Refer to Figure 52 on page 105.

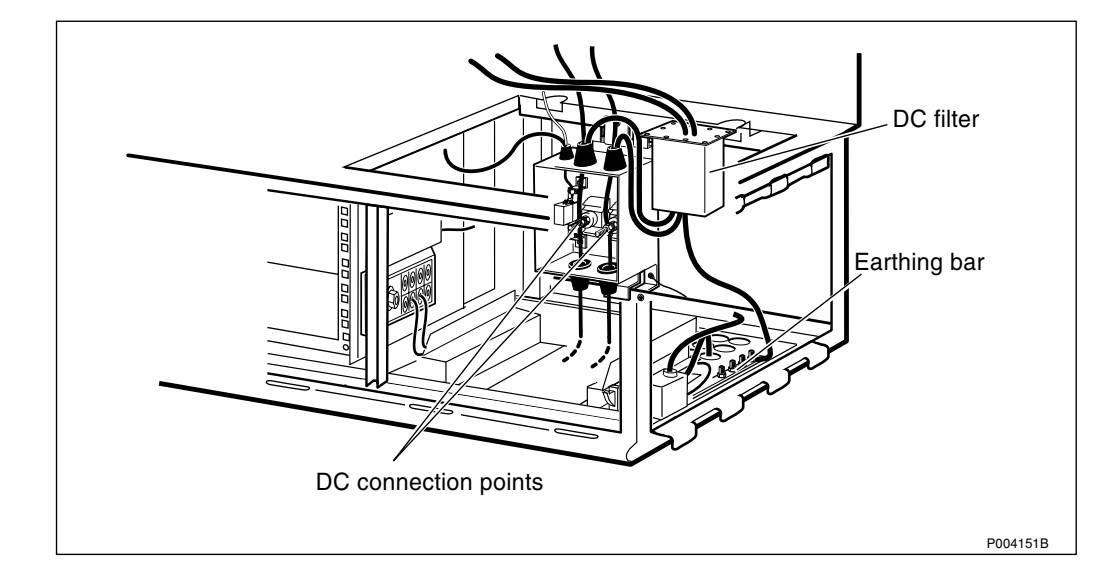

Figure 52 Measurement of DC voltage from external batteries, old design

## New design

**Note:** This instruction applies to new RBS 2102 enlarged cabinets without a mounting base.

Remove the ACCU to access the DC connection points, and measure the DC voltage from the external batteries. Refer to Figure 53 on page 105.

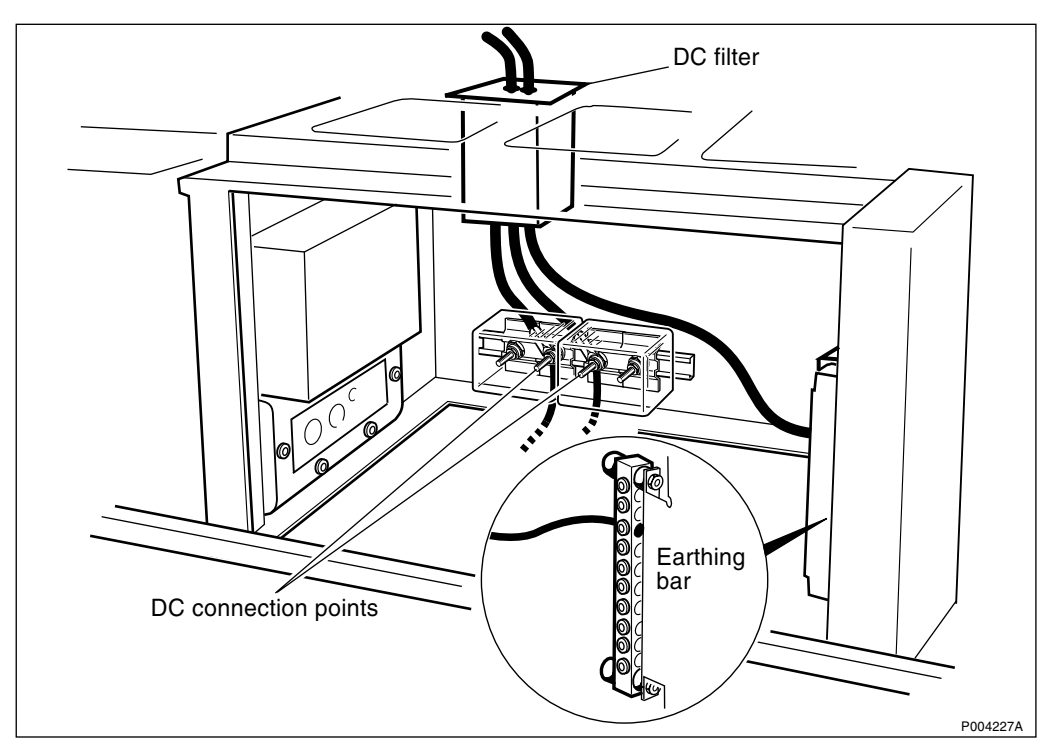

Figure 53 Measurement of DC voltage from external batteries, new design

# (4) DC voltage OK?

Is the measured DC voltage OK?

• Yes: Proceed to step (5).

• No: Proceed to step (6).

## (5) BS fault indicator status?

There are two methods to determine whether the fault has been cleared.

The first method is to inspect the yellow indicator labelled BS fault on the DXU.

BS fault indicator status?

- Off: Proceed to step (15). No fault is detected in the RBS.
- On: Proceed to step (7). One or more faults are detected in the RBS.

The second method is to use the OMT to list all RUs that are faulty: Select the "System view" and the object RBS. In the Operation menu, select "Display Faulty RUs".

## (6) Fault localisation on external battery system

- 1. Check that the battery cable is properly connected to the RBS.
- 2. Check the battery cable from the external battery system to the RBS. Replace if needed.
- 3. Refer to local documentation to perform fault localisation on the external battery system.
- 4. Proceed to step (8).

# (7) Voltage to BFU OK?

Remove the screws which hold the BFU to the frame and pull the BFU out. Measure the DC voltage between the lower BFU connector and earth. Refer to figure Figure 54 on page 106.

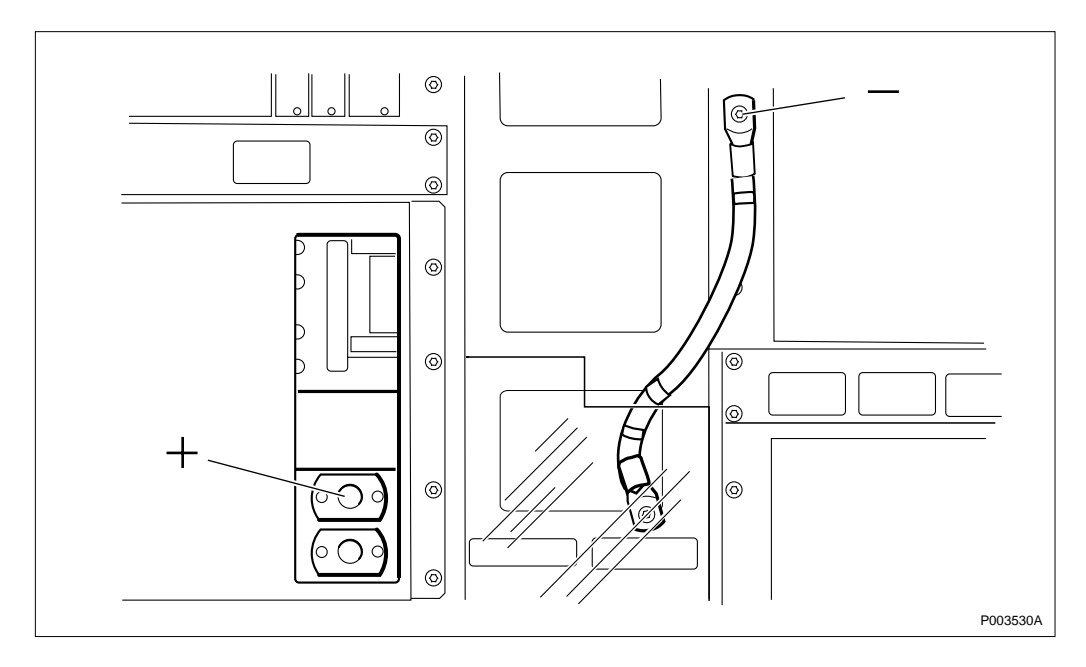

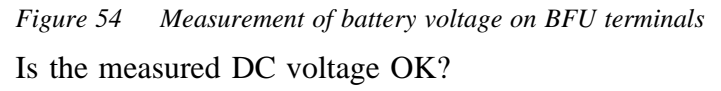

- Yes: Proceed to step (10).
- No: Proceed to step (9).

## (8) BS fault indicator status?

There are two methods to determine whether the fault has been cleared.

The first method is to inspect the yellow indicator labelled BS fault on the DXU.

BS fault indicator status?

- Off: Proceed to step (15). No fault is detected in the RBS.
- On: Proceed to step (14). One or more faults are detected in the RBS.

The second method is to use the OMT to list all RUs that are faulty: Select the "System view" and the object RBS. In the Operation menu, select "Display Faulty RUs".

## (9) Replace DC filter

- 1. Replace the DC filter according to instructions in the section "DC Filter" in the chapter "RBS Field Repair".
- 2. Proceed to step (11).

## (10) Replace BFU

Replace the BFU according to instructions in the section "BFU" in the chapter "RBS Field Repair".

## (11) BS fault indicator status?

There are two methods to determine whether the fault has been cleared.

The first method is to inspect the yellow indicator labelled BS fault on the DXU.

BS fault indicator status?

- Off: Proceed to step (15). No fault is detected in the RBS.
- On: Proceed to step (12). One or more faults are detected in the RBS.

The second method is to use the OMT to list all RUs that are faulty: Select the "System view" and the object RBS. In the Operation menu, select "Display Faulty RUs".

## (12) Replace ECU

Replace the ECU according to instructions in the section "ECU" in the chapter "RBS Field Repair".

#### (13) BS fault indicator status?

There are two methods to determine whether the fault has been cleared.

The first method is to inspect the yellow indicator labelled BS fault on the DXU.

BS fault indicator status?

- Off: Proceed to step (15). No fault is detected in the RBS.
- On: Proceed to step (14). One or more faults are detected in the RBS.

The second method is to use the OMT to list all RUs that are faulty: Select the "System view" and the object RBS. In the Operation menu, select "Display Faulty RUs".

## (14) Contact the supervisor

Contact the supervisor or manager who will take further action, for example, to consult an FSC.

## (15) Commence the Concluding Routines

Proceed to the section "Before Leaving the Site" in the chapter "Concluding Routines".

5.7.2 Internal/Expanded Batteries

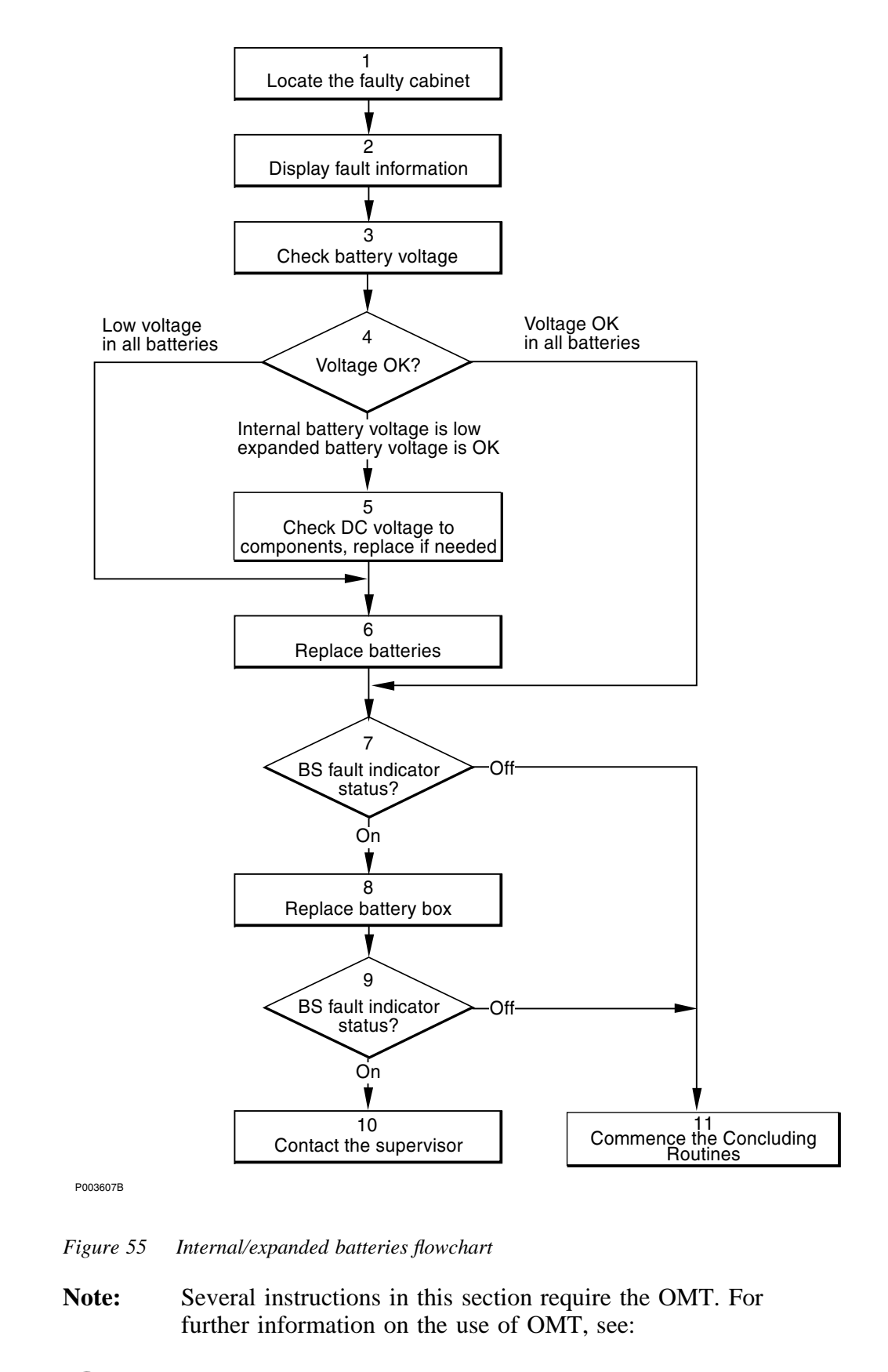

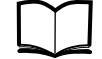

OMT User's Manual

LZN 302 01

## (1) Locate the faulty cabinet

Locate the faulty cabinet according to work order information.

## (2) Display fault information

Use the OMT to list all RUs that are faulty: Select the "System view" and the object RBS. In the Operation menu, select "Display Faulty RUs". The window also shows whether the fault is in the master cabinet, or in an extension cabinet (if connected).

## (3) Check battery voltage

Measure the voltage on the battery poles. If the RBS is equipped with expanded batteries, check the voltage on both internal and expanded batteries.

## (4) Voltage OK?

Voltage status?

- Low voltage in all batteries: Proceed to step (6).
- Internal battery voltage is low, expanded battery voltage is OK: Proceed to step (5).
- Voltage OK in all batteries: Proceed to step (7).

#### (5) Check DC voltage to components, replace if needed

1. Refer to Figure 56 on page 110 or Figure 57 on page 111and measure the DC voltage at the end points of the expanded battery cable (at the connection points). If the voltage is OK, proceed to step 2.

If the voltage is low, replace the battery cables. Repeat the measurement after replacement and proceed to step 2.

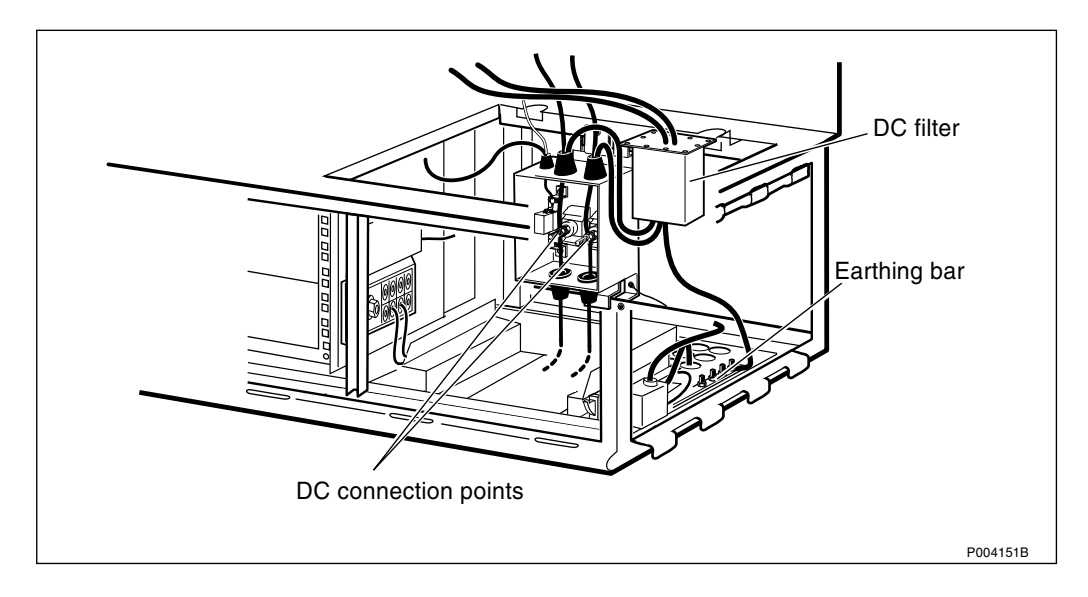

Figure 56 Measurement of battery voltage on connection points, old design

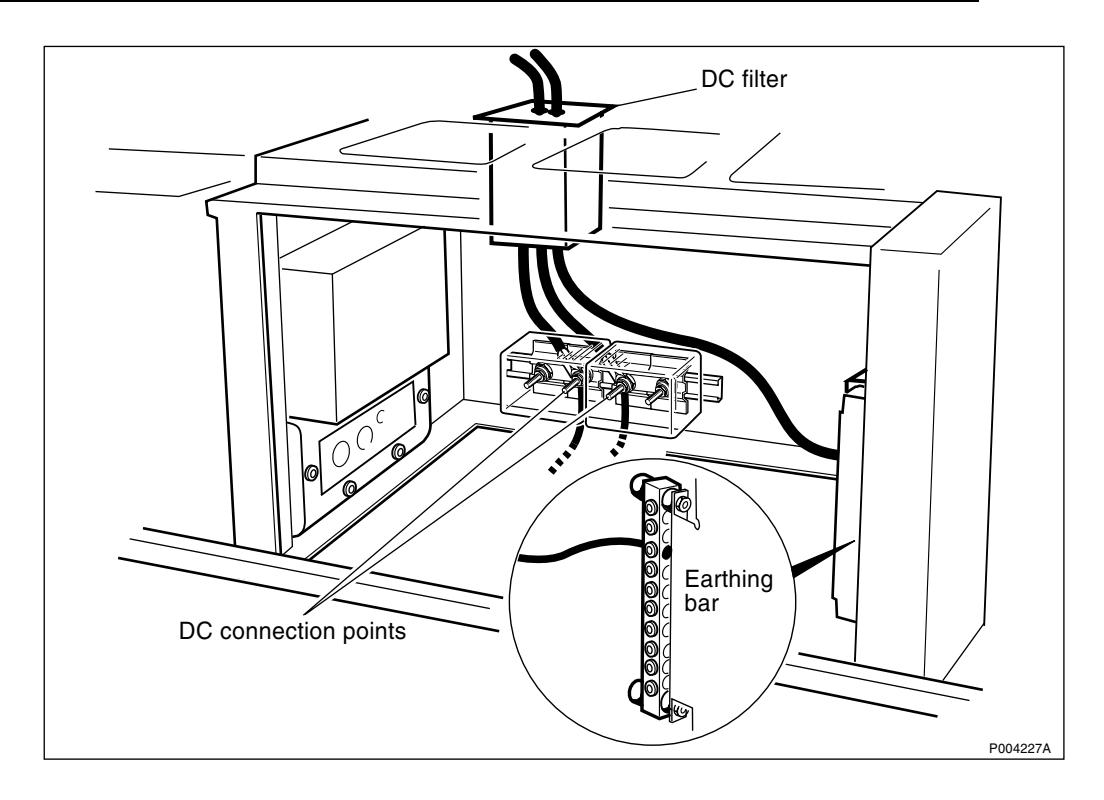

Figure 57 Measurement of battery voltage on connection points, new design

2. Refer to Figure 58 on page 111 and measure the DC voltage on the BFU terminals. If the voltage is low, replace the DC filter according to instructions in the section "DC Filter" in the chapter "RBS Field Repair". Repeat the measurement after replacing the DC filter.

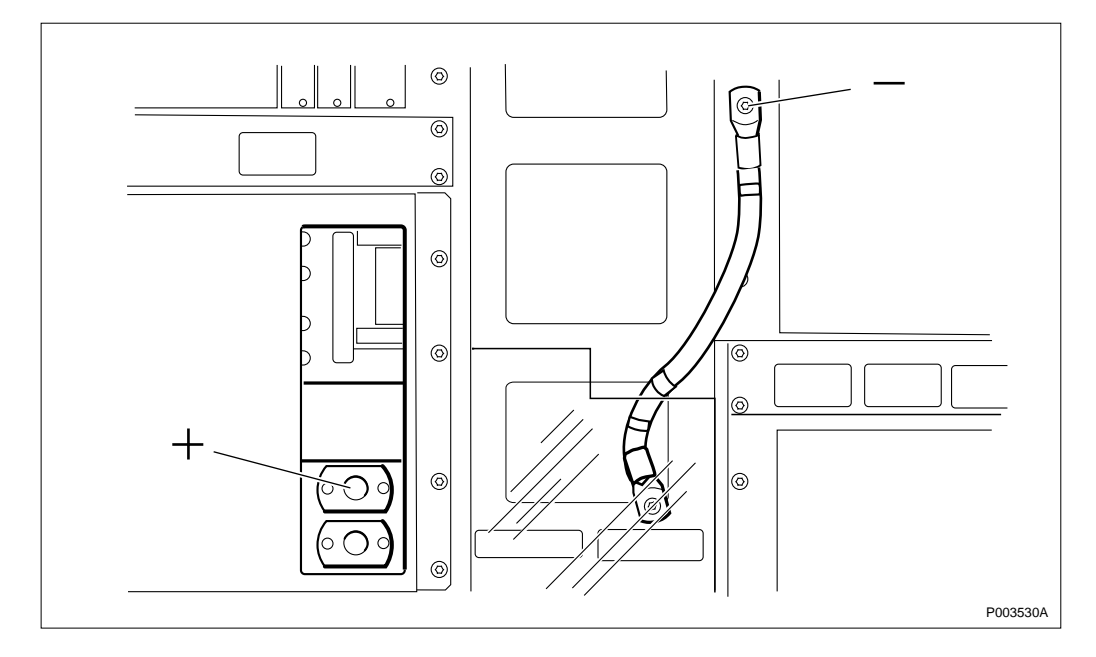

Figure 58 Measurement of battery voltage on BFU terminals

## (6) Replace batteries

Replace all batteries according to instructions in the section "Batteries" in the chapter "RBS Field Repair".

## (7) BS fault indicator status?

There are two methods to determine whether the fault has been cleared.

The first method is to inspect the yellow indicator labelled BS fault on the DXU.

BS fault indicator status?

- Off: Proceed to step (11). No fault is detected in the RBS.
- On: Proceed to step (8). One or more faults are detected in the RBS.

The second method is to use the OMT to list all RUs that are faulty: Select the "System view" and the object RBS. In the Operation menu, select "Display Faulty RUs".

## (8) Replace battery box

Replace the faulty internal battery box according to instructions in the section "Batteries" in the chapter "RBS Field Repair".

## (9) BS fault indicator status?

There are two methods to determine whether the fault has been cleared.

The first method is to inspect the yellow indicator labelled BS fault on the DXU.

BS fault indicator status?

- Off: Proceed to step (11). No fault is detected in the RBS.
- On: Proceed to step (10). One or more faults are detected in the RBS.

The second method is to use the OMT to list all RUs that are faulty: Select the "System view" and the object RBS. In the Operation menu, select "Display Faulty RUs".

## (10) Contact the supervisor

Contact the supervisor or manager who will take further action, for example, to consult an FSC.

## (11) Commence the Concluding Routines

Proceed to the section "Before Leaving the Site" in the chapter "Concluding Routines".

5.8 BFU

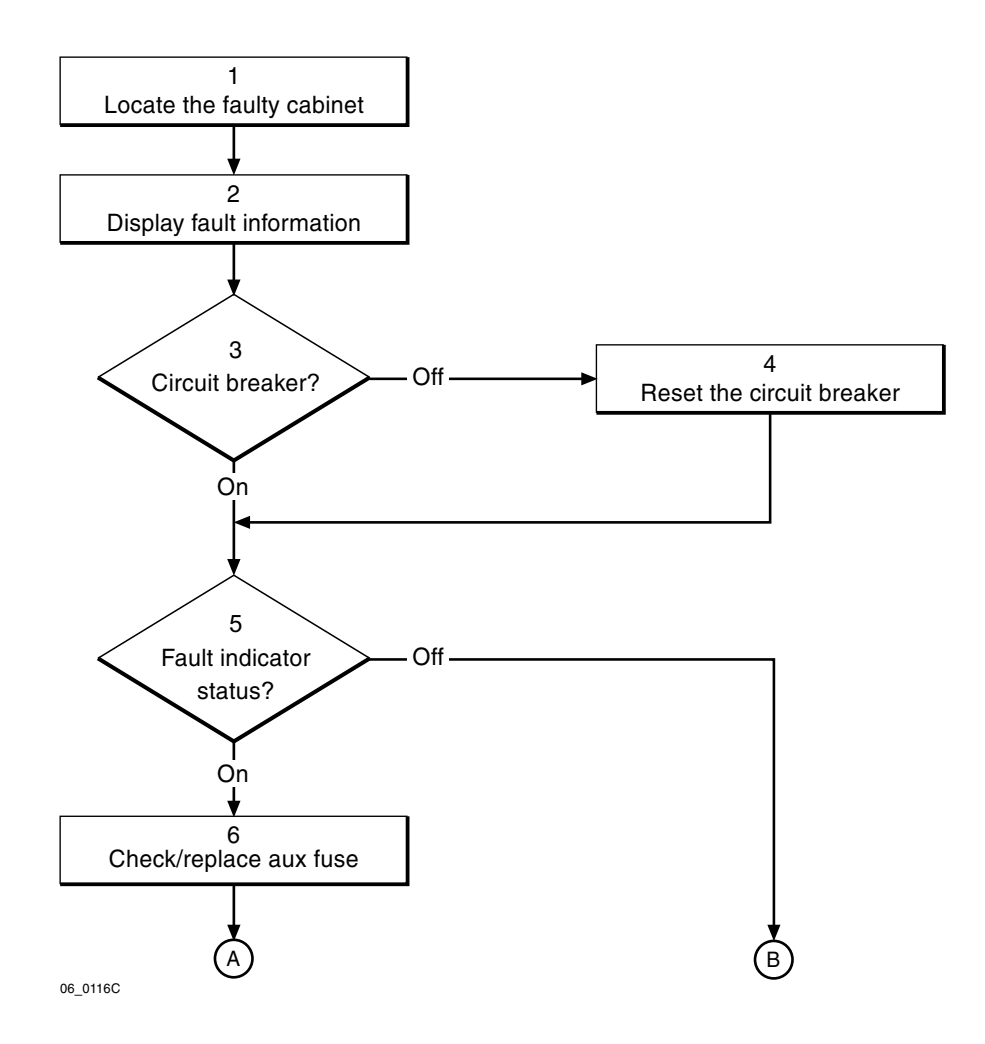

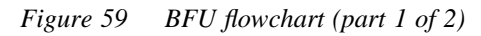

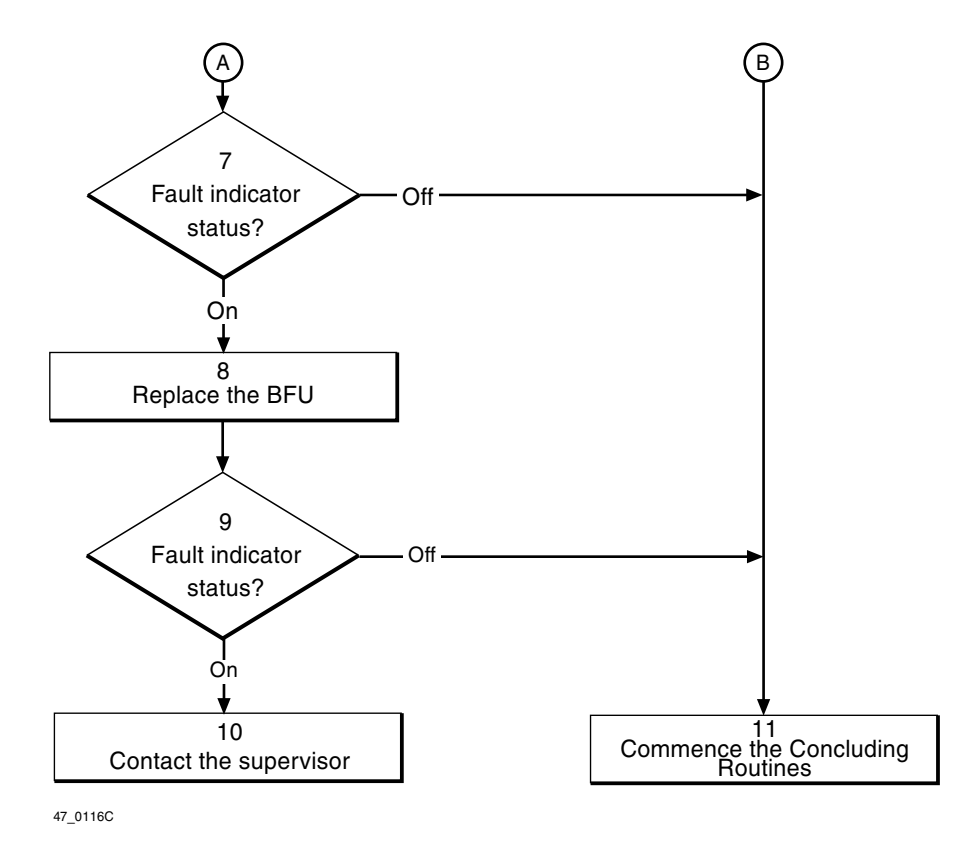

Figure 60 BFU flowchart (part 2 of 2)

**Note:** Several instructions in this section require the OMT. For further information on the use of OMT, see:

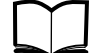

OMT User's Manual

LZN 302 01

## (1) Locate the faulty cabinet

Locate the faulty cabinet according to work order information.

## (2) Display fault information

Use the OMT to list all RUs that are faulty: Select the "System view" and the object RBS. In the Operation menu, select "Display Faulty RUs". The window also shows whether the fault is in the master cabinet, or in an extension cabinet (if connected).

## (3) Circuit breaker?

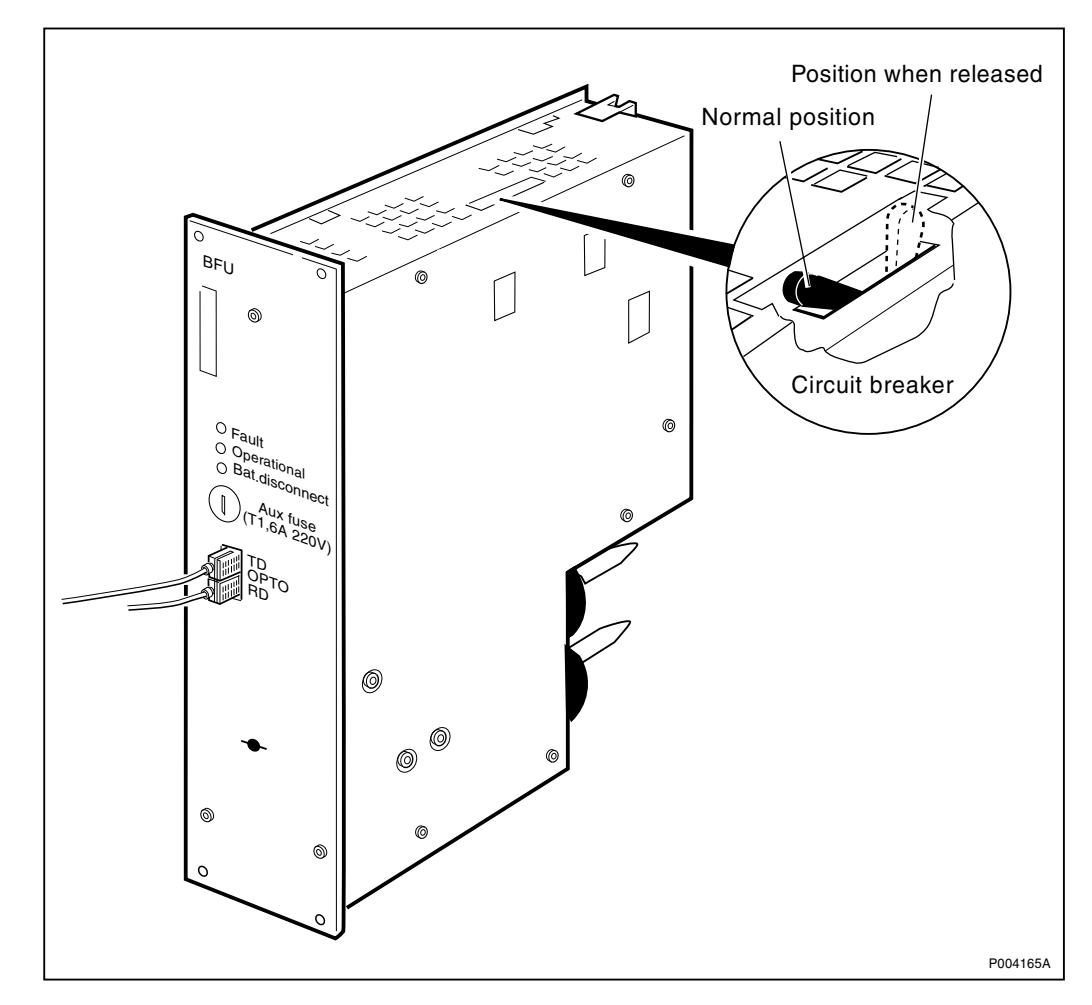

Figure 61 BFU with circuit breaker

The BFU is equipped with a circuit breaker.

Is the circuit breaker released?

- No: Proceed to step (5).
- Yes: Proceed to step (4).

## (4) Reset the circuit breaker

Refer to the picture above and reset the circuit breaker. This can be done by, for example, using a screwdriver.

## (5) Fault indicator status?

The red indicator labelled Fault on the BFU indicates the fault status of the unit.

Fault indicator status?

- Off: Proceed to step (11). No fault is detected in the BFU.
- On: Proceed to step (6). One or more faults are detected in the BFU.
- *BFU revision R2A or later.* Flashing (red Fault indicator): Proceed to step (6). The BFU has lost communication with the ECU.

• *BFU revision R1A*.Flashing (green Operational indicator): Proceed to step (6). The BFU has lost communication with the ECU.

There are two additional methods to determine whether the fault has been cleared.

The first method is to inspect the yellow indicator labelled BS fault on the DXU.

BS fault indicator status?

- Off: Proceed to step (11). No fault is detected in the RBS.
- On: Proceed to step (6). One or more faults are detected in the RBS.

The second method is to use the OMT to list all RUs that are faulty: Select the "System view" and the object RBS. In the Operation menu, select "Display Faulty RUs".

## (6) Check/replace aux fuse

Check the auxiliary fuse on the front of the BFU, replace when needed.

## (7) Fault indicator status?

The red indicator labelled Fault on the BFU indicates the fault status of the unit.

Fault indicator status?

- Off: Proceed to step (11). No fault is detected in the BFU.
- On: Proceed to step (8). One or more faults are detected in the BFU.
- Flashing (red Fault indicator): Proceed to step (8). The BFU has lost communication with the ECU (BFU revision R2A or later).
- Flashing (green Operational indicator): Proceed to step (8). The BFU has lost communication with the ECU (BFU revision R1A).

There are two additional methods to determine whether the fault has been cleared.

The first method is to inspect the yellow indicator labelled BS fault on the DXU.

BS fault indicator status?

- Off: Proceed to step (11). No fault is detected in the RBS.
- On: Proceed to step (8). One or more faults are detected in the RBS.

The second method is to use the OMT to list all RUs that are faulty: Select the "System view" and the object RBS. In the Operation menu, select "Display Faulty RUs".

## (8) Replace the BFU

Replace the faulty BFU according to instructions in the section "BFU" in the chapter "RBS Field Repair".

## (9) Fault indicator status?

The red indicator labelled Fault on the BFU indicates the fault status of the unit.

Fault indicator status?

- Off: Proceed to step (11). No fault is detected in the BFU.
- On: Proceed to step (8). One or more faults are detected in the BFU.
- Flashing (red Fault indicator): Proceed to step (8). The BFU has lost communication with the ECU (BFU revision R2A or later).
- Flashing (green Operational indicator): Proceed to step (8). The BFU has lost communication with the ECU (BFU revision R1A).

There are two additional methods to determine whether the fault has been cleared.

The first method is to inspect the yellow indicator labelled BS fault on the DXU.

BS fault indicator status?

- Off: Proceed to step (11). No fault is detected in the RBS.
- On: Proceed to step (8). One or more faults are detected in the RBS.

The second method is to use the OMT to list all RUs that are faulty: Select the "System view" and the object RBS. In the Operation menu, select "Display Faulty RUs".

## (10) Contact the supervisor

Contact the supervisor or manager who will take further action, for example, to consult an FSC.

## (11) Commence the Concluding Routines

Proceed to the section "Before Leaving the Site" in the chapter "Concluding Routines".

# 5.9 CAB HLIN Cable

Refer to "CDU HLOUT HLIN Cable", Section 5.13 on page 128.

# 5.10 CDU

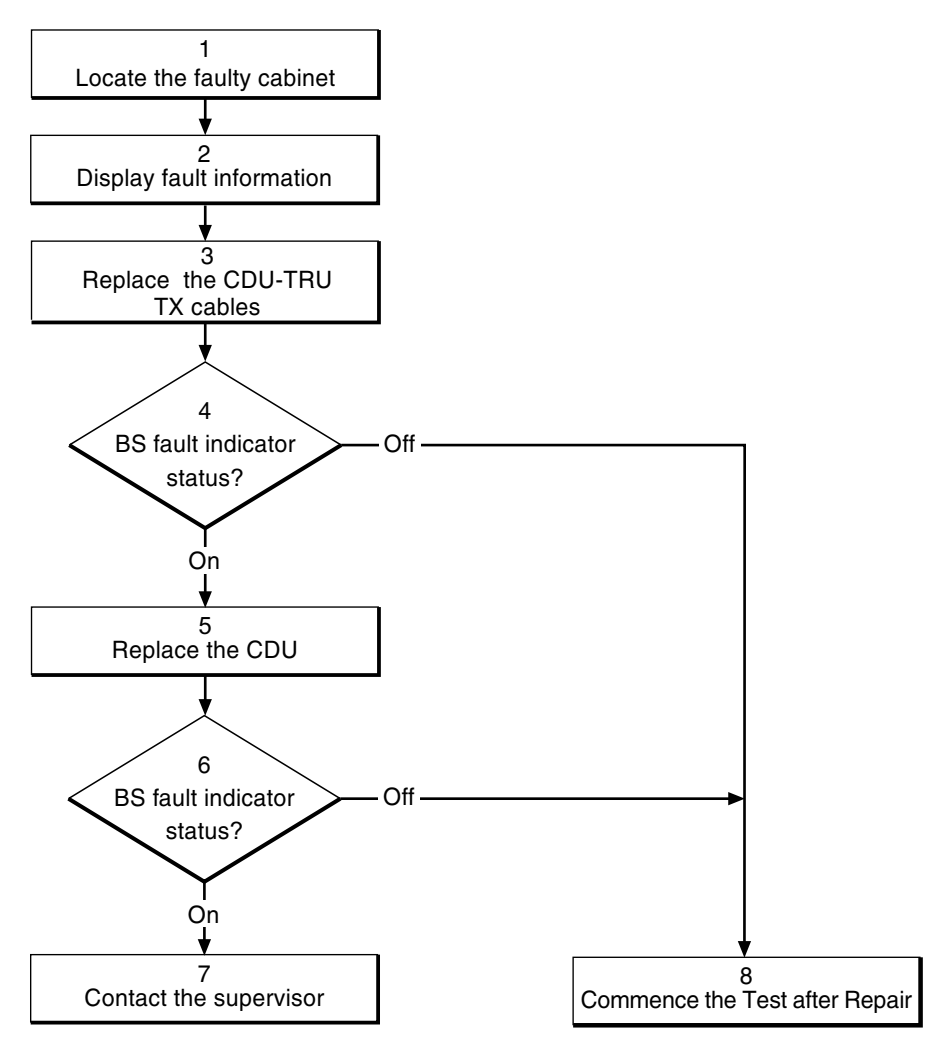

P004654B

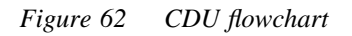

**Note:** Several instructions in this section require the OMT. For further information on the use of OMT, see:

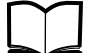

OMT User's Manual

LZN 302 01

## (1) Locate the faulty cabinet

Locate the faulty cabinet according to work order information.

## (2) Display fault information

Use the OMT to list all RUs that are faulty: Select the "System view" and the object RBS. In the Operation menu, select "Display Faulty RUs". The window also shows whether the fault is in the master cabinet, or in an extension cabinet (if connected).

## (3) Replace the CDU-TRU TX cables

Replace one or both CDU-TRU TX cables according to instructions in the section "CDU-TRU TX Cables" in the chapter "RBS Field Repair".

## (4) BS fault indicator status?

The red indicator labelled Fault on the CDU indicates the fault status of the unit.

Fault indicator status?

- Off: Proceed to step (8). No fault is detected in the CDU.
- On: Proceed to step (5). One or more faults are detected in the CDU.

There are two additional methods to determine whether the fault has been cleared.

The first method is to inspect the yellow indicator labelled BS fault on the DXU.

BS fault indicator status?

- Off: Proceed to step (8). No fault is detected in the RBS.
- On: Proceed to step (5). One or more faults are detected in the RBS.

The second method is to use the OMT to list all RUs that are faulty: Select the "System view" and the object RBS. In the Operation menu, select "Display Faulty RUs".

## (5) Replace the CDU

Replace the faulty CDU according to instructions in the section "CDU" in the chapter "RBS Field Repair".

## (6) BS fault indicator status?

The red indicator labelled Fault on the CDU indicates the fault status of the unit.

Fault indicator status?

- Off: Proceed to step (8). No fault is detected in the CDU.
- On: Proceed to step (7). One or more faults are detected in the CDU.

There are two additional methods to determine whether the fault has been cleared.

The first method is to inspect the yellow indicator labelled BS fault on the DXU.

BS fault indicator status?

- Off: Proceed to step (8). No fault is detected in the RBS.
- On: Proceed to step (7). One or more faults are detected in the RBS.

The second method is to use the OMT to list all RUs that are faulty: Select the "System view" and the object RBS. In the Operation menu, select "Display Faulty RUs".

## (7) Contact the supervisor

Contact the supervisor or manager who will take further action, for example, to consult an FSC.

## (8) Commence the Test after Repair

Take the following actions:

- 1. Make a test call over the CDU concerned according to the section "Test Call" in the chapter "Test after Repair".
- 2. Proceed to the section "Before Leaving the Site" in the chapter "Concluding Routines".

# 5.11 CDU Bus

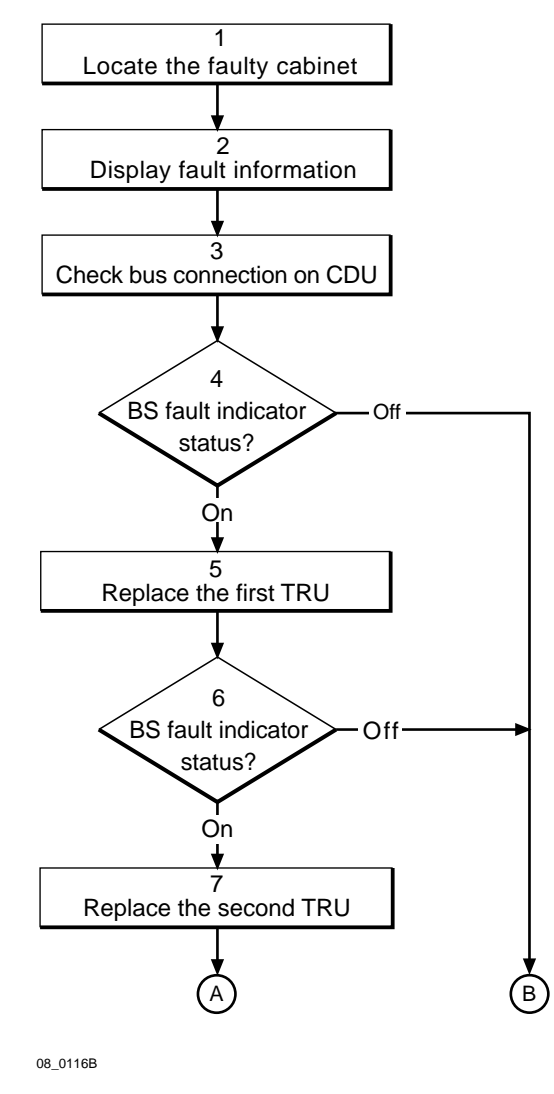

Figure 63 CDU bus flowchart (part 1 of 2)

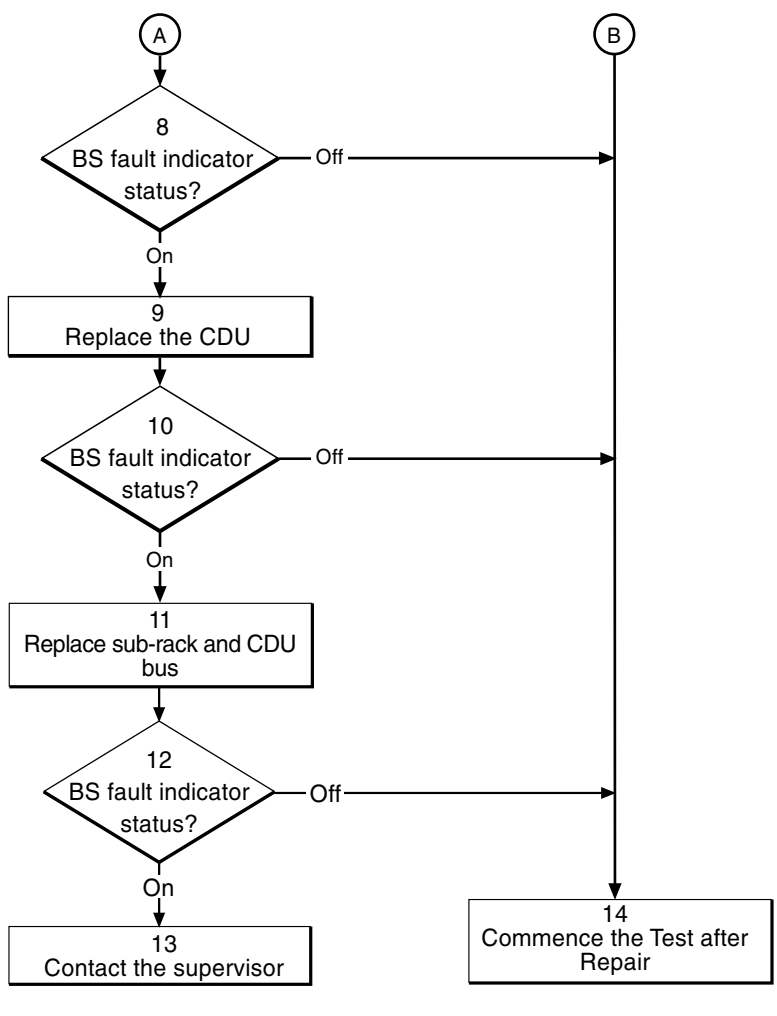

P006482B

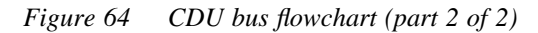

Note:

Several instructions in this section require the OMT. For further information on the use of OMT, see:

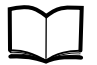

**OMT User's Manual** LZN 302 01

#### (1) Locate the faulty cabinet

Locate the faulty cabinet according to work order information.

## (2) Display fault information

Use the OMT to list all RUs that are faulty: Select the "System view" and the object RBS. In the Operation menu, select "Display Faulty RUs". The window also shows whether the fault is in the master cabinet, or in an extension cabinet (if connected).

When using CDU-C in an extension cabinet with for Note: example a 1+4+1 configuration, one TRU can be connected to two CDUs (cable RPM 513 1396/1). The CDU bus number will then be the same as the lowest numbered CDU. For example, if TRU 1 is connected to CDU 1 and CDU 2. The CDU bus number then is CDU 1.

- CDU bus 1 is connected to CDU 1.
- CDU bus 2 is connected to CDU 2.
- CDU bus 3 is connected to CDU 3.

#### (3) Check bus connection on CDU

Check that the connection between the CDU bus and the CDU is OK.

#### (4) BS fault indicator status?

There are two methods to determine whether the fault has been cleared.

The first method is to inspect the yellow indicator labelled BS fault on the DXU.

BS fault indicator status?

- Off: Proceed to step (14). No fault is detected in the RBS.
- On: Proceed to step (5). One or more faults are detected in the RBS.

The second method is to use the OMT to list all RUs that are faulty: Select the "System view" and the object RBS. In the Operation menu, select "Display Faulty RUs".

#### (5) Replace the first TRU

Replace one of the TRUs (that connects to the suspected CDU bus) according to instructions in the section "TRU" in the chapter "RBS Field Repair".

- CDU bus 1 is connected to TRU 1 and TRU 2.
- CDU bus 2 is connected to TRU 3 and TRU 4.
- CDU bus 3 is connected to TRU 5 and TRU 6.

**Note:** When using CDU-C in an extension cabinet with for example a 1+4+1 configuration, one TRU can be connected to two CDUs (cable RPM 513 1396/1). The CDU bus number will then be the same as the lowest numbered CDU.

For example, if TRU 1 is connected to CDU 1 and CDU 2. The CDU bus number then is CDU 1.

**Note:** If the unit to be replaced is part of an extension cabinet system, always work in the extension cabinet first, then in the master.

#### (6) BS fault indicator status?

There are two methods to determine whether the fault has been cleared.

The first method is to inspect the yellow indicator labelled BS fault on the DXU.

BS fault indicator status?

- Off: Proceed to step (7). No fault is detected in the RBS.
- On: Proceed to step (5). One or more faults are detected in the RBS.

The second method is to use the OMT to list all RUs that are faulty: Select the "System view" and the object RBS. In the Operation menu, select "Display Faulty RUs".

## (7) Replace the second TRU

Replace the other TRU (that connects to the suspected CDU bus) according to instructions in the section "TRU" in the chapter "RBS Field Repair".

**Note:** If the unit to be replaced is part of an extension cabinet system, always work in the extension cabinet first, then in the master.

## (8) BS fault indicator status?

There are two methods to determine whether the fault has been cleared.

The first method is to inspect the yellow indicator labelled BS fault on the DXU.

BS fault indicator status?

- Off: Proceed to step (14). No fault is detected in the RBS.
- On: Proceed to step (9). One or more faults are detected in the RBS.

The second method is to use the OMT to list all RUs that are faulty: Select the "System view" and the object RBS. In the Operation menu, select "Display Faulty RUs".

## (9) Replace the CDU

Replace the CDU (that connects to the suspected CDU bus) according to instructions in the section "CDU" in the chapter "RBS Field Repair".

**Note:** If the unit to be replaced is part of an extension cabinet system, always work in the extension cabinet first, then in the master.

#### (10) BS fault indicator status?

There are two methods to determine whether the fault has been cleared.

The first method is to inspect the yellow indicator labelled BS fault on the DXU.

BS fault indicator status?

- Off: Proceed to step (14). No fault is detected in the RBS.
- On: Proceed to step (11). One or more faults are detected in the RBS.

The second method is to use the OMT to list all RUs that are faulty: Select the "System view" and the object RBS. In the Operation menu, select "Display Faulty RUs".

## (11) Replace sub-rack and CDU bus

The fault is located in the backplane or in the CDU bus.

- **Note:** If the unit to be replaced is part of an extension cabinet system, always work in the extension cabinet first, then in the master.
- 1. Replace the TRU sub-rack according to instructions in the section "TRU Sub-Rack" in the chapter "RBS Field Repair".
- 2. Replace the CDU bus.

## (12) BS fault indicator status?

There are two methods to determine whether the fault has been cleared.

The first method is to inspect the yellow indicator labelled BS fault on the DXU.

BS fault indicator status?

- Off: Proceed to step (14). No fault is detected in the RBS.
- On: Proceed to step (13). One or more faults are detected in the RBS.

The second method is to use the OMT to list all RUs that are faulty: Select the "System view" and the object RBS. In the Operation menu, select "Display Faulty RUs".

## (13) Contact the supervisor

Contact the supervisor or manager who will take further action, for example, to consult an FSC.

#### (14) Commence the Test after Repair

Take the following actions:

- 1. Make a test call over the CDU that connects to the CDU bus concerned according to instructions in the section "Test Call" in the chapter "Test after Repair".
- 2. Proceed to the section "Before Leaving the Site" in the chapter "Concluding Routines".

# 5.12 CDU-D RUs

**Note:** This procedure is common for the three RUs in the CDU-D: CU, DU and FU (FUd).

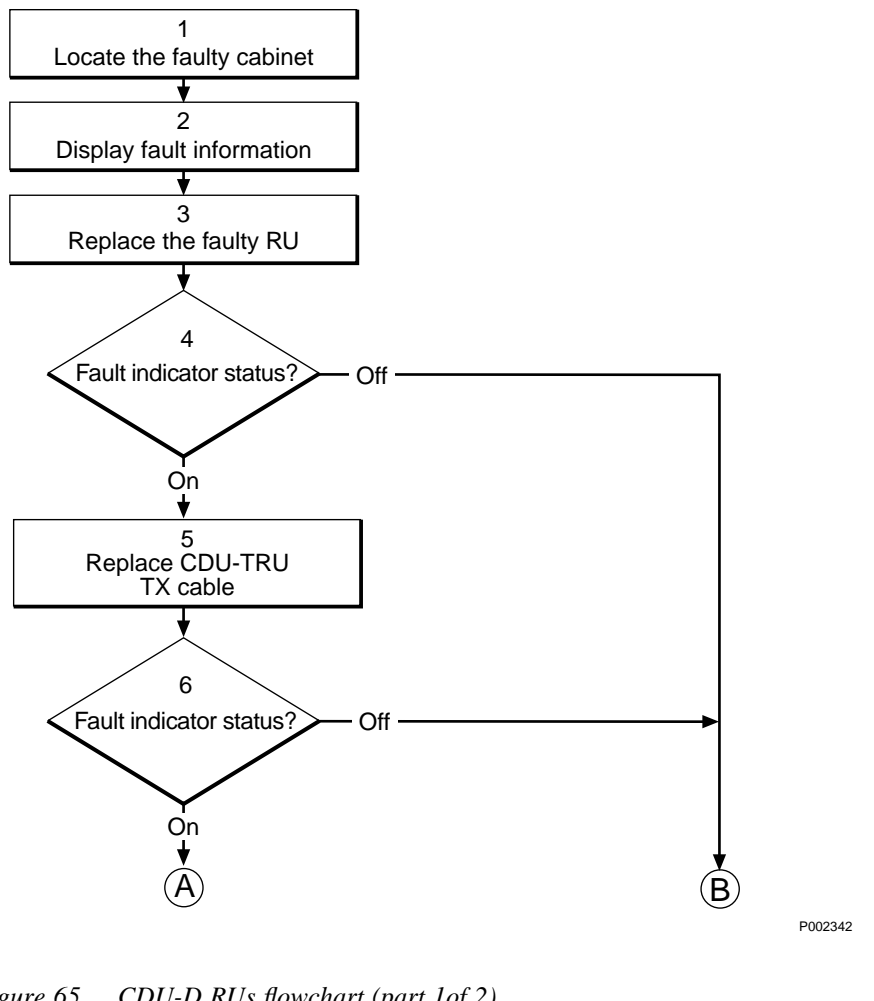

Figure 65 CDU-D RUs flowchart (part 1 of 2)

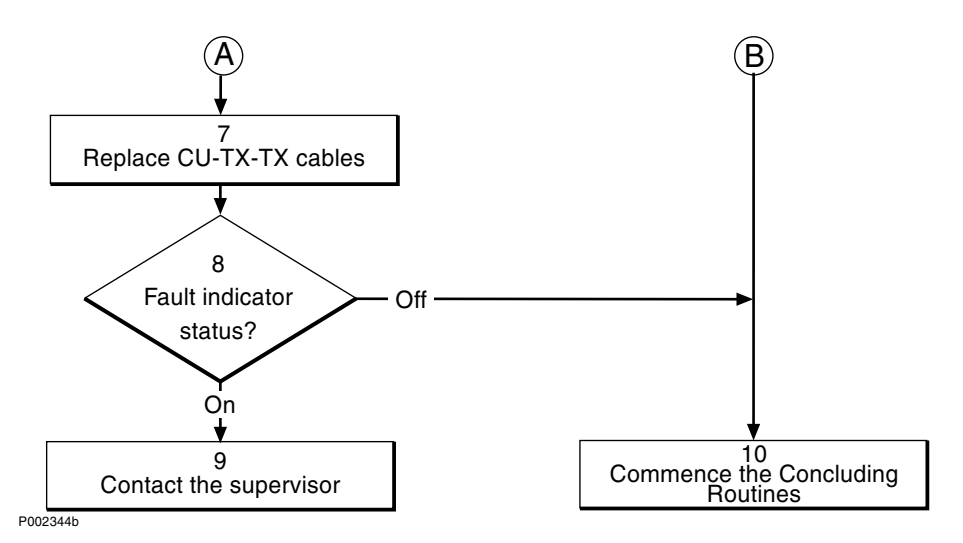

Figure 66 CDU-D RUs (part 2 of 2)

Note: Several instructions in this section require the OMT. For further information on the use of OMT, see:

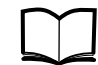

OMT User's Manual

LZN 302 01

## (1) Locate the faulty cabinet

Locate the faulty cabinet according to work order information.

## (2) Display fault information

Use the OMT to list all RUs that are faulty: Select the "System view" and the object RBS. In the Operation menu, select "Display Faulty RUs". The window also shows whether the fault is in the master cabinet, or in an extension cabinet (if connected).

## (3) Replace the faulty RU

Replace the faulty RU according to instructions in the section "CDU-D RUs" in the chapter "RBS Field Repair".

**Note:** If the unit to be replaced is a DU and part of an extension cabinet system using ALNA, always work in the master cabinet first, then in the extension cabinet.

## (4) Fault indicator status?

The red indicator labelled Fault on an RU indicates the fault status of the unit.

Fault indicator status?

- Off: Proceed to step (10). No fault is detected in the RU.
- On: Proceed to step (5). One or more faults are detected in the RU.

There are two additional methods to determine whether the fault has been cleared.

The first method is to inspect the yellow indicator labelled BS fault on the DXU.

BS fault indicator status?

- Off: Proceed to step (10). No fault is detected in the RBS.
- On: Proceed to step (5). One or more faults are detected in the RBS.

The second method is to use the OMT to list all RUs that are faulty: Select the "System view" and the object RBS. In the Operation menu, select "Display Faulty RUs".

## (5) Replace CDU-TRU TX cables

Replace one or both CDU-TRU TX cables according to instructions in the section "CDU-TRU TX Cables" in the chapter "RBS Field Repair".

## (6) Fault indicator status?

The red indicator labelled Fault on an RU indicates the fault status of the unit.

Fault indicator status?

• Off: Proceed to step (10). No fault is detected in the RU.

• On: Proceed to step (7). One or more faults are detected in the RU.

There are two additional methods to determine whether the fault has been cleared.

The first method is to inspect the yellow indicator labelled BS fault on the DXU.

BS fault indicator status?

- Off: Proceed to step (10). No fault is detected in the RBS.
- On: Proceed to step (7). One or more faults are detected in the RBS.

The second method is to use the OMT to list all RUs that are faulty: Select the "System view" and the object RBS. In the Operation menu, select "Display Faulty RUs".

#### (7) Replace CU-TX-TX cables

Replace one or both CU-TX-TX cables according to instructions in the section "CU-TX-TX Cable" in the chapter "RBS Field Repair".

#### (8) Fault indicator status?

The red indicator labelled Fault on an RU indicates the fault status of the unit.

Fault indicator status?

- Off: Proceed to step (10). No fault is detected in the RU.
- On: Proceed to step (9). One or more faults are detected in the RU.

There are two additional methods to determine whether the fault has been cleared.

The first method is to inspect the yellow indicator labelled BS fault on the DXU.

BS fault indicator status?

- Off: Proceed to step (10). No fault is detected in the RBS.
- On: Proceed to step (9). One or more faults are detected in the RBS.

The second method is to use the OMT to list all RUs that are faulty: Select the "System view" and the object RBS. In the Operation menu, select "Display Faulty RUs".

#### (9) Contact the supervisor

Contact the supervisor or manager who will take further action, for example, to consult an FSC.

#### (10) Commence the Concluding Routines

Proceed to the section "Before Leaving the Site" in the chapter "Concluding Routines".

# 5.13 CDU HLOUT HLIN Cable

**Note:** This procedure is common for the two RUs CDU HLOUT HLIN Cable and CAB HLIN Cable. CAB HLIN Cable connects the master and the extension cabinet.

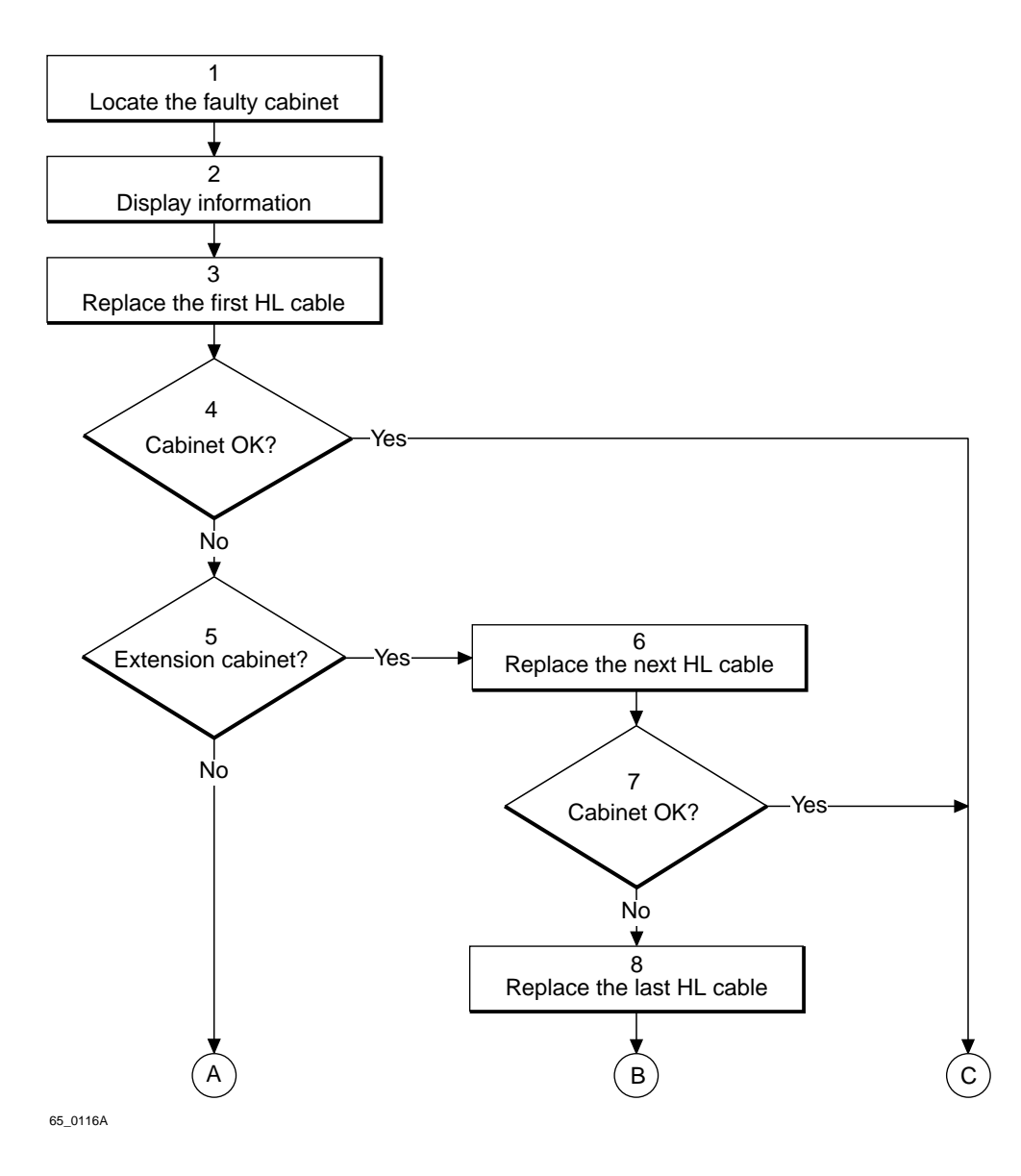

Figure 67 CDU HLOUT HLIN cable flowchart (part 1 of 2)

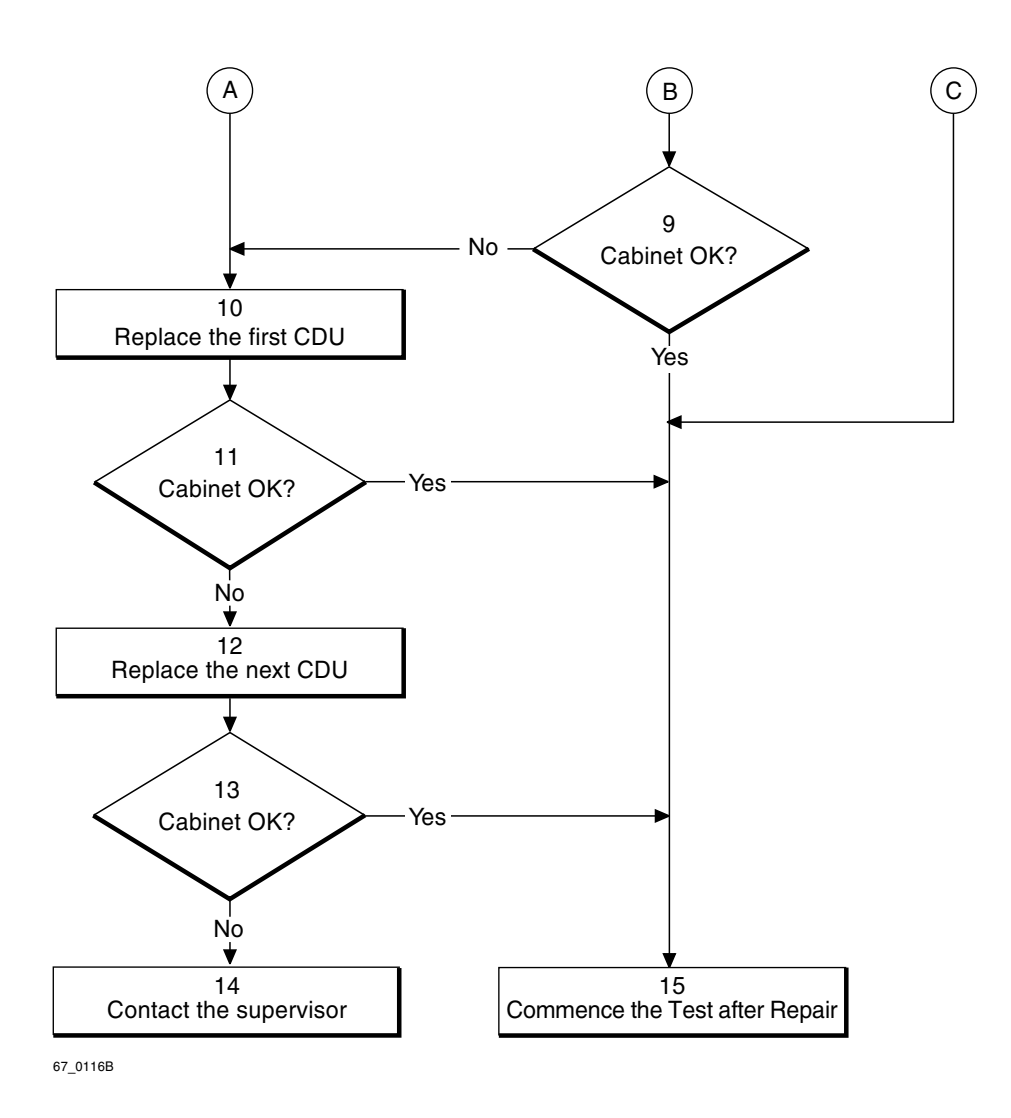

*Figure 68 CDU HLOUT HLIN cable flowchart (part 2 of 2)* 

Note:

Several instructions in this section require the OMT. For further information on the use of OMT, see:

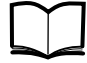

OMT User's Manual LZN 302 01

#### (1) Locate the faulty cabinet

Locate the faulty cabinet according to work order information.

#### (2) Display fault information

- 1. Use the OMT to list all RUs that are faulty: Select the "System view" and the object RBS. In the Operation menu, select "Display Faulty RUs". The window also determines whether the fault is in the master cabinet, or in an extension cabinet (if connected).
- 2. Search for "Fault Status CDU HLOUT HLIN#1". For example, if number 0 is faulty, it means that the faulty cable is connected to the HLOUT connector on CDU 0.

## (3) Replace the first HL cable

Replace the faulty HL cable that is connected between the CDUs or between the CDU and the connection field if an extension cabinet is used. See instructions in the section "HLIN and HLOUT Cables" in the chapter "RBS Field Repair".

## (4) Cabinet OK?

Use the OMT to list all RUs that are faulty. Select the "System view" and the object RBS. In the Operation menu, select "Display Faulty RUs". Check in particular that the fault "22 CDU HLOUT HLIN cable" has disappeared from the SO CF Replacement Unit Map.

Has the fault disappeared and is the RBS free from other faults?

- No: Proceed to step (5).
- Yes: Proceed to step (15).

## (5) Extension cabinet?

Is there an extension cabinet connected?

- No: Proceed to step (10).
- Yes: Proceed to step (6).

## (6) Replace the next HL cable

Replace the HL cable that connects the extension cabinet to the master cabinet (CAB HLIN Cable) according to instructions in the section "HLIN and HLOUT Cables" in the chapter "RBS Field Repair".

## (7) Cabinet OK?

Use the OMT to list all RUs that are faulty. Select the "System view" and the object RBS. In the Operation menu, select "Display Faulty RUs". Check in particular that the fault "22 CDU HLOUT HLIN cable" has disappeared from the SO CF Replacement Unit Map.

Has the fault disappeared and is the RBS free from other faults?

- No: Proceed to step (8).
- Yes: Proceed to step (15).

## (8) Replace the last HL cable

Replace the faulty HL cable that is connected between the CDU and the connection field in the extension cabinet according to instructions in the section "HLIN and HLOUT Cables" in the chapter "RBS Field Repair".

## (9) Cabinet OK?

Use the OMT to list all RUs that are faulty. Select the "System view" and the object RBS. In the Operation menu, select "Display Faulty RUs". Check in particular that the fault "22 CDU HLOUT HLIN cable" has disappeared from the SO CF Replacement Unit Map.

Has the fault disappeared and is the RBS free from other faults?

- No: Proceed to step (10).
- Yes: Proceed to step (15).

## (10) Replace the first CDU

Replace the CDU with the faulty HL cable according to instructions in the section "CDU" in the chapter "RBS Field Repair".

## (11) Cabinet OK?

Use the OMT to list all RUs that are faulty. Select the "System view" and the object RBS. In the Operation menu, select "Display Faulty RUs". Check in particular that the fault "22 CDU HLOUT HLIN cable" has disappeared from the SO CF Replacement Unit Map.

Has the fault disappeared and is the RBS free from other faults?

- No: Proceed to step (12).
- Yes: Proceed to step (15).

## (12) Replace the next CDU

Replace the CDU that the other end of the HL cable is connected to according to instructions in the section "CDU" in the chapter "RBS Field Repair".

## (13) Cabinet OK?

Use the OMT to list all RUs that are faulty. Select the "System view" and the object RBS. In the Operation menu, select "Display Faulty RUs". Check in particular that the fault "22 CDU HLOUT HLIN cable" has disappeared from the SO CF Replacement Unit Map.

Has the fault disappeared and is the RBS free from other faults?

- No: Proceed to step (14).
- Yes: Proceed to step (15).

#### (14) Contact the supervisor

Contact the supervisor or manager who will take further action, for example consult an FSC.

#### (15) Commence the Test after Repair

If the CDU has been replaced, a test call has also to be made. See the section *Test Call* in the chapter *Test after Repair*.

Then proceed to the section *Before Leaving the Site* in the chapter *Concluding Routines*.

# 5.14 CDU RX in Cable

Note:

In configurations with *CDU-C+ and duplexer*, the cable DPX RXIN is, in case of malfunction, also identified as CDU RX in cable in the SO CF, replacement unit map. However, the OMT can distinguish between the two cables. The fault handling procedure is common for the DPX RXIN

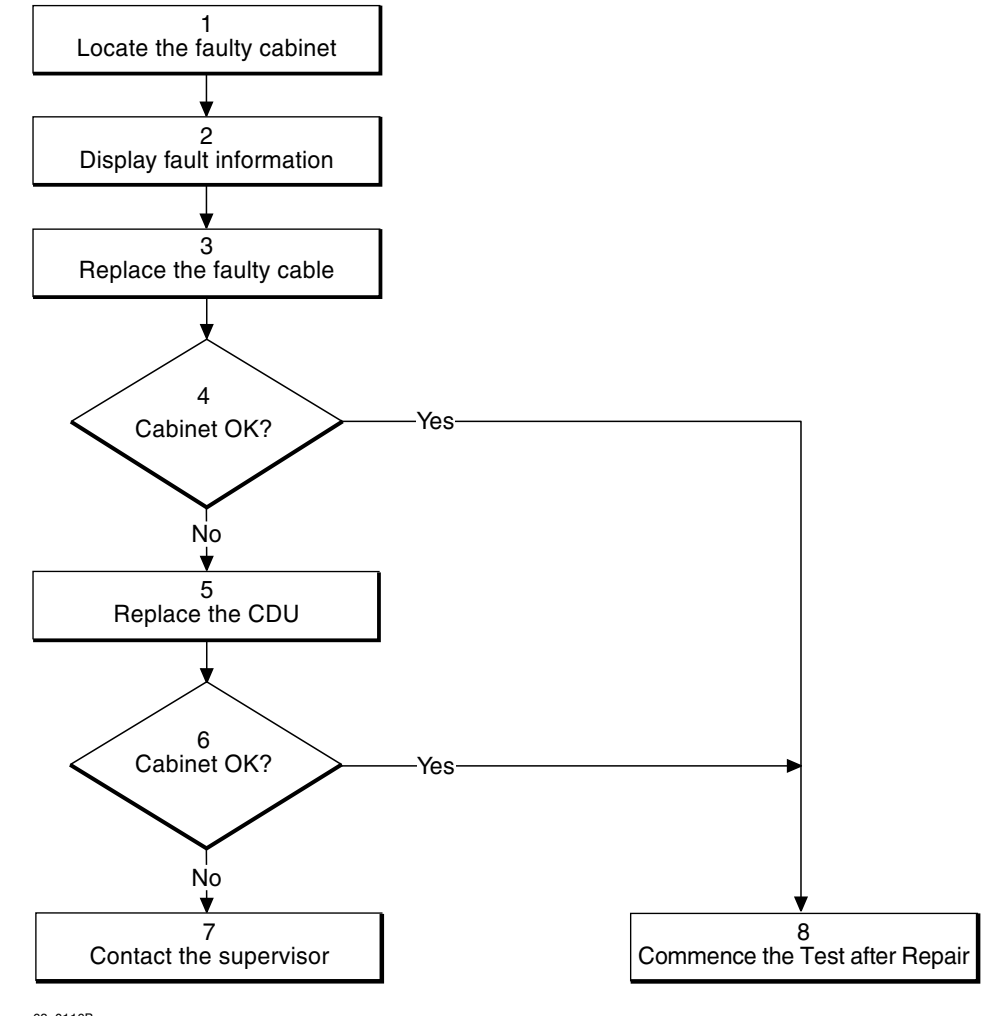

and CDU RX in cables. See also the section "CDU-C+" in the chapter "Cable Connections".

63\_0116B

Figure 69 CDU RX in cable flowchart

**Note:** Several instructions in this section require the OMT. For further information on the use of OMT, see:

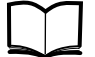

OMT User's Manual

LZN 302 01

#### (1) Locate the faulty cabinet

Locate the faulty cabinet according to work order information.

## (2) Display fault information

1. Use the OMT to list all RUs that are faulty: Select the "System view" and the object RBS. In the Operation menu, select "Display Faulty RUs". The window also determines whether the fault is in the master cabinet, or in an extension cabinet (if connected).

2. Search for "Fault Status CDU RX IN #1". For example, if CDU RX IN CABLE 2 is faulty, it means that the faulty cable is located on CDU 2.

## (3) Replace the faulty cable

Replace the faulty cable according to instructions in the section "CDU-TRU RX Cables" in the chapter "RBS Field Repair".

## (4) Cabinet OK?

Use the OMT to list all RUs that are faulty: Select the "System view" and the object RBS. In the Operation menu, select "Display Faulty RUs". Check in particular that the fault "23 CDU RX in cable" has disappeared from the SO CF Replacement Unit Map.

Has the fault disappeared and is the RBS free from other faults?

- No: Proceed to step (5).
- Yes: Proceed to step (8).

#### (5) Replace the CDU

Replace the CDU according to instructions in the section "CDU" in the chapter "RBS Field Repair".

#### (6) Cabinet OK?

Use the OMT to list all RUs that are faulty: Select the "System view" and the object RBS. In the Operation menu, select "Display Faulty RUs". Check in particular that the fault "23 CDU RX in cable" has disappeared from the SO CF Replacement Unit Map.

Has the fault disappeared and is the RBS free from other faults?

- No: Proceed to step (7).
- Yes: Proceed to step (8).

#### (7) Contact the supervisor

Contact the supervisor or manager who will take further action, for example consult an FSC.

#### (8) Commence the Test after Repair

If the CDU has been replaced, a test call must be performed. See the section *Test Call* in the chapter *Test after Repair*.

Then proceed to the section *Before Leaving the Site* in the chapter *Concluding Routines*.

# 5.15 CDU-TRU PFWD Cable and CDU-TRU PREFL Cable

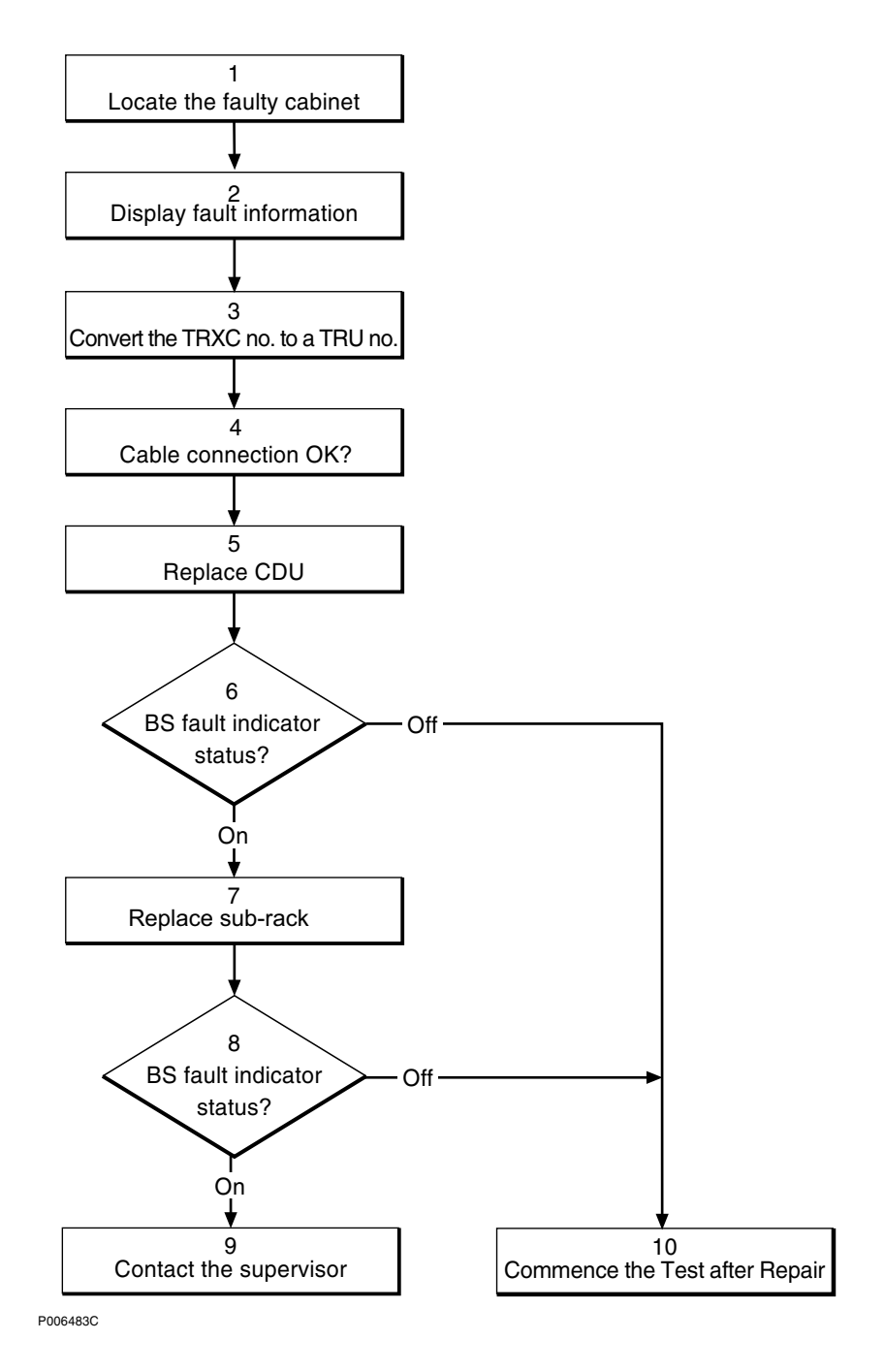

Figure 70 CDU-TRU PFWD and PREFL cable flowchart

**Note:** Several instructions in this section require the OMT. For further information on the use of OMT, see:

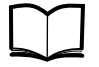

OMT User's Manual

LZN 302 01

# (1) Locate the faulty cabinet

Locate the faulty cabinet according to work order information.

## (2) Display fault information

Use the OMT to list all RUs that are faulty: Select the "System view" and the object RBS. In the Operation menu, select "Display Faulty RUs". The window also shows whether the fault is in the master cabinet, or in an extension cabinet (if connected).

## (3) Convert the TRXC no. to a TRU no.

Read the work order to see which TRXC is reporting the cable as faulty. The TRXC number is converted according to the information below.

- TRXC 0 = TRU 1
- TRXC 1 = TRU 2
- TRXC 2 = TRU 3
- TRXC 3 = TRU 4
- etc.

For further information, see the chapter "Positioning of RUs".

## (4) Cable connection OK?

Check that the cable is properly connected to the CDU.

To properly tighten the cable connections, refer to the section "Cable Connections" in the chapter "Handling of RBS during Maintenance".

## (5) Replace CDU

If the cable was connected properly, replace the CDU (that connects to the suspected cable) according to instructions in the section "CDU"in the chapter "RBS Field Repair".

**Note:** If the unit to be replaced is part of an extension cabinet system, always work in the extension cabinet first, then in the master.

## (6) BS fault indicator status?

There are two methods to determine whether the fault has been cleared.

The first method is to inspect the yellow indicator labelled BS fault on the DXU.

BS fault indicator status?

- Off: Proceed to step (10). No fault is detected in the RBS.
- On: Proceed to step (7). One or more faults are detected in the RBS.

The second method is to use the OMT to list all RUs that are faulty: Select the "System view" and the object RBS. In the Operation menu, select "Display Faulty RUs".

## (7) Replace sub-rack

- **Note:** If the unit to be replaced is part of an extension cabinet system, always work in the extension cabinet first, then in the master.
- 1. Replace the TRU sub-rack according to instructions in the section "TRU Sub-Rack" in the chapter "RBS Field Repair".

#### (8) BS fault indicator status?

There are two methods to determine whether the fault has been cleared.

The first method is to inspect the yellow indicator labelled BS fault on the DXU.

BS fault indicator status?

- Off: Proceed to step (10). No fault is detected in the RBS.
- On: Proceed to step (9). One or more faults are detected in the RBS.

The second method is to use the OMT to list all RUs that are faulty: Select the "System view" and the object RBS. In the Operation menu, select "Display Faulty RUs".

#### (9) Contact the supervisor

Contact the supervisor or manager who will take further action, for example, to consult an FSC.

#### (10) Commence the Test after Repair

- 1. Make a test call over the TRUs concerned according to instructions in the section "Test Call" in the chapter "Test after Repair". (Over all TRUs, if the sub-rack was replaced. Over TRUs connected to the CDU, if that unit was replaced.)
- 2. Proceed to the section "Before Leaving the Site"in the chapter "Concluding Routines".

# 5.16 CDU-TRU RXA Cable and CDU-TRU RXB Cable

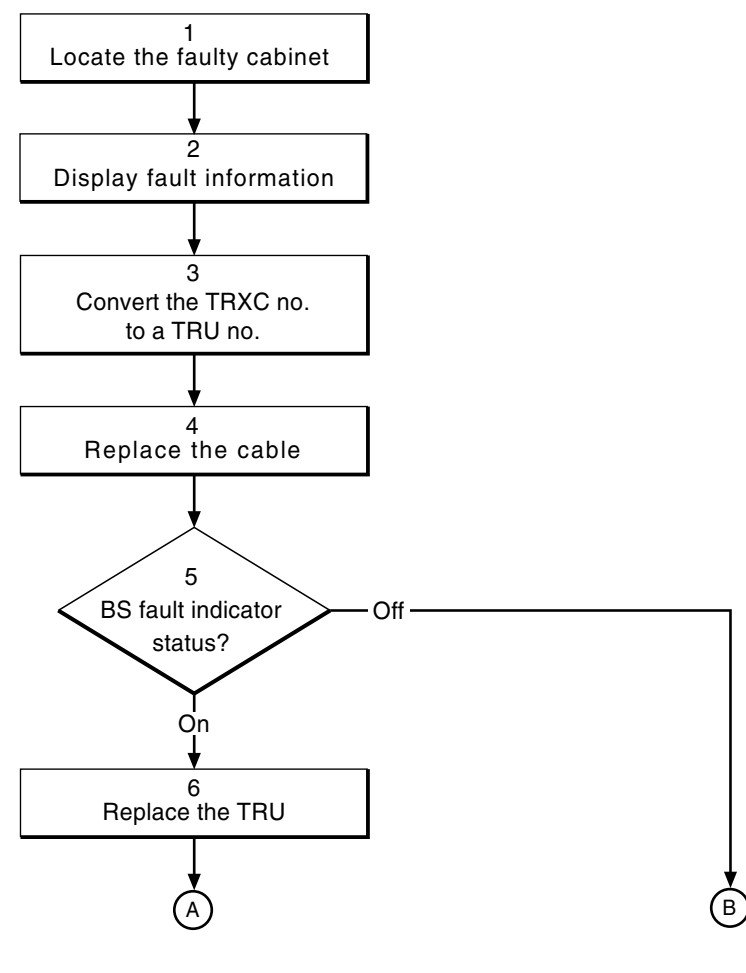

11\_0116B

Figure 71 CDU-TRU RXA and RXB cable flowchart (part 1 of 2)

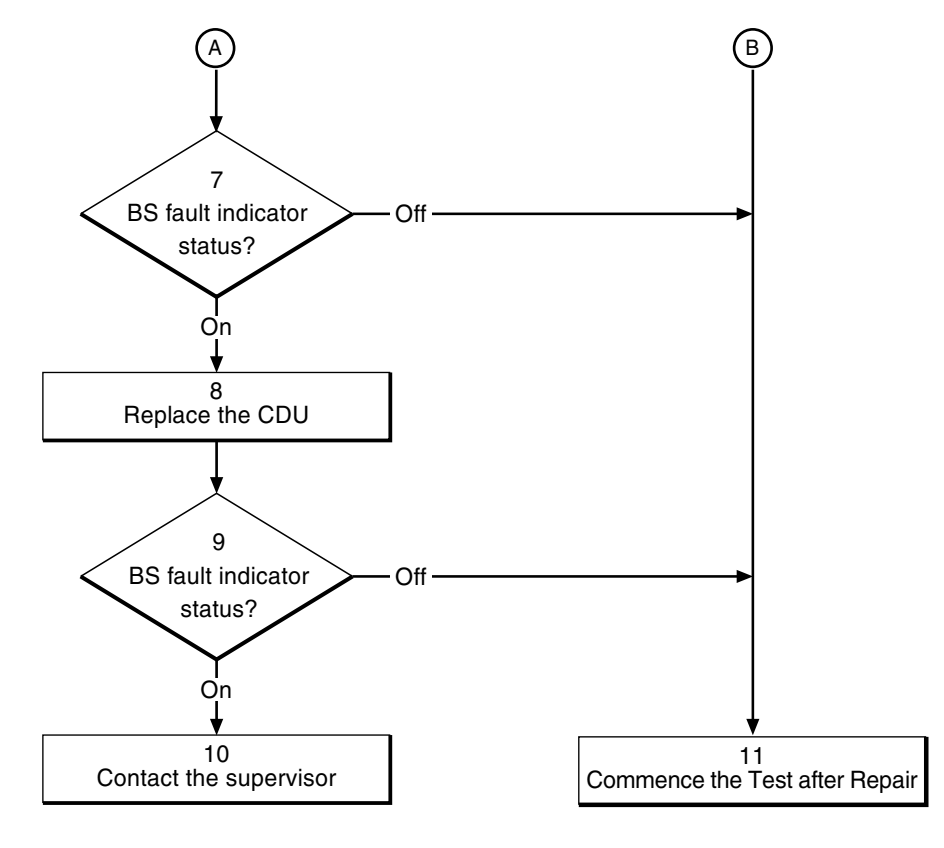

51\_0116B

*Figure 72* CDU-TRU RXA and RXB cable flowchart (part 2 of 2)

**Note:** Several instructions in this section require the OMT. For further information on the use of OMT, see:

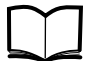

OMT User's Manual

LZN 302 01

#### (1) Locate the faulty cabinet

Locate the faulty cabinet according to work order information.

#### (2) Display fault information

Use the OMT to list all RUs that are faulty: Select the "System view" and the object RBS. In the Operation menu, select "Display Faulty RUs". The window also shows whether the fault is in the master cabinet, or in an extension cabinet (if connected).

## (3) Convert the TRXC no. to a TRU no.

Read the work order to see which TRXC is reporting the cable as faulty. The TRXC number is converted according to the information below.

- TRXC 0 = TRU 1
- TRXC 1 = TRU 2
- TRXC 2 = TRU 3
$\mathbf{TRXC} \ \mathbf{3} = \mathbf{TRU} \ \mathbf{4}$ 

etc.

For further information, see the chapter "Positioning of RUs".

## (4) Replace the cable

Check the connections on the TRU and CDU. If the connections are OK, replace the CDU-TRU RX cable according to instructions in the section "CDU-TRU RX Cables" in the chapter "RBS Field Repair".

## (5) BS fault indicator status?

There are two methods to determine whether the fault has been cleared.

The first method is to inspect the yellow indicator labelled BS fault on the DXU.

BS fault indicator status?

- Off: Proceed to step (11). No fault is detected in the RBS.
- On: Proceed to step (6). One or more faults are detected in the RBS.

The second method is to use the OMT to list all RUs that are faulty: Select the "System view" and the object RBS. In the Operation menu, select "Display Faulty RUs".

## (6) Replace the TRU

Replace the TRU (that connects to the suspected cable) according to instructions in the section "TRU" in the chapter "RBS Field Repair".

## (7) BS fault indicator status?

There are two methods to determine whether the fault has been cleared.

The first method is to inspect the yellow indicator labelled BS fault on the DXU.

BS fault indicator status?

- Off: Proceed to step (11). No fault is detected in the RBS.
- On: Proceed to step (8). One or more faults are detected in the RBS.

The second method is to use the OMT to list all RUs that are faulty: Select the "System view" and the object RBS. In the Operation menu, select "Display Faulty RUs".

## (8) Replace the CDU

Replace the CDU (that connects to the suspected cable) according to instructions in the section "CDU" in the chapter "RBS Field Repair".

## (9) BS fault indicator status?

There are two methods to determine whether the fault has been cleared.

The first method is to inspect the yellow indicator labelled BS fault on the DXU.

BS fault indicator status?

- Off: Proceed to step (11). No fault is detected in the RBS.
- On: Proceed to step (10). One or more faults are detected in the RBS.

The second method is to use the OMT to list all RUs that are faulty: Select the "System view" and the object RBS. In the Operation menu, select "Display Faulty RUs".

## (10) Contact the supervisor

Contact the supervisor or manager who will take further action, for example, to consult an FSC.

## (11) Commence the Test after Repair

Take the following actions:

- 1. Make a test call over the TRU(s) concerned according to the section "Test Call" in the chapter "Test after Repair".
- 2. Proceed to the section "Before Leaving the Site"in the chapter "Concluding Routines".

# 5.17 CU

Refer to Section 5.12 CDU-D RUs on page 124.

# 5.18 DC/DC Converter

This section describes the procedure to be used when there is a fault in the DC/DC converter.

Faults in the DC/DC converter are reported to the network operator via an external alarm.

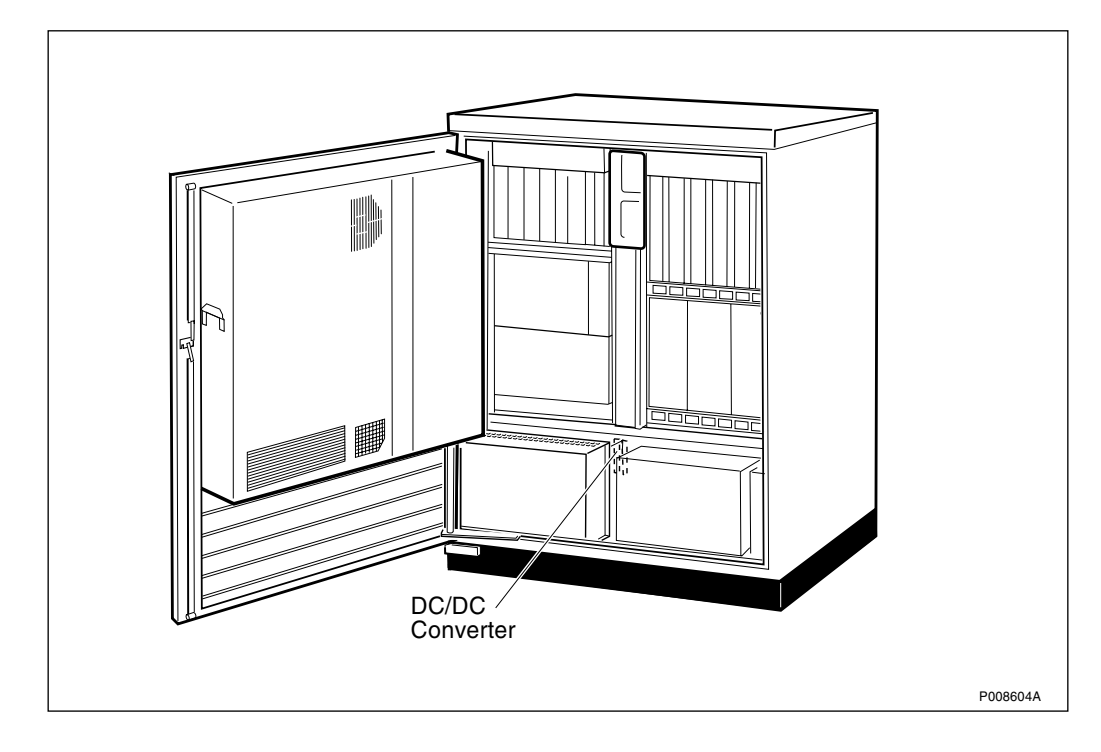

Figure 73 DC/DC converter

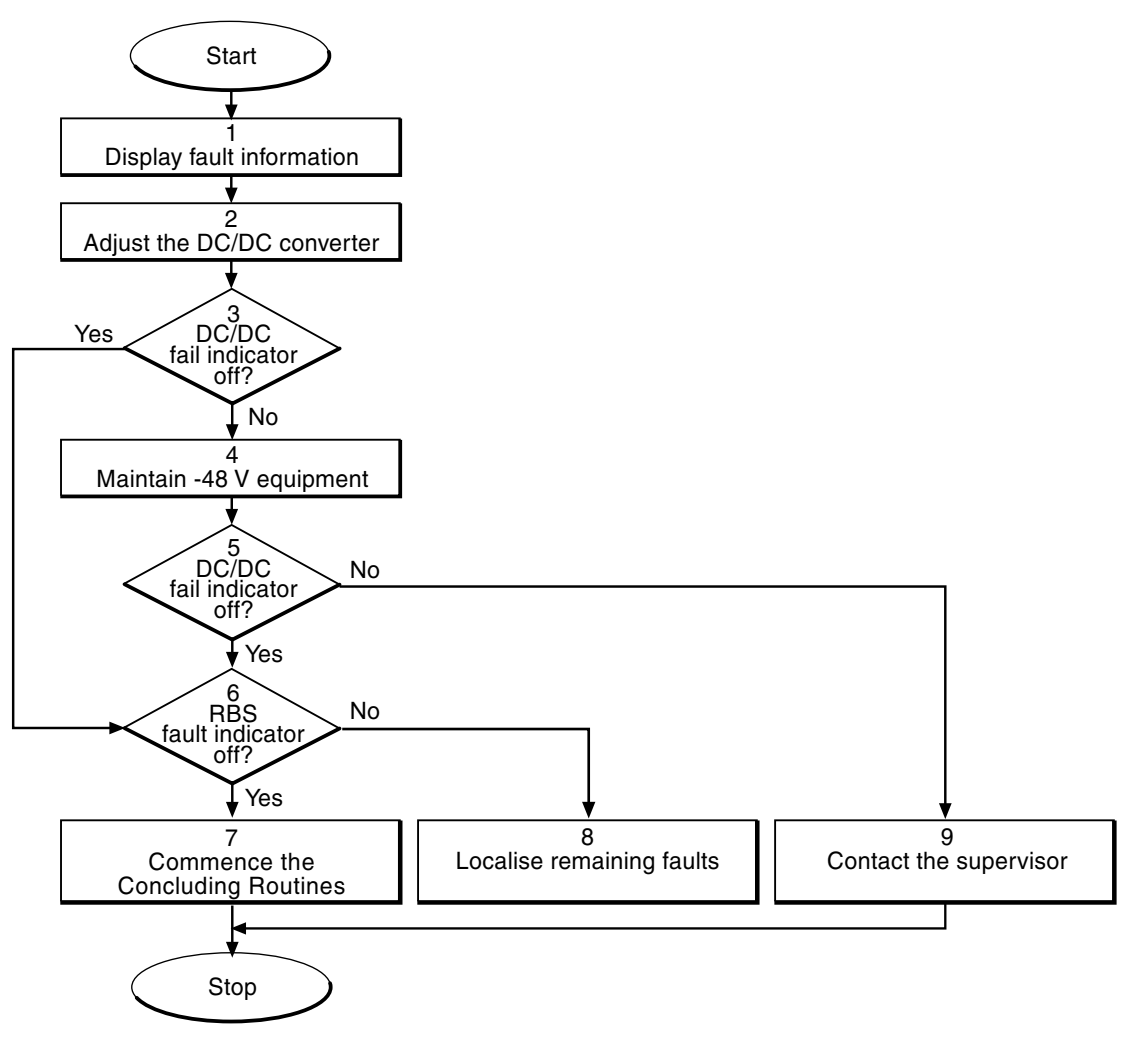

P008769A

Figure 74 DC/DC converter flowchart

**Note:** Several instructions in this section require the OMT. For further information on the use of OMT, see:

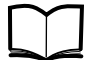

OMT User's Manual

LZN 302 01

## (1) Display fault information

Use the OMT to list all RUs that are faulty.

- 3. In the System view, click **RBS 2000**.
- 4. In the Operation menu, click Monitor and Display Faulty RUs.

The window also shows whether the fault is in the master cabinet, or in an extension cabinet (if connected).

# (2) Adjust the DC/DC converter

1. Adjust the DC/DC converter according to the instructions in the section *DC/DC Converter* in the chapter *RBS Field Repair*.

#### (3) DC/DC Fail indicator off?

Check the red Fail indicator on the DC/DC converter. Is the Fail indicator off?

| Answer | Comment                                                                                  | Action              |
|--------|------------------------------------------------------------------------------------------|---------------------|
| Yes    | The output voltage is within limits.                                                     | Proceed to step (6) |
| No     | The output voltage is out of<br>alarm limits due to overload,<br>overvoltage or failure. | Proceed to step (4) |

## (4) Maintain -48 V equipment

Perform maintenance on -48 V equipment supplied from the DC/DC converter.

## (5) DC/DC Fail indicator off?

Check the red Fail indicator on the DC/DC converter.

Is the Fail indicator off?

| Answer | Comment                                                                                  | Action              |
|--------|------------------------------------------------------------------------------------------|---------------------|
| Yes    | The output voltage is within limits.                                                     | Proceed to step (6) |
| No     | The output voltage is out of<br>alarm limits due to overload,<br>overvoltage or failure. | Proceed to step (9) |

#### (6) RBS Fault indicator off?

1. Check that there are no remaining faults in the RBS. The yellow BS Fault indicator is located on the DXU.

Is the BS Fault indicator off?

| Answer | Comment                                       | Action               |
|--------|-----------------------------------------------|----------------------|
| Yes    | There are no faults in the RBS.               | Proceed to stage (7) |
| No     | There is still one or more faults in the RBS. | Proceed to stage (8) |

The status of the RBS can also be checked with the OMT. Use the monitor "Display Faulty RUs" in the OMT to list all RUs that are faulty.

#### (7) Commence the Concluding Routines

1. Proceed to section *Before Leaving the Site* in the chapter *Concluding Routines*.

## (8) Localise remaining faults

- 1. Use the monitor **Display Faulty RUs** in the OMT to list all RUs that are faulty.
- 2. Do fault localisation on the RUs that are listed by the OMT as faulty. See respective section in chapter "Fault Localisation".

#### (9) Contact the supervisor

1. Contact the supervisor or manager who will take further action, for example, to consult an FSC.

# 5.19 DPX RXIN Cable

Refer to the section "CDU RX in Cable", Section 5.14 on page 131.

# 5.20 DU

Refer to the section Section 5.12 CDU-D RUs on page 124.

5.21 DXU

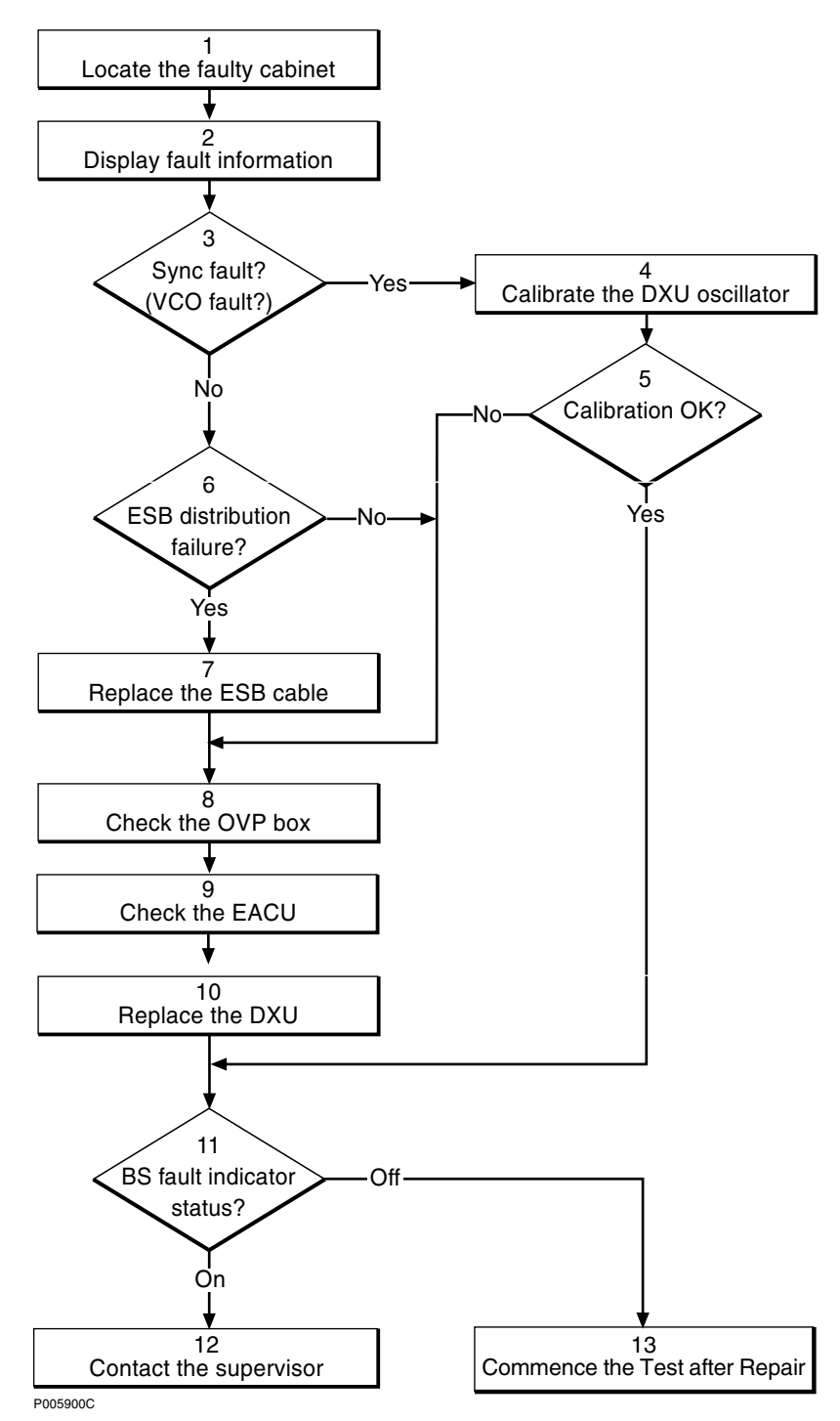

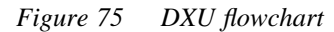

Note:

Several instructions in this section require the OMT. For further information on the use of OMT, see:

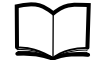

OMT User's Manual

LZN 302 01

## (1) Locate the faulty cabinet

Locate the faulty cabinet according to work order information.

## (2) Display fault information

- 1. Use the OMT to list all RUs that are faulty: Select the "System view" and the object RBS. In the Operation menu, select "Display Faulty RUs".
- 2. In the "Cabinet view", select the object DXU.
- 3. In the "Operation menu", select "Display Status" to list faults in the DXU.

## (3) Sync fault? (VCO fault?)

Check for any of the following two alarms:

- "Timing unit VCO ageing" in "SO CF Internal Fault Map Class 2A"
- "Timing unit VCO fault" in "SO CF Internal Fault Map Class 1A"

Are any of these faults indicated in the OMT?

- Yes: Proceed to step (4).
- No: Proceed to step (6).

## (4) Calibrate the DXU oscillator

Calibrate the DXU oscillator according to instructions in the section "DXU Maintenance" in the chapter "Preventive Maintenance".

## (5) Calibration OK?

Was the calibration of the DXU oscillator OK?

- Yes: Proceed to step (11).
- No: Proceed to step (8).

## (6) ESB distribution failure?

Is the RBS syncronized with another RBS?

- Yes: Proceed to next question in this step.
- No: Proceed to step (8).

Check for the fault "ESB distribution failure" in "SO CF Internal Fault Map Class 2A" with the OMT. Is this fault indicated?

- Yes: Proceed to step (7).
- No: Proceed to step (8).
- **Note:** In SW release R7D the alarm is found in "AO TF Internal Fault Map Class 2A".

## (7) Replace the ESB cable

Replace the ESB cable according to instructions in the section "ESB cable" in the chapter "RBS Field Repair".

#### (8) Check the OVP box

Check if the PCM-connection or ESB cable is equipped with an OVP box. Whenever a fault is suspected in the DXU, the gas discharge tubes in the OVP box shall be replaced. Refer to instructions in the section "OVP box" in the chapter "RBS Field Repair".

In case there is no OVP box, proceed directly to step (7).

## (9) Check the EACU

**Note:** If the DXU is faulty due to surges caused by lightning, then the overvoltage arrestors in the EACU are faulty.

Whenever a fault is suspected in the DXU, the overvoltage arrestors in the EACU shall be replaced. Refer to instructions in the section "EACU" in the chapter "RBS Field Repair".

## (10) Replace the DXU

Replace the faulty DXU according to instructions in the section "DXU" in the chapter "RBS Field Repair".

#### (11) Fault indicator status?

The red indicator labelled Fault on the DXU indicates the fault status of the unit.

Fault indicator status?

- Off: Proceed to step (13). No fault is detected in the DXU.
- On: Proceed to step (12). One or more faults are detected in the DXU.

There are two additional methods to determine whether the fault has been cleared.

The first method is to inspect the yellow indicator labelled BS fault on the DXU.

BS fault indicator status?

- Off: Proceed to step (13). No fault is detected in the RBS.
- On: Proceed to step (12). One or more faults are detected in the RBS.

The second method is to use the OMT to list all RUs that are faulty: Select the "System view" and the object RBS. In the Operation menu, select "Display Faulty RUs".

#### (12) Contact the supervisor

Contact the supervisor or manager who will take further action, for example, to consult an FSC.

## (13) Commence the Test after Repair

Take the following actions:

- 1. Make a test call over all TRUs, including those in an extension cabinet (if connected), handled by the DXU according to the section "Test Call" in the chapter "Test after Repair". If the DXU has been changed in a Slave cabinet in a TG-sync configuration, make a test call over the Slave cabinet according to the section "Test Call" in the chapter "Test after Repair".
- 2. Proceed to the section "Before Leaving the Site"in the chapter "Concluding Routines".

5.22 ECU

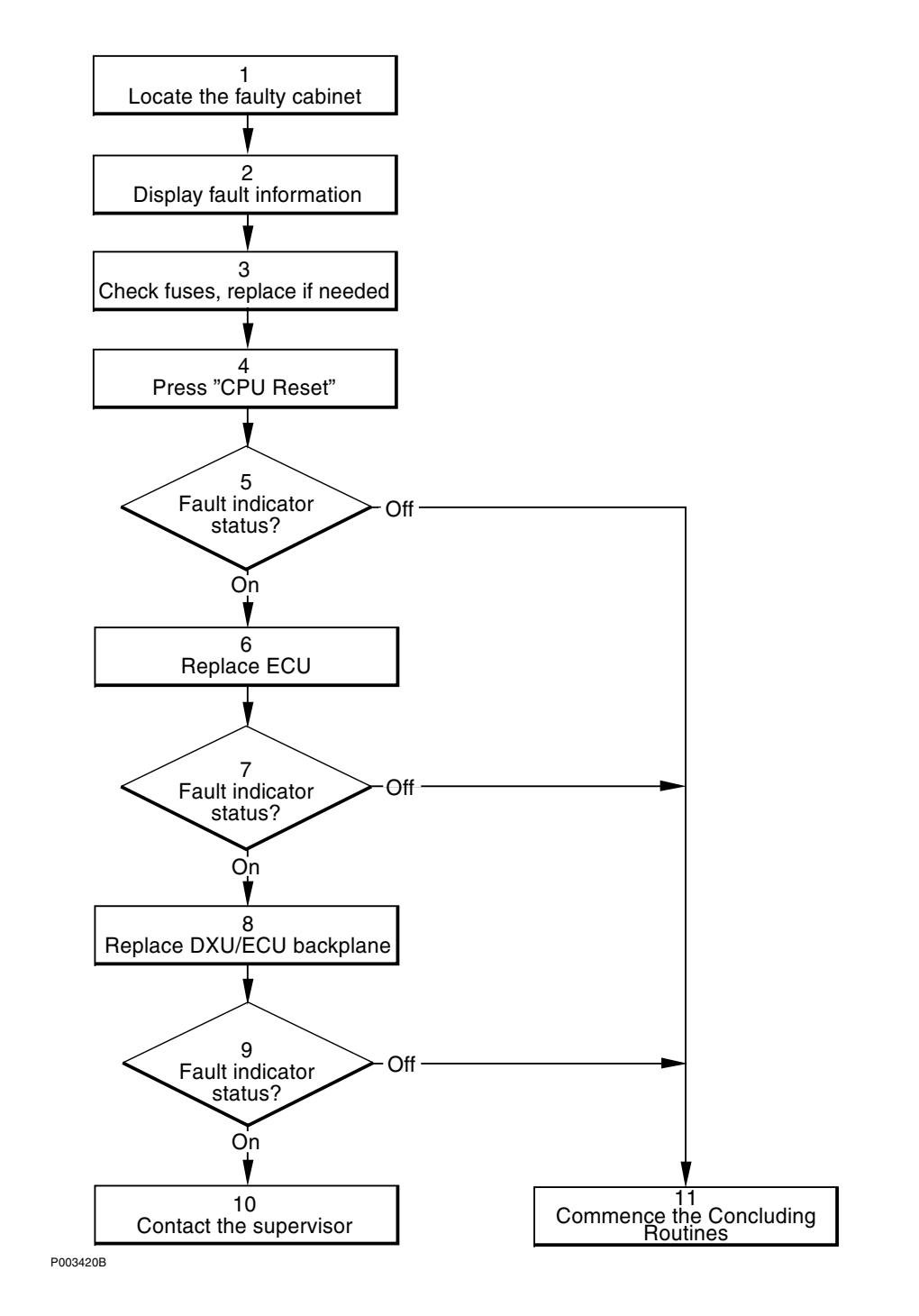

Figure 76 ECU flowchart

Note:

e: Several instructions in this section require the OMT. For further information on the use of OMT, see:

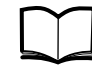

OMT User's Manual

LZN 302 01

#### (1) Locate the faulty cabinet

Locate the faulty cabinet according to work order information.

## (2) Display fault information

Use the OMT to list all RUs that are faulty: Select the "System view" and the object RBS. In the Operation menu, select "Display Faulty RUs". The window also shows whether the fault is in the master cabinet, or in an extension cabinet (if connected).

For further information on the use of the OMT, see the *OMT User's Manual*.

## (3) Check fuses, replace if needed

Check the ECU circuit breaker on the IDM according to instructions in the section "IDM" in the chapter "RBS Field Repair".

## (4) Press the "CPU Reset"

Press the button labelled "CPU Reset" on the ECU for approximately 3 seconds. Wait at least 30 seconds to allow the ECU to restart.

## (5) BS fault indicator status?

The red indicator labelled Fault on the ECU indicates the fault status of the unit.

Fault indicator status?

- Off: Proceed to step (11). No fault is detected in the ECU.
- On: Proceed to step (6). One or more faults are detected in the ECU.
- Flashing: Proceed to step (6). The communication is lost with either the DXU, PSU(s) or BFU(s).

There are two additional methods to determine whether the fault has been cleared.

The first method is to inspect the yellow indicator labelled BS fault on the DXU.

BS fault indicator status?

- Off: Proceed to step (11). No fault is detected in the RBS.
- On: Proceed to step (6). One or more faults are detected in the RBS.

The second method is to use the OMT to list all RUs that are faulty: Select the "System view" and the object RBS. In the Operation menu, select "Display Faulty RUs".

## (6) Replace the ECU

Replace the faulty ECU according to instructions in the section "ECU" in the chapter "RBS Field Repair".

## (7) BS fault indicator status?

The red indicator labelled Fault on the ECU indicates the fault status of the unit.

Fault indicator status?

- Off: Proceed to step (11). No fault is detected in the ECU.
- On: Proceed to step (8). One or more faults are detected in the ECU.
- Flashing: Proceed to step (8). The communication is lost with either the DXU, PSU(s) or BFU(s).

There are two additional methods to determine whether the fault has been cleared.

The first method is to inspect the yellow indicator labelled BS fault on the DXU.

BS fault indicator status?

- Off: Proceed to step (11). No fault is detected in the RBS.
- On: Proceed to step (8). One or more faults are detected in the RBS.

The second method is to use the OMT to list all RUs that are faulty: Select the "System view" and the object RBS. In the Operation menu, select "Display Faulty RUs".

## (8) Replace the DXU/ECU backplane

The fault is probably located in the DXU/ECU backplane. Replace the DXU/ECU backplane according to the section "DXU/ECU Backplane" in the chapter "RBS Field Repair".

#### (9) BS fault indicator status?

The red indicator labelled Fault on the ECU indicates the fault status of the unit.

Fault indicator status?

- Off: Proceed to step (11). No fault is detected in the ECU.
- On: Proceed to step (10). One or more faults are detected in the ECU.
- Flashing: Proceed to step (10). The communication is lost with either the DXU, PSU(s) or BFU(s).

There are two additional methods to determine whether the fault has been cleared.

The first method is to inspect the yellow indicator labelled BS fault on the DXU.

BS fault indicator status?

- Off: Proceed to step (11). No fault is detected in the RBS.
- On: Proceed to step (10). One or more faults are detected in the RBS.

The second method is to use the OMT to list all RUs that are faulty: Select the "System view" and the object RBS. In the Operation menu, select "Display Faulty RUs".

## (10) Contact the supervisor

Contact the supervisor or manager who will take further action, for example, to consult an FSC.

## (11) Commence the Concluding Routines

Proceed to the section "Before Leaving the Site" in the chapter "Concluding Routines".

# 5.23 Environment

This RU records conditions that cannot be affected from the base station. For example, if the temperature in the cabinet is outside the specified range or if the incoming AC mains power is faulty, the RU "Environment" is reported as faulty. The RU "Environment" can be divided into two sub-groups: "Climate" and "Power".

There are two methods to determine whether the fault has been cleared.

The first method is to inspect the yellow indicator labelled BS fault on the DXU.

- BS fault indicator ON means that one or more faults are detected in the RBS.
- BS fault indicator OFF means that no fault is detected in the RBS.

The second method is to use the OMT to list all RUs that are faulty: Select the "System view" and the object RBS. In the Operation menu, select "Display Faulty RUs". For further information on the use of OMT, see the *OMT User's Manual*.

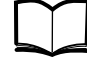

OMT User's Manual

LZN 302 01

The environmental alarms are given in Section 5.23.1 SO CF internal fault map, class 1A on page 152and Section 5.23.2 SO CF internal fault map, class 2A on page 153.

## 5.23.1 SO CF internal fault map, class 1A

#### Fault: 10 Indoor Temp Out Of Safe Range

**Note:** This fault is valid only for master cabinet.

#### Description

The temperature inside the cabinet is out of permissible range for safe function. An alarm will be sent before the DC is disconnected.

#### Fault localisation

1 Air conditioner, see Section 5.4 on page 64

2 Fan, see Section 5.25 on page 160

3 ECU, see Section 5.22 on page 149

#### Fault: 12 DC Voltage Out Of Range

**Note:** This fault is valid only for master cabinet.

#### Description

The batteries have been discharged so that cut-out will be made. Alarm will be sent to main supervision before the DC supply of the load is disconnected by the AC unit and the contactor of the BFU is broken.

#### **Fault localisation**

- 1 BFU, see Section 5.8 on page 113
- 2 PSU, see Section 5.33 on page 203
- 3 ECU, see Section 5.22 on page 149
- 4 Battery, see Section 5.7 on page 102

## 5.23.2 SO CF internal fault map, class 2A

#### Fault: 16 Indoor Temp Out Of Normal Conditional Range

**Note:** This fault is valid only for extension cabinet.

#### Description

The temperature inside the cabinet is out of permissible range. **Fault localisation** 

1 Air conditioner, see Section 5.4 on page 64

2 Fan, see Section 5.25 on page 160

#### Fault: 17 Indoor Humidity

#### Description

Air humidity exceeds the permissible value.Fault localisation1 Air conditioner, see Section 5.4 on page 64

#### Fault: 18 DC Voltage Out Of Range

#### Description

This fault type has two causes:

*Overvoltage*. A fault report is sent if the DC voltage is above the overvoltage level. *Undervoltage*. The RBS is powered from batteries. Therefore, the DC supply will only last for a limited time.

#### **Fault localisation**

- 1 ACCU, see Section 5.3 on page 61
- 2 PSU, see Section 5.33 on page 203
- 3 Battery, see Section 5.7 on page 102
- 4 BFU, see Section 5.8 on page 113
- 5 ECU, see Section 5.22 on page 149

## Fault: 20 External Power Fault

#### Description

Incoming mains failure. System powered by batteries.

#### Fault localisation

1 Check incoming power for disturbances.

# 5.24 External Alarms

This procedure should be used when there is a fault in the external alarm system.

External alarms are customer-defined alarms in the RBS. The alarm detector activates the alarm input by an open or closed external alarm sensor loop. For each alarm inlet it is possible to define and change an alarm set-up with the OMT. The set-up is stored as RBS information in the IDB.

The yellow indicator marked External alarm on the DXU will light up if any external alarms are activated. When a fault in the external alarm system occurs, the OMT should be used to check the alarm status and the alarm set-up.

Two cases are described in the following fault localisation procedure:

- An alarm is active in the BSC, but there should be no alarm. This can happen where an open sensor circuit should indicate an alarm.
- An alarm is not active in the BSC when it should be. This can happen where a closed sensor circuit should indicate an alarm.

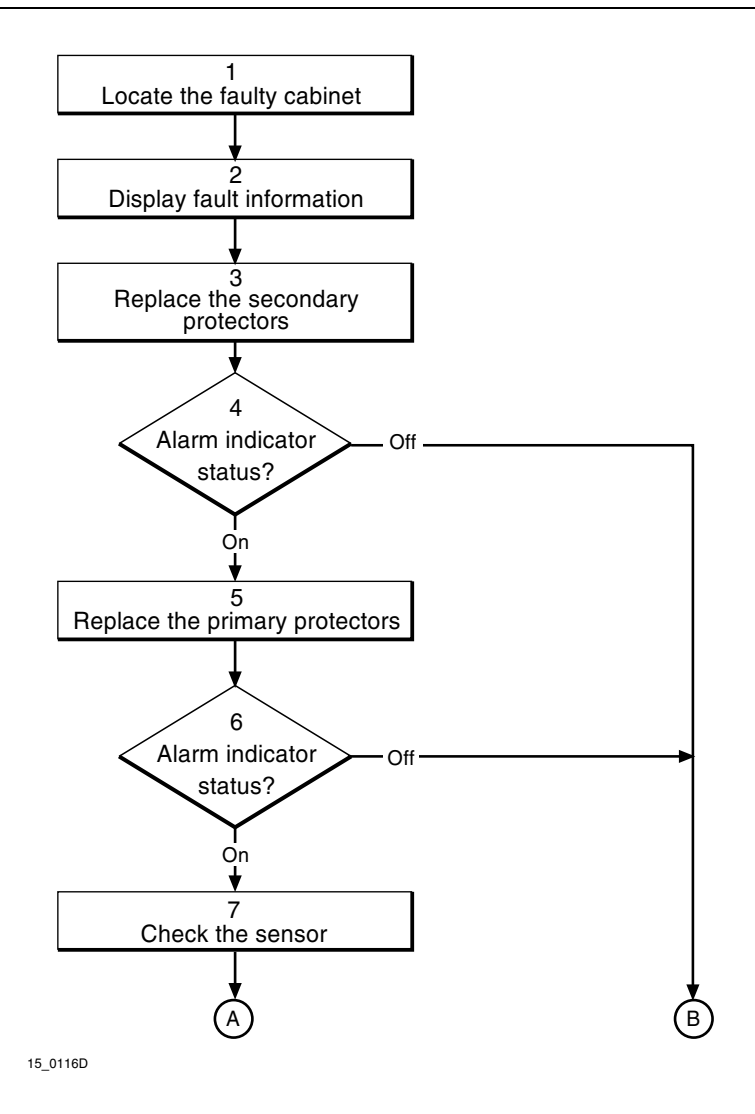

Figure 77 External alarms flowchart (part 1 of 2)

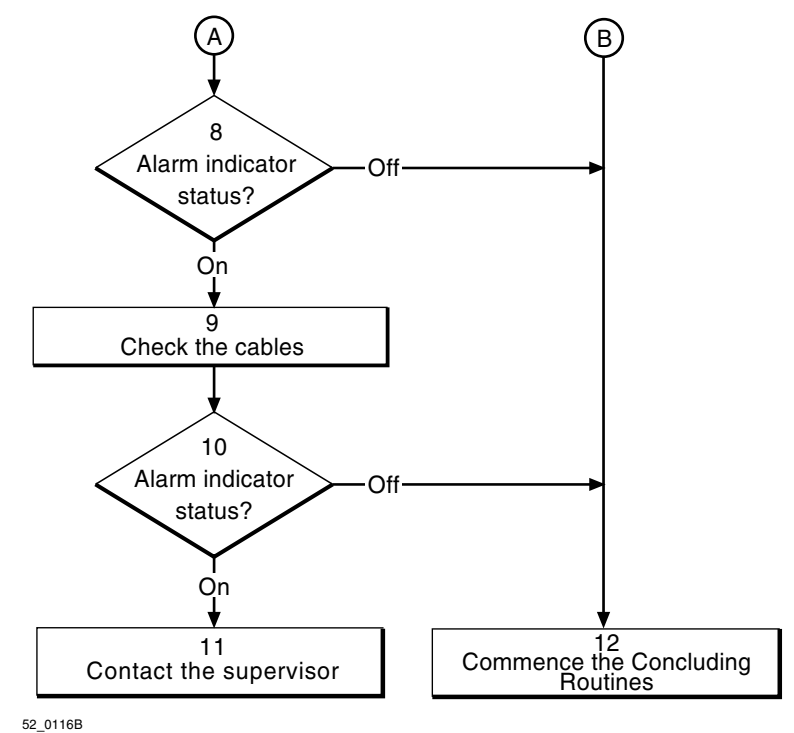

*Figure 78 External alarms flowchart (part 2 of 2)* 

**Note:** Several instructions in this section require the OMT. For further information on the use of OMT, see:

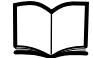

OMT User's Manual

LZN 302 01

#### (1) Locate the faulty cabinet

Locate the faulty cabinet according to work order information.

#### (2) Display fault information

Use the OMT to monitor the external alarm that is activated.

Look at the alarm set-up concerned to investigate whether the alarm should be activated by a closed or open sensor circuit. Find out which module number in the EACU the alarm is associated with. This information will be used later in the fault localisation procedure.

#### (3) Replace the secondary protectors

The secondary protectors are located in the EACU. Replace the secondary protectors according to instructions in the section "EACU" in the chapter "RBS Field Repair"

#### (4) Alarm indicator status?

The yellow indicator labelled External alarm indicates that one or more alarms are activated. The External alarm indicator is located on the DXU. External alarm indicator status?

- Off: Proceed to step (12). No external alarms are activated.
- On: Proceed to step (5). One or more alarms are activated.

Additionally, use the OMT to monitor Fault status.

When an open sensor circuit activates the alarm concerned:

• Continue with the fault localisation until the External alarm indicator on the DXU goes off.

When a closed sensor circuit activates the alarm concerned:

• Continue with the fault localisation until the External alarm indicator on the DXU is lit.

## (5) Replace the primary protectors

The primary protectors are located in the EACU. Replace the primary protectors according to instructions in the section "EACU" in the chapter "RBS Field Repair"

## (6) Alarm indicator status?

The yellow indicator labelled External alarm indicates that one or more alarms are activated. The External alarm indicator is located on the DXU.

External alarm indicator status?

- Off: Proceed to step (12). No external alarms are activated.
- On: Proceed to step (7). One or more alarms are activated.

Additionally, use the OMT to monitor Fault status.

When an open sensor circuit activates the alarm concerned:

• Continue with the fault localisation until the External alarm indicator on the DXU goes off.

When a closed sensor circuit activates the alarm concerned:

• Continue with the fault localisation until the External alarm indicator on the DXU is lit.

## (7) Check the sensor

- 1. Determine whether or not the sensor works. Measure the resistance with a multimeter directly in the connection points where the external alarm sensor cables are connected in the EACU. A closed sensor should have a resistance close to zero and an open sensor should have an infinite resistance.
- 2. Replace the sensor if it is suspected of being faulty.

## (8) Alarm indicator status?

The yellow indicator labelled External alarm indicates that one or more alarms are activated. The External alarm indicator is located on the DXU.

External alarm indicator status?

- Off: Proceed to step (12). No external alarms are activated.
- On: Proceed to step (9). One or more alarms are activated.

Additionally, use the OMT to monitor Fault status.

When an open sensor circuit activates the alarm concerned:

• Continue with the fault localisation until the External alarm indicator on the DXU goes off.

When a closed sensor circuit activates the alarm concerned:

• Continue with the fault localisation until the External alarm indicator on the DXU is lit.

## (9) Check the cables

There could be something wrong with the cables to the DXU or the external alarm sensor cables.

Instructions when an open sensor circuit activates the alarm.

- 1. Strap the connection point for the external alarm concerned, see the figure below. This should be done on the external alarm side of the EACU, where the cables from the external alarm are connected. If the external alarm indicator on the DXU goes off, there is probably something wrong with the external alarm sensor cables. Otherwise the DXU cables may be faulty.
- 2. Change the faulty cable(s).
- 3. Restore the units.

Instructions when a closed sensor circuit activates the alarm.

- 1. Strap the connection point for the external alarm concerned, see the figure below. This should be done on the DXU side of the EACU, where the cables to the DXU are connected. If the external alarm indicator on the DXU lights up, there is probably something wrong with the external alarm sensor cables. Otherwise the DXU cables may be faulty.
- 2. Change the faulty cable(s).
- 3. Restore the units.

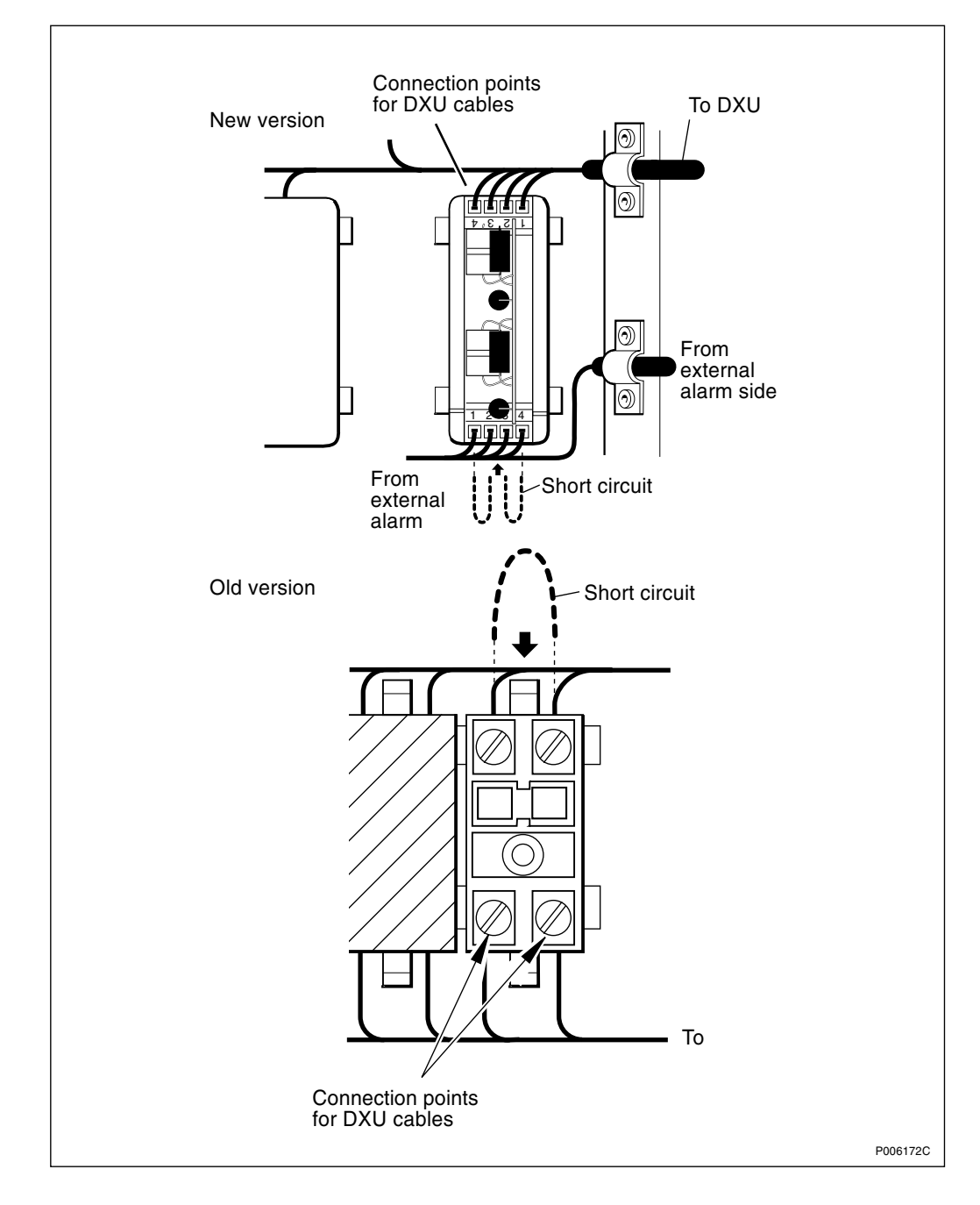

Figure 79 Strapping in a connection point in the EACU

## (10) Alarm indicator status?

The yellow indicator labelled External alarm indicates that one or more alarms are activated. The External alarm indicator is located on the DXU.

External alarm indicator status?

- Off: Proceed to step (12). No external alarms are activated.
- On: Proceed to step (11). One or more alarms are activated.

Additionally, use the OMT to monitor Fault status.

When an open sensor circuit activates the alarm concerned:

• Continue with the fault localisation until the External alarm indicator on the DXU goes off.

When a closed sensor circuit activates the alarm concerned:

• Continue with the fault localisation until the External alarm indicator on the DXU is lit.

#### (11) Contact the supervisor

Contact the supervisor or manager who will take further action, for example, to consult an FSC.

#### (12) Commence the Concluding Routines

Proceed to the section "Before Leaving the Site" in the chapter "Concluding Routines".

5.25 Fan

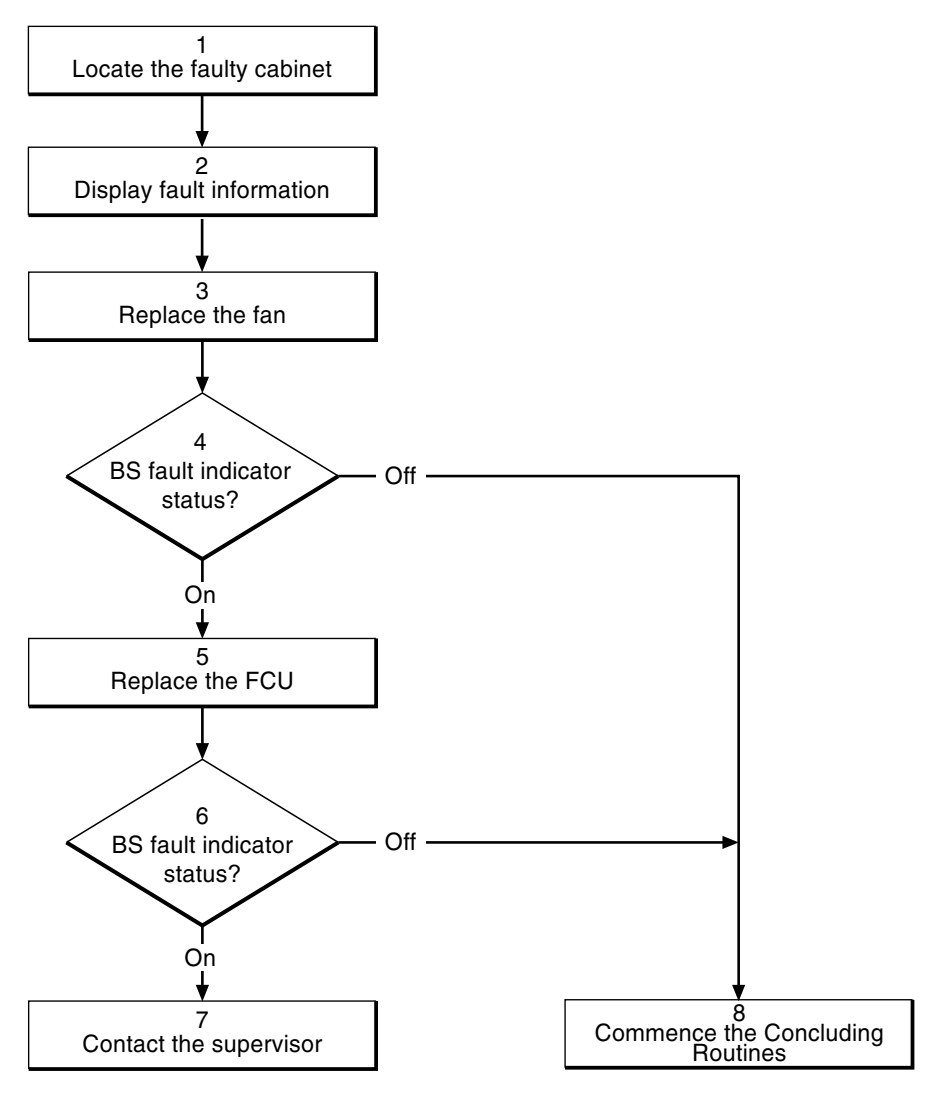

16\_0116C

Figure 80 Fans flowchart

**Note:** Several instructions in this section require the OMT. For further information on the use of OMT, see:

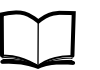

OMT User's Manual

LZN 302 01

## (1) Locate the faulty cabinet

Locate the faulty cabinet according to work order information.

## (2) Display fault information

Use the OMT to list all RUs that are faulty: Select the "System view" and the object RBS. In the Operation menu, select "Display Faulty RUs". The window also shows whether the fault is in the master cabinet, or in an extension cabinet (if connected).

## (3) Replace the fan

Replace the faulty fan according to instructions in the section "Fans" in the chapter "RBS Field Repair".

**Note:** It is not always possible to tell visually if a fan is failing as an alarm is raised when a fan rotates at less than 85 % of its normal speed. Replace the fan if OMT identifies it as faulty, although it appears to operate.

## (4) BS fault indicator status?

There are two methods to determine whether the fault has been cleared.

The first method is to inspect the yellow indicator labelled BS fault on the DXU.

BS fault indicator status?

- Off: Proceed to step (8). No fault is detected in the RBS.
- On: Proceed to step (5). One or more faults are detected in the RBS.

The second method is to use the OMT to list all RUs that are faulty: Select the "System view" and the object RBS. In the Operation menu, select "Display Faulty RUs".

## (5) Replace the FCU

Replace the FCU according to instructions in the section "FCU" in the chapter "RBS Field Repair".

#### (6) BS fault indicator status?

There are two methods to determine whether the fault has been cleared.

The first method is to inspect the yellow indicator labelled BS fault on the DXU.

BS fault indicator status?

- Off: Proceed to step (8). No fault is detected in the RBS.
- On: Proceed to step (7). One or more faults are detected in the RBS.

The second method is to use the OMT to list all RUs that are faulty: Select the "System view" and the object RBS. In the Operation menu, select "Display Faulty RUs".

## (7) Contact the supervisor

Contact the supervisor or manager who will take further action, for example, to consult an FSC.

#### (8) Commence the Concluding Routines

Proceed to the section "Before Leaving the Site" in the chapter "Concluding Routines".

# 5.26 FU (FUd)

Refer to Section 5.12 CDU-D RUs on page 124.

## 5.27 Heater

Note: There are five different versions of the climate unit for RBS 2102. The denominations "Climate unit version V1" through "Climate unit version V5", used in the text below, are explained in the chapter "Introduction".

In the procedures below, (V1), (V2), (V3), (V4) and (V5) are used as abbreviations designating the four versions of the climate unit.

5.27.1 Climate Unit Version V1

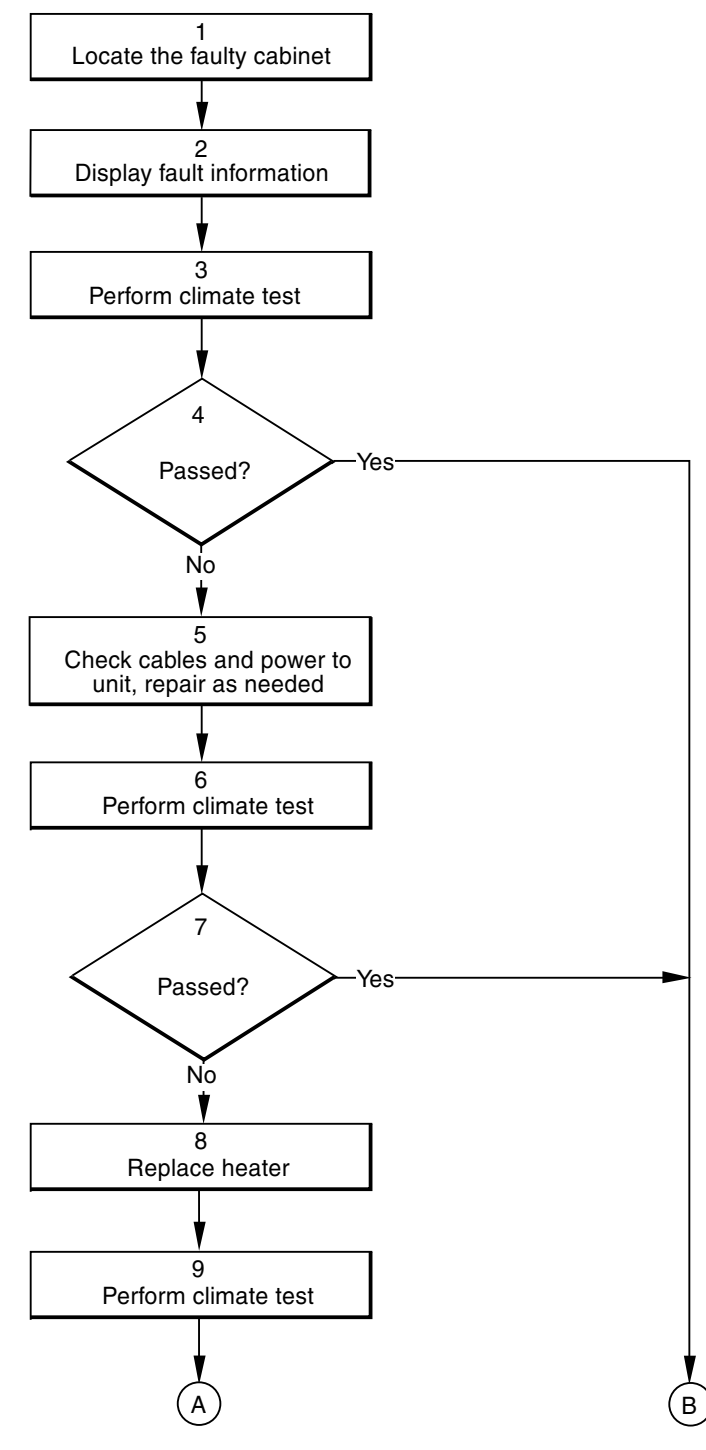

P003358A

Figure 81 Heater, climate unit version V1 (part 1 of 2)

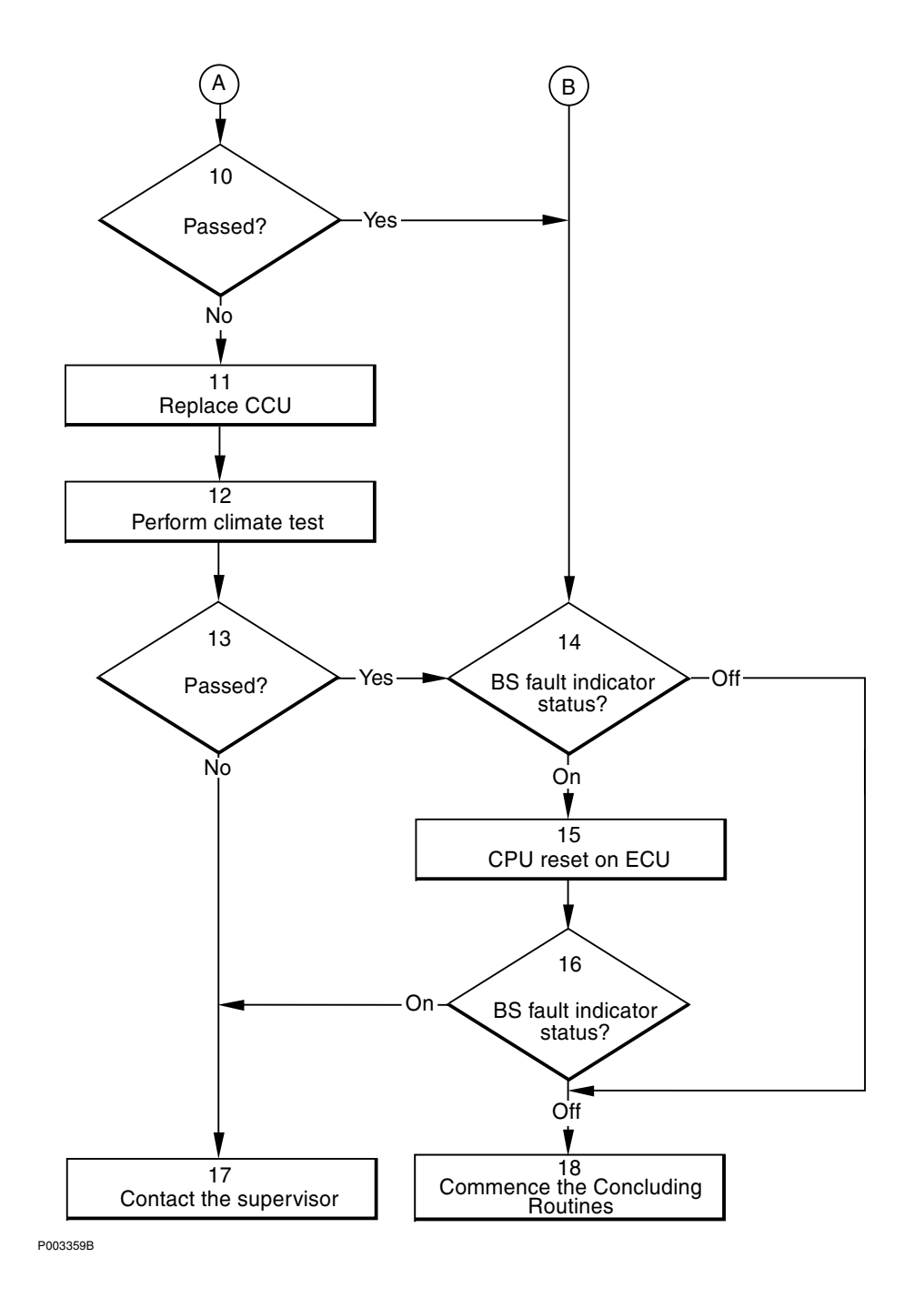

*Figure 82 Heater, climate unit version V1 (part 2 of 2)* 

**Note:** Several instructions in this section require the OMT. For further information on the use of OMT, see:

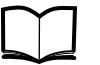

OMT User's Manual

LZN 302 01

#### (1) Locate the faulty cabinet

Locate the faulty cabinet according to work order information.

## (2) Display fault information

Use the OMT to list all RUs that are faulty: Select the "System view" and the object RBS. In the Operation menu, select "Display Faulty RUs". The window also shows whether the fault is in the master cabinet, or in an extension cabinet (if connected).

## (3) Perform climate test

Perform the climate test according to instructions in the section "Climate System Test" in the chapter "Test after Repair".

## (4) Passed?

Was the climate test passed successfully?

- Yes: Proceed to step (14).
- No: Proceed to step (5).

## (5) Check cables and power to unit, repair as needed

- 1. Check that the AC circuit breaker for the climate unit in the ACCU has not tripped. Reset if necessary. If the circuit breaker cannot be reset, refer to the section "ACCU" in the chapter "Fault Localisation" and follow the procedures there before proceeding with this fault finding procedure.
- 2. Check the AC cable going to the climate unit. Replace the AC power cable if found faulty.
- 3. Check the control cable from the DXU/ECU backplane to the CCU. Replace if defective.

## (6) Perform climate test

Perform the climate test according to instructions in the section "Climate System Test" in the chapter "Test after Repair".

Use the climate unit tester to activate the heater. Once the heater is activated, a hand should be placed in the air flow path coming from the heater to test for an increase in the air temperature.

## (7) Passed?

Was the climate test passed successfully?

- Yes: Proceed to step (14).
- No: Proceed to step (8).

## (8) Replace heater

Replace the faulty heater according to instructions in the section "Heater" in the chapter "RBS Field Repair".

## (9) Perform climate test

Perform the climate test according to instructions in the section "Climate System Test" in the chapter "Test after Repair".

## (10) Passed?

Was the climate test passed successfully?

- Yes: Proceed to step (14).
- No: Proceed to step (11).

## (11) Replace CCU

Replace the CCU according to instructions in the section "CCU" in the chapter "RBS Field Repair".

## (12) Perform climate test

Perform the climate test according to instructions in the section "Climate System Test" in the chapter "Test after Repair".

## (13) Passed?

Was the climate test passed successfully?

- Yes: Proceed to step (14).
- No: Proceed to step (15).

## (14) BS fault indicator status?

There are two methods to determine whether the fault has been cleared.

The first method is to inspect the yellow indicator labelled BS fault on the DXU.

BS fault indicator status?

- Off: Proceed to step (18). No fault is detected in the RBS.
- On: Proceed to step (15). One or more faults are detected in the RBS.

The second method is to use the OMT to list all RUs that are faulty: Select the "System view" and the object RBS. In the Operation menu, select "Display Faulty RUs".

#### (15) CPU reset on ECU

Press the button labelled "CPU Reset" on the ECU for approximately 3 seconds. Wait at least 30 seconds to let the ECU restart.

#### (16) BS fault indicator status?

There are two methods to determine whether the fault has been cleared.

The first method is to inspect the yellow indicator labelled BS fault on the DXU.

BS fault indicator status?

- Off: Proceed to step (18). No fault is detected in the RBS.
- On: Proceed to step (17). One or more faults are detected in the RBS.

The second method is to use the OMT to list all RUs that are faulty: Select the "System view" and the object RBS. In the Operation menu, select "Display Faulty RUs".

## (17) Contact the supervisor

Contact the supervisor or manager who will take further action, for example, to consult an FSC.

#### (18) Commence the Concluding Routines

Proceed to the section *Before Leaving the Site* in the chapter *Concluding Routines*.

5.27.2 Climate Unit Version V2

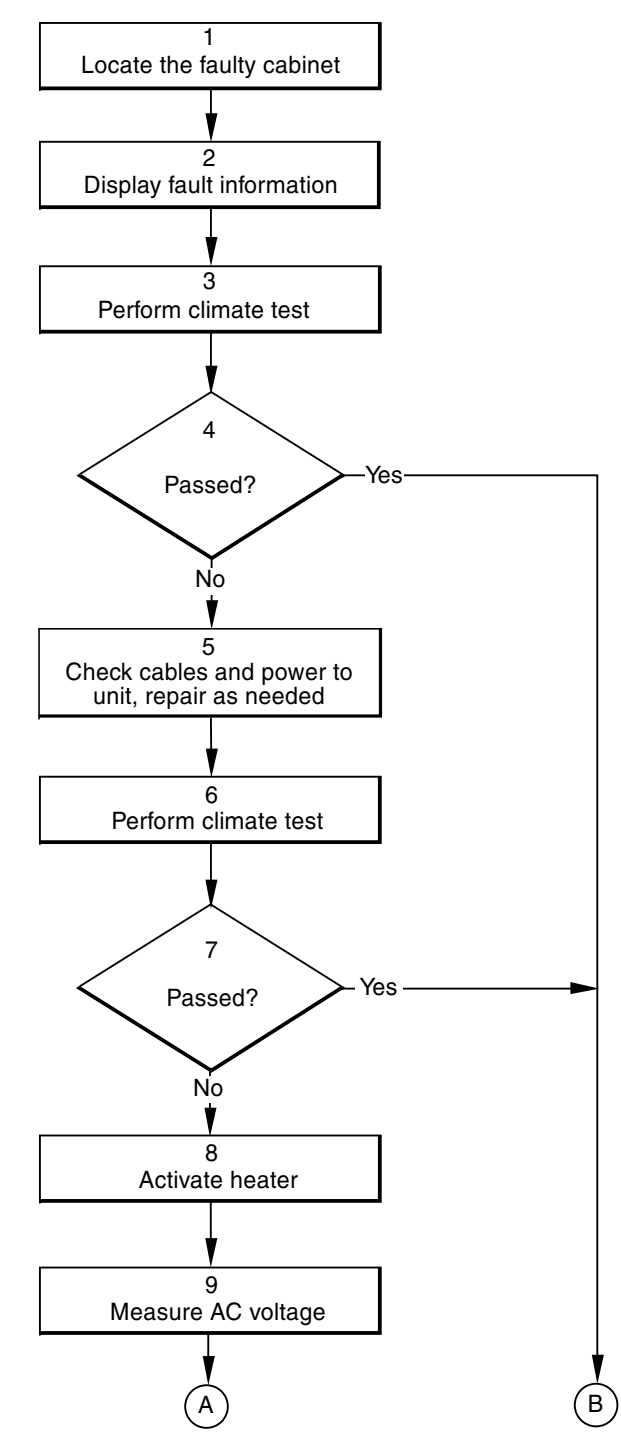

P003369A

*Figure 83* Heater, climate unit version V2 (part 1 of 3)

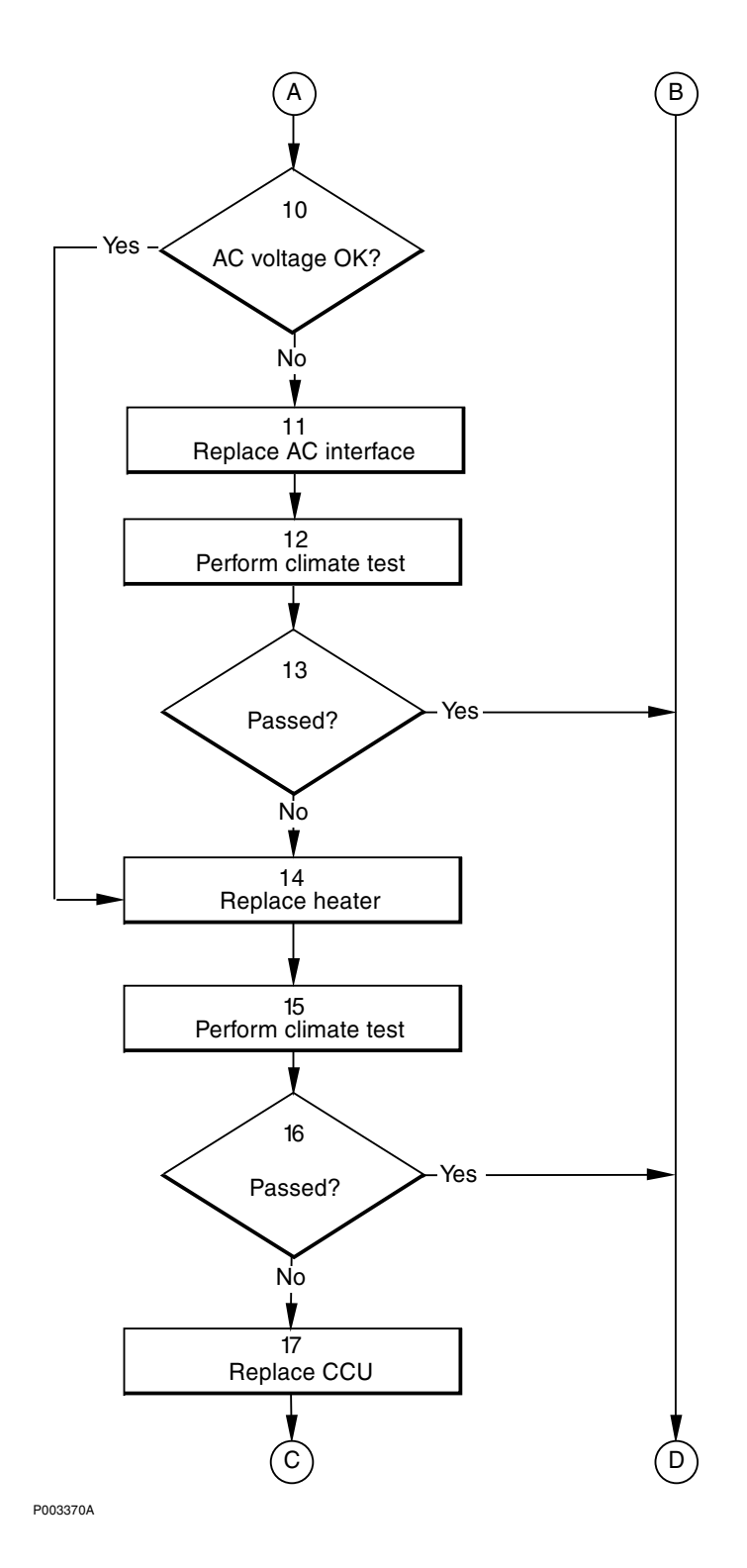

*Figure 84 Heater, climate unit version V2 (part 2 of 3)* 

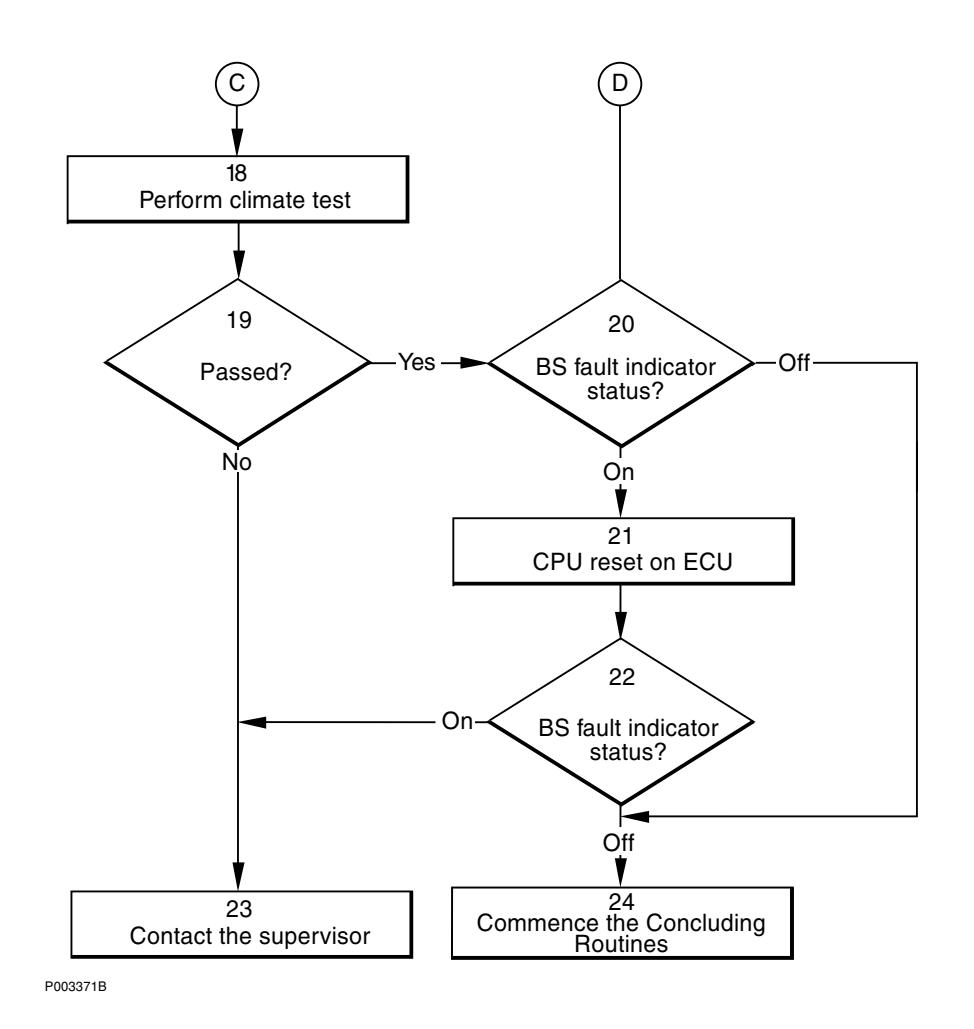

*Figure 85 Heater, climate unit version V2 (part 3 of 3)* 

**Note:** Several instructions in this section require the OMT. For further information on the use of OMT, see:

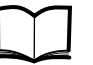

OMT User's Manual

LZN 302 01

## (1) Locate the faulty cabinet

Locate the faulty cabinet according to work order information.

## (2) Display fault information

Use the OMT to list all RUs that are faulty: Select the "System view" and the object RBS. In the Operation menu, select "Display Faulty RUs". The window also shows whether the fault is in the master cabinet, or in an extension cabinet (if connected).

## (3) Perform climate test

Perform the climate test according to instructions in the section "Climate System Test" in the chapter "Test after Repair".

## (4) Passed?

Was the climate test passed successfully?

- Yes: Proceed to step (20).
- No: Proceed to step (5).

#### (5) Check cables and power to unit, repair as needed

- 1. Check that the AC circuit breaker for the climate unit in the ACCU has not tripped. Reset if necessary. If the circuit breaker cannot be reset, refer to the section "ACCU" in the chapter "Fault Localisation" and follow the procedures there before proceeding with this fault finding procedure.
- 2. Check the AC cable going to the climate unit. Replace the AC power cable if found faulty.
- 3. Check the control cable from the DXU/ECU backplane to the CCU. Replace if defective.

## (6) Perform climate test

Perform the climate test according to instructions in the section "Climate System Test" in the chapter "Test after Repair".

## (7) Passed?

Was the climate test passed successfully?

- Yes: Proceed to step (20).
- No: Proceed to step (8).

## (8) Activate heater

Activate the heater with the momentary switch on the front of the AC interface. Refer to the figure below.

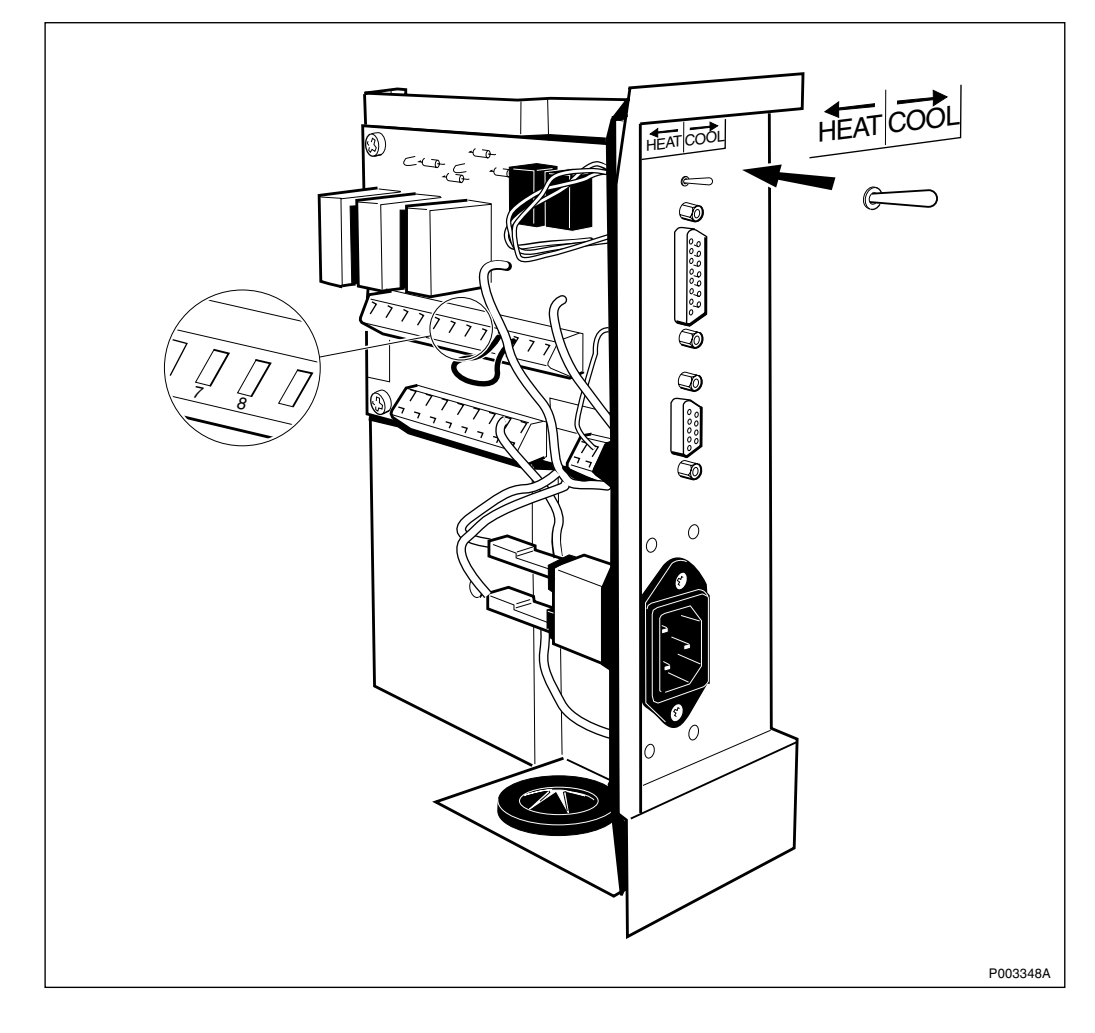

Figure 86 AC interface

## (9) Measure AC voltage

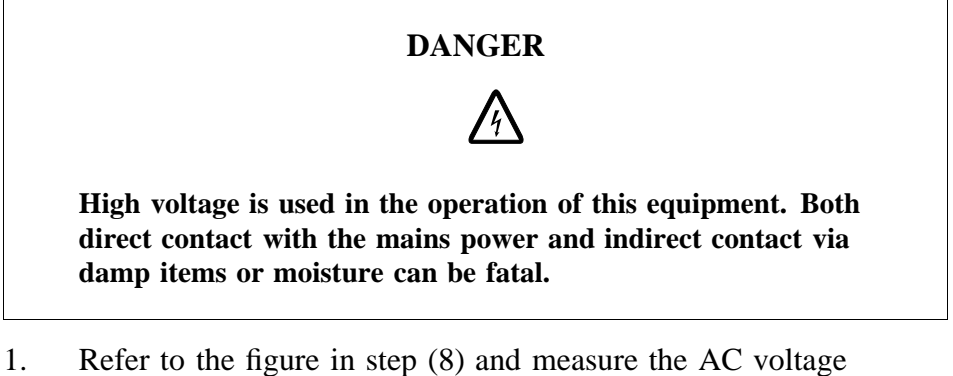

- 1. Refer to the figure in step (8) and measure the AC voltage between pins 7 and 8 of the AC interface card. The voltage can also be measured on the AC terminal on the back of the heater. The expected voltage is 230 V.
- 2. Measure the voltage coming into the AC interface card. The expected voltage is 230 V.
- **Note:** On a 60 Hz RBS, the expected value of the incoming voltage is 208, 230 or 250 V depending on the strapping of the AC

interface card transformer. Regardless of the incoming voltage, the expected voltage between pins 7 and 8 is 230 V.

## (10) AC voltage OK?

Is the AC voltage OK?

- Yes: Proceed to step (14).
- No: Proceed to step (11).

#### (11) Replace AC interface

Replace the AC interface card according to the section "Relay Unit/AC Interface" in the chapter "RBS Field Repair".

#### (12) Perform climate test

Perform the climate test according to instructions in the section "Climate System Test" in the chapter "Test after Repair".

#### (13) Passed?

Was the climate test passed successfully?

- Yes: Proceed to step (20).
- No: Proceed to step (14).

#### (14) Replace heater

Replace the faulty heater according to instructions in the section "Heater" in the chapter "RBS Field Repair".

#### (15) Perform climate test

Perform the climate test according to instructions in the section "Climate System Test" in the chapter "Test after Repair".

#### (16) Passed?

Was the climate test passed successfully?

- Yes: Proceed to step (20).
- No: Proceed to step (17).

#### (17) Replace CCU

Replace the CCU according to instructions in the section "CCU" in the chapter "RBS Field Repair".

#### (18) Perform climate test

Perform the climate test according to instructions in the section "Climate System Test" in the chapter "Test after Repair".

#### (19) Passed?

Was the climate test passed successfully?

- Yes: Proceed to step (20).
- No: Proceed to step (21).

#### (20) BS fault indicator status?

There are two methods to determine whether the fault has been cleared.

The first method is to inspect the yellow indicator labelled BS fault on the DXU.

BS fault indicator status?

- Off: Proceed to step (24). No fault is detected in the RBS.
- On: Proceed to step (21). One or more faults are detected in the RBS.

The second method is to use the OMT to list all RUs that are faulty: Select the "System view" and the object RBS. In the Operation menu, select "Display Faulty RUs".

## (21) CPU reset on ECU

Press the button labelled "CPU Reset" on the ECU for approximately 3 seconds. Wait at least 30 seconds to let the ECU restart.

## (22) BS fault indicator status?

There are two methods to determine whether the fault has been cleared.

The first method is to inspect the yellow indicator labelled BS fault on the DXU.

BS fault indicator status?

- Off: Proceed to step (24). No fault is detected in the RBS.
- On: Proceed to step (23). One or more faults are detected in the RBS.

The second method is to use the OMT to list all RUs that are faulty: Select the "System view" and the object RBS. In the Operation menu, select "Display Faulty RUs".

#### (23) Contact the supervisor

Contact the supervisor or manager who will take further action, for example, to consult an FSC.

#### (24) Commence the Concluding Routines

Proceed to the section *Before Leaving the Site* in the chapter *Concluding Routines*.
5.27.3 Climate Unit Versions V3, V4 and V5

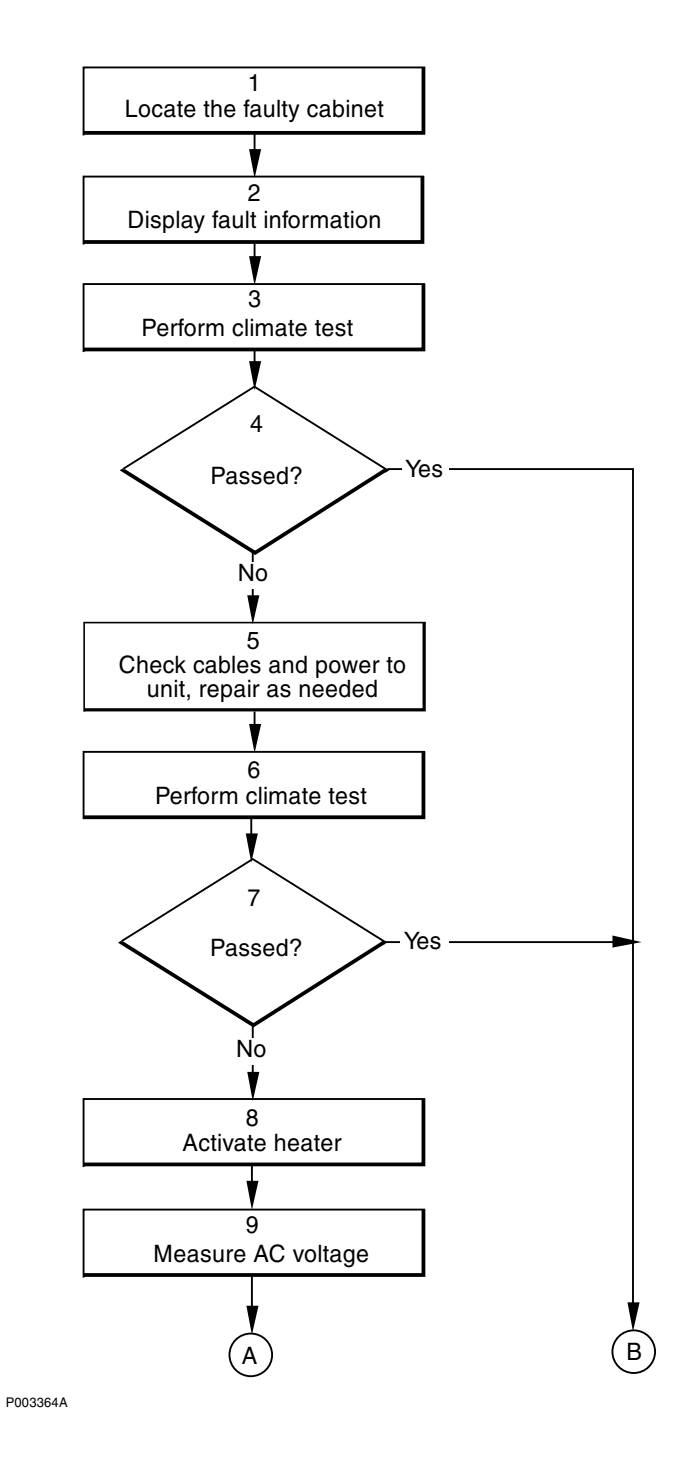

Figure 87 Heater, climate unit versions V3, V4 and V5 (part 1 of 3)

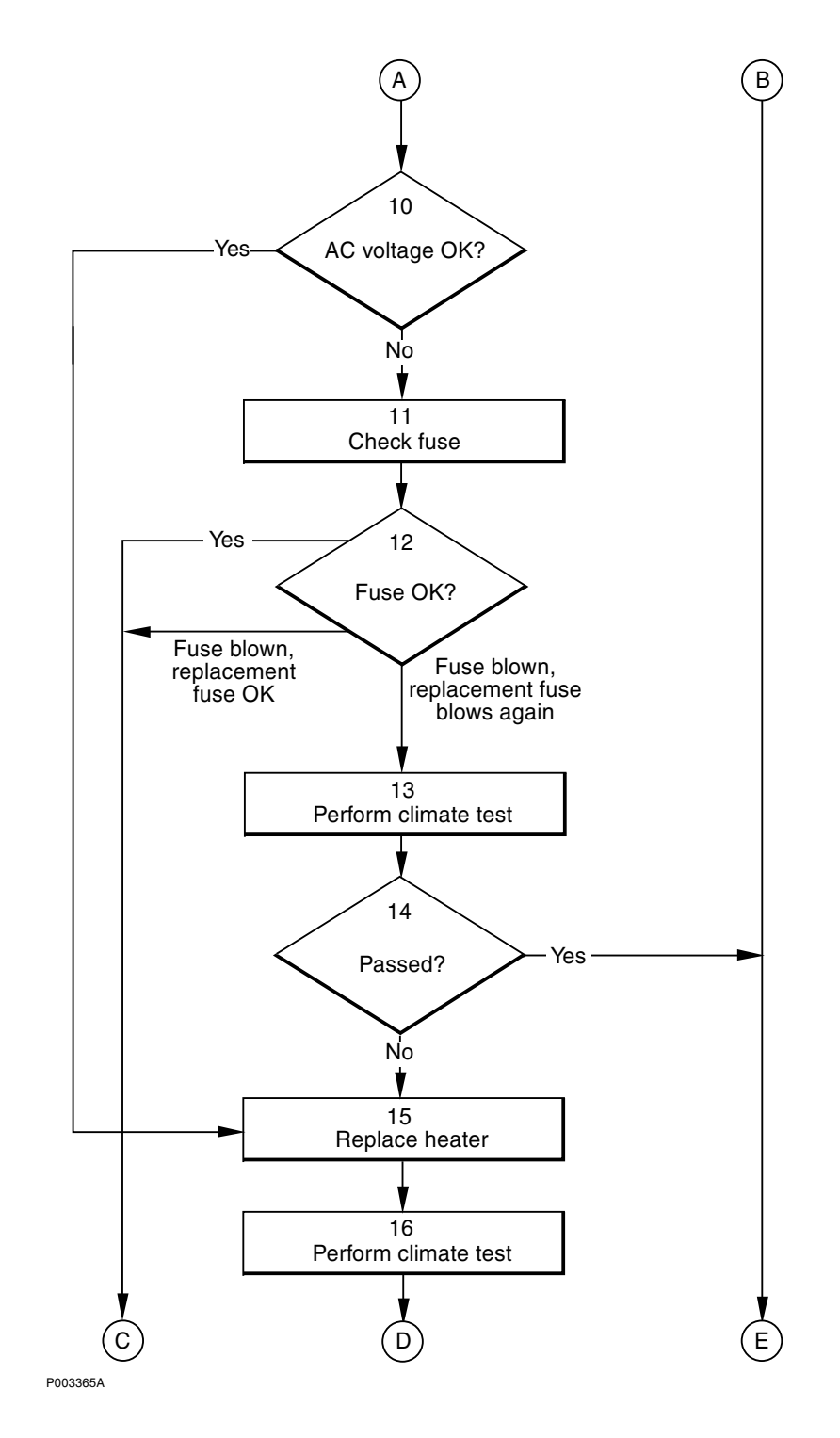

Figure 88 Heater, climate unit versions V3, V4 and V5 (part 2 of 3)

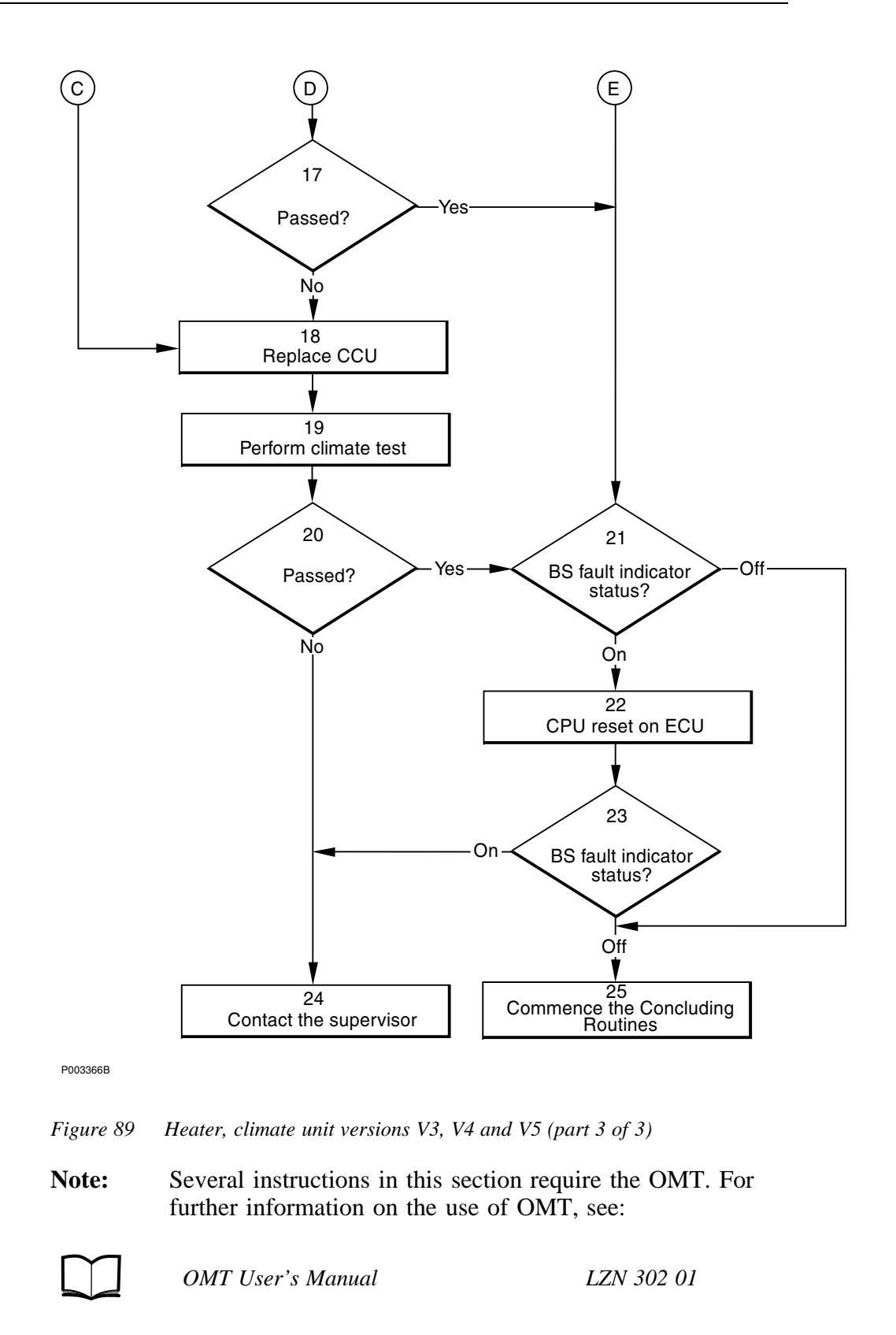

## (1) Locate the faulty cabinet

Locate the faulty cabinet according to work order information.

## (2) Display fault information

Use the OMT to list all RUs that are faulty: Select the "System view" and the object RBS. In the Operation menu, select "Display Faulty RUs". The window also shows whether the fault is in the master cabinet, or in an extension cabinet (if connected).

## (3) Perform climate test

Perform the climate test according to instructions in the section "Climate System Test" in the chapter "Test after Repair".

## (4) Passed?

Was the climate test passed successfully?

- Yes: Proceed to step (21).
- No: Proceed to step (5).

### (5) Check cables and power to unit, repair as needed

- 1. Check that the AC circuit breaker for the climate unit in the ACCU has not tripped. Reset if necessary. If the circuit breaker cannot be reset, refer to the section "ACCU" in the chapter "Fault Localisation" and follow the procedures there before proceeding with this fault finding procedure.
- 2. Check the AC cable going to the climate unit. Replace the AC power cable if found faulty.
- 3. Check the control cable from the DXU/ECU backplane to the CCU. Replace if defective.

## (6) Perform climate test

Perform the climate test according to instructions in the section "Climate System Test" in the chapter "Test after Repair".

# (7) Passed?

Was the climate test passed successfully?

- Yes: Proceed to step (21).
- No: Proceed to step (8).

## (8) Activate heater

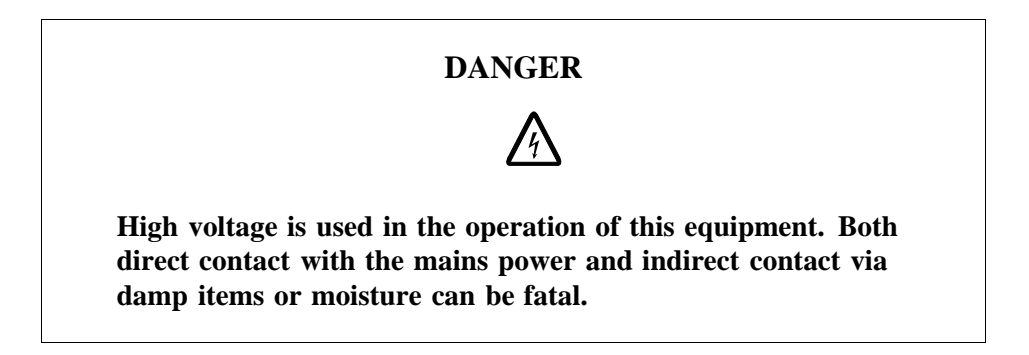

Activate the heater with the momentary button "HEAT" on the CCU. Refer to the figure below.

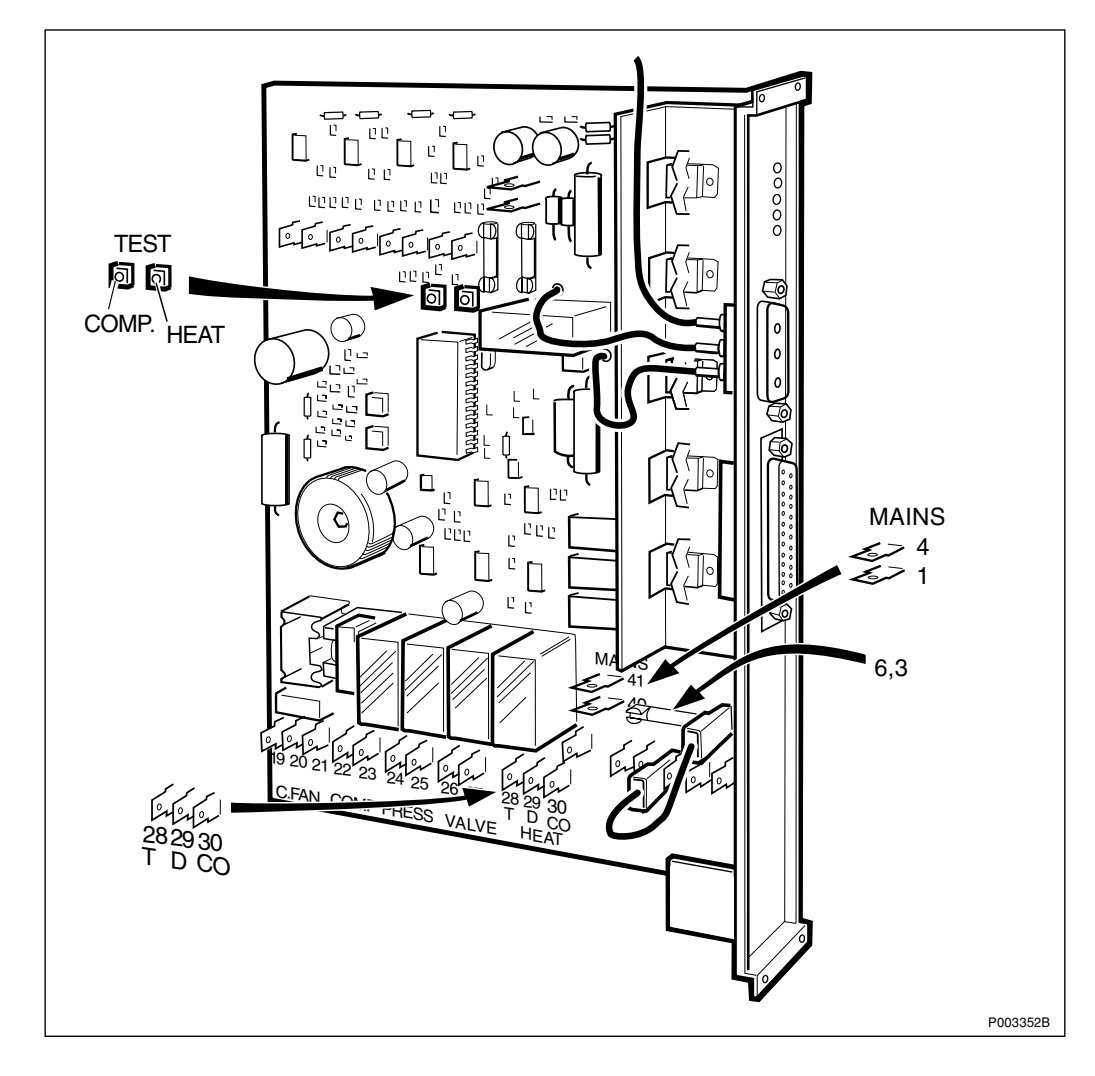

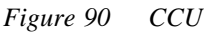

### (9) Measure AC voltage

1. Refer to the figure in step (8) and measure the AC voltage between pins 28 (T) and 30 (CO) on the CCU. The expected voltage is 230 V.

- 2. Measure the AC voltage between pins 29 (D) and 30 (CO) on the CCU. The expected voltage is equal to the mains voltage on the site (200, 208, 230, 240 or 250 V AC).
- 3. Measure the AC voltage between pins 40 and 41. The expected voltage is equal to the mains voltage on the site (200, 208, 230, 240 or 250 V AC).

## (10) AC voltage OK?

Is the AC voltage OK?

- Yes: Proceed to step (15).
- No: Proceed to step (11).

## (11) Check fuse

- 1. Release the AC circuit breaker for the climate unit in the ACCU. Refer to Figure 26 on page 60.
- 2. Check the 6.3 Amp AC fuse on the CCU to the right of pins 40 and 41. If the fuse is defective, replace it. Refer to the figure in step (8) above.
- 3. Reset the AC circuit breaker in the ACCU.

## (12) Fuse OK?

Is the fuse OK?

- Yes: Proceed to step (18).
- Fuse blown, replacement fuse OK: Proceed to step (18).
- Fuse blown, replacement fuse blows again: Proceed to step (13).

## (13) Perform climate test

Perform the climate test according to instructions in the section "Climate System Test" in the chapter "Test after Repair".

## (14) Passed?

Was the climate test passed successfully?

- Yes: Proceed to step (21).
- No: Proceed to step (15).

## (15) Replace heater

Replace the faulty heater according to instructions in the section "Heater" in the chapter "RBS Field Repair".

### (16) Perform climate test

Perform the climate test according to instructions in the section "Climate System Test" in the chapter "Test after Repair".

## (17) Passed?

Was the climate test passed successfully?

- Yes: Proceed to step (21).
- No: Proceed to step (18).

## (18) Replace CCU

Replace the CCU according to instructions in the section "CCU" in the chapter "RBS Field Repair".

## (19) Perform climate test

Perform the climate test according to instructions in the section "Climate System Test" in the chapter "Test after Repair".

## (20) Passed?

Was the climate test passed successfully?

- Yes: Proceed to step (21).
- No: Proceed to step (22).

## (21) BS fault indicator status?

There are two methods to determine whether the fault has been cleared.

The first method is to inspect the yellow indicator labelled BS fault on the DXU.

BS fault indicator status?

- Off: Proceed to step (25). No fault is detected in the RBS.
- On: Proceed to step (22). One or more faults are detected in the RBS.

The second method is to use the OMT to list all RUs that are faulty: Select the "System view" and the object RBS. In the Operation menu, select "Display Faulty RUs".

### (22) CPU reset on ECU

Press the button labelled "CPU Reset" on the ECU for approximately 3 seconds. Wait at least 30 seconds to let the ECU restart.

### (23) BS fault indicator status?

There are two methods to determine whether the fault has been cleared.

The first method is to inspect the yellow indicator labelled BS fault on the DXU.

BS fault indicator status?

- Off: Proceed to step (25). No fault is detected in the RBS.
- On: Proceed to step (24). One or more faults are detected in the RBS.

The second method is to use the OMT to list all RUs that are faulty: Select the "System view" and the object RBS. In the Operation menu, select "Display Faulty RUs".

### (24) Contact the supervisor

Contact the supervisor or manager who will take further action, for example, to consult an FSC.

### (25) Commence the Concluding Routines

Proceed to the section *Before Leaving the Site* in the chapter *Concluding Routines*.

# 5.28 Heat Exchanger External Fan

**Note:** There are four different versions of the climate unit for RBS 2102. The denominations "Climate unit version V1" through "Climate unit version V5", used in the text below, are explained in the chapter "Introduction".

In the procedures below, (V1), (V2), (V3), (V4) and (V5) are used as abbreviations designating the four versions of the climate unit.

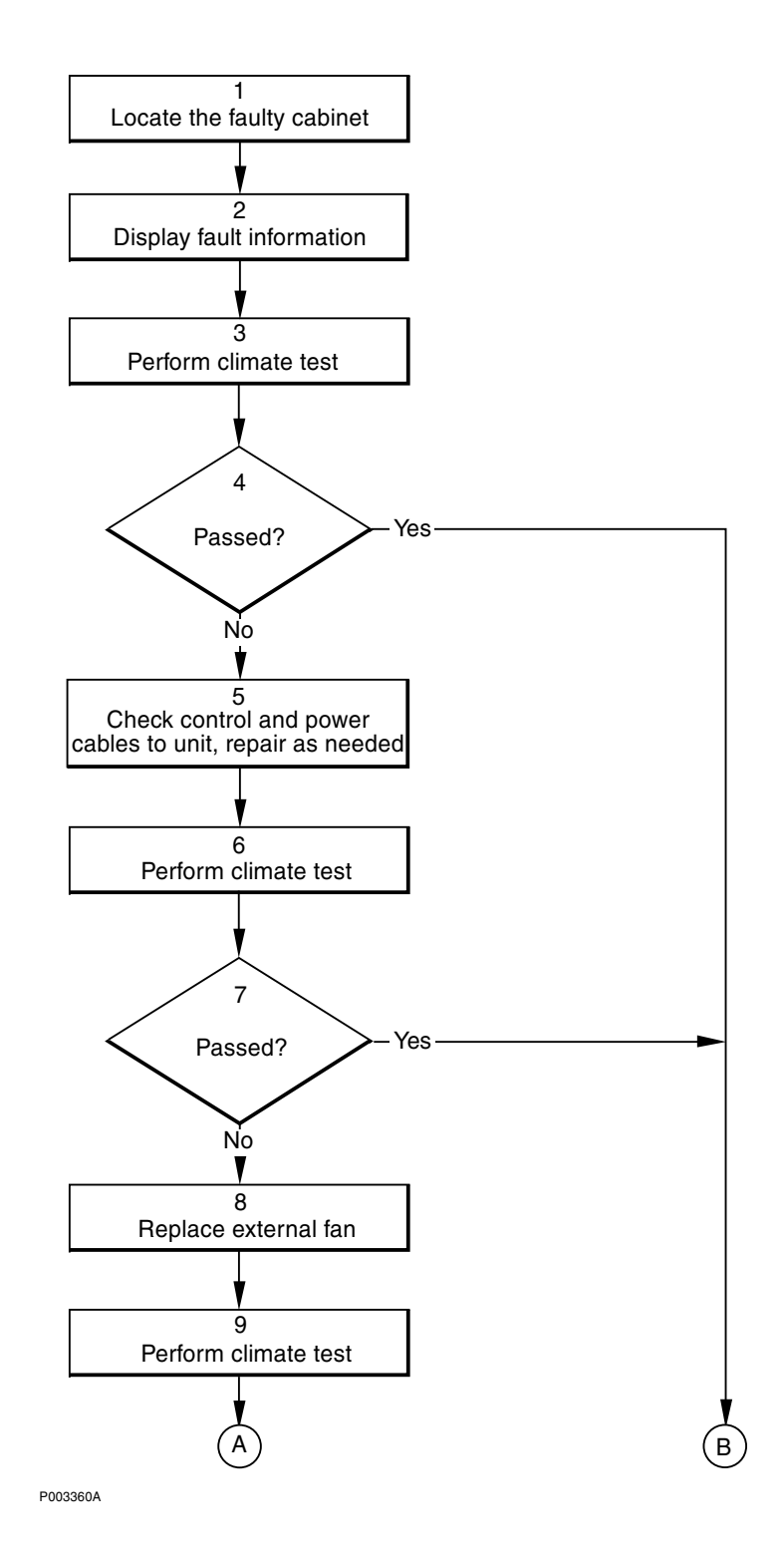

Figure 91 Heat exchanger external fans (part 1 of 2)

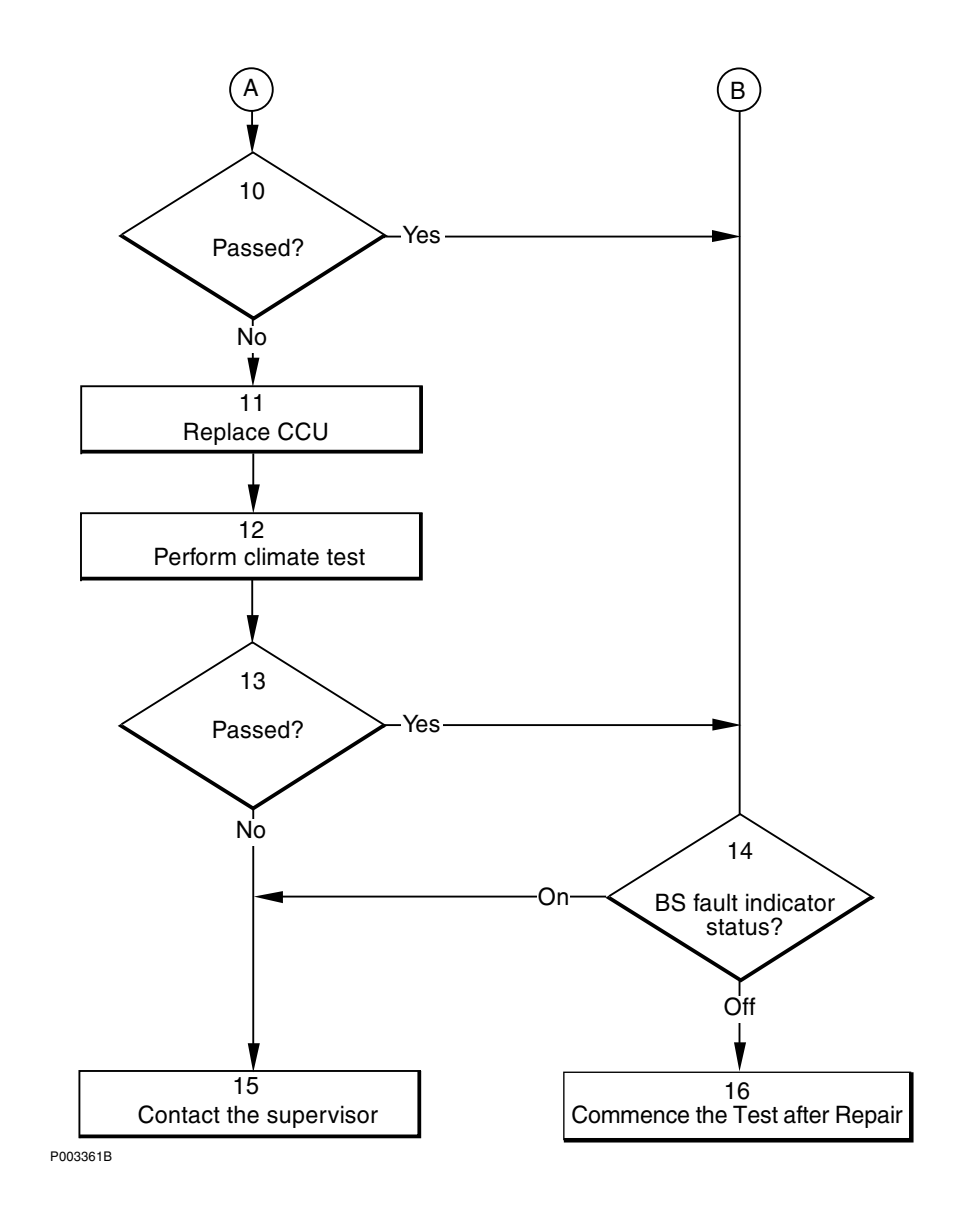

Figure 92 Heat exchanger external fans (part 2 of 2)

**Note:** Several instructions in this section require the OMT. For further information on the use of OMT, see:

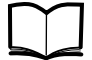

OMT User's Manual

LZN 302 01

## (1) Locate the faulty cabinet

Locate the faulty cabinet according to work order information.

## (2) Display fault information

Use the OMT to list all RUs that are faulty: Select the "System view" and the object RBS. In the Operation menu, select "Display Faulty RUs". The window also shows whether the fault is in the master cabinet, or in an extension cabinet (if connected).

## (3) Perform climate test

**Note:** It is not always possible to tell visually if a fan is failing as an alarm is raised when a fan rotates at less than 85 % of its normal speed. Only the climate unit tester can determine if either an internal or external fan is too slow or too fast.

Perform the climate test according to instructions in the section "Climate System Test" in the chapter "Test after Repair".

## (4) Passed?

Was the climate test performed successfully?

- Yes: Proceed to step (14).
- No: Proceed to step (5).

## (5) Check control and power cables to unit, repair as needed

## Climate unit versions V1 and V2

Follow the procedure below if the external fan is not running:

- 1. Check that the DC circuit breaker on the IDM has not tripped. Reset if necessary
- 2. If the circuit breaker cannot be reset, measure the DC voltage at the IDM to check that it is correct.
- 3. If defective, replace the DC circuit breaker for the climate unit according to instructions in the section "IDM" in the chapter "RBS Field Repair".
- 4. Measure the DC voltage to the top of the CCU. If the DC power cable is found defective, replace it prior to continuing this procedure.
- 5. Refer to the section "Climate Unit Versions V1 and V2, Control Cables" in the chapter "Cable connections" and check the control cable from the CCU to the DXU/ECU backplane. Replace if necessary.

# Climate unit versions V3 and V4

Follow the procedure below if the external fan is not running:

- 1. Check that the DC circuit breaker on the IDM has not tripped. Reset if necessary
- 2. If the circuit breaker cannot be reset, measure the DC voltage at the IDM to check that it is correct.
- 3. If defective, replace the DC circuit breaker for the climate unit according to instructions in the section "IDM" in the chapter "RBS Field Repair".
- 4. Measure the DC voltage to the top of the CCU. If the DC power cable is found defective, replace it prior to continuing this procedure.
- 5. Check the DC fuses on the CCU. The two DC fuses are located to the right of pin 5 and are labelled on the circuit card as "EXT FAN" "INT FAN". The EXT FAN fuse controls the DC voltage for the external fan only. The INT FAN fuse controls all DC voltage in the climate unit.

6. Refer to the section "Climate Unit Versions V3 and V4, Control Cable" in the chapter "Cable connections" and check the control cable from the CCU to the DXU/ECU backplane. Replace if necessary.

### (6) Perform climate test

**Note:** It is not always possible to tell visually if a fan is failing as an alarm is raised when a fan rotates at less than 85 % of its normal speed. Only the climate unit tester can determine if either an internal or external fan is too slow or too fast.

Perform the climate test according to instructions in the section "Climate System Test" in the chapter "Test after Repair".

## (7) Passed?

Was the climate test performed successfully?

- Yes: Proceed to step (14).
- No: Proceed to step (8).

### (8) Replace external fan

Replace the external fan according to the section "Heat Exchanger Fans" in the chapter "RBS Field Repair".

### (9) Perform climate test

**Note:** It is not always possible to tell visually if a fan is failing as an alarm is raised when a fan rotates at less than 85 % of its normal speed. Only the climate unit tester can determine if either an internal or external fan is too slow or too fast.

Perform the climate test according to instructions in the section "Climate System Test" in the chapter "Test after Repair".

### (10) Passed?

Was the climate test performed successfully?

- Yes: Proceed to step (14).
- No: Proceed to step (11).

## (11) Replace CCU

Replace the CCU according to instructions in the section "CCU" in the chapter "RBS Field Repair".

### (12) Perform climate test

**Note:** It is not always possible to tell visually if a fan is failing as an alarm is raised when a fan rotates at less than 85 % of its normal speed. Only the climate unit tester can determine if either an internal or external fan is too slow or too fast.

Perform the climate test according to instructions in the section "Climate System Test" in the chapter "Test after Repair".

## (13) Passed?

Was the climate test performed successfully?

- Yes: Proceed to step (14).
- No: Proceed to step (15).

## (14) BS fault indicator status?

There are two methods to determine whether the fault has been cleared.

The first method is to inspect the yellow indicator labelled BS fault on the DXU.

BS fault indicator status?

- Off: Proceed to step (16). No fault is detected in the RBS.
- On: Proceed to step (15). One or more faults are detected in the RBS.

The second method is to use the OMT to list all RUs that are faulty: Select the "System view" and the object RBS. In the Operation menu, select "Display Faulty RUs".

## (15) Contact the supervisor

Contact the supervisor or manager who will take further action, for example, to consult an FSC.

## (16) Commence the Test after Repair

- 1. Proceed with the section "Climate System Test" in the chapter "Test after Repair".
- 2. Proceed with the section "Before Leaving the Site"in the chapter "Concluding Routines".

# 5.29 Heat Exchanger Internal Fan

Note: There are four different versions of the climate unit for RBS 2102. The denominations "Climate unit version V1" through "Climate unit version V4", used in the text below, are explained in the chapter "Introduction".

In the procedures below, (V1), (V2), (V3) and (V4) are used as abbreviations designating the four versions of the climate unit.

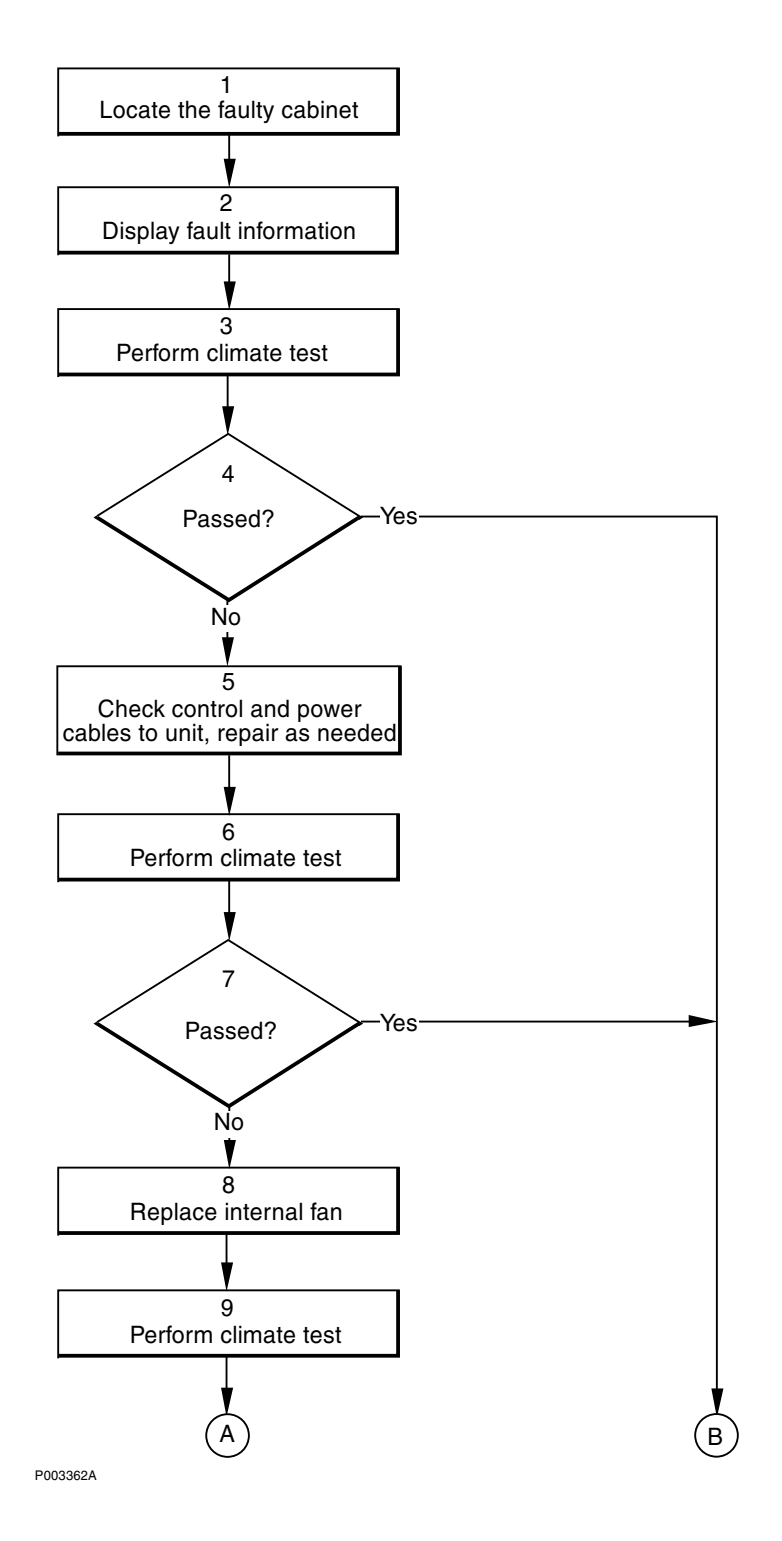

Figure 93 Heat exchanger internal fan (part 1 of 2)

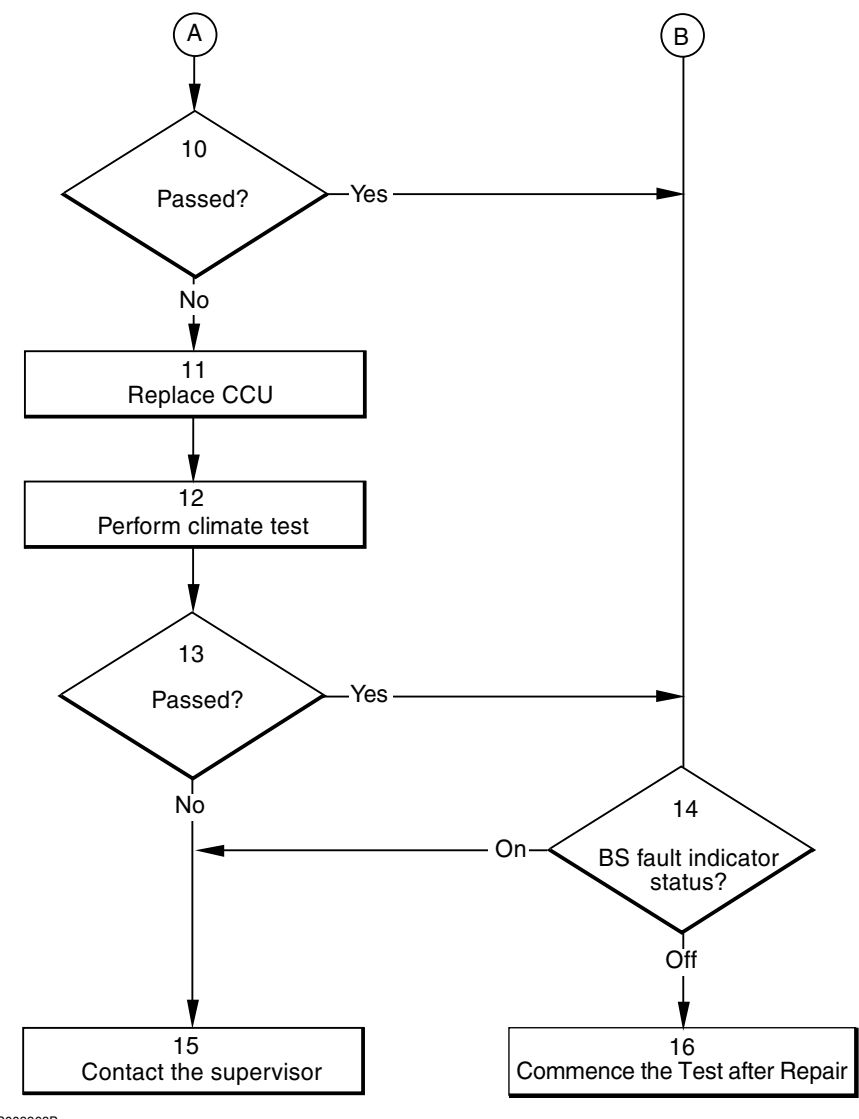

P003363B

*Figure 94 Heat exchanger internal fan (part 2 of 2)* 

**Note:** Several instructions in this section require the OMT. For further information on the use of OMT, see:

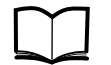

OMT User's Manual LZN .

#### LZN 302 01

### (1) Locate the faulty cabinet

Locate the faulty cabinet according to work order information.

### (2) Display fault information

Use the OMT to list all RUs that are faulty: Select the "System view" and the object RBS. In the Operation menu, select "Display Faulty RUs". The window also shows whether the fault is in the master cabinet, or in an extension cabinet (if connected).

### (3) Perform climate test

**Note:** It is not always possible to tell visually if a fan is failing as an alarm is raised when a fan rotates at less than 85 % of its normal speed. Only the climate unit tester can determine if either an internal or external fan is too slow or too fast.

Perform the climate test according to instructions in the section "Climate System Test" in the chapter "Test after Repair".

### (4) Passed?

Was the climate test performed successfully?

- Yes: Proceed to step (14).
- No: Proceed to step (5).

### (5) Check control and power cables to unit, repair as needed

### Climate unit versions V1 and V2

Follow the procedure below if the internal fan is not running:

- 1. Check that the DC circuit breaker of the IDM has not tripped. If the circuit breaker cannot be reset, measure the DC voltage at the IDM. If the voltage is correct, replace the climate unit DC circuit breaker according to instructions in the section "IDM" in the chapter "RBS Field Repair".
- 2. Measure the DC voltage to the top connector of the CCU. If the DC power cable is found defective, replace it prior to continuing this procedure.
- 3. Refer to the section "Climate Unit Versions V1 and V2, Control Cables" in the chapter "Cable Connections" and check the control cable from the CCU to the DXU/ECU backplane. Replace if necessary.

### Climate unit versions V3 and V4

Follow the procedure below if the internal fan is not running:

- 1. Check that the DC circuit breaker of the mid-mounted IDM has not tripped. If the circuit breaker cannot be reset, measure the DC voltage at the IDM. If the voltage is correct, replace the midmounted IDM according to instructions in the section "IDM" in the chapter "RBS Field Repair".
- 2. Measure the DC voltage to the top connector of the CCU. If the DC power cable is found defective, replace it prior to continuing this procedure.
- 3. Check the DC fuse of the internal fan on the CCU. The DC fuse is the second fuse to the right of pin 5 and is labelled on the circuit card "INT FAN". This fuse controls all the DC power for the climate unit.

Replace the fuse if defective.

4. Refer to the section "Climate Unit Versions V3 and V4, Control Cable" in the chapter "Cable Connections" and check the control

cable from the CCU to the DXU/ECU backplane. Replace if necessary.

### (6) Perform climate test

**Note:** It is not always possible to tell visually if a fan is failing as an alarm is raised when a fan rotates at less than 85 % of its normal speed. Only the climate unit tester can determine if either an internal or external fan is too slow or too fast.

Perform the climate test according to instructions in the section "Climate System Test" in the chapter "Test after Repair".

### (7) Passed?

Was the climate test performed successfully?

- Yes: Proceed to step (14).
- No: Proceed to step (8).

#### (8) Replace internal fan

Replace the internal fan according to the section "Heat Exchanger Fans" in the chapter "RBS Field Repair".

#### (9) Perform climate test

**Note:** It is not always possible to tell visually if a fan is failing as an alarm is raised when a fan rotates at less than 85 % of its normal speed. Only the climate unit tester can determine if either an internal or external fan is too slow or too fast.

Perform the climate test according to instructions in the section "Climate System Test" in the chapter "Test after Repair".

#### (10) Passed?

Was the climate test performed successfully?

- Yes: Proceed to step (14).
- No: Proceed to step (11).

### (11) Replace CCU

Replace the CCU according to instructions in the section "CCU" in the chapter "RBS Field Repair".

#### (12) Perform climate test

**Note:** It is not always possible to tell visually if a fan is failing as an alarm is raised when a fan rotates at less than 85 % of its normal speed. Only the climate unit tester can determine if either an internal or external fan is too slow or too fast.

Perform the climate test according to instructions in the section "Climate System Test" in the chapter "Test after Repair".

## (13) Passed?

Was the climate test performed successfully?

- Yes: Proceed to step (13).
- No: Proceed to step (15).

### (14) BS fault indicator status?

There are two methods to determine whether the fault has been cleared.

The first method is to inspect the yellow indicator labelled BS fault on the DXU.

BS fault indicator status?

- Off: Proceed to step (16). No fault is detected in the RBS.
- On: Proceed to step (15). One or more faults are detected in the RBS.

The second method is to use the OMT to list all RUs that are faulty: Select the "System view" and the object RBS. In the Operation menu, select "Display Faulty RUs".

### (15) Contact the supervisor

Contact the supervisor or manager who will take further action, for example, to consult an FSC.

### (16) Commence the Test after Repair

- 1. Proceed with the section "Climate System Test" in the chapter "Test after Repair".
- 2. Proceed with the section "Before Leaving the Site"in the chapter "Concluding Routines".

5.30 Humidity Sensor

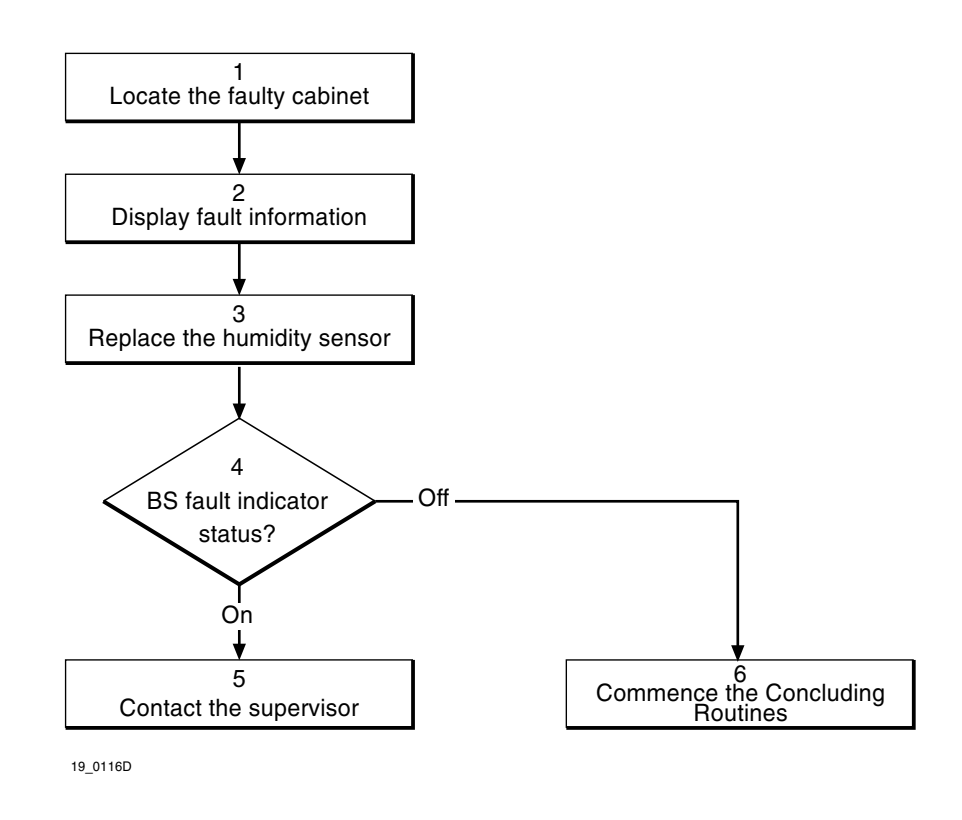

Figure 95 Humidity sensor

**Note:** Several instructions in this section require the OMT. For further information on the use of OMT, see:

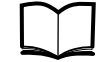

OMT User's Manual

LZN 302 01

## (1) Locate the faulty cabinet

Locate the faulty cabinet according to work order information.

## (2) Display fault information

Use the OMT to list all RUs that are faulty: Select the "System view" and the object RBS. In the Operation menu, select "Display Faulty RUs". The window also shows whether the fault is in the master cabinet, or in an extension cabinet (if connected).

## (3) Replace the humidity sensor

Replace the humidity sensor according to instructions in the section "Humidity Sensor" in the chapter "RBS Field Repair".

## (4) BS fault indicator status?

There are two methods to determine whether the fault has been cleared.

The first method is to inspect the yellow indicator labelled BS fault on the DXU.

BS fault indicator status?

- Off: Proceed to step (6). No fault is detected in the RBS.
- On: Proceed to step (5). One or more faults are detected in the RBS.

The second method is to use the OMT to list all RUs that are faulty: Select the "System view" and the object RBS. In the Operation menu, select "Display Faulty RUs".

## (5) Contact the supervisor

Contact the supervisor or manager who will take further action, for example, to consult an FSC.

## (6) Commence the Concluding Routines

Proceed to the section "Before Leaving the Site" in the chapter "Concluding Routines".

# 5.31 Local Bus

This section describes the procedure to be used when there is a fault on the Local Bus. The sub-sections included are *Primary actions*, *Secondary actions*, *The fault is in the RU or in the Backplane* and *If the fault remains*.

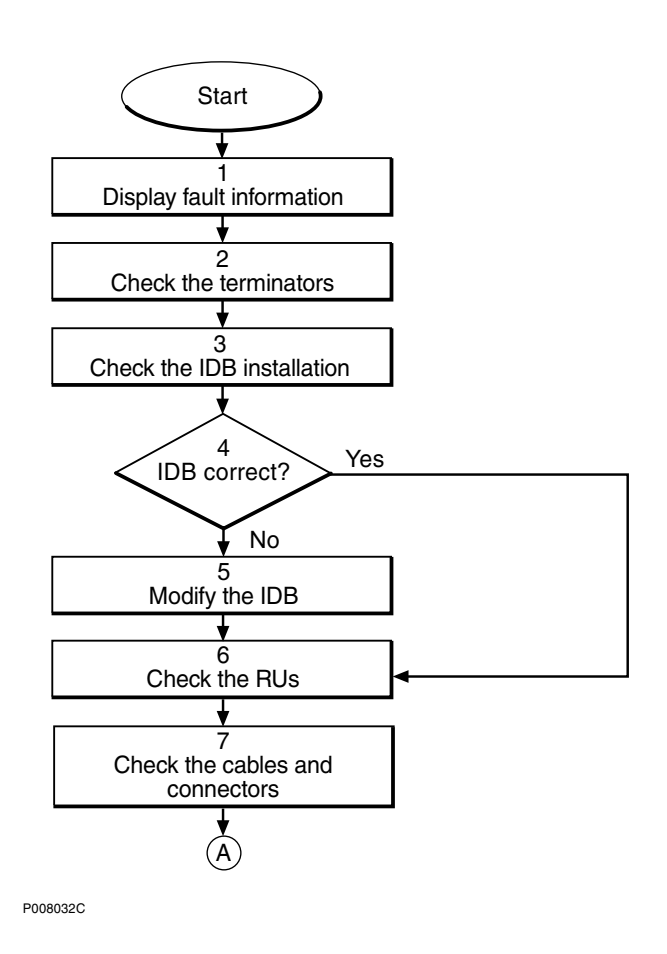

*Figure 96* Local bus flowchart (part 1 of 2)

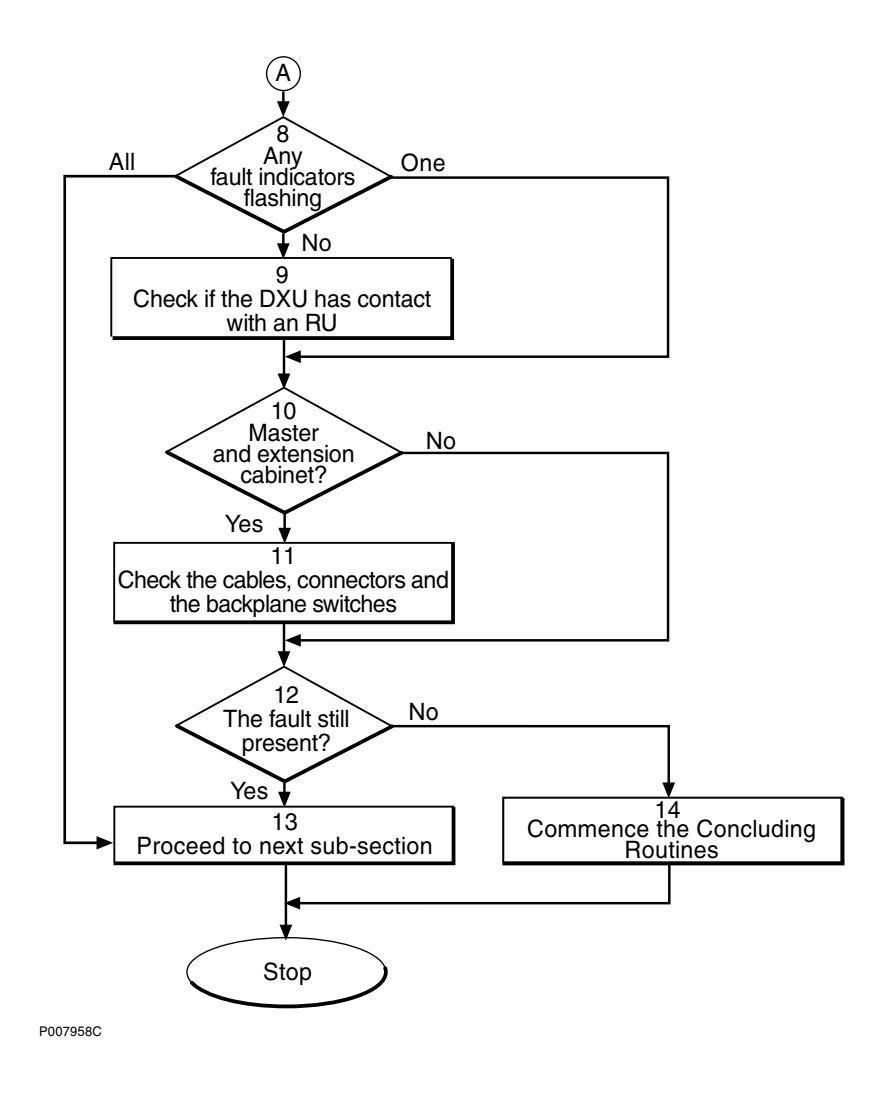

Figure 97 Local bus flowchart (part 2 of 2)

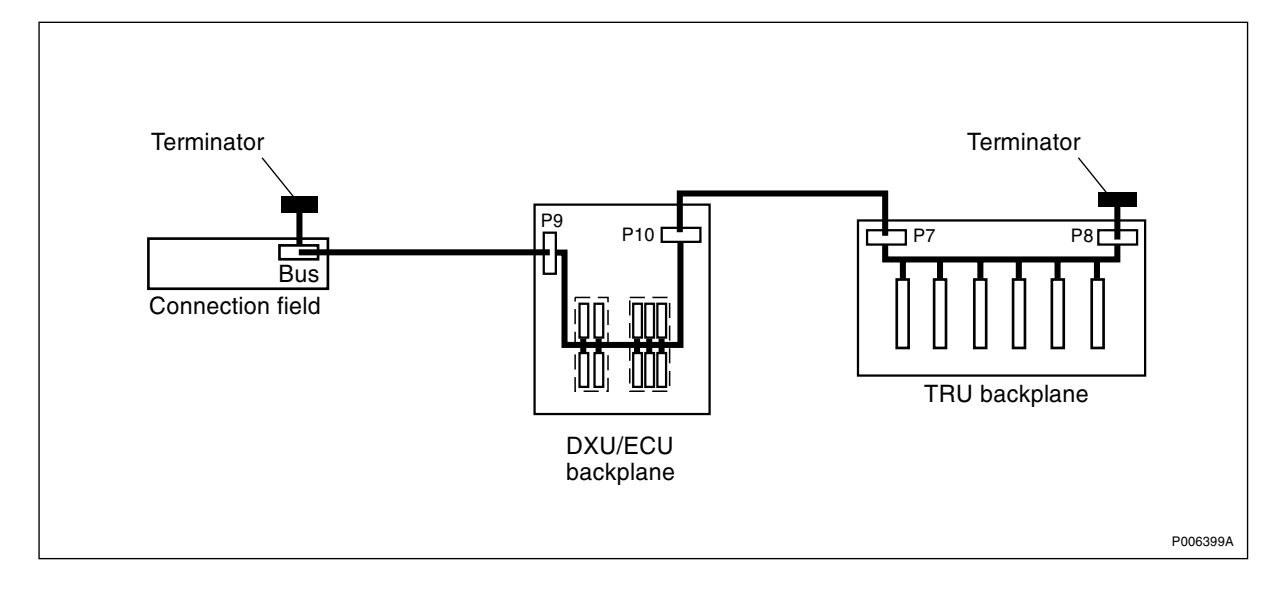

Figure 98 Local bus in a single cabinet

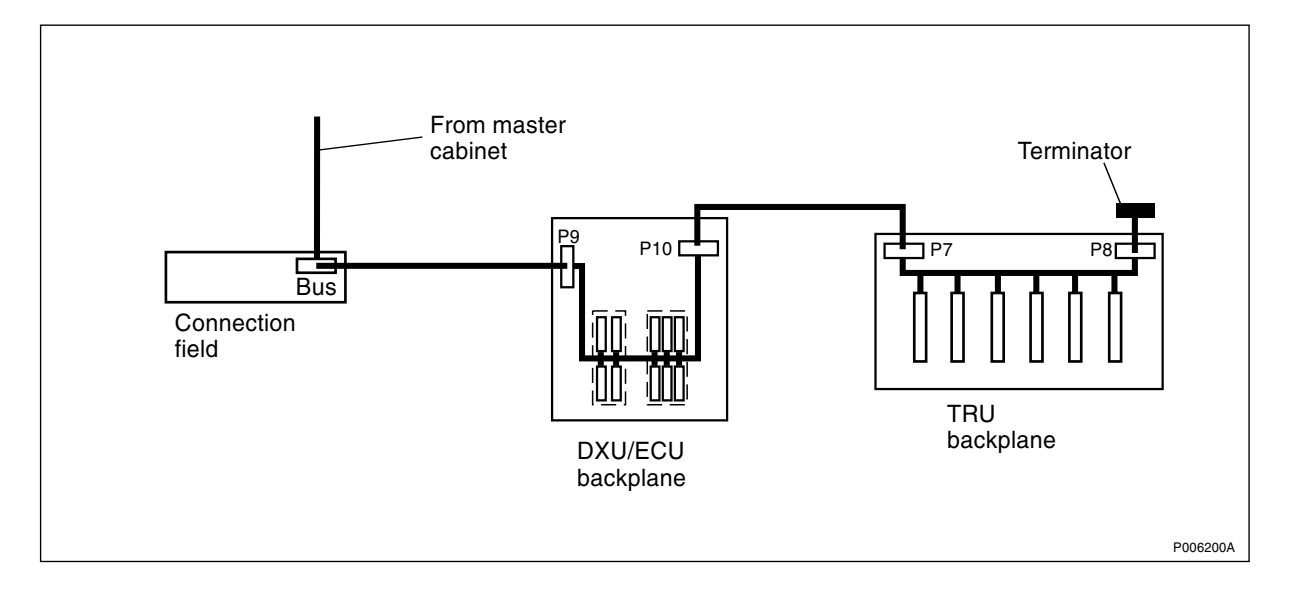

Figure 99 Local bus in an extension cabinet

# 5.31.1 Primary actions

Simple actions for the most common faults:

## (1) Display information

Ust the OMT to see all fault messages and to get status on all RUs:

- 1. In the System view, click **RBS 2000**.
- 2. In the Operation menu, click Monitor and Display Faulty RUs.

## (2) Check the terminators

- 1. Check that the terminators are placed according to the figures above.
- 2. Check that the terminator at the connection field has a revision label indicating product number RPT 403 804/01, revison R2A or higher. If not, change the terminator.

## (3) Check the IDB installation

To check that the correct IDB is installed:

1. In the **Cabinet view**, check the cabinet type in particular and that the actual TRUs correspond with the TRUs definied in the IDB.

# (4) IDB correct?

Is the IDB correct?

- Yes: Proceed to step (6).
- No: Proceed to step (5).

## (5) Modify the IDB

1. In the System view, click **Installation Data Base**.

2. In the Operation menu, click **Modify IDB/Define Present RUs** to deactivate the TRUs that are not in use in the cabinet.

### (6) Check the RUs

1. Check that the RUs are properly inserted into the backplane and fastened with all screws.

### (7) Check the cables and connectors

- 1. Check the internal local bus cables.
- 2. Check connector pins on the back of the RUs. Remove the TRUs, the DXU and the ECU to reach the connector pins.
- 3. Check that the DXU/ECU backplane switches and TRU backplane switches are set correctly. If they are not, set the switches according to the section *DXU/ECU Backplane* and the section *TRU Backplane* in the chapter *RBS Field Repair*.

## (8) Any Fault indicators flashing?

Are there any indicators flashing?

- One Fault indicator is flashing, proceed to step (10).
- No Fault indicators are flashing but there still is a local bus alarm, proceed to step (9).
- All Fault indicators are flashing on the TRUs and the ECU, proceed to step (13).

## (9) Check if the DXU has contact with an RU

- 1. In the System view, click **RBS 2000**.
- 2. In the Operation menu, click **Display Software Versions**. If an RU has the message "Could not start monitor in RBS", it means that the DXU has no contact with the RU.
- 3. If there is no contact, check cables and connections between the RU and the DXU.

### (10) Master and extension cabinet?

Is there a master with an extension cabinet?

- Yes: Proceed to step (11).
- No: Proceed to step (12).

### (11) Check the cables, connectors and the backplane switches,

- 1. Check the cables between the master and extension cabinet and the internal local bus cables in the extension cabinet.
- 2. Check connector pins on the back of the RUs in the extension cabinet. Remove the TRUs and the ECU to reach the connector pins (there is no DXU in the extension cabinet).
- 3. Check that the DXU/ECU backplane switches and the TRU backplane switches in the extension cabinet are set correctly. If

they are not, set the switches according to the section *DXU/ECU* Backplane and the section *TRU* Backplane in the chapter *RBS* Field Repair.

## (12) The fault still present?

Is the fault still present?

- Yes: Proceed to step (13).
- No: Proceed to step (14).

### (13) Proceed to next sub-section

1. If the fault remains, proceed to Section 5.31.2 Secondary actions on page 198.

### (14) Commence the Concluding Routines

1. Proceed to the section *Before Leaving the Site* in the chapter *Concluding Routines*.

## 5.31.2 Secondary actions

**Note:** The instructions in *Section 5.31.1 Primary actions on page 196* must be carried out before continuing on with this section.

Check for additional fault codes received in the OMT and proceed with the relevant instruction below:

### SO CF I1A:14 Bus fault (Local bus fault) alarm

- 1. When the OMT or the BSC shows Fault Class I1A:14 Bus fault (Local bus fault), replace the DXU according to the section *DXU* in the chapter *RBS Field Repair*.
- 2. If the fault remains, proceed to Section 5.31.3 The Fault is in the RU or in the backplane on page 199.

### SO CF I2A:41, Lost communication to TRU

- 1. In the Cabinet view, verify that actual TRUs correspond with the TRUs defined in the IDB.
- 2. If they do not correspond, In the System view, click the **Installation Data Base** icon.
- 3. In the Operation menu, click **Modify IDB/Define Present RUs** to inactivate TRUs that are not in use in the cabinet.
- 4. If the fault remains, proceed to Section 5.31.3 The Fault is in the RU or in the backplane on page 199.

### SO CF I2A:42, Lost communication to ECU

1. In the Cabinet view, verify that actual TRUs correspond with the TRUs defined in the IDB.

- 2. If they do not correspond, in the System view, click the **Installation Data Base** icon.
- 3. In the Operation menu, select **Modify IDB/Define Present RUs** to inactivate the TRUs that are not in use in the cabinet.
- 4. If the fault remains, proceed to Section 5.31.3 The Fault is in the RU or in the backplane on page 199.

### 5.31.3 The Fault is in the RU or in the backplane

- 1. Remove one TRU to see if the fault disappears.
  - If the fault disappears, proceed to step 2.

• If the fault does not disappear, remove each subsequent TRU, the ECU and the DXU, one at the time, until the fault is located.

• In the extension cabinet, if used, remove each subsequent TRU and the ECU (there is no DXU in the extension cabinet).

2. To see whether the fault is in the TRU or in the backplane, replace the suspected TRU with a functional TRU.

• If the fault disappears, the fault is in the suspected TRU. Change the TRU.

• If the fault does not disappear, the fault is in the backplane. Replace the TRU sub-rack according to the section *TRU Sub-Rack*in the chapter *RBS Field Repair*.

### 5.31.4 If the fault remains

1. Contact the supervisor or manager who will take further action, for example, to consult an FSC.

## 5.32 **Power Communication Loop**

The power communication loop is a fibre optic loop used for control and supervision of the power system. When the loop is opened, the power system switches to stand alone mode and the RU "Power Communication Loop" is set in the RU map.

Possible faults are a faulty RU or a faulty fibre optic cable. A indicator on an RU will start flashing when the unit has lost communication with the ECU.

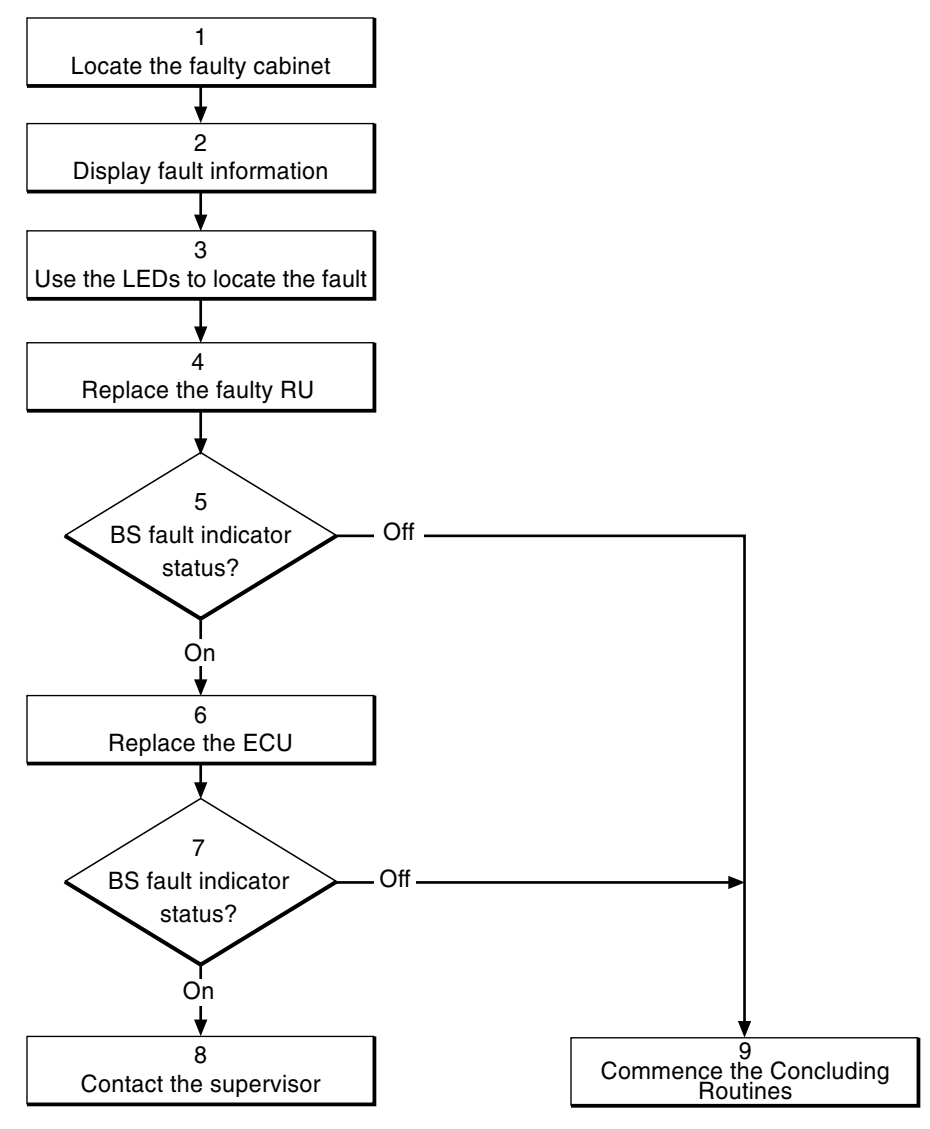

20\_0116E

Figure 100 Power communication loop flowchart

**Note:** Several instructions in this section require the OMT. For further information on the use of OMT, see:

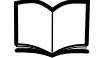

OMT User's Manual

LZN 302 01

### (1) Locate the faulty cabinet

Locate the faulty cabinet according to work order information.

### (2) Display fault information

Use the OMT to list all RUs that are faulty: Select the "System view" and the object RBS. In the Operation menu, select "Display Faulty RUs". The window also shows whether the fault is in the master cabinet, or in an extension cabinet (if connected).

## (3) Use the indicators to locate the fault

To locate the fault, use by-passing of the suspected faulty units in order to get a closed loop, that is when the indicators stop flashing. (Bypassing means that, for example, the opto bus cable from TD output on BFU 2 goes directly to RD input on PSU 2. Refer to the figures below.)

Repeat until the faulty RU or cable is identified.

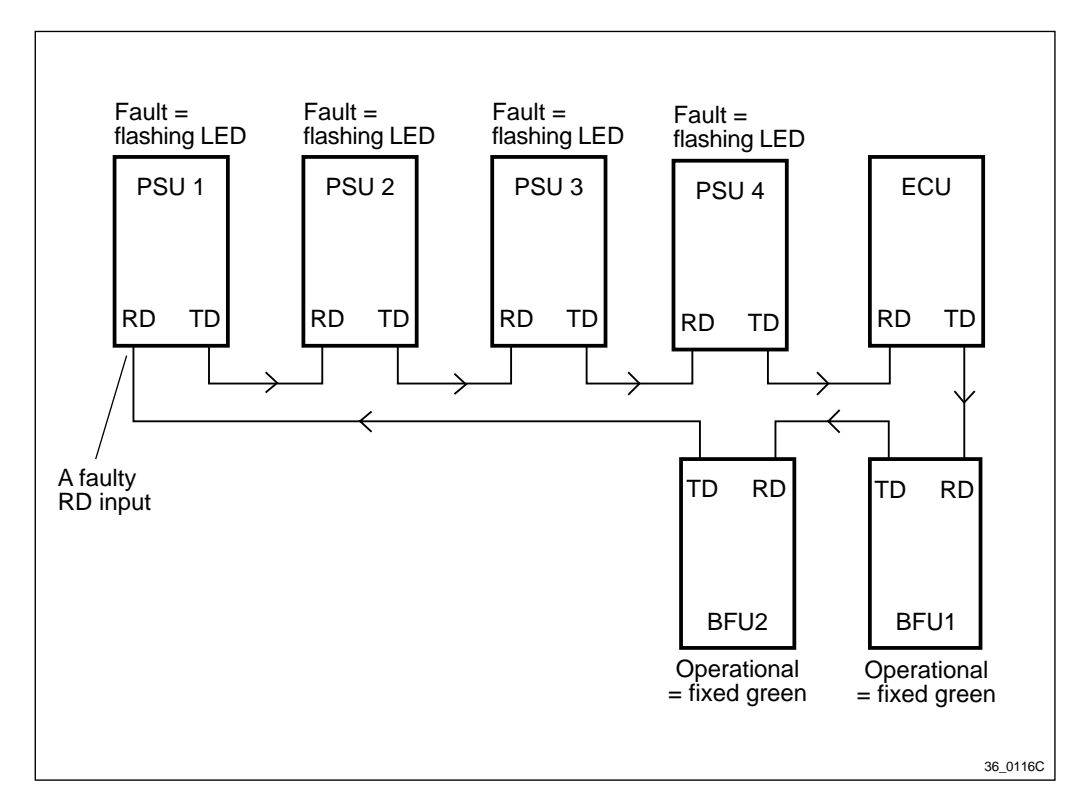

Figure 101 Example of a fault situation in the power communication loop

## Flashing behaviour

If a unit gets a faulty RD input, the indicator on that unit and on the following units, starts flashing.

• BFU revision R1A: The green indicator "Operational" will start flashing.

In BFU revision R1A, the green indicator "Operational" on BFU2 will also after some time start flashing if there is a break anywhere in the power communication loop, for example between BFU2 and PSU1. BFU2 will not stop flashing until the power communication loop is fully operational again. This will not happen from BFU revision R2A and on.

- BFU revision R2A or later: The red indicator "Fault" will start flashing.
- PSU revision R3A or earlier: The green indicator "Operational" will start flashing.
- PSU revision R4A or later: The red indicator "Fault" will start flashing.

• A BFU or a PSU that is still in communication with the ECU will show a fixed green "Operational" indicator.

### (4) Replace the faulty RU

Replace the faulty RU according to instructions in the section "PSU" and "BFU" in the chapter "RBS Field Repair", or replace the opto bus cable if it is found being faulty.

**Note:** The opto bus cables must have a bent radius of at least 35 mm.

### (5) BS fault indicator status?

There are two methods to determine whether the fault has been cleared.

The first method is to inspect the yellow indicator labelled BS fault on the DXU.

BS fault indicator status?

- Off: Proceed to step (9). No fault is detected in the RBS.
- On: Proceed to step (6). One or more faults are detected in the RBS.

The second method is to use the OMT to list all RUs that are faulty: Select the "System view" and the object RBS. In the Operation menu, select "Display Faulty RUs".

### (6) Replace the ECU

Replace the ECU according to instructions in the section "ECU" in the chapter "RBS Field Repair".

### (7) BS fault indicator status?

There are two methods to determine whether the fault has been cleared.

The first method is to inspect the yellow indicator labelled BS fault on the DXU.

BS fault indicator status?

- Off: Proceed to step (9). No fault is detected in the RBS.
- On: Proceed to step (8). One or more faults are detected in the RBS.

The second method is to use the OMT to list all RUs that are faulty: Select the "System view" and the object RBS. In the Operation menu, select "Display Faulty RUs".

### (8) Contact the supervisor

Contact the supervisor or manager who will take further action, for example, to consult an FSC.

### (9) Commence the Concluding Routines

Proceed to the section "Before Leaving the Site" in the chapter "Concluding Routines".

5.33 PSU

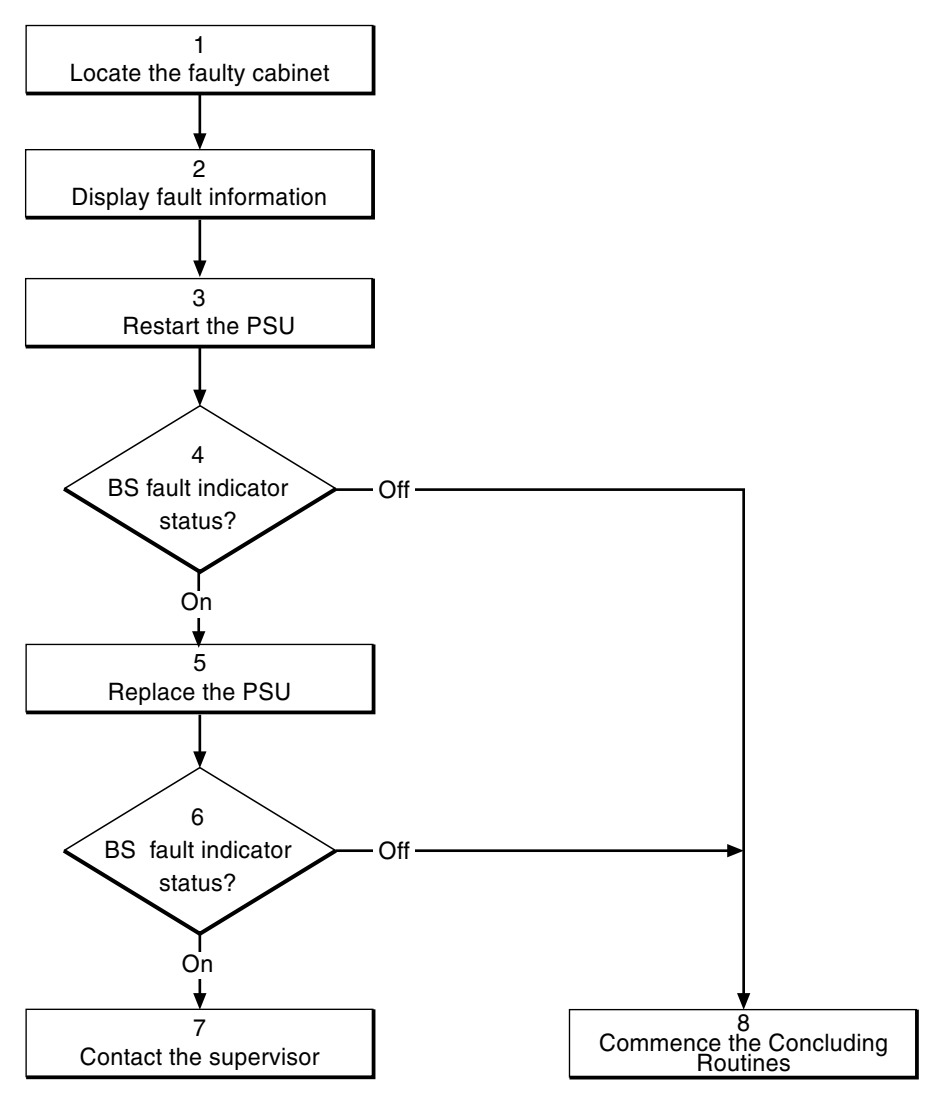

21\_0116E

Figure 102 PSU flowchart

**Note:** Several instructions in this section require the OMT. For further information on the use of OMT, see:

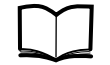

OMT User's Manual

LZN 302 01

### (1) Locate the faulty cabinet

Locate the faulty cabinet according to work order information.

### (2) Display fault information

Use the OMT to list all RUs that are faulty: Select the "System view" and the object RBS. In the Operation menu, select "Display Faulty RUs". The window also shows whether the fault is in the master cabinet, or in an extension cabinet (if connected).

## (3) Restart the PSU

Disconnect all cables from the PSU, wait a few seconds and then reconnect the cables again, see the section "PSU" in the chapter "RBS Field Repair". If the PSU is in a so-called "overvoltage stop" condition it will function properly after being disconnected.

## (4) BS fault indicator status?

The red indicator labelled Fault on the PSU indicates the fault status of the unit.

Fault indicator status?

- Off: Proceed to step (8). No fault is detected in the PSU.
- On: Proceed to step (5). One or more faults are detected in the PSU.
- PSU revision R4A or later.

Flashing (red Fault indicator): Proceed to step (5). The PSU has lost communication with the ECU.

• PSU revision R3A or earlier.

Flashing (green Operational indicator): Proceed to step (5). The PSU has lost communication with the ECU.

There are two additional methods to determine whether the fault has been cleared.

The first method is to inspect the yellow indicator labelled BS fault on the DXU.

BS fault indicator status?

- Off: Proceed to step (8). No fault is detected in the RBS.
- On: Proceed to step (5). One or more faults are detected in the RBS.

The second method is to use the OMT to list all RUs that are faulty: Select the "System view" and the object RBS. In the Operation menu, select "Display Faulty RUs".

## (5) Replace the PSU

Replace the faulty PSU according to instructions in the section "PSU" in the chapter "RBS Field Repair".

## (6) BS fault indicator status?

The red indicator labelled Fault on the PSU indicates the fault status of the unit.

Fault indicator status?

- Off: Proceed to step (8). No fault is detected in the PSU.
- On: Proceed to step (7). One or more faults are detected in the PSU.
- *PSU revision R4A or later.*

Flashing (red Fault indicator): Proceed to step (7). The PSU has lost communication with the ECU.

• PSU revision R3A or earlier.

Flashing (green Operational indicator): Proceed to step (7). The PSU has lost communication with the ECU.

There are two additional methods to determine whether the fault has been cleared.

The first method is to inspect the yellow indicator labelled BS fault on the DXU.

BS fault indicator status?

- Off: Proceed to step (8). No fault is detected in the RBS.
- On: Proceed to step (7). One or more faults are detected in the RBS.

The second method is to use the OMT to list all RUs that are faulty: Select the "System view" and the object RBS. In the Operation menu, select "Display Faulty RUs".

### (7) Contact the supervisor

Contact the supervisor or manager who will take further action, for example, to consult an FSC.

### (8) Commence the Concluding Routines

Proceed to the section "Before Leaving the Site" in the chapter "Concluding Routines".

# 5.34 PSU DC Cable

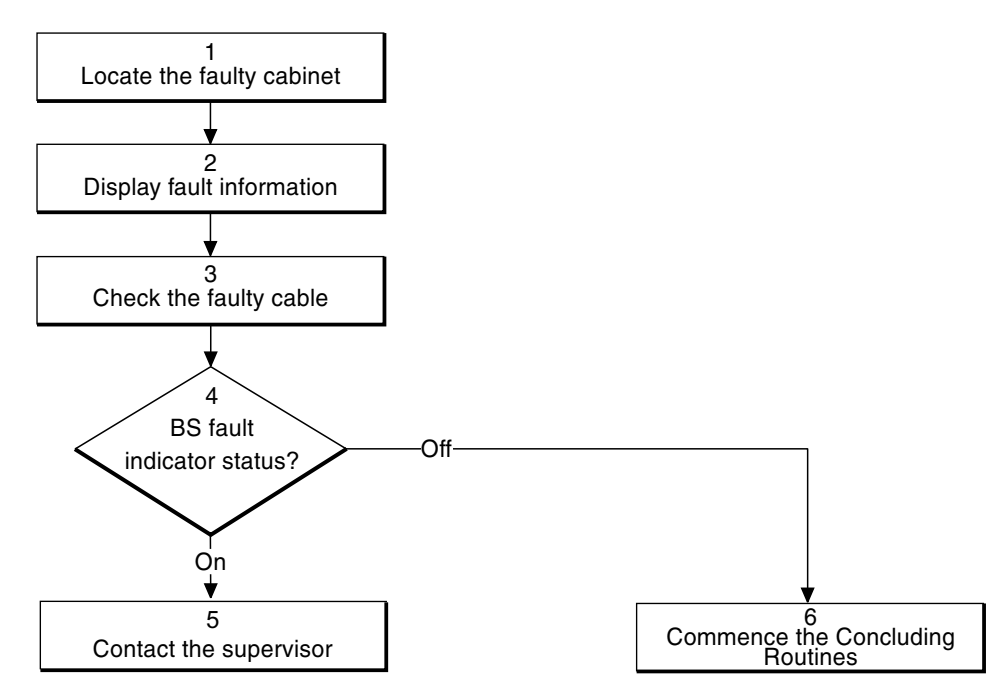

P005603C

Figure 103 PSU DC cable flowchart

- **Note:** This alarm only applies to a PSU DC cable connected to a PSU 230, not to a PSU –48.
- **Note:** Several instructions in this section require the OMT. For further information on the use of OMT, see:

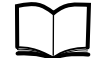

OMT User's Manual

LZN 302 01

## (1) Locate the faulty cabinet

Locate the faulty cabinet according to work order information.

## (2) Display fault information

Use the OMT to list all RUs that are faulty: Select the "System view" and the object RBS. In the Operation menu, select "Display Faulty RUs". The window also shows whether the fault is in the master cabinet, or in an extension cabinet (if connected).

## (3) Check the faulty cable

- 1. Check that the cable connector is fastened properly to the PSU.
- 2. Check that the cable connector as well as the matching connector in the PSU is not burned or mechanically damaged.
- 3. Replace the cable if necessary according to instructions in the section "PSU DC Cable" in the chapter "RBS Field Repair".

### (4) BS fault indicator status?

There are two methods to determine whether the fault has been cleared.

Note: It can take up to ten minutes for the alarm to cease.

The first method is to inspect the yellow indicator labelled BS fault on the DXU.

BS fault indicator status?

- Off: Proceed to step (6). No fault is detected in the RBS.
- On: Proceed to step (5). One or more faults are detected in the RBS.

The second method is to use the OMT to list all RUs that are faulty: Select the "System view" and the object RBS. In the Operation menu, select "Display Faulty RUs".

### (5) Contact the supervisor

Contact the supervisor or manager who will take further action, for example, to consult an FSC.

### (6) Commence the Concluding Routines

Proceed to the section "Before Leaving the Site" in the chapter "Concluding Routines".

# 5.35 RBS DB

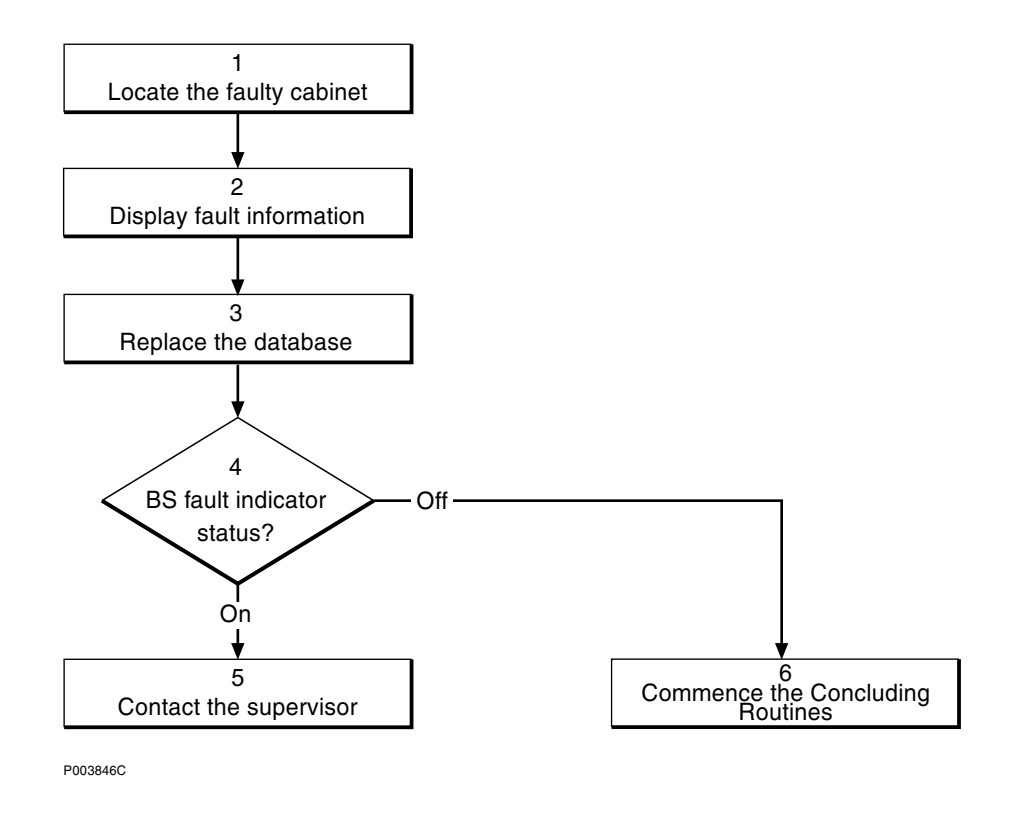

Figure 104 RBS DB flowchart

**Note:** Several instructions in this section require the OMT. For further information on the use of OMT, see:

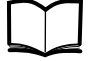

OMT User's Manual

LZN 302 01

### (1) Locate the faulty cabinet

Locate the faulty cabinet according to work order information.

### (2) Display fault information

Use the OMT to list all RUs that are faulty: Select the "System view" and the object RBS. In the Operation menu, select "Display Faulty RUs".

### (3) Replace the database

Replace the faulty database according to instructions in the section "RBS DB" in the chapter "RBS Field Repair".

### (4) BS fault indicator status?

There are two methods to determine whether the fault has been cleared.

The first method is to inspect the yellow indicator labelled BS fault on the DXU.

BS fault indicator status?

- Off: Proceed to step (6). No fault is detected in the RBS.
- On: Proceed to step (5). One or more faults are detected in the RBS.

The second method is to use the OMT to list all RUs that are faulty: Select the "System view" and the object RBS. In the Operation menu, select "Display Faulty RUs".

## (5) Contact the supervisor

Contact the supervisor or manager who will take further action, for example, to consult an FSC.

### (6) Commence the Concluding Routines

Proceed to the section "Before Leaving the Site" in the chapter "Concluding Routines".

5.36 RBS Door

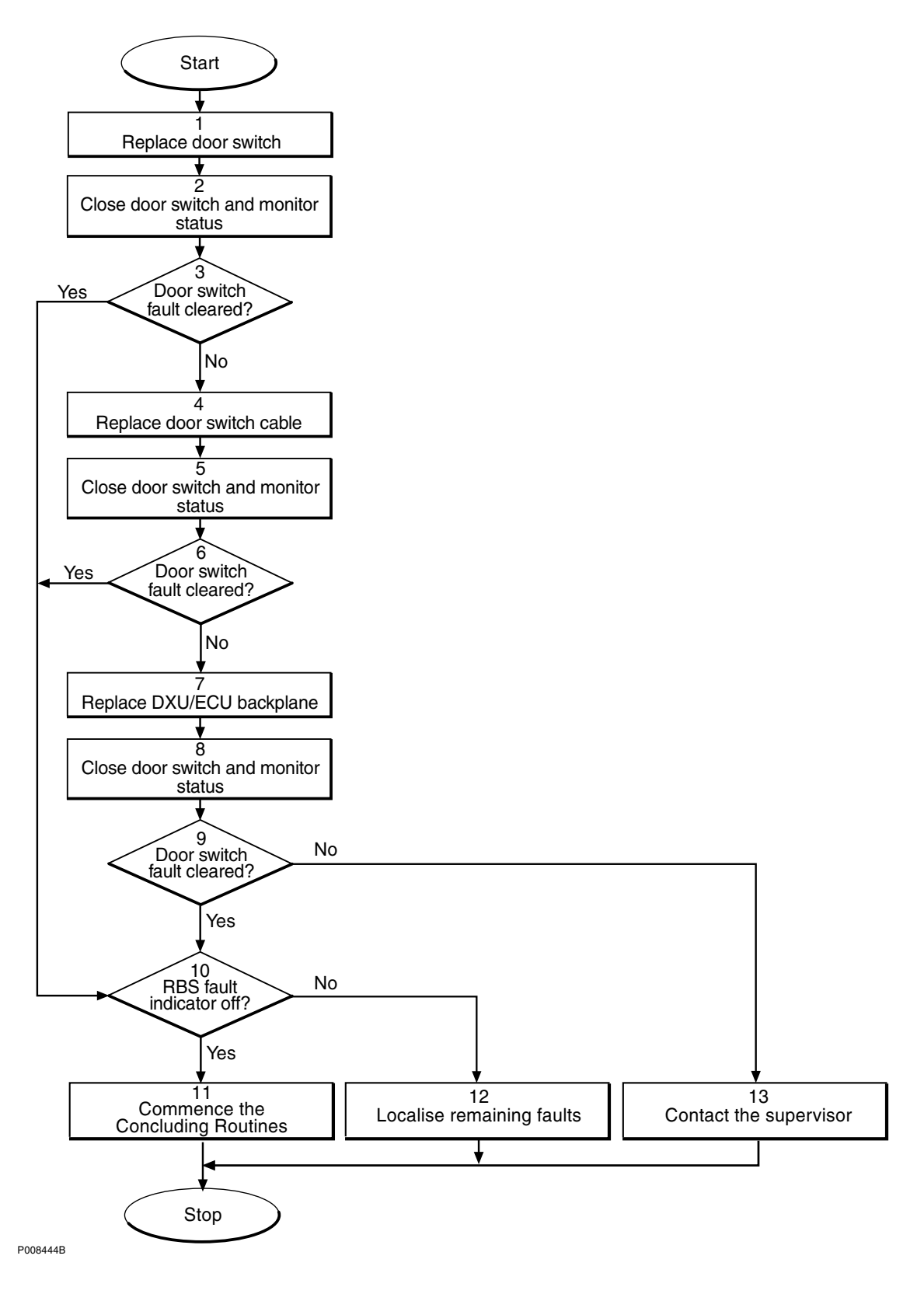

Figure 105 RBS Door flowchart

Note:

Several instructions in this section require the OMT. For further information on the use of OMT, see:

| ] | OMT User's Manual | LZN 302 01 |
|---|-------------------|------------|
| ] | OMT User's Manual | LZN 302 01 |

## (1) Replace door switch

If damage to the door switches, wires and connectors is found, repair or replace the door switch or the damaged item.

- 1. Inspect door switches, wires and connectors for damage.
- 2. Check that the switches open and short correctly according the following instructions:
  - Disconnect the two wires from the switch.
  - Using an Ohm meter, measure across the two terminals.
  - Activate the door switch manually.

The Ohm meter should indicate a short circuit when the door switch is activated, and an open circuit when not activated.

If any of the above faults are found, repair or replace the door switch or the damaged item according to the instructions in the section *Door Switch* in the chapter *RBS Field Repair*.

### (2) Close door switch and monitor status

- 1. Use the monitor **Display Faulty RUs**in the OMT.
- 2. Close the door switch manually.
- **Note:** Depending on the version of BTS software in the DXU, there will be a delay of approximately 5 minutes from the time the door switch is closed, until the fault monitor shows the alarm is cleared.

### (3) Door switch fault cleared?

1. Use the monitor **Display Faulty RUs** in the OMT to list all RUs that are faulty.

Has the door switch fault disappeared?

| Answer | Comment                        | Action                |
|--------|--------------------------------|-----------------------|
| Yes    | The switch fault is cleared.   | Proceed to stage (10) |
| No     | There is still a switch fault. | Proceed to stage (4)  |

### (4) Replace door switch cable

- 1. Remove the cable connected to the door switch and to the backplane.
- 2. Replace the cable.
#### (5) Close door switch and monitor status

- 1. Use the monitor **Display Faulty RUs**in the OMT.
- 2. Activate the door switch manually.
- **Note:** Depending on the version of BTS software in the DXU, there will be a delay of approximately 5 minutes from the time the door switch is closed, until the fault monitor shows the alarm is cleared.

#### (6) Door switch fault cleared?

1. Use the monitor **Display Faulty RUs** in the OMT to list all RUs that are faulty.

Has the door switch fault disappeared?

| Answer | Comment                             | Action                |
|--------|-------------------------------------|-----------------------|
| Yes    | The door switch fault is cleared.   | Proceed to stage (10) |
| No     | There is still a door switch fault. | Proceed to stage (7)  |

#### (7) Replace DXU/ECU backplane

1. Replace the DXU/ECU backplane, see the section *DXU/ECU Backplane* in chapter *RBS Field Repair* for instructions.

#### (8) Close door switch and monitor status

- 1. Use the monitor **Display Faulty RUs**in the OMT.
- 2. Activate the door switch manually.
- **Note:** Depending on the version of BTS software in the DXU, there will be a delay of approximately 5 minutes from the time the door switch is closed, until the fault monitor shows the alarm is cleared.

#### (9) Door switch fault cleared?

1. Use the monitor **Display Faulty RUs** in the OMT to list all RUs that are faulty.

Has the door switch fault disappeared?

| Answer | Comment                        | Action                |
|--------|--------------------------------|-----------------------|
| Yes    | The switch fault is cleared.   | Proceed to stage (10) |
| No     | There is still a switch fault. | Proceed to stage (13) |

#### (10) RBS fault indicator off?

1. Check that there are no remaining faults in the RBS. The yellow BS fault indicator is located on the RBS Status Panel as well as on the DXU.

Is the BS fault indicator off?

| Answer | Comment                                       | Action                |
|--------|-----------------------------------------------|-----------------------|
| Yes    | There are no faults in the RBS.               | Proceed to stage (11) |
| No     | There is still one or more faults in the RBS. | Proceed to stage (12) |

The status of the RBS can also be checked with the OMT. Use the monitor **Display Faulty RUs** in the OMT to list all RUs that are faulty.

#### (11) Commence the Concluding Routines

1. Proceed to section *Before Leaving the Site* in chapter *Concluding Routines*.

#### (12) Localise remaining faults

- 1. Use the monitor **Display Faulty RUs** in the OMT to list all RUs that are faulty.
- 2. Do fault localisation on the RUs that are listed by the OMT as faulty. See respective section in this chapter, *Fault Localisation*.

#### (13) Contact supervisor

1. Contact the supervisor or manager who will take further action, for example, to consult an FSC.

5.37 Temperature Sensors

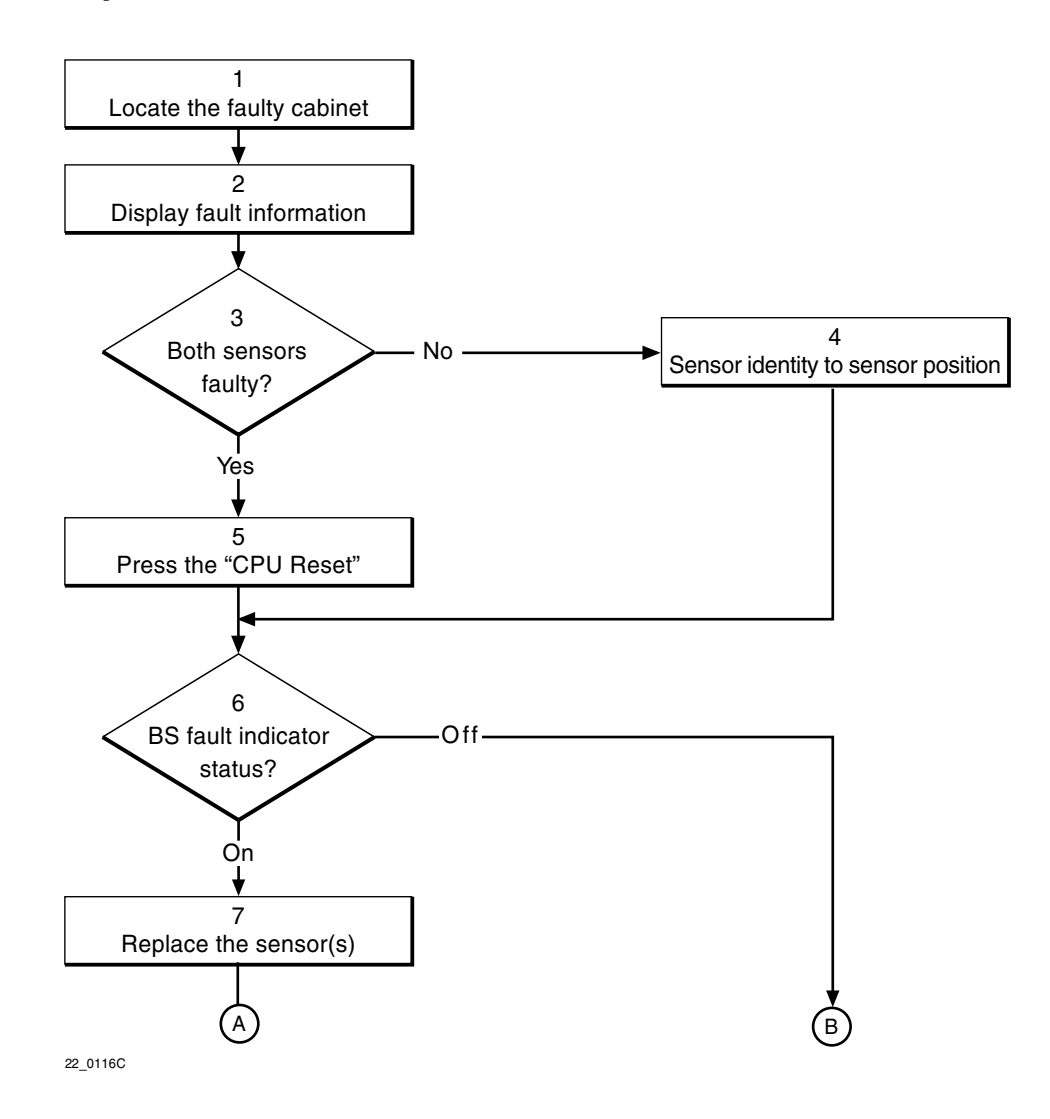

Figure 106 Temperature sensors flowchart (part 1 of 3)

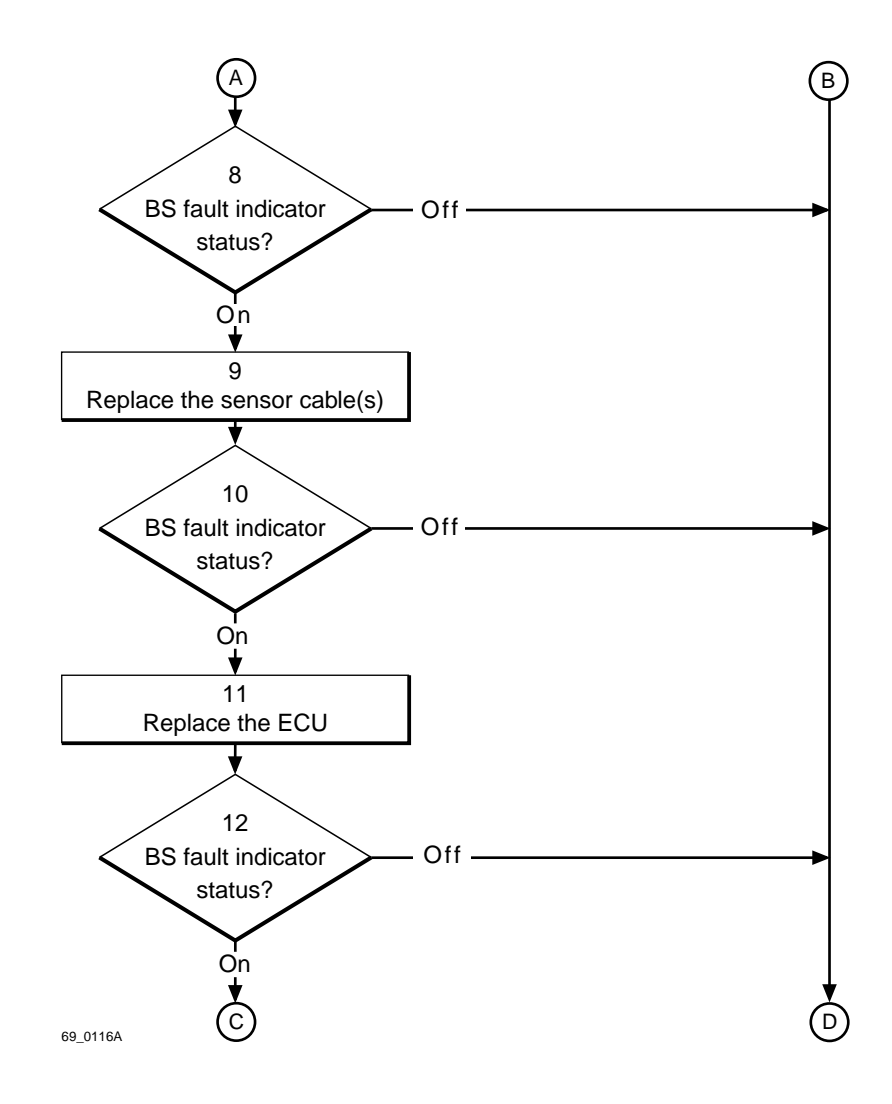

Figure 107 Temperature sensors flowchart (part 2 of 3)

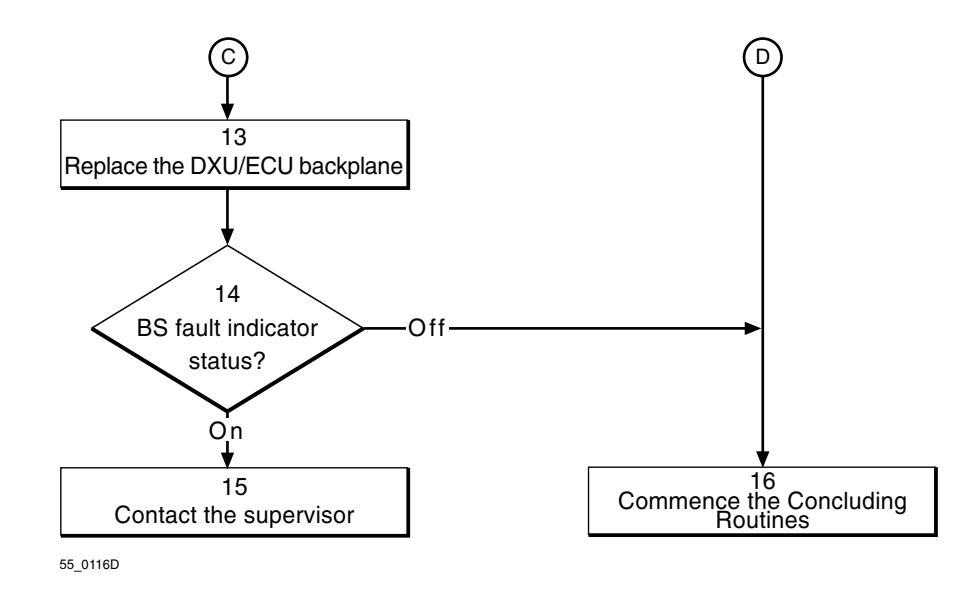

Figure 108 Temperature sensors flowchart (part 3 of 3)

**Note:** Several instructions in this section require the OMT. For further information on the use of OMT, see:

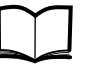

OMT User's Manual

LZN 302 01

#### (1) Locate the faulty cabinet

Locate the faulty cabinet according to work order information.

#### (2) Display fault information

Use the OMT to list all RUs that are faulty: Select the "System view" and the object RBS. In the Operation menu, select "Display Faulty RUs". The window also shows whether the fault is in the master cabinet, or in an extension cabinet (if connected).

#### (3) Both sensors faulty?

Both sensors faulty?

- No: Proceed to step (4). Only one temperature sensor is faulty.
- Yes: Proceed to step (5). Both temperature sensors are faulty.

#### (4) Sensor identity to sensor position

Convert the sensor identity to a sensor position. For further information, see the chapter "Positioning of RUs".

Proceed to step (6).

#### (5) Press the "CPU Reset"

Press the button CPU Reset on the ECU for approximately 3 seconds.

After approximately 30 seconds, the system should function without alarm, and the Fault indicator on the ECU should go out.

#### (6) BS fault indicator status?

There are two methods to determine whether the fault has been cleared.

The first method is to inspect the yellow indicator labelled BS fault on the DXU.

BS fault indicator status?

- Off: Proceed to step (16). No fault is detected in the RBS.
- On: Proceed to step (7). One or more faults are detected in the RBS.

The second method is to use the OMT to list all RUs that are faulty: Select the "System view" and the object RBS. In the Operation menu, select "Display Faulty RUs".

#### (7) Replace the sensor(s)

Replace the faulty temperature sensor(s) according to instructions in the section "Temperature Sensors" in the chapter "RBS Field Repair".

#### (8) BS fault indicator status?

There are two methods to determine whether the fault has been cleared.

The first method is to inspect the yellow indicator labelled BS fault on the DXU.

BS fault indicator status?

- Off: Proceed to step (16). No fault is detected in the RBS.
- On: Proceed to step (9). One or more faults are detected in the RBS.

The second method is to use the OMT to list all RUs that are faulty: Select the "System view" and the object RBS. In the Operation menu, select "Display Faulty RUs".

#### (9) Replace the sensor cable(s)

For information about cable connections, refer to the section "DXU/ ECU backplane" in the chapter "Cable Connections".

#### (10) BS fault indicator status?

There are two methods to determine whether the fault has been cleared.

The first method is to inspect the yellow indicator labelled BS fault on the DXU.

BS fault indicator status?

- Off: Proceed to step (16). No fault is detected in the RBS.
- On: Proceed to step (11). One or more faults are detected in the RBS.

The second method is to use the OMT to list all RUs that are faulty: Select the "System view" and the object RBS. In the Operation menu, select "Display Faulty RUs".

#### (11) Replace the ECU

Replace the ECU according to instructions in the section "ECU" in the chapter "RBS Field Repair".

#### (12) BS fault indicator status?

There are two methods to determine whether the fault has been cleared.

The first method is to inspect the yellow indicator labelled BS fault on the DXU.

BS fault indicator status?

- Off: Proceed to step (16). No fault is detected in the RBS.
- On: Proceed to step (13). One or more faults are detected in the RBS.

The second method is to use the OMT to list all RUs that are faulty: Select the "System view" and the object RBS. In the Operation menu, select "Display Faulty RUs".

#### (13) Replace the DXU/ECU backplane

Replace the DXU/ECU backplane according to instructions in the section "DXU/ECU Backplane" in the chapter "RBS Field Repair".

#### (14) BS fault indicator status?

There are two methods to determine whether the fault has been cleared.

The first method is to inspect the yellow indicator labelled BS fault on the DXU.

BS fault indicator status?

- Off: Proceed to step (16). No fault is detected in the RBS.
- On: Proceed to step (15). One or more faults are detected in the RBS.

The second method is to use the OMT to list all RUs that are faulty: Select the "System view" and the object RBS. In the Operation menu, select "Display Faulty RUs".

#### (15) Contact the supervisor

Contact the supervisor or manager who will take further action, for example, to consult an FSC.

#### (16) Commence the Concluding Routines

Proceed to the section "Before Leaving the Site" in the chapter "Concluding Routines".

# 5.38 Timing Bus

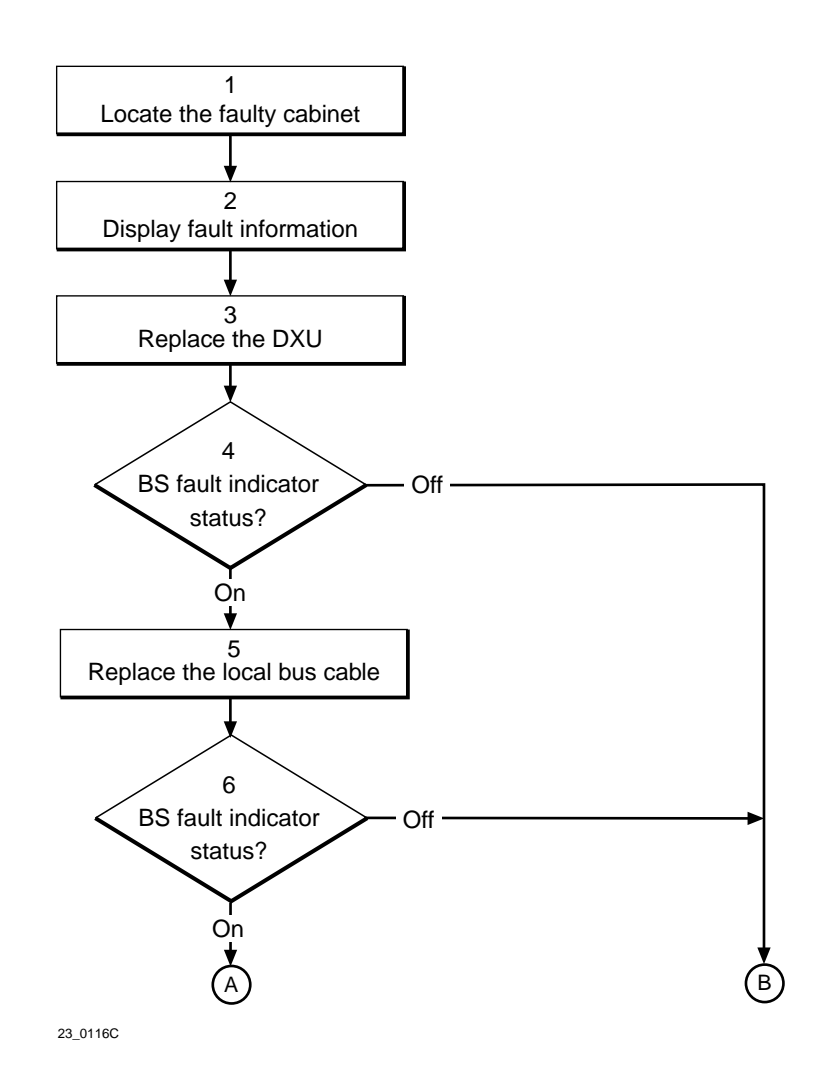

Figure 109 Timing bus flowchart (part 1 of 2)

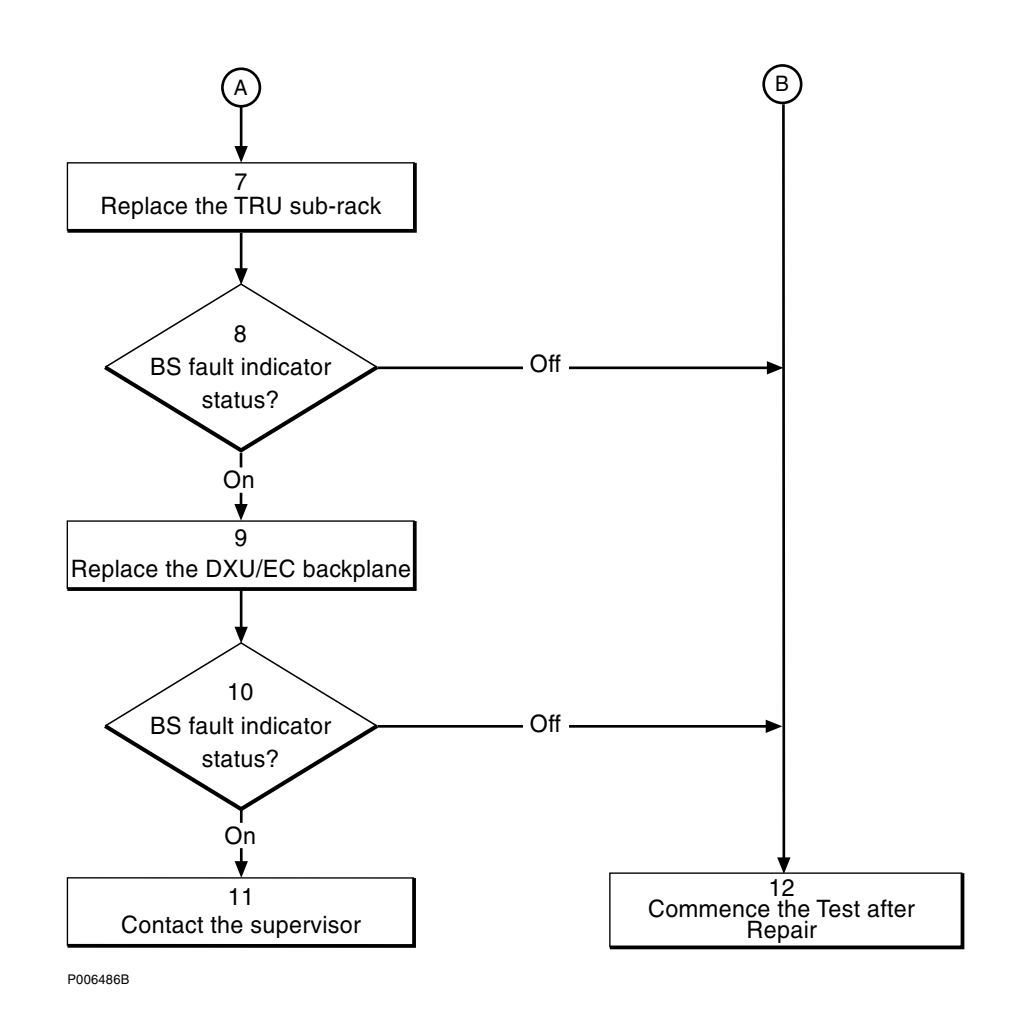

Figure 110 Timing bus flowchart (part 2 of 2)

**Note:** Several instructions in this section require the OMT. For further information on the use of OMT, see:

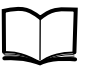

OMT User's Manual

LZN 302 01

#### (1) Locate the faulty cabinet

Locate the faulty cabinet according to work order information.

#### (2) Display fault information

Use the OMT to list all RUs that are faulty: Select the "System view" and the object RBS. In the Operation menu, select "Display Faulty RUs".

#### (3) Replace DXU

Replace the DXU according to instructions in the section "DXU" in the chapter "RBS Field Repair".

#### (4) BS fault indicator status?

There are two methods to determine whether the fault has been cleared.

The first method is to inspect the yellow indicator labelled BS fault on the DXU.

BS fault indicator status?

- Off: Proceed to step (12). No fault is detected in the RBS.
- On: Proceed to step (5). One or more faults are detected in the RBS.

The second method is to use the OMT to list all RUs that are faulty: Select the "System view" and the object RBS. In the Operation menu, select "Display Faulty RUs".

#### (5) Replace the local bus cable

**Note:** If the unit to be replaced is part of an extension cabinet system, always work in the extension cabinet first, then in the master.

Replace the local bus cable connecting the DXU/ECU backplane with the TRU backplane. Cable information for backplanes can be found in the chapter "Cable Connections".

#### (6) BS fault indicator status?

There are two methods to determine whether the fault has been cleared.

The first method is to inspect the yellow indicator labelled BS fault on the DXU.

BS fault indicator status?

- Off: Proceed to step (12). No fault is detected in the RBS.
- On: Proceed to step (7). One or more faults are detected in the RBS.

The second method is to use the OMT to list all RUs that are faulty: Select the "System view" and the object RBS. In the Operation menu, select "Display Faulty RUs".

#### (7) Replace TRU sub-rack

Replace the TRU sub-rack according to the section "TRU Sub-Rack"in the chapter "RBS Field Repair". If an extension cabinet is used, replace the TRU sub-rack in the master cabinet first, then in the extension cabinet.

#### (8) BS fault indicator status?

There are two methods to determine whether the fault has been cleared.

The first method is to inspect the yellow indicator labelled BS fault on the DXU.

BS fault indicator status?

• Off: Proceed to step (12). No fault is detected in the RBS.

• On: Proceed to step (9). One or more faults are detected in the RBS.

The second method is to use the OMT to list all RUs that are faulty: Select the "System view" and the object RBS. In the Operation menu, select "Display Faulty RUs".

#### (9) Replace DXU/ECU backplane

Replace the DXU/ECU backplane according to the section "DXU/ECU Backplane" in the chapter "RBS Field Repair". If an extension cabinet is used, replace the DXU/ECU backplane in the master cabinet first, then in the extension cabinet.

#### (10) BS fault indicator status?

There are two methods to determine whether the fault has been cleared.

The first method is to inspect the yellow indicator labelled BS fault on the DXU.

BS fault indicator status?

- Off: Proceed to step (12). No fault is detected in the RBS.
- On: Proceed to step (11). One or more faults are detected in the RBS.

The second method is to use the OMT to list all RUs that are faulty: Select the "System view" and the object RBS. In the Operation menu, select "Display Faulty RUs".

#### (11) Contact the supervisor

Contact the supervisor or manager who will take further action, for example, to consult an FSC.

#### (12) Commence the Test after Repair

Take the following actions:

- 1. Make a test call over all TRUs according to the section "Test Call" in the chapter "Test after Repair".
- 2. Proceed to the section "Before Leaving the Site"in the chapter "Concluding Routines".

## 5.39 TMA A and TMA B

Refer to the section "ALNA A, ALNA B, ALNA/TMA A and , ALNA/TMA B" in this chapter.

### 5.40

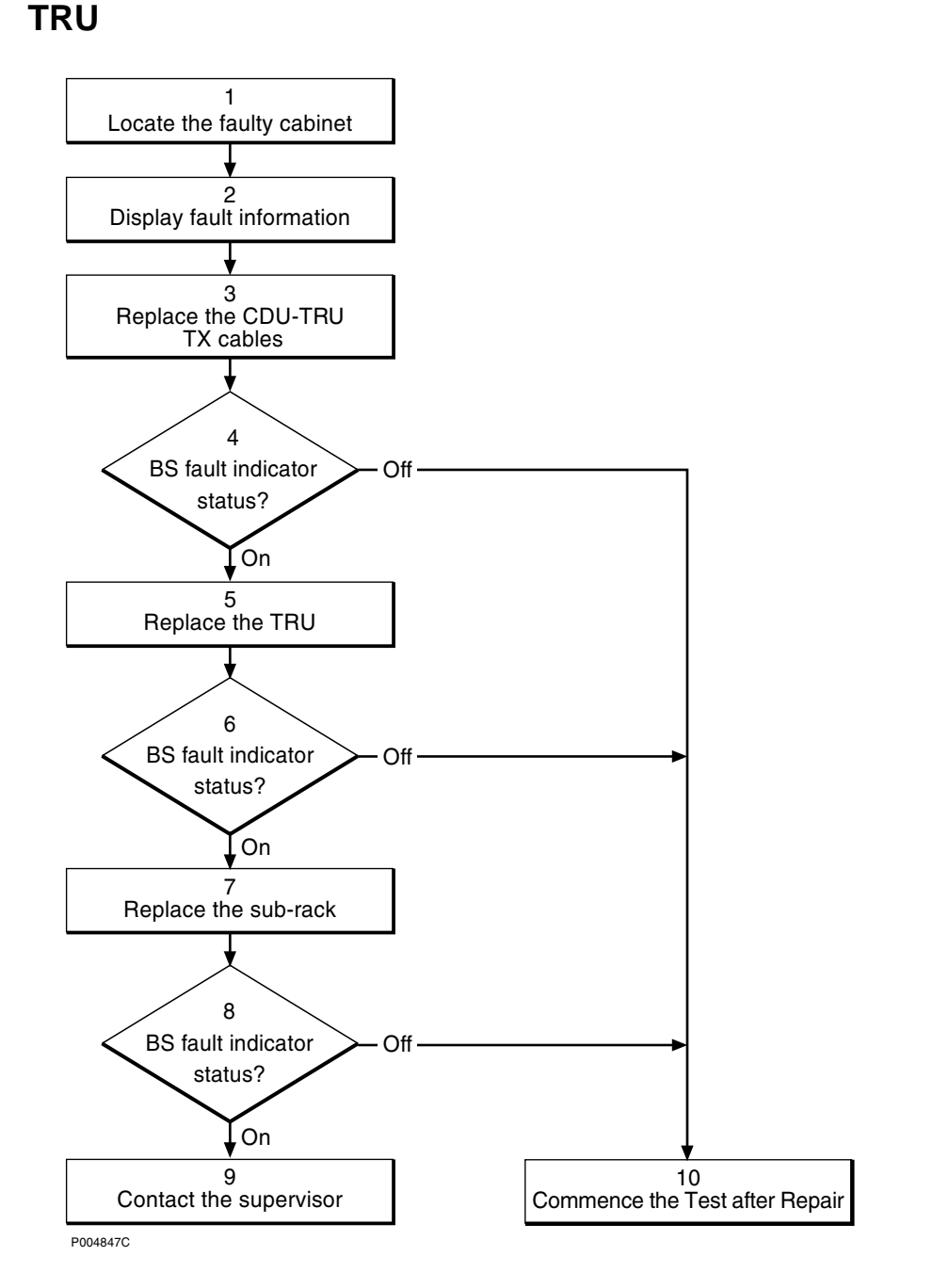

Figure 111 TRU flowchart

**Note:** Several instructions in this section require the OMT. For further information on the use of OMT, see:

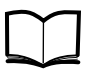

OMT User's Manual

# LZN 302 01

#### (1) Locate the faulty cabinet

Locate the faulty cabinet according to work order information.

#### (2) Display fault information

Use the OMT to list all RUs that are faulty: Select the "System view" and the object RBS. In the Operation menu, select "Display Faulty RUs". The window also shows whether the fault is in the master cabinet, or in an extension cabinet (if connected).

#### (3) Replace the CDU-TRU TX cables

Replace one or both CDU-TRU TX cables according to instructions in the section "CDU-TRU TX Cables" in the chapter "RBS Field Repair".

#### (4) BS fault indicator status?

The red indicator labelled Fault on the TRU indicates the fault status of the unit.

Fault indicator status?

- Off: Proceed to step (10). No fault is detected in the TRU.
- On: Proceed to step (5). One or more faults are detected in the TRU.

There are two additional methods to determine whether the fault has been cleared.

The first method is to inspect the yellow indicator labelled BS fault on the DXU.

BS fault indicator status?

- Off: Proceed to step (10). No fault is detected in the RBS.
- On: Proceed to step (5). One or more faults are detected in the RBS.

The second method is to use the OMT to list all RUs that are faulty: Select the "System view" and the object RBS. In the Operation menu, select "Display Faulty RUs".

#### (5) Replace the TRU

**Note:** If the unit to be replaced is part of an extension cabinet system, always work in the extension cabinet first, then in the master.

Replace the faulty TRU according to instructions in the section "TRU" in the chapter "RBS Field Repair".

#### (6) BS fault indicator status?

The red indicator labelled Fault on the TRU indicates the fault status of the unit.

Fault indicator status?

- Off: Proceed to step (10). No fault is detected in the TRU.
- On: Proceed to step (7). One or more faults are detected in the TRU.

There are two additional methods to determine whether the fault has been cleared.

The first method is to inspect the yellow indicator labelled BS fault on the DXU.

BS fault indicator status?

- Off: Proceed to step (10). No fault is detected in the RBS.
- On: Proceed to step (7). One or more faults are detected in the RBS.

The second method is to use the OMT to list all RUs that are faulty: Select the "System view" and the object RBS. In the Operation menu, select "Display Faulty RUs".

#### (7) Replace the sub-rack

The fault is probably located in the backplane.

1. Replace the TRU sub-rack according to the section "TRU Sub-Rack" in the chapter "RBS Field Repair".

#### (8) BS fault indicator status?

The red indicator labelled Fault on the TRU indicates the fault status of the unit.

Fault indicator status?

- Off: Proceed to step (10). No fault is detected in the TRU.
- On: Proceed to step (9). One or more faults are detected in the TRU.

There are two additional methods to determine whether the fault has been cleared.

The first method is to inspect the yellow indicator labelled BS fault on the DXU.

BS fault indicator status?

- Off: Proceed to step (10). No fault is detected in the RBS.
- On: Proceed to step (9). One or more faults are detected in the RBS.

The second method is to use the OMT to list all RUs that are faulty: Select the "System view" and the object RBS. In the Operation menu, select "Display Faulty RUs".

#### (9) Contact the supervisor

Contact the supervisor or manager who will take further action, for example, to consult an FSC.

#### (10) Commence the Test after Repair

Take the following actions:

1. Make a test call:

• If a TRU was replaced, make a test call over just that TRU according to the section "Test Call" in the chapter "Test after Repair".

• If a sub-rack was replaced, make a test call over all TRUs according to the section "Test Call" in the chapter "Test after Repair".

2. Proceed to the section "Before Leaving the Site"in the chapter "Concluding Routines".

#### 5.41 X Bus

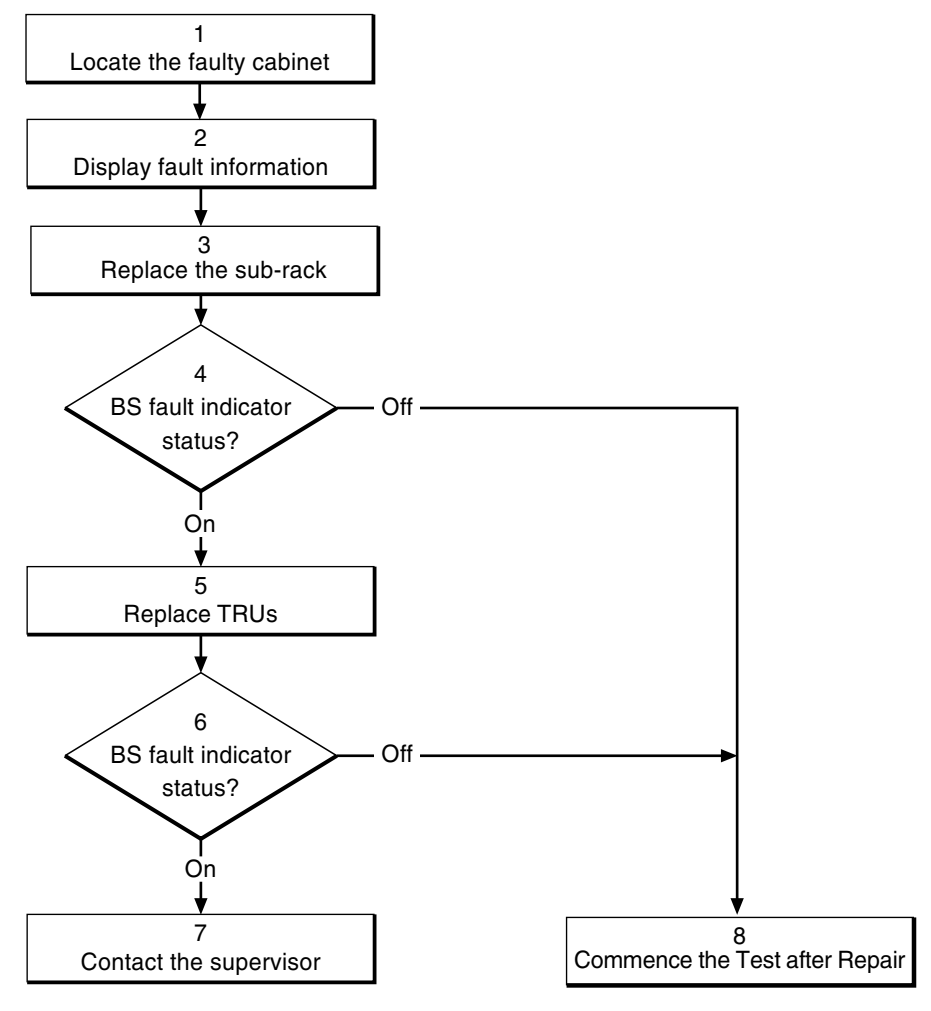

P006487B

Figure 112 X bus flowchart

Note:

Several instructions in this section require the OMT. For further information on the use of OMT, see:

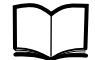

OMT User's Manual

LZN 302 01

#### (1) Locate the faulty cabinet

Locate the faulty cabinet according to work order information.

#### (2) Display fault information

Use the OMT to list all RUs that are faulty: Select the "System view" and the object RBS. In the Operation menu, select "Display Faulty RUs". The window also shows whether the fault is in the master cabinet, or in an extension cabinet (if connected).

#### (3) Replace the sub-rack

The fault is probably located in the backplane.

- **Note:** If the unit to be replaced is part of an extension cabinet system, always work in the extension cabinet first, then in the master.
- 1. Replace the TRU sub-rack according to the section "TRU Sub-Rack" in the chapter "RBS Field Repair".

#### (4) BS fault indicator status?

There are two methods to determine whether the fault has been cleared.

The first method is to inspect the yellow indicator labelled BS fault on the DXU.

BS fault indicator status?

- Off: Proceed to step (8). No fault is detected in the RBS.
- On: Proceed to step (5). One or more faults are detected in the RBS.

The second method is to use the OMT to list all RUs that are faulty: Select the "System view" and the object RBS. In the Operation menu, select "Display Faulty RUs".

#### (5) Replace TRUs

- **Note:** If the unit to be replaced is part of an extension cabinet system, always work in the extension cabinet first, then in the master.
- 1. Replace the (first) TRU according to the section "TRU" in the chapter "RBS Field Repair".
- 2. Put the replacement TRU in remote mode.
- 3. Make a test call according to one of the following alternatives:

• If the fault is cleared, the BS fault will be off and test calls over all TRUs according to the section "Test Call" in the chapter "Test after Repair" should be made.

• If the faulty TRU was not found (BS fault = ON at the DXU), continue to replace the next TRU as described in step 1.

#### (6) BS fault indicator status?

There are two methods to determine whether the fault has been cleared.

The first method is to inspect the yellow indicator labelled BS fault on the DXU.

BS fault indicator status?

- Off: Proceed to step (8). No fault is detected in the RBS.
- On: Proceed to step (7). One or more faults are detected in the RBS.

The second method is to use the OMT to list all RUs that are faulty: Select the "System view" and the object RBS. In the Operation menu, select "Display Faulty RUs".

#### (7) Contact the supervisor

Contact the supervisor or manager who will take further action, for example, to consult an FSC.

#### (8) Commence the Test after Repair

Take the following actions:

- 1. Make a test call over all TRUs and ATRUs according to the section "Test Call" in the chapter "Test after Repair".
- 2. Proceed to the section "Before Leaving the Site"in the chapter "Concluding Routines".

This page is intentionally left blank

# 6 RBS Field Repair

The instructions in this chapter describe the replacement of RUs and how to put the RBS into operation after a fault has been localised in the RBS.

## 6.1 Local/remote Mode

The Local/remote button can change RU mode between local and remote control. A Local/remote button is located on the DXU and the TRUs. RUs in local mode do not have communication with the BSC via the Abis interface and are therefore isolated from the BSC.

The Local/remote button is used to isolate the unit from the BSC, for example, when exchanging faulty units in the RBS.

RUs cannot be changed to remote mode until the data base has been downloaded to the DXU.

Below is a brief description of the two different changes of state and how to stop a change of mode to remote.

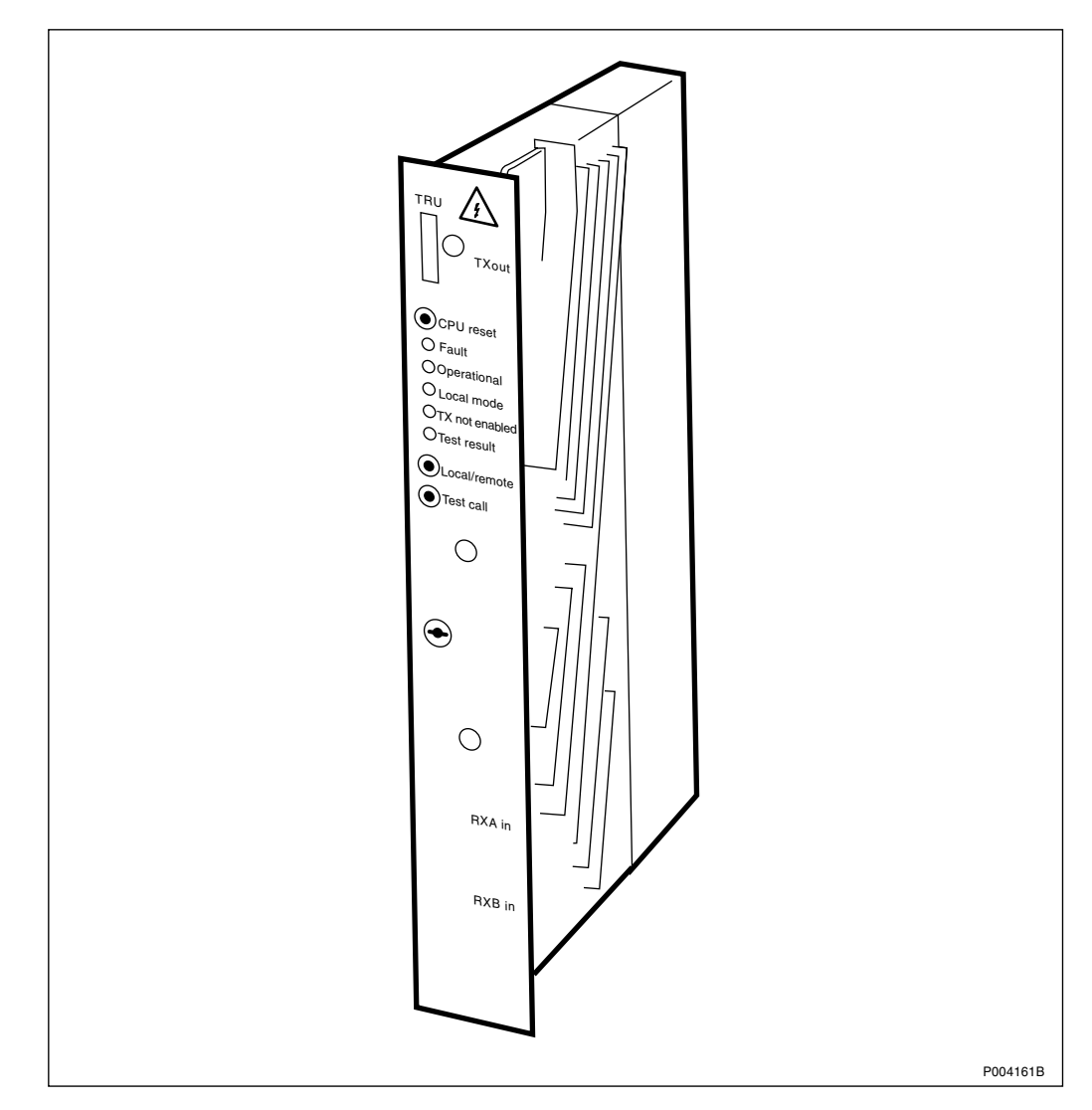

Figure 113 Control panel on TRU

#### 6.1.1 Changing RU Mode from Remote to Local

- The Local/remote button is pressed.
- The Local/remote button is disabled in order to prevent mistakes.
- The Local mode indicator starts flashing to indicate that a change of RU mode to local is in progress.
- The Operational indicator turns off in order to indicate that the RU has been taken out of operation.
- A fault report message is sent to the BSC via the Abis interface. This means that an external condition class 1 alarm will be raised in the BSC.
- The communication link on the Abis interface is disconnected and the RU mode is changed to local.
- The Local mode indicator turns on. The Operational indicator is also turned on if the RU is free from class 1 faults, in order to indicate that the RU is in local operation.
- The Local/remote button is enabled again.

#### 6.1.2 Changing RU Mode from Local to Remote

- The Local/remote button is pressed.
- The Local mode indicator starts flashing to indicate that a change of RU mode to remote is in progress.
- The Operational indicator turns off in order to indicate that the RU has been taken out of operation.
- The communication link on the Abis interface is established by order from BSC. The RU is changed to remote mode immediately after the link towards the BSC has been established.
- The Local mode indicator turns off.
- In order to indicate that the RU is ready to carry traffic the Operational indicator turns on. Note that this will only happen if the RU is considered as operational by the BSC. (For example, the unit may be blocked from BSC.)

#### 6.1.3 Stopping a Change of RU Mode from Local to Remote

If the Local/remote button is pushed while the Local mode indicator is flashing, the change of RU mode to remote is interrupted. Note that this function is only valid during a change of RU mode to remote.

- The Local/remote button is pressed.
- The attempt to enable a connection with the BSC will stop.
- The RU will then remain in local mode with the communication link disconnected and the Local mode indicator on.

# 6.2 ACCU

Depending on ACCU version, refer to the sections "ACCU Version V1" or "ACCU Version V2" below.

**Note:** The denominations "ACCU version V1" and "ACCU version V2" are explained in the chapter "Introduction".

## 6.3 ACCU Version V1

**Note:** The denomination "ACCU version V1" is explained in the chapter "Introduction".

The instructions in this section describe replacement of ECU fuses on the control board in the fuse box, the entire control board, and the entire fuse box.

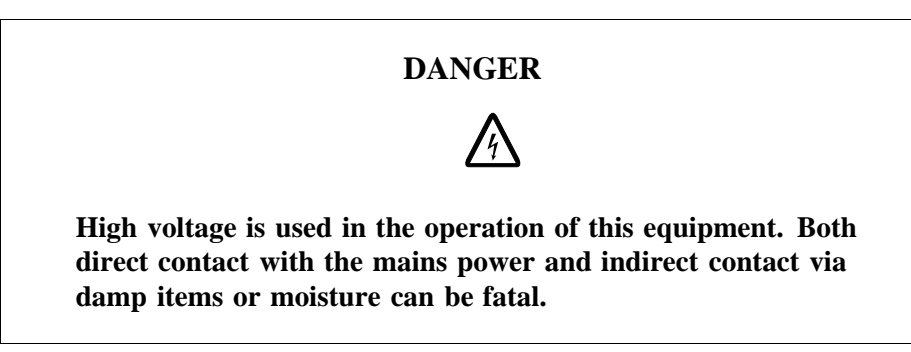

#### 6.3.1 Initial Instructions

**Note:** If the RBS has a battery backup facility, proceed to the section "Accessing the ACCU" below.

- 1. Inform the OMC operator that the RBS will be removed from service temporarily.
- 2. Press the Local/remote button on the DXU. The Local mode indicator will start flashing.
- 3. Wait until the Local mode indicator has a fixed yellow light indicating that the DXU is in local mode.

#### Accessing the ACCU

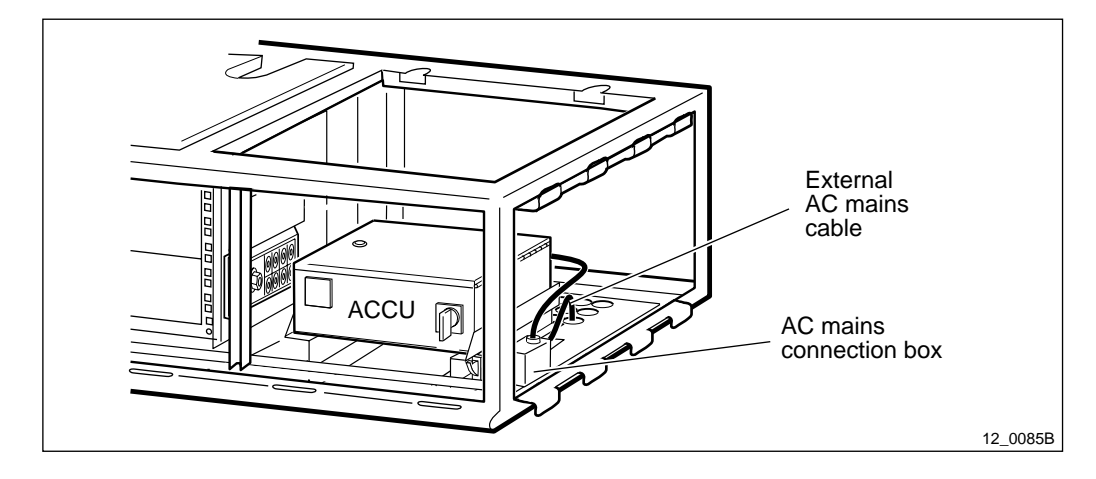

Figure 114 ACCU

- 4. Isolate the entire cabinet, including the mounting base, from AC mains power. The AC mains switch is located somewhere external to the mounting base.
- 5. Loosen the two screws holding the ACCU to the mounting base and pull the unit out on its rails.
- 6. Proceed to one of the following sections to replace the appropriate item:

• ECU fuses — Proceed to the section "Replacement of ECU Fuses" below.

• Control board — Proceed to the section "Replacement of Control Board" below.

• ACCU — Proceed to the section "Replacement of ACCU"below.

#### 6.3.2 Replacement of ECU Fuses

**Note:** The instructions in the Section 6.3.1 Initial Instructions on page 231 must be carried out before replacement.

- 1. Open the top cover of the ACCU.
- 2. Loosen the four screws to remove the plastic cover on the inside of the ACCU.
- 3. Refer to the figure below to identify all ECU fuses on the control board. Replace blown fuses.

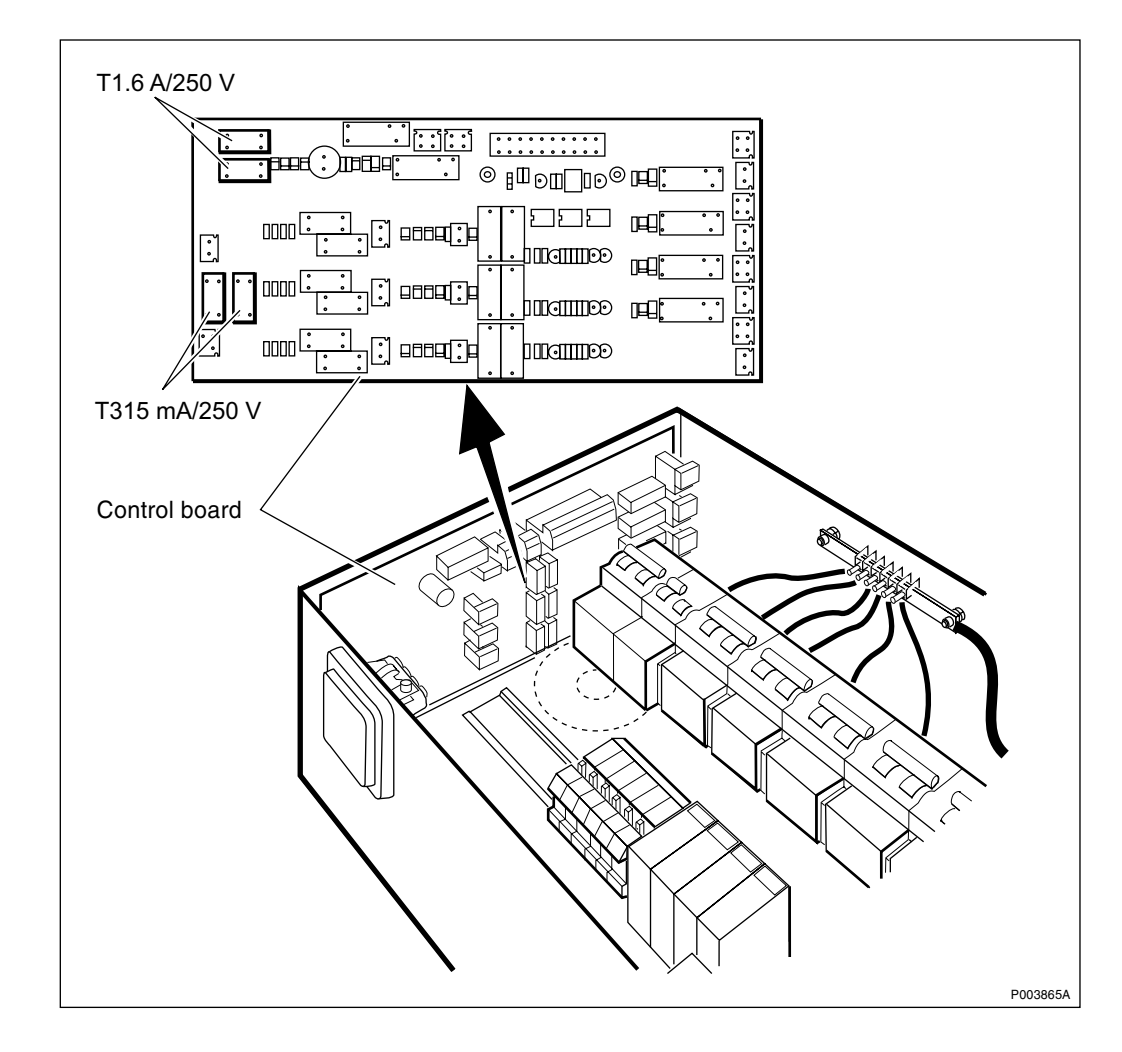

Figure 115 Replacement of ECU fuses

- 4. Reset the plastic cover, close the top cover and push the ACCU back into place.
- 5. Proceed to the sub-section Section 6.3.6 Take into operation on page 237in this section.

**Note:** After replacement, the fuse shall be disposed of locally.

#### 6.3.3 Replacement of Control Board

- **Note:** The instructions in Section 6.3.1 Initial Instructions on page 231 must be carried out before replacement.
- 1. Open the top cover of the ACCU.
- 2. Loosen the four torx screws to remove the plastic cover on the inside of the ACCU.
- 3. Mark all wires connecting to the control board and then disconnect them.
- 4. Release the latches located on either side of the control board and pull out the board.
- 5. Replace the control board and set the jumper X29 in one of two possible positions. Position two gives supervision of three phases

while position one only gives supervision of one phase. Refer to the section "Strapping Options for the ACCU" below, or check the strapping on the old control board.

- 6. Proceed to the sub-section Section 6.3.6 Take into operation on page 237in this section.
- **Note:** Unless under contractual warranty, after replacement, the control board shall be disposed of locally. Do not return the control board to Ericsson for replacement, repair or disposal.

#### 6.3.4 Replacement of Circuit Breaker

- **Note:** The instructions in Section 6.3.1 Initial Instructions on page 231 must be carried out before replacement.
- 1. Open the top cover of the ACCU.
- 2. Loosen the four torx screws to remove the plastic cover on the inside of the ACCU.
- 3. Mark all wires connecting to the circuit breaker(s) and then disconnect them.
- 4. Use a screwdriver or equivalent to pull out the snap-lock latch and lift the circuit breaker off the rail it is attached to. Refer to the figure below.

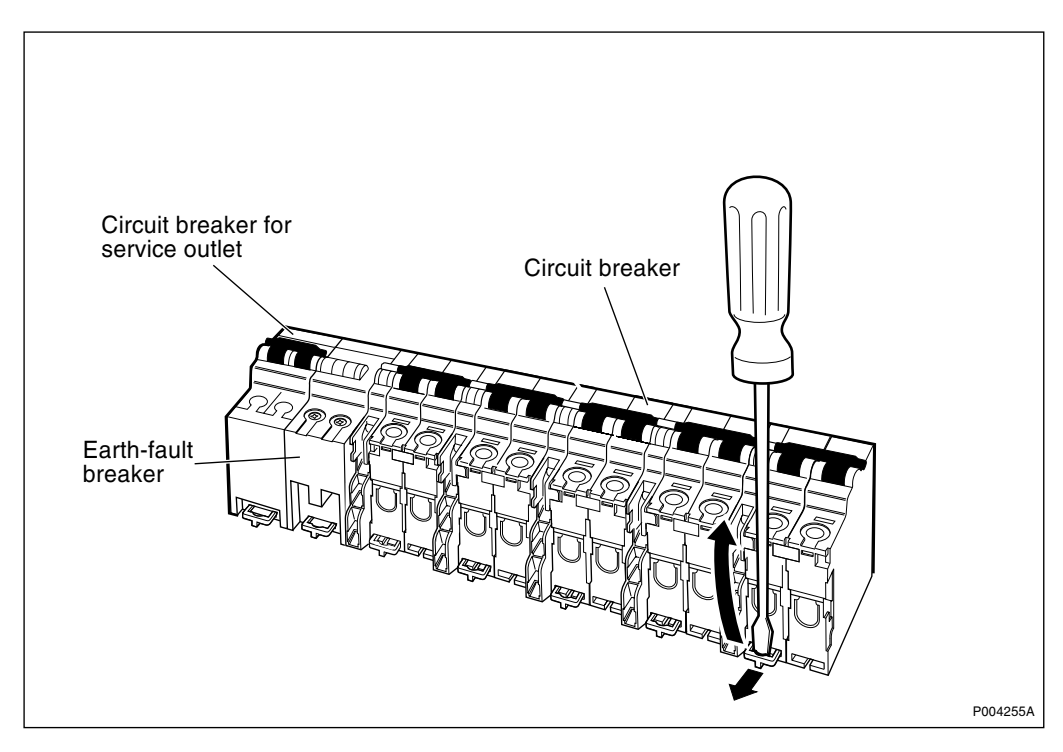

Figure 116 Removing the circuit breaker

**Note:** The earth-fault breaker and service outlet circuit breaker are attached to each other and cannot be removed separately. In case of a faulty earth-fault breaker or service outlet circuit breaker, remove the whole unit as described above.

5. Insert a screwdriver or an equivalent tool under the contact snap lock and remove the auxiliary contact from the circuit breaker. Refer to the figure below.

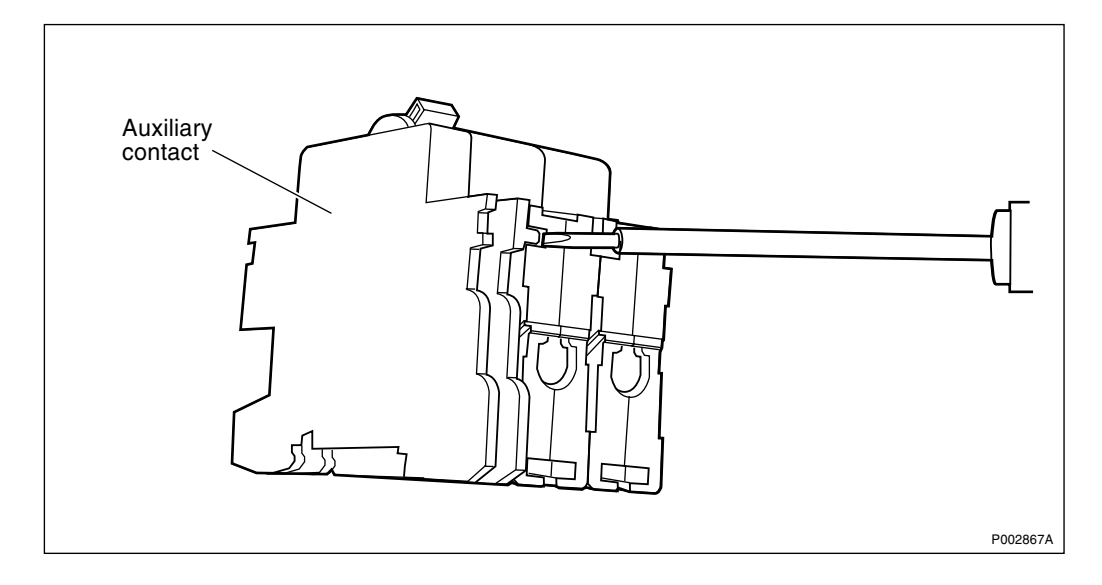

Figure 117 Separating circuit breaker and auxiliary contact

6. Remove the lid on the circuit breaker. Refer to the figure below.

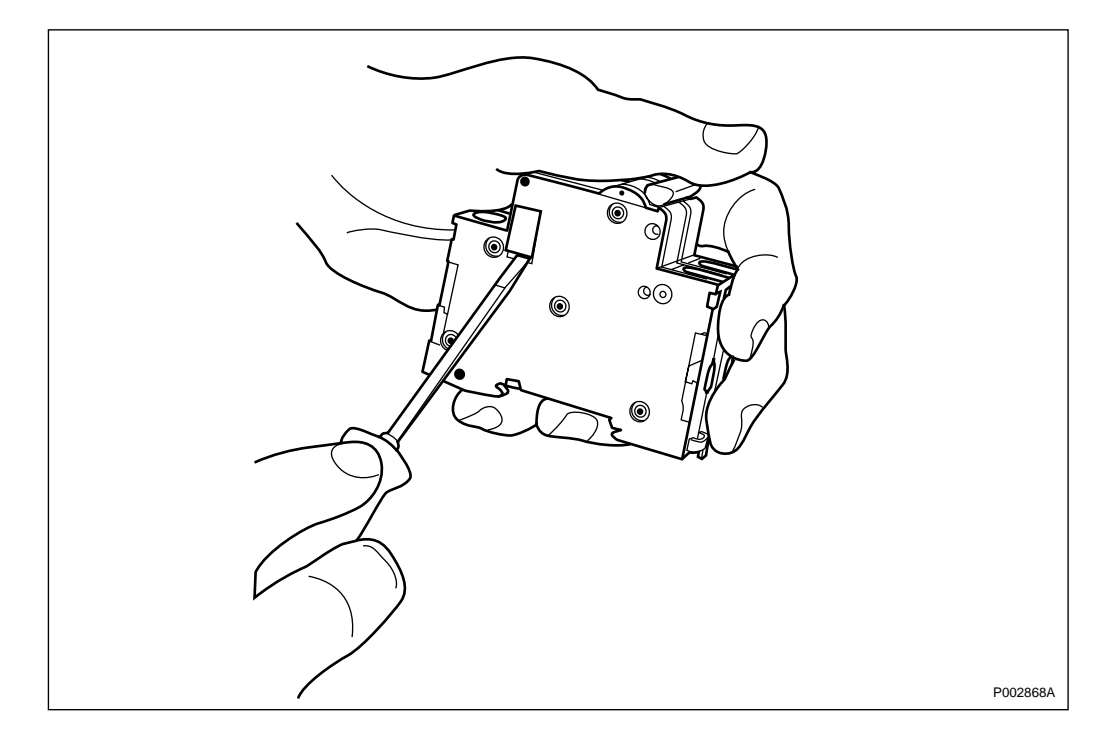

Figure 118 Removing the lid on a circuit breaker

7. Ensure that the contact lever on both circuit breaker and auxiliary contact is in the Off position. Attach the auxiliary contact at the rear end of the new circuit breaker as shown in the figure below. Then gently press the units together.

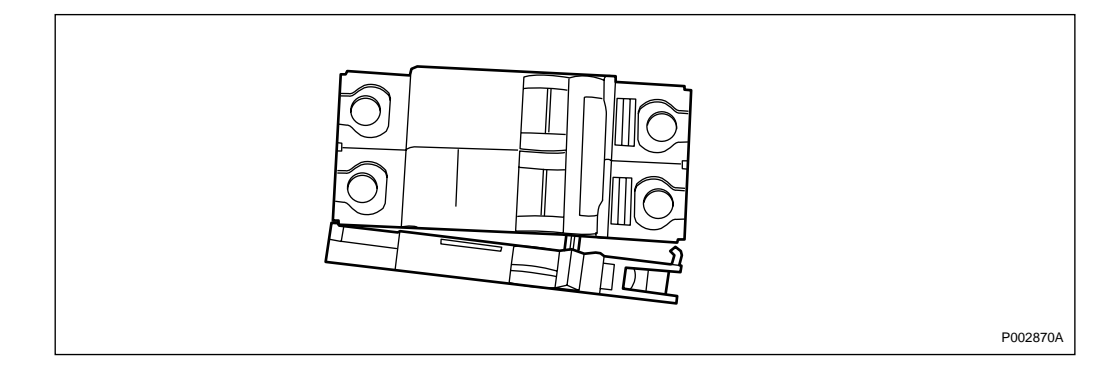

Figure 119 Mating the auxiliary contact and the circuit breaker

- 8. Reset in reverse order.
- 9. Proceed to Section 6.3.6 Take into operation on page 237.
- **Note:** Unless under contractual warranty, after replacement, the circuit breaker shall be disposed of locally. Do not return the circuit breaker to Ericsson for replacement, repair or disposal.

#### 6.3.5 Replacement of ACCU

The instructions in Section 6.3.1 Initial Instructions on page 231 must be carried out before replacement.

- 1. Disconnect all ACCU cables from the connection field above the ACCU.
- 2. Disconnect the AC mains cable from the AC mains connection box.
- 3. Open the new ACCU and verify that all AC circuit breakers are on.
- 4. Verify that the jumper X29 on the control board is set in the correct position. Position two gives supervision of three phases while position one only gives supervision of one phase. Refer to the section "Strapping Options for the ACCU" below, or check the strapping in the old ACCU configuration.
- 5. Check the strapping of the termination block and the AC mains connection box. Refer to the section "Strapping Options for the ACCU" below, or check the strapping in the old ACCU configuration.
- 6. Check that the external AC mains cable is connected to the AC mains connection box.
- 7. Close the ACCU.
- 8. Connect the external cable connectors to the cabinet.
- 9. Install the new ACCU in the mounting base.
- 10. Proceed to the sub-section Section 6.3.6 Take into operation on page 237in this section.

**Note:** Unless under contractual warranty, after replacement, the ACCU shall be repaired locally at the RBS site or in a local repair shop. If the ACCU is unrepairable, it shall be disposed of locally by the customer. Do not return the ACCU to Ericsson for replacement, repair or disposal.

#### 6.3.6 Take into operation

- 1. Verify that the AC mains switch is off.
- 2. Connect AC mains power to the cabinet.
- 3. Switch on the AC mains switch on the ACCU.
- **Note:** The following last two steps shall only be carried out if the RBS does not have a battery backup facility.
- 4. Press the Local/remote button on the DXU. The Local mode indicator will start flashing.
- 5. Wait until the Local mode indicator is off. This indicates that the DXU is in remote mode.

6.3.7 Strapping Options for the ACCU

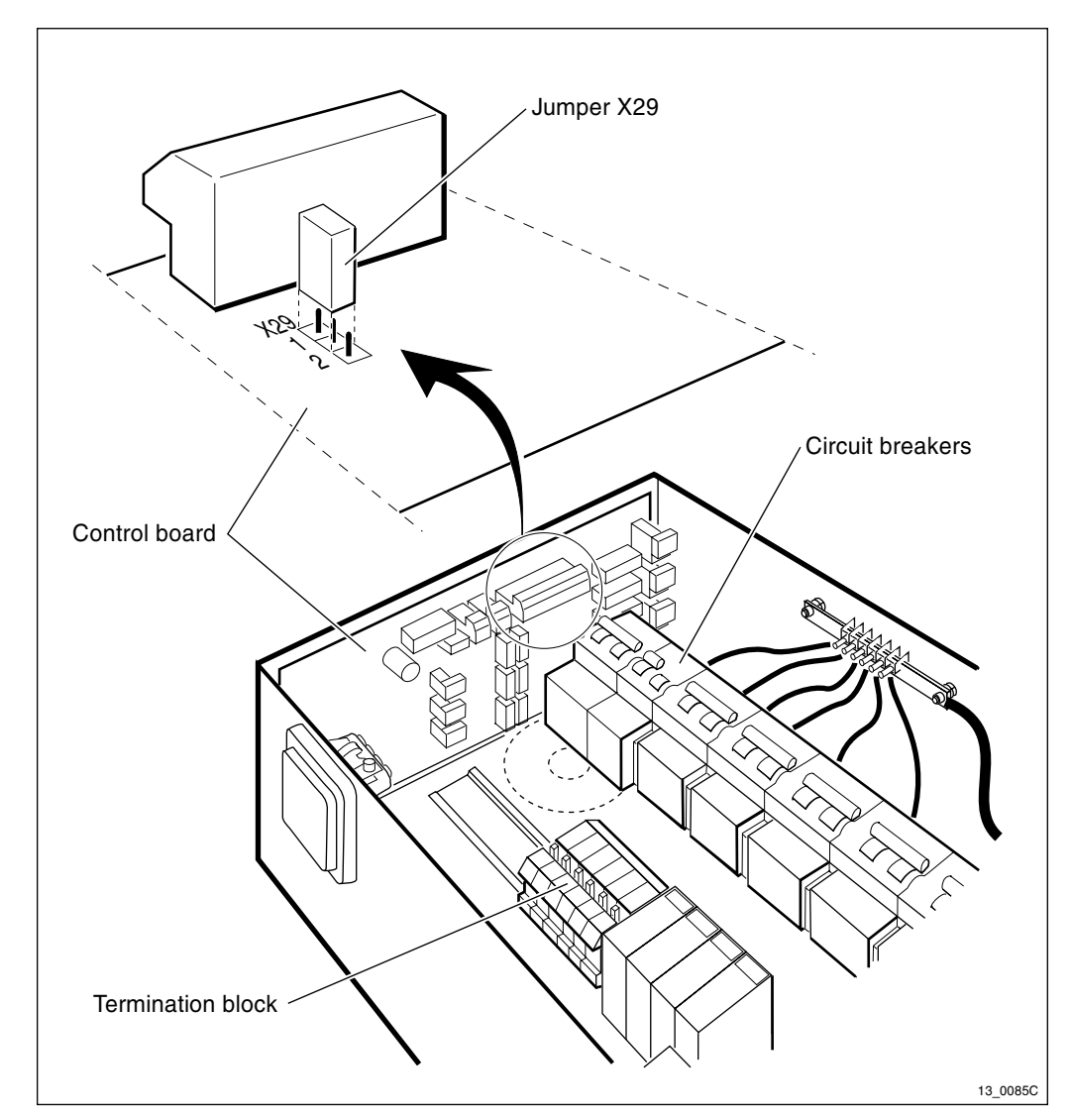

Figure 120 Termination block and jumper X29 inside the ACCU

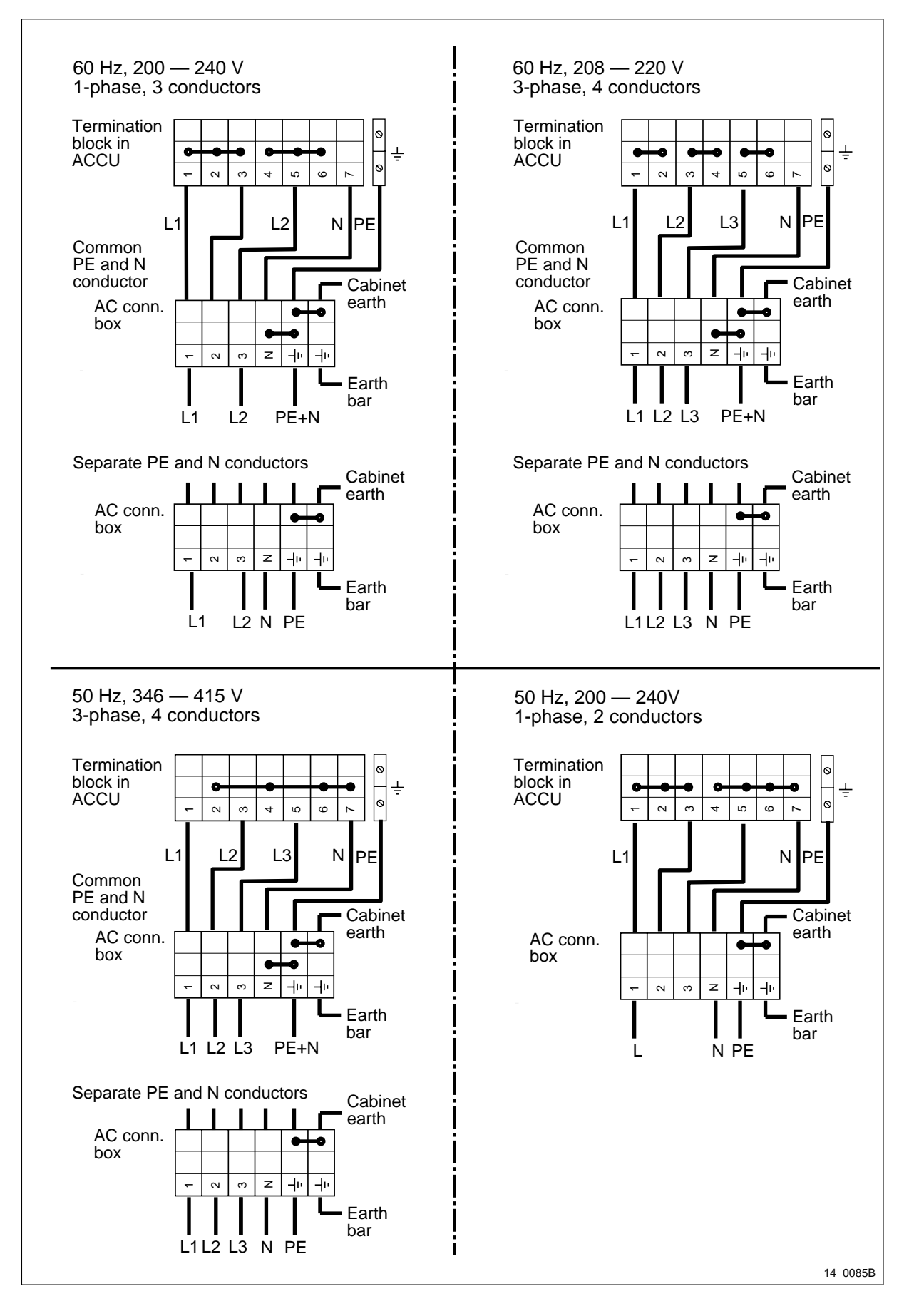

Figure 121 Strapping options for the ACCU

# 6.4 ACCU Version V2

**Note:** The denomination "ACCU version V2" is explained in the chapter "Introduction".

The instructions in this section describe replacement of ECU fuses on the control board in the basic unit, the entire control board, and the entire basic unit.

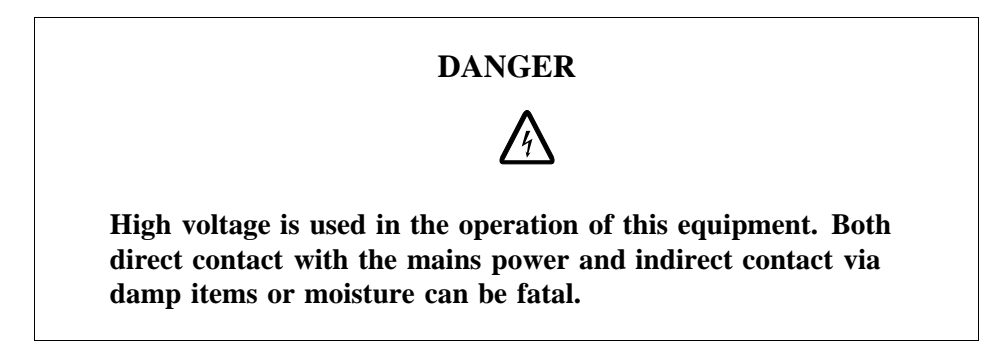

#### 6.4.1 Initial Instructions

- **Note:** If the RBS has a battery backup facility, proceed to the section "Accessing the ACCU" below.
- 1. Inform the OMC operator that the RBS will be removed from service temporarily.
- 2. Press the Local/remote button on the DXU. The Local mode indicator will start flashing.
- 3. Wait until the Local mode indicator has a fixed yellow light. This indicates that the DXU is in local mode.

#### Accessing the ACCU

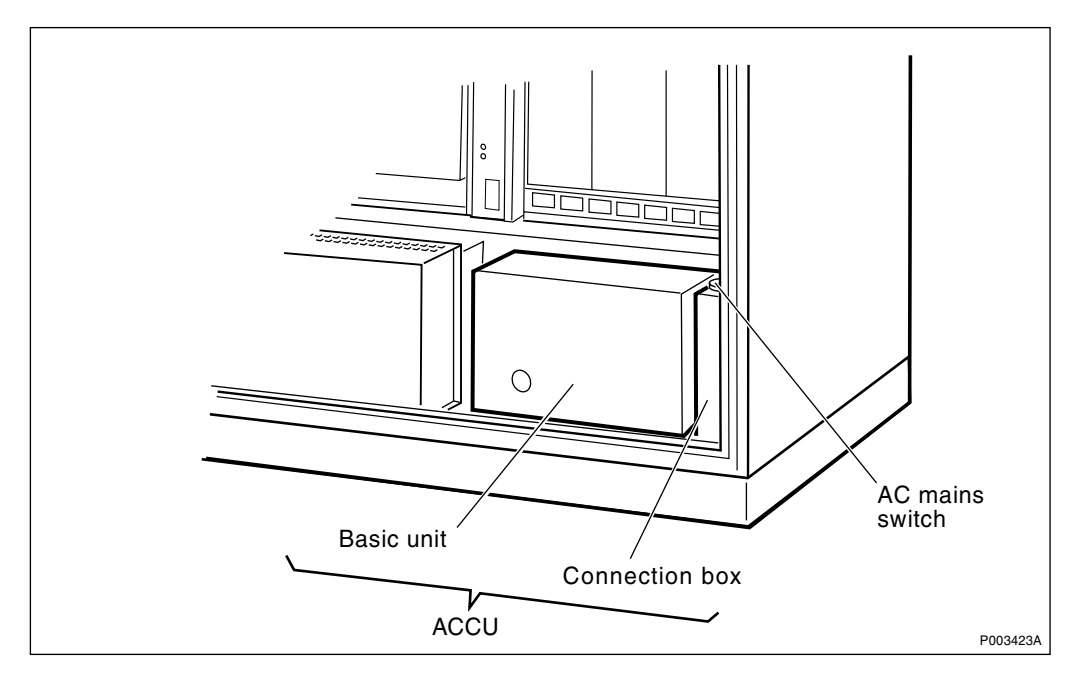

Figure 122 ACCU

- 4. Isolate the entire cabinet from AC mains power. The AC mains switch is located somewhere external to the RBS.
- 5. Proceed to one of the following sections to replace the appropriate item:

• ECU fuses — Proceed to the section "Replacement of ECU Fuses" below.

- Control board Proceed to the section "Replacement of Control Board" below.
- ACCU Proceed to the section "Replacement of ACCU"below.

#### 6.4.2 Replacement of ECU Fuse

- **Note:** The instructions in Section 6.4.1 Initial Instructions on page 240 must be carried out before replacement.
- 1. Open the front cover of the ACCU.
- 2. Remove the plastic cover on the inside of the ACCU.
- 3. Refer to the figure below to identify the ECU fuse on the control board. If the fuse if blown, replace it.

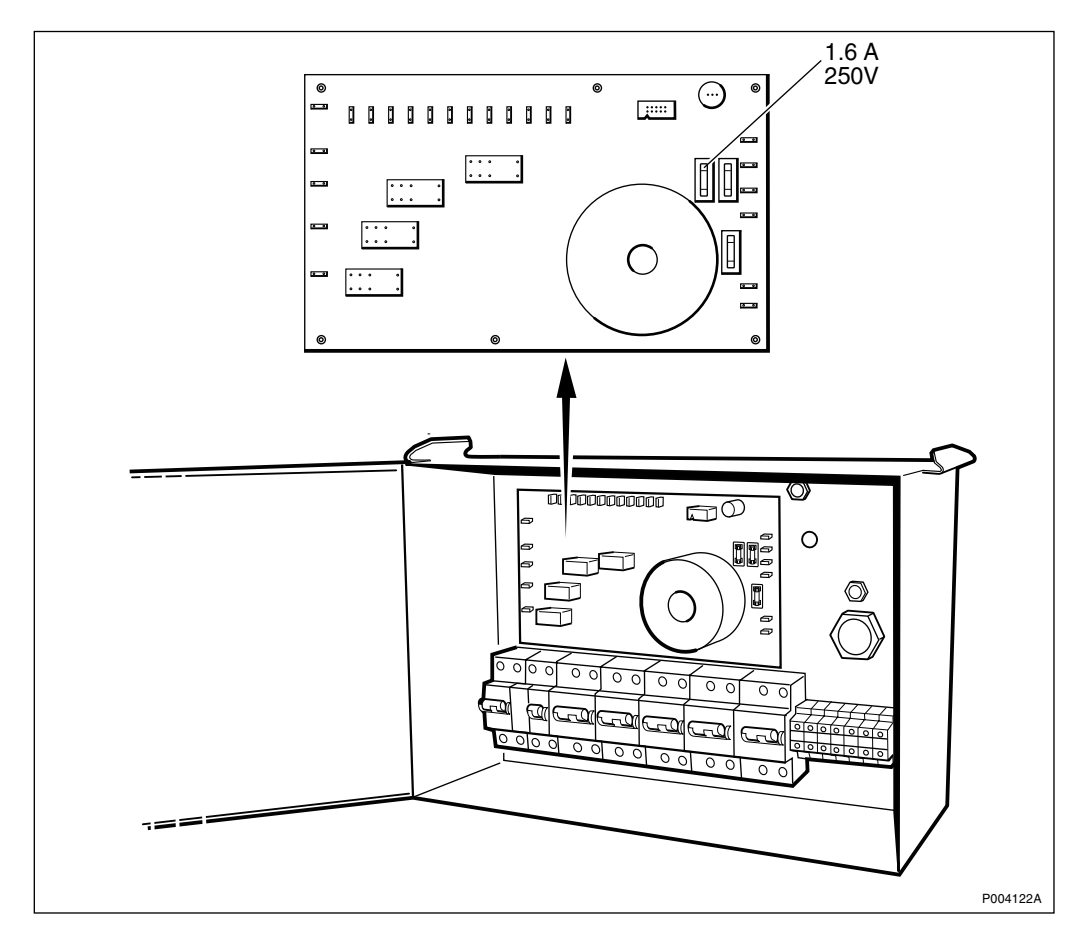

Figure 123 Replacement of ECU fuse

4. Proceed to Section 6.4.6 Take into operation on page 244.

**Note:** After replacement, the fuse shall be disposed of locally.

#### 6.4.3 Replacement of Control Board

- **Note:** The instructions in Section 6.4.1 Initial Instructions on page 240 must be carried out before replacement.
- 1. Open the front cover of the ACCU.
- 2. Mark all wires connecting to the control board and then disconnect them.
- 3. Replace the control board and reset in reverse order.
- 4. Proceed to the sub-section Section 6.4.6 Take into operation on page 244in this section.
- **Note:** Unless under contractual warranty, after replacement, the control board shall be disposed of locally. Do not return the control board to Ericsson for replacement, repair or disposal.

#### 6.4.4 Replacement of Circuit Breaker

- **Note:** The instructions in Section 6.4.1 Initial Instructions on page 240 must be carried out before replacement.
- 1. Open the front cover of the ACCU.
- 2. Remove the plastic cover on the inside of the ACCU.
- 3. Use a screwdriver or equivalent to pull out the snap-lock latch and lift the circuit breaker off the rail it is attached to. Refer to the figure below.

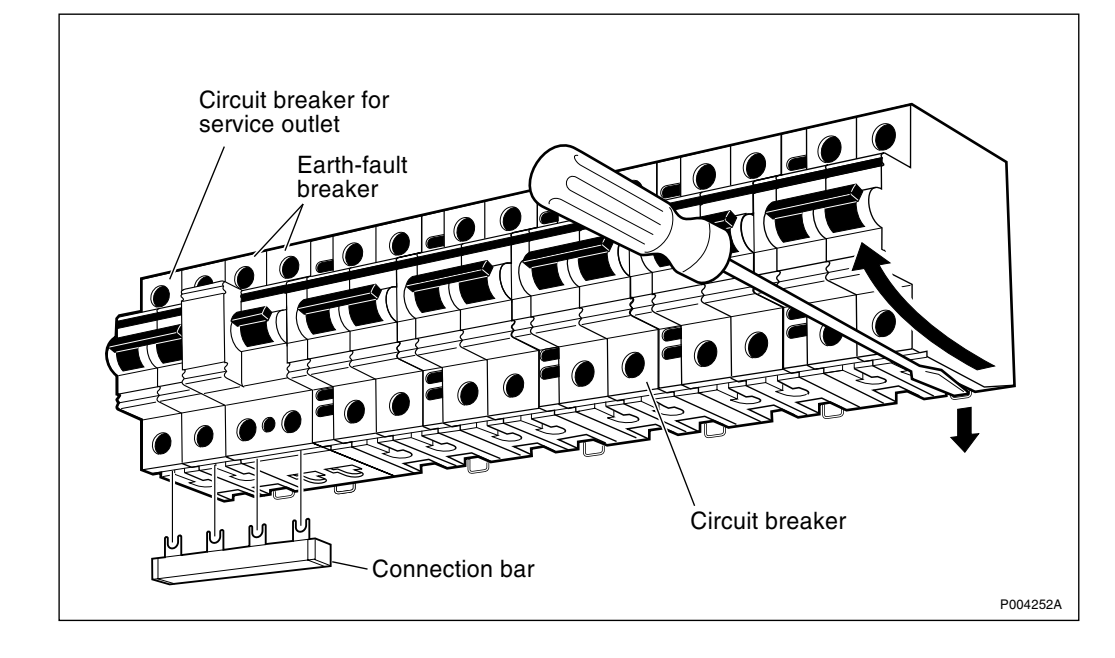

Figure 124 Removing the circuit breaker

**Note:** To remove the service outlet circuit breaker or the earth-fault breaker, first remove the connection bar using a screwdriver and then remove the faulty part according to the above instructions.

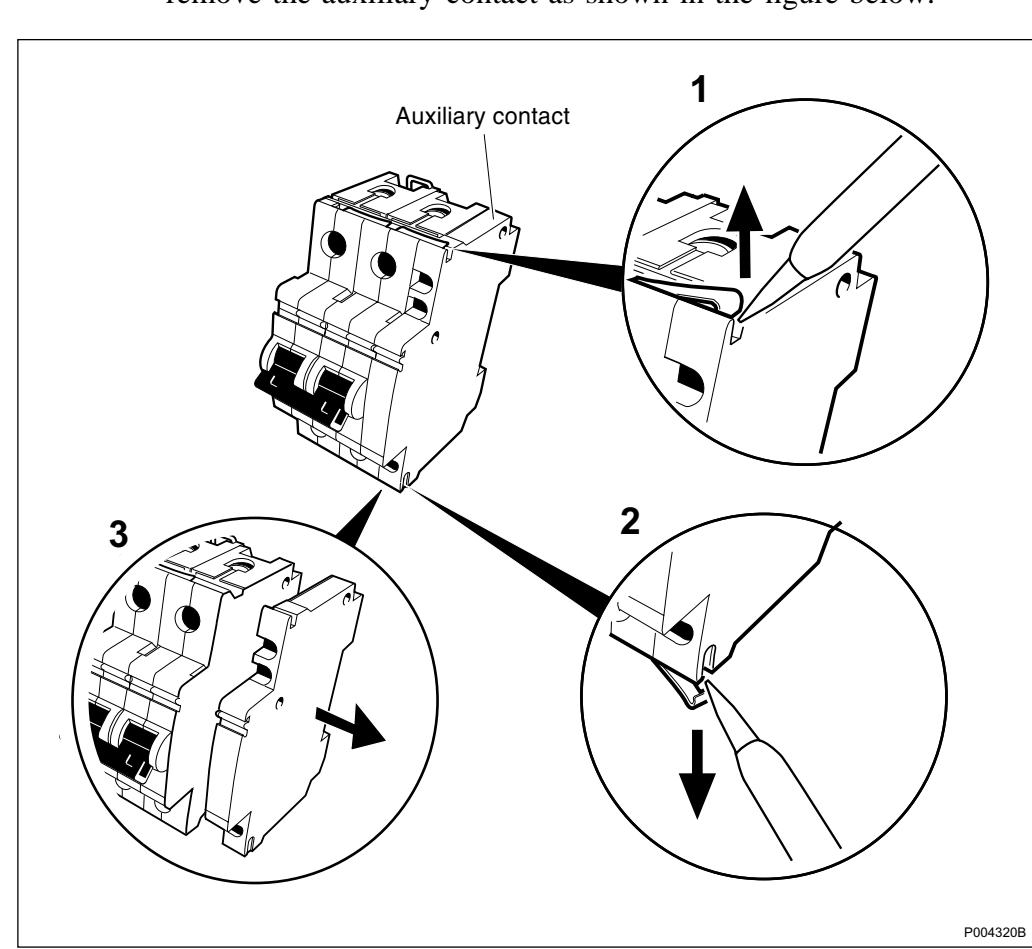

**Note:** Before mounting the new service outlet circuit breaker, remove the auxiliary contact as shown in the figure below.

Figure 125 Removing the auxiliary contact from a circuit breaker

- 4. Mark all wires connecting to the control board and then disconnect them. Also check the amperage of the old circuit breaker in order to get the correct replacement unit.
- 5. Replace the unit by resetting in the reverse order.
- 6. Proceed to Section 6.4.6 Take into operation on page 244.
- **Note:** Unless under contractual warranty, after replacement, the circuit breaker shall be disposed of locally. Do not return the circuit breaker to Ericsson for replacement, repair or disposal.

#### 6.4.5 Replacement of ACCU

- **Note:** The instructions in Section 6.4.1 Initial Instructions on page 240 must be carried out before replacement.
- 1. Remove all ACCU cables from the connection field above the TM.
- 2. Remove the ACCU by loosening the two screws located at the rear top of the ACCU. Lift the ACCU straight up. Refer to the figure below.

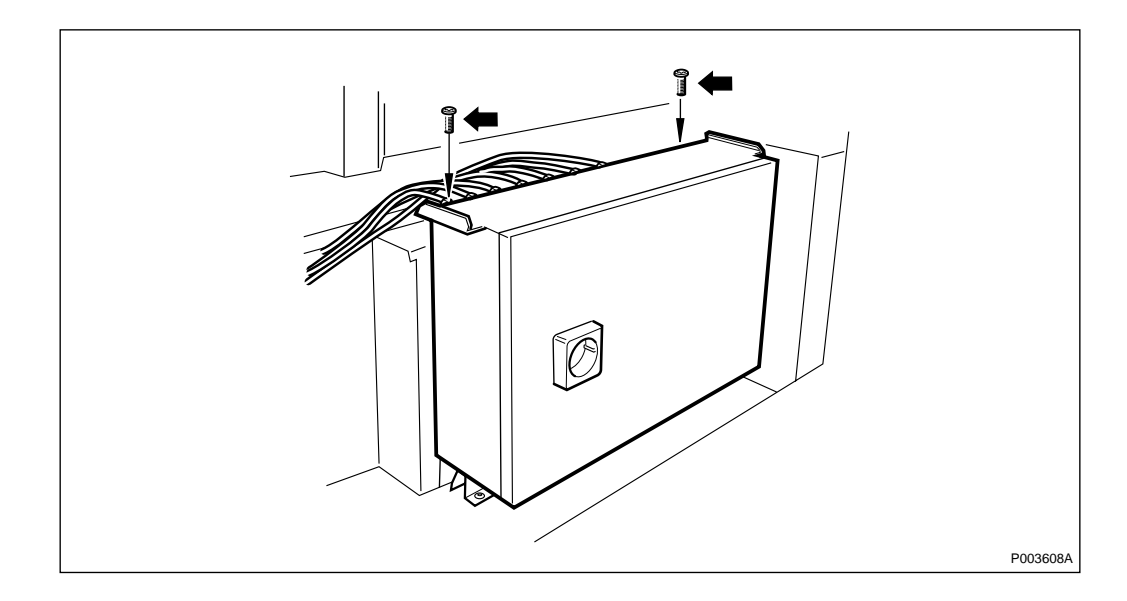

Figure 126 Removing the ACCU

- 3. Disconnect the AC mains cable from the AC mains connection box.
- 4. Open the new ACCU and verify that all AC circuit breakers are on.
- 5. Check the strapping of the termination block and the AC mains connection box. Refer to the section "Strapping Options for the ACCU" below, or check the strapping in the old ACCU configuration.
- 6. Connect the ACCU mains cable to the connection box.
- 7. Close the ACCU.
- 8. Connect all ACCU cables to the connection field above the TM.
- 9. Put the new ACCU in place and fasten it by tightening the two screws located at the rear top of the ACCU.
- 10. Proceed to the sub-section Section 6.4.6 Take into operation on page 244in this section.
- **Note:** Unless under contractual warranty, after replacement, the ACCU shall be repaired locally at the RBS site or in a local repair shop. If the ACCU is unrepairable, it shall be disposed of locally by the customer. Do not return the ACCU to Ericsson for replacement, repair or disposal.

#### 6.4.6 Take into operation

- 1. Verify that the AC mains switch is off.
- 2. Connect AC mains power to the cabinet.
- 3. Switch on the AC mains switch on the ACCU.
- **Note:** The following last two steps shall only be carried out if the RBS does not have a battery backup facility.

- 4. Press the Local/remote button on the DXU. The Local mode indicator will start flashing.
- 5. Wait until the Local mode indicator is off. This indicates that the DXU is in remote mode.

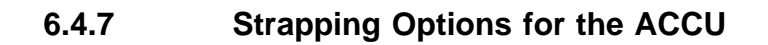

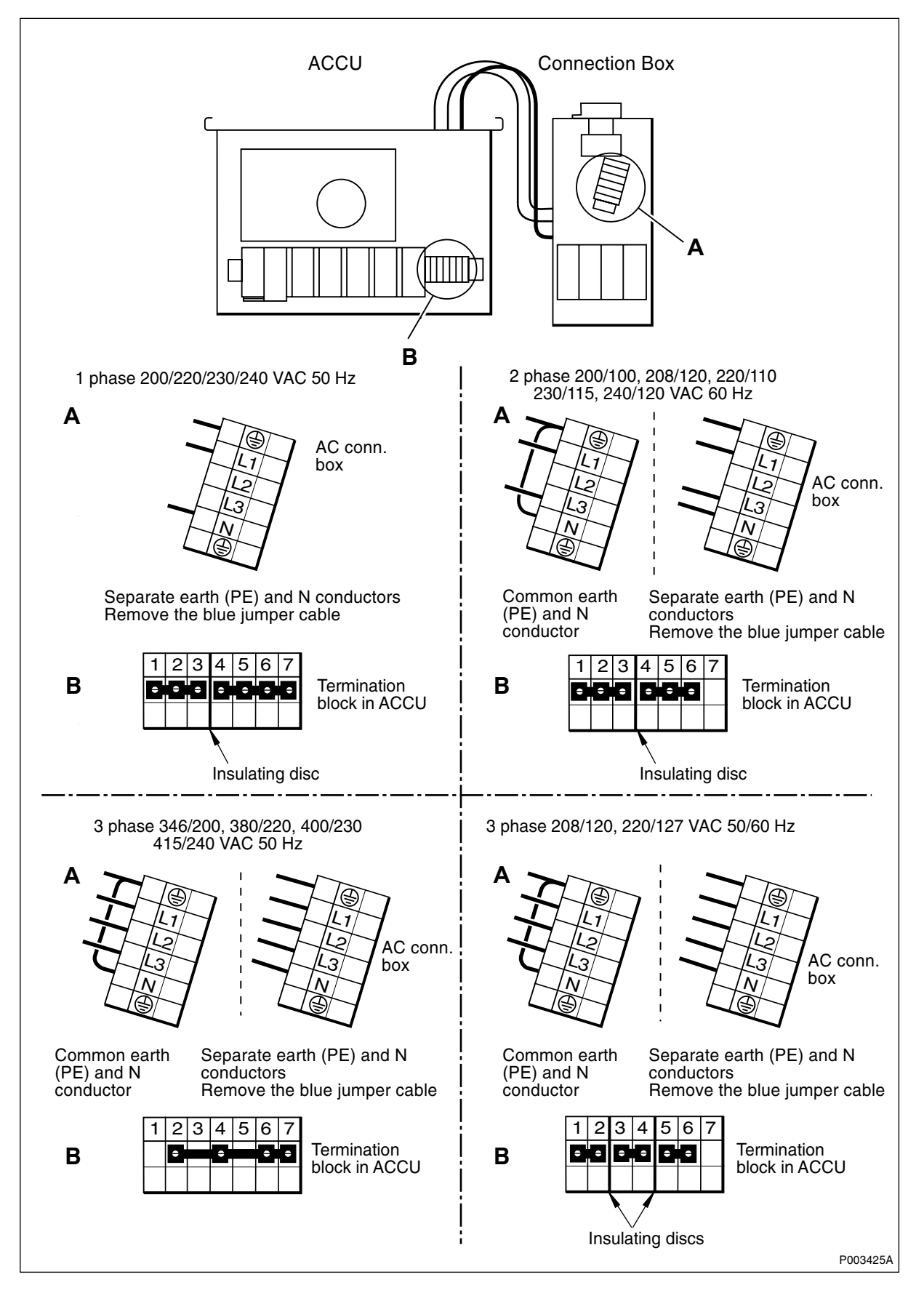

Figure 127 Strapping options for the ACCU
# 6.5 Air Conditioner, Climate Unit Versions V1 and V2

**Note:** There are five different versions of the climate unit for RBS 2102. The denominations "Climate unit version V1" through "Climate unit version V5" are explained in the chapter "Introduction".

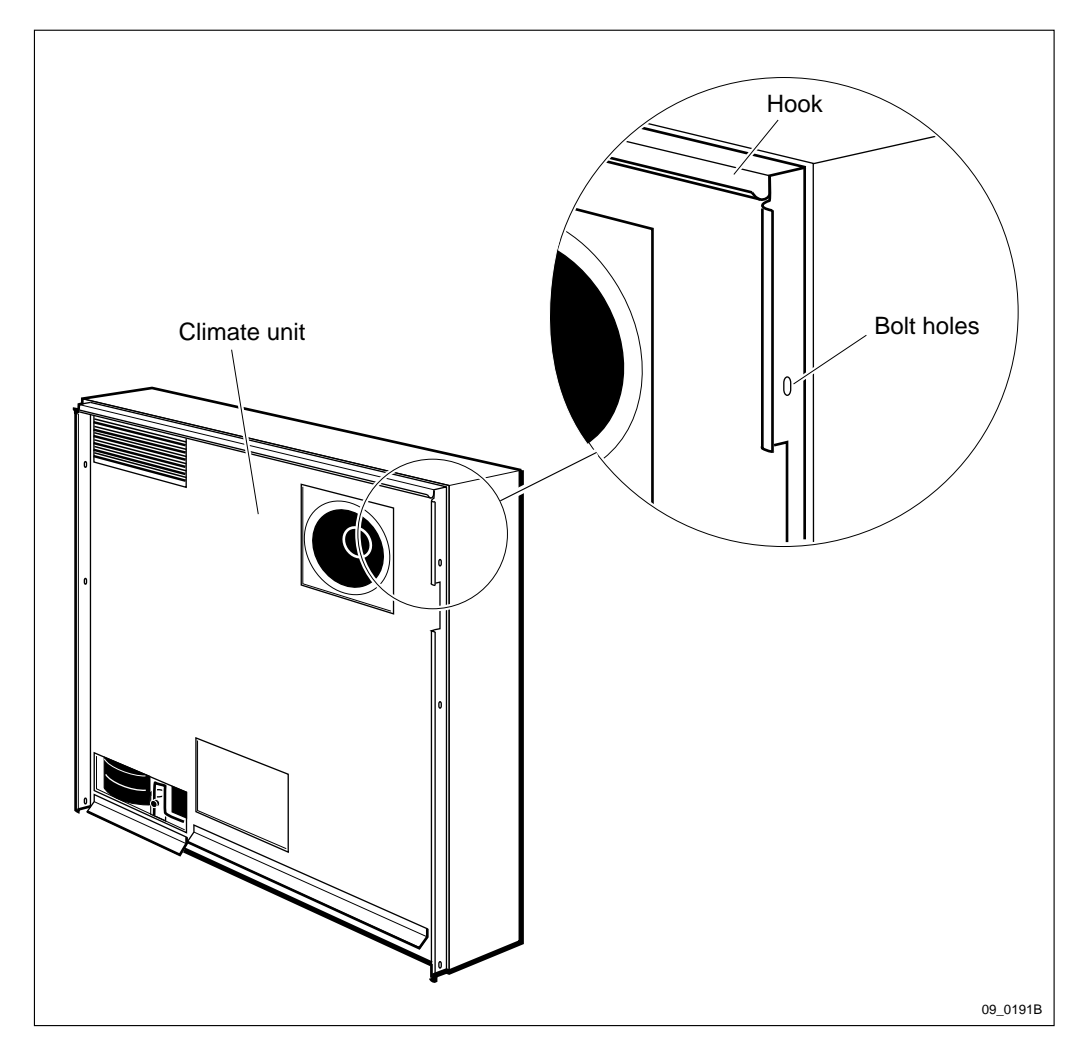

Figure 128 Inner view of climate unit

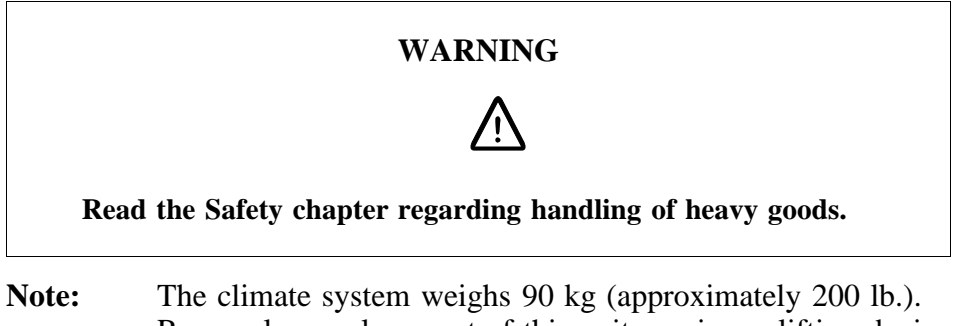

Removal or replacement of this unit requires a lifting device or a multi-person lift.

> Take care when removing or installing the climate unit to prevent damage to the gaskets between the climate unit and the door.

## **Removal of the Climate Unit**

- 1. Open the mounting base and release the AC circuit breaker for the climate unit. The circuit breaker is located inside the ACCU.
- 2. On IDM 1, release the DC circuit breaker for the climate unit by pressing its red button. The circuit breaker is released when its black button is extended.
- 3. Disconnect all cables to the climate unit from the rest of the cabinet.
- 4. Loosen the six bolts (three on each side) which hold the climate unit onto the door.
- 5. Lift up the climate unit, then away, to separate it from the door.
- 6. Replacement is the reverse of the above procedures.
- **Note:** Unless under contractual warranty, after replacement, the air conditioner shall be repaired locally at the RBS site or in a local repair shop. If the air conditioner is unrepairable, it shall be disposed of locally by the customer. Do not return the air conditioner to Ericsson for replacement, repair or disposal.

The location of the RBS may make replacement of the entire air conditioner impracticable. If this is the case, and the fault within the air conditioner is isolated to the compressor, have a qualified refrigeration repairman refer to the table below when changing the compressor.

| <b>Hz</b> <sup>(1)</sup> | Product number   | Cryogen | Pressure | Refrigerant<br>load | Pipes<br>(adapter) |
|--------------------------|------------------|---------|----------|---------------------|--------------------|
| 50                       | 24/BPD 104 02/01 | R134A   | 24 bar   | 1.25 kg             | 1/4 inch SAE       |
| 60                       | 24/BPD 104 02/02 | R134A   | 24 bar   | 1.25 kg             | 1/4 inch SAE       |

Table 11Compressor data

(1) Voltage is dependent upon the strapping within the climate unit. This should not need changing when the compressor is replaced.

## 6.6

- Air Conditioner, Climate Unit Version V3
  - **Note:** There are five different versions of the climate unit for RBS 2102. The denominations "Climate unit version V1" through "Climate unit version V5" are explained in the chapter "Introduction".
  - **Note:** This instruction shall always be used on a cabinet with a mounting base and where an earlier version of the climate unit, V1 and V2, is not used. See the figure below.

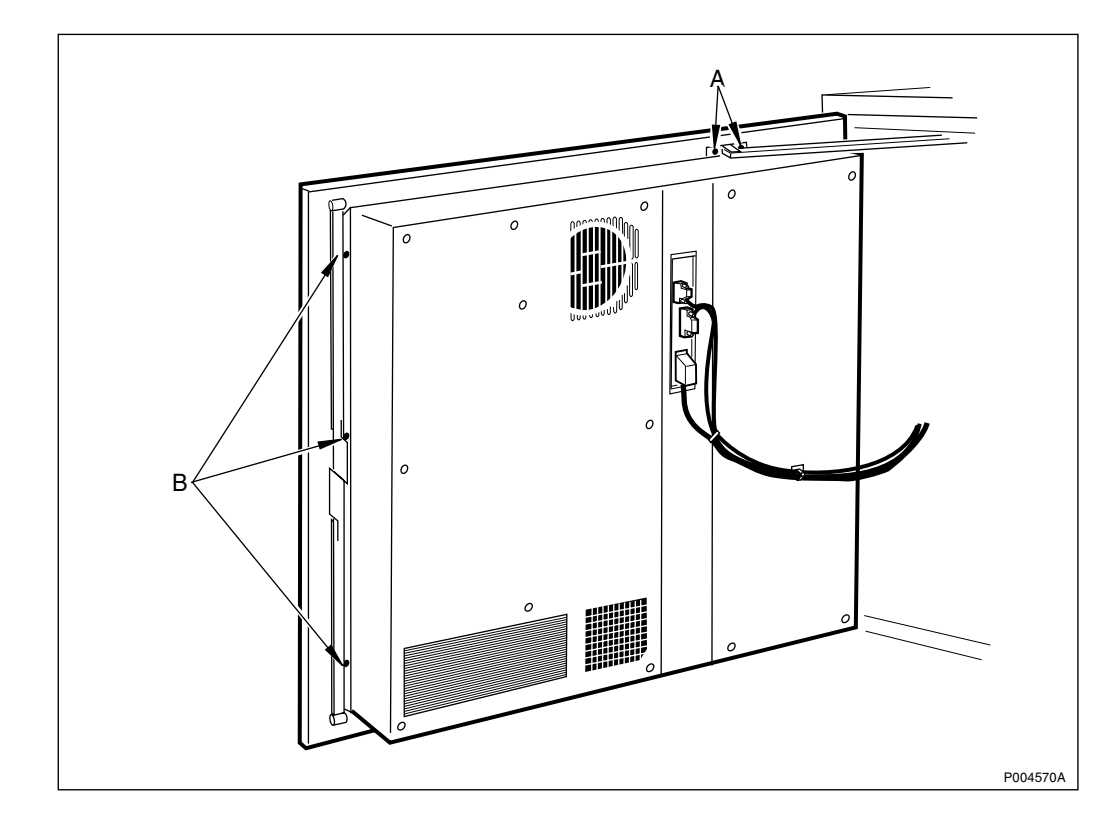

Figure 129 Climate unit V3

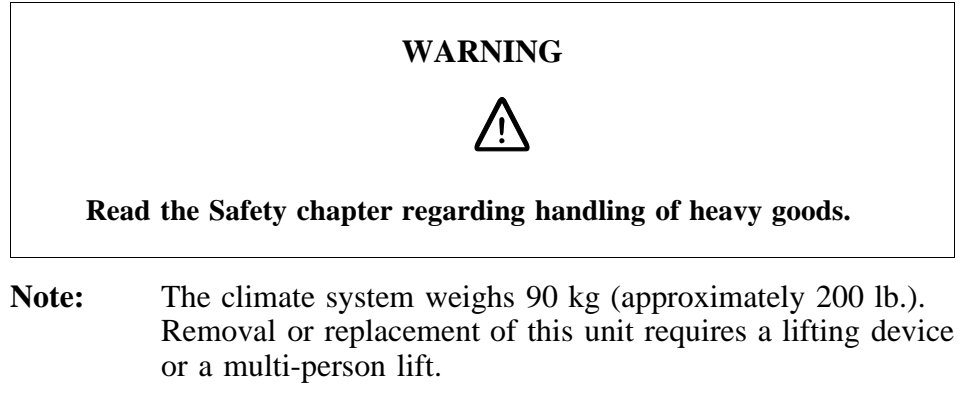

Take care when removing or installing the climate unit to prevent damage to the gaskets between the climate unit and the door.

## Removal of the climate unit

- 1. Open the ACCU and release the AC circuit breaker for the climate unit.
- 2. On the IDM, release the DC circuit breaker for the climate unit. The circuit breaker is released when it is labelled "OFF".
- 3. Remove the following cables:
  - AC cable Note: Save the spacer.
  - DC cable
  - Signal cable

- 4. Loosen the earth connection on top of the door.
- 5. Loosen the door stop by unscrewing screws A and open the door fully, see figure above.
- 6. Remove the three screws B on each side that hold the climate unit onto the door.
- 7. Lift the climate unit, then away, to separate it from the door.

## Preparation of the new climate unit

- **Note:** This instruction shall always be used on a cabinet with a mounting base and where an earlier version of the climate unit, V1 and V2, is not used.
- 8. Remove the three screws on top and the three screws on the bottom. Remove the small hinges (version V5) or the large hinges (version V4) on the climate unit.
- 9. Plug the two left bolt holes, on top and bottom. Use the two plastic plugs that come with the new climate unit. See figure below. The two plastic plugs prevent from condensation in the RBS.

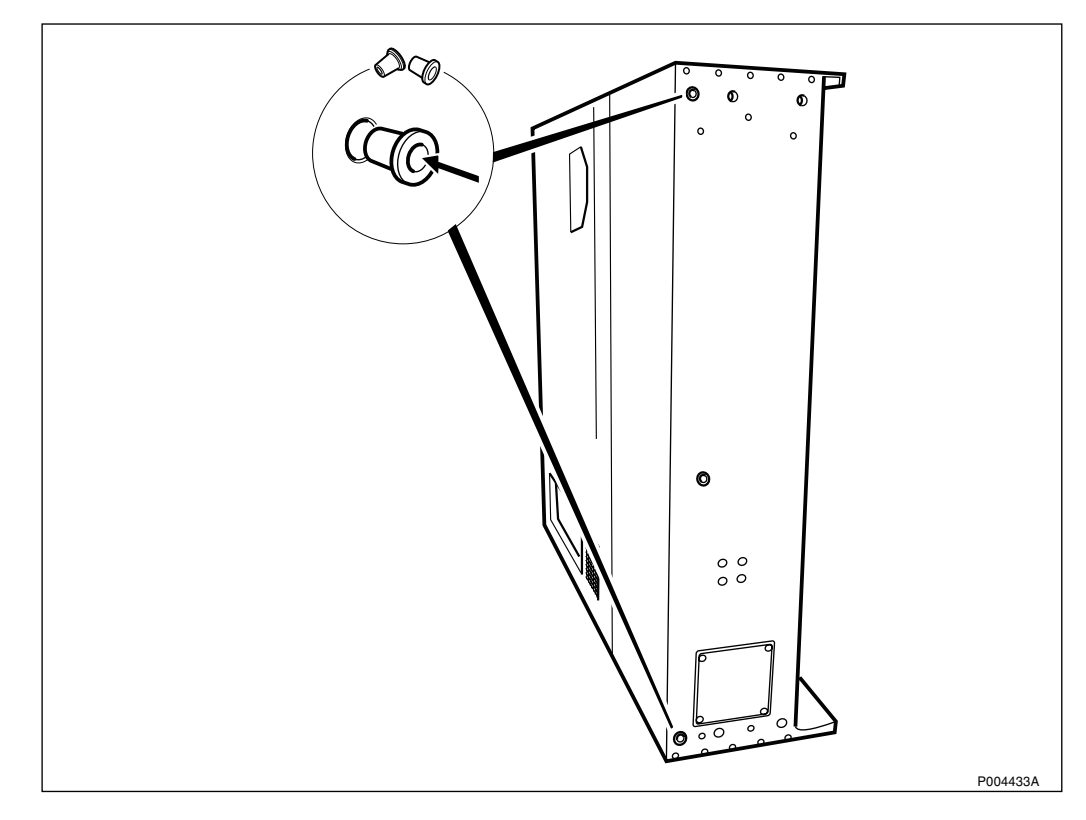

Figure 130 Plastic plugs that prevent from condensation in the RBS

- 10. Attach the hinges (which are now used as an frame) with four screws. See figure below. Note that the hinges will protrude somewhat behind the climate unit.
- **Note:** If the hinges are taken from a climate unit, version V4, the hinges shall be turned upside down (180 degrees) before mounting it on the climate unit.

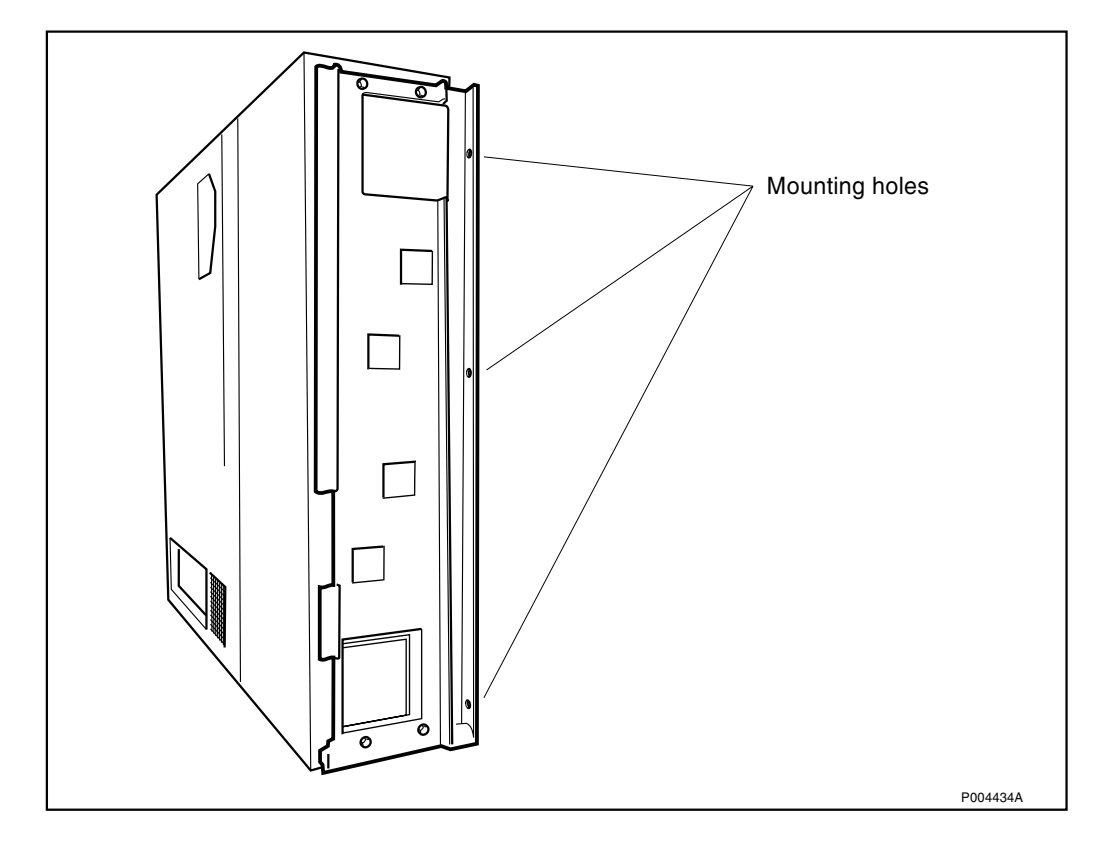

Figure 131 Large hinges (used as a frame) mounted on climate unit V3

## Replacement of rubber gasket

- 11. Remove the old rubber gasket from the door ledge.
- 12. Wet a rag with some denatured alcohol and clean the door ledge.
- 13. Attach the new self-adhesive rubber gasket to the door ledge, use the gauge that comes with the new climate unit. Be careful to hold the gauge with its notch upwards. See picture below.

Start at one end of the door and attach the rubber gasket gradually while sliding the gauge along the entire length of the door ledge.

14. Remove the gauge.

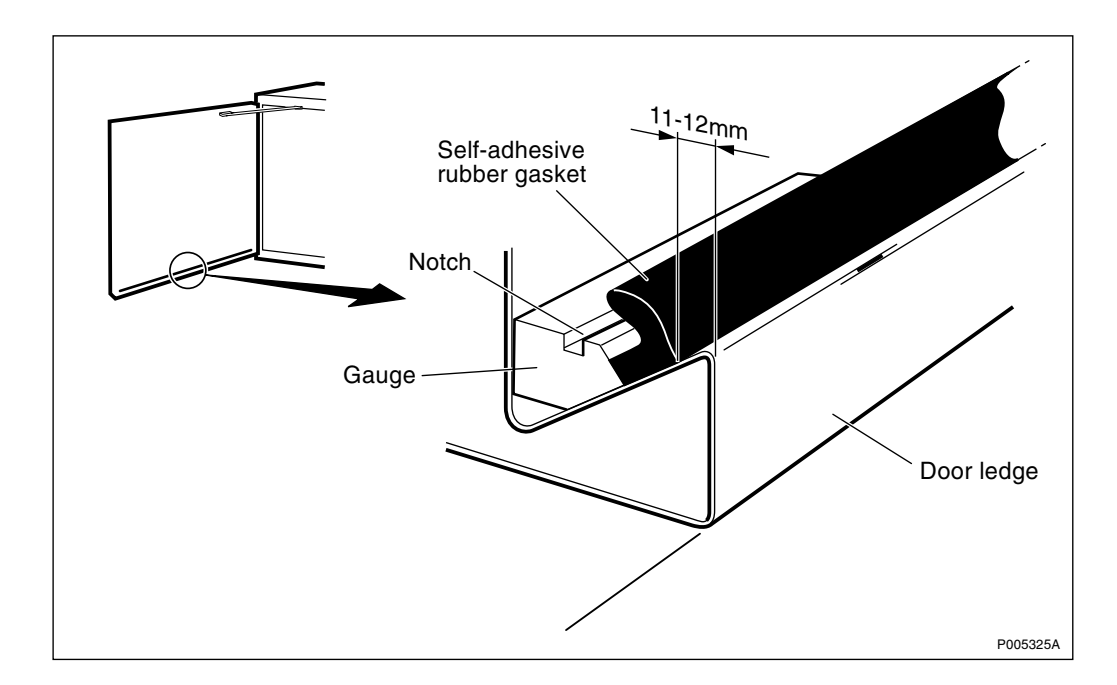

Figure 132 Attaching self-adhesive rubber gasket to the door ledge

## Mounting the bracket

The bracket prevents from condensation in the RBS.

- 15. Mount the bracket on the climate unit ledge, where a corner is cut off. Fasten the bracket by squeezing the rivets with a slip joint pliers.
- **Note:** If the holes for the drivets are too tight, drill to a diameter of 3 mm. To prevent shavings in the RBS, the drilling must be done before attaching the climate unit onto the door.

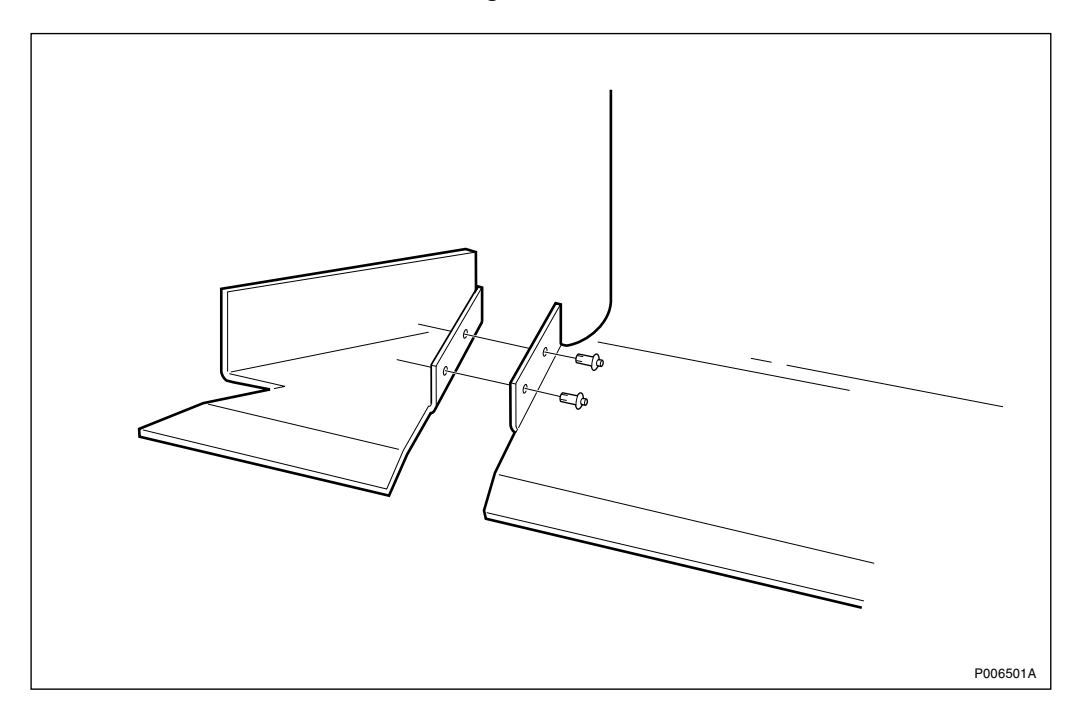

Figure 133 Mounting of the bracket

#### Mounting the new climate unit

16. Lift the climate unit, hold it in a vertical position and attach it on top of the door.

**Note:** The climate unit must be set in place in a straight, vertical movement to avoid damage to the rubber gasket underneath.

- 17. Fasten the climate unit to the door with six screws. Use the offset screwdriver (delivered with the spare part) to fasten the two lower bolts on the right side. See figure Figure 129 on page 249.
- 18. Fasten the door stop to the door.
- 19. Attach the earth connection.
- 20. Restore the cables to the CCU board:
  - Signal cable
  - DC cable

Note: Be sure to attach the DC cable (three pins) correctly.

• AC cable

**Note:** The spacer, removed from the replaced climate unit, shall be mounted between the AC connector and the board.

- 21. Reset the climate circuit breaker on the IDM.
- 22. Reset the AC circuit breaker on the ACCU.
- **Note:** Unless under contractual warranty, after replacement, the air conditioner shall be repaired locally at the RBS site or in a local repair shop. If the air conditioner is unrepairable, it shall be disposed of locally by the customer. Do not return the air conditioner to Ericsson for replacement, repair or disposal.

The location of the RBS may make replacement of the entire air conditioner impracticable. If this is the case, and the fault within the air conditioner is isolated to the compressor, have a qualified refrigeration repairman refer to the table below when changing the compressor.

| Hz <sup>(1)</sup> | Product number   | Cryogen | Pressure | Refrigerant<br>Ioad | Pipes<br>(adapter) |
|-------------------|------------------|---------|----------|---------------------|--------------------|
| 50                | 24/BPD 104 02/01 | R134A   | 24 bar   | 1.25 kg             | 1/4 inch SAE       |
| 60                | 24/BPD 104 02/02 | R134A   | 24 bar   | 1.25 kg             | 1/4 inch SAE       |

Table 12Compressor data

(1) Voltage is dependent upon the strapping within the climate unit. This should not need changing when the compressor is replaced.

#### Mounting the protection plate

23. Wet a rag with some denatured alcohol and clean the bottom side of the right corner of the climate unit. Se figure below.

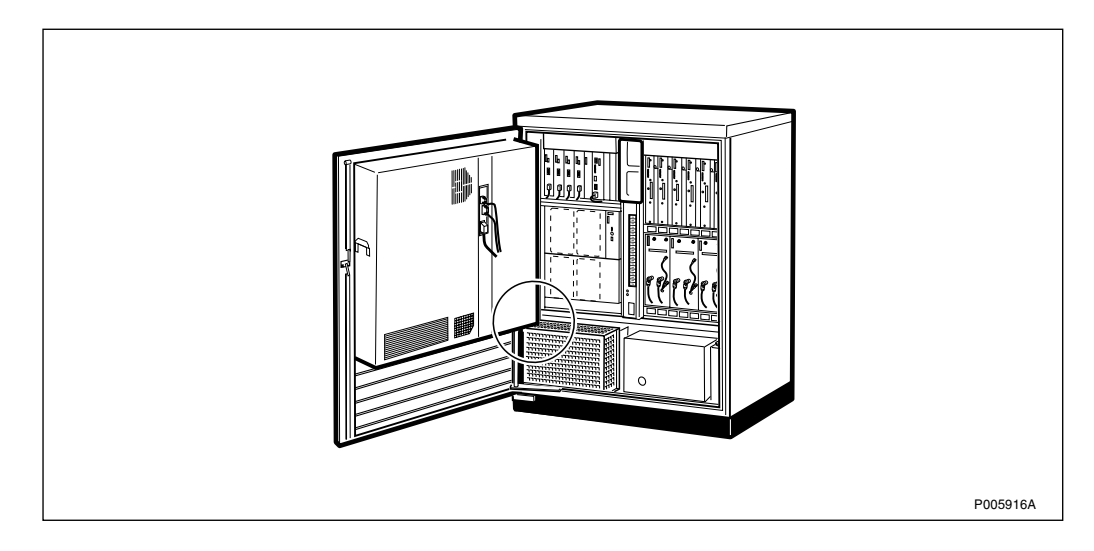

Figure 134 Where to mount the protection plate

24. Peel of the protection on the sticky tape and slide the protection plate into place. Se figure below.

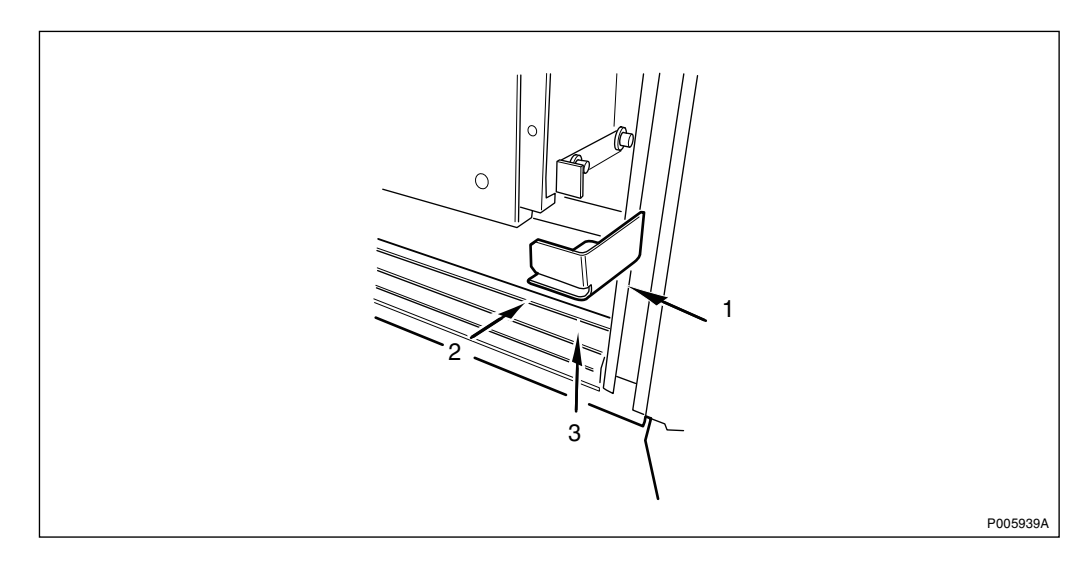

Figure 135 Mounting of the protection plate

25. Press firmly from below against the protection plate to accomplish good grip between the protection plate and the climate unit. See figure below.

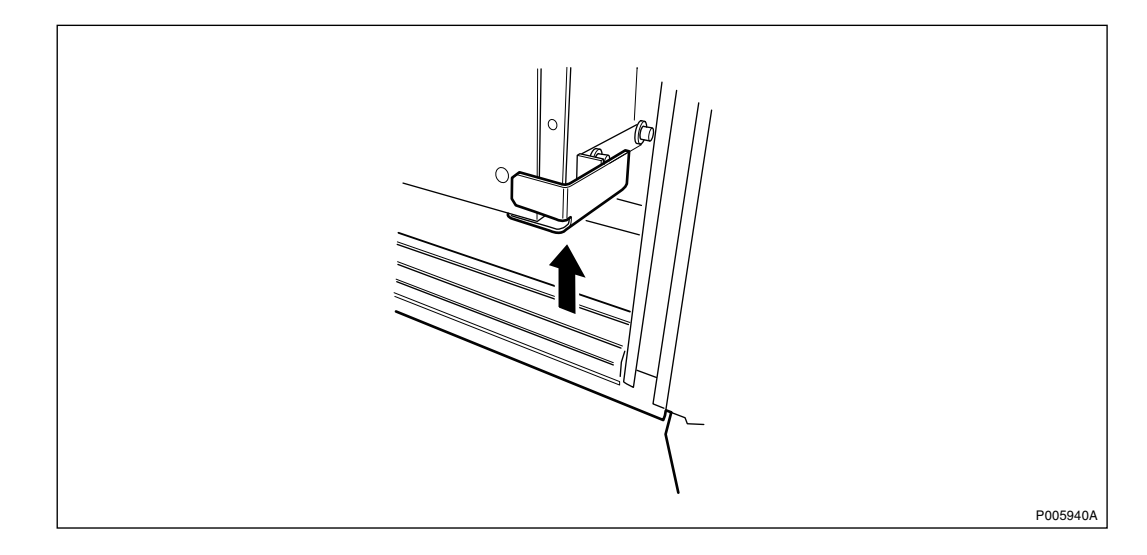

Figure 136 Pressing from below

# 6.7 Air Conditioner, Climate Unit Versions V4 and V5

- **Note:** There are five different versions of the climate unit for RBS 2102. The denominations "Climate unit version V1" through "Climate unit version V5" are explained in the chapter "Introduction".
- **Note:** This instruction shall always be used on a cabinet with a high door, see the figure below.

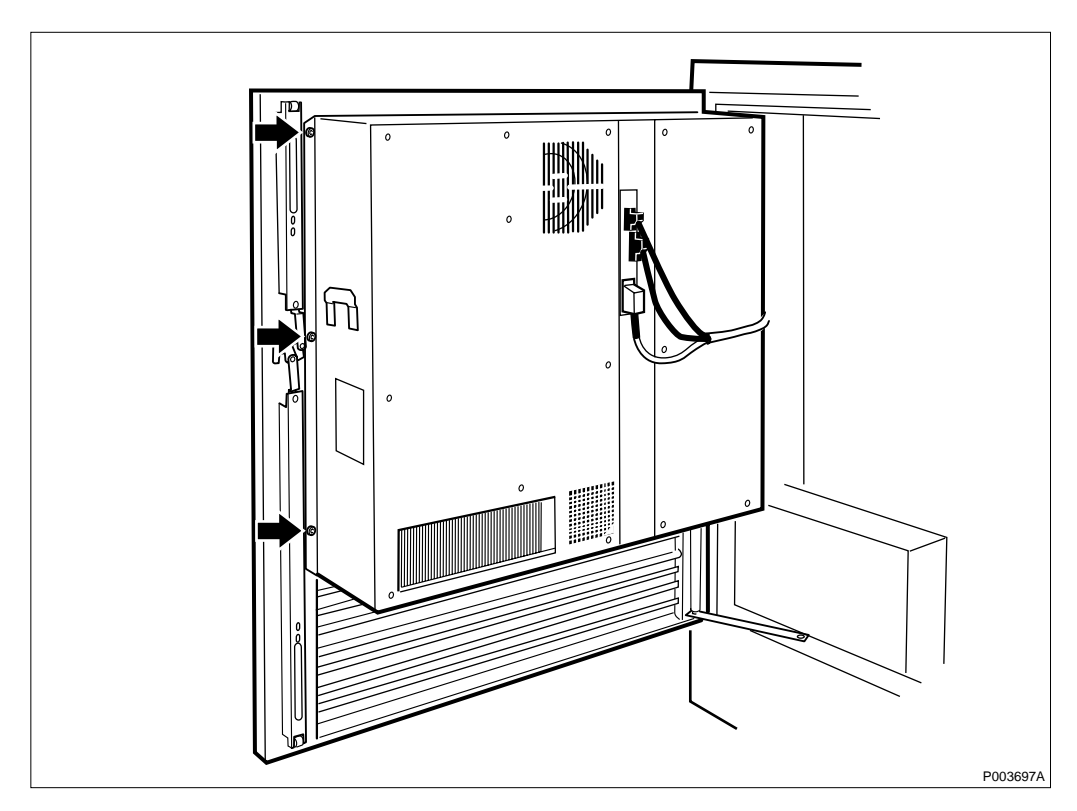

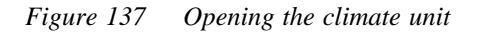

**Note:** Both the climate unit V4, with large hinges, and the climate unit V5, with small hinges, can be used where an earlier

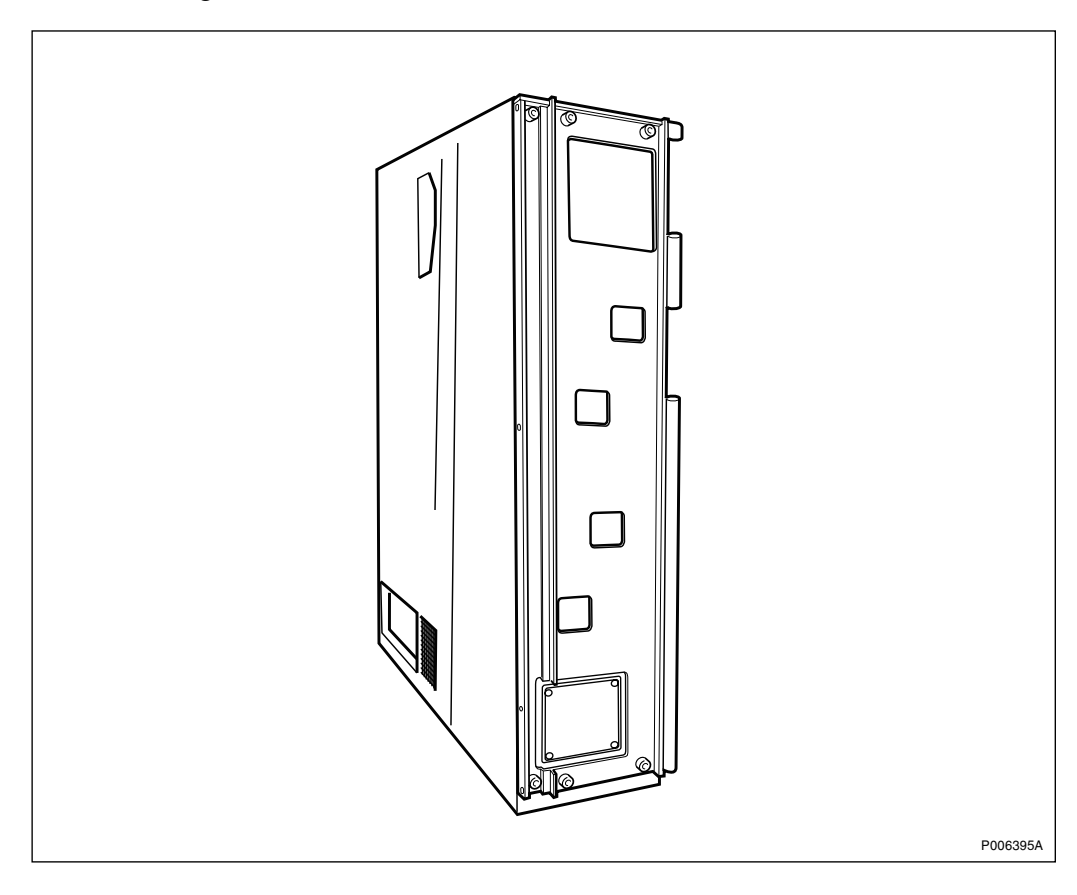

version of the climate unit V4 or V5 has been used. See figures below.

Figure 138 Climate unit version V4, with large hinges

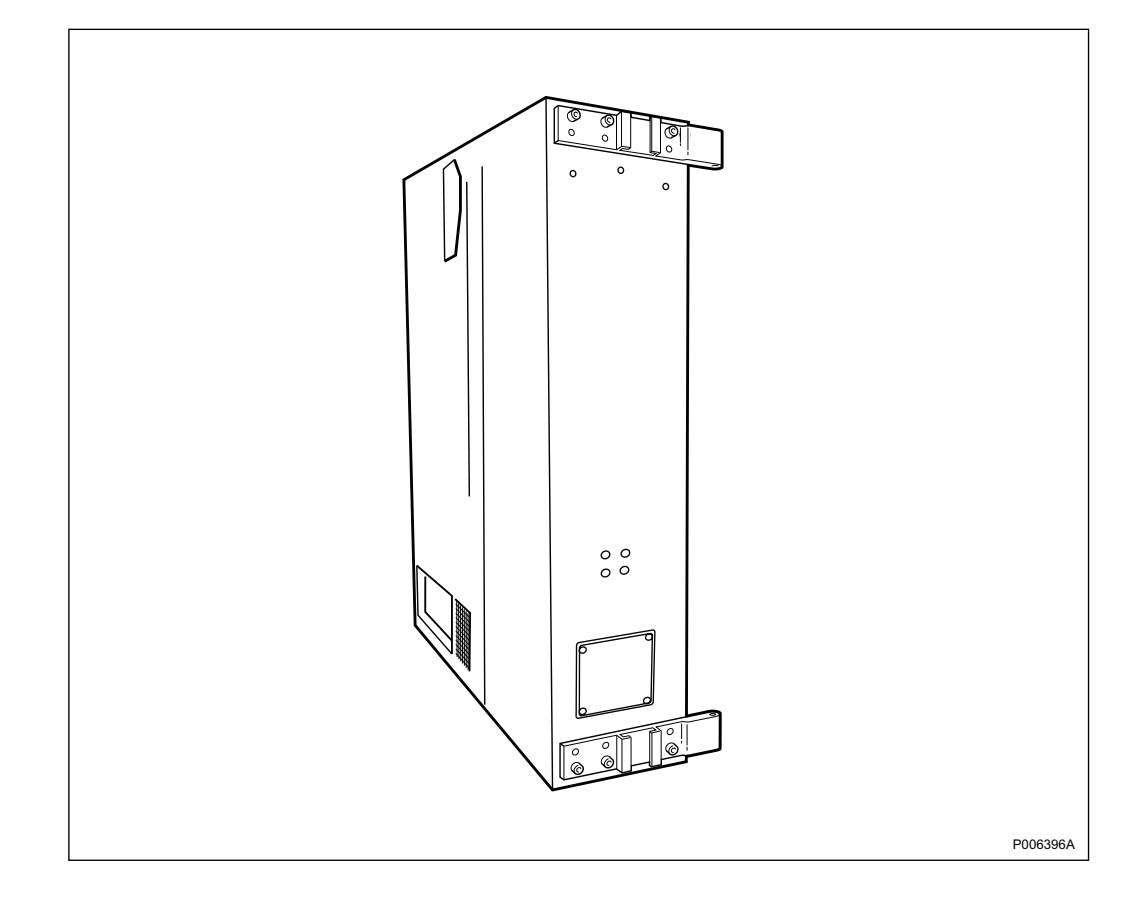

Figure 139 Climate unit version V5, with small hinges

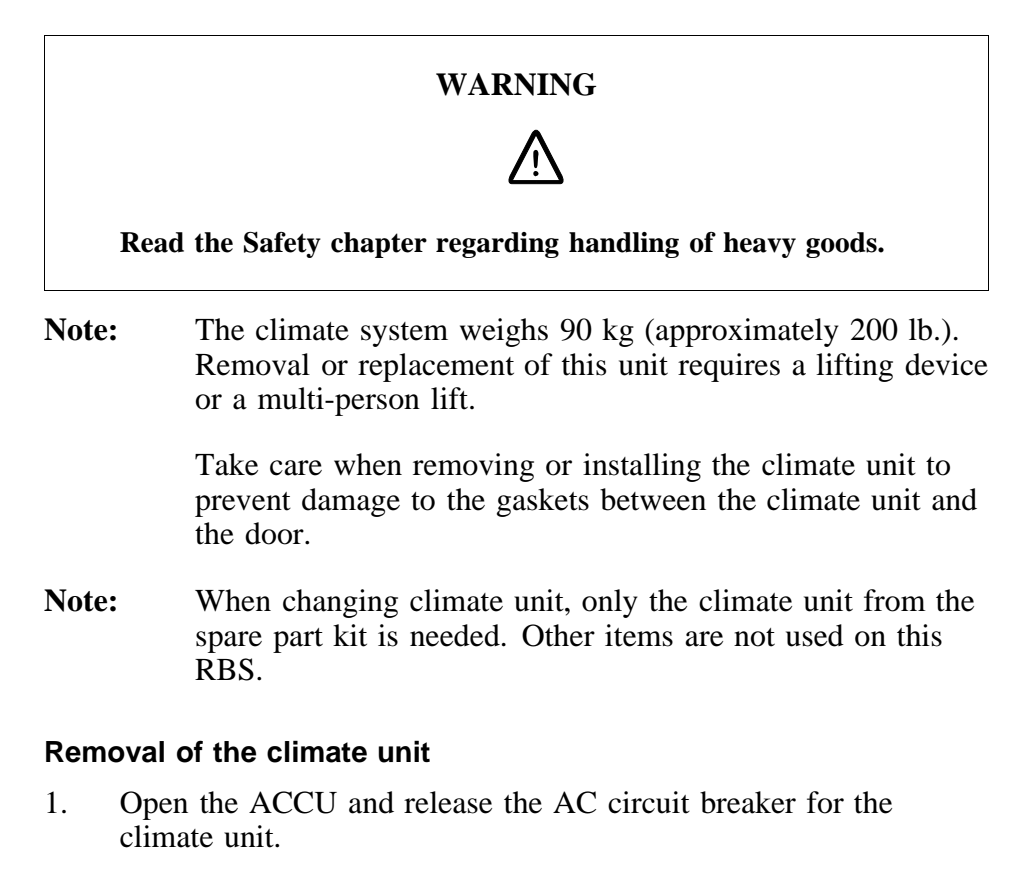

2. On the IDM, release the DC circuit breaker for the climate unit. The circuit breaker is released when it is labelled "OFF".

- 3. Remove the following cables:
  - AC cable Note: Save the spacer.
  - DC cable
  - Signal cable
- 4. Disconnect all cables to the climate unit from the rest of the cabinet.
- 5. Loosen the three screws on the left side that hold the climate unit onto the door. See Figure 137 on page 255.
- 6. Open the climate unit slightly on its hinges.
- 7. Lift up the climate unit, then away, to separate it from the door.
- 8. Replacement is the reverse of the above procedures.
- **Note:** Unless under contractual warranty, after replacement, the air conditioner shall be repaired locally at the RBS site or in a local repair shop. If the air conditioner is unrepairable, it shall be disposed of locally by the customer. Do not return the air conditioner to Ericsson for replacement, repair or disposal.

The location of the RBS may make replacement of the entire air conditioner impracticable. If this is the case, and the fault within the air conditioner is isolated to the compressor, have a qualified refrigeration repairman refer to the table below when changing the compressor.

| Hz <sup>(1)</sup> | Product number   | Cryogen | Pressure | Refrigerant<br>load | Pipes<br>(adapter) |
|-------------------|------------------|---------|----------|---------------------|--------------------|
| 50                | 24/BPD 104 02/01 | R134A   | 24 bar   | 1.25 kg             | 1/4 inch SAE       |
| 60                | 24/BPD 104 02/02 | R134A   | 24 bar   | 1.25 kg             | 1/4 inch SAE       |

Table 13Compressor data

(1) Voltage is dependent upon the strapping within the climate unit. This should not need changing when the compressor is replaced.

# 6.8 ALNA

This section discribes the replacement of ALNA (Antenna Low Noise Amplifier) and how to put the RBS into operation after the repair.

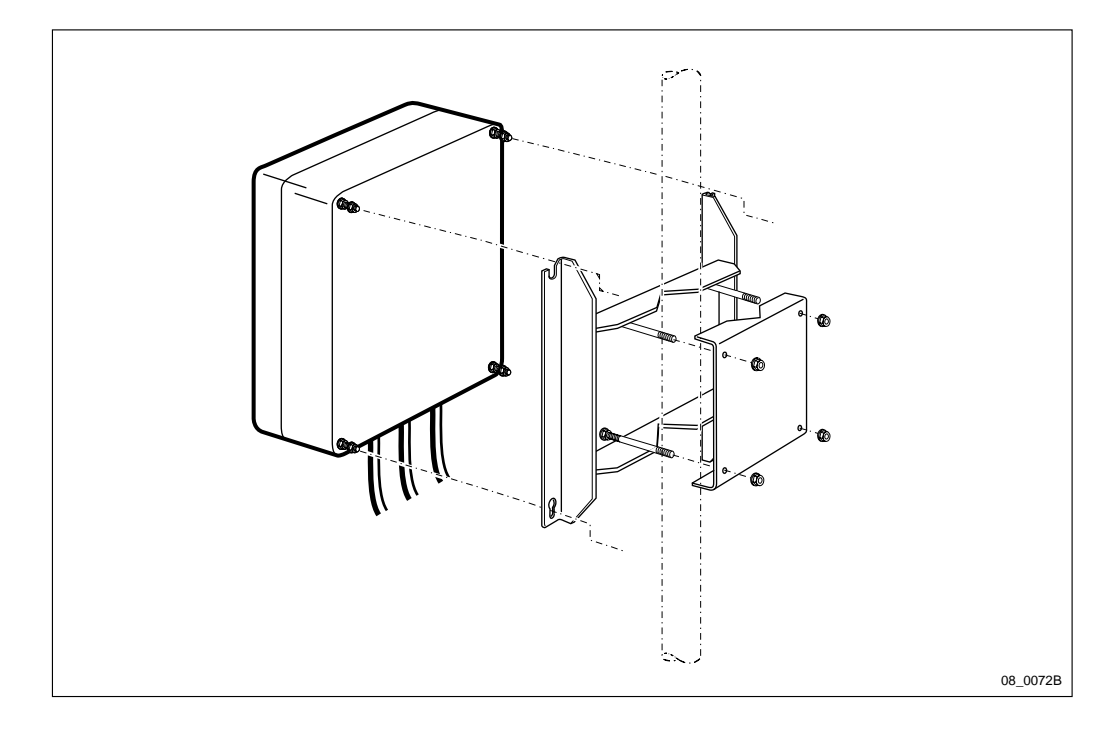

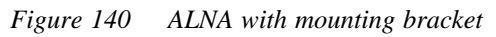

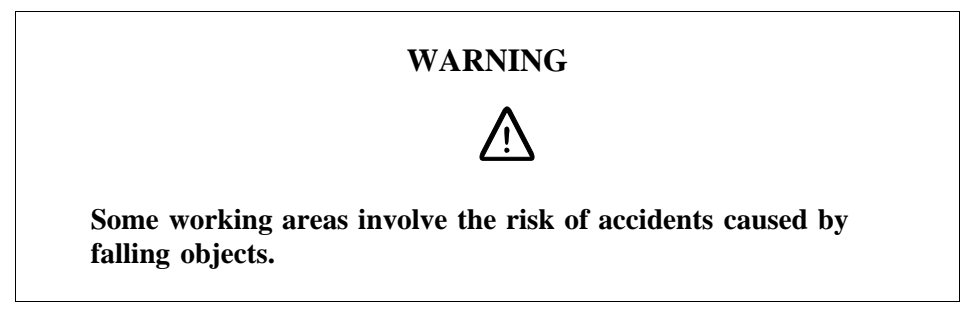

**Note:** Follow local safety regulations when climbing antenna poles and masts. These regulations will also determine the limitations of working under severe weather conditions.

Use all the prescribed PPE while doing maintenance on an antenna tower.

## Prior to replacement

- 1. Inform the OMC operator that the RBS will be removed from service temporarily.
- 2. Press the Local/remote button on the DXU. The Local mode indicator will start flashing.
- 3. Wait until the Local mode indicator has a fixed yellow light. This indicates that the DXU is in local mode.

## Replacement

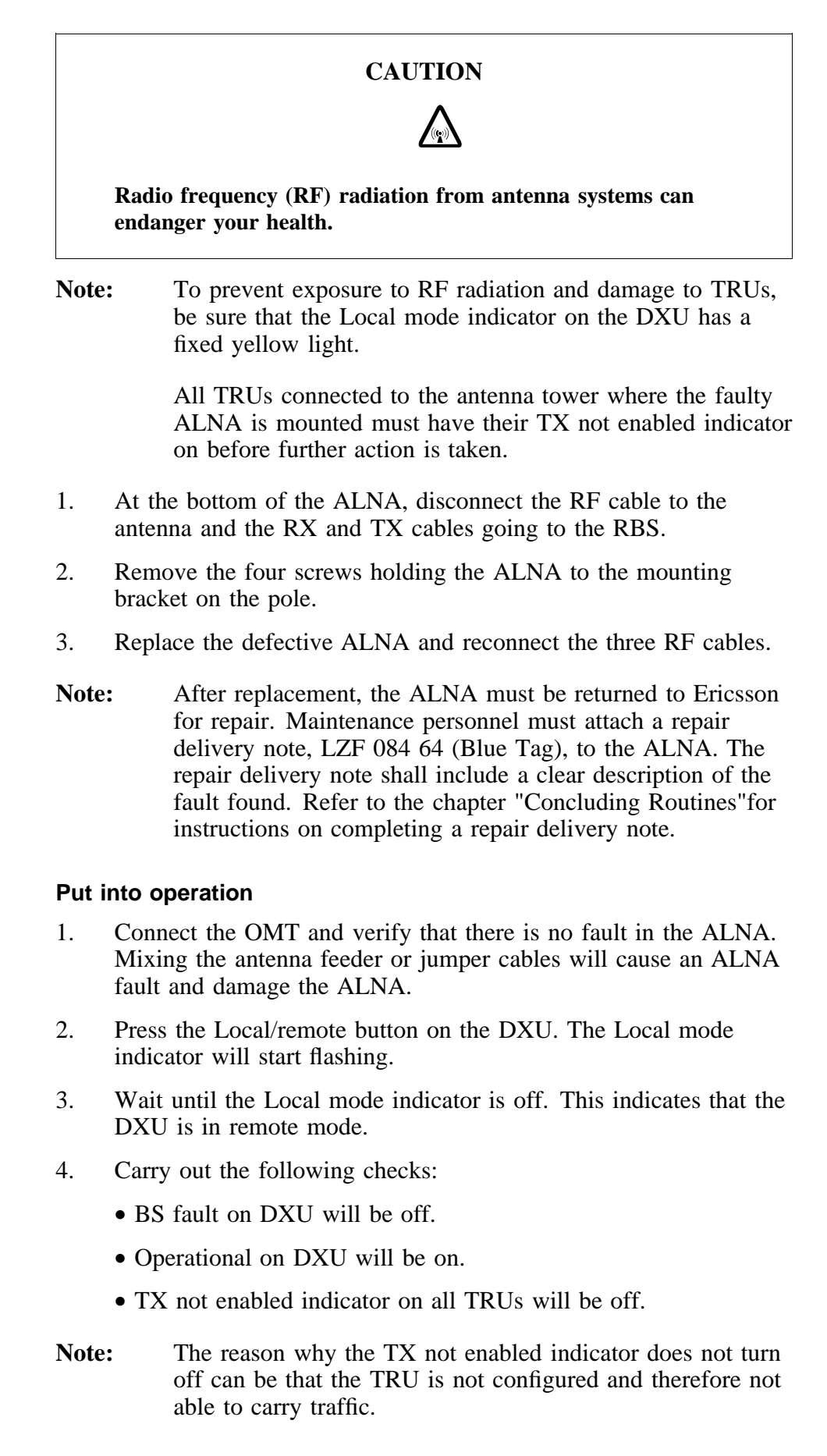

# 6.9 Batteries

## 6.9.1 General

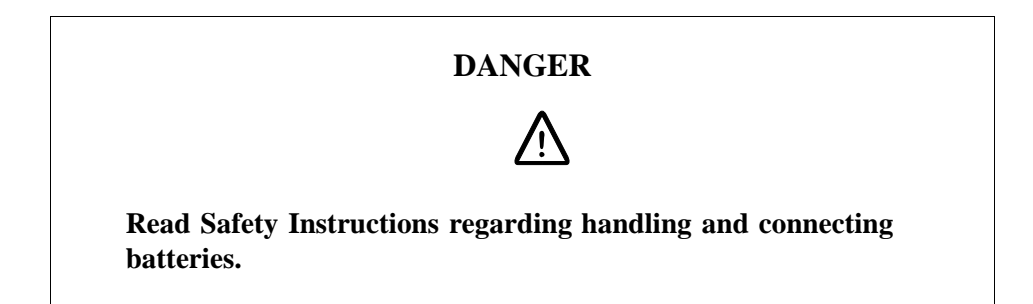

The battery temperature alarm is generated when the temperature of the battery is  $> +60^{\circ}$ C (+140°F). When the temperature is  $> +65^{\circ}$ C (+149°F), the BFU disconnects the batteries from the radio equipment to prevent them from becoming damaged. When the battery temperature falls to  $< +55^{\circ}$ C (+131°F), the batteries are reconnected to the radio equipment by the BFU and the alarm ceases.

The battery under-voltage alarm is generated by the BFU to the ECU when the voltage of the batteries drops to 20.5 V DC (BFU R1A) respectively 21.0 V DC (R2A and on). After a delay of approximately 30 seconds, the BFU disconnects the battery from the entire system except the DXU and ECU. With the resulting decrease in load, the voltage rises. If the voltage drops again to 20.5 V DC (BFU R1A) respectively 20.8 V DC (R2A and on), the DXU and ECU are disconnected from the batteries. When the battery voltage returns to 25.0 V DC, the alarm ceases and the batteries are reconnected to the entire system.

The table below shows the output float voltage of the batteries (V DC) in relation to the battery temperature.

| °C  | ° <b>F</b> | V DC | °C  | ° <b>F</b> | V DC | °C  | ° <b>F</b> | V DC |
|-----|------------|------|-----|------------|------|-----|------------|------|
| ±0  | +32        | 28.5 | +15 | +59        | 27.7 | +30 | +86        | 26.9 |
| +1  | +34        | 28.4 | +16 | +61        | 27.7 | +31 | +88        | 26.9 |
| +2  | +36        | 28.4 | +17 | +63        | 27.6 | +32 | +90        | 26.8 |
| +3  | +37        | 28.3 | +18 | +64        | 27.6 | +33 | +91        | 26.8 |
| +4  | +39        | 28.3 | +19 | +66        | 27.5 | +34 | +93        | 26.7 |
| +5  | +41        | 28.2 | +20 | +68        | 27.5 | +35 | +95        | 26.7 |
| +6  | +43        | 28.2 | +21 | +70        | 27.4 | +36 | +97        | 26.6 |
| +7  | +45        | 28.1 | +22 | +72        | 27.4 | +37 | +99        | 26.6 |
| +8  | +46        | 28.0 | +23 | +73        | 27.3 | +38 | +100       | 26.5 |
| +9  | +48        | 28.0 | +24 | +75        | 27.2 | +39 | +102       | 26.5 |
| +10 | +50        | 28.0 | +25 | +77        | 27.2 | +40 | +104       | 26.4 |
| +11 | +52        | 27.9 | +26 | +79        | 27.2 | +41 | +106       | 26.4 |
| +12 | +54        | 27.9 | +27 | +81        | 27.1 | +42 | +108       | 26.3 |
| +13 | +55        | 27.8 | +28 | +82        | 27.0 | +43 | +109       | 26.3 |
| +14 | +57        | 27.8 | +29 | +84        | 27.0 | +44 | +111       | 26.2 |
|     |            |      |     |            |      | +45 | +113       | 26.2 |

Table 14Float voltage in relation to battery temperature ( $\pm 0.1 \text{ V DC}$ )

## 6.9.2 Replacement Procedure

This section describes the replacement of internal batteries, expanded batteries and battery boxes.

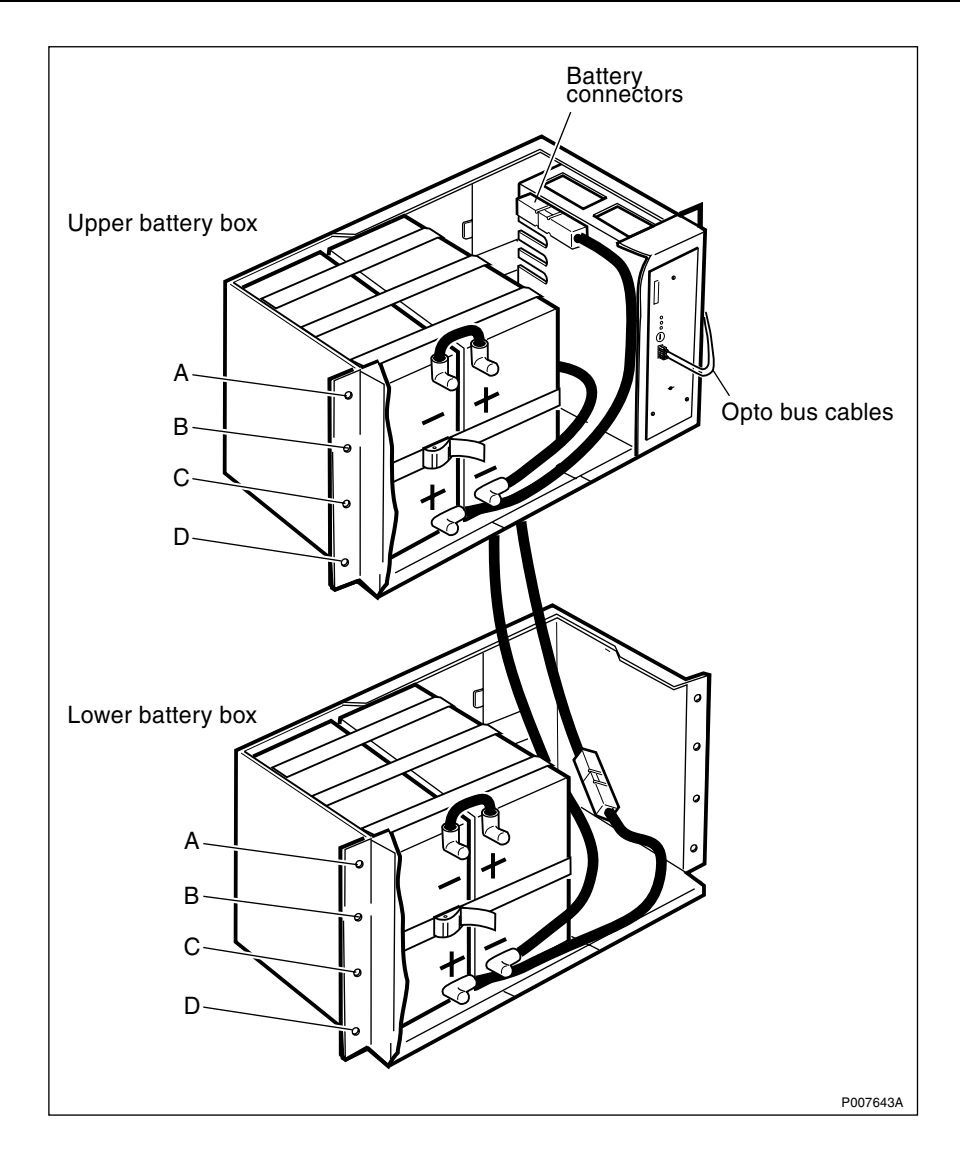

Figure 141 Battery and battery box, new version

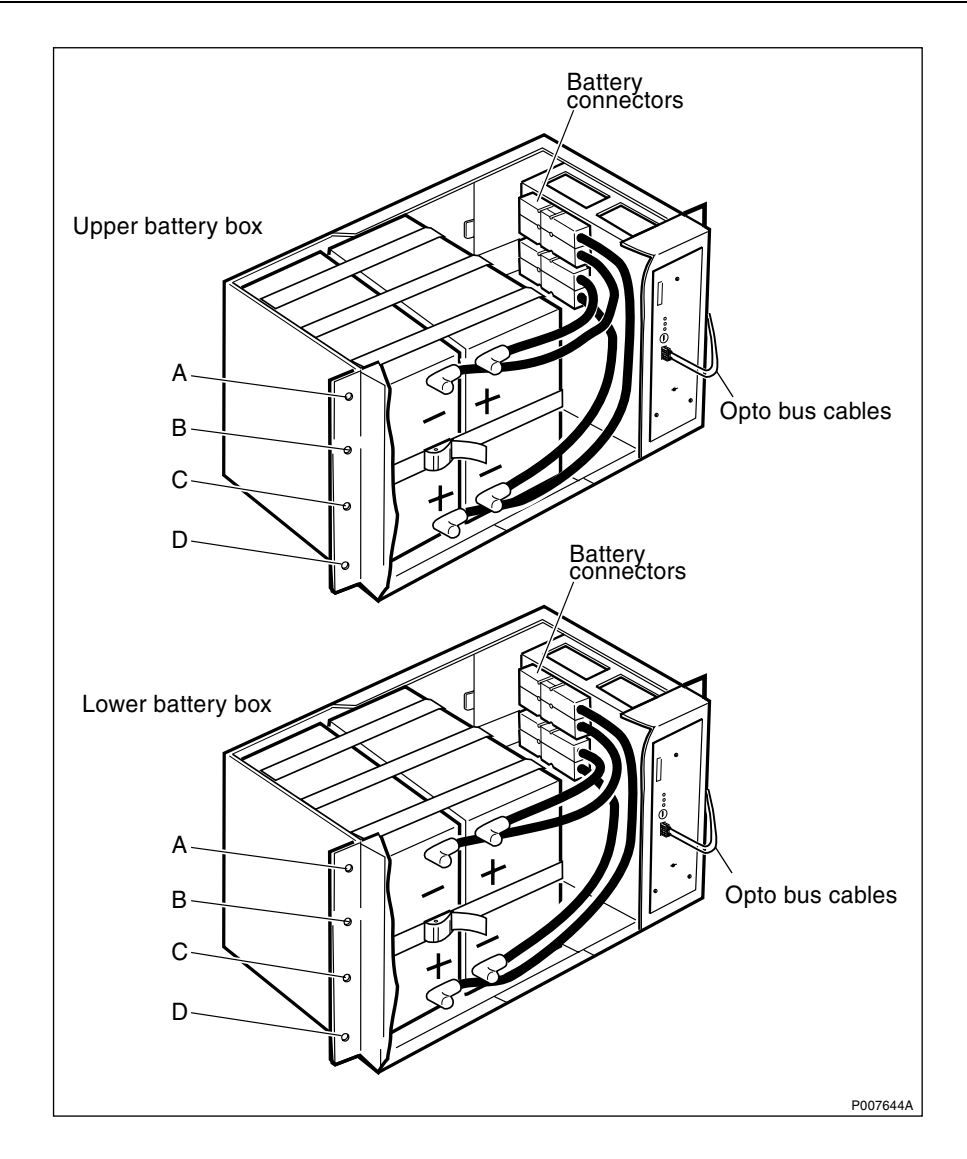

Figure 142 Battery and battery box, old version

## **Internal batteries**

Refer to the figures above when performing the following procedures. To guarantee the optimum battery functions, it is recommended that all batteries in the battery boxes are replaced at the same time, even if only one is defective. Thus there are two batteries to be changed when one battery box is used, four when two battery boxes are used and eight when the expanded batteries are used. **Note:** There are two versions of the battery box for the RBS 2102. The procedures for changing batteries are the same for both boxes.

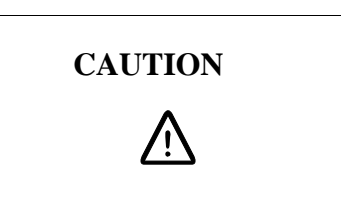

Short circuits can cause injury or damage. Although the battery voltage may be low, the released power can be extremely high.

- **Note:** Use only insulated tools when disconnecting or connecting cables to the battery terminals. Care must be taken when the cables from the battery terminals are disconnected, so that they do not short together.
- **Note:** If supplied, the opto bus cables must have a bent radius of at least 35 mm.
- 1. Disconnect the opto bus cables connected to the front of the BFU (ignore this step if no BFU is installed in the battery box).
- 2. Loosen the screws holding the BFU to the battery box and remove the BFU (ignore this step if no BFU is installed in the battery box).
- 3. Remove the top and bottom screws on both sides of the cover plate (labelled A and D in the figures above).
- 4. Remove the cover plate.
- 5. (Old version of the battery box only) Disconnect the cables from the battery connectors.
- 6. Loosen the strap that holds the batteries in the battery box.
- 7. Disconnect the battery cables from the battery terminals, negative (-) first, then positive (+).
- **Note:** In some battery models the negative and positive poles have opposite positions to those in the figures above. Read the instructions on the battery box cover in order to get information about the positions of the poles on the actual batteries.
- 8. Lift out the batteries using the webbed harness around them.
- 9. Remove the harness from the old batteries and place it over the new batteries.
- 10. Replacement is the reverse of the above.
- **Note:** If an information label comes with the new batteries do not forget to paste it on the battery box cover.
- 11. Reset the ECU by pressing the button labelled CPU Reset on the ECU for approximately 3 seconds. After approximately 30

seconds, the system should function without alarm, and the Fault indicator on the ECU should go out.

**Note:** Unless under contractual warranty, after replacement, the batteries shall be disposed of locally. Do not return the batteries to Ericsson for replacement, repair or disposal.

#### **Expanded batteries**

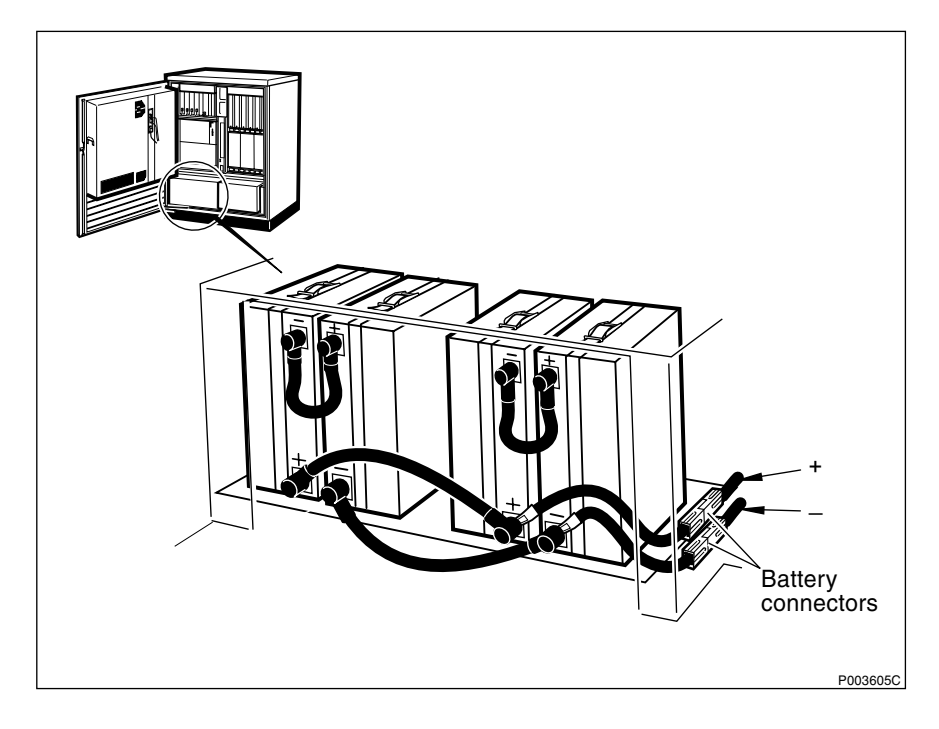

*Figure 143 Expanded batteries in the transport module* 

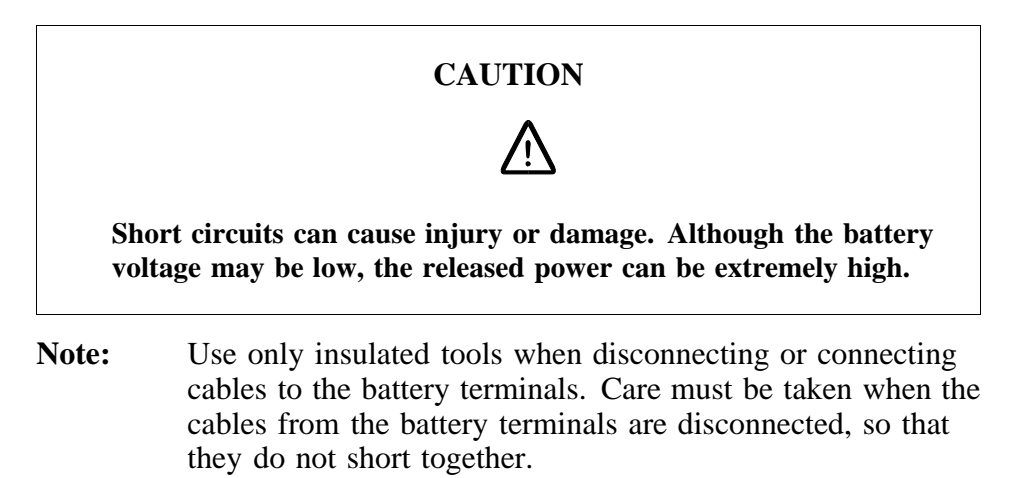

- 1. Loosen the two screws on the top of the transport module and lift it off.
- 2. Disconnect the cables from the battery terminals to the connectors.
- 3. Disconnect the battery cables from the battery terminals, negative (-) first, then positive (+).
- **Note:** Some battery models have opposite positions for the negative and positive poles to those illustrated in the figure

above. Read the instructions on the battery box cover in order to get information about the positions of the poles on the actual batteries.

- 4. Loosen the straps that hold the batteries in the transport module. Remove the old batteries.
- 5. Replacement is the reverse of the above.
- **Note:** If an information label comes with the new batteries do not forget to paste it on the battery box cover.
- 6. Reset the ECU by pressing the button labelled CPU Reset on the ECU for approximately 3 seconds. After approximately 30 seconds, the system should function without alarm, and the Fault indicator on the ECU should go out
- **Note:** Unless under contractual warranty, after replacement, the batteries shall be disposed of locally. Do not return the batteries to Ericsson for replacement, repair or disposal.

## Battery box for internal batteries

Refer to the figure below when replacing the battery box.

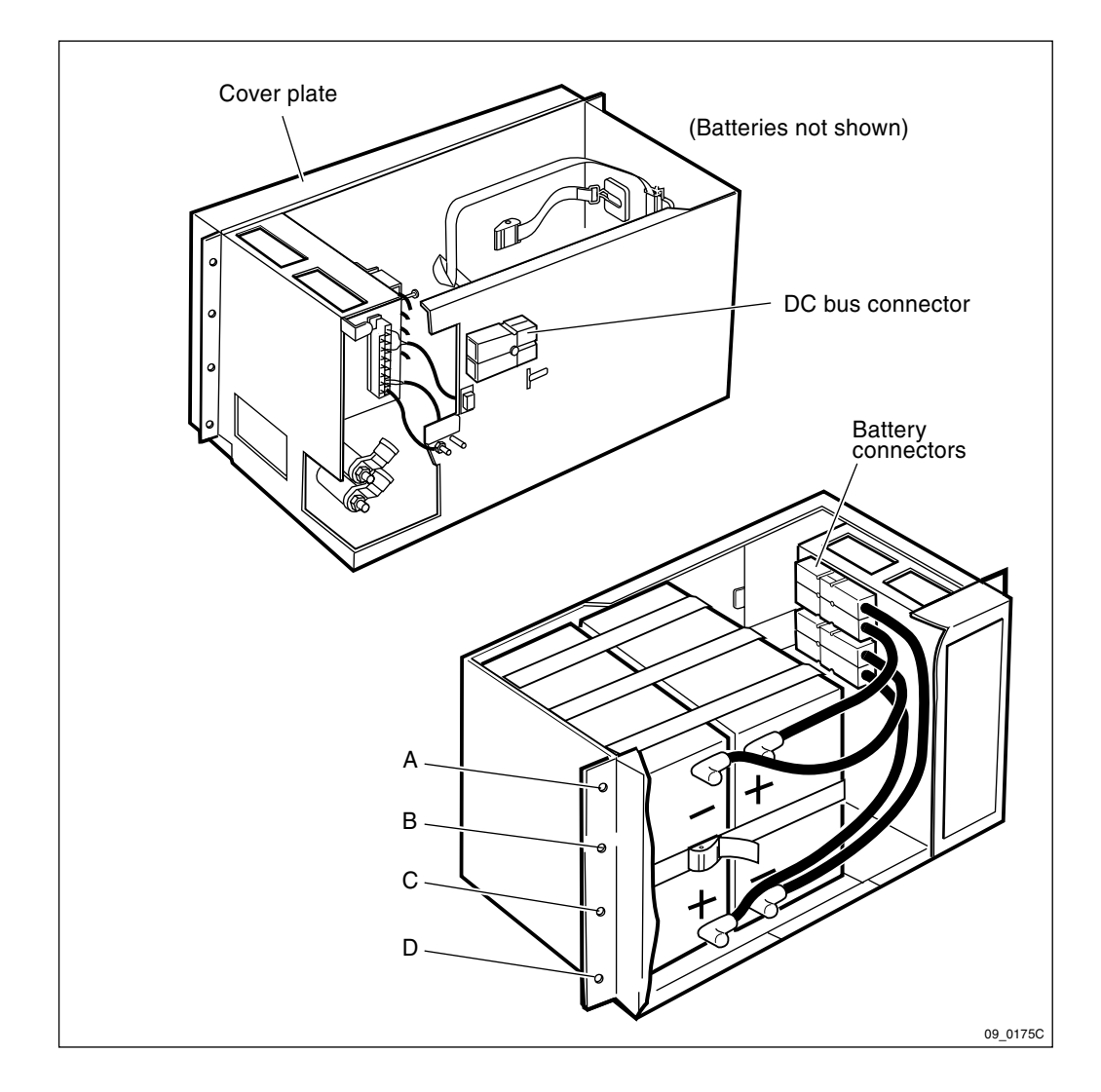

Figure 144 Battery box, back view

- 1. 1. Remove the batteries from the battery box. See instructions under the heading *Internal Batteries* earlier in this section.
- 2. Remove screws B and C on each side of the battery box, see figure above.
- 3. Slowly pull the battery box out of the cabinet until the DC bus connector on the back of the battery box can be reached.
- 4. Disconnect the DC bus connector.
- 5. Replace the battery box and tighten screws B and C.
- 6. Replace the batteries in the battery box. See instructions under the heading *Internal Batteries* earlier in this section.
- 7. Connect the cables from the battery terminals to the connectors.
- 8. Reset the ECU by pressing the button labelled CPU Reset on the ECU for approximately 3 seconds. After approximately 30 seconds, the system should function without alarm, and the Fault indicator on the ECU should go out.

**Note:** Unless under contractual warranty, after replacement, the batteries and the battery box shall be disposed of locally. Do not return the batteries or the battery box to Ericsson for replacement, repair or disposal.

# 6.10 BFU

This section discribes the replacement of the Battery Fuse Unit (BFU). The BFU is installed in the BBS cabinet.

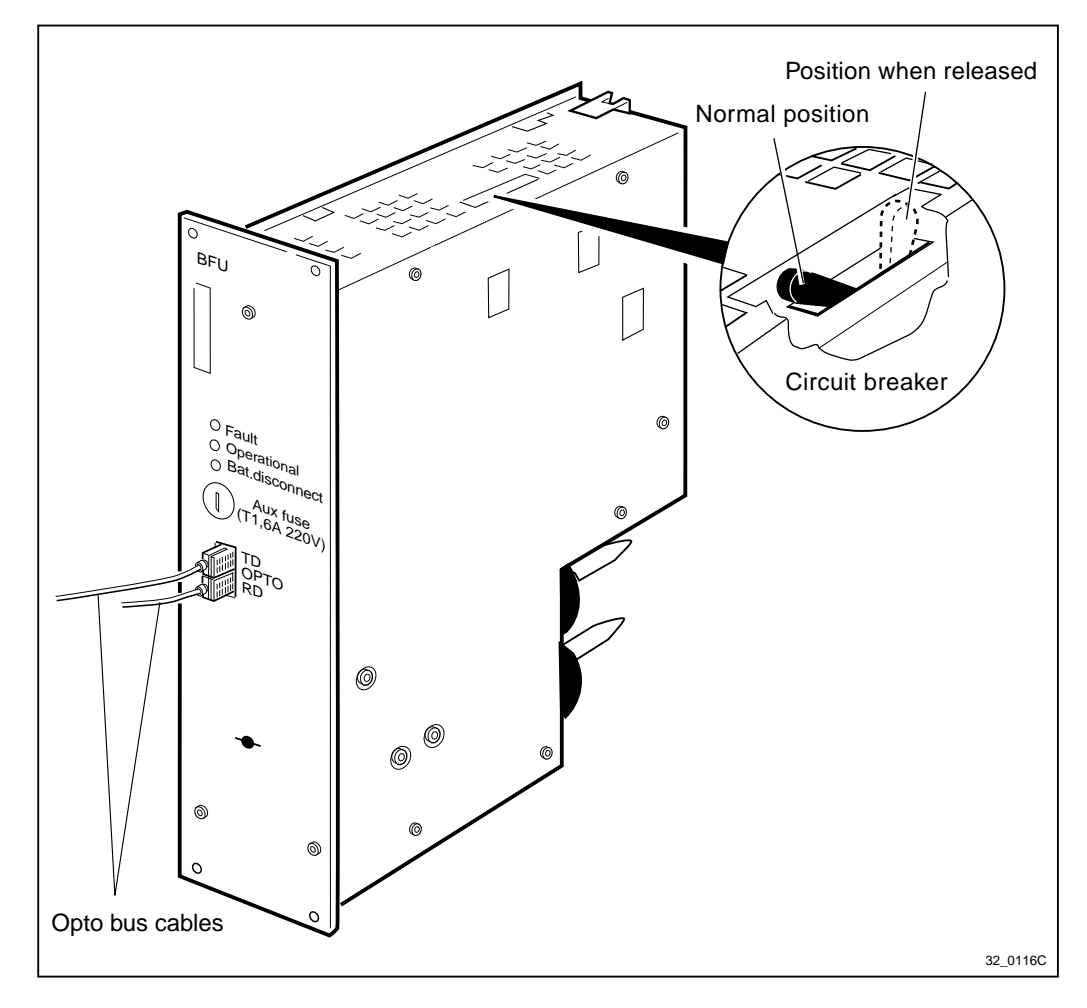

Figure 145 BFU with circuit breaker

Note: The opto bus cables must have a bent radius of at least 35 mm.

## Replacement

- 1. Disconnect the opto bus cables connected to the BFU.
- 2. Make sure that the circuit breaker is in normal position.
- 3. Replace the faulty BFU.
- 4. Reset the ECU by pressing the button labelled CPU Reset on the ECU for approximately 3 seconds. After approximately 30 seconds, the system should function without alarm, and the Fault indicator on the ECU should go out.

- 5. Connect the opto bus cables.
- **Note:** After replacement, the BFU must be returned to Ericsson for repair. Maintenance personnel must attach a repair delivery note, LZF 084 64 (Blue Tag), to the BFU. The repair delivery note shall include a clear description of the fault found. Refer to the chapter "Concluding Routines" for instructions on completing a repair delivery note.

# 6.11 CCU

**Note:** There are five different versions of the climate unit for RBS 2102. The denominations "Climate unit version V1" through "Climate unit version V2", used in the text below, are explained in the chapter "Introduction".

In the procedures below, (V1), (V2), (V3), (V4) and (V5) are used as abbreviations designating the four versions of the climate unit.

## CCU in climate unit versions V1 and V2

**Note:** If labelled, the top three indicators on the CCU (Fault, Operational and Heat fault) are for use with the climate tester only. They will not light during normal operation of the climate unit. The flow sensor is part of the replacement CCU.

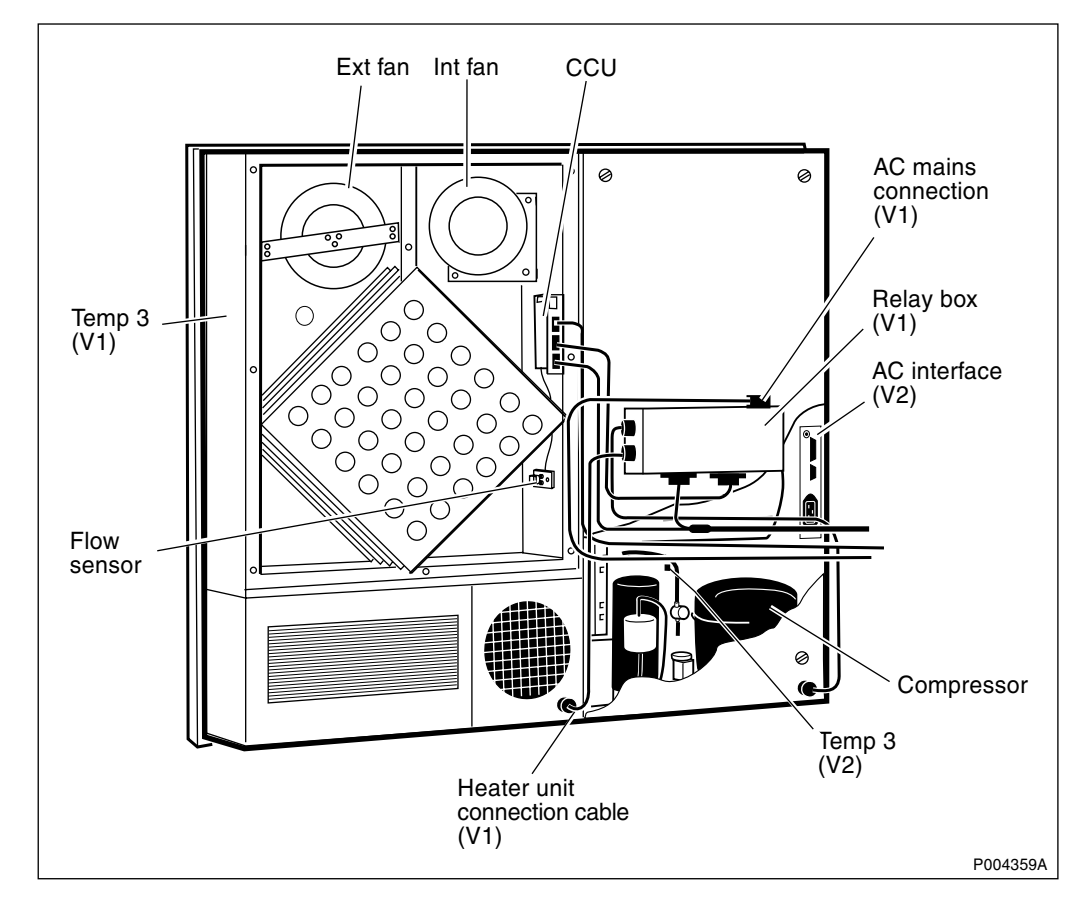

Figure 146 Climate unit (all versions) and the CCU

- **Note:** Depending upon the version of the climate unit, temp sensor 3 can be found in two different locations.
- 1. Turn off the DC circuit breaker for the climate unit on IDM 1.
- 2. Remove all cables connected to the CCU.
- 3. Remove the AC power cable from the top of the relay unit or the bottom connector of the AC interface (depending on the version of the climate unit).
- 4. (If required). Remove the cable to the temperature sensor 3 on the side of the climate unit.
- 5. Remove the cover plate over the section containing the internal and external fans.
- 6. Disconnect the wires for the fans connected to the connection block on the CCU as given in the table below.
- 7. Remove the screws holding the flow sensor to the air conditioner.
- 8. Remove the screws holding the CCU to the air conditioner.
- 9. Replacement is the reverse of the above procedures.
- **Note:** Unless under contractual warranty, after replacement, the CCU shall be disposed of locally. Do not return the CCU to Ericsson for replacement, repair or disposal.

| Wire   | 1               | 2               | 3               | 4               | 5               | 6              | 7              | 8              | 9              |
|--------|-----------------|-----------------|-----------------|-----------------|-----------------|----------------|----------------|----------------|----------------|
| no.    |                 |                 |                 |                 |                 |                |                |                |                |
| Colour | Blue            | White           | Red             | Blue            | Red             | Black          | Brown          | White          | Red            |
| Signal | (-) Neg.        | Rotation signal | (+)<br>Pos.     | (-) Neg.        | (+) Pos.        | (-) Neg.       | Opto<br>signal | Flow<br>signal | (+) Pos.       |
| То     | Internal<br>fan | Internal<br>fan | Internal<br>fan | External<br>fan | External<br>fan | Flow<br>sensor | Flow<br>sensor | Flow<br>sensor | Flow<br>sensor |

Table 15 Wiring on connection block for CCU, climate unit versions V1 and V2

## CCU in climate unit versions V3, V4 and V5

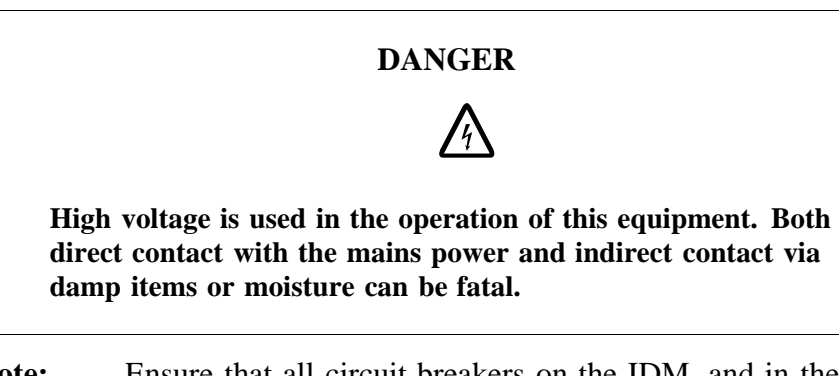

**Note:** Ensure that all circuit breakers on the IDM, and in the ACCU, for the climate unit are off prior to replacing this unit.

Ensure when sliding the CCU back into the climate unit, that it is seated correctly in the plastic guides on top of and below the printed circuit board. Failure to do so could cause the CCU to come into contact with the metal of the climate unit and short the AC mains to the cabinet.

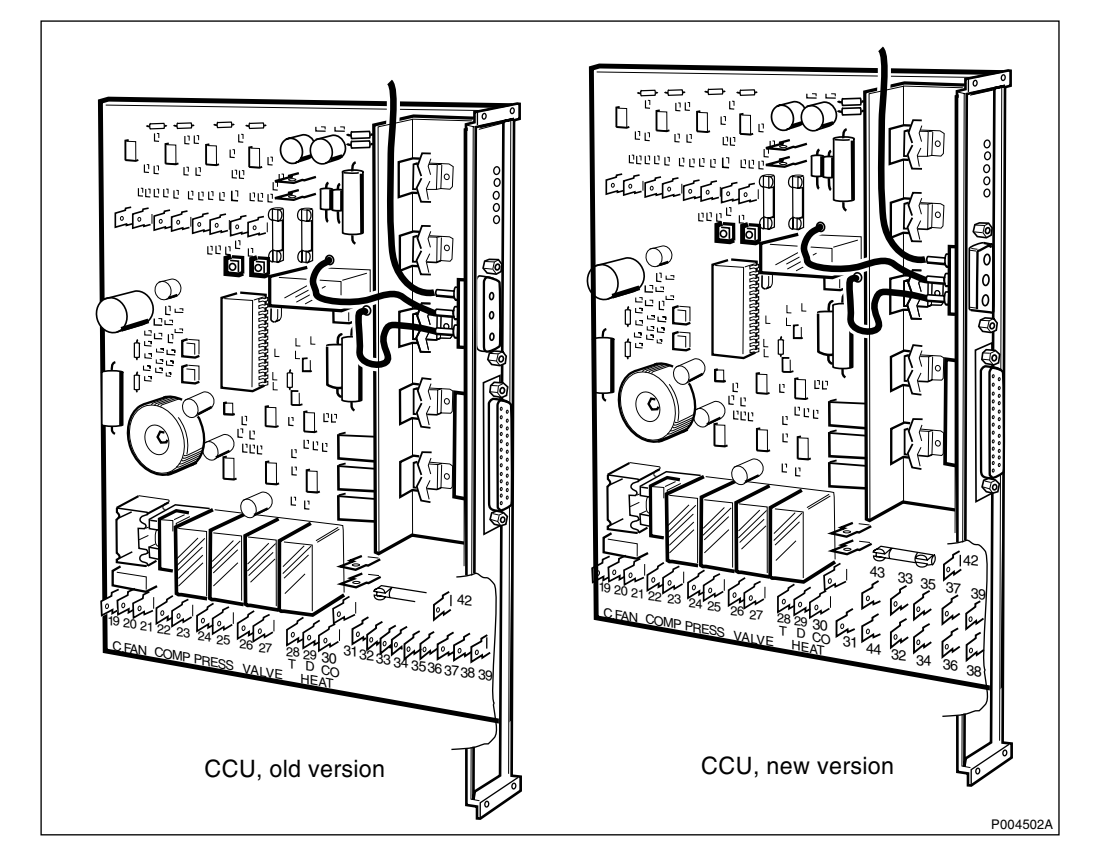

Figure 147 CCU, old version and new version

- 1. Release the DC circuit breaker for the climate unit on the mid-mounted IDM.
- 2. Open the mounting base and release the AC mains circuit breaker for the climate unit in the ACCU.
- 3. Remove the following cables from the CCU:
  - a) AC cable Note: Save the spacer.
  - b) DC cable
  - c) Signal cable
- 4. Remove the 4 screws holding the CCU to the climate unit.
- 5. Disconnect all the wires connected to the spade terminals on the CCU and remove the faulty CCU.
- 6. Strap the replacement CCU for the correct AC mains voltage as shown in the table and figure below.

| AC Voltage  | Strap pins |
|-------------|------------|
| 200 New CCU | 43 - 42    |
| 200 Old CCU | 33 - 42    |
| 208         | 33 - 42    |
| 230         | 35 - 42    |
| 240         | 37 - 42    |
| 250         | 39 - 42    |

Table 16 Climate unit versions V3/V4. AC mains strapping options on the CCU

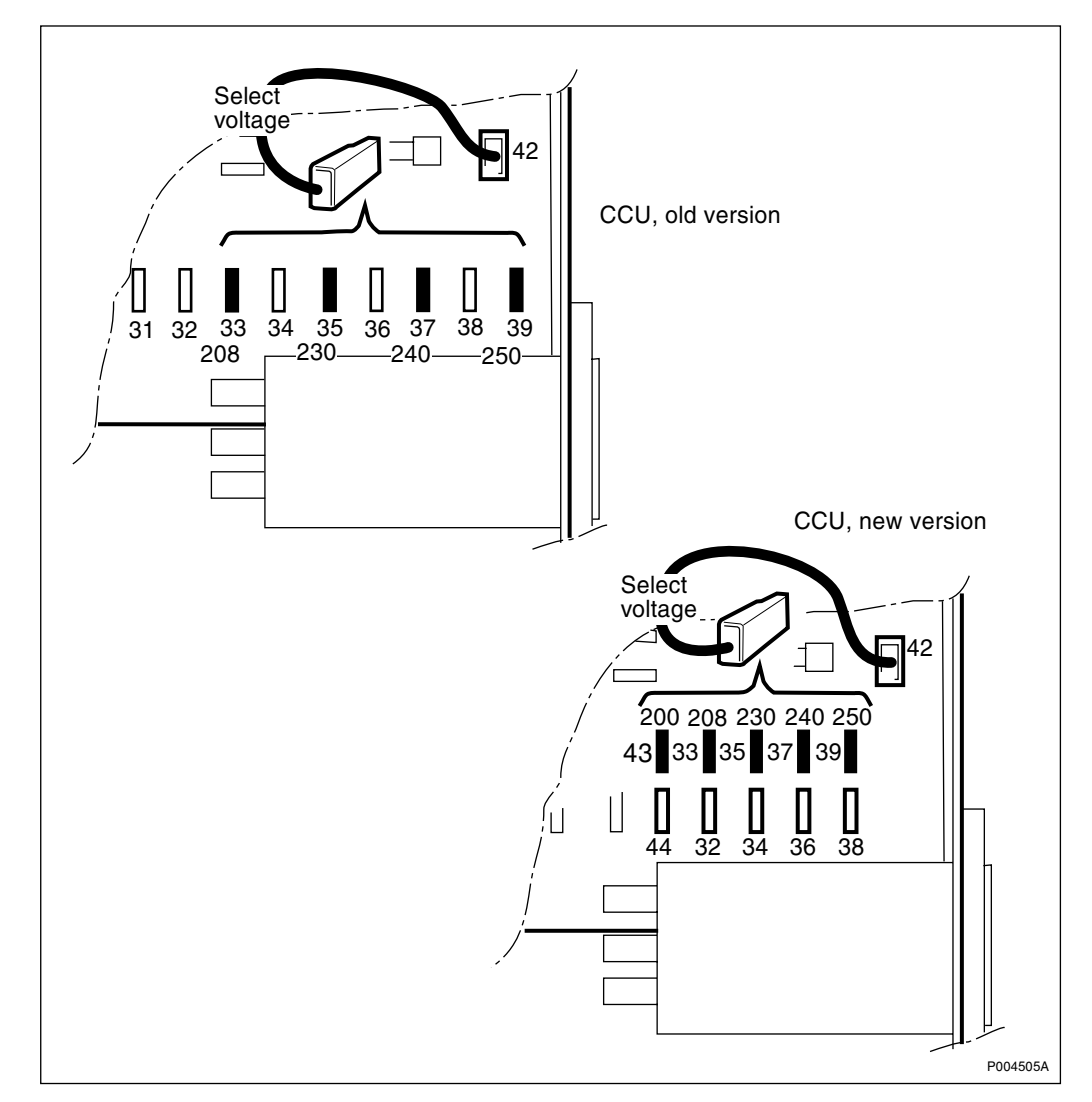

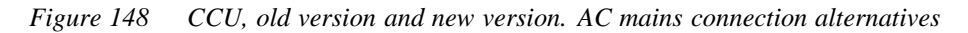

7. Reconnect all wires on their spade terminals.

Note: All wires and their corresponding terminals are numbered.

- 8. Slide the replacement CCU into the climate unit and fasten it with the 4 mounting screws.
- 9. Restore the cables to the CCU board:

a) Signal cable

b) DC cable

Note: Be sure to attach the DC cable (three pins) correctly.

c) AC cable

**Note:** The spacer, supplied with the climate unit, is mounted between the AC connector and the board.

- 10. Turn on the AC circuit breaker for the climate unit in the ACCU.
- 11. Turn on the DC circuit breaker for the climate unit on the mid-mounted IDM.
- **Note:** Unless under contractual warranty, after replacement, the CCU shall be disposed of locally. Do not return the CCU to Ericsson for replacement, repair or disposal

## 6.12 CDU

**Note:** CDUs are marked on the front with a coloured label showing the frequency. Make sure that the appropriate CDU is available.

Further information about colour coding versus frequency and encryption can be found in the *Spare Parts Catalogue*, *Appendix B*.

**Note:** If the CDU is faulty, but no replacement unit is available, leave the faulty CDU in the cabinet (do not remove it) and replace it when the new CDU arrives.

If there are sever damages, like burns, on the CDU, remove the faulty CDU and replace it with a dummy CDU.

Empty RU positions can affect the required cooling airflow to units in operation and cause overheating.

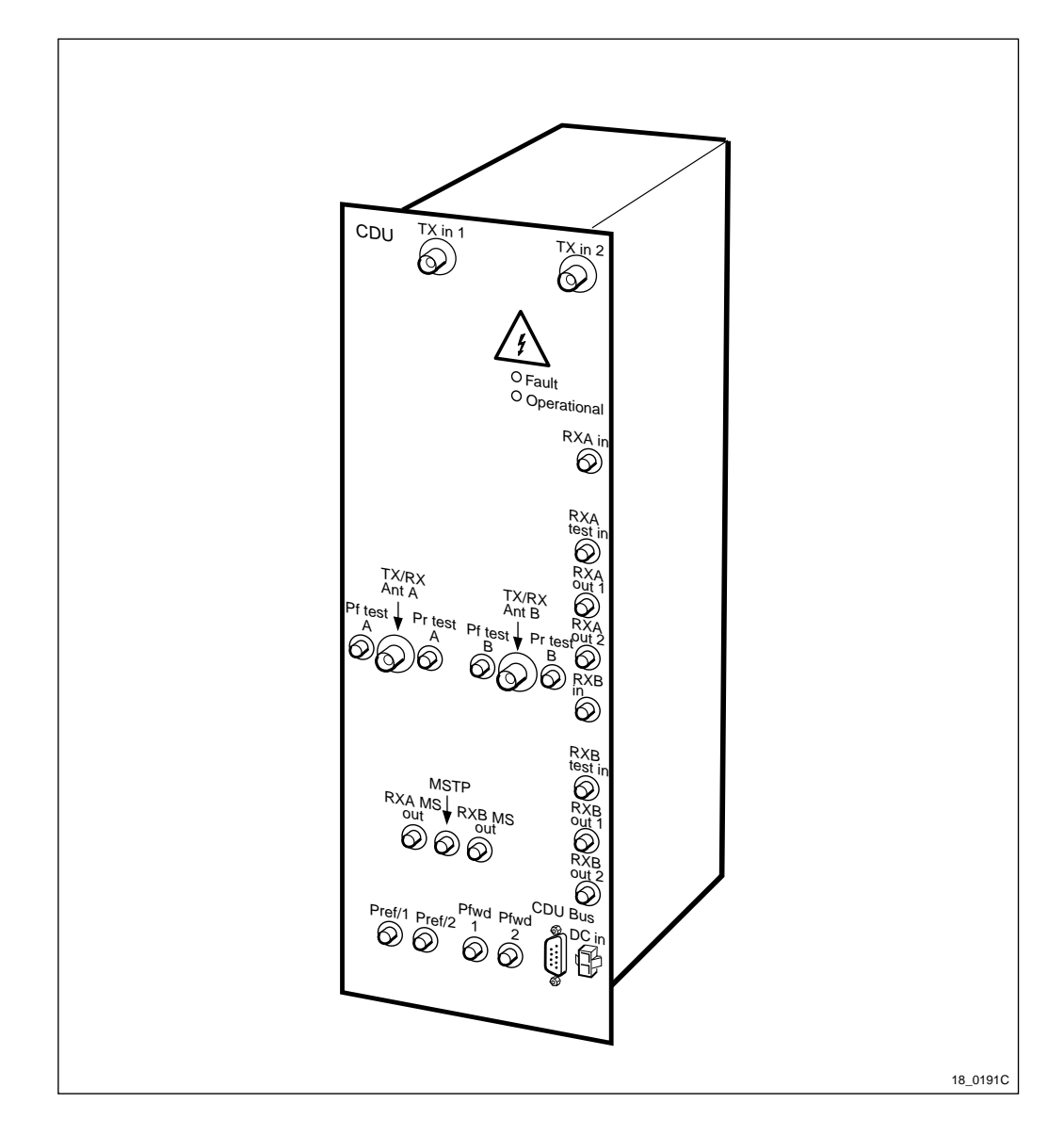

Figure 149 CDU, this example shows a CDU-A

## **Prior to replacement**

- **Note:** During the replacement procedure of the CDU, either the RBS will have reduced traffic handling capability due to the loss of one of the CDUs, or the RBS will be temporarily removed from service if there is only one CDU in the cabinet.
- 1. Inform the OMC operator that the CDU will be replaced.
- 2. Press the Local/remote button on the TRUs that are connected to the faulty CDU. The Local mode indicator will start flashing.
- 3. Wait until the Local mode indicator on the TRU concerned has a fixed yellow light. This indicates that the TRU is in local mode.
- 4. Switch off the applicable CDU circuit breakers.

## Replacement

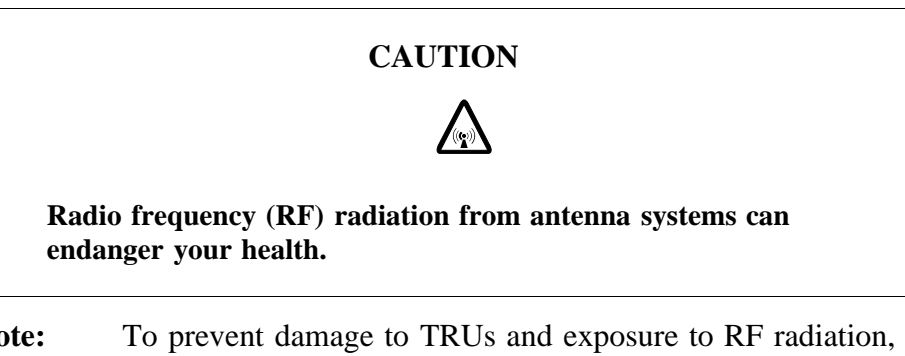

- **Note:** To prevent damage to TRUs and exposure to RF radiation, be sure that the Local mode indicators on the TRUs that are connected to the faulty CDU, have a fixed yellow light before taking any further actions.
- 1. Replace the CDU.
- 2. Switch on the CDU circuit breakers.
- 3. Press CPU Reset on the DXU. The RU information from the new CDU will then be loaded into the RBS database.
- **Note:** After replacement, the CDU must be returned to Ericsson for repair. Maintenance personnel must attach a repair delivery note, LZF 084 64 (Blue Tag), to the CDU. The repair delivery note shall include a clear description of the fault found. Refer to the chapter "Concluding Routines" for instructions on completing a repair delivery note.

## Put into operation

- **Note:** If base band hopping is used, the hopping sequence can only be re-initiated by the BSC/MSC. After placing the TRU(s) in remote mode, contact the BSC/MSC personnel and request they take the required actions.
- 1. Press the Local/remote buttons on both TRUs that are connected to the new CDU.
- 2. The Local mode indicators will start flashing.
- 3. Wait until the Local mode indicators turn off. This indicates that the TRUs are in remote mode.

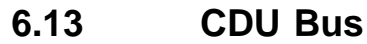

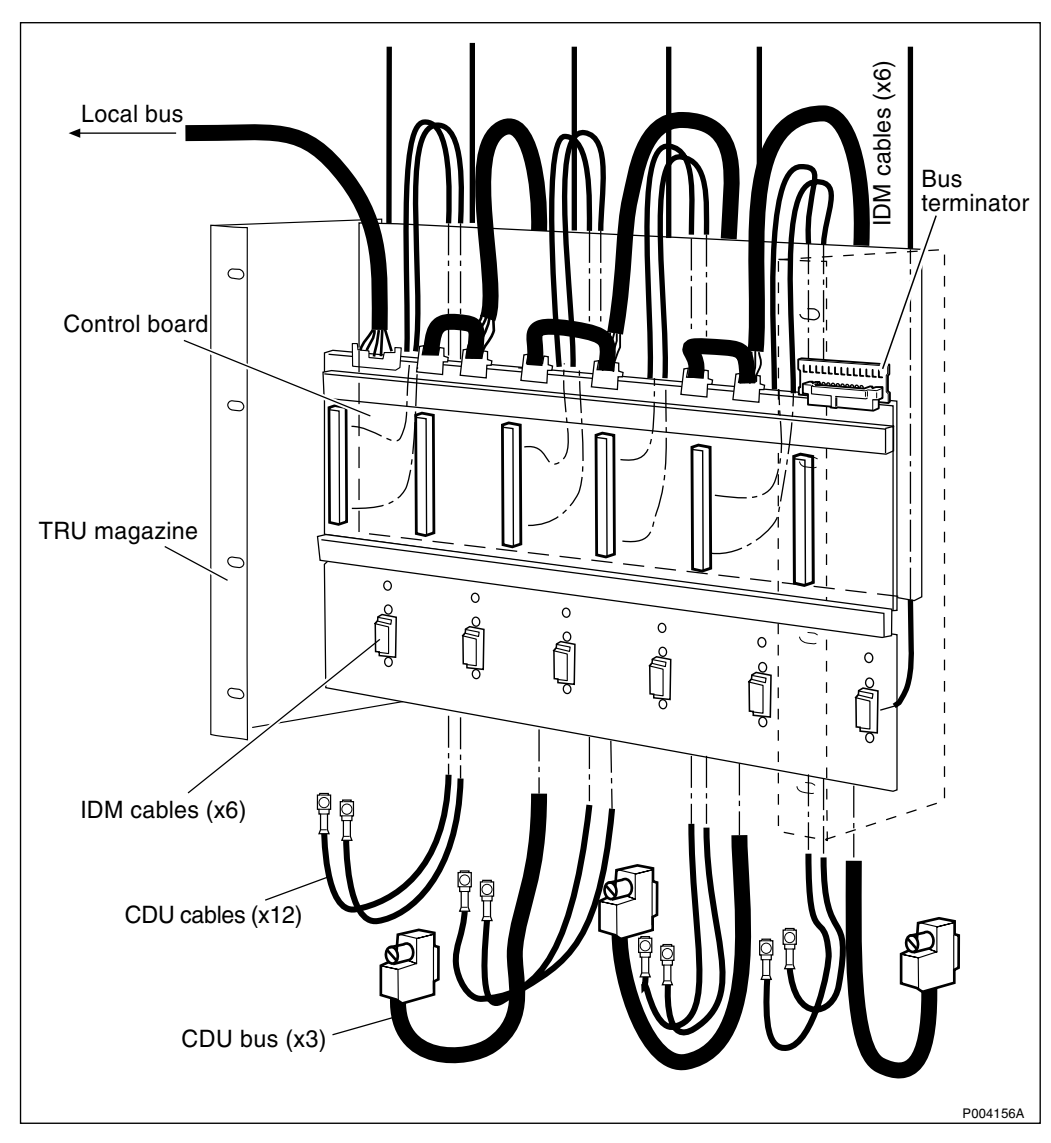

Figure 150 TRU backplane

## **Prior to replacement**

- **Note:** The opto bus cables must have a bent radius of at least 35 mm.
- 1. Inform the OMC operator that the RBS will be removed from service temporarily.
- 2. Press the Local/remote button on the DXU. The yellow Local mode indicator will start flashing. Wait until it has a fixed yellow light. This indicates that the DXU is in local mode.
- 3. Switch off the AC mains power to the cabinet with the AC mains switch on the ACCU.
- 4. Turn off the DC circuit breakers on the IDM for all the TRUs and CDUs.
- 5. Disconnect the opto bus cables connected to the BFU(s).

- 6. Pull out the BFU(s) to isolate the 24 V DC battery voltage from the RBS.
- 7. (If supplied.) Isolate the cabinet from external batteries.

## Replacement

1. Depending on cabinet version:

• (Cabinets with two IDMs). Loosen the IDM above the TRU sub-rack.

• (Cabinets with a mid-mounted IDM). Loosen the panel over the TRU sub-rack that holds FCU2.

- 2. Remove the fan clamps that keep the fans in place.
- 3. Unseat the fans from their housing so that they are not inserted into the top of the TRU sub-rack.
- 4. Depending on cabinet version, provide DC power cable relief:

• (Cabinets with two IDMs). Disconnect all the DC power cables that go from the TRU backplane to the IDM. The DC power cables connectors are located on the back of the IDM on the right-hand side.

• (Cabinets with a mid-mounted IDM). Disconnect all the cables that go from the TRU backplane to the mid-mounted IDM. The connectors are located on the right hand side of the IDM under the cover panel.

- 5. (Cabinets with two IDMs only). Put the IDM back temporarily.
- **Note:** The cables connecting the CDU antenna connectors to the connection field are of a low loss cable type. These cables may be damaged if repeatedly bent. Be very careful when handling these cables.
- 6. Disconnect the cables to the CDUs and remove the CDUs.
- 7. Loosen the screws that hold the CDU sub-rack and take it out.
- 8. Remove the air channel below the CDU sub-rack.
- 9. Remove the TRUs.
- 10. Loosen the screws that hold the TRU sub-rack.
- 11. Partially pull out the TRU sub-rack.
- 12. Disconnect the faulty CDU bus from the TRU sub-rack, pull it out and replace it.
- 13. Reset in reverse order.
- **Note:** Unless under contractual warranty, after replacement, the CDU bus shall be disposed of locally. Do not return the CDU bus to Ericsson for replacement, repair or disposal.

## Put into operation

- Note: The opto bus cables must have a bent radius of at least 35 mm.
- 1. Connect AC mains power to the cabinet with the AC mains switch on the ACCU.
- 2. Put the BFUs back and reconnect the opto bus cables.
- 3. Check that the Operational indicator on the DXU has a fixed green light and that the BS fault indicator is off.
- 4. Press the Local/remote button on the DXU. The Local mode indicator will start flashing.
- 5. Wait until the Local mode indicator on the DXU is off. This indicates that the DXU is in remote mode.

## 6.14 CDU-D RUs

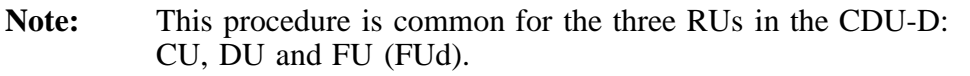

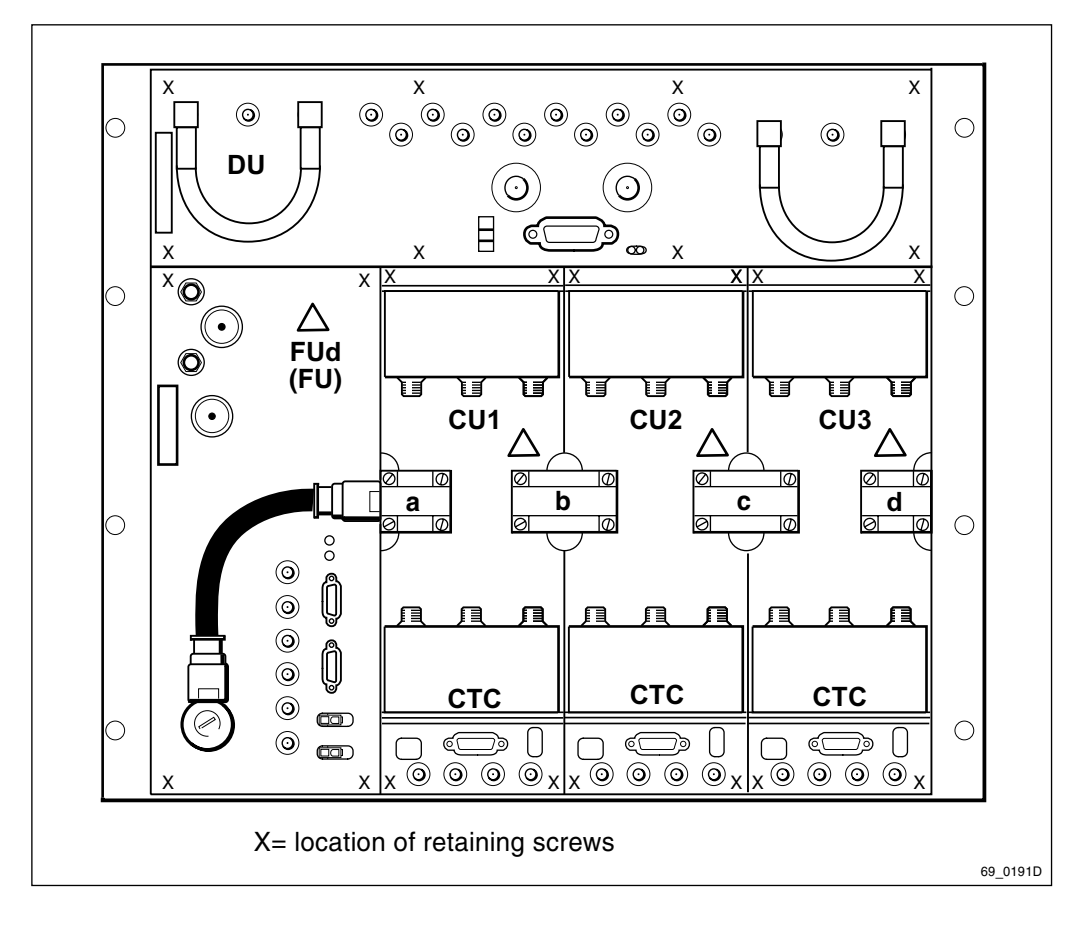

Figure 151 The figure shows a CDU–D 900, front view

## **Prior to replacement**

**Note:** During the replacement procedure of CDU-D RUs, the RBS will be temporarily removed from service.

- 1. Inform the OMC operator that a RU is going to be replaced.
- 2. Press the Local/remote button on all TRUs that are connected to the CDU-D. The Local mode indicator will start flashing on the TRUs.
- 3. Wait until the Local mode indicator on each TRU concerned has a fixed yellow light. This indicates that the TRU is in local mode.

## Replacement

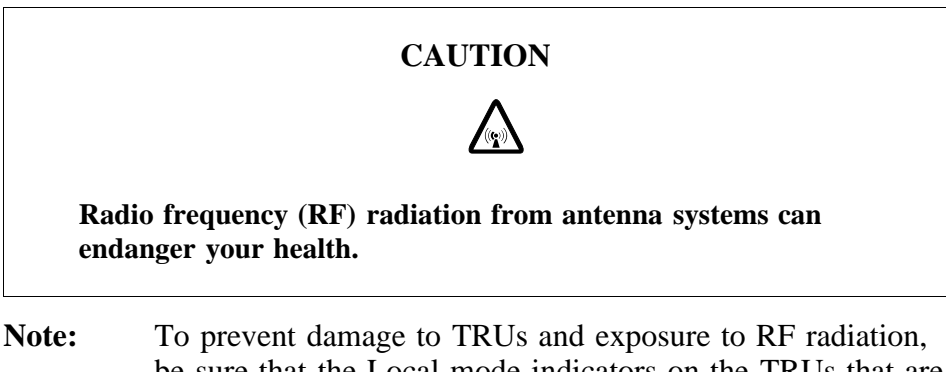

- **Note:** To prevent damage to TRUs and exposure to RF radiation, be sure that the Local mode indicators on the TRUs that are connected to the faulty CDU-D, have a fixed yellow light before taking any further actions.
- 1. Press once the Local/remote switch on each TRU listed in Table 17 on page 280 to take them out of traffic.

It is safe to work on the CDU-D when the Local mode indicators on the TRUs are continuously illuminated.

| CDU-D RU to be replaced | TRUs required in Local mode        |
|-------------------------|------------------------------------|
| DU                      | 1, 2, 3, 4, 5 and 6                |
| FU (FUd)                | 1, 2, 3, 4, 5 and 6                |
| CU1                     | 1, 2, 3, 4, 5 and 6 <sup>(1)</sup> |
| CU2                     | 3, 4, 5 and 6 <sup>(1)</sup>       |
| CU3                     | 5 and 6 <sup>(1)</sup>             |

Table 17TRUs to take out of traffic

(1) If the CDU variant uses a single coaxial link, instead of the four separate links a, b, c and d, then **all** TRUs must be put into local mode.

- 2. Remove all external cables connected to the faulty RU.
- 3. (CU only). Remove the coaxial links a, b, c and d.
- **Note:** If the CDU variant uses a single coaxial link, instead of the four separate links a, b, c and d, then remove the single link.
- 4. Loosen the retaining screws securing the faulty RU.
- 5. Replace the faulty RU.
- 6. Secure the new RU by tightening the screws.

- 7. Reconnect all cables.
- 8. Press again the Local/remote switch on each TRU in local mode to return them to traffic.

## Put into operation

- **Note:** If base band hopping is used, the hopping sequence can only be re-initiated by the BSC/MSC. After placing the TRUs in remote mode, contact the BSC/MSC and request that they take the required action.
- 1. Press the CPU reset button on the DXU and wait approximately 1 minute.
- 2. Make sure that the TRUs are in remote mode, that is, the Local mode indicator is off.

If not, press the Local/remote button on the TRUs that are connected to the repaired CDU-D. The Local mode indicator will start flashing.

- 3. Wait until the Local mode indicators on the TRUs are turned off. This indicates that the TRUs are in remote mode.
- **Note:** After replacement, the CU, DU or FU (FUd) must be returned to Ericsson for repair. Maintenance personnel must attach a repair delivery note, LZF 084 64 (Blue Tag), to the CU, DU or FU (FUd). The repair delivery note shall include a clear description of the fault found. Refer to the chapter "Concluding Routines" for instructions on completing a repair delivery note.

# 6.15 CDU-TRU RX Cables

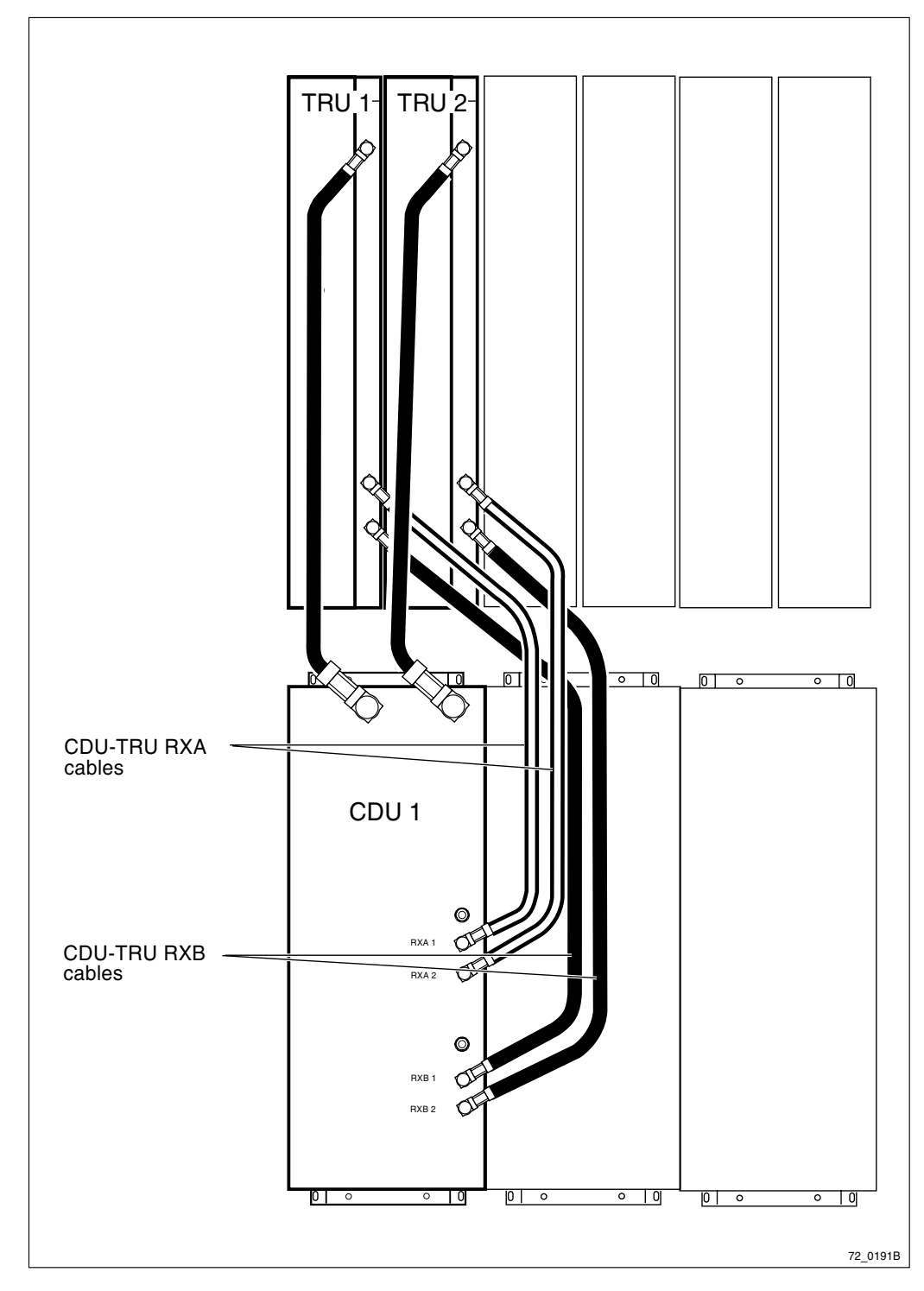

Figure 152 CDU-TRU RXA and RXB cables

## **Prior to replacement**

- 1. Press the Local/remote button on the TRU that is connected to the faulty cable. This will set the TRU in local mode.
- 2. Wait until the Local mode indicator has a fixed yellow light.
#### Replacement

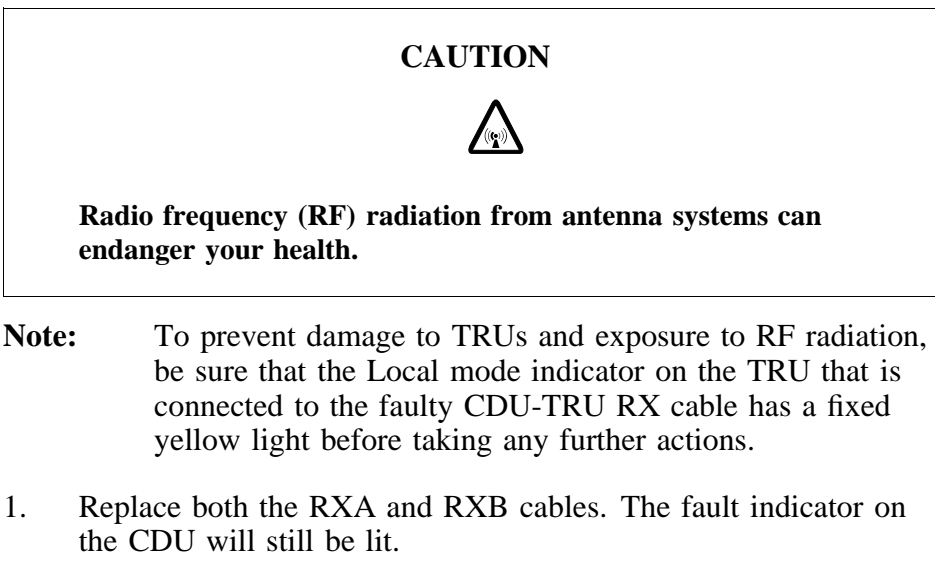

- 2. Press the CPU reset button on the TRU.
- 3. Press the Local/remote button on the TRU that is connected to the new cable(s) and wait until the Local mode indicator turns off. This will set the TRU in remote mode.
- 4. Check that the BS fault indicator (DXU) is off. This means that there are no active faults in the RBS.
- **Note:** Unless under contractual warranty, after replacement, the cables shall be disposed of locally. Do not return the cables to Ericsson for replacement, repair or disposal.

6.16 CDU-TRU TX Cables

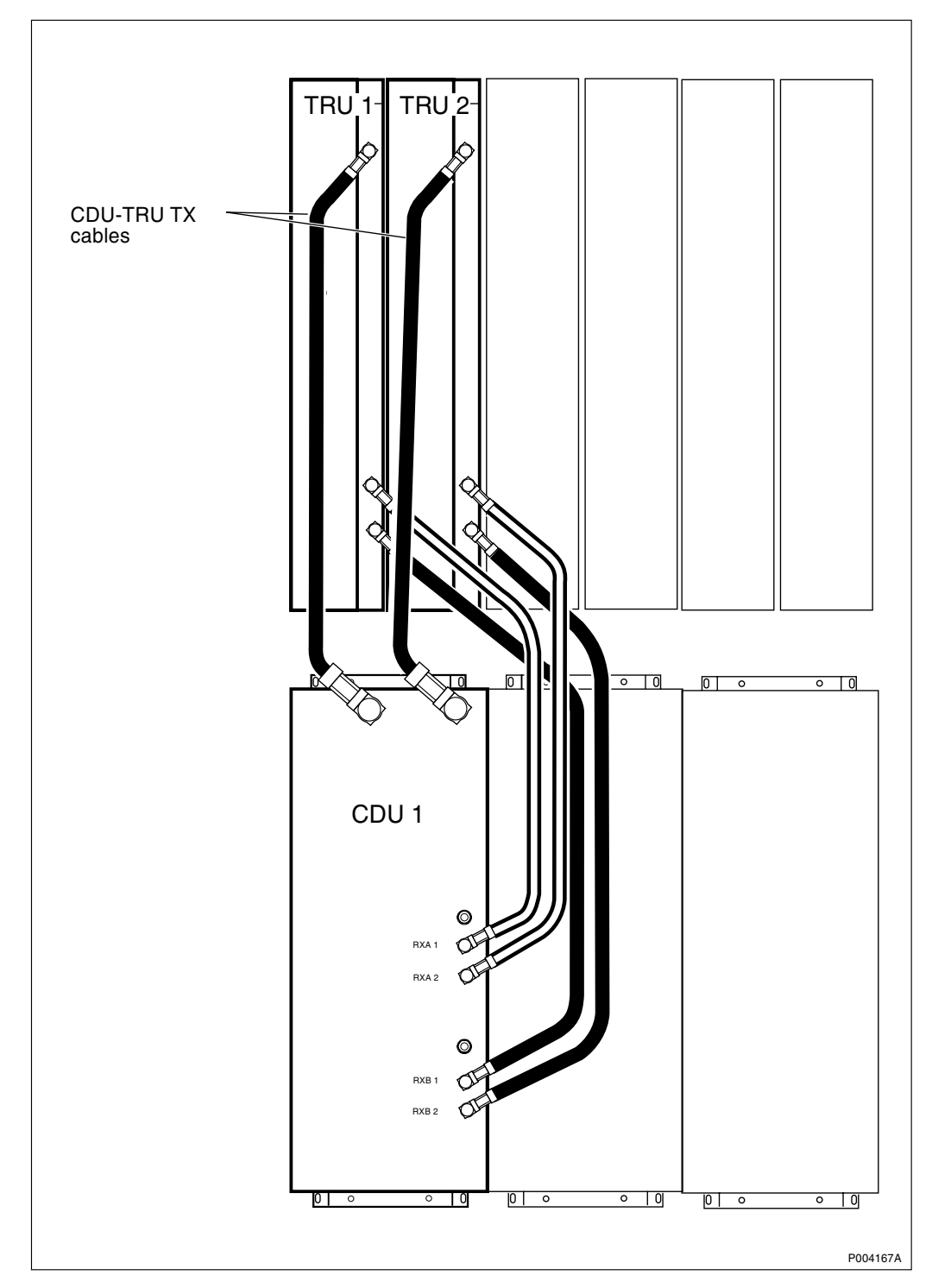

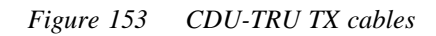

#### **Prior to replacement**

- 1. Press the Local/remote button on the TRU that is connected to the faulty cable. This will set the TRU in local mode.
- 2. Wait until the Local mode indicator has a fixed yellow light.

#### Replacement

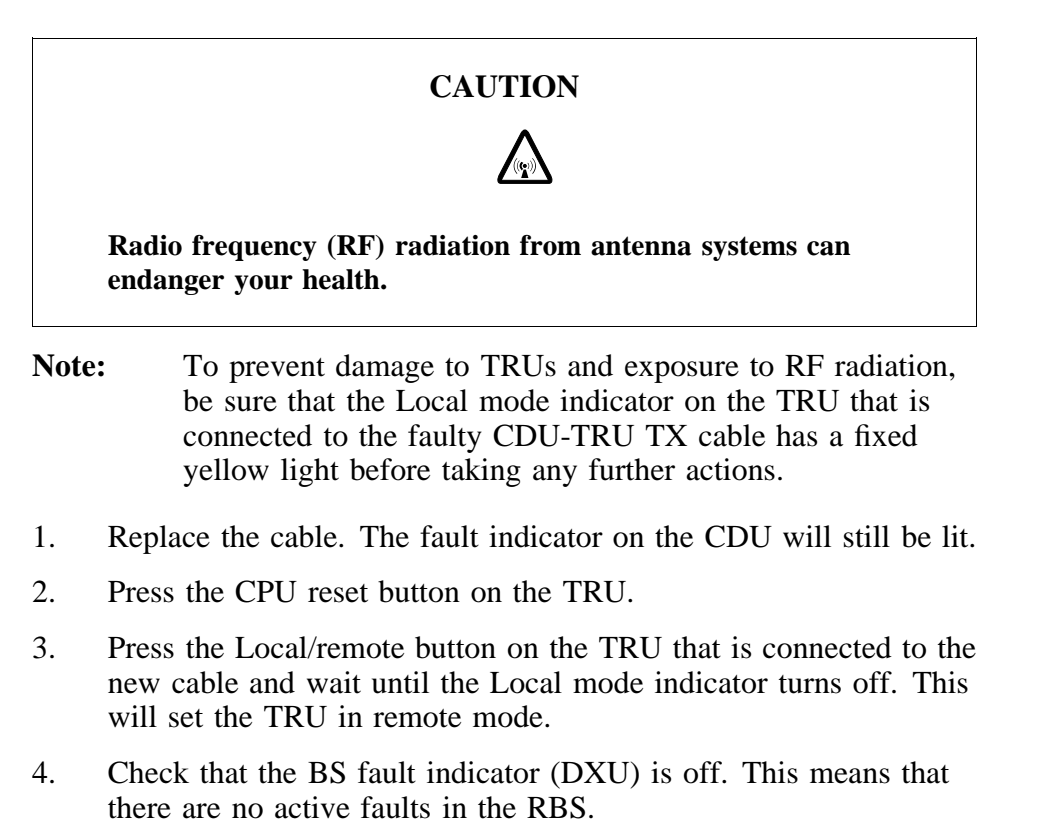

**Note:** Unless under contractual warranty, after replacement, the cables shall be disposed of locally. Do not return the cables to Ericsson for replacement, repair or disposal.

# 6.17 DC/DC Converter

The instructions below describe how to adjust the DC/DC converter.

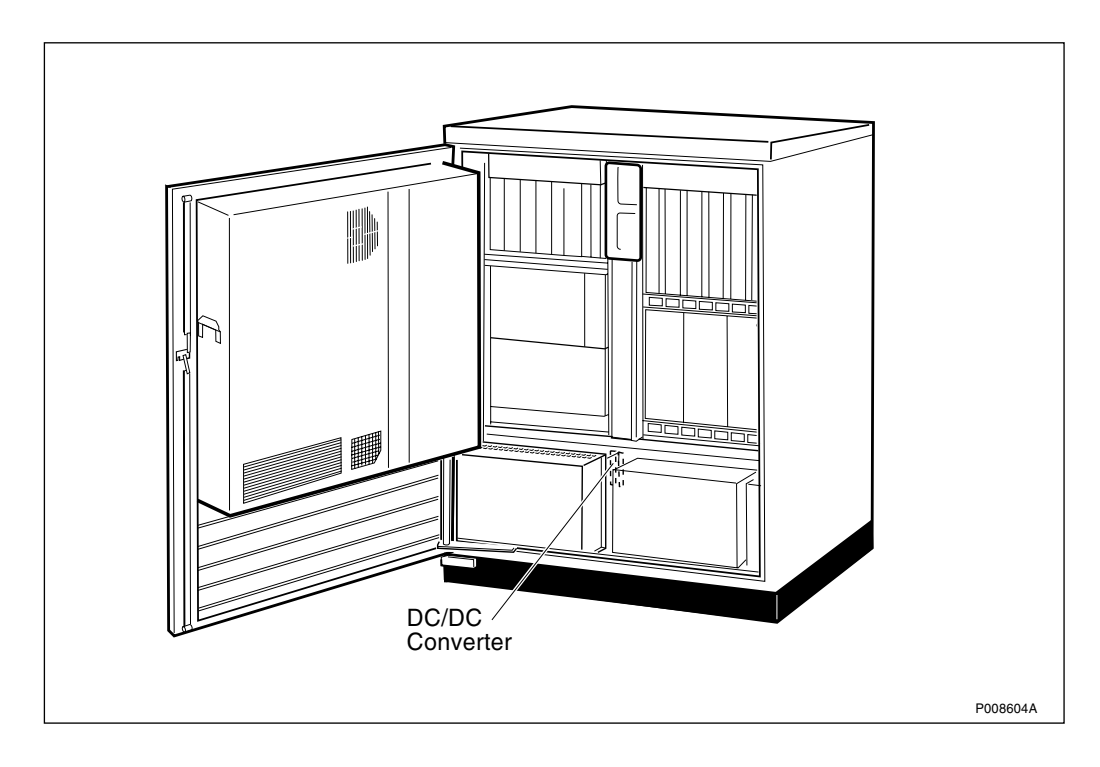

Figure 154 DC/DC converter

- 1. Connect a multimeter to the U OUT test point and check the voltage.
  - If the voltage is approximately 0, go to step 2.
  - If the voltage is between -60 V and -37 V, go to step 5.
- 2. Turn off the DC/DC converter and wait 15 seconds.
- 3. Adjust the U OUT potentiometer anti clockwise a couple of turns.
- 4. Turn the DC/DC converter back on and check the voltage again.
  - If the voltage is approximately 0, repeat the steps 2 4.
  - If the voltage is between -60 V and -37 V, go to step 5.
- 5. Adjust the U OUT potentiometer until the multimeter reaches the value  $-54 \pm 0.1$  V.
- 6. Connect the multimeter to the STOP TEST input and adjust the stop level with the STOP ADJUST potentiometer to the value  $1.78 \pm 0.2$  V.
- 7. Check the Start level by connecting the multimeter to the START TEST input. The value must be  $2.28 \pm 0.2V$ .
- 8. If any of the voltages above cannot be obtained or if the Fail indicator is still on, then replace the DC/DC converter.
- **Note:** Unless under contractual warranty, after replacement, the DC/DC converter shall be disposed of locally. Do not return the DC/DC converter to Ericsson for replacement, repair or disposal.

# 6.18 DC Filter

**Note:** These instructions are valid only for cabinets equipped with external or expanded batteries. Cabinets with internal batteries only are not equipped with a DC filter.

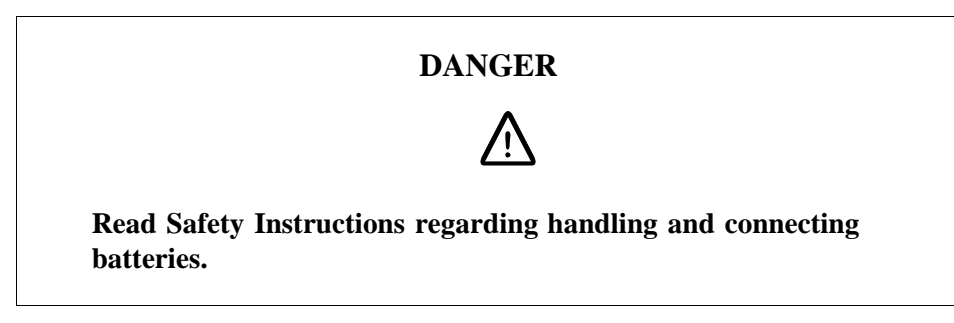

## **Prior to replacement**

- 1. Inform the OMC operator that the RBS will be removed from service temporarily.
- 2. Press the Local/remote button on the DXU. The Local mode indicator will start flashing.
- 3. Wait until the Local mode indicator has a fixed yellow light. This indicates that the DXU is in local mode.
- 4. Switch off all the AC circuit breakers on the ACCU.
- 5. Switch off any external battery power.
- 6. If the BFU is supplied with a battery disconnection button, isolate the internal battery by pressing the button "Battery disconnect" on the BFU.

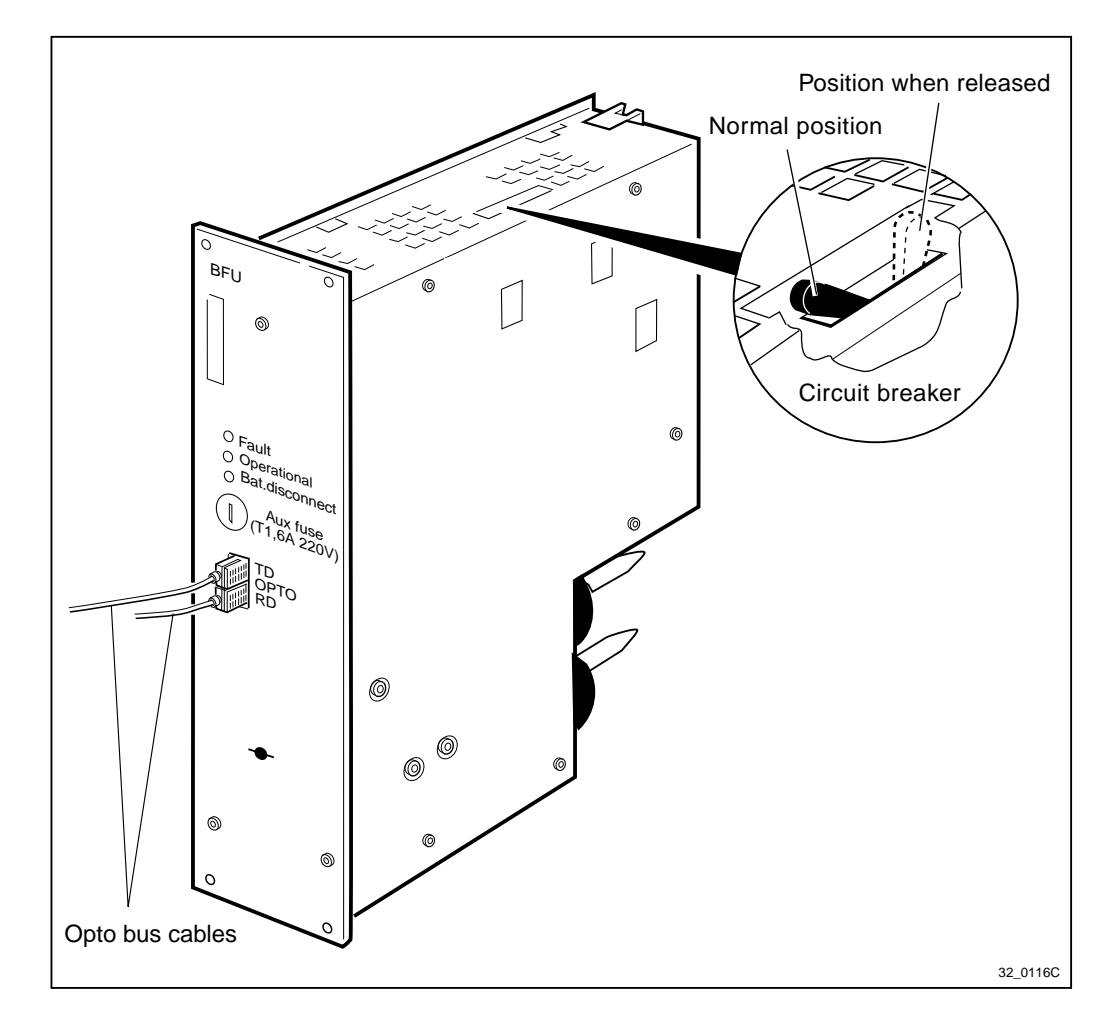

Figure 155 BFU

# Replacement

- 1. Set the Mains power switch to its OFF position.
- 2. Mark the two opto cables on the BFU and then disconnect them.
- 3. Remove the BFU using the replacement unit extractor.
- 4. Remove the internal battery box covers.
- 5. Disconnect the battery terminals on each battery, beginning with the negative (-), and pull out the batteries. Mark the cables before disconnecting to facilitate replacement.
- 6. Pull out the battery boxes beginning with the lower box. Disconnect the DC filter cables from the battery box. Refer to Figure 156 on page 289or Figure 157 on page 289.

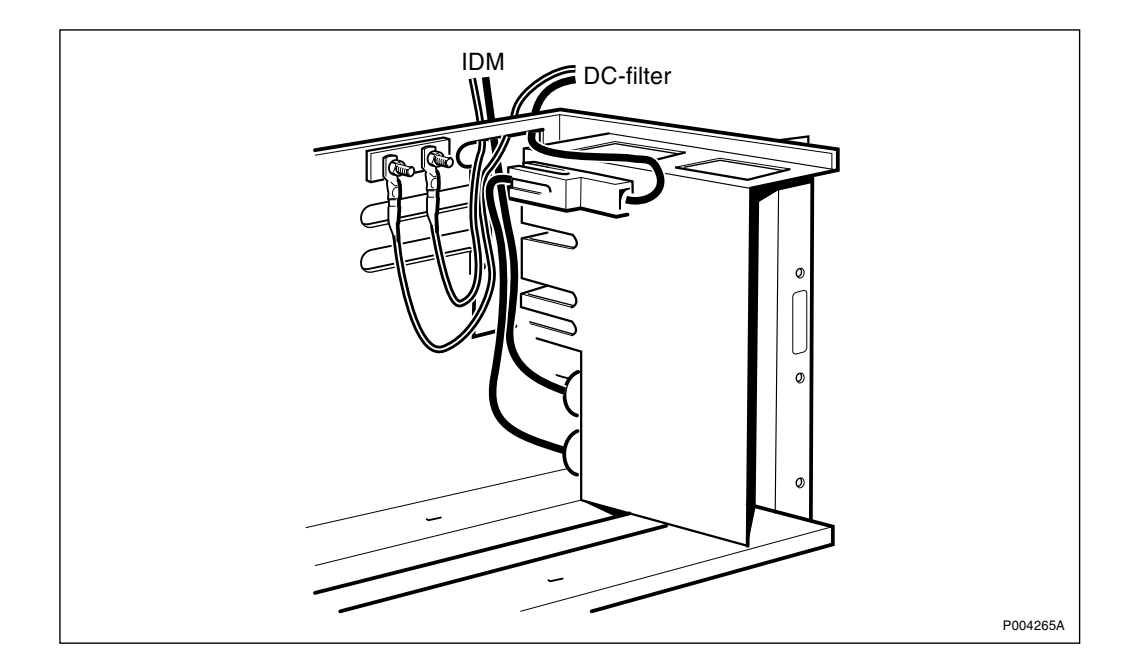

Figure 156 Connections in old battery box design

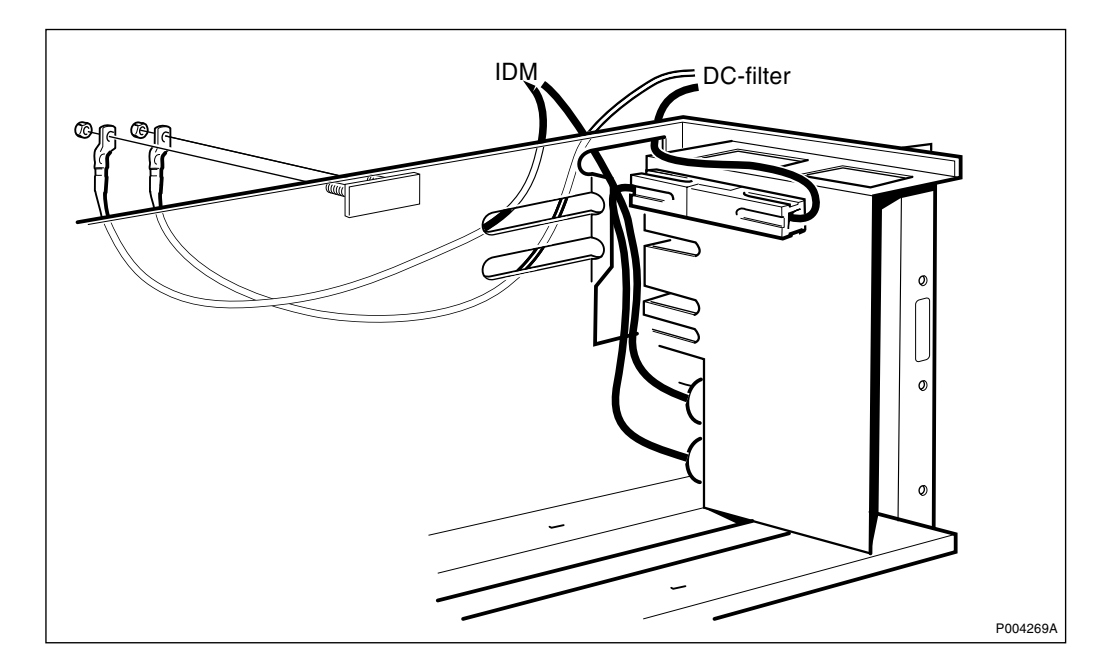

Figure 157 Connections in new battery box design

7. Bundle the cables of the old DC filter and attach a cord using electrician's tape as shown in the figure below. The cord will be used to draw the new DC filter cables to the battery box for the internal batteries.

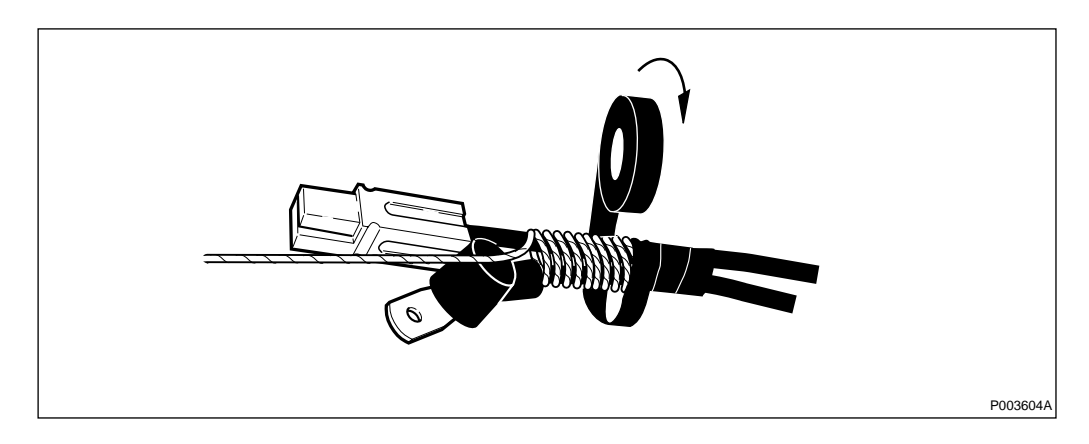

Figure 158 Attaching a draw cord to DC filter cables

8. Remove the DC filter connectors from the DC connection points and the earthing cable from the earthing bar. Refer to Figure 159 on page 290or Figure 160 on page 291.

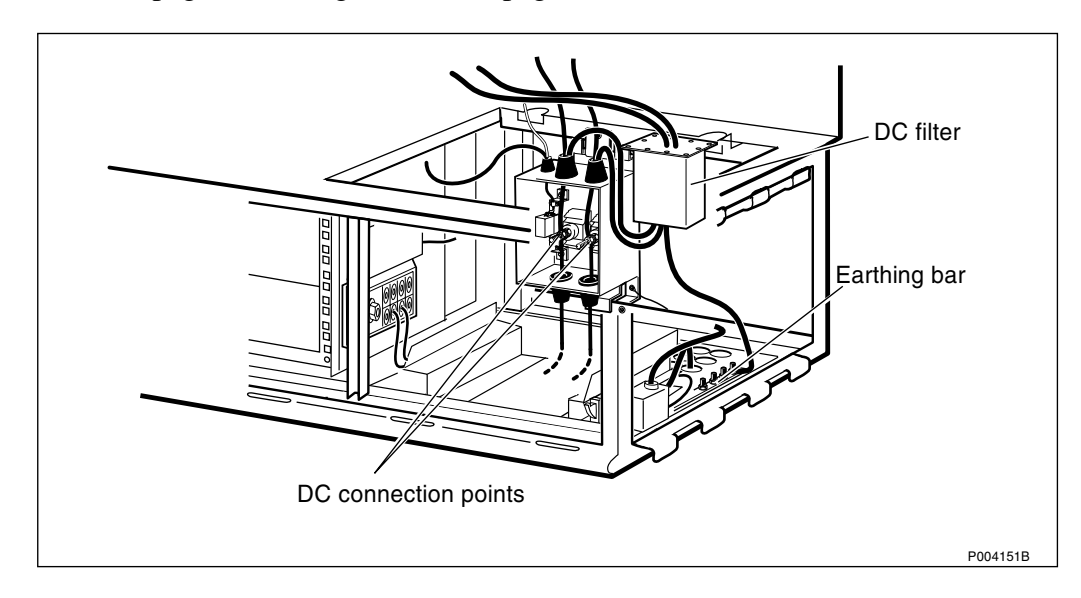

Figure 159 Replacement of DC filter, old design

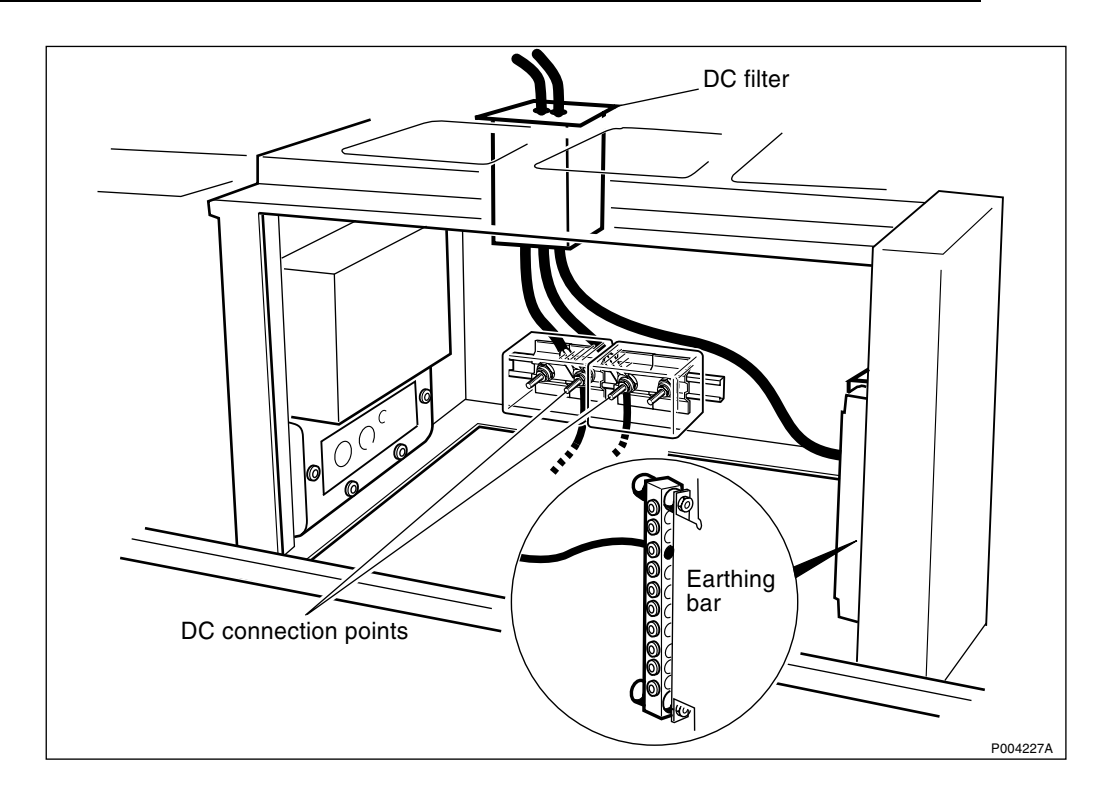

Figure 160 Replacement of DC filter, new design

- 9. Loosen the screws which hold the DC filter, and remove the filter.
- 10. Pull the cables of the DC filter from the battery box to the DC filter position.
- 11. Remove the draw cord from the old DC filter cables and attach it to the cables of the new DC filter, refer to Figure 158 on page 290. Ensure that the tape covers the connectors.
- 12. Replace in the reverse order.
- **Note:** Unless under contractual warranty, after replacement, the DC filter shall be disposed of locally. Do not return the DC filter to Ericsson for replacement, repair or disposal.

#### Put into operation

- 1. Switch on the circuit breakers on the ACCU.
- 2. Reset the ECU by pressing the button labelled CPU Reset on the ECU for approximately 3 seconds.

After approximately 30 seconds, the system should function without alarm, and the Fault indicator on the ECU should go out.

- 3. Press the Local/remote button on the DXU. The Local mode indicator will start flashing.
- 4. Wait until the Local mode indicator is off. This indicates that the DXU is in remote mode.

# 6.19 Door Switch

The instructions in this section describe the replacement of the door switch.

The figure below shows the door switch position in the cabinet.

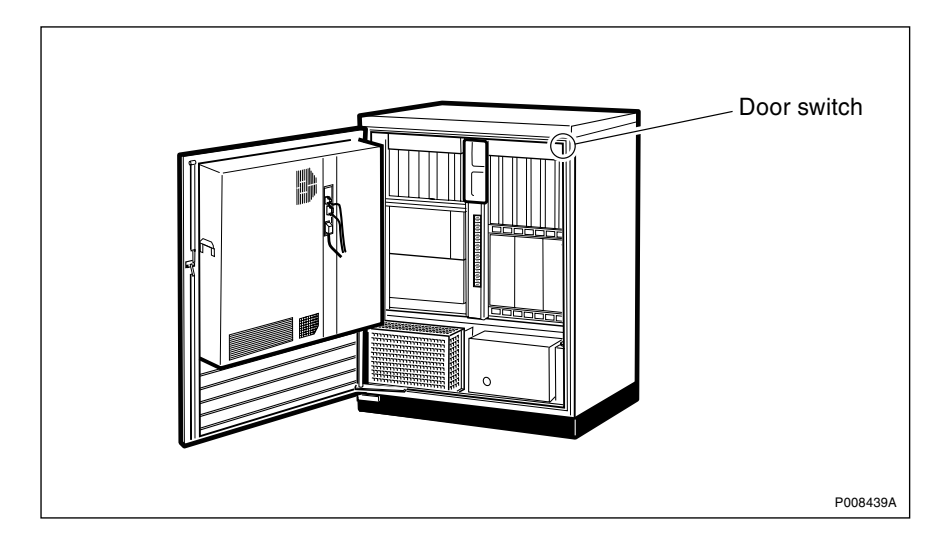

Figure 161 Door switch

## **Replacing door switch**

- 1. Disconnect the two wires from the door switch.
- 2. Unscrew the door switch and remove it.
- 3. Attach the replacement door switch and tighten the screws.
- 4. Reconnect the wires to the new door switch.
- **Note:** Unless under contractual warranty, after replacement, the door switch shall be disposed of locally. Do not return the door switch to Ericsson for replacement, repair or disposal.

# 6.20 DX Control Unit

- **Note:** There are four different versions of the climate unit for RBS 2102. The denominations "Climate unit version V1" through "Climate unit version V4", used in the text below, are explained in the chapter "Introduction".
- **Note:** The DX control unit is used only in the climate unit versions V1 and V2. It is replaced by the CCU in the climate unit versions V3 and V4.

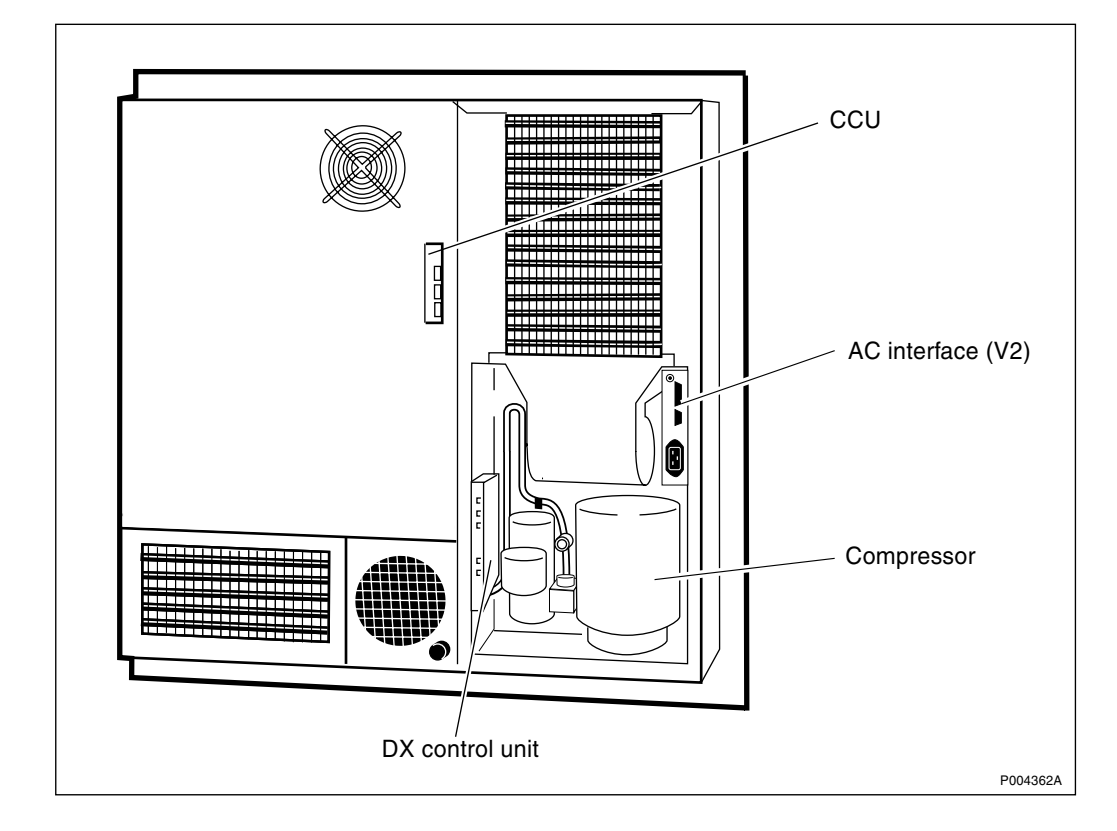

Figure 162 Location of DX control unit

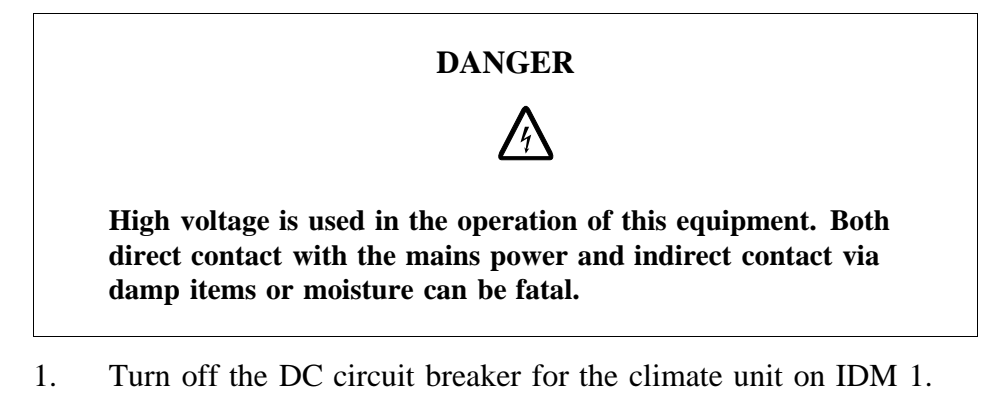

- 2. Remove all cables connected to the CCU.
- 3. Remove the AC power cable from the top of the relay unit or the bottom connector of the AC interface (depending on the version of the climate unit).
- 4. Remove all other control cable connectors to either the relay unit or the AC interface.
- 5. (If required) Remove the cable to temperature sensor number 3 mounted on the side of the climate unit.
- 6. Remove the cover plate for the section containing the DX control unit and the compressor. To make access easier, it may be necessary to cut the tie wraps holding the power and control cables to the cover plate.
- 7. Remove the screws holding the DX control unit to the side of the cabinet.

- 8. Disconnect all external wires connected to the DX control unit.
- **Note:** The connection block is labeled and numbered on the DX control unit. Cables may need to be marked when removed to make sure that they are reconnected properly.
- 9. Remove the DX control unit from its housing.
- 10. Replacement.
- **Note:** When replacing the cover plate, make sure all tie wraps holding the cables to the cover plate are replaced. This is necessary to prevent the cables from becoming caught by the door and cut when it is closed.

Replacement is the reverse of the above.

**Note:** Unless under contractual warranty, after replacement, the DX control unit shall be disposed of locally. Do not return the DX control unit to Ericsson for replacement, repair or disposal.

# 6.21 DX Fan

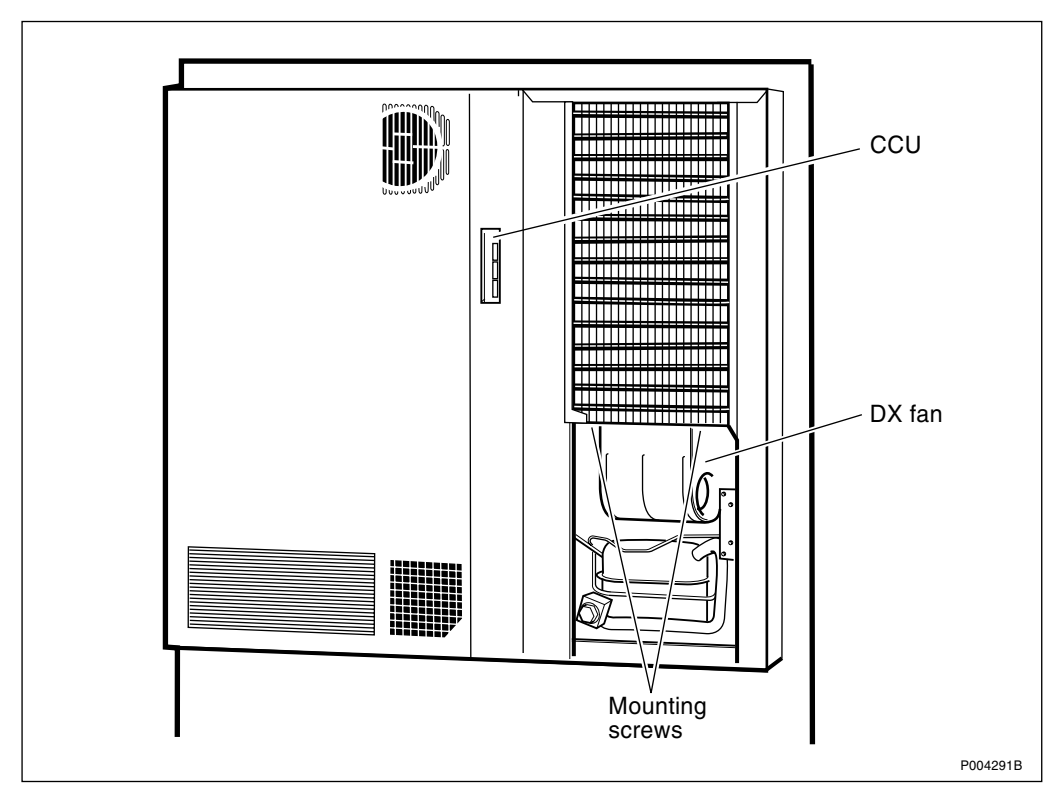

Figure 163 DX fan location (all versions)

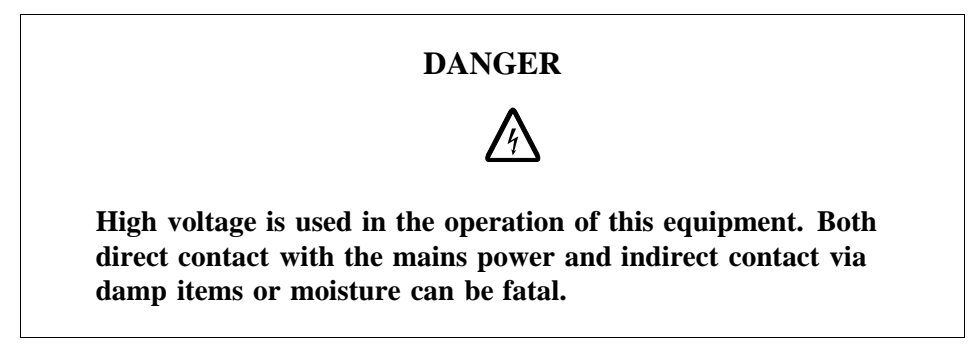

- 1. Release the DC circuit breaker for the climate unit on the applicable IDM.
- 2. Depending on the version of the climate unit, remove all cables from:
  - CCU
  - relaybox
  - AC interface Note: Save the spacer.
- 3. Remove the cover plate to the right for the section containing the DX fan and the compressor. To make access easier, it may be necessary to cut the tie wraps holding the power and control cables for the climate unit to the cover plates.

# Climate unit versions V3, V4 and V5

• Also remove the left cover plate.

- 4. Remove the two mounting screws holding the fan to the climate unit.
- 5. Slide the fan forwards to clear the rear brackets holding it.
- 6. Preparation of the spare part:

## Climate unit versions V1 and V2

a) Move the air funnel to the spare part. Fasten the funnel with four self drilling screws delivered with the spare part, two in front of the fan and two behind the fan. See figure below.

**Note:** Keep away from the RBS when mounting the self drilling screws. Be sure to remove all drilling chips from the fan.

b) Cut the cable on the spare part approximately 300 mm from the cable clamp on the fan. See figure below.

c) Remove approximately 40 mm of insulation of the cable and 5 mm of each wire.

d) Connect the cable to the plinth on the inner side of the air funnel. See figure below.

e) Remove the connectors on the new capacitor and then remove approximately 5 mm insulation from the wires.

f) Replace the old capacitor. Connect to the plinth on the inner side of the air funnel. See figure below.

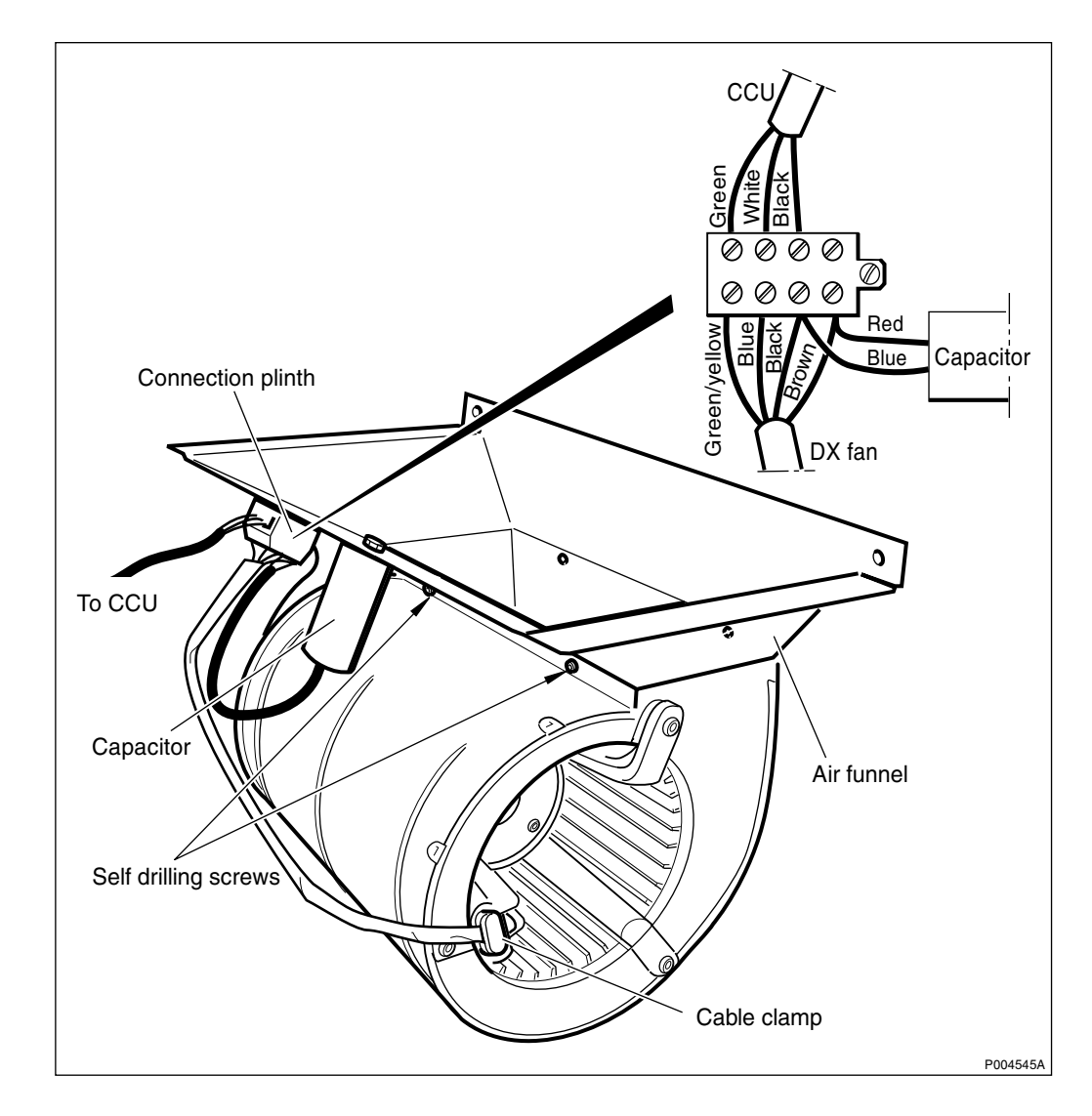

*Figure 164* DX fan, prepared for climate unit V1/V2

## Climate unit version V3

a) Cut the existing cable approximately 10 mm from the faulty fan.

b) Mount the female connector on the existing cable. See separate instruction delivered with the spare part.

c) Attach the self adhesive gasket to the spare part. See figure below.

d) Mount the brackets on the spare part. See figure below.

e) Remove the heat exchanger internal fan (do not disconnect).

f) Replace the capacitor, placed behind the heat exchanger internal fan. See figure below.

#### Climate unit version V4 and V5

a) Attach the self-adhesive gasket to the inner side of the spare part. See figure below.

b) Fasten the brackets on the spare part with two screws. See figure below.

c) Remove the heat exchanger internal fan (do not disconnect).

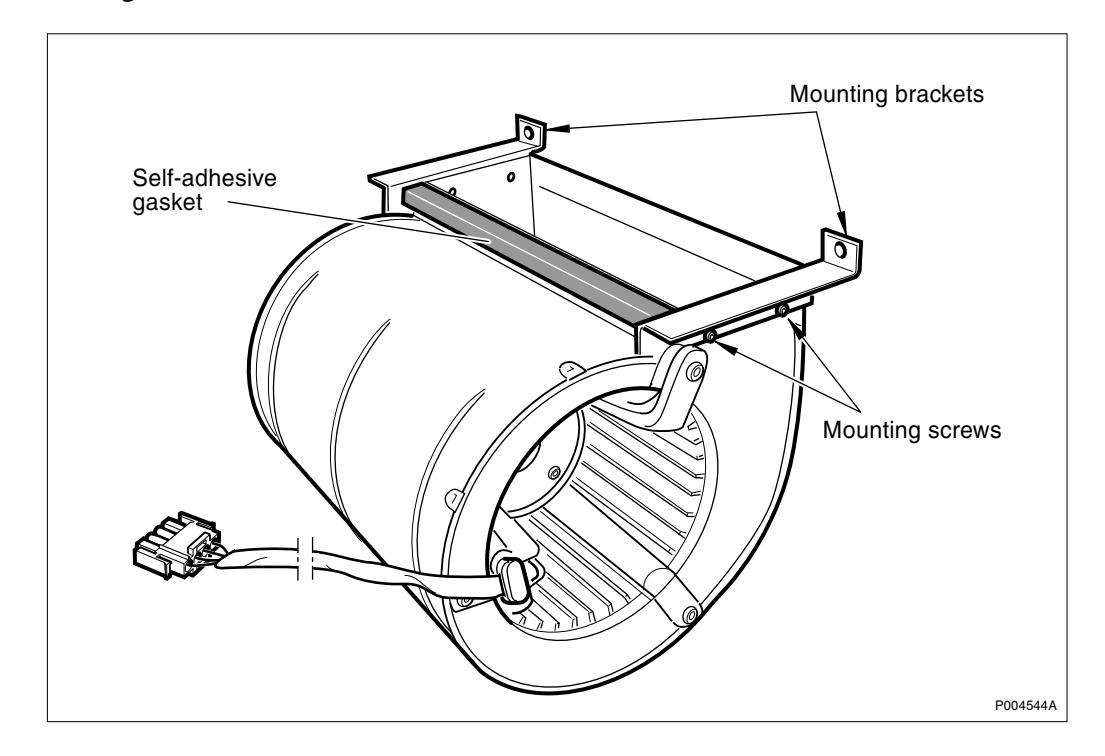

d) Replace the capacitor, placed behind the heat exchanger internal fan. See figure below.

Figure 165 DX fan, prepared for climate unit V3/V4

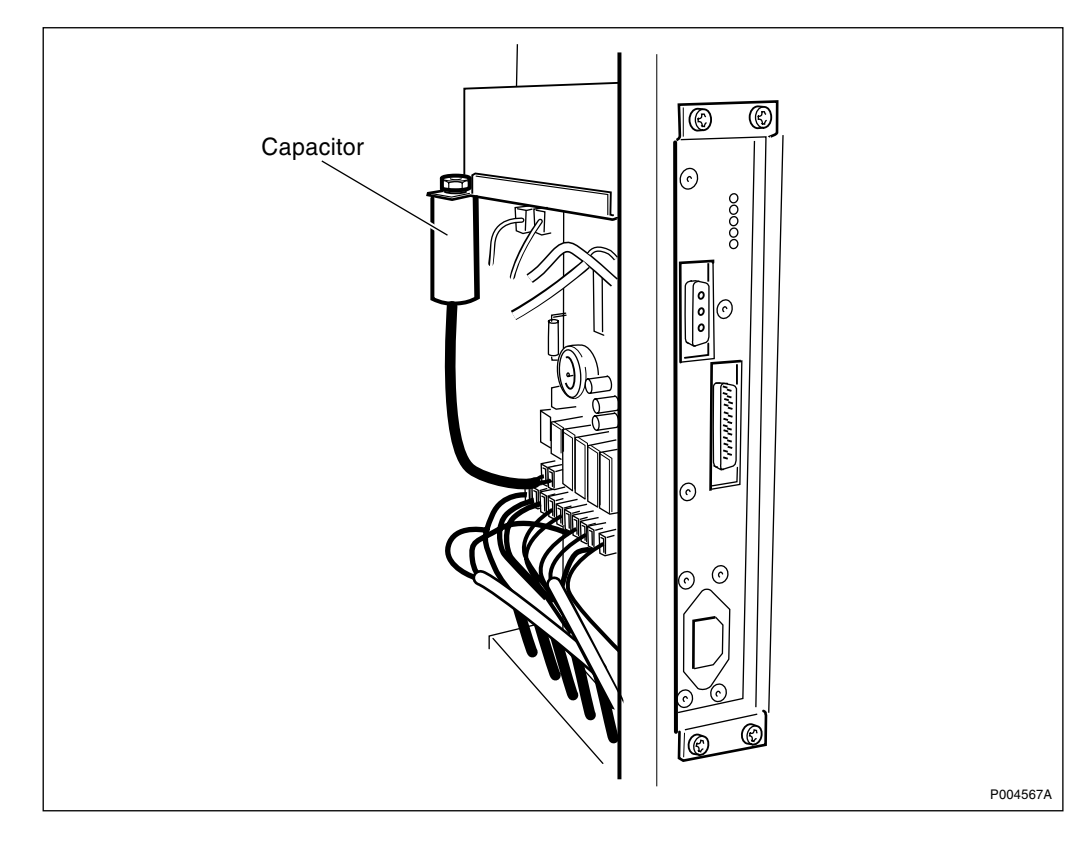

Figure 166 Capacitor connected to the CCU

7. Mount the fan with the two mounting screws. See Figure 163 on page 295.

- 8. Fasten the cover plate(s).
- 9. Depending on the version of the climate unit, restore all cables to:
  - CCU
  - Relay box
  - AC interface
- 10. Restore the DC circuit breaker for the climate unit on the IDM.
- **Note:** Restore all tie wraps, use the tie wraps delivered with the spare part.
- **Note:** When replacing the cover plate, make sure that all tie wraps holding the cables to the cover plate are replaced. This is necessary to prevent the cables from becoming caught by the door and cut when it is closed
- **Note:** Unless under contractual warranty, after replacement, the DX fan shall be disposed of locally. Do not return the DX fan to Ericsson for replacement, repair or disposal.

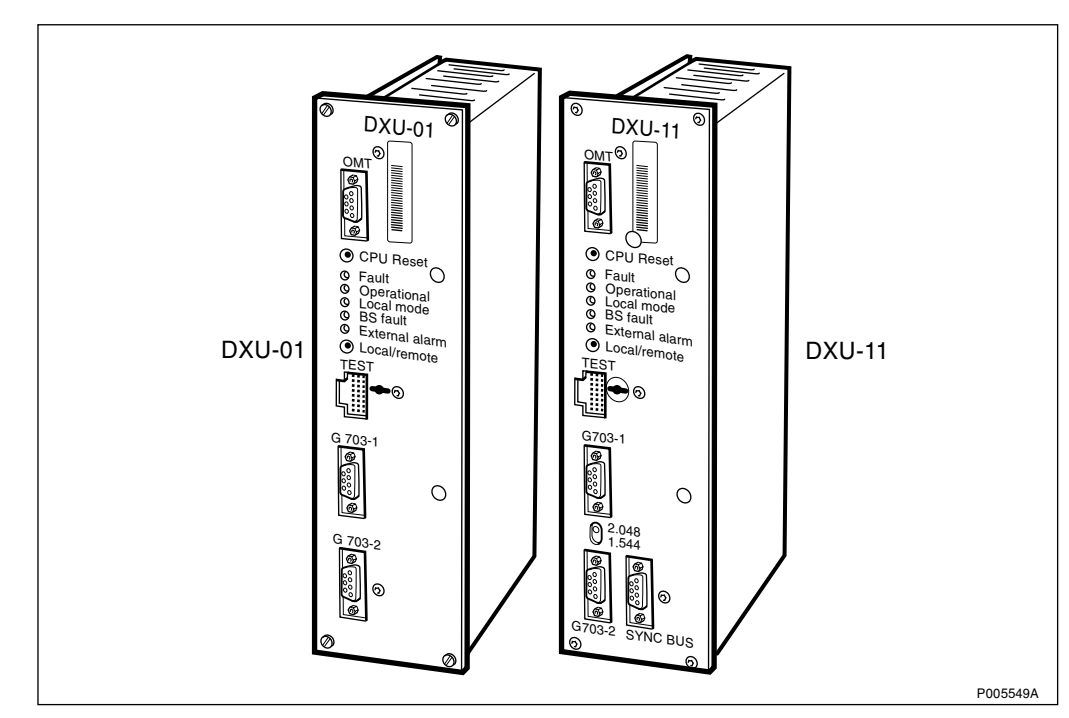

6.22 DXU

Figure 167 DXU-01 and the new DXU-11

**Note:** Prior to the installation of the new DXU, update it with the same BTS SW as used in the network.

Note: DXU-11 requires BTS SW R7 or later.

DXU-11 is backwards compatible with DXU-01 if an adapter is used. See figure below.

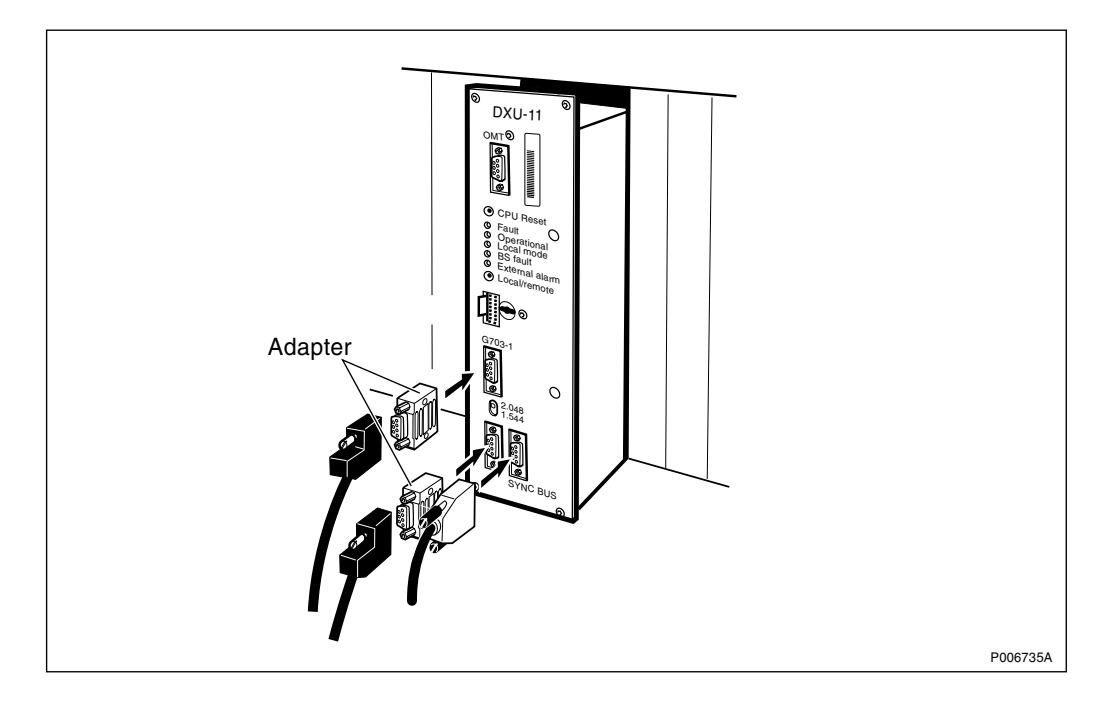

Figure 168 Adapter for the DXU-11

# Prior to replacement

- 1. Inform the OMC operator that the RBS will be removed from service temporarily.
- 2. Press the Local/remote button on the DXU. The Local mode indicator will start flashing.
- 3. Wait until the Local mode indicator has a fixed yellow light, indicating that the DXU is in local mode.
- 4. Connect on the OMT and read the RBS IDB. This may not be possible depending on the nature of the fault in the DXU.

The alternative is to use the original RBS IDB that was saved on a disk during installation. On outdoor versions the disk is stored inside the cabinet. It is important to remember to verify that the information on the disk is up to date when using this alternative.

#### Replacement

- 5. Switch off the DXU circuit breakers.
- 6. Remove all cables connected to the DXU.
- 7. Replace the DXU and reconnect the disconnected cables.
- 8. Switch on the DXU circuit breakers.
- 9. (*DXU-11 only*) Set the switch labelled 2.048/1.544 to the correct position:
  - Position 2.048 is used for GSM connection.
  - Position 1.544 is used for DS1 connection.
- 10. (DXU-11 only)

Reset the DXU by pressing the button labelled CPU reset on the DXU for approximately three seconds.

- **Note:** The DXU must be reset each time the switch position is changed, otherwise the new position will not take effect.
- 11. Connect the OMT and download the original RBS IDB into the DXU. There are three alternative ways to do this:

• Use the database that was acquired when reading the RBS database.

• Use the database that is stored on a disk. This disk should be stored inside the cabinet.

- Create a new database.
- 12. Press the CPU reset button on the DXU. This will distribute the IDB to the RUs.
- 13. Wait until the Operational indicator on the new DXU has a fixed green light.
- **Note:** After replacement, the DXU must be returned to Ericsson for repair. Maintenance personnel must attach a repair delivery note, LZF 084 64 (Blue Tag), to the DXU. The repair delivery note shall include a clear description of the fault found. See the chapter "Concluding Routines" for instructions on completing a repair delivery note.

#### Put into operation

- 14. Check that the TRUs are in remote mode. If not, press the Local/ remote button on the respective TRU.
- 15. Press the Local/remote button on the new DXU. The Local mode indicator will start flashing.
- 16. Wait until the Local mode indicator is off. This indicates that the new DXU is in remote mode.
- 17. Make a request to the OMC operator to check that all MOs are operational.
- 18. Make a request to the OMC operator to activate the cell(s).
- 19. Carry out the following checks:
  - BS fault indicator on the DXU is off.
  - Operational indicator on the DXU is on.
  - The TX not enabled indicator on each TRU is off.
- **Note:** The reason why the TX not enabled indicator may not turn off is that the TRU is not configured and therefore not able to carry traffic.

# 6.23 DXU/ECU Backplane

**Note:** When changing the DXU/ECU backplane, refer to the chapter "Cable Connections". Note the position of RUs within the original sub-rack, so that they can be replaced into the correct position without changing the IDB. Refer to the drawings of switch settings in this section to make sure that replacement DXU/ECU backplane switches are set correctly.

## **Prior to replacement**

- Note: The opto bus cables must have a bent radius of at least 35 mm.
- 1. Inform the OMC operator that the RBS will be removed from service temporarily.
- 2. Press the Local/remote button on the DXU. The yellow Local mode indicator will start flashing. Wait until it has a fixed yellow light. This indicates that the DXU is in local mode.
- 3. Switch off the AC mains power to the cabinet with the AC mains switch on the ACCU.
- 4. Disconnect the opto bus cables connected to the BFU(s).
- 5. Pull out the BFU(s) to isolate the 24 V DC from the RBS.

## Replacement

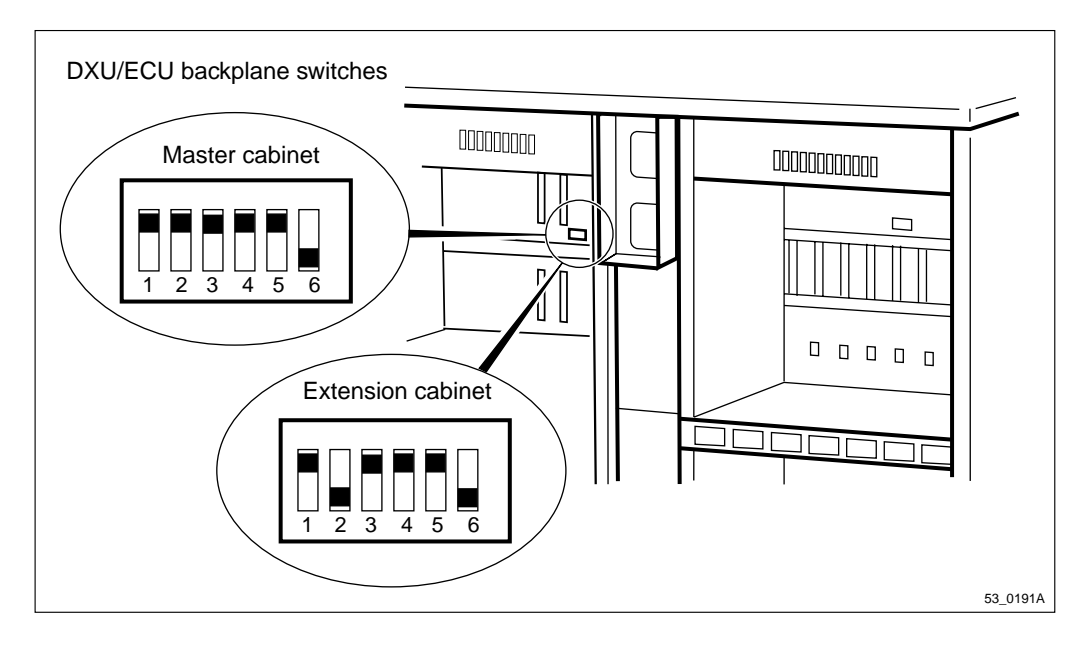

Figure 169 Location and settings of DXU/ECU backplane switches

- 1. Loosen the IDM above the PSU sub-rack.
- 2. Disconnect the fan cables. The connectors are located at the back of the IDM on the right-hand side.
- 3. Remove the fan clamps that keep the fans in place.
- 4. Remove the fans.

- 5. Take out the PSUs, the ECU and the DXU.
- 6. Disconnect all the cables to the DXU/ECU backplane.
- 7. Loosen the screws that hold the PSU sub-rack.
- 8. Pull out the PSU sub-rack.
- 9. Loosen the screws that attach the circuit board to the PSU sub-rack.
- 10. Put in a new circuit board.
- 11. Ensure that the switch settings for the replacement part are in accordance with the figure above.
- 12. Reset in reverse order.
- **Note:** Unless under contractual warranty, after replacement, the DXU/ECU backplane shall be disposed of locally. Do not return the DXU/ECU backplane to Ericsson for replacement, repair or disposal.

## Put into operation

- Note: The opto bus cables must have a bent radius of at least 35 mm.
- 1. Connect AC mains power to the cabinet with the AC mains switch on the ACCU.
- 2. Put the BFU back and reconnect the opto bus cables.
- 3. Check that the Operational indicator on the DXU has a fixed green light and that the BS fault indicator is off.
- 4. Press the Local/remote button on the DXU. The Local mode indicator will start flashing.
- 5. Wait until the Local mode indicator on the DXU is off. This indicates that the DXU is in remote mode.

# 6.24 EACU

#### Prior to replacement of the overvoltage arrestors

The primary and secondary protectors are located in the EACU. See the figure below.

- 1. Open the door of the mounting base.
- 2. Loosen the EACU from the left side of the mounting base by removing the screws.
- 3. Replace the primary and secondary protectors concerned.

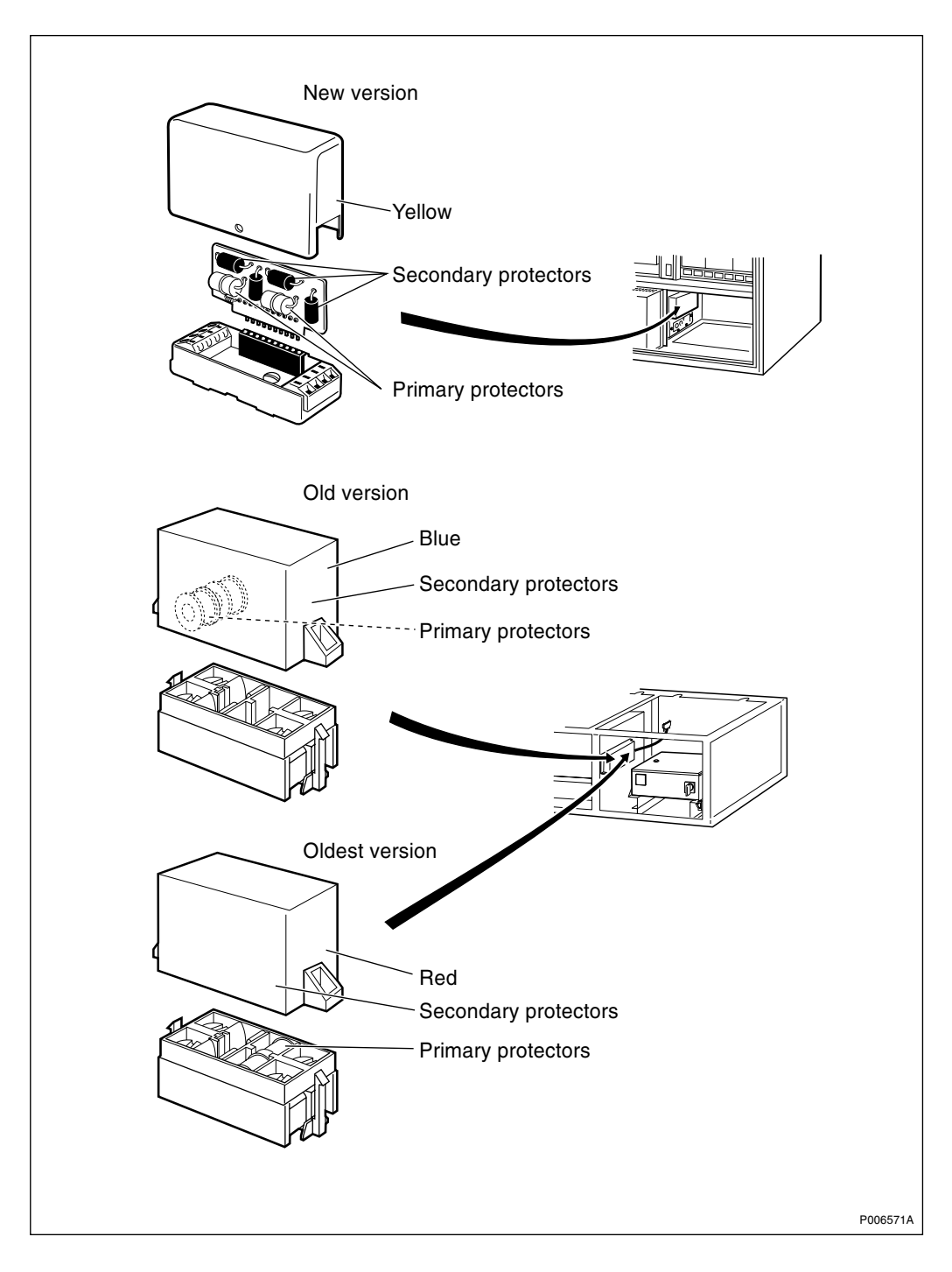

Figure 170 EACU, overvoltage arrestors

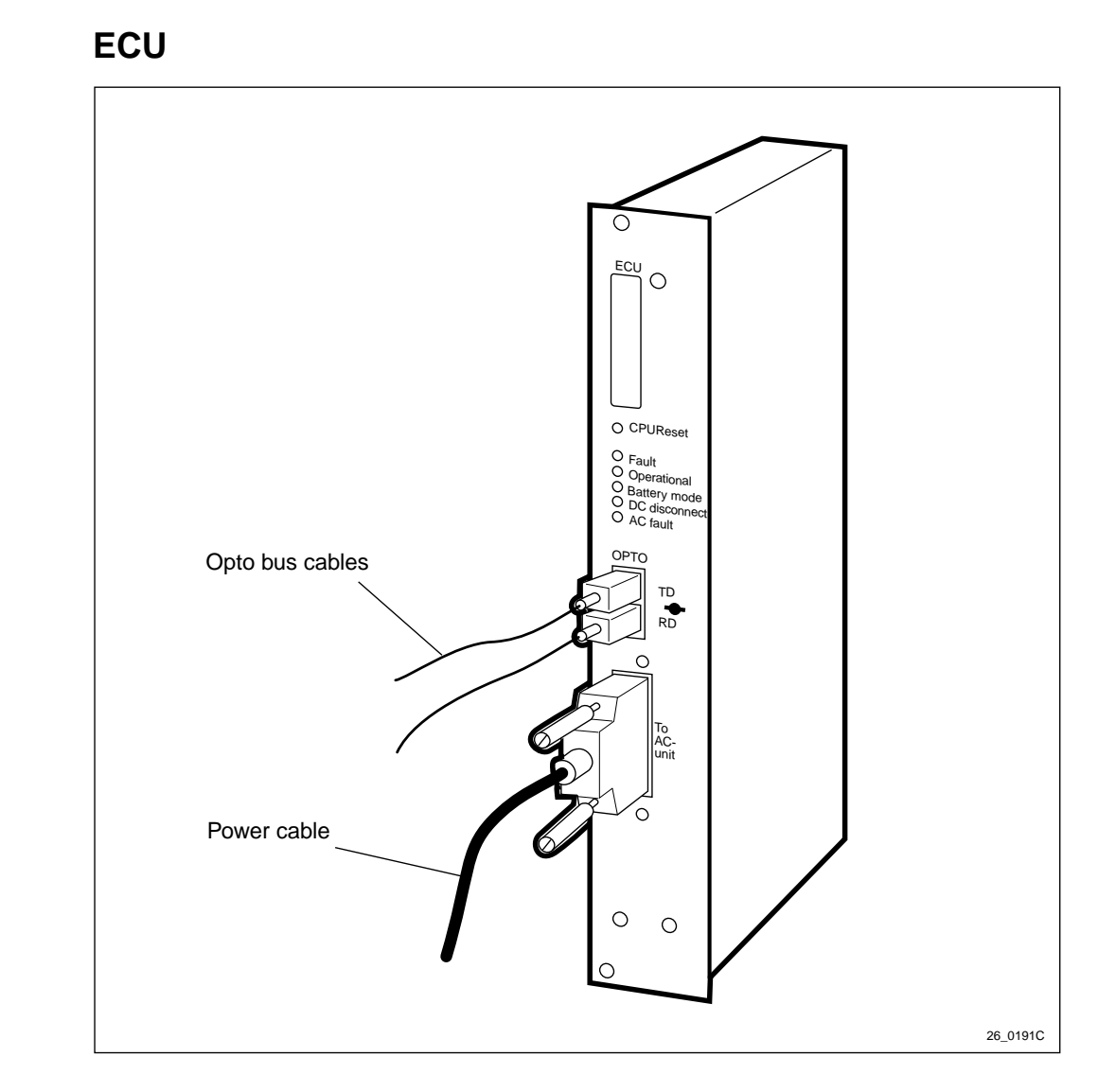

Figure 171 ECU

- Note: The opto bus cables must have a bent radius of at least 35 mm.
- 1. Disconnect the cables connected to the ECU.
- 2. Replace the faulty ECU.
- 3. Press the button labelled CPU Reset for approximately 3 seconds. After approximately 30 seconds, the unit should function without alarm.
- 4. Reconnect the cables.
- **Note:** After replacement, the ECU must be returned to Ericsson for repair. Maintenance personnel must attach a repair delivery note, LZF 084 64 (Blue Tag), to the ECU. The repair delivery note shall include a clear description of the fault found. Refer to the chapter "Concluding Routines" for instructions on completing a repair delivery note.

6.25

# 6.26 ESB Cable

# 6.26.1 Replacement in cabinet with mounting base

1. Open the cabinet and the mounting base doors and secure them.

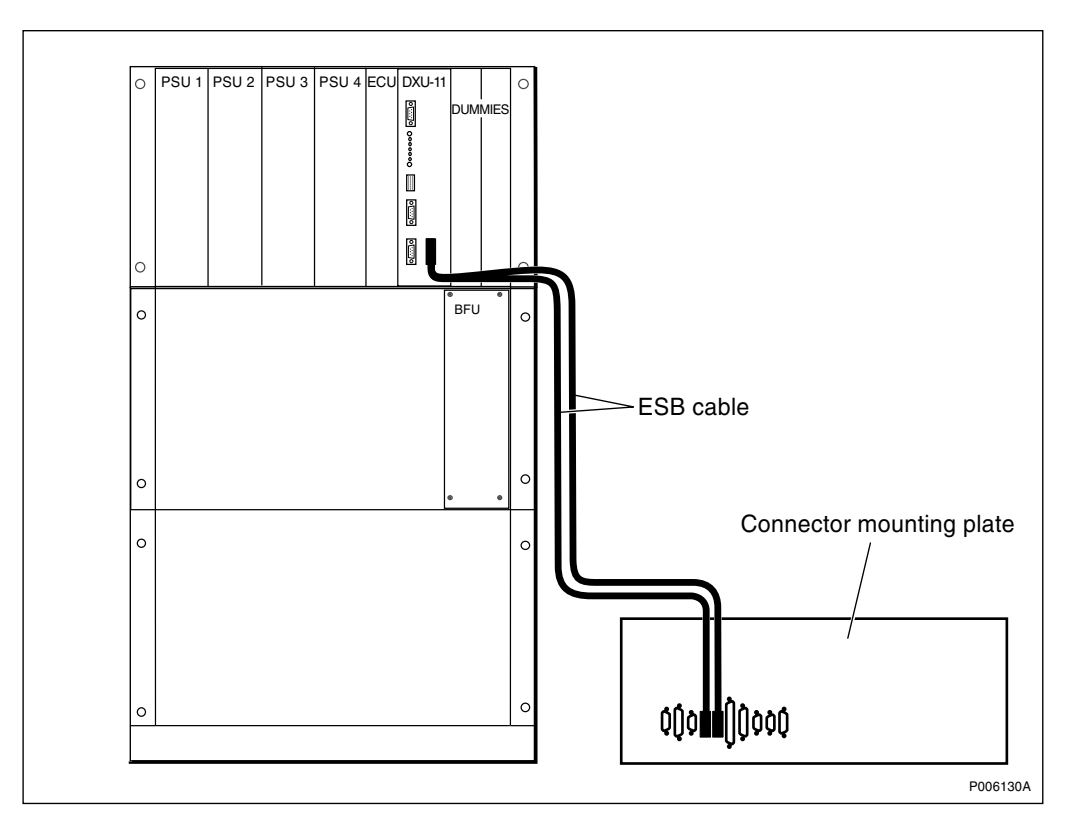

Figure 172 Change of ESB cables from the connector mounting plate to DXU-11

- 2. Change the ESB cable between the connector mounting plate and the ESB outlet on the DXU-11.
- 3. Close the cabinet and the mounting base doors.

# 6.26.2 Replacement in cabinet without mounting base

1. Open the cabinet door and secure it.

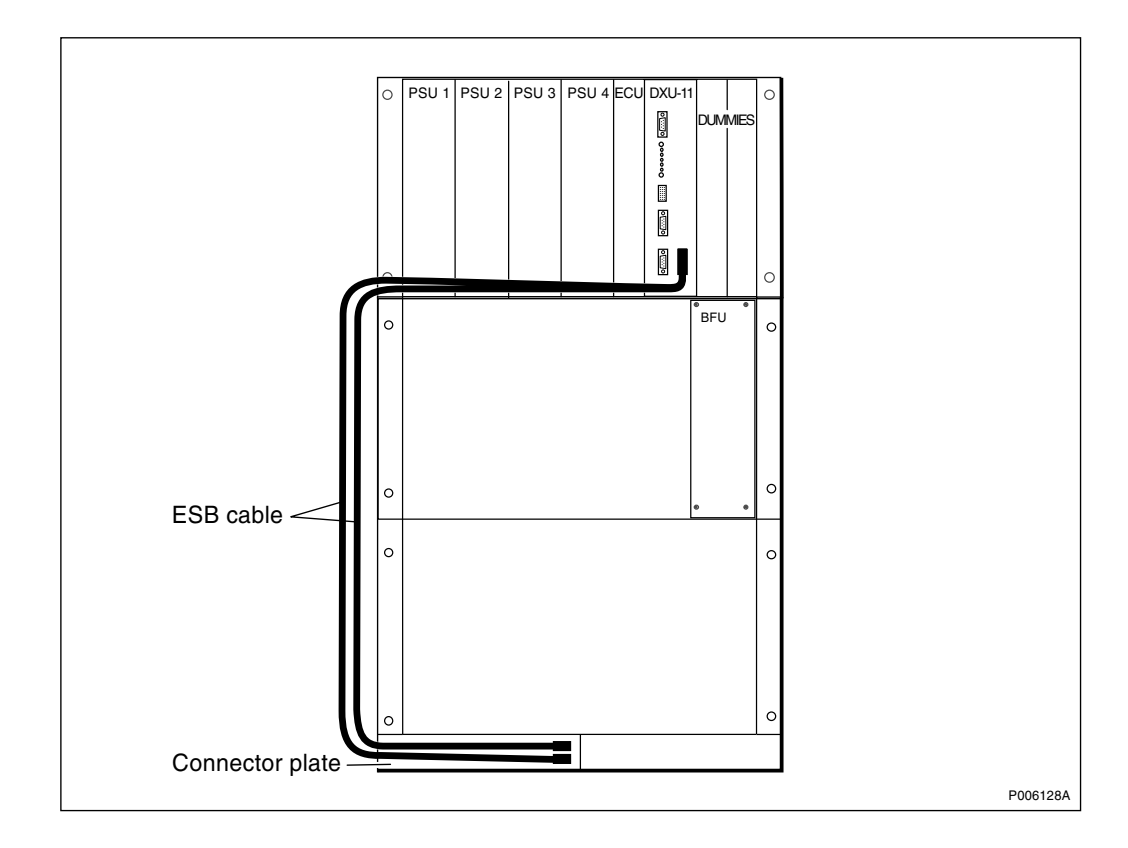

Figure 173 Change of ESB cable from connector plate to DXU-11

- 2. Change the ESB cable between the left connector plate and the ESB outlet on the DXU-11.
- 3. Close the cabinet door.

# 6.27 Fans

**Note:** It is important to replace only one fan at a time because changing the air flow can cause equipment to become too warm. A defective fan operating at reduced speed may not be detectable by eye.

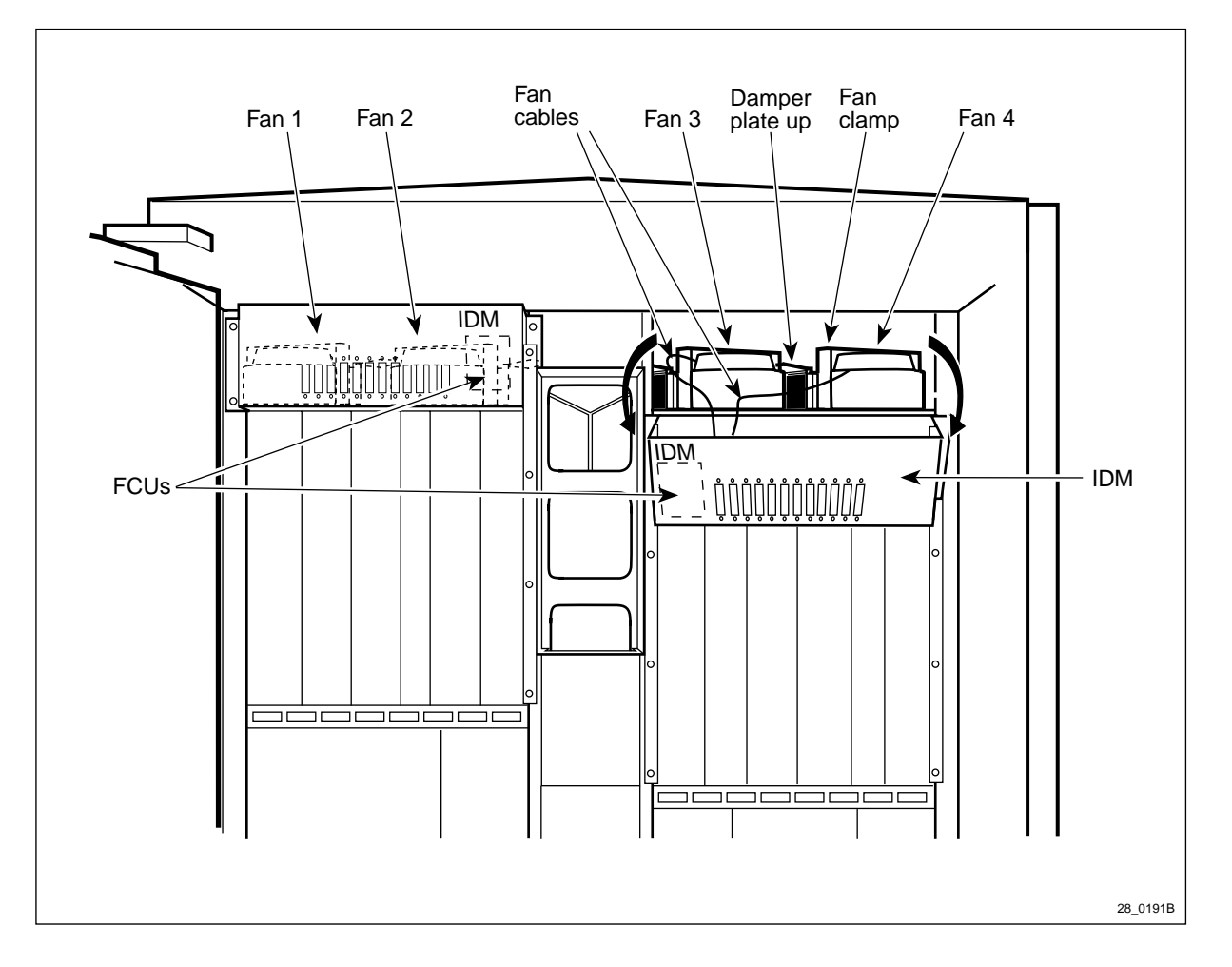

Figure 174 Cabinet fans

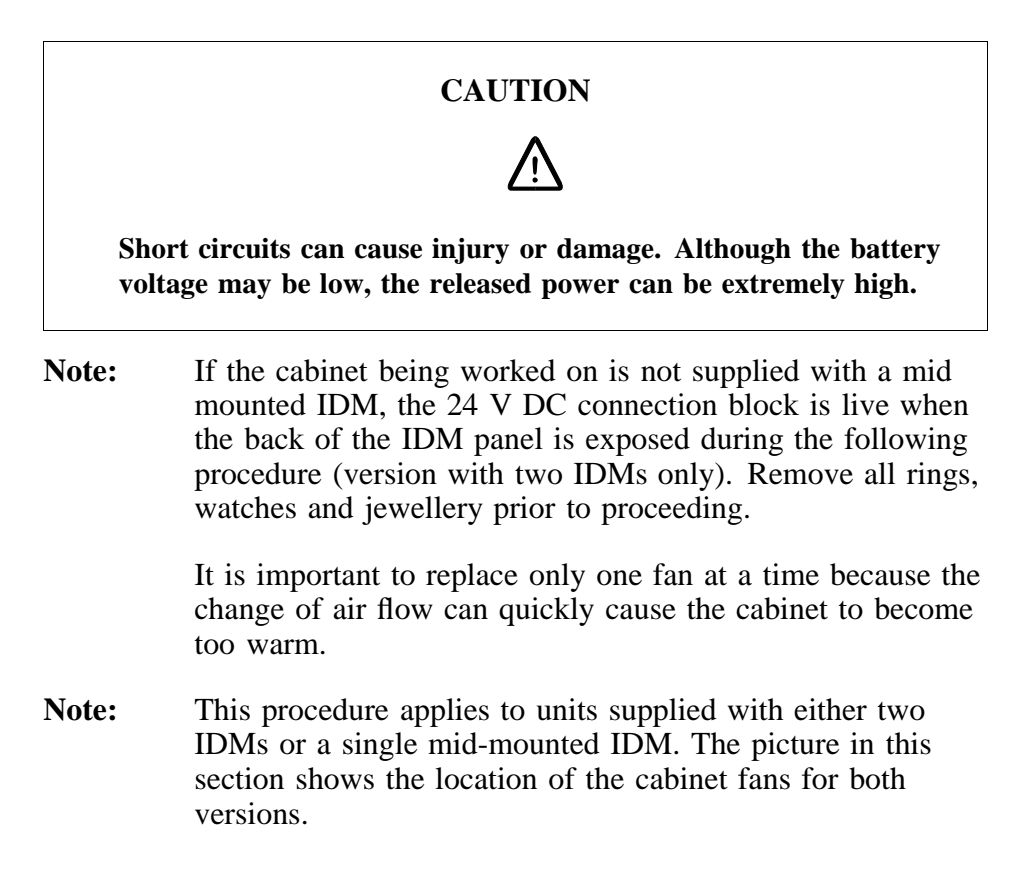

- 1. Release the circuit breaker for the defective fan on the appropriate IDM.
- 2. Loosen the IDM or the panel which covers the replaced fan.
- 3. Disconnect the fan cable from the FCU.
- 4. Remove the fan clamp that keeps the fan in place.
- 5. Remove the faulty fan, and insert the new fan.
- 6. Replace the fan clamp, and reconnect the fan cables to the FCU.
- 7. Fasten the IDM or the panel which covers the replaced fan.
- **Note:** Unless under contractual warranty, after replacement, the fan shall be disposed of locally. Do not return the fan to Ericsson for replacement, repair or disposal.

# 6.28 FCU

# 6.28.1 General

**Note:** The loss of air flow from the fans during replacement can quickly cause other RUs to overheat. Therefore do not stop the fans more than 1 minute when replacing the FCU.

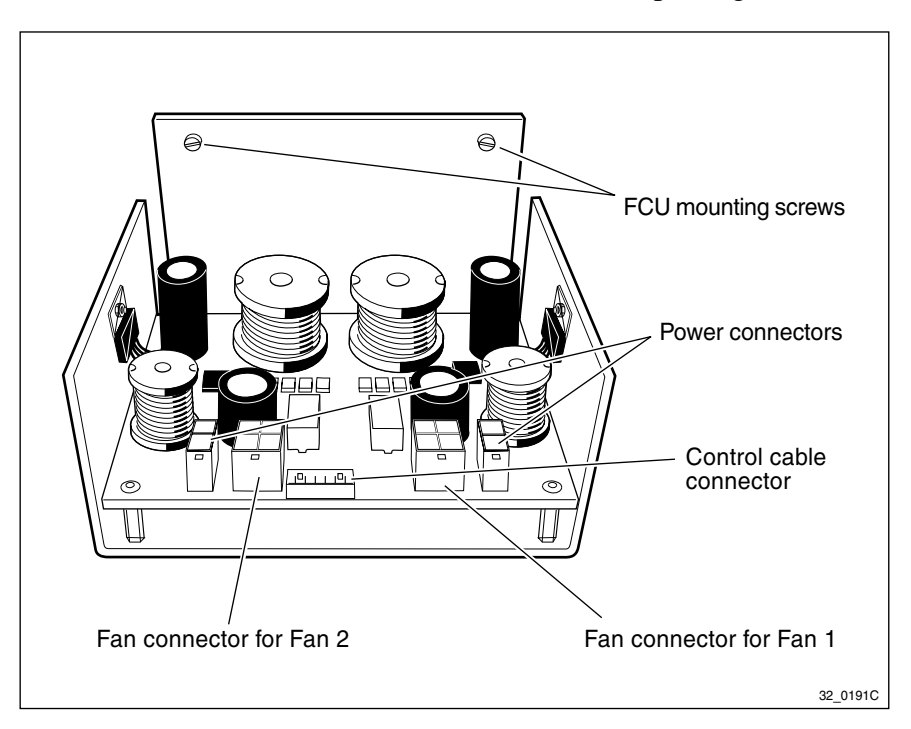

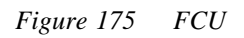

**Note:** During these procedures, DC power is still connected to the FCU. Therefore, the unit must be handled carefully.

## 6.28.2 Replacement

There are two different types of IDM panel. The first type consists of two different top-mounted IDMs in front of the cabinet fans. The second type has only one mid-mounted vertical IDM.

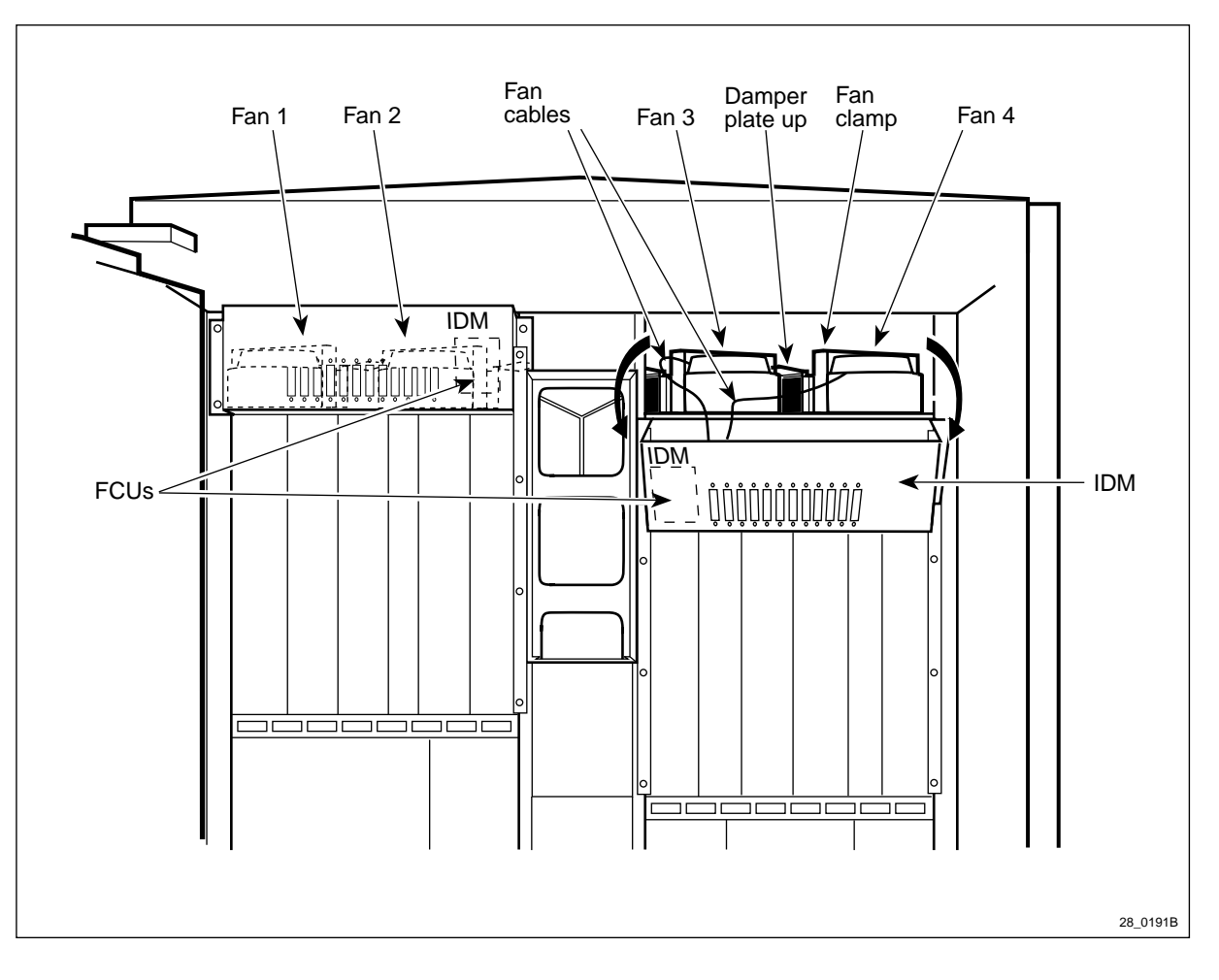

## Two top-mounted IDMs

Figure 176 Two top-mounted IDMs. FCUs

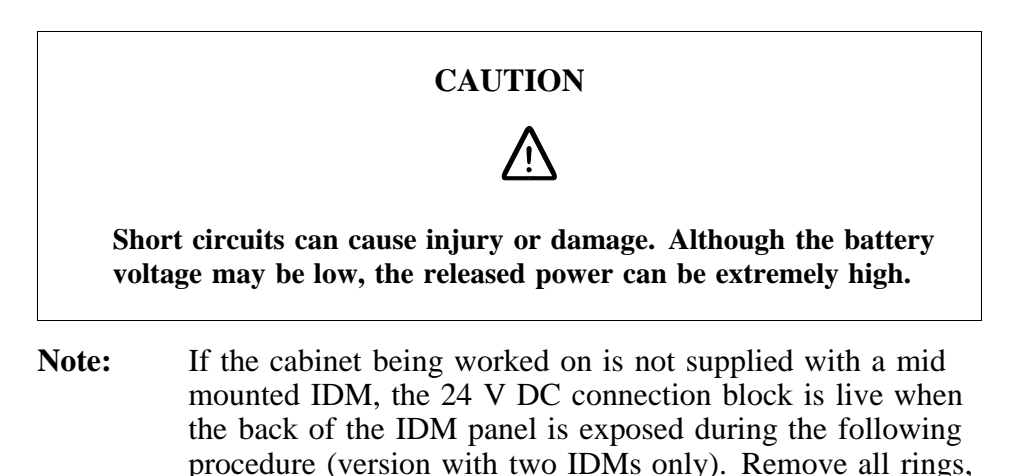

watches and jewellery prior to proceeding.

- 1. Loosen the screws holding the IDM to the cabinet and gently lower the unit providing access to the FCU.
- 2. Remove the two screws holding the defective FCU to the IDM panel.
- 3. Install the replacement FCU on the IDM panel.
- 4. Disconnect the control cable connector from the defective unit and attach it to the replacement unit.
- 5. Move the power and fan connectors (for one fan at a time) from the defective FCU to the replacement FCU. This allows enough airflow so that the RBS will not overheat.
- 6. Replace the IDM panel.
- **Note:** Unless under contractual warranty, after replacement, the FCU shall be disposed of locally. Do not return the FCU to Ericsson for replacement, repair or disposal.

# <image>

## Mid-mounted IDM

Figure 177 Mid-mounted IDM. FCUs

- 1. Loosen the screws holding the FCU mounting panel to the cabinet fan panel and gently lower the panel providing access to the FCU.
- 2. Remove the two screws holding the defective FCU to the mounting panel.
- 3. Install the replacement FCU on the mounting panel.

- 4. Disconnect the control cable connector from the defective unit and attach it to the replacement unit.
- 5. Move the power and fan connectors (for one fan at a time) from the defective FCU to the replacement FCU. This allows enough airflow so that the RBS will not overheat.
- 6. Replace the FCU mounting panel into the cabinet fan panel.
- **Note:** Unless under contractual warranty, after replacement, the FCU shall be disposed of locally. Do not return the FCU to Ericsson for replacement, repair or disposal.

# 6.29 Heater

|                                                                   | DANGER                                                                                                    |
|-------------------------------------------------------------------|----------------------------------------------------------------------------------------------------|
|                                                                   | $\Lambda$                                                                                                    |
| High voltage is used<br>direct contact with<br>damp items or mois | l in the operation of this equipment. Both<br>the mains power and indirect contact via<br>sture can be fatal. |

Note: There are four different versions of the climate unit for RBS 2102. The denominations "Climate unit version V1" through "Climate unit version V4", used in the text below, are explained in the chapter "Introduction".

In the procedures below, (V1), (V2), (V3) and (V4) are used as abbreviations designating the four versions of the climate unit.

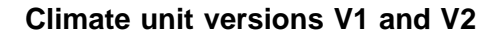

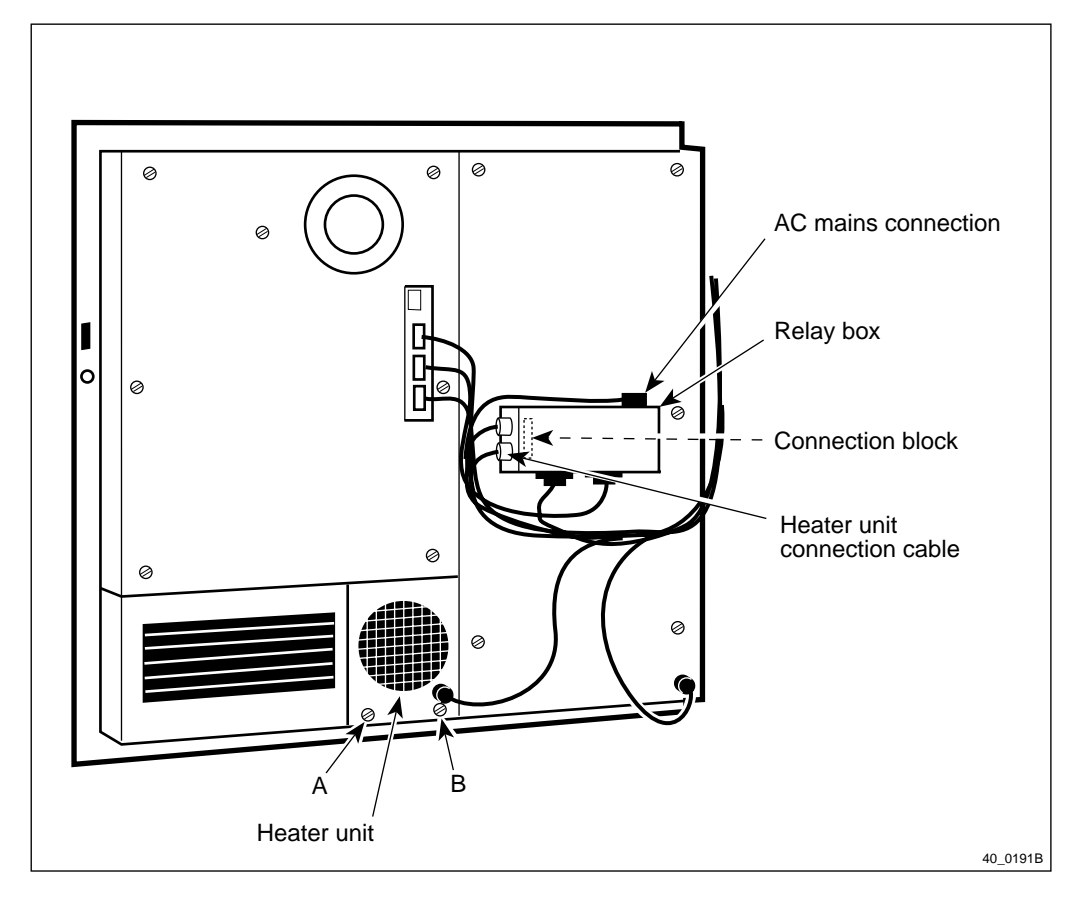

Figure 178 Heater with external power connection to the relay unit

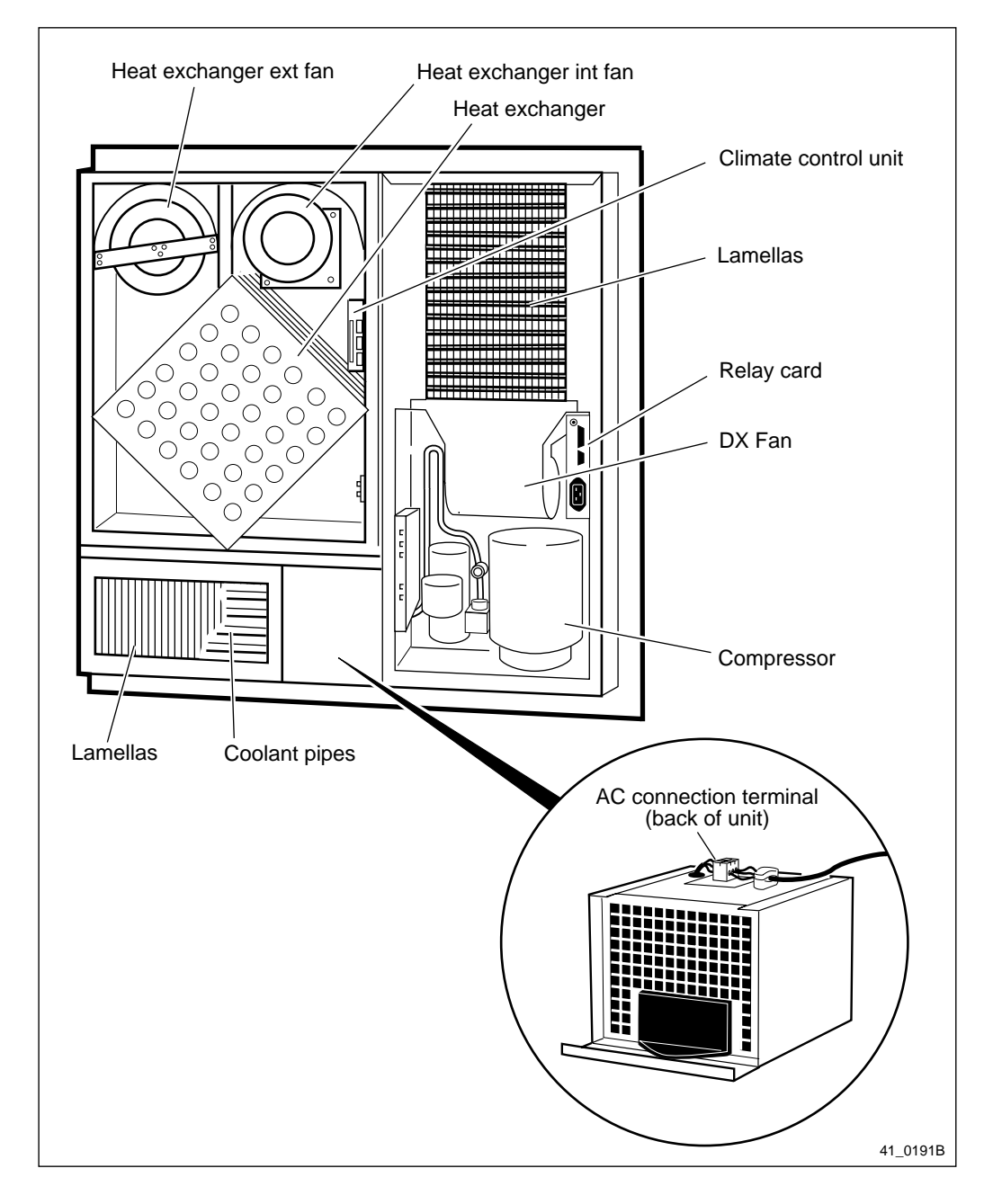

Figure 179 Heater with internal power connection to AC interface

- 1. Remove the AC mains connection from the top of the relay unit or the bottom connector of the AC interface.
- 2. Release the DC circuit breaker for the climate unit on IDM 1.
- 3. Depending on the version of the climate unit installed in the base station, disconnect the heater power cable by using either of the following methods:

• Removing the cover plate to the relay unit and disconnecting the heater unit power cable on the connection block.

• Loosening screws A and B and pulling out the heater and disconnecting the power cable at the terminal mounted on the back of the heater.

- 4. If not already done, loosen the screws A and B and pull out the heater.
- 5. Insert the new unit and reset in reverse order.
- **Note:** Unless under contractual warranty, after replacement, the heater shall be disposed of locally. Do not return the heater to Ericsson for replacement, repair or disposal.

Climate unit versions V3, V4 and V5

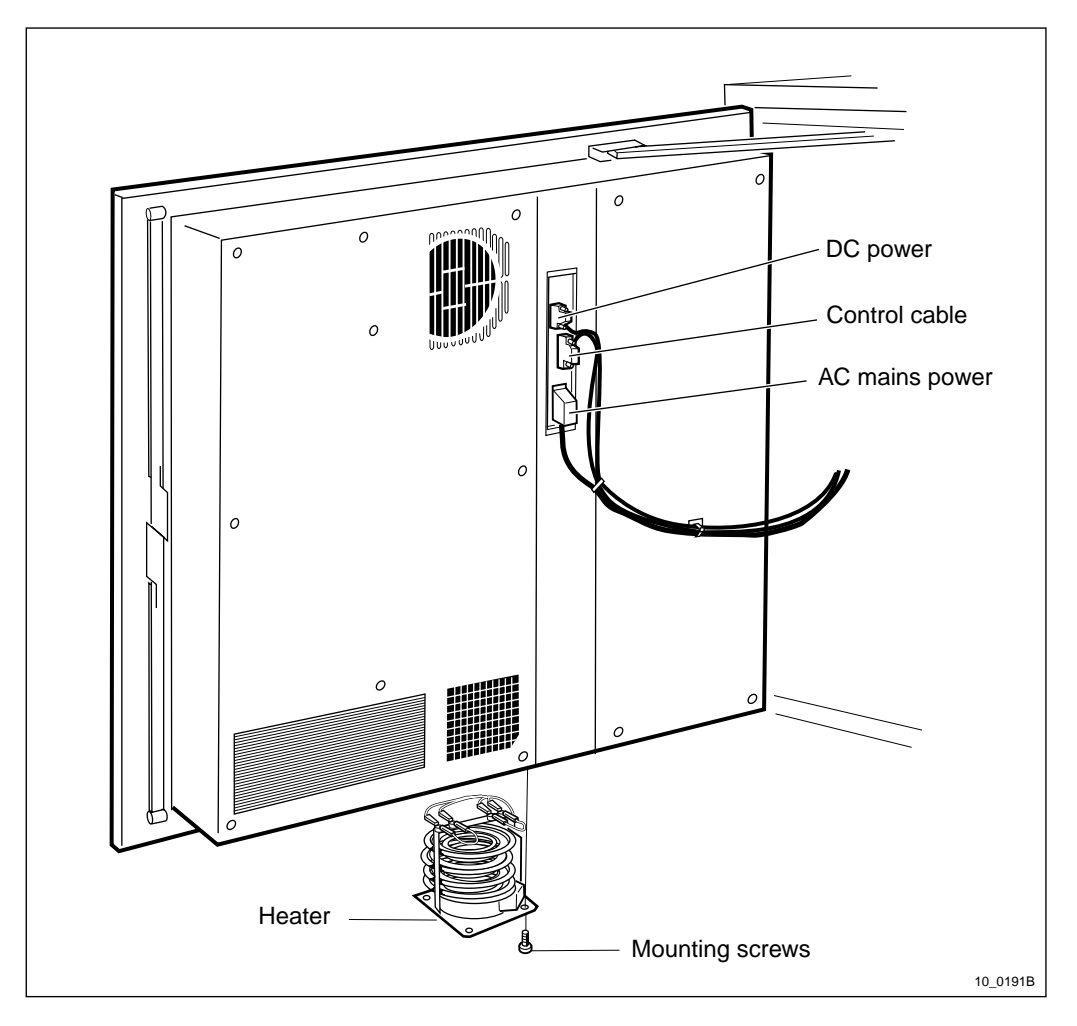

Figure 180 Climate unit versions V3, V4 and V5, heater

- 1. On the CCU, remove the AC power cable.
- 2. Release the DC circuit breaker for the climate unit on IDM 1.
- 3. Remove the four screws on the bottom of the climate unit that hold the heater.
- 4. Gently lower the heater and disconnect the power cables.
- 5. Replacement is the reverse of the above.
- **Note:** Unless under contractual warranty, after replacement, the heater shall be disposed of locally. Do not return the heater to Ericsson for replacement, repair or disposal.

# 6.30 Heat Exchanger Fans

Note: There are four different versions of the climate unit for RBS 2102. The denominations "Climate unit version V1" through "Climate unit version V4", used in the text below, are explained in the chapter "Introduction".

In the procedures below, (V1), (V2), (V3) and (V4) are used as abbreviations designating the four versions of the climate unit.

# 6.30.1 Climate Unit Versions V1 and V2

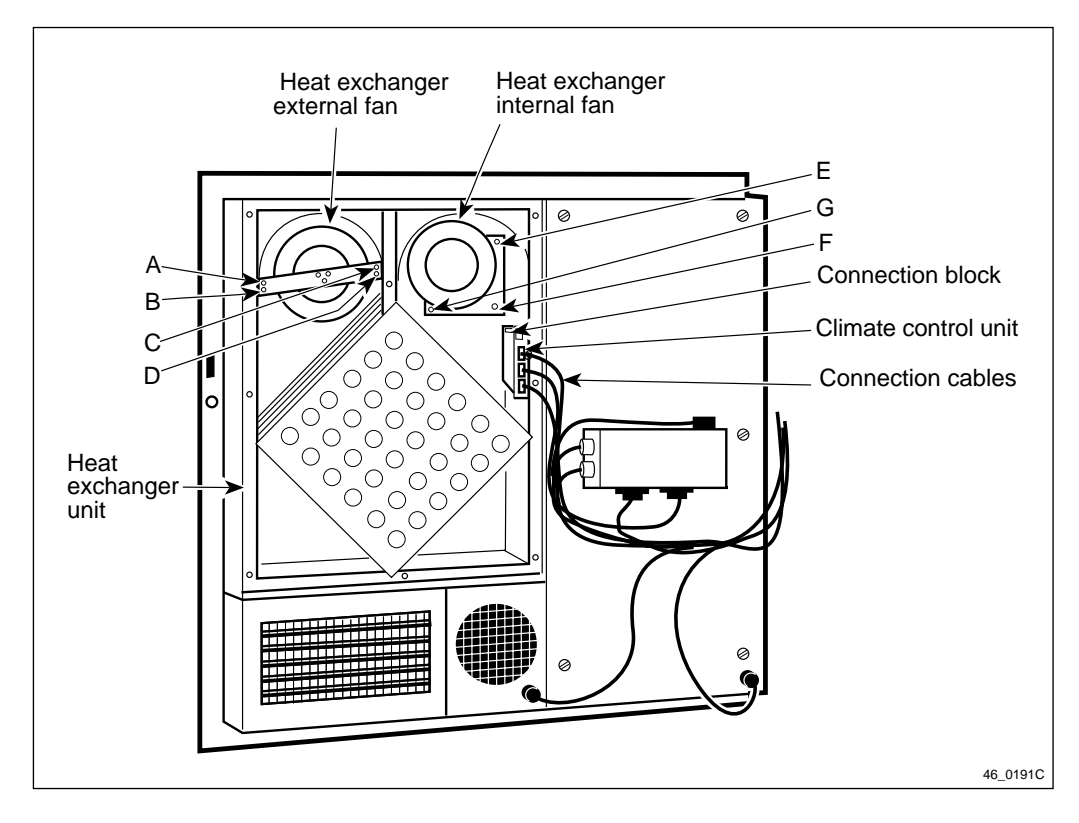

Figure 181 Climate unit versions V1 and V2. Heat exchanger fans

#### External fan

1. Remove the connecting cables to the CCU, climate control unit.

Note: Save the spacer for the AC cable.

- 2. Remove the cover plate to the heat exchanger unit.
- 3. Cut the cable approximately 10 mm from the faulty fan.
- 4. Unscrew screws A-B-C-D.
- 5. Mount the female connector on the existing cable. See separate instruction delivered with the spare part.
- 6. Shorten the cable on the spare part so that 200 mm is left. Mount the male connector. See separate instruction delivered with the spare part.

- 7. Replace the fan. Refer to Table 18 on page 317for the correct terminations on the connection block.
- 8. Restore all tie wraps, use the tie wraps delivered with the spare part.
- 9. Fasten the cover plate to the heat exchanger unit.
- 10. Restore the connecting cables to the CCU.
- **Note:** Unless under contractual warranty, after replacement, the fan shall be disposed of locally. Do not return the fan to Ericsson for replacement, repair or disposal

#### Internal fan

1. Remove the connecting cables to the CCU.

Note: Save the spacer for the AC cable.

- 2. Remove the cover plate to the heat exchanger unit.
- 3. Remove the connections to the faulty fan on the connection block.
- 4. Unscrew screws E-F-G, see Figure 181 on page 316.
- 5. Remove (cut) the connectors on the spare part and remove approximately 5 mm of insulation of the wires.
- 6. Replace the fan. Refer to the table below for the correct terminations on the connection block.
- 7. Restore all tie wraps, use the tie wraps delivered with the spare part.
- 8. Fasten the cover plate to the heat exchanger unit.
- 9. Restore the connecting cables to the CCU.

| Wire no. | 1               | 2               | 3               | 4               | 5               | 6              | 7              | 8              | 9              |
|----------|-----------------|-----------------|-----------------|-----------------|-----------------|----------------|----------------|----------------|----------------|
| Colour   | Blue            | White           | Red             | Blue            | Red             | Black          | Brown          | White          | Red            |
| Signal   | (-) Neg.        | Rotation signal | (+) Pos.        | (-) Neg.        | (+) Pos.        | (-) Neg.       | Opto<br>signal | Flow<br>signal | (+) Pos.       |
| То       | Internal<br>fan | Internal<br>fan | Internal<br>fan | External<br>fan | External<br>fan | Flow<br>sensor | Flow<br>sensor | Flow<br>sensor | Flow<br>sensor |

Table 18Wiring on connection block for CCU

**Note:** The connection block is labelled and numbered on the CCU.

**Note:** Unless under contractual warranty, after replacement, the fan shall be disposed of locally. Do not return the fan to Ericsson for replacement, repair or disposal

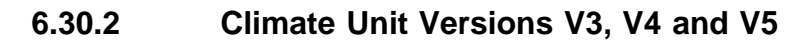

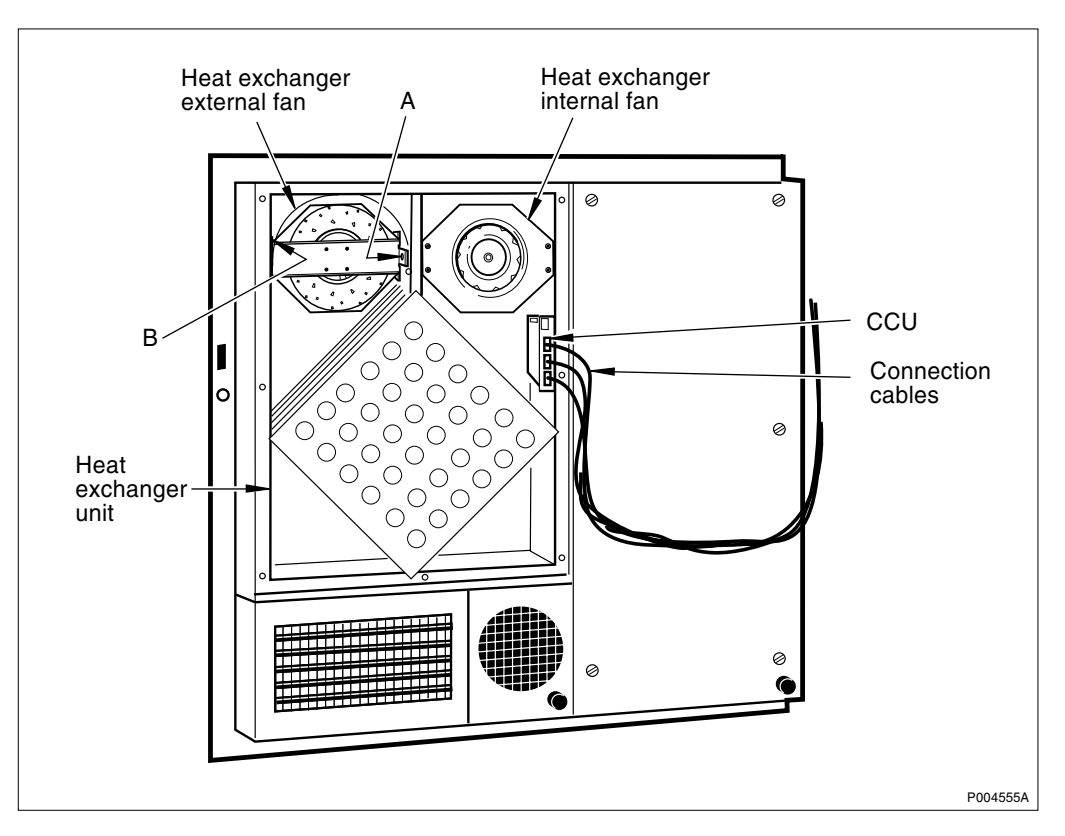

Figure 182 Climate unit versions V3, V4 and V5. Heat exchanger fans

# External fan

1. Remove the connecting cables to the CCU.

Note: Save the spacer for the AC cable.

- 2. Remove the cover plate to the heat exchanger unit.
- 3. Climate unit version V3

• Cut the existing cable approximately 10 mm from the faulty fan. Mount the female connector. See separate instruction delivered with the spare part.

• Shorten the cable on the spare part so that approximately 200 mm is left. Mount the male connector. See separate instruction delivered with the spare part.

## Climate unit version V4

• Shorten the cable on the spare part so that 200 mm is left. Mount the male connector. See separate instruction delivered with the spare part.

- 4. Remove the fan by loosing the screws A and B. Screw A also keeps the internal fan in position.
- 5. Loosen the screws C and D, then replace the fan. See figure below.
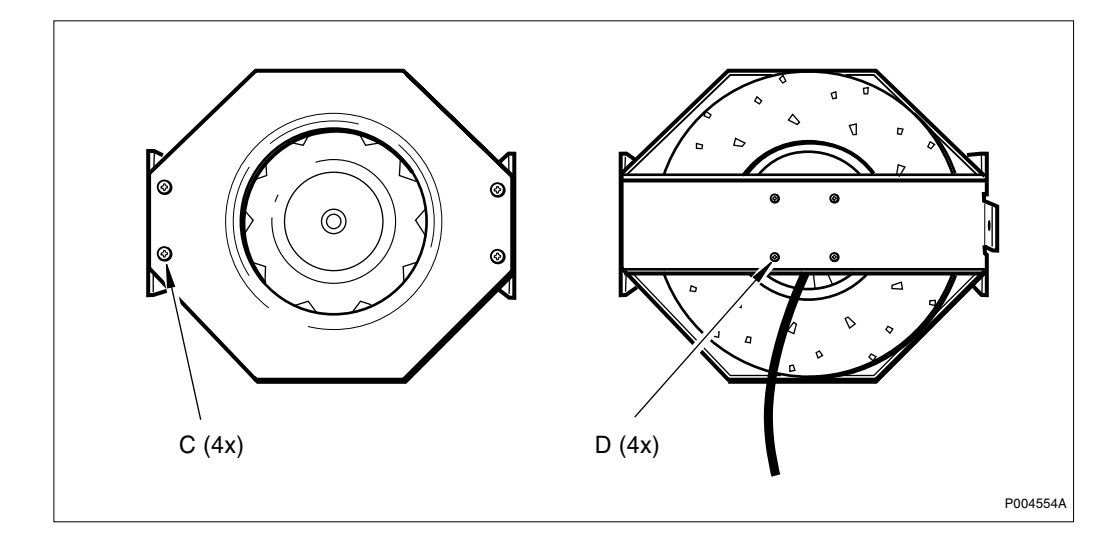

Figure 183 Heat exchanger fan

- 6. Be sure to wrap the cables with tie wraps so that they cannot be damaged.
- 7. Fasten the cover plate.
- 8. Restore the cables to the CCU.
- **Note:** Unless under contractual warranty, after replacement, the fan shall be disposed of locally. Do not return the fan to Ericsson for replacement, repair or disposal.

### Internal fan

1. Remove the connection cables to the CCU.

Note: Save the spacer for the AC cable.

- 2. Remove the cover plate to the heat exchanger unit.
- 3. Disconnect the faulty fan from the CCU.
- 4. Remove the fan by loosing screw A that also keeps the external fan in position. See figure above.
- 5. Loosen the screws C and D, then replace the fan. See figure above.
- 6. Restore all tie wraps, use the tie wraps delivered with the spare part.
- 7. Fasten the cover plate.
- 8. Restore the cables to the CCU.
- **Note:** Unless under contractual warranty, after replacement, the fan shall be disposed of locally. Do not return the fan to Ericsson for replacement, repair or disposal.

# 6.31 HLIN and HLOUT Cables

This section is divided into the following sub-sections:

- "HL Cable between Two CDUs"
- "HL Cable between the CDU and the Connection Field"
- "CAB HLIN Cable, connects the Master Cabinet and the Extension Cabinet"

# 6.31.1 HL Cable between Two CDUs

#### Replacement

- 1. Remove carefully the faulty HL cable that is connected between the HL-out connector on the CDU (that was pinpointed by OMT) and its CDU twin.
- **Note:** Unless under contractual warranty, after replacement, the HL cable shall be disposed of locally. Do not return the HL cable to Ericsson for replacement, repair or disposal.
- 2. Carefully connect the new HL cable between the two CDUs.
- 3. Tighten the cable connectors in both ends of the HL cable with a torque of 0.6 0.8 Nm

### 6.31.2 HL Cable between the CDU and the Connection Field

#### Replacement

- 1. Remove the faulty HL cable that is connected between the HL-out connector on the CDU (that was pinpointed by OMT) and the connection field.
- **Note:** Unless under contractual warranty, after replacement, the HL cable shall be disposed of locally. Do not return the HL cable to Ericsson for replacement, repair or disposal.
- 2. Carefully connect the new HL cable between the CDU and the connection field.
- 3. Tighten the cable connector in the CDU end of the HL cable with a torque of 0.6 0.8 Nm.

# 6.31.3 CAB HLIN cable

#### Replacement

- 1. Remove the faulty HL cable that is connected between the master and extension cabinets.
- **Note:** Unless under contractual warranty, after replacement, the HL cable shall be disposed of locally. Do not return the HL cable to Ericsson for replacement, repair or disposal.
- 2. Connect the new HL cable between the connection fields of the master and extension cabinets.

# 6.32 Humidity Sensor

**Note:** When changing the humidity sensor, refer to the chapter "Cable Connections". Note the position of RUs within the original sub-rack, so that they can be replaced into the correct position without changing the IDB.

The humidity sensor is located under the Battery 2 sub-rack.

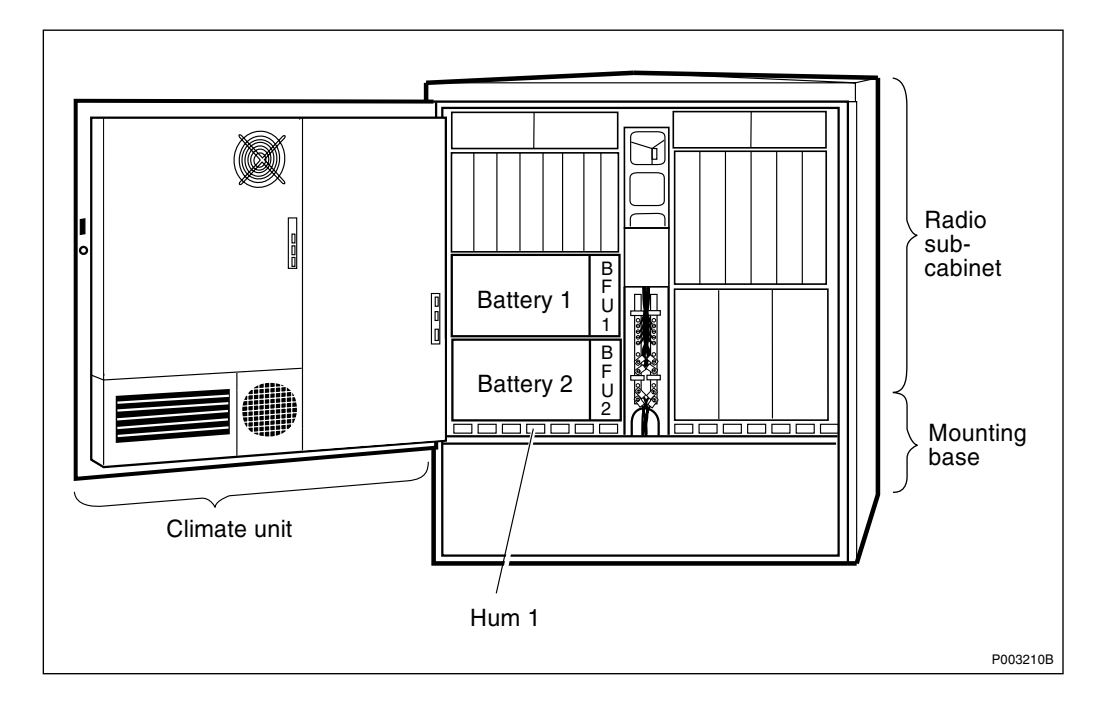

Figure 184 Humidity sensor

# **Prior to replacement**

- Note: The opto bus cables must have a bent radius of at least 35 mm.
- 1. Inform the OMC operator that the RBS will be removed from service temporarily.
- 2. Press the Local/remote button on the DXU. The yellow Local mode indicator will start flashing. Wait until it has a fixed yellow light. This indicates that the DXU is in local mode.
- 3. Switch off the AC mains power to the cabinet with the AC mains switch on the ACCU.
- 4. Disconnect the opto bus cables connected to the BFU(s).
- 5. Pull out the BFU(s) to isolate the 24 V DC from the RBS.

# Replacement

- 1. Remove the following unit(s) as described in the appropriate section in this chapter:
  - Fans
  - ECU

- PSU(s)
- DXU
- BFUs
- Batteries
- Battery box
- DXU/ECU backplane
- 2. Loosen the plastic nut holding the humidity sensor to the bottom of the cabinet.
- 3. Loosen the screws that hold the PSU and battery sub-racks and take them out.
- 4. Unplug the humidity sensor from the DXU/ECU backplane.
- 5. Remove the humidity sensor and cable.
- 6. Installation of the replacement part is in the reverse order.

# Put into operation

- 1. Connect AC mains power to the cabinet with the AC mains switch on the ACCU.
- 2. Check that the Operational indicator on the DXU has a fixed green light and that the BS fault indicator is off.
- 3. Press the Local/remote button on the DXU. The Local mode indicator will start flashing.
- 4. Wait until the Local mode indicator on the DXU is off. This indicates that the DXU is in remote mode.
- **Note:** Unless under contractual warranty, after replacement, the humidity sensor shall be disposed of locally. Do not return the humidity sensor to Ericsson for replacement, repair or disposal.

# 6.33 IDM

The only replacement parts within the IDM are the circuit breakers and the FCU.

- For replacement of the FCU, refer to the section "FCU" of this chapter.
- The instructions below give the procedures for replacing the circuit breakers.
- **Note:** There are two different versions of the IDM. Either there are two top-mounted and one mid-mounted. Choose the appropriate instructions below.
- In the top-mounted IDMs, the circuit breakers are replaced.
- In the mid-mounted IDM, the whole IDM is replaced.

# 6.33.1 Prior to replacement

- **Note:** The opto bus cables must have a bent radius of at least 35 mm.
- 1. Inform the OMC operator that the RBS will be removed from service temporarily.
- 2. Press the Local/remote button on the DXU. The yellow Local mode indicator will start flashing. Wait until it has a fixed yellow light. This indicates that the DXU is in local mode.
- 3. Switch off the AC mains power to the cabinet with the AC mains switch on the ACCU.
- 4. Disconnect the opto bus cables connected to the BFU(s).
- 5. Pull out the BFU(s) to isolate the 24 V DC from the RBS.
- 6. Proceed with one of the following sub-sections:

• Section 6.33.2 Replacement of circuit breakers in a top-mounted IDM on page 323.

• Section 6.33.3 Replacement of a mid-mounted IDM on page 324.

### 6.33.2 Replacement of circuit breakers in a top-mounted IDM

Note:

Instructions in the Section 6.33.1 Prior to replacement on page 323 must be carried out before replacement.

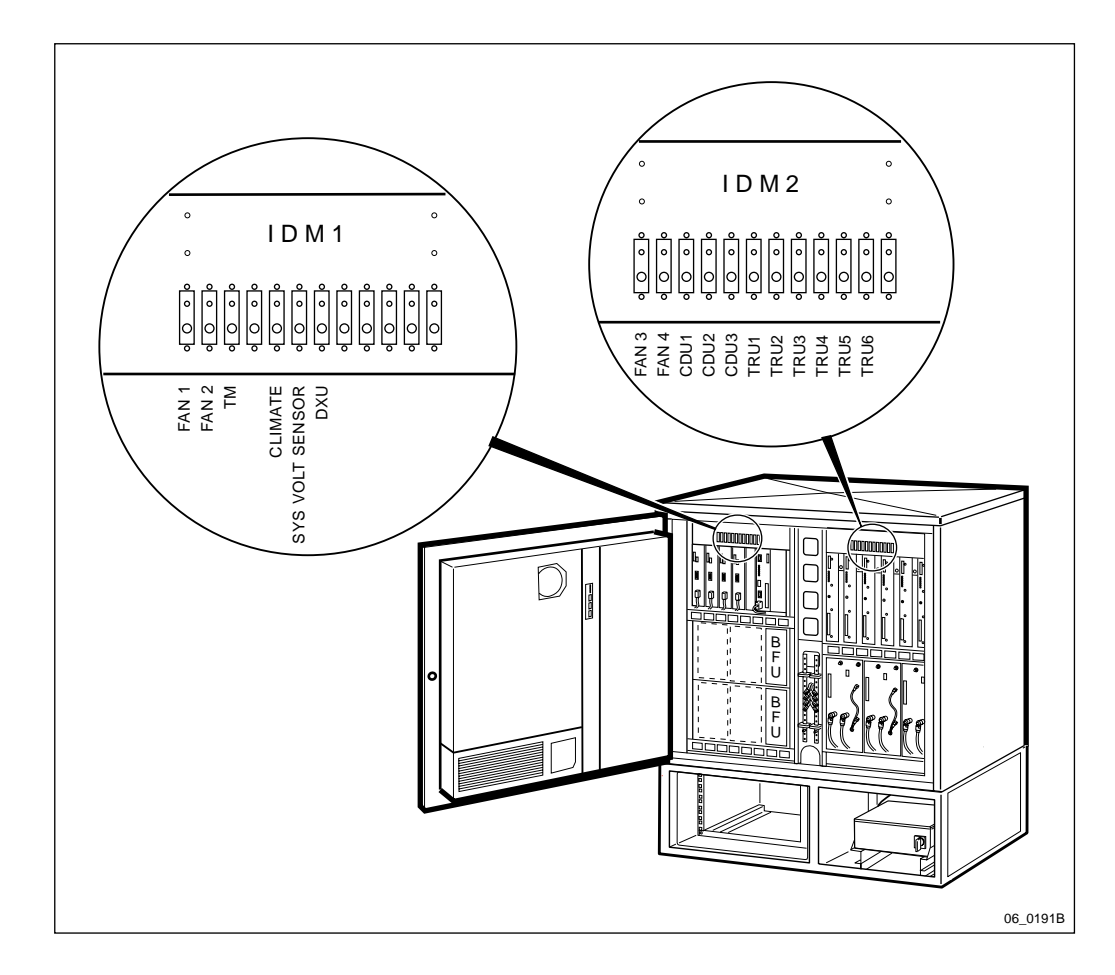

Figure 185 Top-mounted IDMs circuit breakers

- 1. Loosen the IDM panel from the cabinet.
- 2. Remove the two wires connected by a spade type terminal on the back of the circuit breaker.
- 3. Remove the two screws holding the defective circuit breaker to the IDM.
- 4. Replacement is the reverse of the above.

Proceed with Section 6.33.4 Take into operation on page 325.

**Note:** Unless under contractual warranty, after replacement, the IDM shall be repaired locally at the RBS site or in a local repair shop. If the IDM is unrepairable, it shall be disposed of locally by the customer. Do not return the IDM to Ericsson for replacement, repair or disposal.

# 6.33.3 Replacement of a mid-mounted IDM

**Note:** Instructions in the Section 6.33.1 Prior to replacement on page 323 must be carried out before replacement.

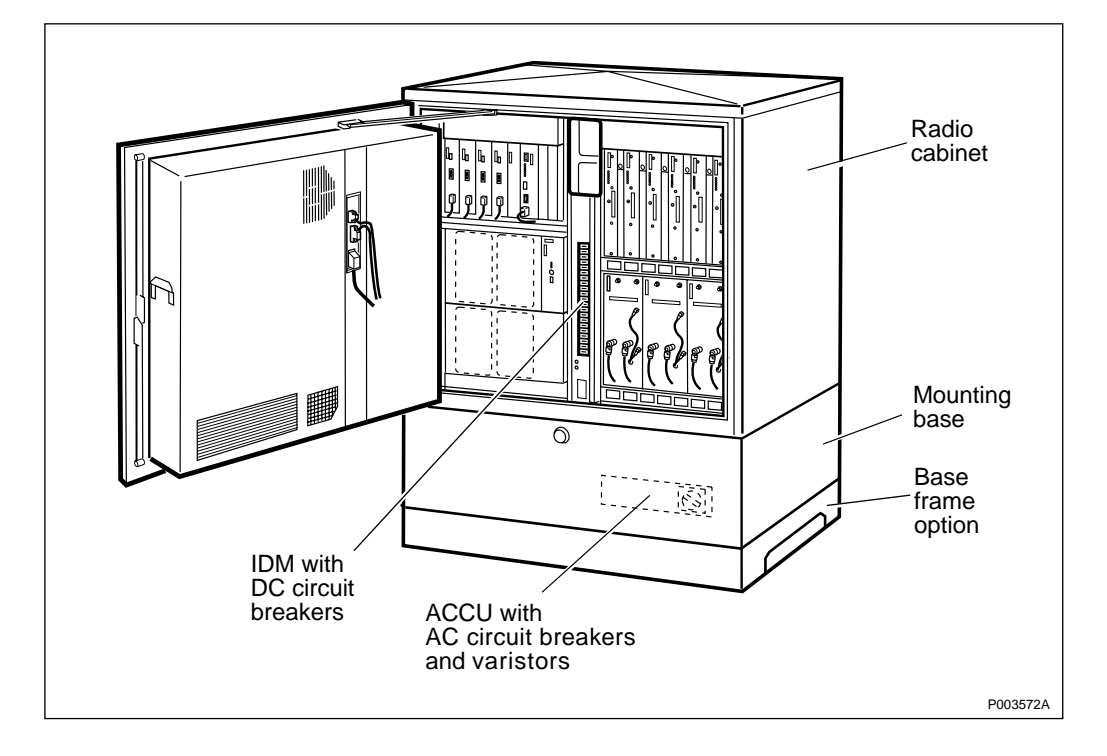

Figure 186 Mid-mounted IDM with DC circuit breakers

- 1. Remove the coverplate of the IDM by loosing the nine screws.
- 2. Disconnect all external contacts and cables from the IDM.
- 3. Remove the four screws holding the IDM and lift it out of the cabinet.
- 4. Mount the replacement IDM into the cabinet and fasten it with the four screws.
- 5. Connect all external contacts and cables to the replacement IDM.
- 6. Fasten the IDM panel with the nine screws.
- 7. Proceed with Section 6.33.4 Take into operation on page 325.
- **Note:** Unless under contractual warranty, after replacement, the IDM shall be repaired locally at the RBS site or in a local repair shop. If the IDM is unrepairable, it shall be disposed of locally by the customer. Do not return the IDM to Ericsson for replacement, repair or disposal.

# 6.33.4 Take into operation

- Note: The opto bus cables must have a bent radius of at least 35 mm.
- 1. Connect AC mains power to the cabinet with the AC mains switch on the ACCU.
- 2. Put the BFU(s) back and reconnect the opto bus cables.
- 3. Press the Local/remote button on the DXU. The Local mode indicator will start flashing.
- 4. Wait until the Local mode indicator on the DXU is off. This indicates that the DXU is in remote mode.

# 6.34 OVP Box

There are two versions of the RBS cabinet, with mounting base and without mounting base. Refer to Section 6.34.1 on page 326 respectively Section 6.34.2 on page 328.

# 6.34.1 OVP Box in RBS 2102 with a Mounting Base

- **Note:** The OVP box is mounted on a mounting bracket behind the ACCU in the right part of the mounting base.
- **Note:** This procedure describes the replacement of the sub-boards with protection modules only.

#### Prior to replacement of protection modules

- 1. Take the ACCU out of the mounting base to provide access to the OVP box, see figure below. This can be done without disconnecting the ACCU.
  - Loosen the two screws holding the ACCU to the mounting base and pull the unit out on its rails.
- Put down the ACCU in front of the RBS.

Figure 187 OVP box in the mounting base

- 2. Remove the two nuts holding the OVP box onto the mounting plate and bring the OVP box out of the mounting base.
- 3. Open the lid of the OVP box by removing the nine screws on top of the box.
- 4. Inspect the OVP box for possible damages. Look for burns in printed circuit boards and cables. If any damages are found, it is recommended that the complete OVP box is exchanged. If there are damages on cables, these must be exchanged too.
- 5. If there are no visible damages, proceed to the next step.

P005381A

#### **Replacement of protection modules**

- 6. Locate the correct connection for the actual RBS inside the OVP box.
- 7. Disconnect the sub-boards with protection modules and replace them with new sub-boards, see the following figure.
- **Note:** The sub-boards shall be intended for the version of OVP that has a number starting with NTM 201 on the cover. New sub-boards can be taken from the spare part "Overvoltage arrester board" of the OVP box.

It is **not** recommended to change the overvoltage arrester board since this is more complicated and time consuming.

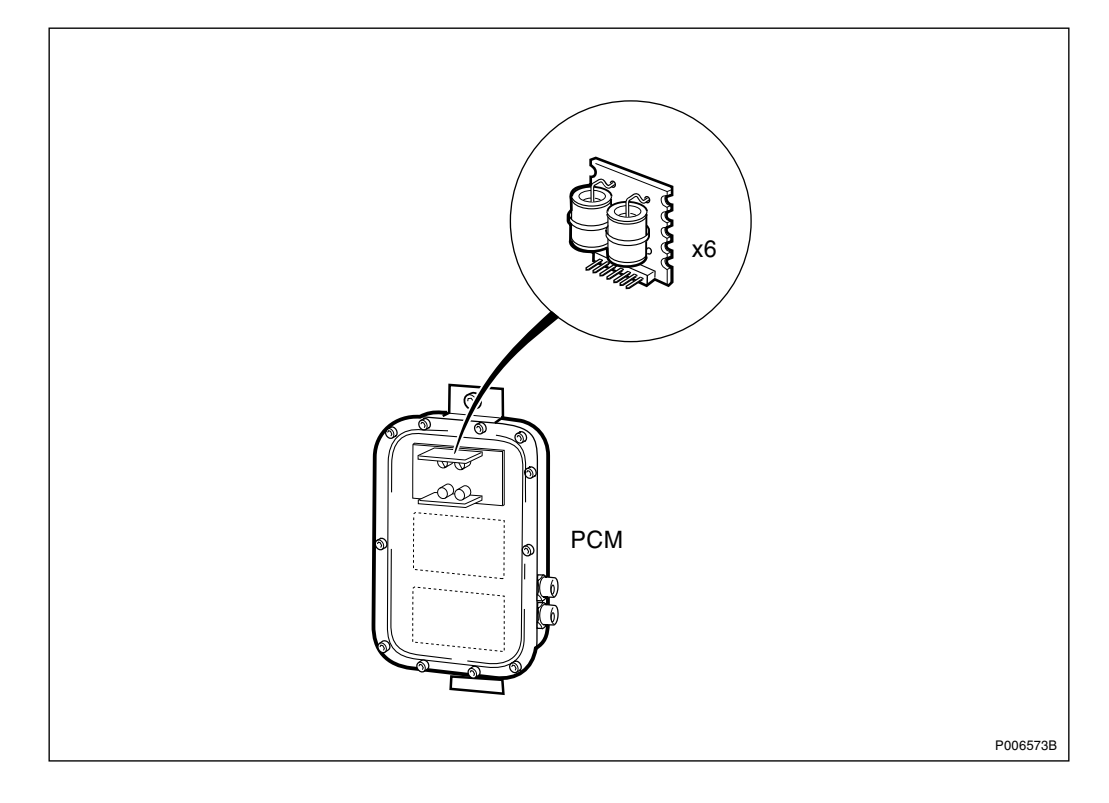

*Figure 188 OVP box — sub boards with protection modules.* 

- 8. Put back the lid of the OVP box and replace all nine screws.
- 9. Put back the OVP box to the mounting plate and fasten it with the two nuts.
- 10. Put back the ACCU into the mounting base and fasten it to the rails with two screws.
- **Note:** Unless under contractual warranty, after replacement, the OVP box, the "Overvoltage arrester board"or the sub-boards with protection modules shall be disposed of locally. Do not return any of these items to Ericsson for replacement, repair or disposal.

### 6.34.2 OVP Box in RBS 2102 without Mounting Base

**Note:** The OVP box is either mounted on the back of the ACCU or, onto the rear panel behind the ACCU in the lower right part of the cabinet.

This procedure describes the replacement of the sub-boards with protection modules only.

#### Prior to replacement of protection modules

1. Remove the ACCU by loosening the two screws located at the rear top of the ACCU. Lift the ACCU straight up. Refer to the figure below.

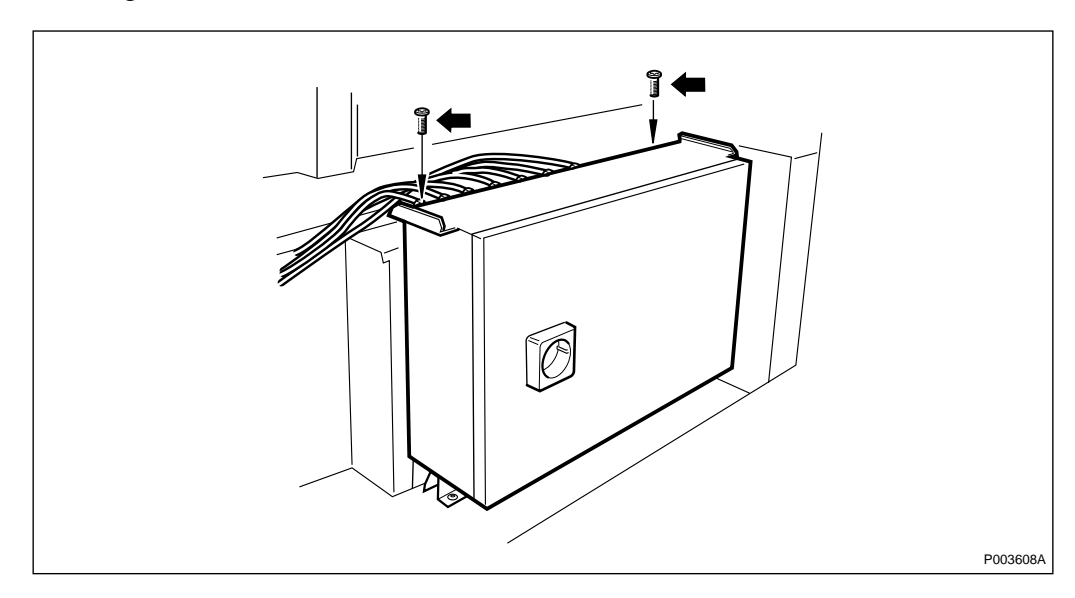

Figure 189 Removing the ACCU

**Note:** There are two different versions of the OVP box:

• OVP-11 is used for PCM connection as well as TG synch connection. It has one printed circuit board for the PCM cables and one for the ESB cables (for the TG synch connection). The PCM board holds two sub-boards with protection modules, the ESB board holds three sub-boards with protection modules. This OVP is mounted on the back of the ACCU.

• OVP is used for PCM connections only. It has two printed circuit boards, each holding two sub-boards with protection modules. This OVP is mounted onto the rear panel behind the ACCU or on the back of the ACCU.

This procedure describes the replacement of the sub-boards with protection modules only.

2. OVP box mounted on the back of the ACCU: Let the OVP remain on the ACCU.

OVP box mounted onto the rear panel behind the ACCU: Remove the screws holding the OVP box and bring the OVP box out of the mounting base.

See figures below.

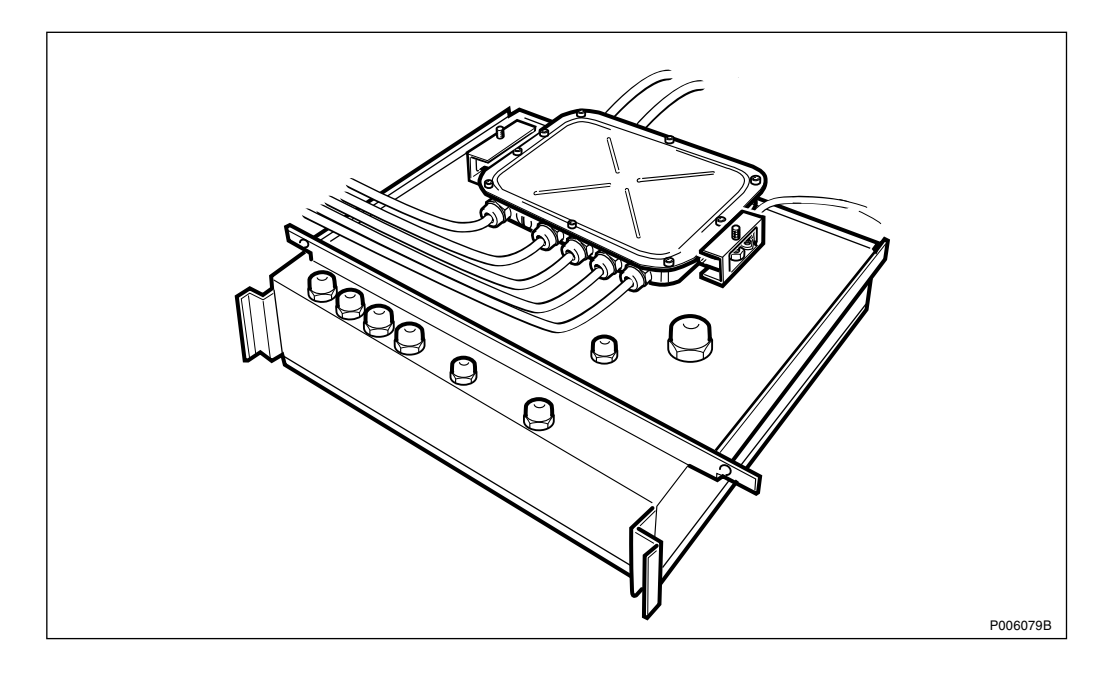

Figure 190 OVP box on the back of the ACCU

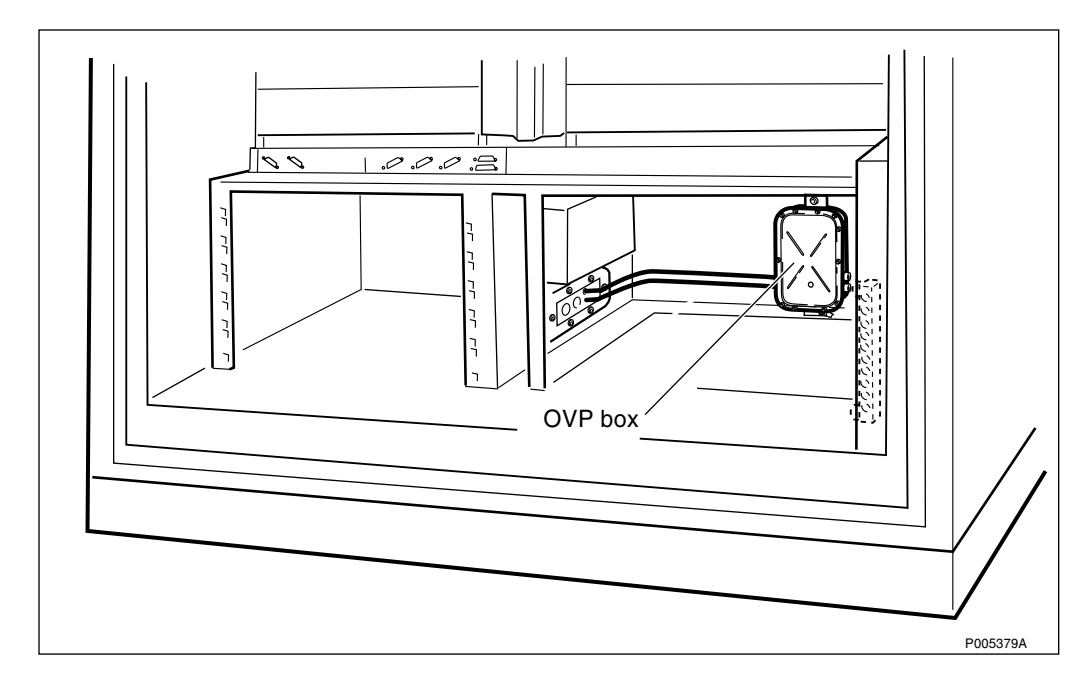

Figure 191 OVP box on the rear panel of the RBS

- 3. Open the lid of the OVP box by removing the nine screws on top of the box.
- 4. Inspect the OVP box for possible damages. Look for burns in printed circuit boards and cables. If any damages are found, it is recommended that the complete OVP box is exchanged. If there are damages on cables, these must be exchanged too.

5. If there are no visible damages, proceed to the next step.

#### **Replacement of protection modules**

- 6. Locate the correct connection for the actual RBS inside the OVP box.
- 7. Disconnect the sub-boards with protection modules and replace them with new sub-boards. Ensure to get the right version of OVP. See figure below.

• On top of the OVP-11, there is a product number starting with NTM 503.

• On top of the OVP, there is a product number starting with NTM 201.

**Note:** New sub-boards can be taken from the spare part "Overvoltage arrester board" of the OVP box.

It is **not** recommended to change the overvoltage arrester board since this is more complicated and time consuming.

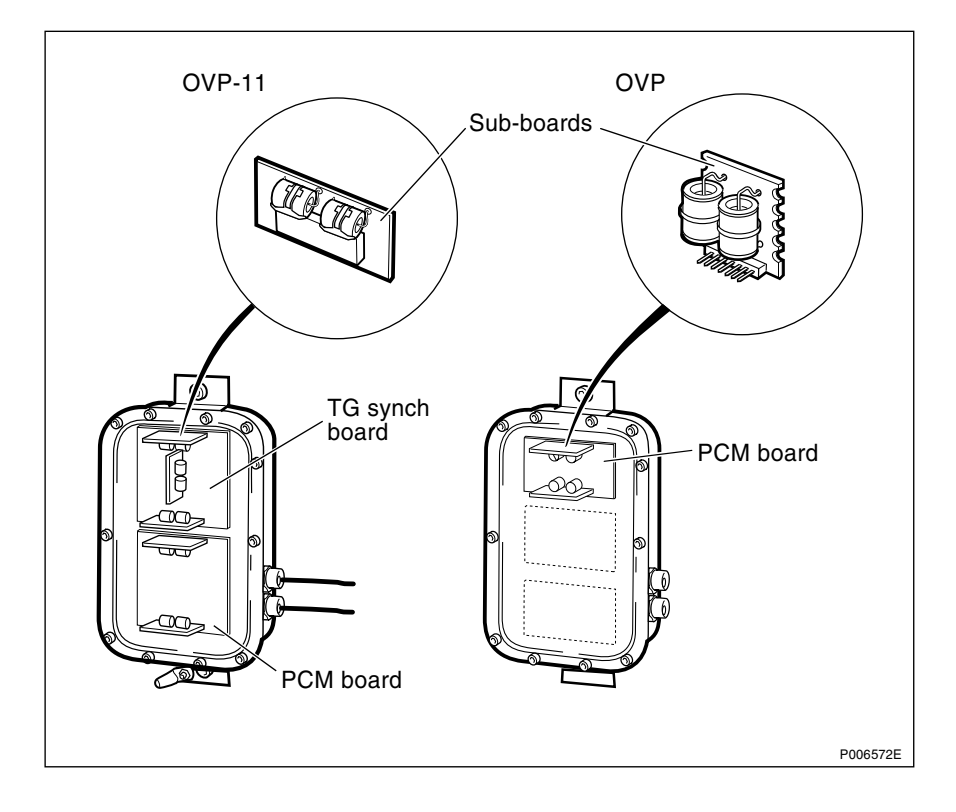

*Figure 192* OVP box — sub-boards with protection modules.

- 8. Put back the lid of the OVP box and replace all nine screws.
- 9. Put back the OVP box to the rear panel and fasten it with the two screws.
- 10. Put back the ACCU into the mounting base and fasten it with the two screws at the top of the ACCU.
- **Note:** Unless under contractual warranty, after replacement, the OVP box, the "Overvoltage arrester board" or the sub-boards

with protection modules shall be disposed of locally. Do not return any of these items to Ericsson for replacement, repair or disposal.

# 6.35 PSU

- **Note:** The opto bus cables for the power communication loop must have a bend radius of at least 35 mm.
- **Note:** If the cabinet, from which the PSU is being removed, has either internal or external battery backup, the DC cable will be live when disconnecting it from the PSU.

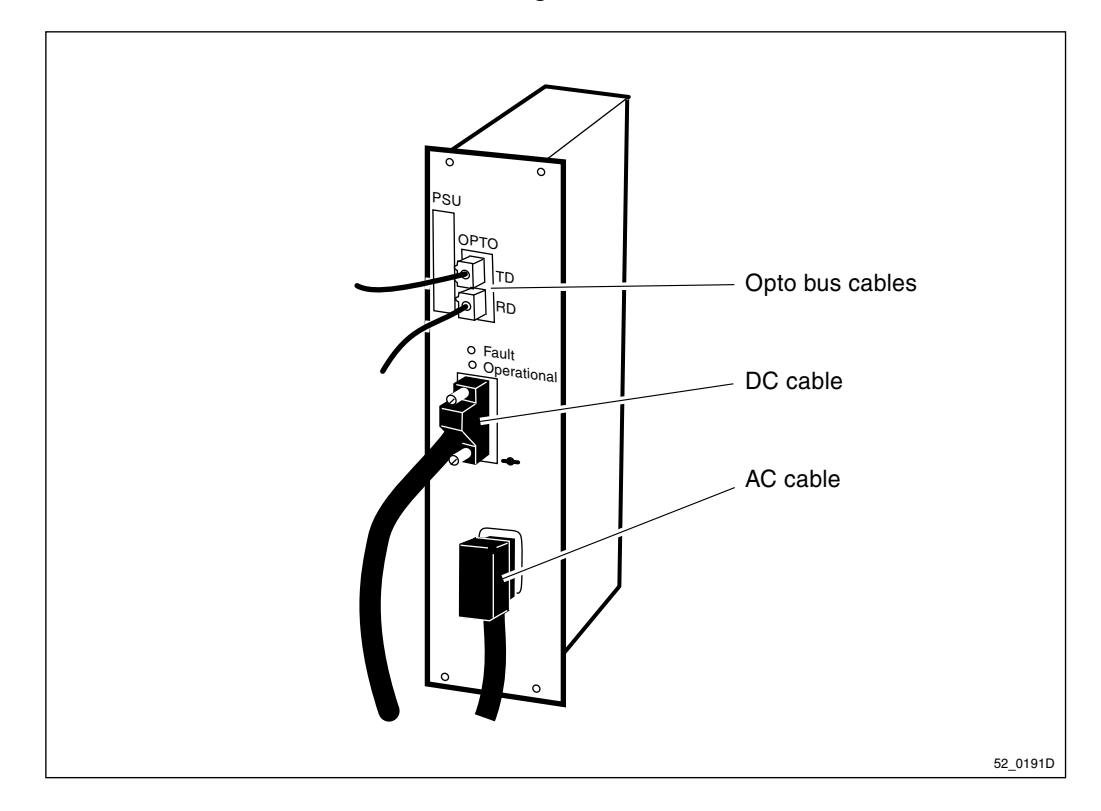

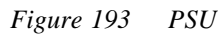

**Note:** If the PSU is faulty, but no replacement unit is available, leave the faulty PSU in the cabinet (do not remove it) and replace it when the new PSU arrives.

If there are sever damages, like burns, on the PSU, remove the faulty PSU and replace it with a dummy PSU.

Empty RU positions can affect the required cooling airflow to units in operation and cause overheating.

# Replacement

- 1. Disconnect the opto bus cables.
- 2. Disconnect the AC cable.
- 3. Disconnect the DC cable.
- 4. Replace the faulty PSU.

- 5. Connect the AC cable.
- 6. Connect the DC cable and the opto bus cables.
- 7. Reset the ECU by pressing the button labelled CPU Reset on the ECU for approximately 3 seconds. After approximately 30 seconds, the system should function without alarm, and the Fault indicator on the ECU should go out.
- **Note:** After replacement, the PSU must be returned to Ericsson for repair. Maintenance personnel must attach a repair delivery note, LZF 084 64 (Blue Tag), to the PSU. The repair delivery note shall include a clear description of the fault found. Refer to the chapter "Concluding Routines" for instructions on completing a repair delivery note.

6.36 PSU DC Cable

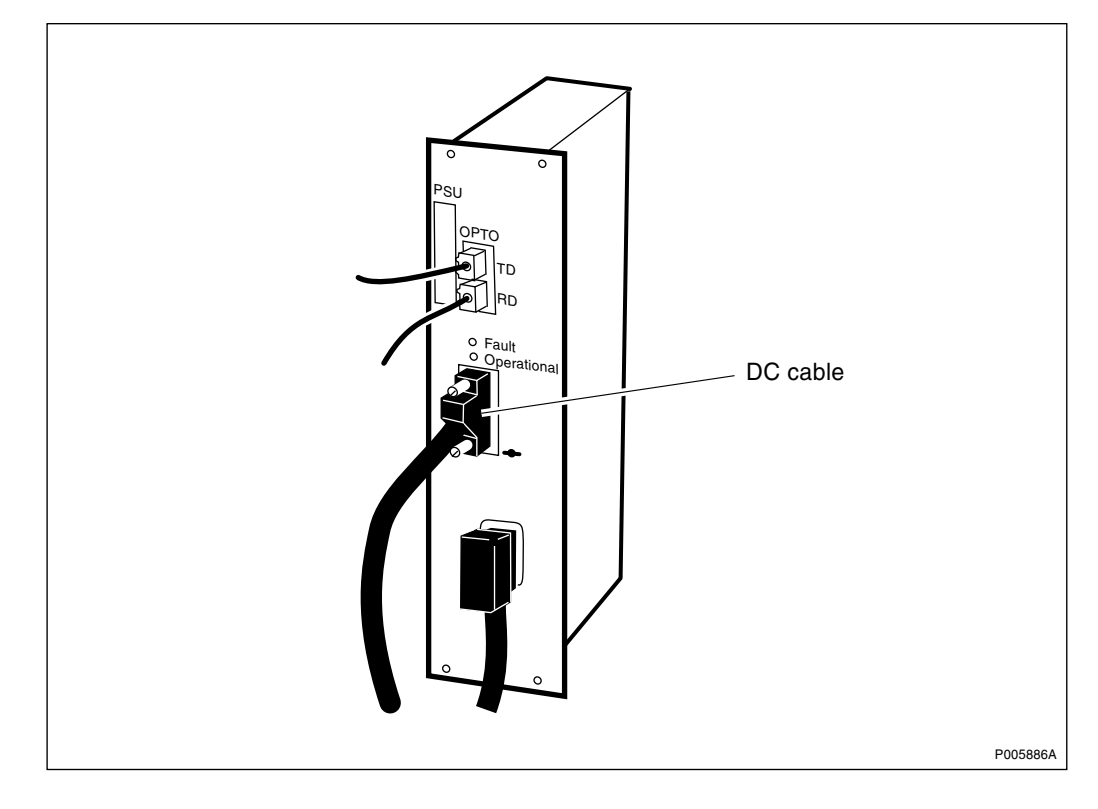

Figure 194 PSU DC cable

# **Prior to replacement**

- **Note:** The opto bus cables must have a bent radius of at least 35 mm.
- 1. Inform the OMC operator that the RBS will be removed from service temporarily.
- 2. Press the Local/remote button on the DXU. The yellow Local mode indicator will start flashing. Wait until it has a fixed yellow light. This indicates that the DXU is in local mode.
- 3. Switch off the AC mains power to the cabinet with the AC mains switch on the ACCU.

- 4. Disconnect the opto bus cables.
- 5. Pull out the BFU(s) to isolate the 24 V DC from the RBS.

#### Replacement

In a cabinet with a mid-mounted IDM, the cable is connected to the bus bar inside the IDM.

In a cabinet with two top-mounted IDMs, the cable is connected to the bus bar to the right of the BFU sub-rack.

- 6. (*Mid-mounted IDM only*). Remove the cover plate to the IDM.
- 7. Remove the faulty PSU DC cable.
- 8. Replacement is the reverse of above.
- 9. Restart the RBS.

# 6.37 RBS DB

Use the OMT to install a new IDB. For further information on the use of OMT, see:

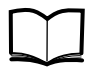

OMT User's Manual

LZN 302 01

# 6.38 Relay Unit/AC Interface

The AC interface for the climate unit is placed in two different locations. The first location is in a box on the outside of the access cover over the compressor. The second is located inside the climate unit above the compressor. Each will be addressed separately.

The AC interface comes in a 50 Hz and a 60 Hz version. The AC interface section has been divided into two subsections describing replacement of each version.

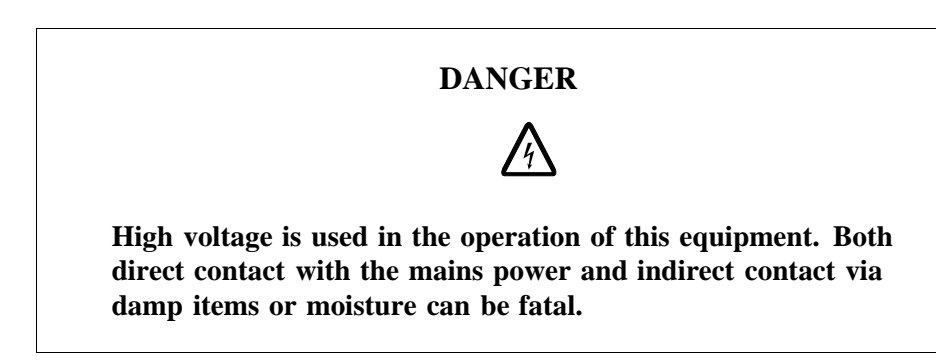

### 6.38.1 Relay Unit

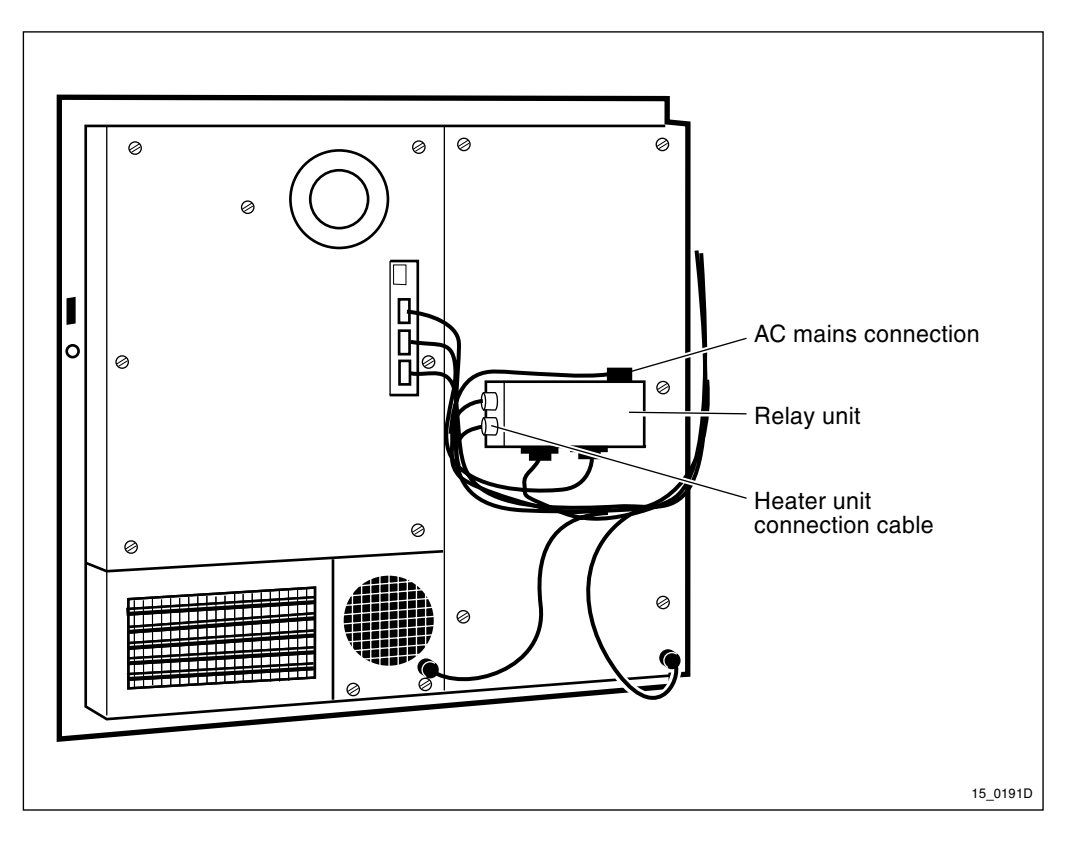

Figure 195 Climate unit with relay unit

- 1. Open the radio sub-cabinet and turn off the DC circuit breaker for the climate system on the IDM.
- 2. Remove all plugs on the outside on the relay unit.
- 3. Remove the cover of the relay unit.
- 4. Disconnect all wiring connected to the relay unit.
- 5. Remove the screws holding the relay unit to the cabinet.
- 6. Replacement is the reverse of the above.
- **Note:** Unless under contractual warranty, after replacement, the relay unit shall be disposed of locally. Do not return the relay unit to Ericsson for replacement, repair or disposal.

6.38.2 AC Interface 50 Hz

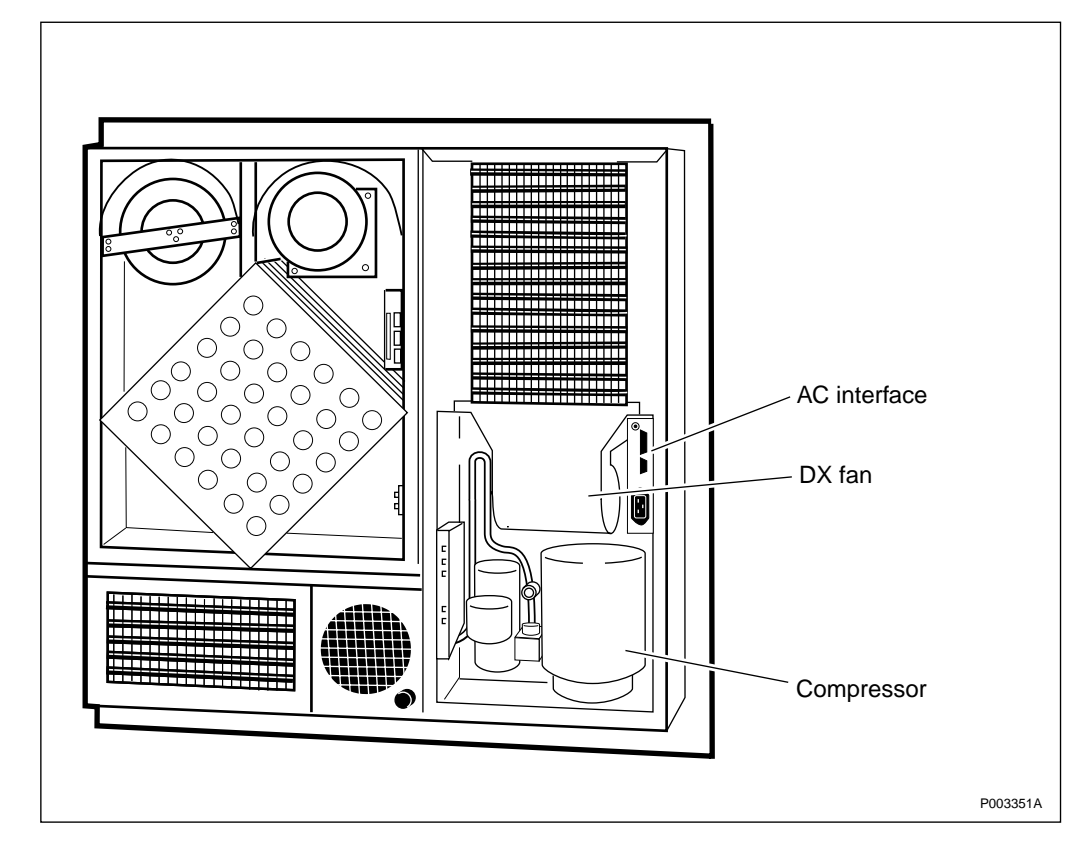

Figure 196 AC interface located internally

- 1. Open the radio sub-cabinet and release the DC circuit breaker for the climate system on the IDM.
- 2. Remove the cables from the front of the AC interface.
- 3. Remove the access cover over the compressor.
- 4. Remove the DX fan to provide access to the AC interface.
- 5. Remove the screws attaching the AC interface to the side of the climate unit.
- 6. Remove the cover of the AC interface to verify that a jumper cable is connecting terminal 9 and 10 on the connection plinth. Before proceeding with these instructions, check that the jumper cable is also present on the replacement card. Refer to the figure below.

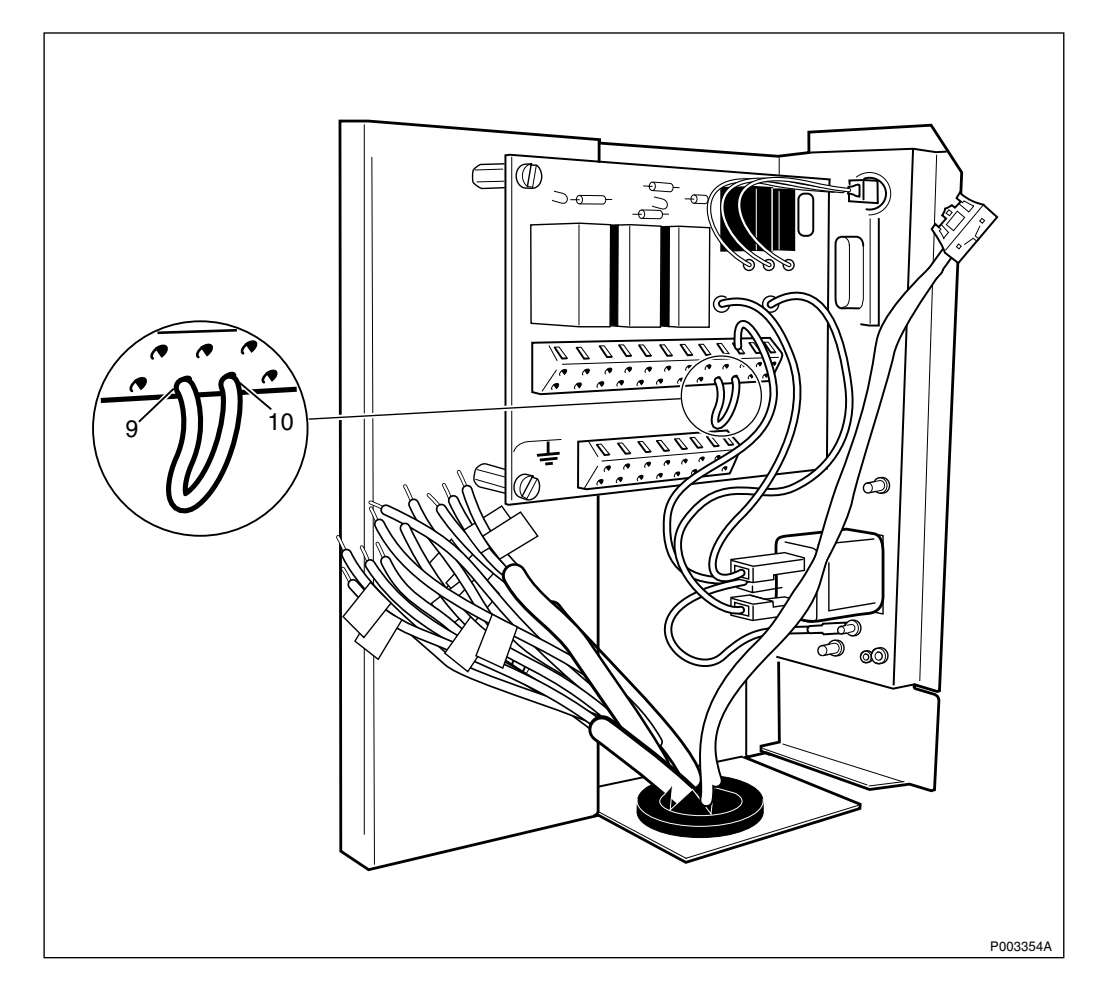

Figure 197 AC interface card

- 7. Mark all wires connecting to the old AC interface card and then remove them. Refer to the figure above.
- 8. Replace the AC interface and reset in reverse order.
- **Note:** Unless under contractual warranty, after replacement, the AC interface shall be disposed of locally. Do not return the AC interface to Ericsson for replacement, repair or disposal.

6.38.3 AC Interface 60 Hz

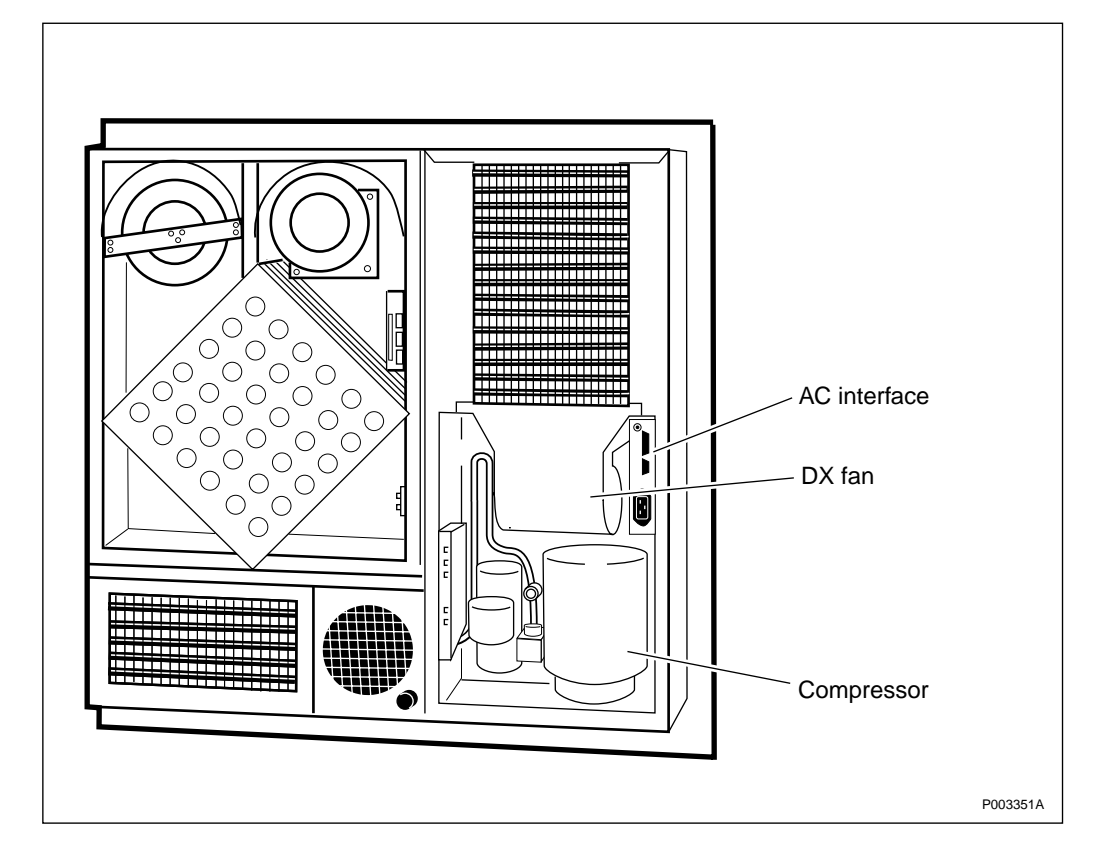

Figure 198 AC interface located internally

- 1. Open the radio sub-cabinet and release the DC circuit breaker for the climate system on the IDM.
- 2. Remove the cables from the front of the AC interface.
- 3. Remove the access cover over the compressor.
- 4. Remove the DX fan to provide access to the AC interface.
- 5. Remove the screws attaching the AC interface to the side of the climate unit.
- 6. Remove the cover of the AC interface.
- 7. Refer to the instructions below depending on the mains supply used on the site:

208 VAC

- Remove the cover of the replacement card.
- Check that the transformer cables connect to the connection plinth as shown in the figure below.
- Check that there is no jumper cable between terminal 9 and 10
- Correct the new card if needed.

230 VAC

• Remove the cover of the replacement card.

• If the replacement card is configured for 208 V use, remove the jumper cable and the socket joint from the old card. Refer to the figure below.

- On the replacement card, mount the jumper cable between terminal 9 and 10 on the connection plinth.
- Mount the socket joint and fix all transformer cables in it.

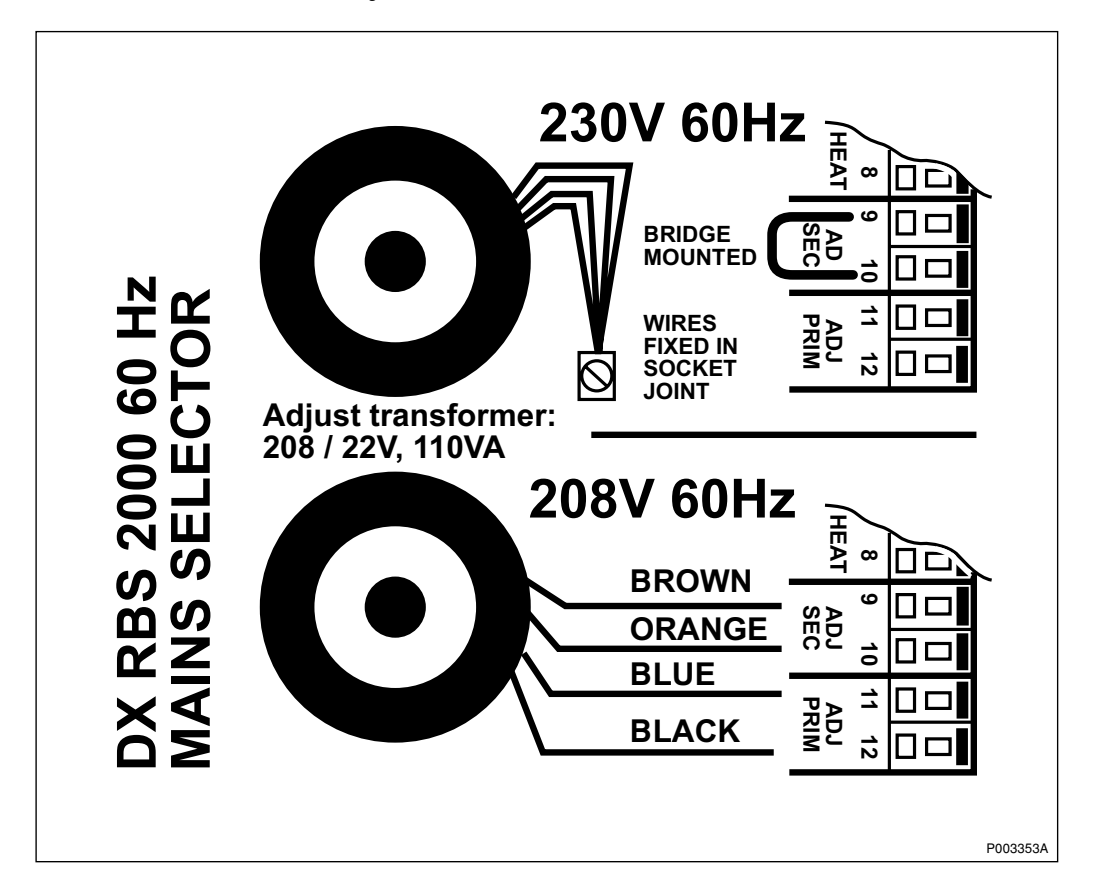

Figure 199 AC interface transformer wiring

8. Mark all wires connecting to the old AC interface card and then remove them. Refer to the figure below.

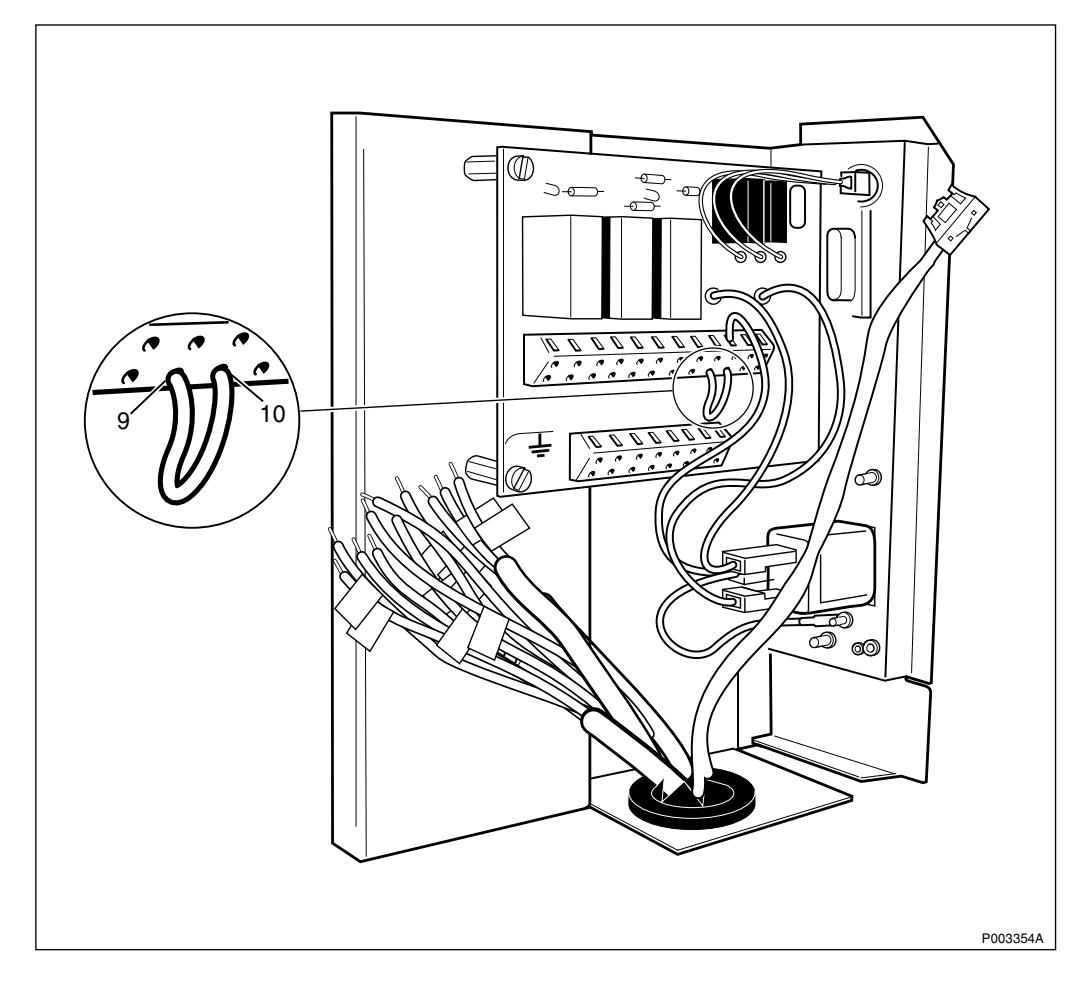

Figure 200 AC interface card

- 9. Replace the AC interface and reset in reverse order.
- **Note:** Unless under contractual warranty, after replacement, the AC interface shall be disposed of locally. Do not return the AC interface to Ericsson for replacement, repair or disposal.

# 6.39 RX Antenna Feeder

**Note:** When changing antenna feeders, refer also to the chapter "Cable Connections".

# **Prior to replacement**

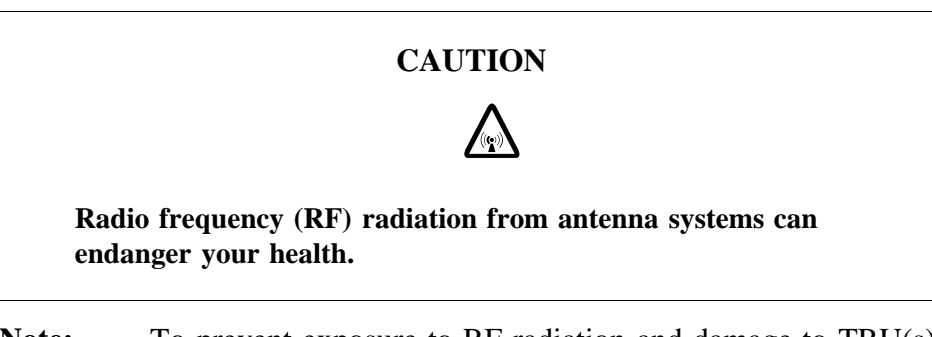

**Note:** To prevent exposure to RF radiation and damage to TRU(s), check before taking any further actions, that the TRU(s) that

are connected to the CDU with the faulty RX antenna feeder have Local mode indicators with a fixed yellow light.

These instructions are valid when a CDU-C or a CDU-C+ is used only:

- 1. Press the Local/remote button on all TRU(s) that are transmitting on the faulty RX cable. The Local mode indicators will start flashing.
- 2. Wait until the Local mode indicators have fixed yellow lights. This indicates that the TRUs are in local mode.

#### Replacement

- 1. Remove the faulty antenna feeder that connects the CDU to the connection plate by unscrewing it carefully at both ends.
- **Note:** Unless under contractual warranty, after replacement, the antenna feeder shall be disposed of locally. Do not return the antenna feeder to Ericsson for replacement, repair or disposal.
- 2. Put the new cable in and attach it to the CDU with a torque of 8 Nm  $\pm$ 1 Nm and to the connection plate with a torque of 15 Nm  $\pm$ 1 Nm.

#### Put into operation (only if CDU-C or CDU-C+ is used)

- **Note:** If base band hopping or mixed hopping was used, the hopping sequence can only be re-initiated by the BSC or MSC. After placing the TRU(s) in remote mode, contact the BSC or MSC and request they take the required actions.
- 1. Press the "Local/remote" button on the concerned TRU(s). The "Local mode" indicator will start flashing.
- 2. Block the following MOs from the BSC in the given order: RX, TS, TX, TRX.

Use the MML command RXBLI.

3. Deblock the following MOs from the BSC in the given order: TRX, TX, TS, RX.

Use the MML command RXBLE.

4. Wait until the "Local mode" indicators turn off. This indicates that the TRU(s) are in remote mode.

# 6.40 Solenoid

**Note:** There are four different versions of the climate unit for RBS 2102. The denominations "Climate unit version V1" through "Climate unit version V4", used in the text below, are explained in the chapter "Introduction".

In the procedures below, (V1), (V2), (V3) and (V4) are used as abbreviations designating the four versions of the climate unit.

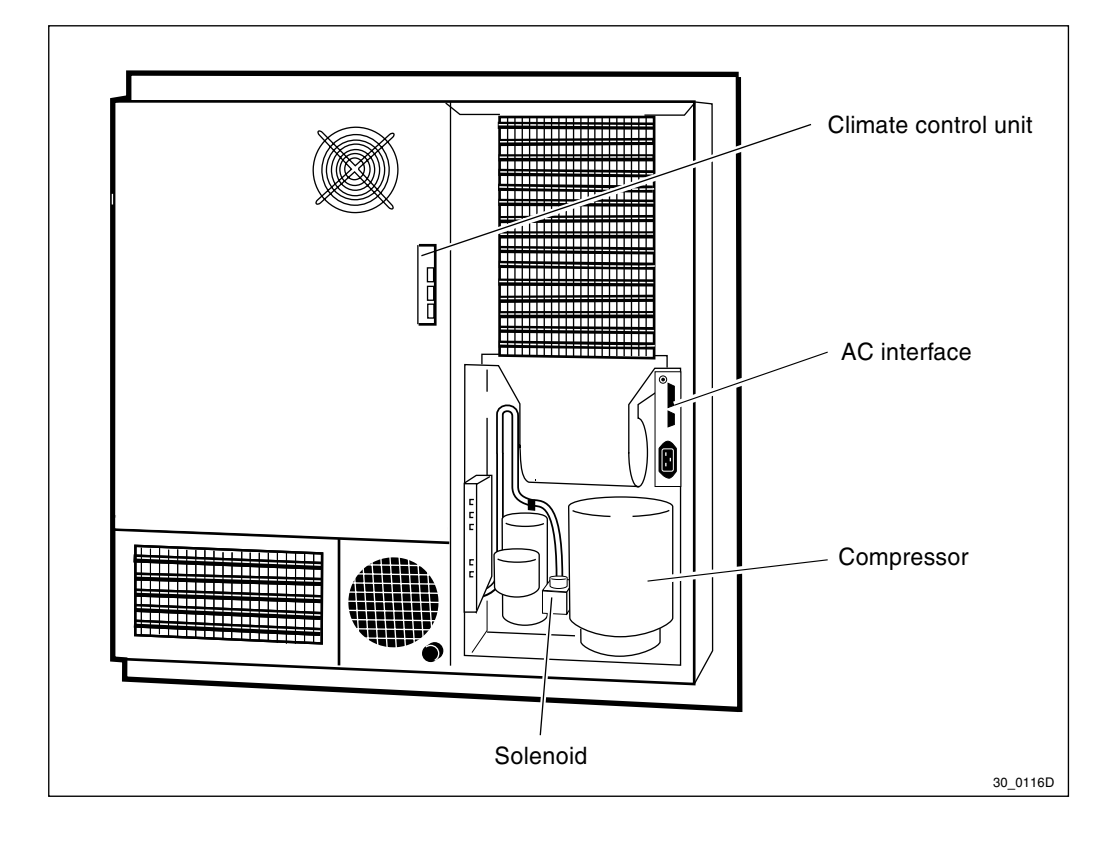

The location of the solenoid is the same in all versions of the climate unit.

Figure 201 Solenoid, climate unit version V2 is shown

- 1. Turn off the AC circuit breaker for the climate unit in the ACCU.
- 2. Remove the AC mains power cord to the climate unit from either:
  - Climate unit version V1: The top of the relay unit
  - Climate unit version V2: The AC interface card
  - Climate unit versions V3 and V4: The CCU.
- 3. Unscrew the cap on the solenoid.
- 4. Remove the cap on the mounting pole.
- 5. Remove the solenoid from the mounting pole.
- 6. Remove the screw holding the cable connector to the solenoid and disconnect the cable.
- 7. Replacement is the reverse of the above.
- **Note:** Unless under contractual warranty, after replacement, the solenoid shall be disposed of locally. Do not return the solenoid to Ericsson for replacement, repair or disposal.

# 6.41 Temperature Sensors

There are two temperature sensors for internal temperature measurement. Temperature sensor number 1 is placed in the air outlet of the cabinet. Temperature sensor number 2 has three alternative

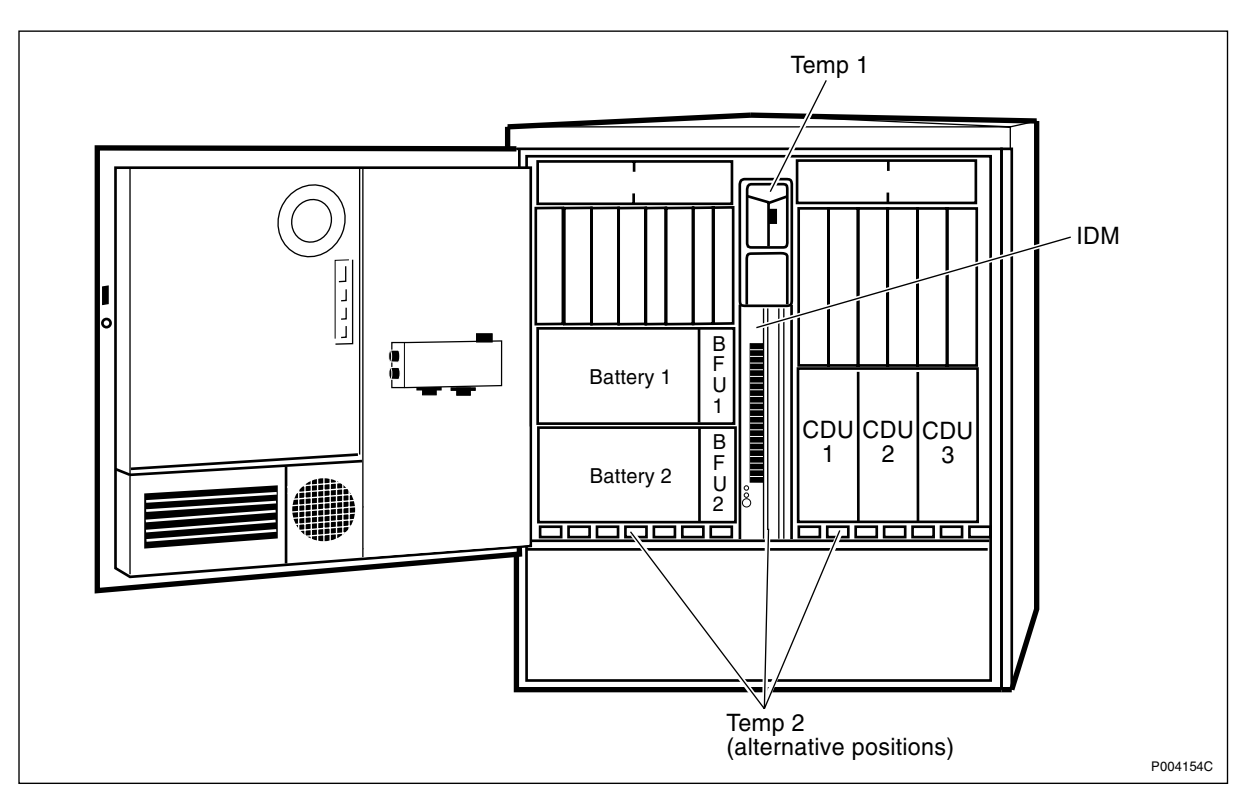

positions. It is placed either under the CDUs, under the battery 2 sub-rack or behind the IDM. For the positions see the figure bilow.

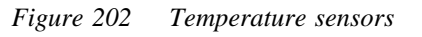

For replacement do the following:

- 1. Disconnect the cable attached to the faulty temperature sensor.
- 2. Loosen the screw holding the temperature sensor to the cabinet and remove the defective part.
- 3. Replacement is the reverse of the above.
- **Note:** Unless under contractual warranty, after replacement, the temperature sensor shall be disposed of locally. Do not return the temperature sensor to Ericsson for replacement, repair or disposal.

# 6.42 TRU

**Note:** TRUs will successively be marked on the front with a coloured label showing frequency and encryption. To simplify identification, different frequencies have different colours. Be sure to have the appropriate TRU.

Further information about colour coding versus frequency and encryption can be found in the *Spare Parts Catalogue*, *Appendix B*.

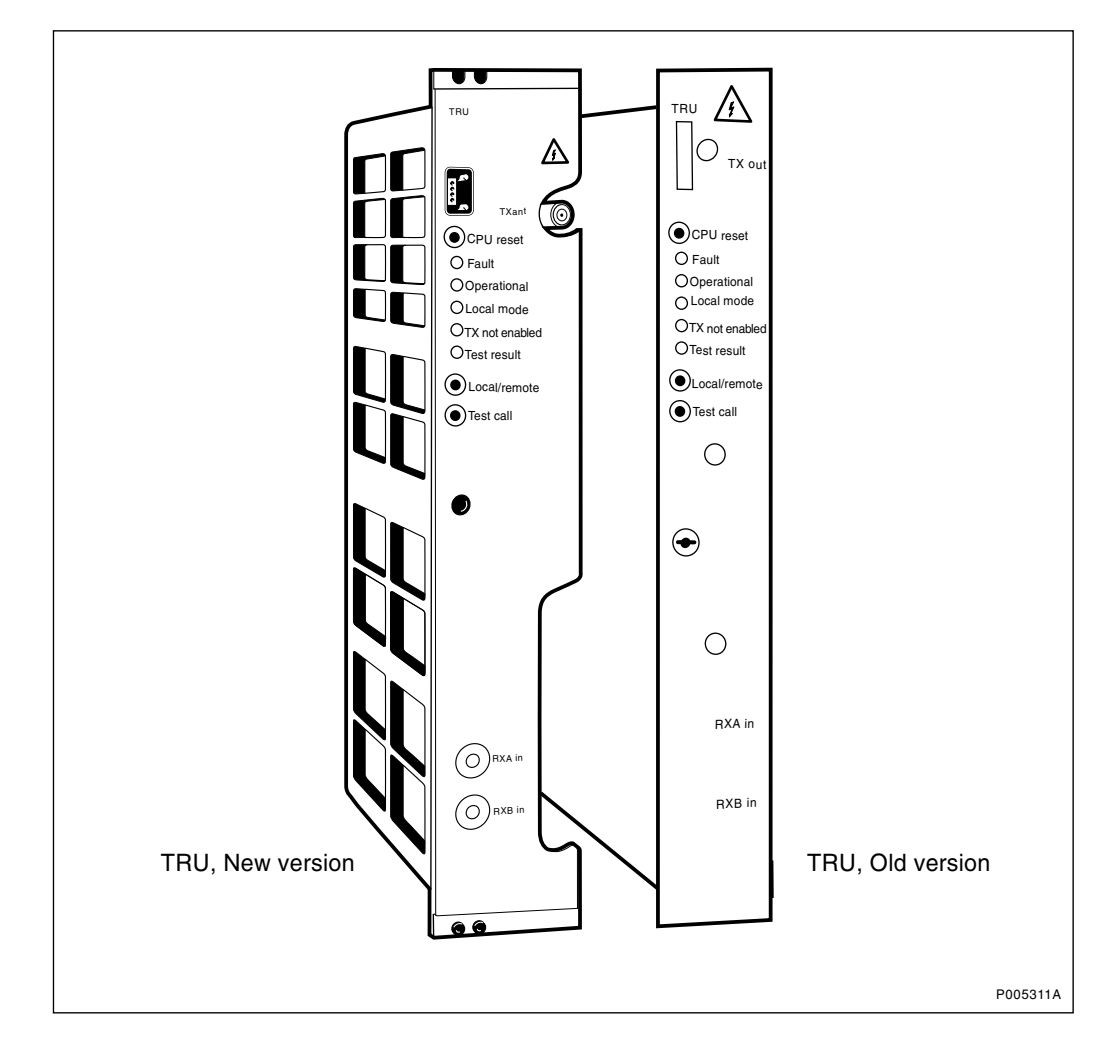

Figure 203 TRU, new version and old version

**Note:** If the TRU is faulty, but no replacement unit is available, leave the faulty TRU in the cabinet (do not remove it) and replace it when the new TRU arrives.

If there are sever damages, like burns, on the TRU, remove the faulty TRU and replace it with a dummy TRU.

Empty RU positions can affect the required cooling airflow to units in operation and cause overheating.

#### Replacement

- 1. Press the Local/remote button on the TRU. The Local mode indicator will start flashing.
- 2. Wait until the Local mode indicator has a fixed yellow light. This indicates that the TRU is in local mode.
- 3. Switch off the applicable TRU circuit breakers (or remove the fuse) on the IDM.
- 4. Remove all cables connected to the TRU.
- 5. Replace the TRU.

Make sure that the coaxial pins in the connector on the replacement TRU are centered in order not to damage the backplane. See figure below. If the coaxial pins are OK and the TRU slides easily into the sub-rack, proceed with step 6 otherwise proceed with step 5.

6. Some TRUs do not fit in the sub-rack. The main cause for this problem is that the coaxial pins in the TRU connector are not centered.

a) Make sure that the coaxial pins in the backplane are not damaged.

b) Use the centring tool, part no. SXK 107 2300/1, to gently align the TRU coaxial pins. See figure below.

c) With care, try to fit the TRU into the sub-rack. The TRU should slide in to its position without need of extreme force.

**Note:** If the TRU can not be installed do not apply extra force since this will destroy the coaxial pins in the backplane.

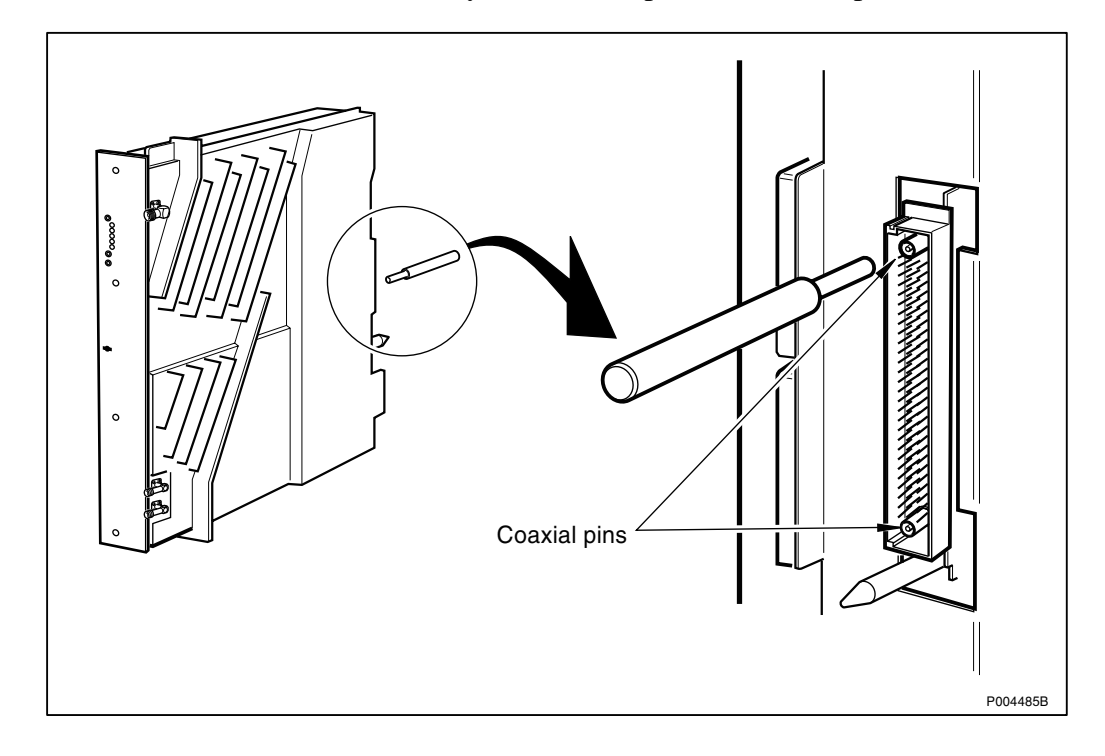

Figure 204 Aligning the TRU coaxial pins

- 7. Reconnect the disconnected cables.
- 8. Switch on the TRU circuit breakers (or replace the fuse) on the IDM.
- 9. Wait until the Operational indicator has a fixed green light. If the new TRU contains an old software version the DXU will automatically download the correct version. The software-download procedure is indicated by a flashing Operational indicator and may take some time (up to 10 minutes).

**Note:** After replacement, the TRU must be returned to Ericsson for repair. Maintenance personnel must attach a repair delivery note, LZF 084 64 (Blue Tag), to the TRU. The repair delivery note shall include a clear description of the fault found. Refer to the chapter "Concluding Routines" for instructions on completing a repair delivery note.

Attach the repair delivery note with a string to the antenna plug on the TRU. Tape should not be used.

#### Put into operation

- **Note:** If base band hopping is used, the hopping sequence can only be re-initiated by the BSC/MSC. After placing the TRU(s) in remote mode, contact them and request they take the required actions.
- 1. Press the Local/remote button on the new TRU. The Local mode indicator will start flashing.
- 2. Wait until the Local mode indicator is off. This indicates that the new TRU is in remote mode.

# 6.43 TRU Sub-Rack

- **Note:** When changing the TRU sub-rack, refer to the chapter "Cable Connections". Note the position of RUs within the original TRU sub-rack, so that they can be replaced into the correct position without changing the IDB. Refer to the drawings of switch settings in this section to make sure that the backplane switches of the replacement TRU sub-rack are set correctly.
- **Note:** It is always recommended to change the complete TRU subrack and not only the TRU backplane. This is due to problems to adjust the backplane correctly within the subrack. An incorrectly fitted backplane can cause damages both to the TRUs and to the backplane itself.

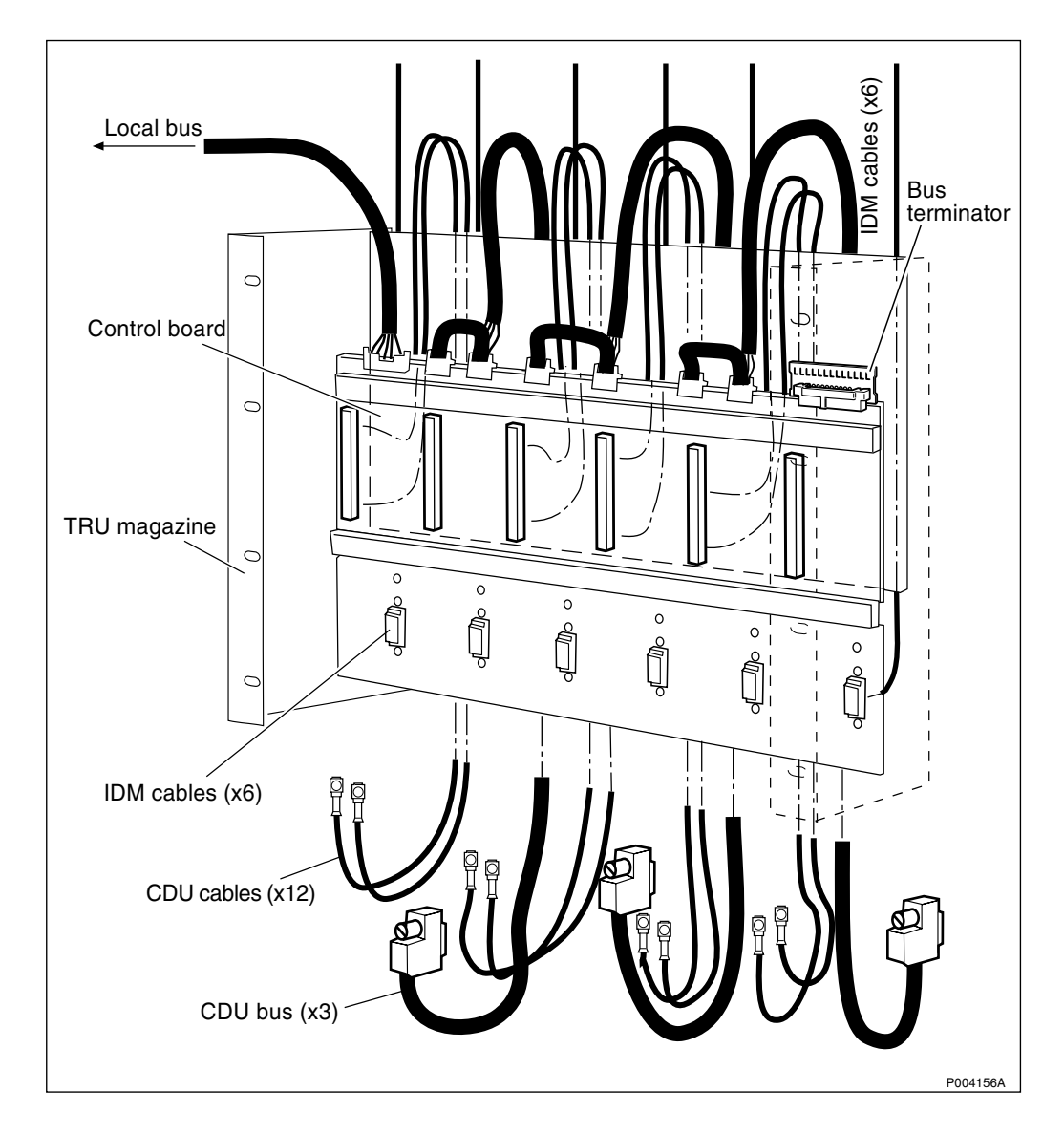

Figure 205 TRU sub-rack with backplane

# **Prior to replacement**

- Note: The opto bus cables must have a bent radius of at least 35 mm.
- 1. Inform the OMC operator that the RBS will be removed from service temporarily.
- 2. Press the Local/remote button on the DXU. The yellow Local mode indicator will start flashing. Wait until it has a fixed yellow light. This indicates that the DXU is in local mode.
- 3. Switch off the AC mains power to the cabinet with the AC mains switch on the ACCU.
- 4. Disconnect the opto bus cables connected to the BFU(s).
- 5. Pull out the BFU(s) to isolate the 24 V DC from the RBS.

### Replacement

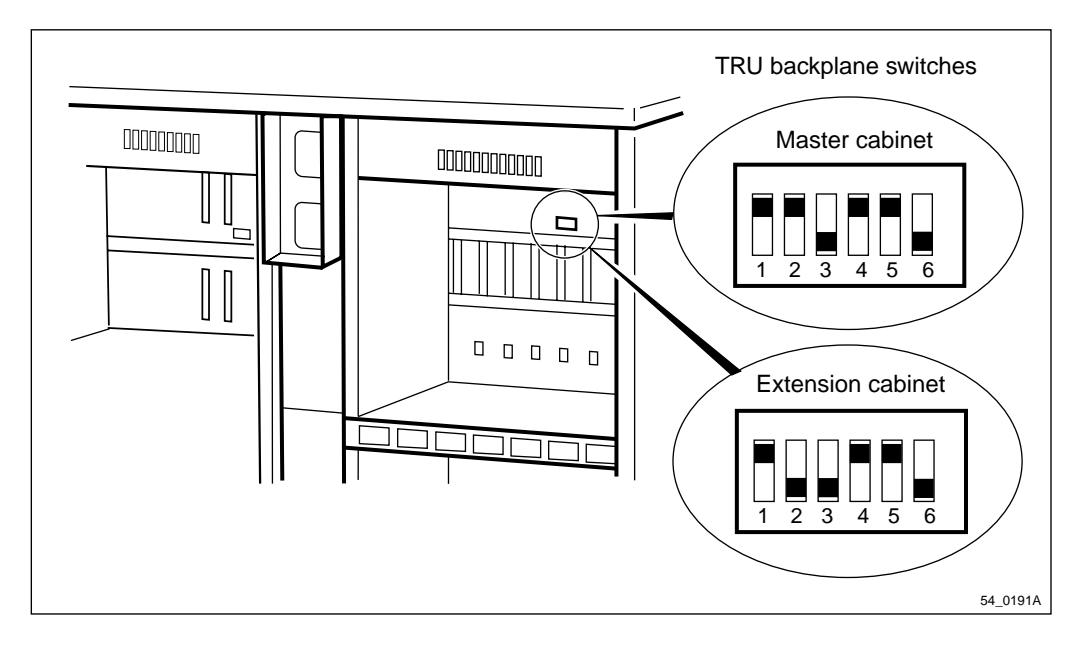

Figure 206 Location and setting of backplane switches in the TRU sub-rack

1. New version: Loosen the panel over the TRU sub-rack that holds FCU2. Disconnect the cables from the FCU2 card.

Old version: Loosen the IDM above the TRU sub-rack.

- 2. Disconnect the fan cables. The connectors are located on the back of the IDM on the left-hand side.
- 3. Remove the fan clamps that keep the fans in place.
- 4. Remove the fans.
- 5. Disconnect all the cables that go from the TRU backplane up to the IDM. The connectors are located on the back of the IDM on the right-hand side.
- 6. Old version: Put the IDM back temporarily.
- 7. Disconnect the cables to the CDUs and remove the CDUs.
- 8. Loosen the screws that hold the CDU sub-rack and take it out.
- 9. Remove the air channel below the CDU sub-rack.
- 10. Remove the TRUs.
- 11. Loosen the screws that hold the TRU sub-rack.
- 12. Disconnect all the local bus cables that are connected to the top of the TRU backplane.
- 13. Pull out the TRU sub-rack. The cables to the CDUs and the IDM will come out with the TRU sub-rack since they are integrated with the connectors on the rear of the TRU backplane.
- 14. Put in a new TRU sub-rack.
- 15. Ensure that the switch settings for the replacement part are in accordance with the drawing above.

- 16. Reset in reverse order.
- **Note:** Unless under contractual warranty, after replacement, the TRU sub-rack shall be disposed of locally. Do not return the TRU sub-rack to Ericsson for replacement, repair or disposal.

#### Put into operation

- Note: The opto bus cables must have a bent radius of at least 35 mm.
- 1. Connect AC mains power to the cabinet with the AC mains switch on the ACCU.
- 2. Put the BFUs back and reconnect the opto bus cables.
- 3. Check that the Operational indicator on the DXU has a fixed green light and that the BS fault indicator is off.
- 4. Press the Local/remote button on the DXU. The Local mode indicator will start flashing.
- 5. Wait until the Local mode indicator on the DXU is off. This indicates that the DXU is in remote mode.

# 6.44 TX Antenna Feeders

**Note:** When changing antenna feeders, refer also to the chapter "Cable Connections".

# Prior to replacement

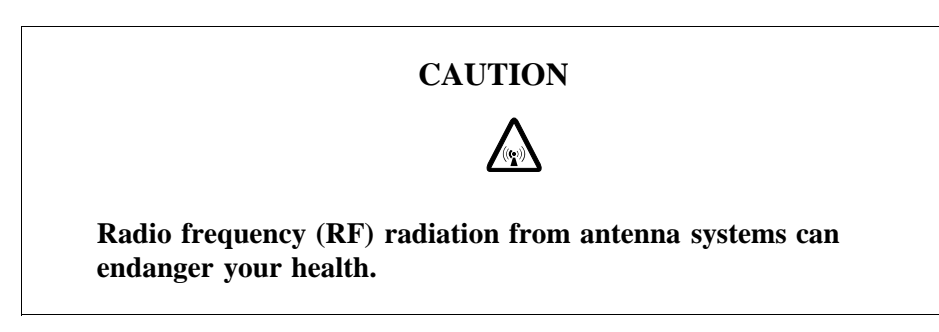

**Note:** To prevent exposure to RF radiation and damage to TRU(s), check before taking any further actions, that the TRU(s) that are connected to the CDU with the faulty TX antenna feeder have Local mode indicators with a fixed yellow light.

- 1. Press the "Local/remote" button on the TRU(s) that are transmitting on the faulty TX cable. The Local mode indicators will start flashing.
- 2. Wait until the "Local mode" indicator has a fixed yellow light. This indicates that the TRUs are in local mode.

#### Replacement

- 1. Remove the faulty antenna feeder that connects the CDU to the connection plate by unscrewing it carefully at both ends.
- **Note:** Unless under contractual warranty, after replacement, the antenna feeder shall be disposed of locally. Do not return the antenna feeder to Ericsson for replacement, repair or disposal.
- 2. Put the new cable in and attach it to the CDU with a torque of 8 Nm  $\pm$ 1 Nm and to the connection plate with a torque of 15 Nm  $\pm$ 1 Nm.

#### Put into operation

- **Note:** If base band hopping or mixed hopping was used, the hopping sequence can only be re-initiated by the BSC or MSC. After placing the TRU(s) in remote mode, contact the BSC or MSC and request they take the required actions.
- 1. Press the "Local/remote" button on the concerned TRU(s). The "Local mode" indicator will start flashing.
- 2. Block the following MOs from the BSC in the given order: RX, TS, TX, TRX.

Use the MML command RXBLI.

3. Deblock the following MOs from the BSC in the given order: TRX, TX, TS, RX.

Use the MML command RXBLE.

4. Wait until the "Local mode" indicators turn off. This indicates that the TRU(s) are in remote mode.

# 6.45 Varistors (2102)

Depending on ACCU version, refer to the sections "ACCU Version V1" or "ACCU Version V2" below.

**Note:** The denominations "ACCU version V1" and "ACCU version V2" are explained in the chapter "Introduction".

### 6.45.1 ACCU Version V1

**Note:** The denomination "ACCU version V1" is explained in the chapter "Introduction".

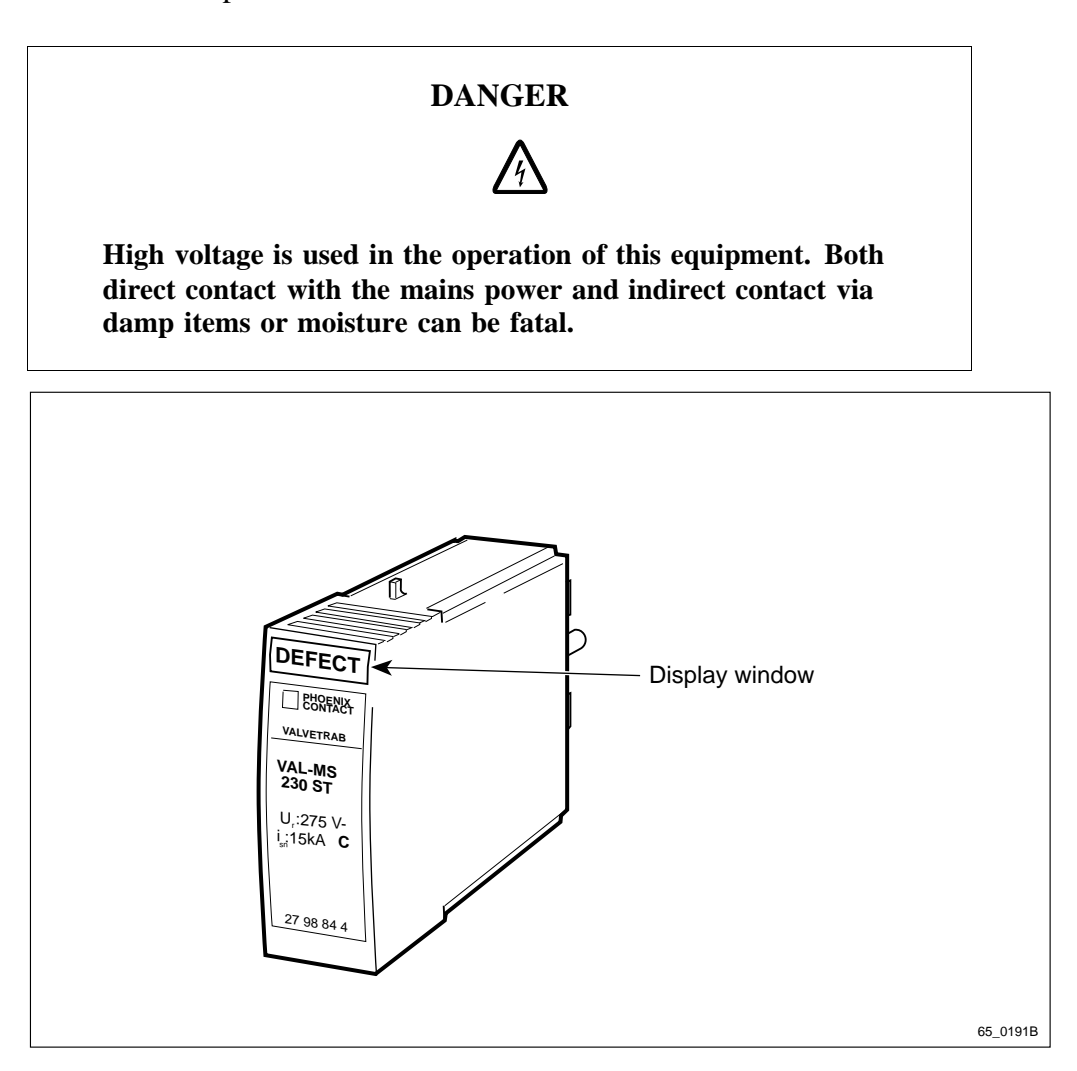

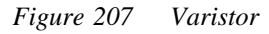

- 1. Access the ACCU.
- 2. Remove the defective varistor by hand.
- **Note:** A damaged mounting frame for the varistor can cause a short circuit and consequently a fire.

Replace the mounting frame if it is damaged in any way.

3. Inspect the mounting frame of the varistor.

Replace the mounting frame if it is

- burned
- mechanically damaged
- covered with dust
- 4. Replace the defective varistor.

**Note:** Unless under contractual warranty, after replacement, the varistor shall be disposed of locally. Do not return the varistor to Ericsson for replacement, repair or disposal.

### 6.45.2 ACCU Version V2

**Note:** The denomination "ACCU version V2" is explained in the chapter "Introduction".

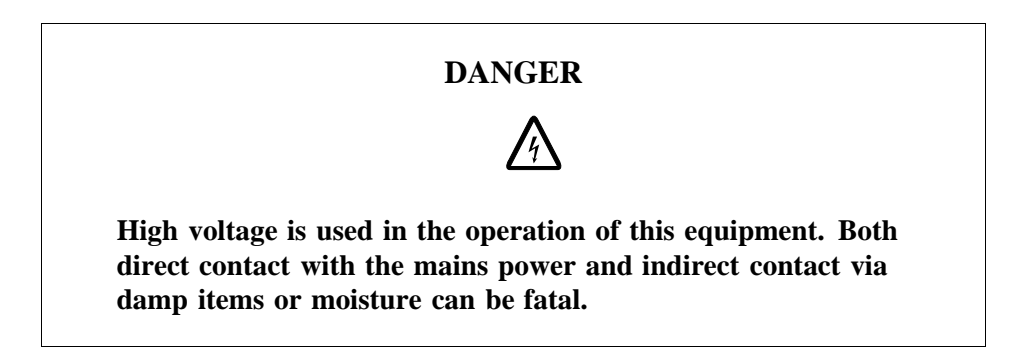

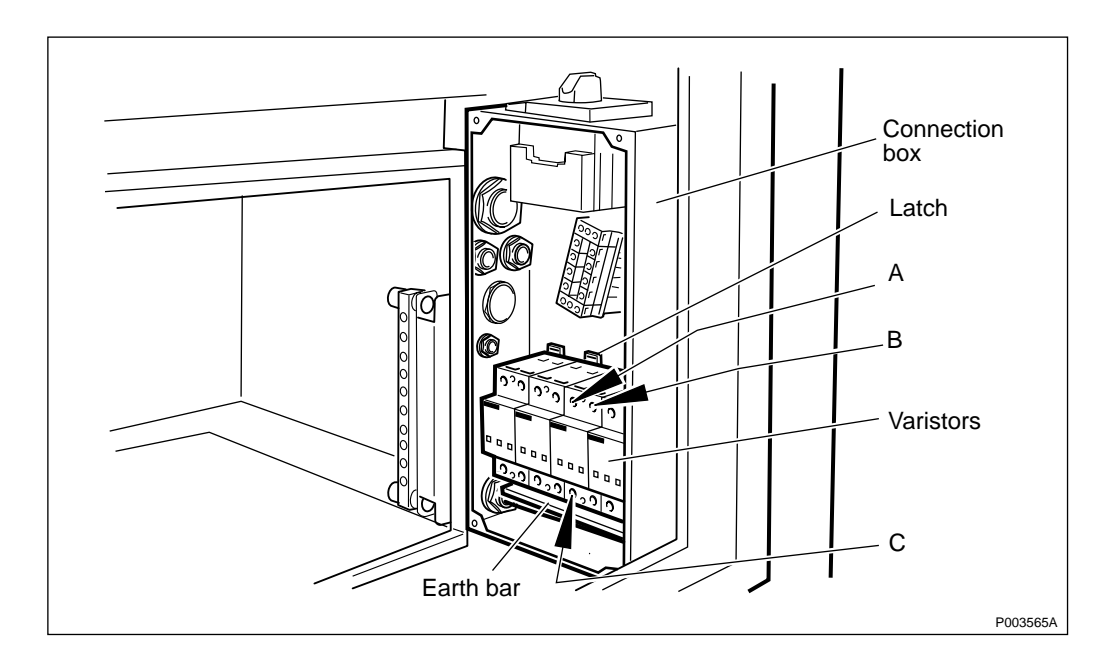

Figure 208 Varistors in the connection box

- 1. Isolate the entire cabinet from AC mains power. The AC mains switch is located somewhere external to the RBS.
- 2. Remove the ACCU.
- 3. Open the connection box by unscrewing the four screws on top of the lid.
- 4. Pull up the the white latch of all varistors and remove the varistors from the mounting bracket in the connection box.
- 5. Remove the earth bar from all varistors by loosening screws C. The earth cable to the rightmost varistor will be disconnected simultaneously.

- 6. Disconnect the cables on top of the defective varistor by loosening screws A and B.
- 7. Disconnect the sensor cable from the bottom of the defective varistor.
- 8. Replace the defective varistor.
- 9. Connect the cables from step 5 to the new varistor. Tighten screws A and B.
- 10. Connect the earthbar to all varistors. Tighten screw C on each of the varistors **except** the rightmost varistor.

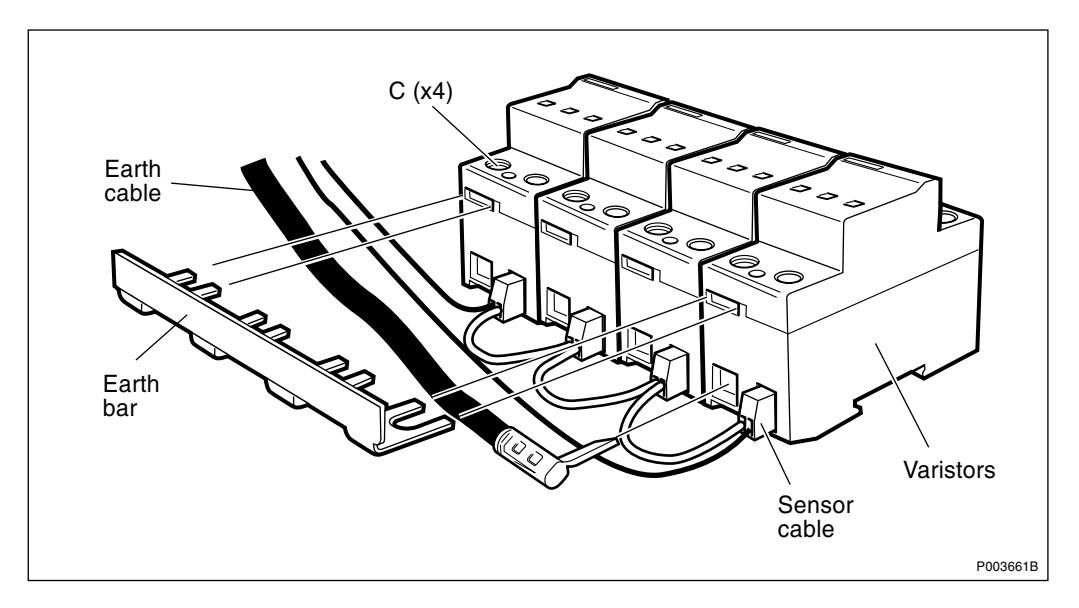

Figure 209 Connection of varistors

- 11. Connect the sensor cable to the replaced varistor. Check that the sensor cable is correctly connected to the other varistors.
- 12. Put all the varistors back onto the mounting bracket in the connection box. Push down the latch on each varistor and check that the varistor is correctly mounted.
- 13. Insert the eart cable into the rightmost varistor and tighten screw C.
- 14. Put the lid onto the connection box and tighten the four mounting screws.
- 15. Replace the ACCU.
- **Note:** Unless under contractual warranty, after replacement, the varistor shall be disposed of locally. Do not return the varistor to Ericsson for replacement, repair or disposal.

# 7 Test after Repair

This chapter describes the methods for verifying the RBS. The intention is to verify that the problem has been solved and that the RBS is fully functional.

**Note:** All known faults must be cleared before performing the tests.

# 7.1 How to use Test after Repair

Note that after replacing some types of unit, only the section "Before Leaving the Site" in chapter *Concluding Routines* is used as a verification test.

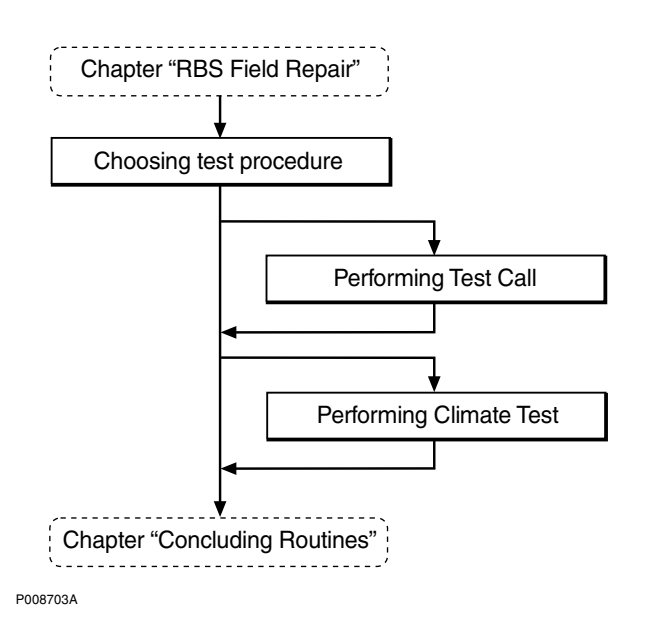

Figure 210 How to use Test after Repair

# 7.2 Choosing test procedure

Choose test procedure as given in the chapter Fault Localisation.

# 7.3 Performing Test Call

# Preconditions

**Note:** Test calls should be performed with a TEMS using the TEMS Software.

Test calls must be made when TRU(s) or CDU(s) have been replaced to ensure that the replaced unit(s) carry traffic.

To be able to make a test call on a specific Replacement Unit, you need information on the ARFCN(s) for the TRU(s). Contact the BSC personnel for information on ARFCN(s).

The test procedure is divided into two parts, that shall be made sequentially. The first test sequence of the downlink connection is monitored by the TEMS program. The second test sequence of the uplink connection is monitored by the OMT. **Note:** Before starting with the test call, the Operational indicators on the DXU and TRUs should be lit. Set all units to remote mode.

### Monitoring the Dedicated channel with a TEMS

- 1. Connect the TEMS to the PC serial port.
- 2. Start the TEMS program in the Windows environment.
- 3. Select **Enable Connections** in the **Externals** menu and specify the serial port for the TEMS.
- 4. Contact the BSC personnel to find out which ARFCN and TS that a test call should be performed on.

The BSC personnel can use the printout command:

RXCDP:MO=RXOTG-tg;

- **Note:** The RXCDP gives, for the TG specified, the ARFCN and TN (timeslot number on the air interface) that corresponds to the equipment TS. The TS and TN are normally the same, but there are exceptions. Therefore always check the TN with RXCDP).
- 5. Choose **Cell Selection** in the **Control** menu.
- 6. Choose **Target frequency** and select the ARFCN for the TRU that is to be tested. Mark the frequency in the list.
- 7. Disable the Handover button in the **Cell Selection** menu.
- 8. Select **Status information** in the **Monitor** menu.
- 9. Choose Dedicated channel.
- 10. Make a call from the TEMS.
- 11. Monitor the Dedicated channel in TEMS and verify the downlink (DL) by checking that the targeted ARFCN and TN appear in the monitor.
- 12. Make repeated calls until the desired information appears in the monitor, *see the figure below*.
| Dedicated of                  | channel          |
|-------------------------------|------------------|
| Channel number (ARFCN):       | 11               |
| Timeslot number (TN):         | 2                |
| Channel type and TDMA offset: | Bm + ACCHs       |
| Channel mode:                 | Speech full rate |
| Subchannel number:            |                  |
| Hopping channel:              | No               |
| Mobile Allocation Index Offs  | set (MAIO):      |
| Hopping sequence number       | (HSN):           |
|                               | 06 0178A         |

Figure 211 TEMS Dedicated channel monitor

### Supervising the traffic channel with the OMT

- 1. Connect the OMT cable between the OMT connector on the DXU and the PC serial port.
- 2. Start the OMT program in the Windows environment.
- 3. Select **Connect** in the Connection menu.
- 4. Select the **Read IDB** function in the **File** menu.
- 5. Change view mode to **MO view**.
- 6. Select the appropriate TRXC object.
- 7. Choose **Operation Monitor**.
- 8. In the Monitor Setup dialogue box, scroll down the list and select the desired TCH-TS to monitor.
- 9. Make a call on the TEMS.
- 10. While a call is in progress in the correct timeslot, select the **Start monitor** button.
- 11. Check the **RX-LEV full** and **RX-LEV sub** values, *see the figure below*.

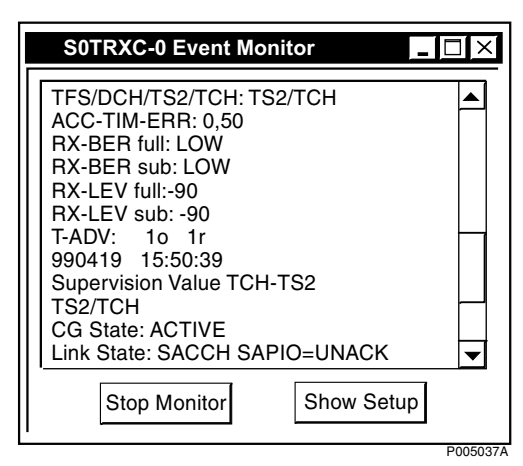

Figure 212 Example of OMT Supervision value TCH-TS 2

- 12. Repeat the procedure above for additional TN values as well as other TRUs.
- 13. Compare the RX-LEV values. Note that the values should be in the same range for all TRUs.

### Before leaving the site

1. Proceed to *chapter Concluding Routines* and complete the checklist.

## 7.4 Performing Climate System Test

**Note:** There are four different versions of the climate unit for RBS 2102. The denominations "Climate unit version V1" through "Climate unit version V4", used in the text below, are explained in the chapter "Preface".

In the procedures below, (V1), (V2), (V3) and (V4) are used as abbreviations designating the four versions of the climate unit.

## 7.4.1 Climate System Test using Climate Unit Versions V1 and V2

The following procedures describe how to use the RBS 2102 climate unit tester, Ericsson part number LPB 111 142/1.

**Note:** The climate unit versions V1 and V2 use analogue signalling in the CCU, the climate unit versions V3 and V4 use digital signalling. Care must be used to select correct tester for the climate unit under test.

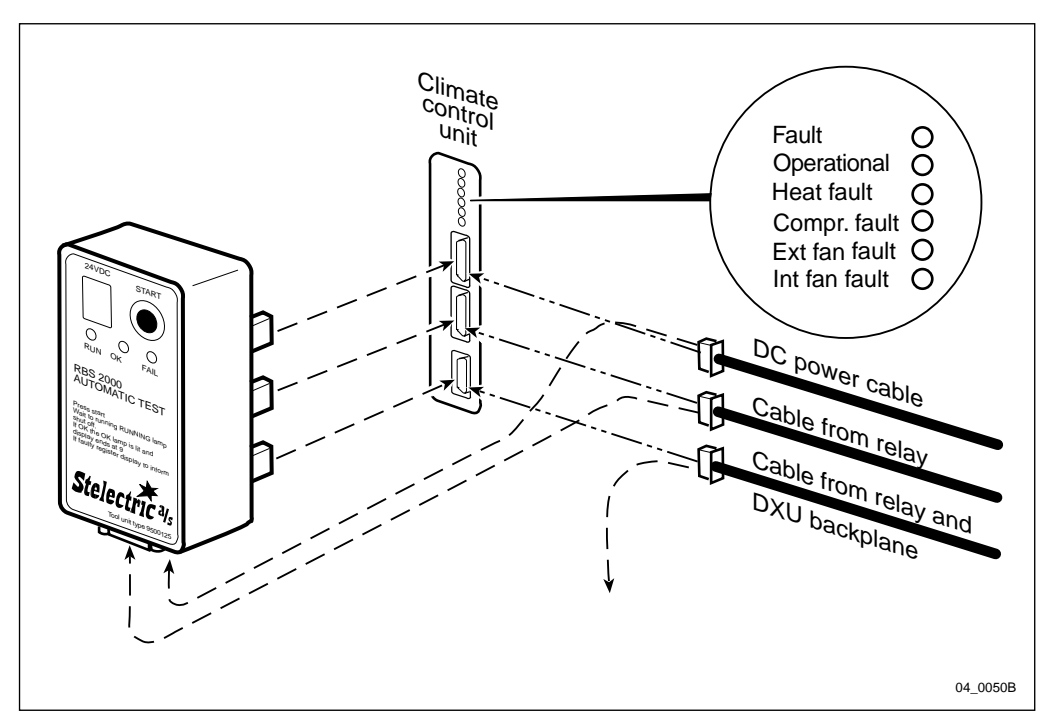

Figure 213 Test unit for air conditioner

### Purpose

The purpose of the climate system test is to verify the operation of the climate unit. The test is passed when the test program has been run and no faults are detected.

### Test Set-up

- 1. Disconnect the three cables on the front of the CCU.
- 2. Plug the test unit into the CCU.
- 3. Insert the "DC power cable" and the "Cable from relay" into the bottom of the test unit.
- 4. Disconnect the "Cable from relay and DXU/ECU backplane"at the CCU end as well as at the relay unit/AC interface.
- 5. Check that the yellow indicator labelled "Int fan fault" on the CCU is on before the test is started.

## **Test Operation**

- **Note:** To prevent damage to the coolant valve, wait approximately 4 minutes after each test before testing the same unit again.
- 1. Press the green START button on the tester to start the test sequence.
- 2. The indicator RUN is lit and the display shows which step is being performed
- 3. During the test the three indicators on the CCU, "Fault", "Operational" and "Heat fault", will flicker to show that the test is progressing normally.
- 4. A digital display on the tester shows the actual step being done. If a failure is detected, a red indicator FAIL is lit on the tester, the test stops and the digit on the display is fixed.
- 5. When the test is completed, the indicator "OK" on the tester and the indicator "INT FAN FAULT" on the CCU are lit. The number "9" will be displayed on the tester.
- **Note:** If the START switch is continuously pressed during the test, the test unit will bypass failures. This can be used to continue the test even though a failure is detected.

The table below gives a brief description of what occurs during each step of the test.

| Step | Operation                                                                                                    |
|------|----------------------------------------------------------------------------------------------------|
| 0    | This is the initial step. The tester is connected, and all the fans plus the compressor are stopped.                                                                                                    |
| 1    | Heat on. The heater fan will run at maximum speed and the heater will operate.<br>The internal air fan will idle and the internal fan fail indicator will turn off.                                                                                                    |
|      | <b>Operator's action:</b> Depending on ambient temperature, the operator can observe, that the heater temperature air flow in front of the heater is rising by holding a hand in the heater air stream. The operator should also look at, and listen to, the heater fan to note that it is operating and generates no abnormal noise. |
|      | <b>Note:</b> The heater is provided with a thermal switch. When the internal temperature reaches 40 $^{\circ}$ C, the heater coils are switched off, but the heater fan will still run.                                                                                                    |
| 2    | Heat off. The heater will stop.                                                                                                    |
| 3    | The heat exchanger fans (external and internal fans) are accelerated. In the beginning of this step, the external fan fail indicator will light, but will go off shortly afterwards.                                                                                                    |
| 4    | The compressor starts. The following parts of the air conditioner section are activated:                                                                                                    |
|      | Low pressure pressostat                                                                                                    |
|      | Compressor                                                                                                    |
|      | • DX fan                                                                                                    |
|      | <b>Operator's action:</b> The operator can observe that the temperature of the internal air is falling by holding a hand in the internal air stream.                                                                                                    |
| 5    | The pump down valve is indirectly switched off, and the compressor is forced to fail                                                                                                    |
| 6    | When the coolant system has been pumped down, the low pressure pressostat will stop the compressor. The CCU assumes that the compressor must run, but it does not. The compressor failure indicator will be lit.                                                                                                    |
| 7    | The control input for removing compressor fail is activated on the CCU. The compressor failure indicator will go off.                                                                                                    |
| 8    | The internal and external fans are accelerated to maximum speed.                                                                                                    |
|      | <b>Operator's action:</b> The increase in the speed of the fans will be noticeable. The operator should listen to the fans to note that they are operating and generate no abnormal noise.                                                                                                    |
| 9    | The internal and external fans are stopped. The internal fan fail indicator will be lit again. The test sequence is completed.                                                                                                    |

Table 19 Test sequence and operations

## **Test Fault Codes**

The table below shows that each step number will in turn be the fault number if an error, or defect, is detected. The column "Fault localisation" shows which RUs could cause the fault. The RUs are numbered in the order that they should be replaced until the fault is cleared. After each RU is replaced, the test should be run again to see if the fault has cleared.

| Step/<br>Fault no. | Test name                        | Simu-<br>lated<br>temp. | Time        | Fault localisation (to be used if the test stops at this step)                                              |
|--------------------|----------------------------------|-------------------------|-------------|----------------------------------------------------------------------------------------------------|
| 0                  | Initial                          | 0 °C                    | 35 sec      | None. Make sure that tester is properly connected to the CCU                                                |
| 1                  | Heat on                          | 3 °C                    | 20 sec      | <ol> <li>Heater</li> <li>Relay unit or AC interface</li> <li>CCU</li> </ol>                                 |
| 2                  | Heat off                         | 17 °C                   | 10 - 95 sec | <ol> <li>Relay unit or AC interface</li> <li>CCU</li> </ol>                                                 |
| 3                  | Ext fan fail                     | 33 °C                   | 3 - 60 sec  | <ol> <li>Heat exchanger fans</li> <li>CCU</li> </ol>                                                        |
| 4                  | Compressor on                    | 45 °C                   | 33 sec      | <ol> <li>DX control unit</li> <li>CCU</li> <li>Relay unit or AC interface</li> <li>Active cooler</li> </ol> |
| 5                  | Compressor on,<br>forced to fail | 45 °C                   | 20 - 90 sec | <ol> <li>DX control unit</li> <li>CCU</li> <li>Relay unit or AC interface</li> <li>Active cooler</li> </ol> |
| 6                  | Compressor fail                  | 45 °C                   | 1 sec       | <ol> <li>DX control unit</li> <li>CCU</li> <li>Relay unit or AC interface</li> <li>Active cooler</li> </ol> |
| 7                  | Compressor fail                  | 45 °C                   | 20 - 90 sec | <ol> <li>DX control unit</li> <li>CCU</li> <li>Relay unit or AC interface</li> <li>Active cooler</li> </ol> |
| 8                  | Both fans max                    | 60 °C                   | 15 sec      | <ol> <li>Heat exchanger fans</li> <li>CCU</li> </ol>                                                        |
| 9                  | Int fan fail                     | 60 °C                   | Max 30 sec  | <ol> <li>Heat exchanger fans</li> <li>CCU</li> </ol>                                                        |

Table 20 Test sequence, fault codes, and possible faulty RUs

## 7.4.2 Climate System Test using Climate Unit Versions V3 and V4

The following procedures describe how to use the RBS 2102 climate unit tester, Ericsson part number LPB 111 142/2.

**Note:** The climate unit versions V1 and V2 use analogue signalling in the CCU, the climate unit versions V3 and V4 use digital signalling. Care must be used to select correct tester for the climate unit under test.

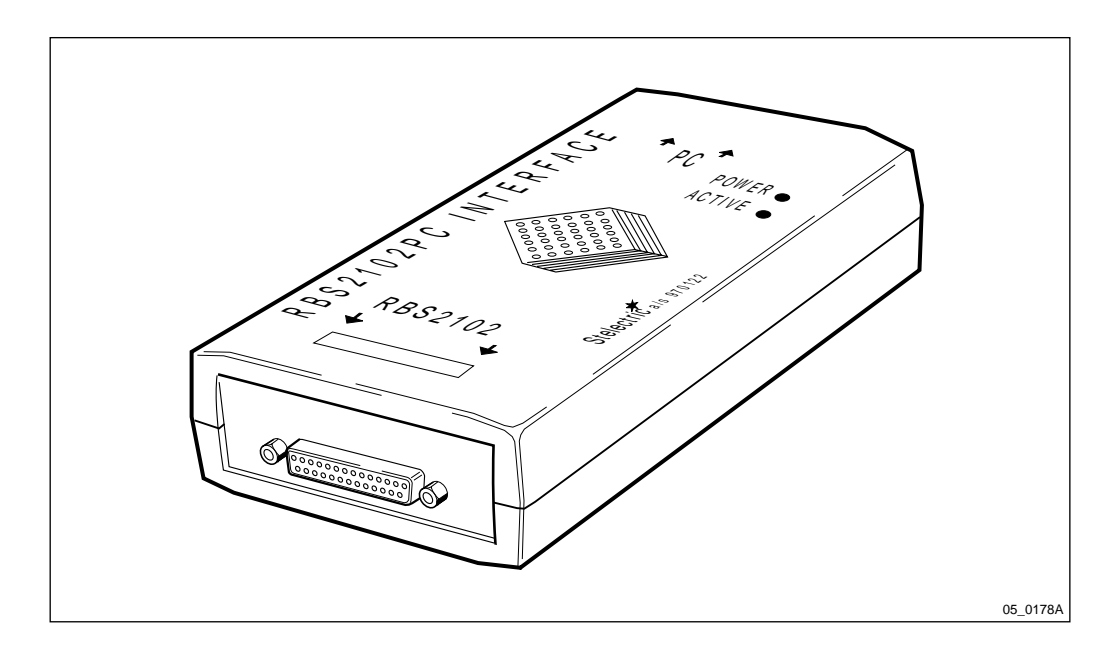

Figure 214 Tester for RBS 2102 climate unit versions V3 and V4

## Purpose

The purpose of the climate system test is to verify the operation of the climate unit. The test is passed when the test program has been run and no faults are detected.

## Connecting the tester to the climate unit

Refer to the picture below. The tester is equipped with two 25 pin D-sub connectors. The tester is labelled as to which end should be connected to the PC and which end should be connected to the climate unit.

- 1. Connect the tester to the PC as well as to the center connector of the climate unit.
- 2. Use the internal battery of tester or connect the tester to the service outlet of the ACCU.

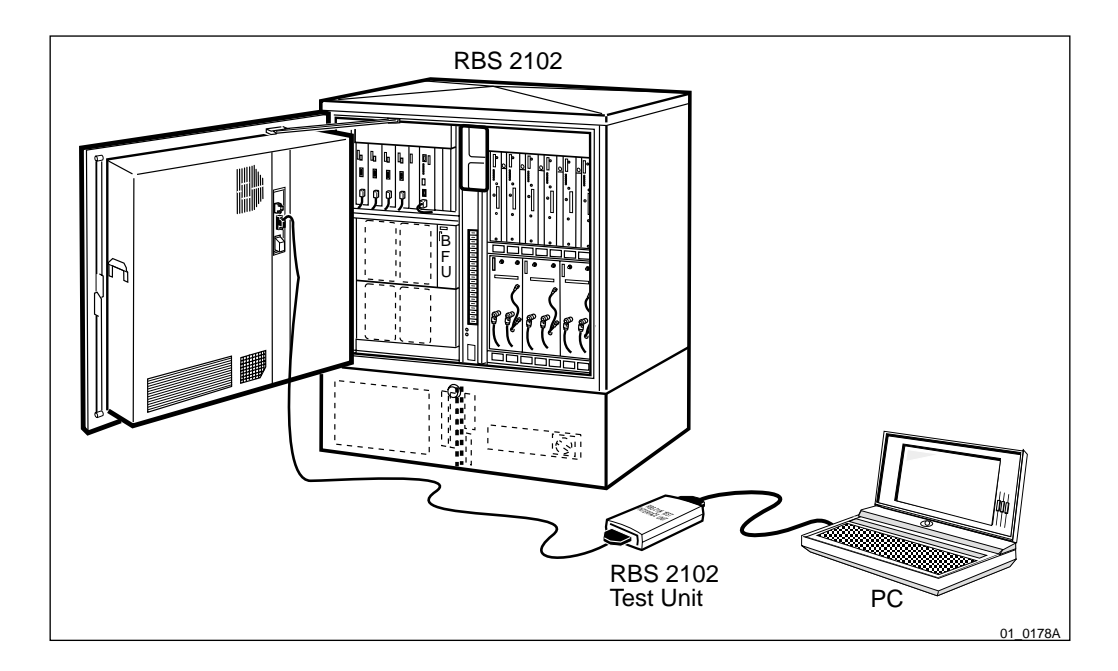

Figure 215 Test setup

### Running the test program

- 1. Click on the RBS 2102 icon in the Program Manager. A test panel will appear on the computer screen. For a description of the test panel refer to the heading "Test panel" in this section.
- 2. Click on the button Run Test (F1) on the test panel or, alternatively, press the F1 key on the keyboard.

When all connections are properly terminated, the green indicator POWER on the test box will light. The internal fan will also stop operating. As the program is run, the yellow indicator ACTIVE on the test box will flicker. This indicates that there is a good connection between the PC and the CCU and that they are communicating.

3. If you fail to get either of these indications, do the following:

– Check that the cables to the CCU and the PC are connected properly and not defective.

- Check that the +27 V DC cable to the CCU is OK.
- Check that the fuse labelled "Int. fan" on the CCU is OK.
- 4. Prior to starting the test, select the Status panel and press the Update key. This will give the CPU version from the CCU and the Program version of the test box.
- **Note:** If there is no power to the test box, the Status Panel will give the value 65535 in the two fields "CPU Version" and "Program Version".

If the LPT address is incorrect, the Status Panel will give the value 30583 in the two fields "CPU Version" and "Program Version".

## Test panel

| RBS2102 test software                                   | •                           | •   |
|---------------------------------------------------------|-----------------------------|-----|
| <u>F</u> ile <u>W</u> indows <u>T</u> est Help          |                             |     |
| Test description:                                       | Running Current Te          | st  |
| Fail description:                                       |                             |     |
|                                                         |                             |     |
|                                                         | + Fall counter U            | -1  |
|                                                         | Min 0.0                     | 0   |
|                                                         | Max 0.0                     | 0   |
|                                                         | Meassured 0.0               | 0   |
| Run Test [F1] Part Test [F2] Halt Test [F11] Retry [F3] | ] Quit [F10] Login ID: Name |     |
|                                                         | 03_01                       | 78A |

### Figure 216 Test panel

Below is given a list of the different parts of the test panel, fields, buttons and indicators and their basic functions:

| Label            | Function                                                               |                                                                                                    |
|------------------|------------------------------------------------------------------------|----------------------------------------------------------------------------------------------------|
| Test description | The text is performed                                                  | in the window describes the current test being d.                                                                                                    |
| Fail description | Should th generating                                                   | e test unit detect a fault, the suspected unit<br>g the fault will be displayed here.                                                                                                    |
|                  | In the lar,<br>this manu<br>localisation<br>that, it is<br>fault, acti | ger field below will be listed suggested sections of<br>al, which should be used for further fault<br>on. The actions are listed in probability order. By<br>meant that action A is the most likely cause of the<br>on B the next likely and so forth. |
| Run Test (F1)    | Use this l<br>beginning                                                | putton to run the entire automatic test from g to end.                                                                                                    |
| Part Test (F2)   | Use this I<br>wish to b<br>test step t<br>range of s                   | button to select at which point in the test series you<br>egin. In this case, the test will run from the selected<br>to the final test. The following sub-list gives the<br>steps for each Part Test.                                                  |
|                  | Steps                                                                  | Description                                                                                                    |
|                  | 1 to 9                                                                 | Initial                                                                                                    |
|                  | 10 to 19                                                               | Heat Test                                                                                                    |
|                  | 20 to 29                                                               | Int. and Ext Fan Test                                                                                                    |
|                  | 30 to 39                                                               | Compressor and Condenser Fan Test                                                                                                    |
|                  | 60 to 69                                                               | Int. and Ext. Fan bypass Test                                                                                                    |
|                  | 77                                                                     | Switch unit off                                                                                                    |
|                  | 78                                                                     | Saving test results                                                                                                    |

| Halt Test (F11)          | This button stops any test in progress. A dialogue box will<br>appear, asking you to verify whether or not you wish to stop<br>the test. The answer YES will stop the test, whereas NO will<br>continue the test.                                                                                                    |
|--------------------------|----------------------------------------------------------------------------------------------------|
| Retry (F3)               | If a failure is detected the program will halt. At this point the<br>necessary corrective action as shown under Fail description<br>can be performed. After the corrective action is completed,<br>the Retry button enables immediate retesting of the failed unit.                                                                         |
| Quit (F10)               | This button is used to exit the program. A dialogue box will<br>appear, asking you to verify whether or not you wish to exit<br>the test. The answer YES will exit the test, whereas NO will<br>return you to the test panel.                                                                                                    |
| Min, Max and<br>Measured | These fields show the minimum, maximum and the actually<br>measured values of the current test described in the field Test<br>description.                                                                                                    |
| Number                   | This field shows the current subpoint being performed of the main test point. If a fault is detected, the number in this field indicates which number in the corrective action window to refer to. For example if the number 2 is shown, refer to the number 2 in the corrective action window to determine the required corrective action. |
| Fail counter             | A test will be run up to 15 times nominally before a complete<br>fail is registered. This multiple fail function simulates the<br>way in which the ECU monitors the climate system and<br>prevents erroneous failure indications.                                                                                                    |
| Login ID                 | This field shows the user ID. The default is Ericsson.                                                                                                    |
| <b>Current Test</b>      | This field shows which test that is currently running.                                                                                                    |
| Running                  | This yellow indicator is lit whenever the tester is performing a test.                                                                                                    |
| Fail                     | This red indicator is lit whenever a fault is detected.                                                                                                    |
| OK                       | This green indicator is lit when the entire test sequence has been successfully completed.                                                                                                    |

Note: When the test data has been saved, all indicators will go out.

## **Status Panel**

A status panel, showing various data from the test just completed, can be accessed from the test panel screen.

|                                                                                                    |                       |                   | Status Panel                                                                                                    |                                 |                                                          |             | - |          |
|----------------------------------------------------------------------------------------------------|-----------------------|-------------------|----------------------------------------------------------------------------------------------------|---------------------------------|----------------------------------------------------------|-------------|---|----------|
| CPU Version<br>Program Version<br>Return Air Temp.<br>Ambient Air Temp.<br>Condensor Air Temp.<br>Mains Frequency | 0<br>0<br>0<br>0<br>0 | C<br>C<br>C<br>Hz | Compr. Test SW<br>Current Running in Comp<br>Compr. Run Request<br>Telegram<br>For 500 ms Jobs<br>For 1 sec Jobs | OFF<br>OFF<br>OFF<br>OFF<br>OFF | Supply O<br>Compr. ON<br>Compr. Fail<br>Heat<br>Fan Fail | OFF         |   |          |
| Ext. Fan RPM                                                                                                    | 0                     | RPM               | Pump Down Valve Relay                                                                                            | OFF                             | Mains Fail                                               | OFF         |   |          |
| Ext. Fan current                                                                                                  | 0.0                   | Amp               | Compr. Relay                                                                                                    | OFF                             | Int. Fan Fail                                            | OFF         |   |          |
| Int. Fan RPM                                                                                                    | 0                     | RPM               | Pulse Width Control                                                                                              | OFF                             | External Fan Running                                     | OFF         |   |          |
| Int. Fan Current                                                                                                  | 0.0                   | Amp               | Fans Stop                                                                                                    | OFF                             | Bypass ON                                                | OFF         |   |          |
| Compr. Running Time                                                                                               | 0                     |                   | Compressor Stop                                                                                                  | OFF                             | Heat Reg.                                                | OFF         |   |          |
| Compr. Fail Timer                                                                                                 | 0                     |                   | Ext.Fan Setpoint move                                                                                            | OFF                             |                                                          |             |   |          |
| Mains Current                                                                                                    | 0.0                   |                   | Compr. Setpoint 35°                                                                                              | OFF                             | Amb.Temp. 🗘 0                                            | 24 V        | 0 | .0       |
| Update                                                                                                    | Switch [I             | 6]                | Compr. Setpoint 45°                                                                                              | OFF                             | Ret. Temp. 🔹 0<br>Con. Temp. 🔹 0                         | 12 V<br>5 V | 0 | .0<br>.0 |

04\_0178A

Figure 217 Status Panel

Opening and closing the Status panel:

| Opening the S   | tatus Panel                                    | 1.                     | Select the Program Manager.                                                                                                    |
|-----------------|------------------------------------------------|------------------------|----------------------------------------------------------------------------------------------------|
|                 |                                                | 2.                     | Click on the Status Panel icon in the Program Manager.                                                                                                    |
| Closing the St  | atus Panel                                     | 1.                     | Select the test panel window.                                                                                                    |
|                 |                                                | 2.                     | Press the F6 key on the keyboard.                                                                                                    |
| Functions in th | e Status Pane                                  | el:                    |                                                                                                    |
| Update          | When this b<br>updated. Th<br>complete or      | outton<br>e up<br>a pa | n is clicked, the fields on the Status Panel are<br>date function is always the same, whether it is a<br>rtial test.                                      |
|                 | CPU Versio<br>Program<br>Version<br>Data helds | n                      | The CPU version of the CCU is displayed.<br>The program version of the tester is displayed.<br>The test data from the climate unit test are<br>displayed. |
| Switch [F6]     | The test part<br>becomes ina                   | iel w<br>active        | indow becomes active and the Status Panel                                                                                                    |
|                 | Alternativel                                   | y, pr                  | ess the F6 key on the keyboard.                                                                                                    |
| Amb. Temp       | Ambient air<br>be set manu<br>+20 °C.          | tem<br>ally            | perature. This is a simulated test value, that can from 0 $^{\circ}$ C to +60 $^{\circ}$ C ±2 $^{\circ}$ C. The default value is                          |
| Ret. Temp       | Return air te<br>set manually<br>°C.           | empe<br>/ froi         | rature. This is a simulated test value, that can be m 0 °C to +60 °C $\pm$ 2 °C. The default value is +20                                                 |
| Con. Temp       | Condensor a be set manu $+20$ °C.              | air te<br>ally         | mperature. This is a simulated test value, that can from 0 $^{\circ}$ C to +60 $^{\circ}$ C ±2 $^{\circ}$ C. The default value is                         |

### Changing the air temperatures in the Status Panel

1. Set the temperature value using either of the three following methods:

• Click on the up or down arrow to the left of the field to increase or decrease the temperature setting in steps of 1 °C at a time.

• Press repeatedly the tab key on the keyboard until the cursor stops at the setting, that you wish to change. Press the up or down arrow key on the keyboard to increase or decrease the temperature setting in steps of 1  $^{\circ}$ C at a time.

• Press repeatedly the tab key on the keyboard until the cursor stops at the setting, that you wish to change. Then, press the Delete key and type in the new temperature value.

2. When the desired temperature has been set, click on the Update button in the Status Panel.

The other values will be changed to reflect the performance of the climate unit at the selected temperature values. This may take a few seconds as the system (climate unit and test box) adjusts.

### Saving the test results

When the test is completed, a dialogue box will appear, asking for the unit serial number. The following procedure will save the test results:

- 1. Enter an 8-character alphanumeric designator, such as the serial number of the climate unit, or the RBS site designator
- 2. Click the OK button in the dialogue box.

The test results will now be saved in an Excel file in the directory Testdata of the PC's C drive. Two separate files will be created. They are:

- **XX.ER1** This file contains all the testdata from the last test in one line. If the unit is retested, the testdata will be stored in the next line of the file. Multiple tests on the same unit can be stored in this file.
- **XX.ER2** This file contains only the INT and EXT fans RPM and current measurements. Multiple tests on the same unit can be stored in this file. It is recommended to make a copy of this file onto a diskette in the A drive and leave the diskette at the RBS site. This information will be able to help track if the fans are starting to break down.

### Viewing the test result files

If you wish to view either file, use a normal text editor, or a spreadsheet program such as Excel. You can also copy the test data to the file called DATATEXT.XLS which is found on the C drive under the directory C:\RBS 2102. To do this:

1. Open the file DATATEXT.XLS.

- 2. Open either the XX.ER1 or XX.ER2 file.
- 3. Select all cells of the desired ER file by clicking the Select All button. The Select All button is found in the worksheet, where the row and column headings meet.
- 4. Copy the ER worksheet by pressing the Ctrl+C keys on the keyboard.
- 5. Select the window with the file DATATEXT.XLS.
- 6. Paste the copied ER worksheet by pressing the Ctrl+V keys on the keyboard.

Each column in the DATATEXT.XLS file is labelled so that the data under it will be easier to interpret.

An explanation of the printed report is contained in the document 1524-LPB 111 142/2.

Full operation instructions are found in the document 1553-LPB 111 142/2

### Before leaving the site

1. Proceed to chapter *Concluding Routines* and complete the checklist.

# 8 Concluding Routines

The following is a description of the different administrative routines that must be carried out as a result of a maintenance procedure.

## 8.1 Before Leaving the Site

The following checklist is strongly recommended. Local procedures and safety regulations must be evaluated and incorporated into this checklist.

Do not leave the site until the problem/fault has been cleared or investigated.

Table 21Before leaving the site, checklist.

| ITEM  |                                                                                                    | ок |
|-------|----------------------------------------------------------------------------------------------------|----|
| 1     | The BS fault indicator on DXU is off.                                                                  |    |
| 2     | The red fault indicators are off.                                                                      |    |
| 3     | All operational green indicators are on.                                                               |    |
| 4     | The RBS is in remote mode                                                                              |    |
|       | a The yellow local mode indicator on the DXU is off.                                                   |    |
|       | b The yellow local mode indicators on all TRUs are off.                                                |    |
| 5     | All the warning signs are fixed and located correctly in the cabinet.                                  |    |
| 6     | All RU positions are filled with either an RU or a dummy. <sup>(1)</sup>                               |    |
| 7     | The cabinet is dry inside.                                                                             |    |
| 8     | The inside and outside of the cabinet is free from mechanical damage and rust.                         |    |
| 9     | The radio sub-cabinet and mounting base are free from foreign objects and all cables are undamaged.    |    |
| 10    | The back-up copy of the RBS IDB is saved on a disk.                                                    |    |
| 11    | All tools are accounted for.                                                                           |    |
| 12    | The drainage holes at the bottom of the sub-cabinet door are free from obstructing particles and dust. |    |
| 13    | The cabinet is locked (including mounting base).                                                       |    |
| 14    | The external air intake is free from obstructions.                                                     |    |
| 15    | All other necessary paper work is completed.                                                           |    |
| 16    | The defective part packed for for shipment including repair delevery note (Blue Tag).                  |    |
| 17    | The hazard lights on the antenna are operational.                                                      |    |
| 18    | The antennas, towers, and RF cables are operational.                                                   |    |
| 19    | The OMC is notified and alarms are ceased.                                                             |    |
| Signa | ture:                                                                                                  |    |
| Date: |                                                                                                    |    |

(1) Empty RU positions for the CDU, PSU and TRU must be occupied with dummies. The dummies will secure correct cooling airflow to units in operation. Neglecting the use of dummies can result in overheated units.

## 8.2 Report of Finished Work

When a maintenance procedure has been completed, a report will be written including a detailed description of actions taken, all observations made in accordance with local routines for work orders, site log-book and so on.

## 8.3 Repair Delivery Note – "Blue Tag"

When a faulty unit is returned, it must be accompanied by a repair delivery note. When the note has been completed it must be attached to the faulty unit with a string, before sending it for repair. Tape can only be used to attach the note to the sides of the unit.

**Note:** Do not tape a repair delivery note on the front panel as it is hard to remove and causes extra work at the Ericsson repair center.

The repair delivery note LZF 084 84 can be ordered from the local FSC. A description of how to fill in a repair delivery note follows below.

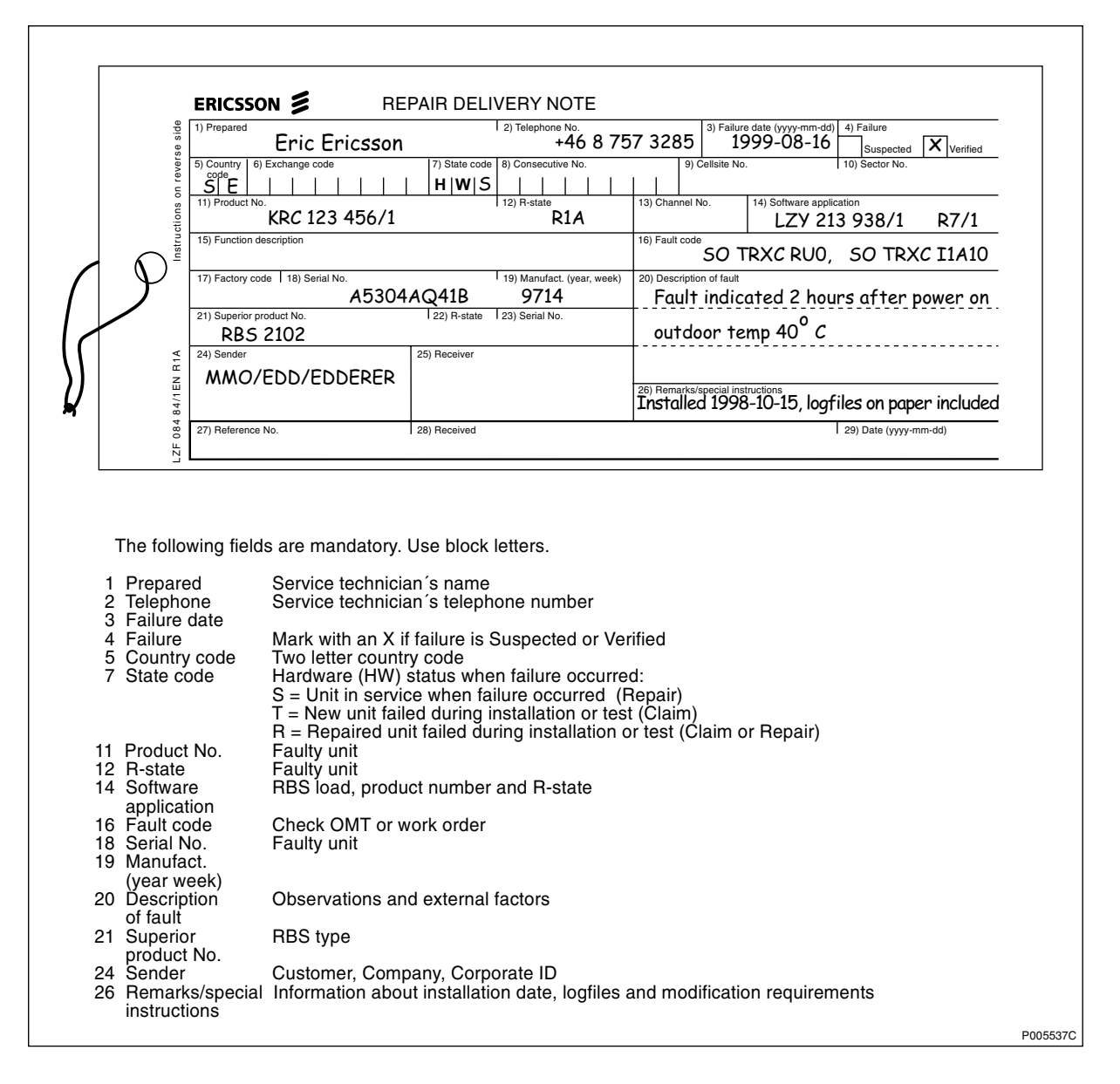

Figure 218 The "Blue tag"

The above explanations to the Repair delivery note are also given on its reverse side.

## 8.4 Handling of Replaced Parts and RUs

Replaced parts and RUs are divided into three categories:

- Customer disposable
- Customer repairable
- Depot repairable

The definitions of these categories as well as explanations how to treat the parts is given below.

### **Customer disposable**

Customer disposable parts are consumable parts, which have no lower sub-assembly or component that can be used to repair them.

These items are identified in the RBS *Spare Parts Catalogue, Appendix B*, as "Recommended spare parts for customer stock (not repairable)" or "Other available parts".

Examples of these parts are:

- Cables and wiring
- Connectors
- Fuses, circuit breakers, varistors and overvoltage arresters
- Fans, compressors and heaters
- Printed circuit board assemblies (circuit cards, backplanes, temperature sensors and humidity sensors)
- Batteries
- Antennas
- Transformers
- Capacitors
- Mechanical hardware (doors, hinges, plates, locks, seals, gaskets, brackets and other parts of the RBS cabinet)

Unless under contractual warranty, after replacement, these parts shall be disposed of locally. Do not return these parts to Ericsson for replacement, repair or disposal.

### Customer repairable

Customer repairable parts are such parts, which have a lower sub-assembly or component that can be used to repair them.

These items are identified in the appropriate RBS *Spare Parts Catalogue, Appendix B* as "Recommended spare parts for customer stock (not repairable)" or "Other available parts".

Examples of these parts are:

- Climate units (air conditioner, active cooler and heat exchanger)
- ACCU
- IDM

Unless under contractual warranty, after replacement, these parts shall be repaired locally at the RBS site or in a local repair shop. If the ACCU is unrepairable, it shall be disposed of locally by the customer. Do not return the ACCU to Ericsson for replacement, repair or disposal.

### **Depot repairable**

Depot repairable parts are for direct one to one replacement at the RBS site.

These items are identified in the RBS *Spare Parts Catalogue, Appendix B*, as "Recommended spare parts for customer stock (repairable)".

Examples of these parts are:

- ALNA
- BFU
- CDU
- DC/DC converter
- DXU

- ECU
- PSU
- TRU

After replacement, these parts must be returned to Ericsson for repair. Maintenance personnel must attach a repair delivery note, LZF 084 64 (Blue Tag), to the returned part. The repair delivery note shall include a clear description of the fault found. Refer to the section "Repair Delivery Note – 'Blue Tag'" for instructions on completing a repair delivery note.

## 8.5 Transport of a Repairable Unit

The repairable unit must be protected against ESD and damage due to transport. Therefore the repairable unit must be packed in an ESD-insulated plastic bag and transported in a shock-absorbing box. This must be done by re-using the same packing material as the spare unit was delivered in. See *Spare Parts Catalogue, Appendix B*, to determine which repairable units should be returned for repair.

## 8.6 Trouble Report on Equipment or on this Manual

A trouble report should be written when system components are not operating as expected or when disturbances occur repeatedly. It should not be written for occasional hardware failures. A trouble report should also be written when a fault is found in this manual. Any comments on this manual can be submitted in a similar way.

When writing a trouble report, always include as much information as possible. Write the trouble report as soon as possible, preferably at the RBS site. The next pages contain an example of a filled-in trouble report and a blank trouble report.

The trouble report should be sent to the nearest FSC for resolution and registration in the Ericsson trouble report system MHS (Modification Handling System). The FSC should forward the trouble report via the node MHO ERA BTS.

## 8.6.1 Special Explanations

| Product number | The product number can be found on the label of the unit. For example KRC 131 47/01            |
|----------------|------------------------------------------------------------------------------------------------|
| R-state        | Revision state, found on the label of the<br>unit after the product number. For<br>example R1A |
| Site status    | Can be "Installation Test" or "Operation"                                                      |

## 8.6.2 Example of Filled-in Trouble Report

| World-Wide Teleco                                                                                            | m                                                   | Date:                | pril 1995                       |
|----------------------------------------------------------------------------------------------------|-----------------------------------------------------|----------------------|---------------------------------|
| Issued by:<br>Jane Doe                                                                                       |                                                     | Phone<br>+ <b>01</b> | e no:<br><b>419 555 1212</b>    |
| Address<br>501 Montgomery Avenue<br>Mansfield, Ohio<br>USA                                                   |                                                     |                      | id:<br>E@WWI.OHIO.US            |
|                                                                                                    |                                                     |                      | Telefax no:<br>+01 419 555 1212 |
| Heading:<br>TRXC (TRU) is re<br>Product number or Document<br>KRC 131 47/01<br>Site name:<br>Hill/ield. Ohio | porting wrong fai<br>number:<br>Site id:<br>EGA 043 | Site status:         | R-state<br>R 1A                 |
| After you have pre<br>fault reports const<br>The code is:                                                    | ssed the CIVI rese<br>antly.                        | t the TKU si         | tarts to send                   |
|                                                                                                    |                                                     |                      |                                 |
| Internal Gault Cla                                                                                           | ass 1A fault no.                                    | 33                   |                                 |
| Internal Aault Cla<br>This fault code can                                                                    | ass 1A fault no.<br>Anot be found in t              | 33<br>he fault list. |                                 |
| Internal Gault Clu<br>This fault code can                                                                    | ass 1A fault no<br>anot be found in t               | 33<br>he fault list. |                                 |
| Internal Pault Cla<br>This fault code can                                                                    | ass 1A fault no<br>anot be found in t               | 33<br>he fault list. |                                 |

Figure 219 Example of filled-in trouble report

## 8.6.3 Trouble Report, Blank

| Company:               |              | D           | ate:       |  |
|------------------------|--------------|-------------|------------|--|
|                        |              |             |            |  |
| Issued by:             |              | P           | hone No:   |  |
|                        |              |             |            |  |
| Address:               |              | N           | lemo Id:   |  |
|                        |              | T           | elefax No: |  |
|                        |              |             |            |  |
|                        |              |             |            |  |
|                        |              |             |            |  |
| Heading                |              |             |            |  |
| riedding.              |              |             |            |  |
| Product number or Docu | ment number: |             | R-state:   |  |
| Cito Nomo:             | Site Id:     | Site status |            |  |
| She hame.              | Sile Id.     | One status. |            |  |
| Trouble Symptoms:      |              |             |            |  |
|                        |              |             |            |  |
| Trouble Description:   |              |             |            |  |
|                        |              |             |            |  |
|                        |              |             |            |  |
|                        |              |             |            |  |
|                        |              |             |            |  |
|                        |              |             |            |  |
|                        |              |             |            |  |
|                        |              |             |            |  |
|                        |              |             |            |  |
|                        |              |             |            |  |
|                        |              |             |            |  |
|                        |              |             |            |  |
|                        |              |             |            |  |
| _                      |              |             |            |  |
| Comments:              |              |             |            |  |
|                        |              |             |            |  |
|                        |              |             |            |  |

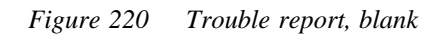

This page is intentionally left blank

# 9 Optical Indicators and Switches

## 9.1 Indicator Types

RBS 2000 optical indicators are either red, green or yellow. The indicators can be on, off or flashing. Their general functions are:

- Red, fault
- Green, operational
- Yellow, status

## 9.1.1 Self test of indicators

On the RUs ECU, DXU and TRU, there is a self test of indicators performed at startup or restart. All indicators are switched on and remain switched on until the BTS software is started.

## 9.2 Units with optical indicators and switches

The BFU, CCU, CDU-A, CDU-C, CDU-C+, CDU-D, DC/DC Converter, DXU, ECU, PSU and TRU units in the cabinet are equipped with indicators.

The CCU (V3, V4, V5), DXU, ECU and TRU units in the cabinet are equipped with switches.

## 9.3 BFU

The BFU is installed in the BBS cabinet.

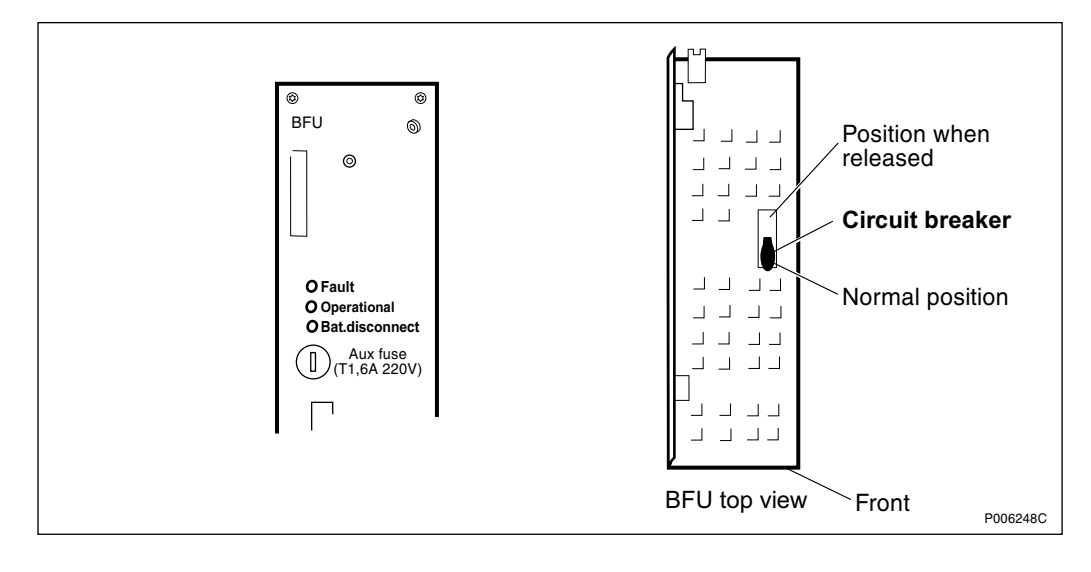

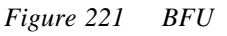

| Colour, Label              | Mode     | Indication                                                                    |  |
|----------------------------|----------|-------------------------------------------------------------------------------|--|
| Red, Fault                 | Off      | No fault is localised in the BFU.                                             |  |
|                            | On       | One or more faults are localised in the BFU.                                  |  |
|                            | Flashing | BFU revision 2 or later: Communication fault on the power communication loop. |  |
| Green,<br>Operational      | Off      | The BFU is not operational.                                                   |  |
|                            | On       | The BFU is operational.                                                       |  |
|                            | Flashing | BFU revision 1: Communication fault on the power communication loop.          |  |
| Yellow, Battery disconnect | Off      | Battery connected.                                                            |  |
|                            | On       | Battery disconnected.                                                         |  |

#### Table 23 BFU switch

| Label           | Position                              | Function                                        |
|-----------------|---------------------------------------|-------------------------------------------------|
| Circuit breaker | Normal<br>position (ON)               | Connects the battery power to the base station. |
|                 | Position<br>when<br>released<br>(OFF) | Breaks the battery power to the base station.   |

#### CCU in climate unit (V3, V4 and V5) 9.4

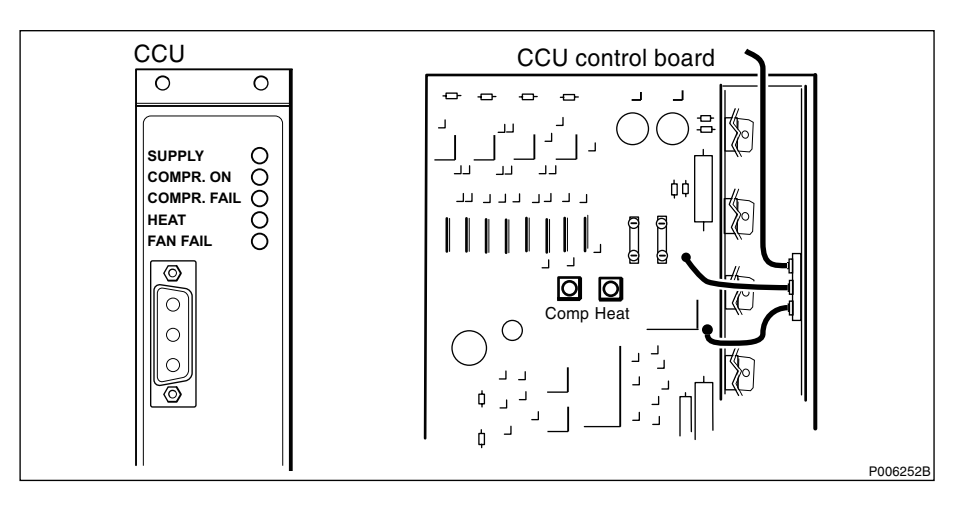

Figure 222 CCU (V3, V4 and V5)

- All Rights Reserved -

| Colour, Label          | Mode | Indication                                                       |  |
|------------------------|------|------------------------------------------------------------------|--|
| Green, Supply          | Off  | No power to the CCU.                                             |  |
|                        | On   | Power to the CCU is OK.                                          |  |
| Yellow, Compr.         | Off  | The compressor is not operational.                               |  |
| on                     | On   | The compressor is operational.                                   |  |
| Yellow,<br>Compr. fail | Off  | No faults detected in the compressor.                            |  |
|                        | On   | One or more faults are detected in the compressor.               |  |
| Yellow, Heat           | Off  | The heater is not operational.                                   |  |
|                        | On   | The heater is operational.                                       |  |
| Yellow, Fan fail       | Off  | No fault is detected in the external or internal fan.            |  |
|                        | On   | One or more faults are detected in the external or internal fan. |  |

Table 24CCU optical indicators (V3, V4 and V5)

```
Note: The switches are placed on the CCU control board, not on the CCU frontplate.
```

Table 25 CCU switches (V3, V4 and V5)

| Label | Function                                                                                                    |
|-------|----------------------------------------------------------------------------------------------------|
| Comp  | Tests the compressor function. The compressor starts when<br>the button is pressed once and stops when pressed a<br>second time. |
| Heat  | Tests the heater function. The heater is in operation while the button is pressed.                                               |

## 9.5 CCU in climate unit (V1 and V2) and AC interface (V2)

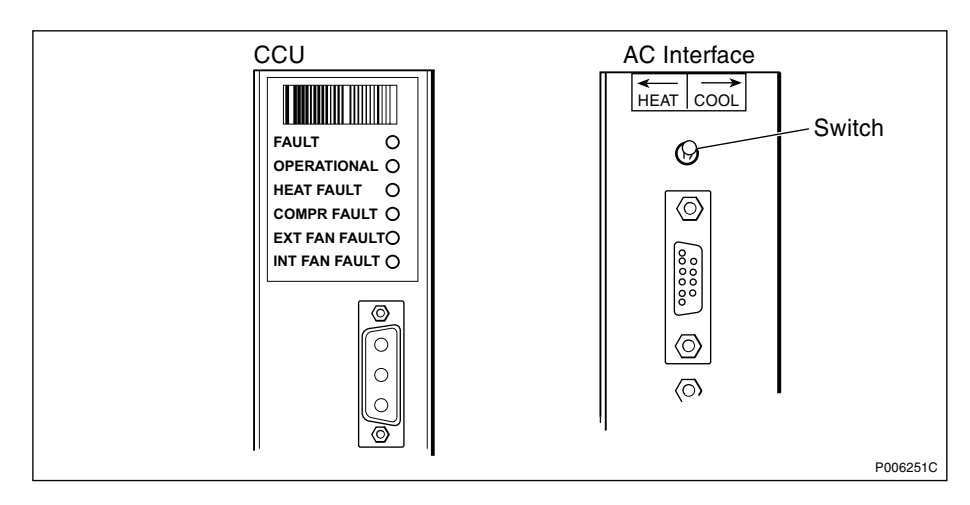

Figure 223 CCU (V1 and V2) and AC interface (V2)

| Colour, Label             | Mode | Indication                                           |
|---------------------------|------|------------------------------------------------------|
| Red, Fault                | Off  | The indicator has no function.                       |
| Green,<br>Operational     | Off  | The indicator has no function.                       |
| Yellow,<br>Heat fault     | Off  | The indicator has no function.                       |
| Yellow,<br>Compr. fault   | Off  | No fault is detected in the compressor.              |
|                           | On   | One or more faults are detected in the compressor.   |
| Yellow,                   | Off  | No fault is detected in the external fan.            |
| Ext. fan fault            | On   | One or more faults are detected in the external fan. |
| Yellow,<br>Int. fan fault | Off  | No fault is detected in the internal fan.            |
|                           | On   | One or more faults are detected in the internal fan. |

Table 27AC interface switch (V2)

| —        | Position | Function                                                                                    |
|----------|----------|---------------------------------------------------------------------------------------------|
| Heat     | Right    | Tests heater function. The heater starts when pressed to the right and stops when released. |
| Released | Middle   | No action.                                                                                  |
| Cool     | Left     | Tests cooler function. The cooler starts when pressed to the left and stops when released.  |

9.6 CDU-A and CDU-C

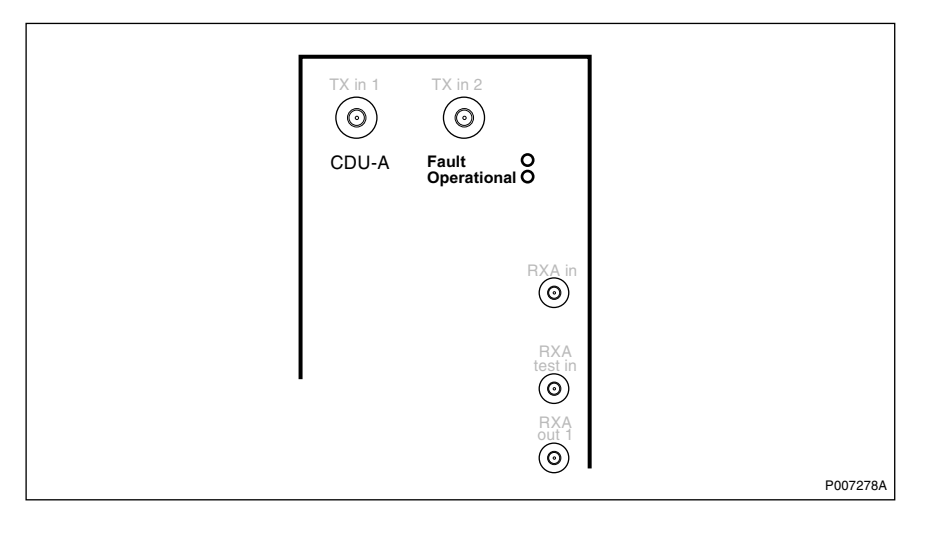

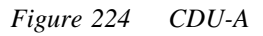

| Colour, Label         | Mode     | Indication                                                          |  |
|-----------------------|----------|---------------------------------------------------------------------|--|
| Red, Fault            | Off      | No fault is localised in the CDU.                                   |  |
|                       | On       | One or more faults are localised in the CDU.                        |  |
|                       | Flashing | The CDU-A and CDU-C has detected lost communication to superior RU. |  |
| Green,<br>Operational | Off      | The CDU is not operational.                                         |  |
|                       | On       | The CDU is operational.                                             |  |

Table 28 CDU-A and CDU-C optical indicators

## 9.7 CDU-C+

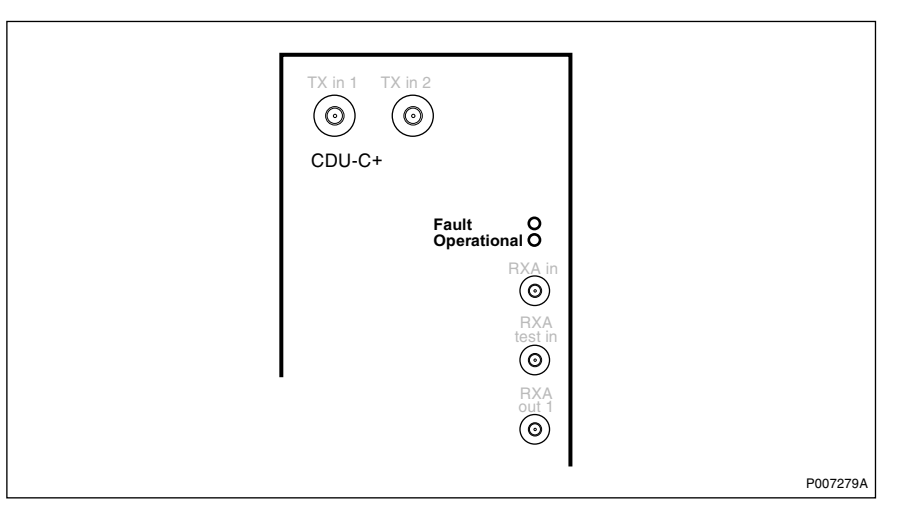

Figure 225 CDU-C+

| Table 29 | CDU- $C$ + $a$ | optical | indicators |
|----------|----------------|---------|------------|
|----------|----------------|---------|------------|

| Colour, Label         | Mode     | Indication                                                          |
|-----------------------|----------|---------------------------------------------------------------------|
| Red, Fault            | Off      | No fault is localised in the CDU.                                   |
|                       | On       | One or more faults are localised in the CDU.                        |
|                       | Flashing | The CDU-A and CDU-C has detected lost communication to superior RU. |
| Green,<br>Operational | Off      | The CDU is not operational.                                         |
|                       | On       | The CDU is operational.                                             |

## 9.8 CDU-D

The CDU-D consists of three different types of subunits (number of units in parenthesis):

- CU (1–3)
- FUd or FU (1)
- DU (1)

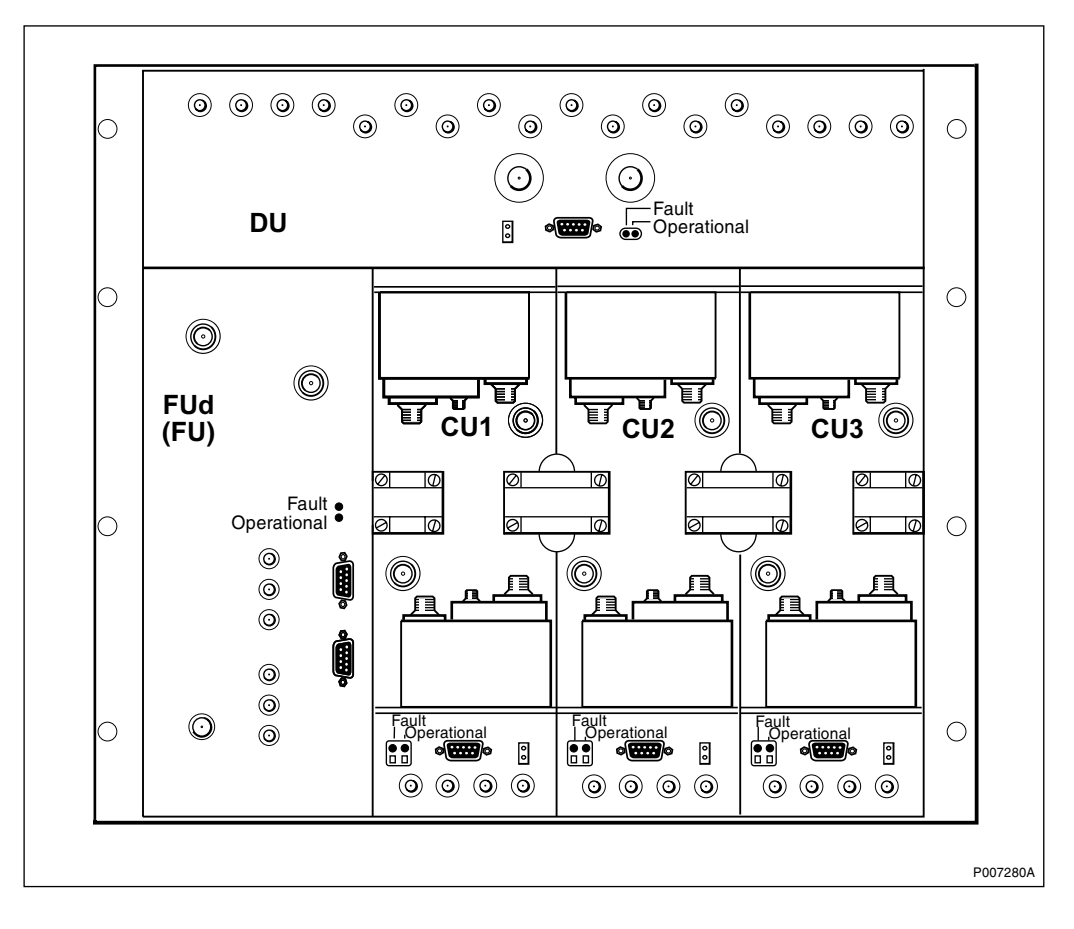

Figure 226 A typical configuration of the CDU-D

## CU

Table 30 The CU (subunit to CDU-D) optical indicators

| Colour, Label         | Mode     | Indication                                                                                 |  |
|-----------------------|----------|--------------------------------------------------------------------------------------------|--|
| Red, Fault            | Off      | No fault is localised in the CU.                                                           |  |
|                       | On       | A fault is localised in the CU.                                                            |  |
|                       | Flashing | One of the following applies:                                                              |  |
|                       |          | <ul> <li>RBS database is missing for DXU, or CU data for<br/>any RU is missing.</li> </ul> |  |
|                       |          | Software in RBS is missing.                                                                |  |
| Green,<br>Operational | Off      | The CU is not operational.                                                                 |  |
|                       | On       | The CU is operational.                                                                     |  |
|                       | Flashing | Software is being received.                                                                |  |

### FUd and FU

| Colour, Label | Mode     | Indication                                                             |
|---------------|----------|------------------------------------------------------------------------|
| Red, Fault    | Off      | No fault is localised in the FUd/FU.                                   |
|               | On       | A fault is localised in the FUd/FU.                                    |
|               | Flashing | RBS database is missing for DXU, or FUd/FU data for any RU is missing. |
| Green,        | Off      | The FUd/FU is not operational.                                         |
| Operational   | On       | The FUd/FU is operational.                                             |

Table 31The FUd and FU (subunits to CDU-D) optical indicators

## DU

 Table 32
 The DU (subunit to CDU-D) optical indicators

| Colour, Label         | Mode                                 | Indication                                                         |
|-----------------------|--------------------------------------|--------------------------------------------------------------------|
| Red, Fault            | Off No fault is localised in the DU. |                                                                    |
|                       | On                                   | A fault is localised in the DU.                                    |
|                       | Flashing                             | RBS database is missing for DXU, or DU data for any RU is missing. |
| Green,<br>Operational | Off                                  | The DU is not operational.                                         |
|                       | On                                   | The DU is operational.                                             |

## 9.9 DC/DC Converter

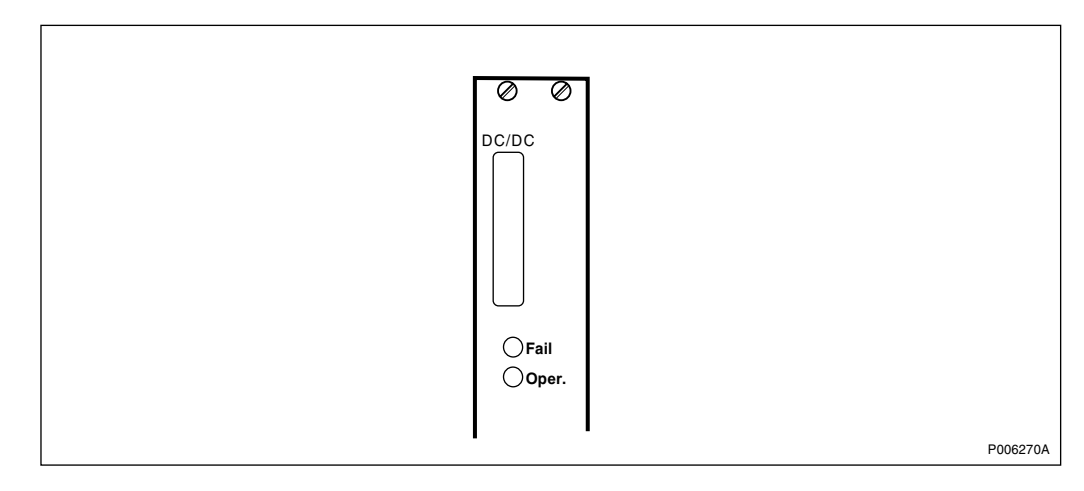

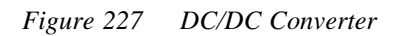

| Colour, Label | Mode     | Indication                                                                                                  |
|---------------|----------|----------------------------------------------------------------------------------------------------|
| Red, Fault    | Off      | No fault is localised in the DC/DC converter.                                                               |
|               | On       | One or more faults are localised in the DC/DC converter.                                                    |
|               | Flashing | One of the following applies:                                                                               |
|               |          | <ul> <li>RBS database is missing for DXU, or DC/DC<br/>converter database for any RU is missing.</li> </ul> |
|               |          | Software is missing.                                                                                        |
|               |          | <ul> <li>The DC/DC converter has detected lost<br/>communication to superior RU.</li> </ul>                 |
| Green,        | Off      | The DC/DC converter is not operational.                                                                     |
| Operational   | On       | The DC/DC converter is operational.                                                                         |

## 9.10

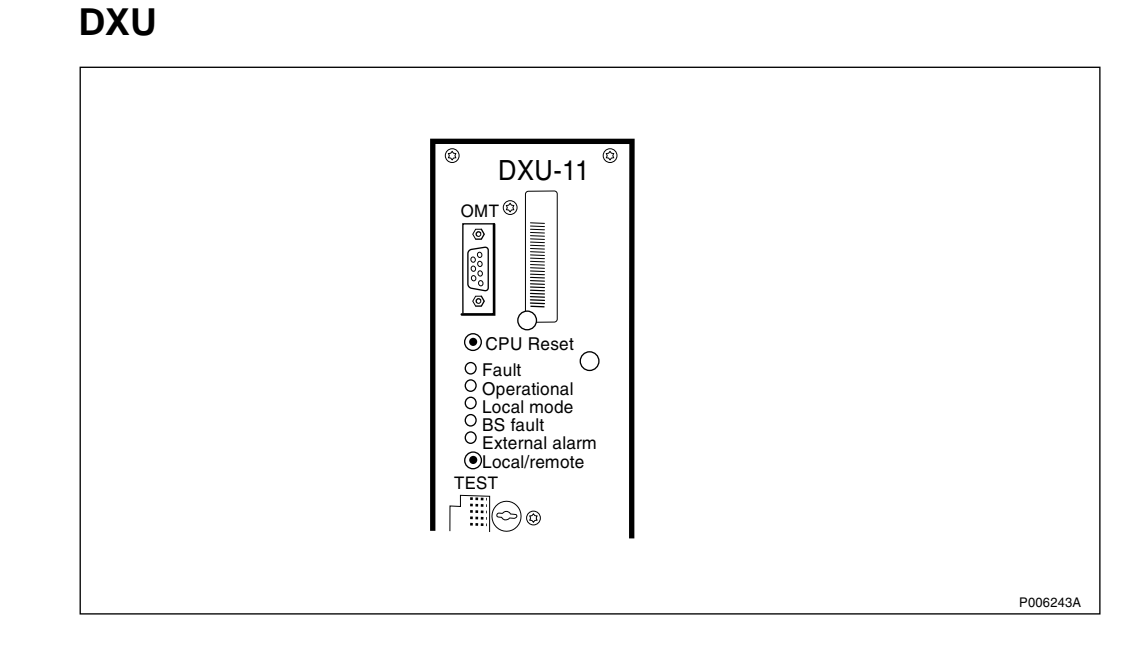

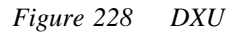

Table 34 DXU optical indicators

| Colour, Label | Mode     | Indication                                           |
|---------------|----------|------------------------------------------------------|
| Red, Fault    | Off      | No fault is localised in the DXU.                    |
|               | On       | One or more faults are localised in the DXU.         |
|               | Flashing | One of the following applies:                        |
|               |          | <ul> <li>RBS database is missing for DXU.</li> </ul> |
|               |          | •Software is missing.                                |

| Colour, Label         | Mode     | Indication                                                                                                    |  |
|-----------------------|----------|----------------------------------------------------------------------------------------------------|--|
| Green,                | Off      | The DXU is not operational.                                                                                                    |  |
| Operational           | On       | The DXU is operational.                                                                                                    |  |
|                       | Flashing | One of the following applies:                                                                                                    |  |
|                       |          | Software is being received.                                                                                                    |  |
|                       |          | <ul> <li>Configuration activity in progress which may take<br/>longer than 10 seconds to complete.</li> </ul>                                                                               |  |
|                       |          | Restart by BSC pending.                                                                                                    |  |
| Yellow,<br>Local mode | Off      | The DXU is in remote mode. The DXU is controlled by the BSC.                                                                                                    |  |
|                       | On       | The DXU is in local mode. The DXU has no established link to the BSC.                                                                                                    |  |
|                       | Flashing | A change of the DXU mode (from local mode to<br>remote mode or from remote mode to local mode) is<br>in progress. The link between the BSC and the RBS<br>is being established or released. |  |
| Yellow, BS fault      | Off      | No faults are detected in the RBS.                                                                                                    |  |
|                       | On       | One or more faults are detected in the DXU or in the RBS.                                                                                                    |  |
| Yellow,               | Off      | No external alarms are active.                                                                                                    |  |
| External alarm        | On       | One or more external alarms are active.                                                                                                    |  |

### Table 35 DXU switches

| Label        | Function                                       |  |
|--------------|------------------------------------------------|--|
| CPU reset    | Resets the DXU, the ECU and the TRU.           |  |
| Local/remote | Changes the DXU mode between local and remote. |  |

## 9.11 ECU

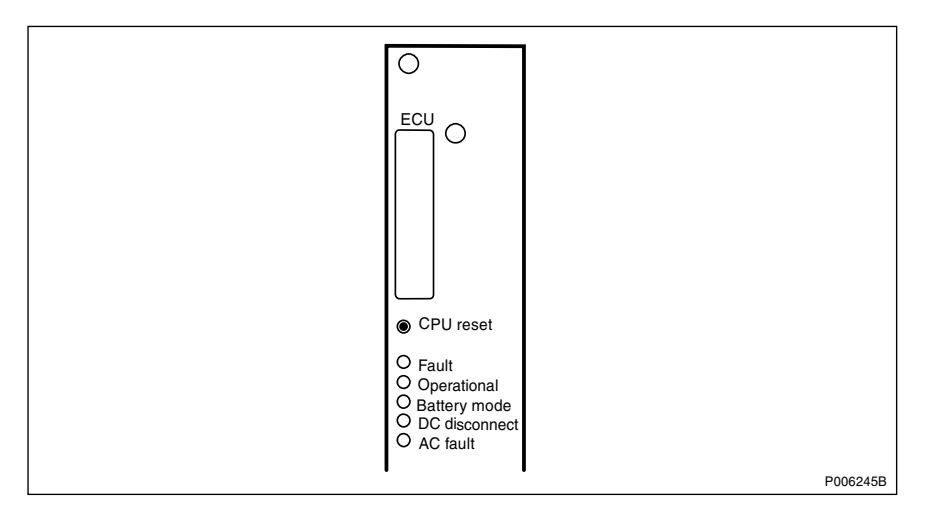

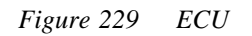

| Colour, Label            | Mode     | Indication                                                                                          |  |
|--------------------------|----------|----------------------------------------------------------------------------------------------------|--|
|                          |          |                                                                                                    |  |
| Red, Fault               | Off      | No fault is localised in the ECU.                                                                   |  |
|                          | On       | One or more faults are localised in the ECU.                                                        |  |
|                          | Flashing | One of the following applies:                                                                       |  |
|                          |          | <ul> <li>RBS database is missing for DXU, or the ECU<br/>database for any RU is missing.</li> </ul> |  |
|                          |          | Software is missing.                                                                                |  |
|                          |          | • The ECU has detected lost communication to superior RU (DXU).                                     |  |
| Green,                   | Off      | The ECU is not operational.                                                                         |  |
| Operational              | On       | The ECU is operational.                                                                             |  |
|                          | Flashing | Software is being received.                                                                         |  |
| Yellow, Battery mode     | Off      | Mains power supply only.                                                                            |  |
|                          | On       | The RBS is powered from batteries.                                                                  |  |
| Yellow,<br>DC disconnect | Off      | Environmental conditions are fulfilled.                                                             |  |
|                          | On       | Environmental requirements are not fulfilled and power to the rest of the RBS is switched off.      |  |
| Yellow, AC fault         | Off      | No AC fault.                                                                                        |  |
|                          | On       | Mains power is faulty.                                                                              |  |

Table 36ECU optical indicators

Table 37ECU switches

| Label     | Function        |  |
|-----------|-----------------|--|
| CPU reset | Resets the ECU. |  |

## 9.12 PSU

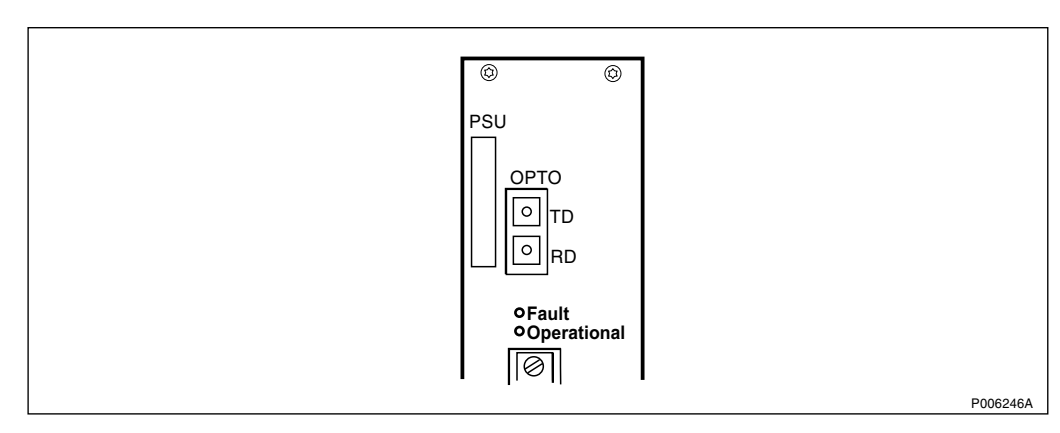

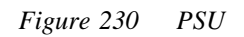

| Table 38 | PSU | optical | indicators |  |
|----------|-----|---------|------------|--|
|----------|-----|---------|------------|--|

| Colour, Label         | Mode     | Indication                                                                                                    |
|-----------------------|----------|----------------------------------------------------------------------------------------------------|
| Red, Fault            | Off      | No fault is detected in the PSU.                                                                                                  |
|                       | On       | New version: A fault is localised in the PSU. Old version: A fault is localised in the PSU or the PSU is not supplied with power. |
|                       | Flashing | The PSU has detected lost communication to superior RU. The opto bus cable can be faulty.                                         |
| Green,<br>Operational | Off      | The PSU is not operational.                                                                                                    |
|                       | On       | The PSU is operational.                                                                                                    |

## 9.13

TRU

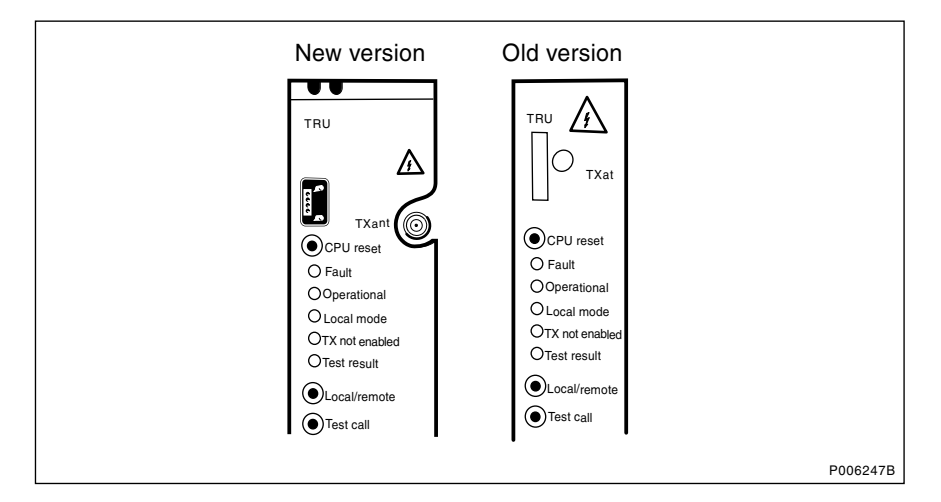

Figure 231 TRU, new and old version

| Colour, Label | Mode     | Indication                                                                            |  |
|---------------|----------|---------------------------------------------------------------------------------------|--|
| Red, Fault    | Off      | No fault is detected in the TRU.                                                      |  |
|               | On       | A fault is localised in the TRU.                                                      |  |
|               | Flashing | One of the following applies:                                                         |  |
|               |          | <ul> <li>RBS database is missing for TRU.</li> </ul>                                  |  |
|               |          | Software is missing.                                                                  |  |
|               |          | <ul> <li>The TRU has detected lost communication to<br/>superior RU (DXU).</li> </ul> |  |

| Colour, Label          | Mode     | Indication                                                                                                    |  |
|------------------------|----------|----------------------------------------------------------------------------------------------------|--|
| Green,<br>Operational  | Off      | The TRU is not operational.                                                                                                    |  |
|                        | On       | The TRU is operational.                                                                                                    |  |
|                        | Flashing | One of the following applies:                                                                                                    |  |
|                        |          | Software is being received.                                                                                                    |  |
|                        |          | <ul> <li>Configuration activity in progress which may take<br/>longer than 10 seconds to complete.</li> </ul>                                                                                |  |
|                        |          | •Restart by BSC pending.                                                                                                    |  |
| Yellow,<br>Local mode  | Off      | The TRU is in remote mode. The TRU is controlled by the BSC.                                                                                                    |  |
|                        | On       | The TRU is in local mode. The TRU is controlled by the RBS.                                                                                                    |  |
|                        | Flashing | A change of the TRU mode (from local mode to<br>remote mode, or from remote mode to local mode) is<br>in progress. The link between the BSC and the RBS<br>is being established or released. |  |
| Yellow, TX not enabled | Off      | TX is enabled.                                                                                                    |  |
|                        | On       | TX is not enabled.                                                                                                    |  |
| Yellow,<br>Test result | Off      | The indicator has no function.                                                                                                    |  |

Table 40 TRU switches

| Label        | Function                                       |
|--------------|------------------------------------------------|
| CPU reset    | Resets all units subordinated to the TRU.      |
| Local/remote | Changes the TRU mode between local and remote. |
| Test call    | The switch has no function.                    |

# 10 Preventive Maintenance

During normal use, parts of the RBS become dirty or worn. To prevent a fault within the RBS, regularly scheduled cleaning or replacement of parts is necessary.

This chapter gives the information needed to perform preventive maintenance. The process causes a minimum of interruption to the RBS's operation.

## 10.1 Preventive Maintenance Process

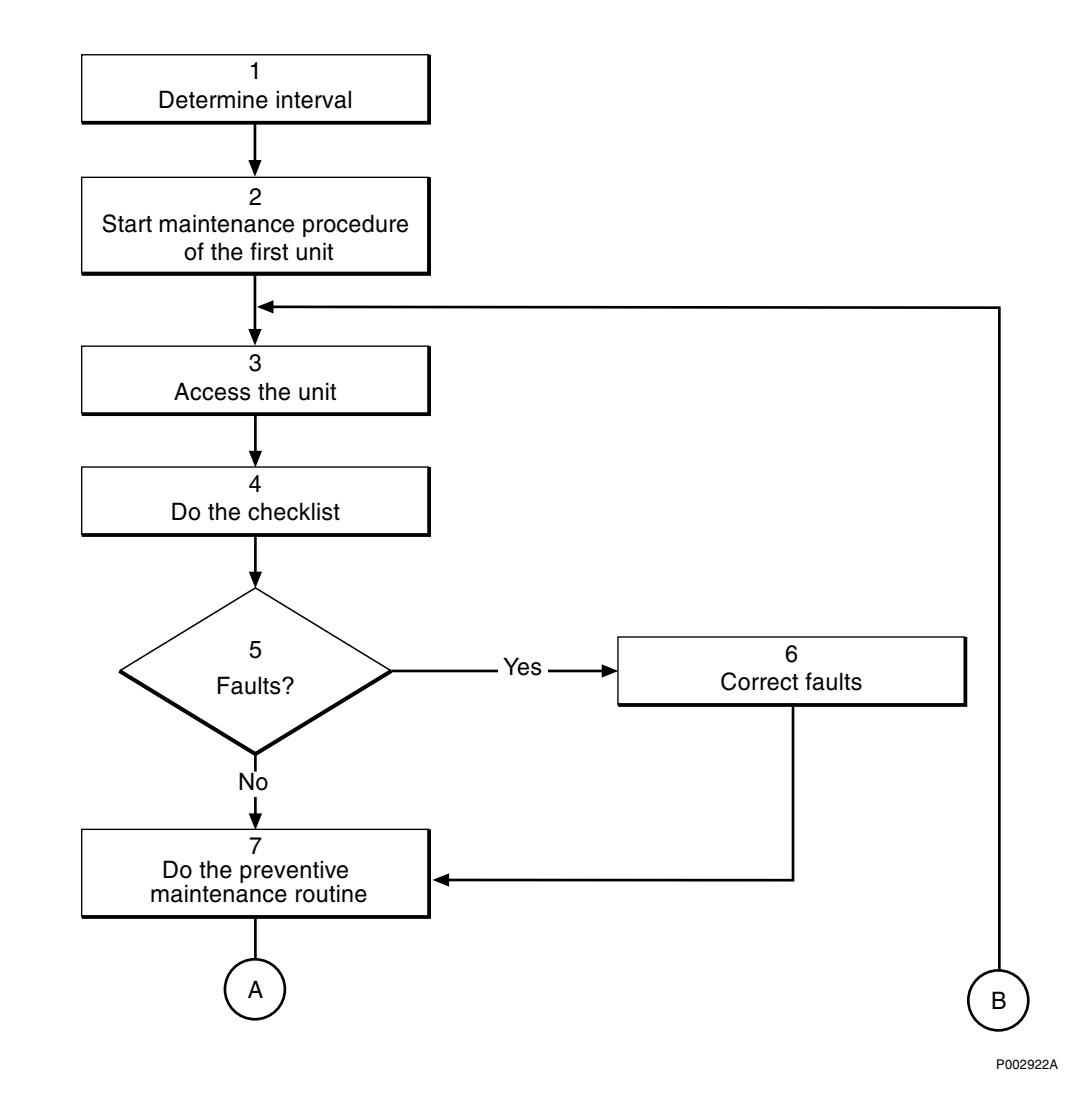

Figure 232 The "Preventive Maintenance Process"

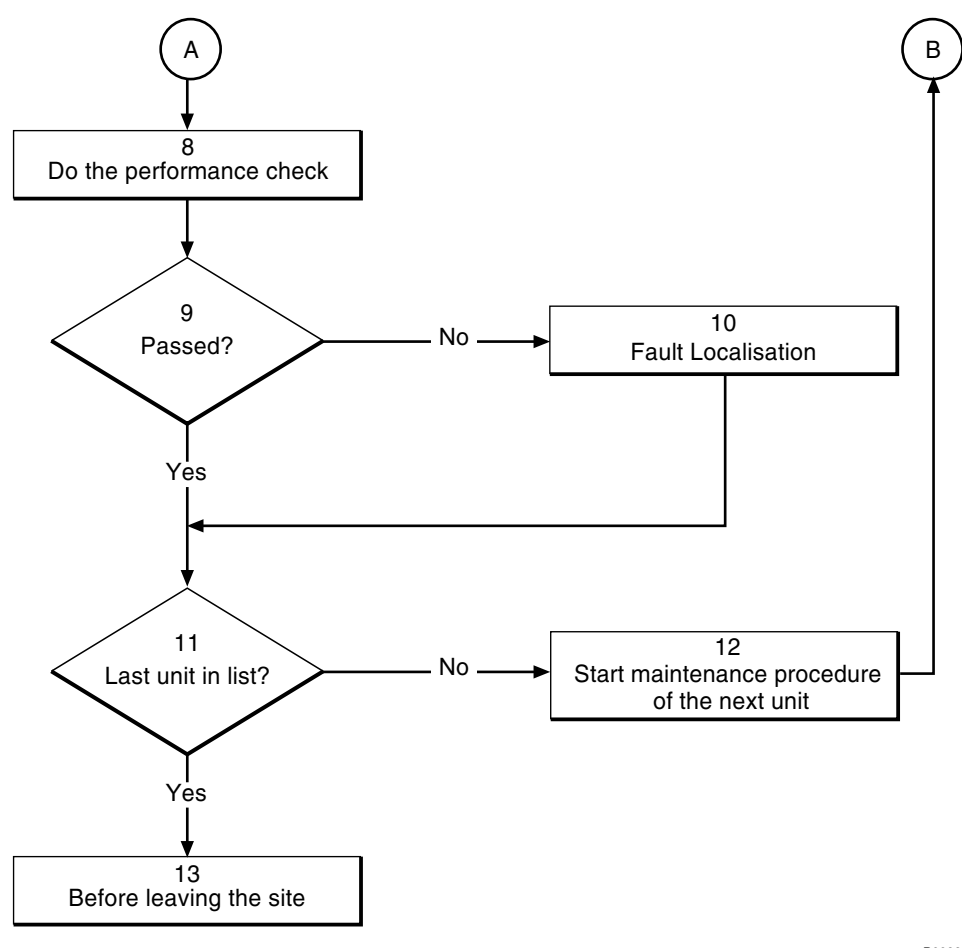

P002923A

Figure 233 The "Preventive Maintenance Process"

### (1) Determine interval

Determine the appropriate preventive maintenance interval according to work order information.

### (2) Start maintenance procedure of the first unit

Use the table in the section "Preventive Maintenance Intervals" to determine which routines must be performed. Always perform the routines in the same order as they appear in the table.

**Note:** It is in particular important that the DXU maintenance is the first routine, as it requires a waiting time of 10 minutes before it is finished. During this waiting time, other maintenance routines can be performed.

### (3) Access the unit

Start the preventive maintenance routine by accessing the appropriate unit.

## (4) Do the checklist

Do the checklist first. The purpose of the checklist is to help determine maintenance requirements without affecting the operation of the RBS.

All questions on the checklist are written to get a "yes" response. Should the answer to any of the questions be "no", use the section "Correct Faults".

## (5) Faults?

Were any faults found while doing the checklist?

- Yes: Proceed to step (6) Correct faults.
- No: Proceed to step (7) Do preventive maintenance routines.

## (6) Correct faults

This section is shall instruct to clear the fault or determine if a per son with special qualifications shall respond to clear the fault. When possible, correct the faults found when using the checklist before doing the preventive maintenance routine.

## (7) Do the preventive maintenance routines

Do the preventive maintenance routines according to instructions in this chapter. All routines shall be performed with power off unless specifically stated otherwise.

### (8) Do the performance check

Some units have performance checks that shall be done.

## (9) Passed?

Did the unit passed the performance check?

- Yes: Proceed to step (11).
- No: Proceed to step (10).

## (10) Fault localisation

If the performance check uncovers a fault, use the chapter "Fault Localisation".

## (11) Last unit in list?

Has the last unit been treated in the preventive maintenance routine?

- No: Proceed to step (12) Start maintenance procedure of the next unit.
- Yes: Proceed to step (13) Before leaving the site.

## (12) Start maintenance procedure of the next unit

Select the next unit for the preventive maintenance routine.

### (13) Before leaving the site

Proceed to the section "Before Leaving the Site" in the chapter "Test after Corrective Action" and perform the checklist provided.

## **10.2 Preventive Maintenance Intervals**

The interval between inspections at each RBS site may vary depending upon the environmental conditions found there. Outdoor sites receive greater exposure to large amounts of contaminants and require more frequent maintenance. As a result, the RBS operator can decide to increase or decrease the recommended interval between inspections.

 Table 41
 Preventive maintenance intervals

| Action                                                  | Period            |
|---------------------------------------------------------|-------------------|
| DXU maintenance <sup>(1)</sup>                          | Every three years |
| Climate unit maintenance                                | Twice a year      |
| Antenna system maintenance                              | Once a year       |
| Battery maintenance <sup>(2)</sup>                      | Once a year       |
| Replace batteries <sup>(2) (3)</sup>                    | Every five years  |
| Replace fans                                            | Every five years  |
| DXU maintenance, oscillator verification <sup>(1)</sup> | Every three years |
| Checklist "Before Leaving the Site"                     | Every site visit  |

(1) This activity applies to DXU-03 only.

(2) It is recommended that batteries be purchased locally. Refer to information supplied by the manufacturer for the correct inspection and replacement interval.

(3) This procedure is included in the "Battery maintenance procedure"

## 10.3 DXU Maintenance

- **Note:** The preventive maintenance process for the DXU comprises "DXU access" and "DXU preventive maintenance routines" only.
- **Note:** This procedure only applies to DXU–03 and system release R7 and on.
- **Note:** Climatic requirements, specified for the frequency counter being used, must be met during the calibration procedure.

### DXU access

Open the RBS cabinet to allow access to the DXU.

### **DXU** preventive maintenance routines

**Note:** The calibration procedure requires that a high precision frequency counter is used. Refer to the section "Test Equipment " in the chapter "Tools and Instruments".
1. Connect the frequency counter input A to the Test connector on the DXU-03, see Figure 234 on page 391.

The connector labelled "Ext. trig." shall not be connected anywhere.

- **Note:** After switching on, wait until the Unlock/Standby lamp is extinguished before performing any measurements.
- 2. Set the input impedance to 1 MOhm.
- 3. Set the trigger level to Auto.
- 4. Set the measurement time to 10 seconds.

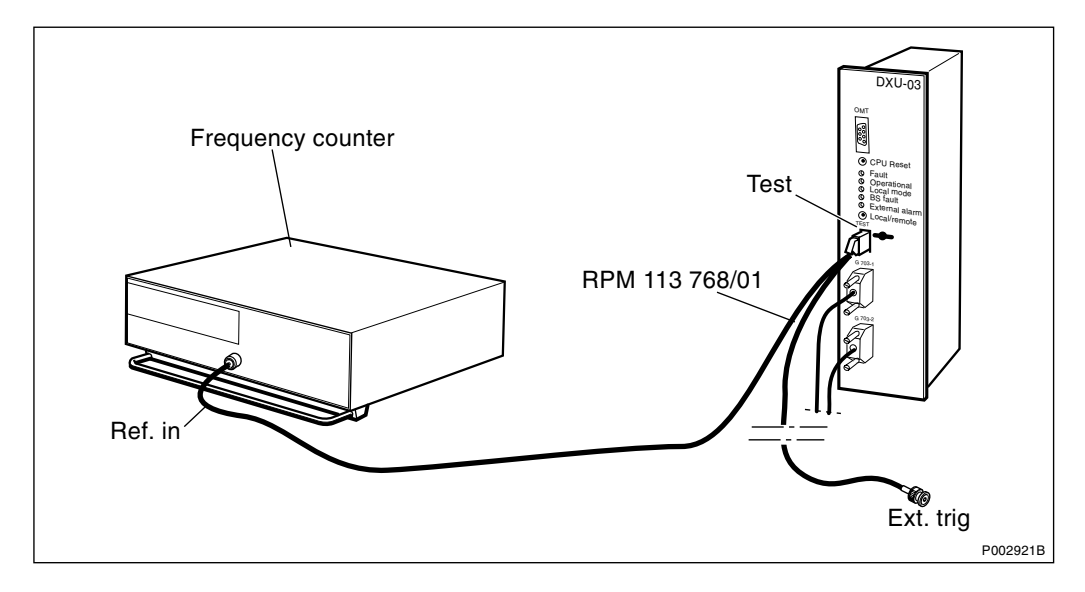

Figure 234 Connection of the frequency counter to DXU-03

The MO TF (RBS) must be syncronised to the optional reference oscillator. This is done by preforming step 5.

- 5. Enter the command RXMOP:MO=RXOTF-x;
- 6. Read the value (INTI, INTE, PCM or DEFAULT) of parameter SYNCSRC an write it down.

If the value is INTE, proceed with step 7.

7. If the value is not INTE enter:

RXMSC:MO=RXOTF-x, TFMODE=SA, SYNCSRC=INTE;

- 8. Enter the command RXMOP:MO=RXOTF-x; again and make sure that the value of the parameter SYNCSRC is INTE.
- 9. Read off the measurement of the frequency counter.

Is the reading within 13 MHz  $\pm 0.208$  Hz?

- Yes: The DXU oscillator frequency is within limits and no calibration shall be performed. Proceed to step 13.
- No: Proceed to step 10.

- 10. Use the OMT to make the calibration of the DXU oscillator. For further information on the use of the OMT, see the *OMT User's Manual*.
- Note: The GSM specification states that the frequency shall be 13 MHz  $\pm 0.208$  Hz. The calibration shall thus give a result that is as close as possible to 13 MHz.

However, a class 2 alarm will not be raised until the frequency is above or below 13 MHz  $\pm 8$  Hz.

- 11. Wait 10 minutes before a new measurement is made. This is necessary for the oscillator to stabilise at the adjusted frequency.
- 12. The preventive maintenance routine will be finished in Section 10.8 DXU maintenance, oscillator verification on page 408. During the 10 minutes waiting time, other units in the cabinet can be maintained.
- 13. If the parameter SYNCRC value (step 6) was not INTE then enter: RXMSC:MO=RXOTF-X, TFMODE=SA, SYNCSRS= [original value].

## 10.4 Climate Unit Maintenance

## 10.4.1 Introduction

The recommended interval for climate unit preventive maintenance is twice a year. One time should be in the spring (or beginning of the hot season) and the other in the autumn (or beginning of the cold season).

In the spring, inspect and clean the entire unit paying special attention to the cooling portion of the unit.

In the autumn, only cleaning and a general inspection, with special attention to the heater and fans, should be necessary.

## **Brief description**

**Note:** There are four different versions of the climate unit for RBS 2102. The denominations "Climate unit version V1" through "Climate unit version V4", used in the text below, are explained in the chapter "Preface".

In the procedures below, (V1), (V2), (V3) and (V4) are used as abbreviations designating the four versions of the climate unit.

In all versions of the climate unit, the RBS 2102 climate system tester described in the chapter "Test after Corrective Action" can be used to do a performance check.

On the V2 version of the climate unit, a momentary switch, located at the top of the AC interface, is provided to activate either the heater or the air conditioner. On the V3 and V4 versions of the climate unit the momentary switch is located on the CCU circuit board. To prevent damage to the system, use this switch sparingly.

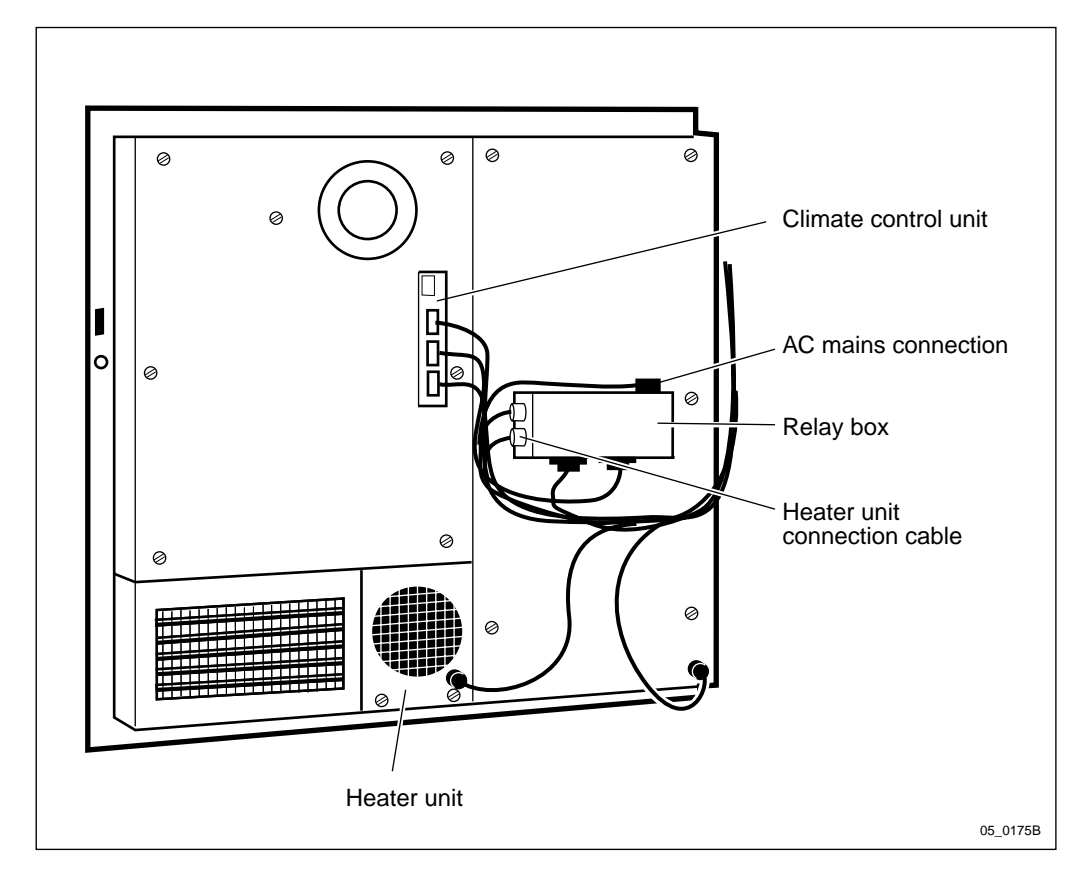

Most components within the climate unit can be easily maintained on site. Exceptions are the compressor and coolant system.

Figure 235 Climate unit version V1

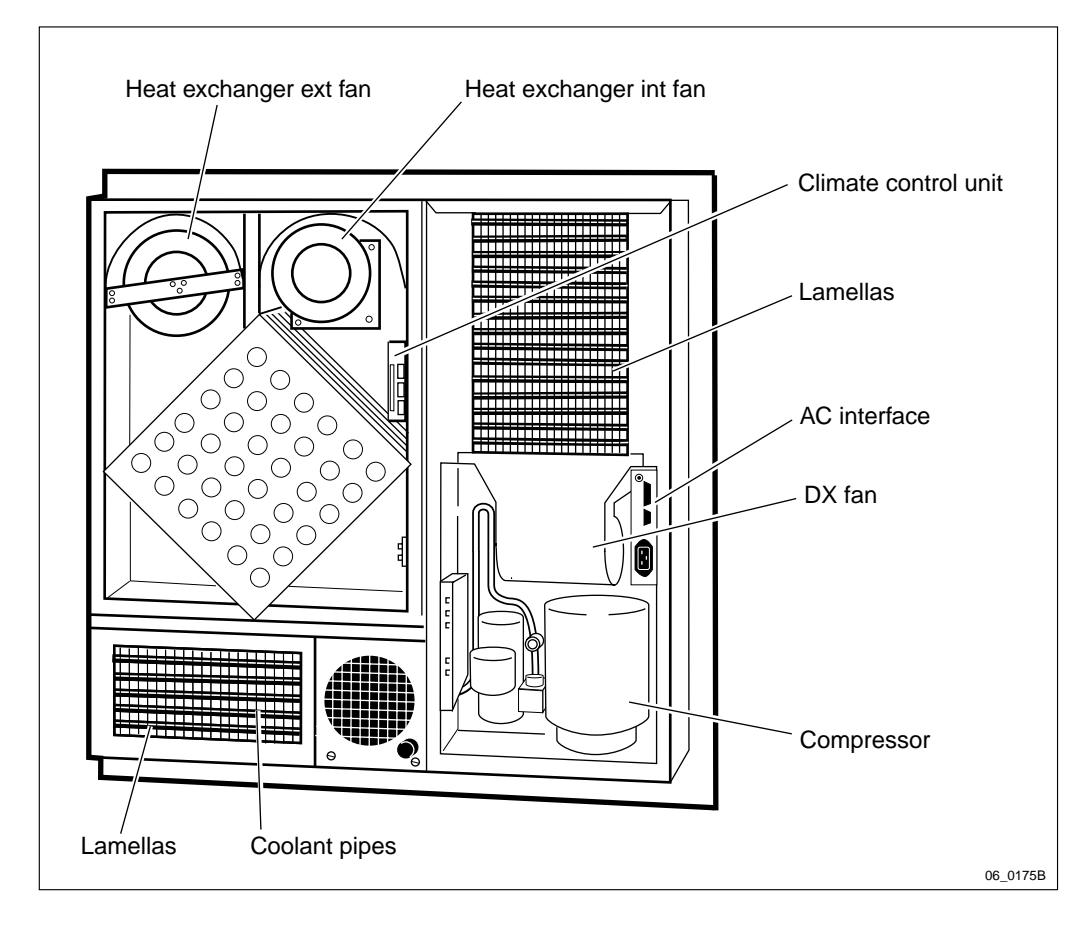

Figure 236 Climate unit version V2

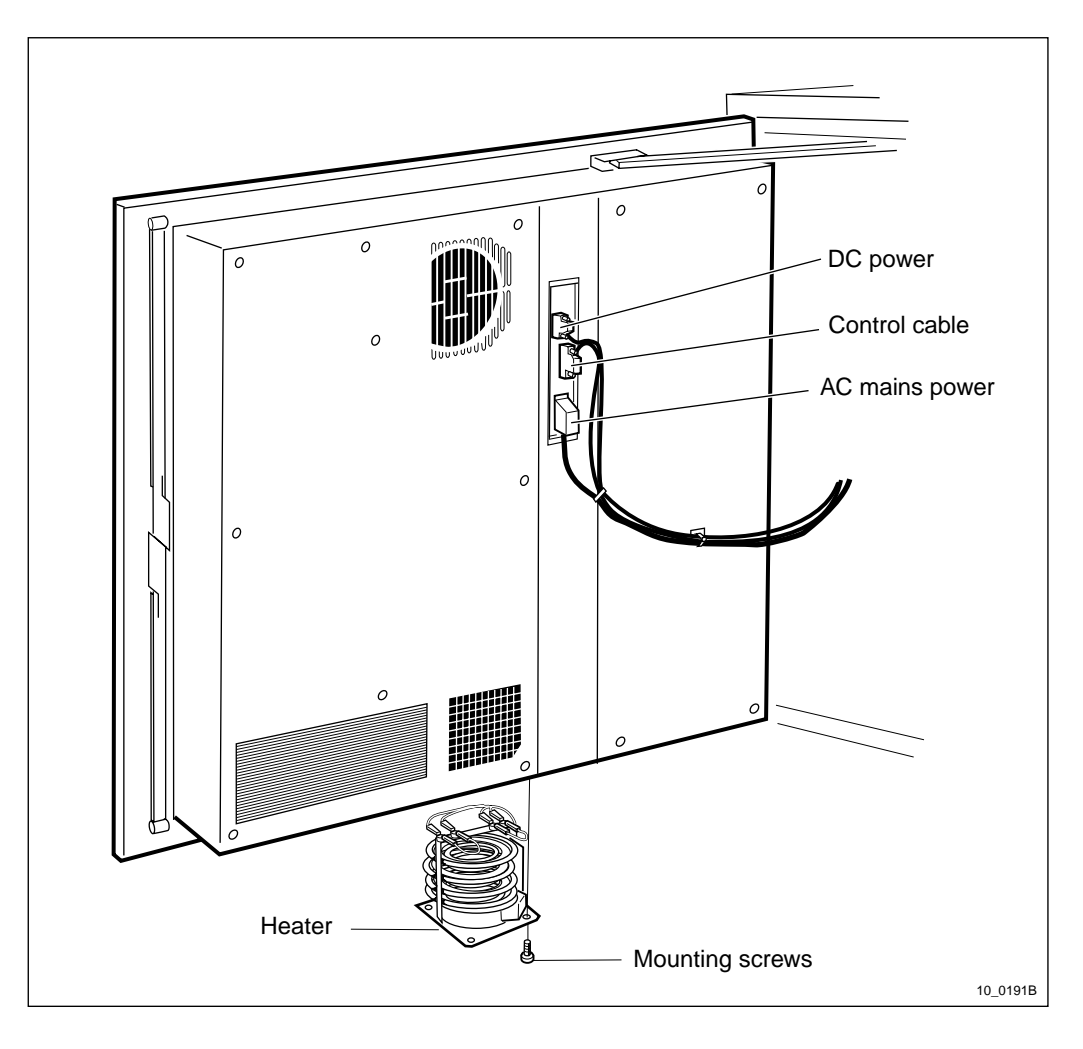

Figure 237 Climate unit versions V3, V4 and V5

## 10.4.2 Maintenance Procedures

## **Climate system access**

- 1. Open the mounting base and connect an air compressor to the service outlet on the ACCU.
- 2. Switch off the AC circuit breaker for the climate unit on the ACCU.
- 3. Open the radio sub-cabinet and switch off the DC circuit breaker for the climate system on IDM 1 on the left side of the radio sub-cabinet.
- 4. Remove the cables from the CCU.
- 5. Climate unit version V2 only

Remove the cables from the AC interface.

- 6. Turn on the air compressor. Adjust the pressure for a minimum of 5 bars (approximately 70 PSI) to a maximum of 8 bars (approximately 116 PSI).
- 7. Remove the covers to the climate units.

Note: Climate unit version V1 only

Lower the cover over the compressor slowly as the cables will still be connected to the relay unit.

8. *Climate unit version V4 only* 

Remove the three screws at the left of the climate unit. The climate unit can now be swung open on its hinges to give access to the back of the climate unit.

- 9. Reconnect the cables to the CCU and the AC interface.
- 10. Turn on the AC circuit breaker for the climate system on the ACCU.
- 11. Turn on the DC circuit breaker for the climate system on IDM 1 or the mid-mounted IDM.

#### **Climate unit checklist**

All points in the checklist are written to be answered "yes". Should any point have a "no" answer, complete the checklist first, then proceed to the section "Correct Faults".

| 1       Are the fans, heater and the compressor clean and free of corrosion?       Image: second second sec | ITE | М                                                                                                   | N/A | YES | NO |
|----------------------------------------------------------------------------------------------------|-----|----------------------------------------------------------------------------------------------------|-----|-----|----|
| 2       Are the fan, heater and compressor mounts secure and free of excessive vibration?       Image: Compressor free of excessive noise?         3       Is the compressor free of excessive noise?       Image: Compressor free of excessive noise?         4       Are the coolant pipes free of obstructions, damage, corrosion and show no obvious signs of leakage?       Image: Compressor free?         5       Are the lamellas and heat exchangers clean and damage-free?       Image: Compressor free?         6       Is excess condensation draining properly from the unit?       Image: Compressor free of obstruction, cracks, missing blades free of obstruction, cracks, missing blades and in balance?       Image: Compressor free from excessive vibration or noise?         9       Do all fans rotate freely and are free from excessive vibration or noise?       Image: Compressor free of damage?       Image: Compressor free of damage?         11       Is all wiring and insulation free of damage?       Image: Compressor free of damage?       Image: Compressor free of damage?         Signature:         Date:                                                                                                    | 1   | Are the fans, heater and the compressor clean and free of corrosion?                                |     |     |    |
| 3       Is the compressor free of excessive noise?       Image: Composition of the color of the color of the col | 2   | Are the fan, heater and compressor mounts secure and free of excessive vibration?                   |     |     |    |
| 4       Are the coolant pipes free of obstructions, damage, corrosion and show no obvious signs of leakage?       Image: Corrosion and show no obvious signs of leakage?         5       Are the lamellas and heat exchangers clean and damage-free?       Image: Corrosion and show no obvious signs of leakage?         6       Is excess condensation draining properly from the unit?       Image: Corrosion and show no obvious signs of leakage?         7       Are all climate fans still within their replacement date?       Image: Corrosion and in balance?         8       Are all fan blades free of obstruction, cracks, missing blades and in balance?       Image: Corrosion and insulation free of damage?         9       Do all fans rotate freely and are free from excessive vibration or noise?       Image: Corrosion and insulation free of damage?         11       Is all wiring and insulation free of damage?       Image: Corrosion and in good condition?         Signature:         Date:                                                                                                    | 3   | Is the compressor free of excessive noise?                                                          |     |     |    |
| 5       Are the lamellas and heat exchangers clean and damage-free?       Image free?         6       Is excess condensation draining properly from the unit?       Image free?         7       Are all climate fans still within their replacement date?       Image free?         8       Are all fan blades free of obstruction, cracks, missing blades and in balance?       Image free?         9       Do all fans rotate freely and are free from excessive vibration or noise?       Image free?         10       Is the heater unit coil intact and serviceable?       Image free?         11       Is all wiring and insulation free of damage?       Image free?         12       Are all connectors seated properly and in good condition?       Image free?         Signature:         Date:                                                                                                    | 4   | Are the coolant pipes free of obstructions, damage, corrosion and show no obvious signs of leakage? |     |     |    |
| 6Is excess condensation draining properly from the<br>unit?Image: Condensition draining properly from the<br>unit?7Are all climate fans still within their replacement<br>date?Image: Condensition draining properly from the<br>date?8Are all fan blades free of obstruction, cracks,<br>missing blades and in balance?Image: Condensition draining properly and are free from<br>excessive vibration or noise?9Do all fans rotate freely and are free from<br>excessive vibration or noise?Image: Condensition draining properly and in good<br>condition?10Is the heater unit coil intact and serviceable?Image: Condensition draining properly and in good<br>condition?12Are all connectors seated properly and in good<br>condition?Image: Condensition draining properly and in good<br>condition?Signature:Date:                                                                                                    | 5   | Are the lamellas and heat exchangers clean and damage-free?                                         |     |     |    |
| 7Are all climate fans still within their replacement<br>date?Image: Climate fans still within their replacement<br>date?8Are all fan blades free of obstruction, cracks,<br>missing blades and in balance?Image: Climate fans<br>still the blades?9Do all fans rotate freely and are free from<br>excessive vibration or noise?Image: Climate fans10Is the heater unit coil intact and serviceable?Image: Climate fans11Is all wiring and insulation free of damage?Image: Climate fans12Are all connectors seated properly and in good<br>condition?Image: Climate fansDate:                                                                                                    | 6   | Is excess condensation draining properly from the unit?                                             |     |     |    |
| <ul> <li>8 Are all fan blades free of obstruction, cracks, missing blades and in balance?</li> <li>9 Do all fans rotate freely and are free from excessive vibration or noise?</li> <li>10 Is the heater unit coil intact and serviceable?</li> <li>11 Is all wiring and insulation free of damage?</li> <li>12 Are all connectors seated properly and in good condition?</li> <li>Signature:</li> <li>Date:</li> </ul>                                                                                                    | 7   | Are all climate fans still within their replacement date?                                           |     |     |    |
| 9       Do all fans rotate freely and are free from excessive vibration or noise?       Image: Constraint of the lease of the lease of the | 8   | Are all fan blades free of obstruction, cracks, missing blades and in balance?                      |     |     |    |
| 10       Is the heater unit coil intact and serviceable?       Image: Constraints         11       Is all wiring and insulation free of damage?       Image: Constraints         12       Are all connectors seated properly and in good condition?       Image: Constraints         Signature:         Date:                                                                                                    | 9   | Do all fans rotate freely and are free from excessive vibration or noise?                           |     |     |    |
| 11       Is all wiring and insulation free of damage?       Image: Constraints         12       Are all connectors seated properly and in good condition?       Image: Constraints         Signature:       Constraints       Constraints         Date:       Constraints       Constraints                                                                                                    | 10  | Is the heater unit coil intact and serviceable?                                                     |     |     |    |
| 12 Are all connectors seated properly and in good condition?       Image: Condition         Signature:       Condition         Date:       Condition                                                                                                    | 11  | Is all wiring and insulation free of damage?                                                        |     |     |    |
| Signature:<br>Date:                                                                                                    | 12  | Are all connectors seated properly and in good condition?                                           |     |     |    |
| Date:                                                                                                    | Sig | nature:                                                                                             |     |     |    |
|                                                                                                    | Dat | e:                                                                                                  |     |     |    |

 Table 42
 Climate Units checklist. N/A means not applicable

### Correct faults

- **Note:** Switch off the AC circuit breaker on the ACCU and the DC circuit breaker on the BDM/IDM, or remove the DC fuse on the ACB, prior to using compressed air within the climate unit.
- 1. If a unit is found dirty, use compressed air to clean it. It may also be necessary to use a soft bristle brush and a mild detergent (both purchased locally). If corrosion is found, treat it accordingly.
- 2. Tighten any loose mounts discovered. If the mounts cannot be tightened enough to stop excessive vibration, replace the entire unit according to the appropriate section in the chapter "Corrective Action".
- 3. Excessive compressor noise will require a qualified refrigeration specialist to repair on site, or replacement of the entire unit and returning it to a central location for repair. For replacement instructions see the section "Air Conditioner" in the chapter "Corrective Action".
- 4. Faults with the coolant pipes will require either a qualified refrigeration specialist to repair on site, or replacement of the entire unit and returning it to a central location for repair. For replacement instructions see the section "Air Conditioner" in the chapter "Corrective Action".
- 5. Clean the lamellas and heat exchangers using compressed air. If the damage affects the units, replace the entire unit and return it to a central location for repair. For replacement instructions see the section "Active Cooler" in the chapter "Corrective Action".
- 6. Clear the drain pipe.
- 7. If the replacement date of a fan has passed, replace all fans at the same time according to the appropriate instructions in the chapter "Corrective Action".
- 8. Go to step 9.
- 9. If a fan is found defective, replace it according to instructions located in the chapter "Corrective Action".
- 10. If the heater coil is broken or unserviceable, replace the unit according to instructions in the chapter "Corrective Action".
- 11. Damaged wiring or insulation may necessitate unit replacement. Replacement instructions are found in the chapter "Corrective Action".
- 12. Reset all loose connectors. If a defective connector is found, and the whole cable cannot be replaced easily on site, it will be necessary to replace the entire unit. For replacement instructions see the section "Air Conditioner" in the chapter "Corrective Action".

#### **Preventive maintenance routines**

**Note:** The fan blades must be held while they are being cleaned with compressed air. This is necessary to prevent the blades from rotating too fast and damaging the fan motor.

Refer to the drawings of the various climate units, for locations of fans and heaters.

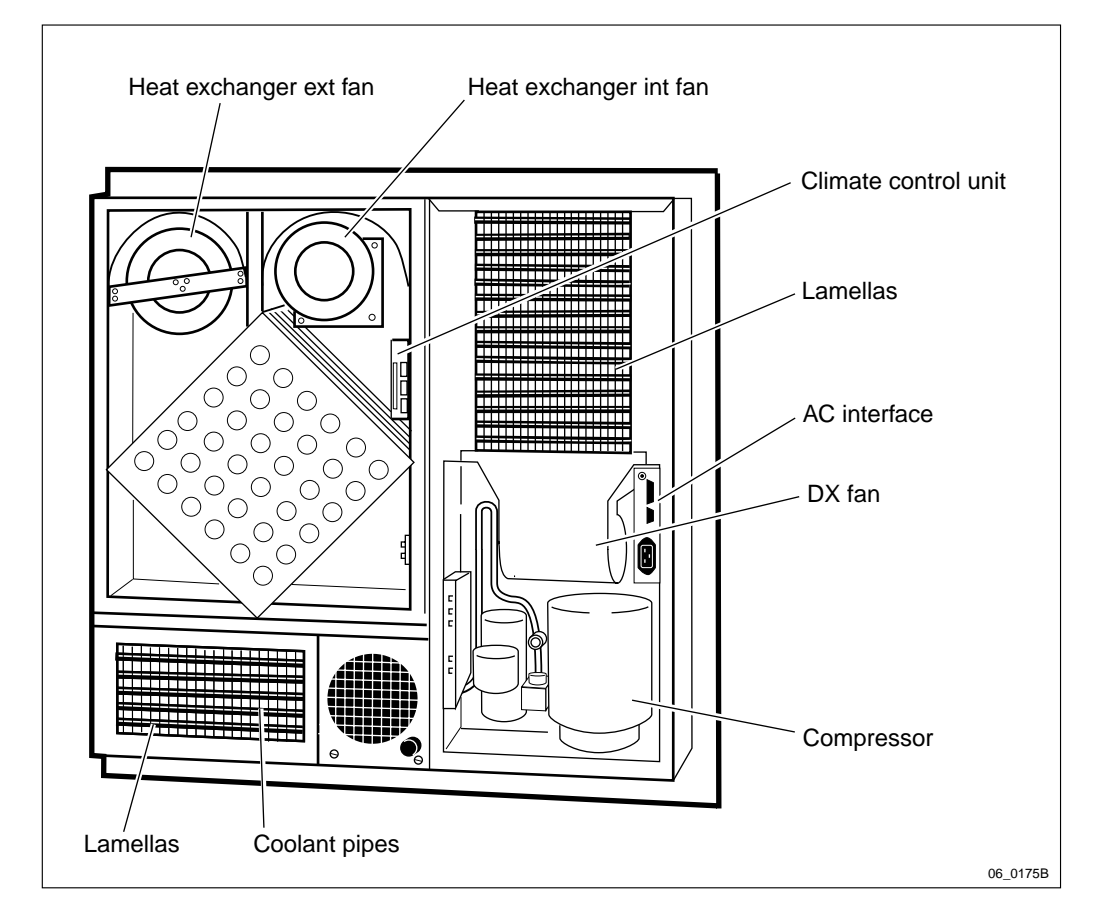

*Figure 238 Climate unit (all versions), location of fans* 

- 1. Switch off the AC circuit breaker for the climate unit on the ACCU.
- 2. Switch off the DC circuit breaker for the climate unit on the IDM.
- 3. Use the air compressor to clean all fans in the climate unit.
- 4. *Climate unit version V4 only* 
  - Open the back of the climate unit by loosening the three screws on the left side of the climate unit. See the figure below.
  - Use the compressor to clean all airflow paths in the climate unit as well as the cabinet door.

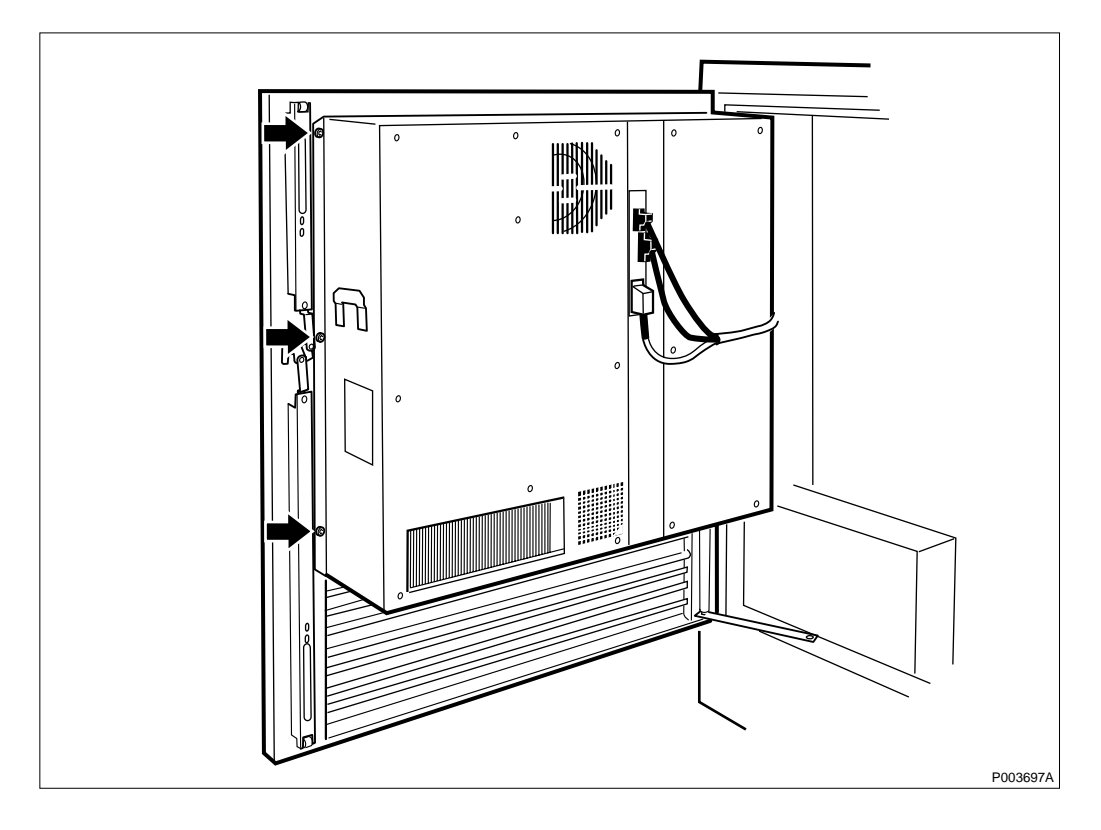

Figure 239 Opening the climate unit version V4

- 5. Switch off the air compressor. Unplug it from the service outlet in the ACCU.
- 6. Return the climate unit to operation by reversing the access procedures described in this chapter.
- 7. Close and lock the door, first for the radio sub-cabinet and then for the mounting base.

## Performance check

The performance test is found in the section "Climate System Test" in the chapter "Test After Corrective Action".

## 10.5 Antenna System Maintenance

The checklist below is designed for a visual inspection of the antenna system. Refer to the safety warning below.

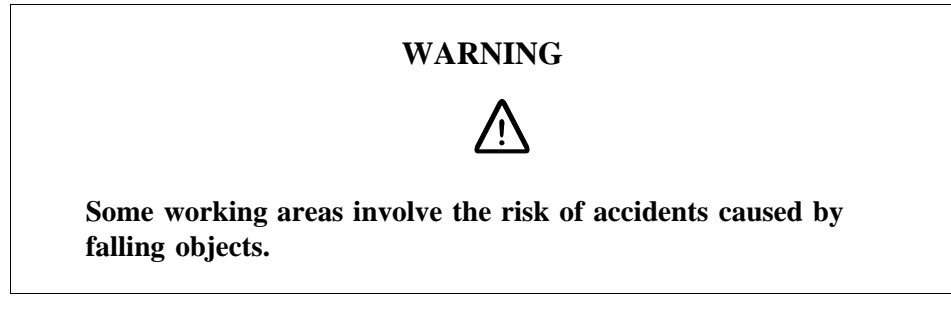

**Note:** Local safety regulations may require that any maintenance on antennas, or antenna towers, be performed by an

individual who has been certified to climb antenna poles and masts.

#### Antenna access

Open the RBS cabinet to allow for an inspection of the RF cables.

#### Antenna checklist

All points in the checklist are written to be answered "yes". Should any point have a "no" answer, complete the checklist first, then proceed to the section "Correct Faults".

| ITE | Μ                                                                                                    | N/A | YES | NO |
|-----|----------------------------------------------------------------------------------------------------|-----|-----|----|
| 1   | Are poles in safe condition, that is, free of cracks, not bent or loose?                                               |     |     |    |
| 2   | Is lightning protection secure and functional?                                                                         |     |     |    |
| 3   | Is the ALNA firmly mounted and in good condition?                                                                      |     |     |    |
| 4   | Do cables still have markers?                                                                                          |     |     |    |
| 5   | Are cables secured to poles (approximately once every 0.6 meters)?                                                     |     |     |    |
| 6   | Are the cable seals at the entry point into the cabinet in good condition?                                             |     |     |    |
| 7   | Are all cables free from abrasions, cuts and cracks?                                                                   |     |     |    |
| 8   | Are all cable connector seals in good condition?                                                                       |     |     |    |
| 9   | Are all cable ducts dry and the seals in good condition?                                                               |     |     |    |
| 10  | Are all pressurised cables identified and in good condition?                                                           |     |     |    |
| 11  | Are antenna towers and legs free of corrosion?                                                                         |     |     |    |
| 12  | Are antenna towers free of bowing or bends?                                                                            |     |     |    |
| 13  | Are hazard lights in operational order?                                                                                |     |     |    |
| 14  | Are support pedestals free of signs of wear and/or cracks?                                                             |     |     |    |
| 15  | Are the guy wires relatively free of corrosion?                                                                        |     |     |    |
| 16  | Are the guy wires free of signs of slipping?                                                                           |     |     |    |
| 17  | Are the guy wires free of broken strands?                                                                              |     |     |    |
| 18  | Are the antennas correctly orientated?                                                                                 |     |     |    |
| 19  | Are the antennas firmly mounted?                                                                                       |     |     |    |
| 20  | Is the RBS transmission path free of obstructions?<br>(No new buildings, towers, etc. blocking it since installation.) |     |     |    |
| Sig | nature:                                                                                                    |     |     |    |
| Dat | 'e:                                                                                                    |     |     |    |

| Table 43 | Antenna       | checklist.  | N/A    | means no  | t applicable |
|----------|---------------|-------------|--------|-----------|--------------|
| 10000 10 | 1 11///////// | chectivist. | 1 1/11 | meents no | applicable   |

### Antenna checklist

All points in the checklist are written to be answered "yes". Should any point have a "no" answer, complete the checklist first, then proceed to the section "Correct Faults".

| ITE | ITEM                                                                                                    |  |  | NO |  |  |
|-----|----------------------------------------------------------------------------------------------------|--|--|----|--|--|
| 1   | Are poles in safe condition, that is, free of cracks, not bent or loose?                                                  |  |  |    |  |  |
| 2   | Is lightning protection secure and functional?                                                                            |  |  |    |  |  |
| 3   | Do cables still have markers?                                                                                             |  |  |    |  |  |
| 4   | Are cables secured to poles (approximately once every 0.6 meters)?                                                        |  |  |    |  |  |
| 5   | Are the cable seals at the entry point into the cabinet in good condition?                                                |  |  |    |  |  |
| 6   | Are all cables free from abrasions, cuts and cracks?                                                                      |  |  |    |  |  |
| 7   | Are all cable connector seals in good condition?                                                                          |  |  |    |  |  |
| 8   | Are all cable ducts dry and the seals in good condition?                                                                  |  |  |    |  |  |
| 9   | Are all pressurised cables identified and in good condition?                                                              |  |  |    |  |  |
| 10  | Are antenna towers and legs free of corrosion?                                                                            |  |  |    |  |  |
| 11  | Are antenna towers free of bowing or bends?                                                                               |  |  |    |  |  |
| 12  | Are hazard lights in operational order?                                                                                   |  |  |    |  |  |
| 13  | Are support pedestals free of signs of wear and/or cracks?                                                                |  |  |    |  |  |
| 14  | Are the guy wires relatively free of corrosion?                                                                           |  |  |    |  |  |
| 15  | Are the guy wires free of signs of slipping?                                                                              |  |  |    |  |  |
| 16  | Are the guy wires free of broken strands?                                                                                 |  |  |    |  |  |
| 17  | Are the antennas correctly orientated?                                                                                    |  |  |    |  |  |
| 18  | Are the antennas firmly mounted?                                                                                          |  |  |    |  |  |
| 19  | Is the RBS transmission path free of obstructions?<br>(No new buildings, towers, etc. blocking it since<br>installation.) |  |  |    |  |  |
| Sig | nature:                                                                                                    |  |  |    |  |  |
| Dat | Date:                                                                                                    |  |  |    |  |  |

 Table 44
 Antenna checklist. N/A means not applicable

#### **Correct faults**

Only tighten loose connections, or replace RF cables in the cabinet. Contact the supervisor to inform them of any other faults found when performing the checklist as further corrective action may require individuals trained and certified to climb towers.

#### **Preventive maintenance routines**

Except for the checklist provided, there are no preventive maintenance routines for the antenna system.

## **Performance Check**

There are no performance checks for the antenna system.

## **10.6 Battery Maintenance**

This section describes how to get access to the batteries, both internal and external when used. There is also a battery checklist and instructions on how to correct faults at the end of the section.

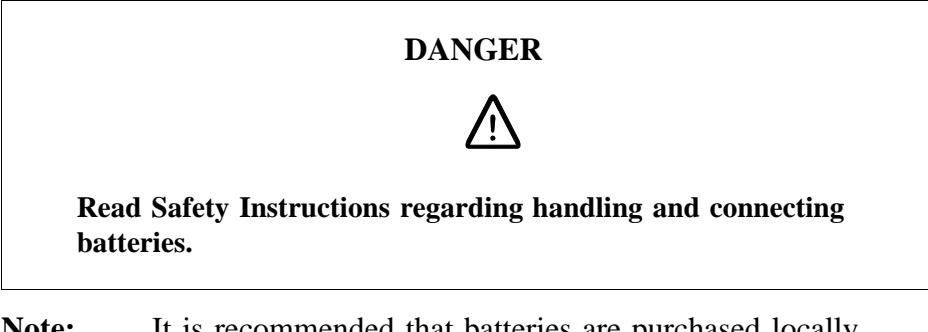

**Note:** It is recommended that batteries are purchased locally. Refer to information supplied by the manufacturer for the correct inspection and replacement interval.

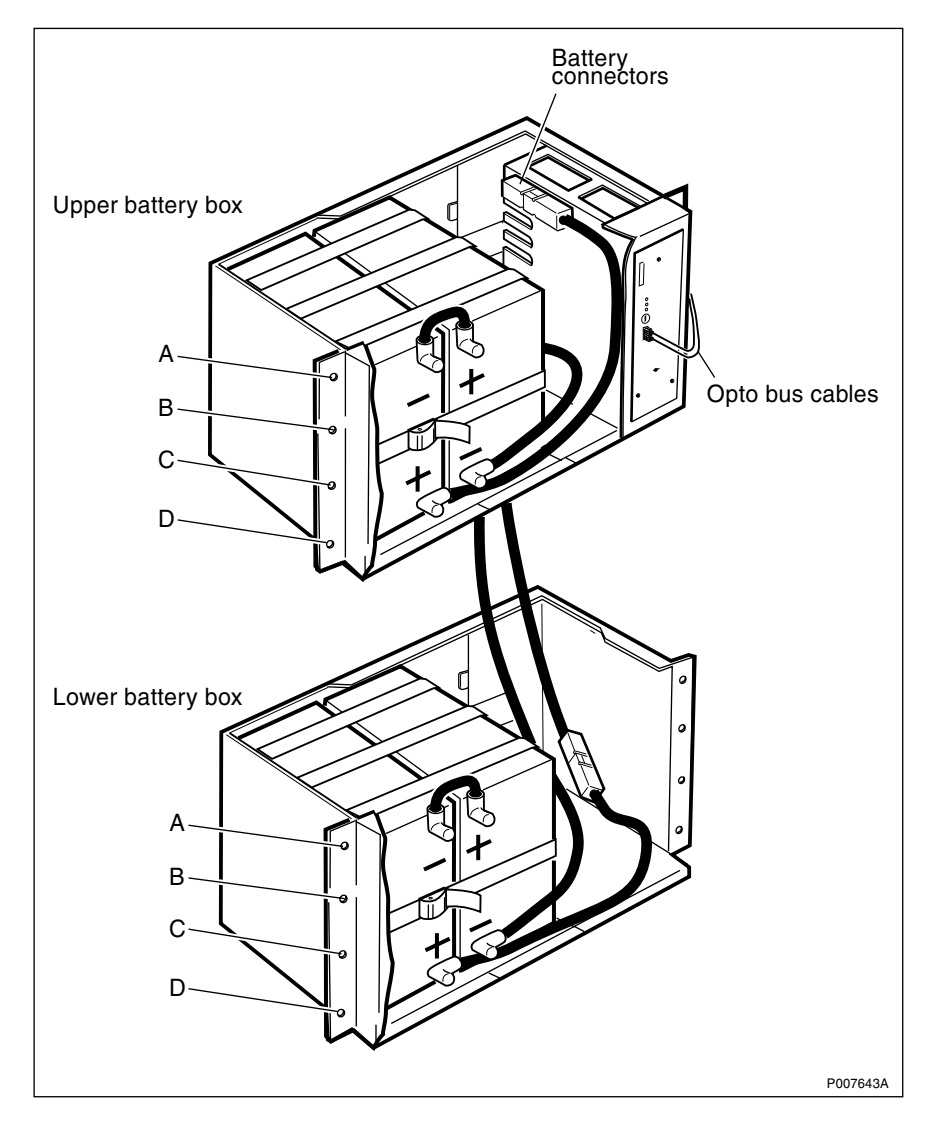

**Battery access – internal batteries** 

Figure 240 Battery box with batteries, new version

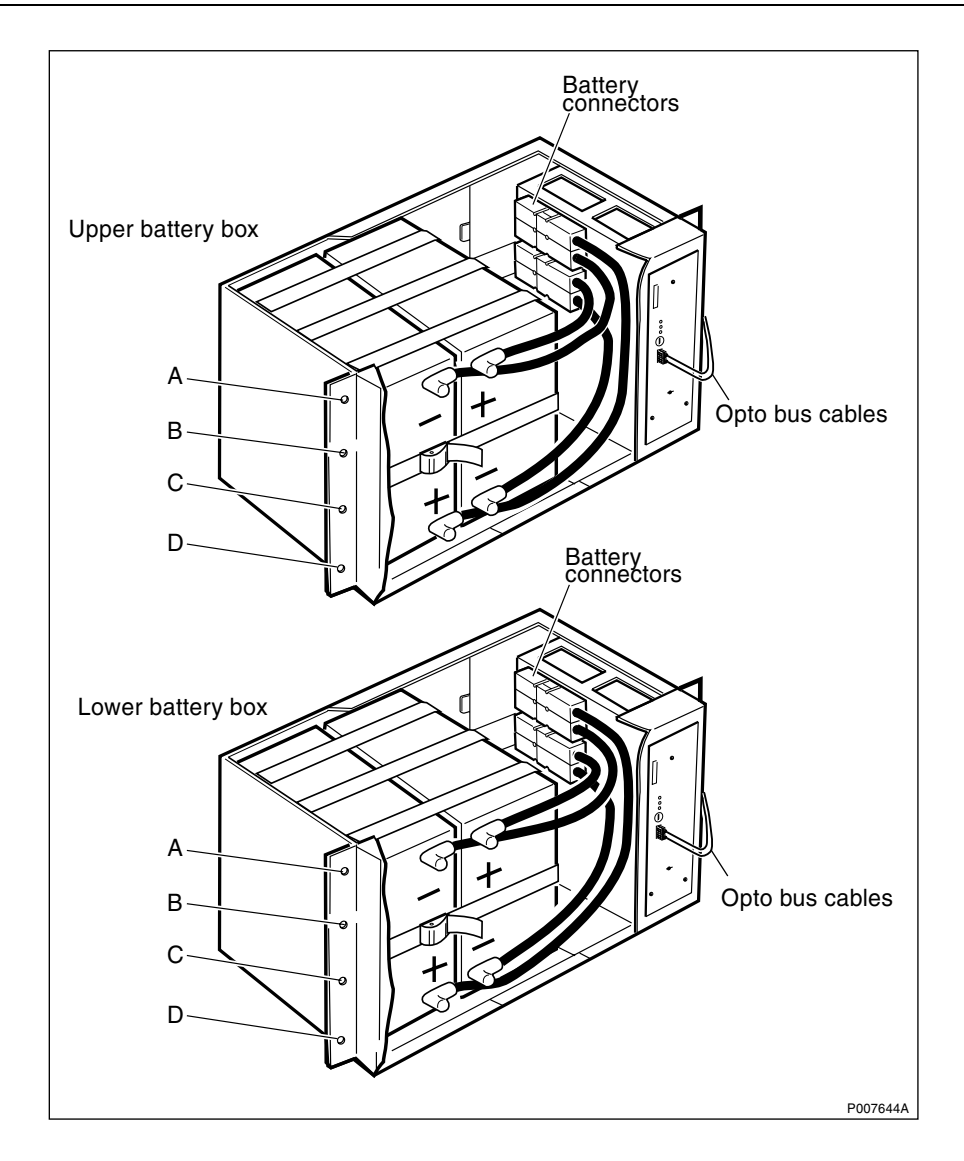

*Figure 241* Battery box with batteries, old version

- Note: The opto bus cables must have a bent radius of at least 35 mm.
- 1. Disconnect the opto bus cables connected to the BFU (ignore this step if no BFU is installed in the battery box).
- 2. Loosen the screws holding the BFU to the magazine and remove it (ignore this step if no BFU is installed in the battery box).
- 3. Remove screws A and D on both sides of the cover plate.
- 4. Remove the cover plate.
- 5. Perform the battery checklist.
- 6. If the batteries require replacement, refer to the section "Batteries" in the chapter "Corrective Action".
- **Note:** To guarantee correct operation it is recommended that all batteries in the RBS are replaced at the same time, even if only one is defective.

This means two batteries in a single battery box, four batteries if two battery boxes are installed and eight batteries if expanded batteries are used.

- 7. Replace the cover plate and fasten it with screws A and D.
- 8. Replace the BFU and connect the opto bus cables to it.

Battery access – expanded batteries

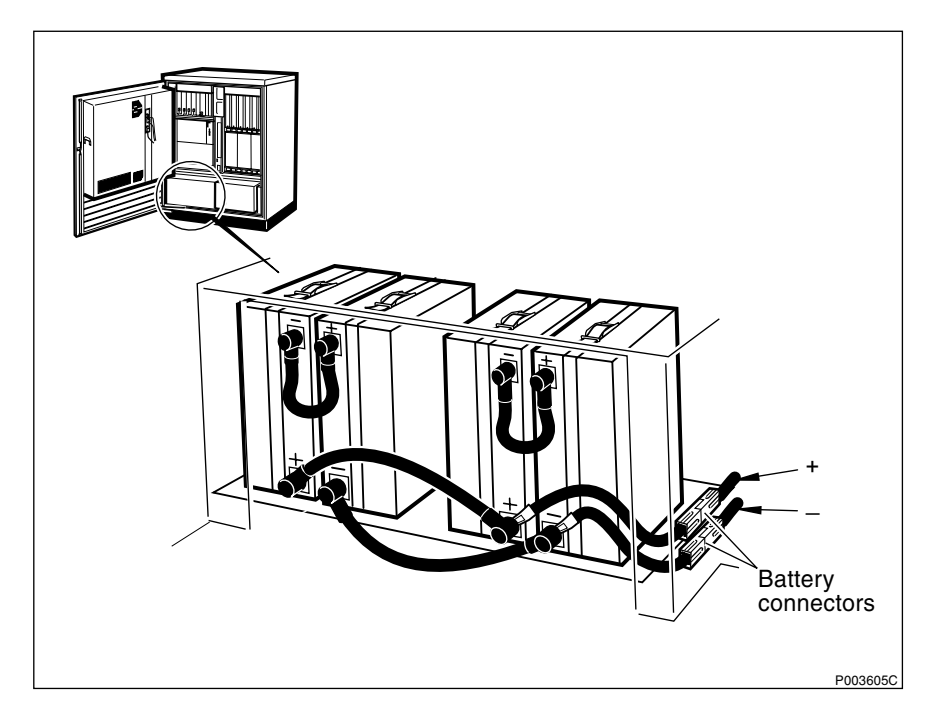

Figure 242 Compartment for expanded batteries

Refer to the picture above when performing the following procedures. To guarantee correct operation of the batteries, it is recommended that all expanded batteries are replaced at the same time, even if only one is defective.

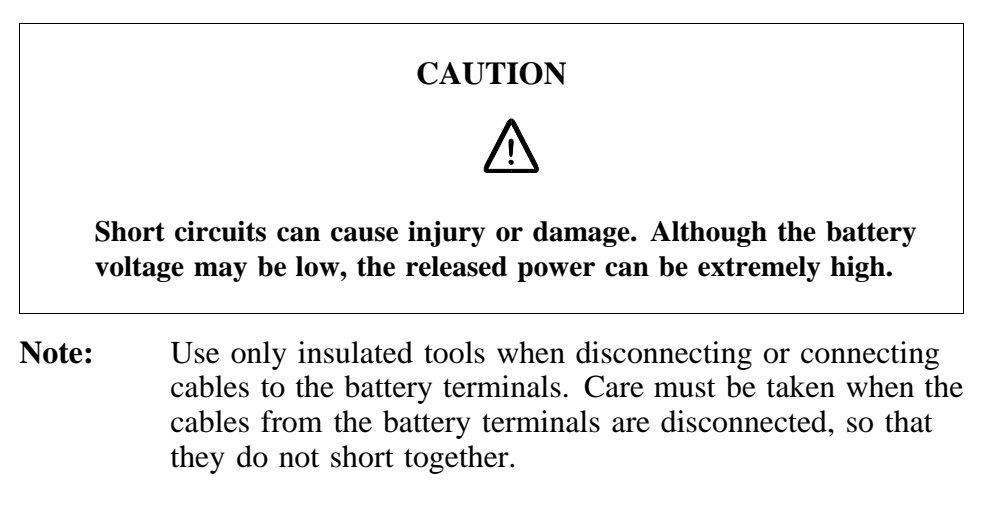

- 1. Loosen the two screws located at the rear top of the cover of the transport module and lift off the cover.
- 2. Perform the battery checklist.

- 3. If the batteries require replacement, refer to the section "Batteries" in the chapter "Corrective Action".
- **Note:** To guarantee correct operation it is recommended that all batteries in the RBS are replaced at the same time, even if only one is defective.

This means two batteries in a single battery box, four batteries if two battery boxes are installed and eight batteries if expanded batteries are used.

4. Replace the cover of the transport module and fasten it with the screws at the rear top.

## **Battery checklist**

All points in the checklist are written to be answered "yes". Should any point have a "no" answer, complete the checklist first, then proceed to the section "Correct Faults".

 Table 45
 Battery checklist. N/A means not applicable

| ITE | ITEM                                                                                       |  | YES | NO |  |
|-----|--------------------------------------------------------------------------------------------|--|-----|----|--|
| 1   | Are the batteries and battery box free of dirt, excessive grease, oxidation and corrosion? |  |     |    |  |
| 2   | Are all cables firmly connected and in good condition?                                     |  |     |    |  |
| 3   | Are the battery casings free from discoloration and deformities?                           |  |     |    |  |
| 4   | Are the battery terminals unbent and free from excessive cuts or slices?                   |  |     |    |  |
| 5   | Are the batteries still within their replacement date?                                     |  |     |    |  |
| 6   | Are there any (acid) leaks from the batteries?                                             |  |     |    |  |
| Sig | Signature:                                                                                 |  |     |    |  |
| Dat | te:                                                                                        |  |     |    |  |

#### **Correct faults**

- 1. Clean dirt and grease off the batteries and battery box with a mild detergent, a soft bristle brush and rags. All cleaning items should be purchased locally. Treat all corrosion or oxidation in accordance with local procedures.
- 2. Tighten any loose cables found, or replace them if necessary.
- 3. If a discoloured or deformed battery is found during the inspection, replace all batteries in the same battery box at the same time. See the section "Batteries" in the chapter "Corrective Action" for replacement instructions.
- 4. If the poles show signs of excessive damage, replace both batteries in the same battery box at the same time. See the section

"Batteries" in the chapter "Corrective Action" for replacement instructions.

- 5. If the expiry date on a battery has passed, replace all batteries in the battery box at the same time. See the section "Batteries" in the chapter "Corrective Action" for replacement instructions.
- 6. If the batteries have leaked acid (or are leaking), replace both batteries in the Battery Box or BDM. See the section "Batteries" in the chapter "Corrective Action" for replacement instructions.

### Preventive maintenance routines

Except for the checklist provided, there are no specific preventive maintenance routines for the battery system for first line maintenance.

### Performance check

There are no specific performance checks for the battery system for first line maintenance.

#### 10.7 Fans Replacement

Note: The only preventive maintenance included in this procedure is replacement.

When replacement is necessary for preventive maintenance, refer to the following sections:

| DX fan              | Section "DX Fan" in the chapter<br>"Corrective Action"           |
|---------------------|------------------------------------------------------------------|
| Cabinet fans        | Section "Fans" in the chapter "Corrective Action"                |
| Heat exchanger fans | Section "Heat Exchanger Fans" in the chapter "Corrective Action" |

10.8

## DXU maintenance, oscillator verification

- Note: This is the concluding part of the maintenance routine of the Section 10.3 DXU Maintenance on page 390.
- 1. Read off the measurement of the frequency counter.

Is the reading within 13 MHz  $\pm 0.208$  Hz?

• Yes: The calibration of the DXU oscillator frequency was successful. The calibration procedure is finished.

• No: The calibration of the DXU oscillator frequency was unsuccessful. Replace the DXU according to instructions in the section "DXU"in the chapter "Corrective Action".

#### 10.9 Checklist Before Leaving the Site

Refer to the section "Before Leaving the Site"in the chapter "Test after Corrective Action" and perform the checklist provided.

# 11 Cable Connections

The purpose of this chapter is to provide maintenance personnel assistance when replacing any of the following units where applicable:

- CDU
- DXU/ECU backplane
- IDM
- TRU backplane
- Any RU which has a cable terminated on a backplane, a CDU or an IDM

For general information about cable connections, see:

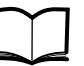

Cabinet Assembly and Extension Manual LZN 302 78

## 11.1 Interchanging CDU-C and CDU-C+

As previously stated, the CDU-C+ may replace a CDU-C but there are differences between the front panel legends of the CDU-C variants. The difference in the legends occur between:

- CDU-C 900 MHz (with duplexer)
- CDU-C 1800 / 1900 MHz (without duplexer)
- CDU-C+ all bands (with or without duplexer)

The following table lists the connectors with identical functions.

| CDU-C         |                  | CDU  | I-C+               |
|---------------|------------------|------|--------------------|
| With duplexer | Without duplexer | With | / without duplexer |
| None          | None             | =    | RX in B            |
| None          | None             | =    | HL out B           |
| HL-in         | HL-in            | =    | HL in              |
| HL-out        | HL-out           | =    | HL out             |
| TX/RX Ant A   | TX Ant B         | =    | TX/RX Ant          |
| RX Ant        | RX Ant           | =    | RX in A            |
| RX-out1       | RX-out1          | =    | RX out1            |
| RX-out2       | RX-out2          | =    | RX out2            |
| RX-out3       | RX-out3          | =    | RX out3            |
| RX-out4       | RX-out4          | =    | RX out4            |
| RX-out5       | RX-out5          | =    | RX out5            |
| RX-out6       | RX-out6          | =    | RX out6            |
| CDU-Bus       | CDU-Bus          | =    | CDU Bus            |
| RXA MS out    | RX MS out        | =    | None               |
| MSTP          | MSTP             | =    | None               |

 Table 46
 CDU-C and CDU-C+ connector comparison

DC in, Pfwd1, Pfwd2, Prefl1 and Prefl2 are all identical in all three variants.

## 11.2 Cable Set Modules

## 11.2.1 Cable Set Module Numbering

Modules are numbered consecutively from CDU 1 in the master cabinet to the CDU 3 in the extension cabinet. Each module covers one cell, unless the cell spans more than one cabinet.

| Configuration example                          | Module number            | CDUs           |  |  |
|------------------------------------------------|--------------------------|----------------|--|--|
| 2 + 4                                          | 1                        | CDU 1          |  |  |
|                                                | 2                        | CDUs 2 and 3   |  |  |
| 4 + 2                                          | 1                        | CDUs 1 and 2   |  |  |
|                                                | 2                        | CDU 3          |  |  |
| 3 x 2                                          | 1                        | CDU 1          |  |  |
|                                                | 2                        | CDU 2          |  |  |
|                                                | 3                        | CDU 3          |  |  |
| 3 x 4                                          | 1                        | CDUs 1 and 2   |  |  |
|                                                | 2 **                     | CDU 3          |  |  |
|                                                | 3 **                     | CDU 4*         |  |  |
|                                                | 4                        | CDUs 5* and 6* |  |  |
| * indicates CDU is fitted in extension cabinet |                          |                |  |  |
| ** indicates one cell spannir                  | ng two cabinets = two mo | odules         |  |  |

 Table 47
 Example of module numbering

| CDU-              | SCC*     | Frequency        | BB=CDU\Freq\              | Ма          | ster Cabin    | et            | Exten | sion Ca | abinet |
|-------------------|----------|------------------|---------------------------|-------------|---------------|---------------|-------|---------|--------|
| туре              |          | MHz              | duplex\_antenna\<br>TRU's | CDU 1       | CDU 2         | CDU 3         | CDU 1 | CDU 2   | CDU 3  |
| CDU-A             | 1x2      | 900              | A9d_2.2                   | Module 1    | Module 2      | Module 3      |       |         |        |
|                   | 1x2      | 1800             | A18_4.2                   | Module 1    | Module 2      | Module 3      |       |         |        |
|                   | 1x2      | 1800/1900        | A18/19_2.2                | Module 1    | Module 2      | Module 3      |       |         |        |
|                   | 1x4      | 1800/1900        | A18/19_4.4                | Mo          | dule 1,/////  | Module 2      | and 3 | Modu    | le 4 📉 |
| CDU-C+            | 1x6      | 900              | C9d_3.6                   | Module      | e 1 (1x4)     | Module 2(1x6) |       |         |        |
| used as           | 1x6      | 1800/1900        | C18/19 5.6                | Module      | e 1 (1x4)     | Module 2(1x6) |       |         |        |
| CDU-C             | 1x6      | 1800/1900        | C18/19_3.6                | Module      | e 1 (1x4)     | Module 2(1x6) |       |         |        |
|                   | 1x4      | 900              | C9d 2.4                   | Mo          | Jule 1        |               |       |         |        |
|                   |          |                  | _                         |             | Moc           | lule 2\\\\\\\ |       | Mod     | ule 2  |
|                   |          |                  |                           |             |               | Module 3      | and 4 |         |        |
|                   | 1x4      | 1800/1900        | C18/19 4.4                | Moc         | ule 1.//////  |               |       |         |        |
|                   |          |                  |                           |             | Moc           | lule 2\\\\\\\ |       | Mod     | ule 2  |
|                   |          |                  |                           |             |               | Module 3      | and 4 |         |        |
|                   | 1x4      | 1800/1900        | C18/19 2.4                |             | ule 1,//////  |               |       |         |        |
|                   |          |                  | —                         |             | Moc           | lule 2\\\\\\\ |       | Mod     | ule 2  |
|                   |          |                  |                           |             |               | Module 3      | and 4 |         |        |
| CDU-C+            | 1x6      | 900/1800/1900    | C+9d/18d/19d 3.6          | Module      | 1 (1x4)       | Module 2(1x6) |       |         |        |
|                   | 1x6      | 1800/1900        | <br>C+18/19 3.6           | Module      | 1 (1x4)       | Module 2(1x6) |       |         |        |
|                   | 1x4      | 900/1800/1900    |                           | Moc         | lule 1.////// |               |       |         |        |
|                   |          |                  | —                         |             | ()////Moc     | lule 2\\\\\\\ |       | Mod     | ule 2  |
|                   |          |                  |                           |             |               | Module 3      | and 4 |         |        |
|                   | 1x4      | 1800/1900        | C+18/19 2.4               | Moc         | ule 1.//////  |               |       |         |        |
|                   |          |                  | _                         |             | Moc           | lule 2\\\\\\\ |       | Mod     | ule 2  |
|                   |          |                  |                           |             |               | Module 3      | and 4 |         |        |
|                   | 1x2      | 900/1800/1900    | C+9d/18d/19d_2.2          | Module 1    | Module 2      | Module 3      |       |         |        |
|                   | 1x2      | 1800/1900        | C+18/19 2.2               | /Module 1/  | Module 2      | /Module 3/    |       |         |        |
|                   | *        | SCC = Site Cel   | Configuration             |             |               |               |       |         |        |
| //1/              | 7 1      | v2 – Indicates o | able set module co        | vore max 1  |               | may 2 TRII    | ç.    |         |        |
|                   |          |                  |                           |             |               | 11ax. 2 1 HU  | 3     |         |        |
| <u>   !x4,   </u> | <b>1</b> | x4 = Indicates c | able set module co        | vers max. 2 | CDUs and I    | max. 4 I RU   | S     |         |        |
| 1x6               | 1:       | x6 = Indicates c | able set module co        | vers max. 3 | CDUs and i    | nax. 6 TRU    | s     |         |        |

## 11.2.2 Cable Set Modules

Figure 243 Cable Set Modules

Note: Cable set modules are not used for CDU-D.

## 11.3 CDU-A and CDU-C

Each CDU is connected to antenna sockets located on the connection field of the cabinet. The connection field is located in the base of the cabinet.

The upper ends of the antenna coaxial cables must be terminated to the CDUs and are marked accordingly. The lower ends of these cables are connected to RF sockets in the base of the cabinet for termination to antennas.

The following information details the base panel sockets and the CDU connections to which they are terminated.

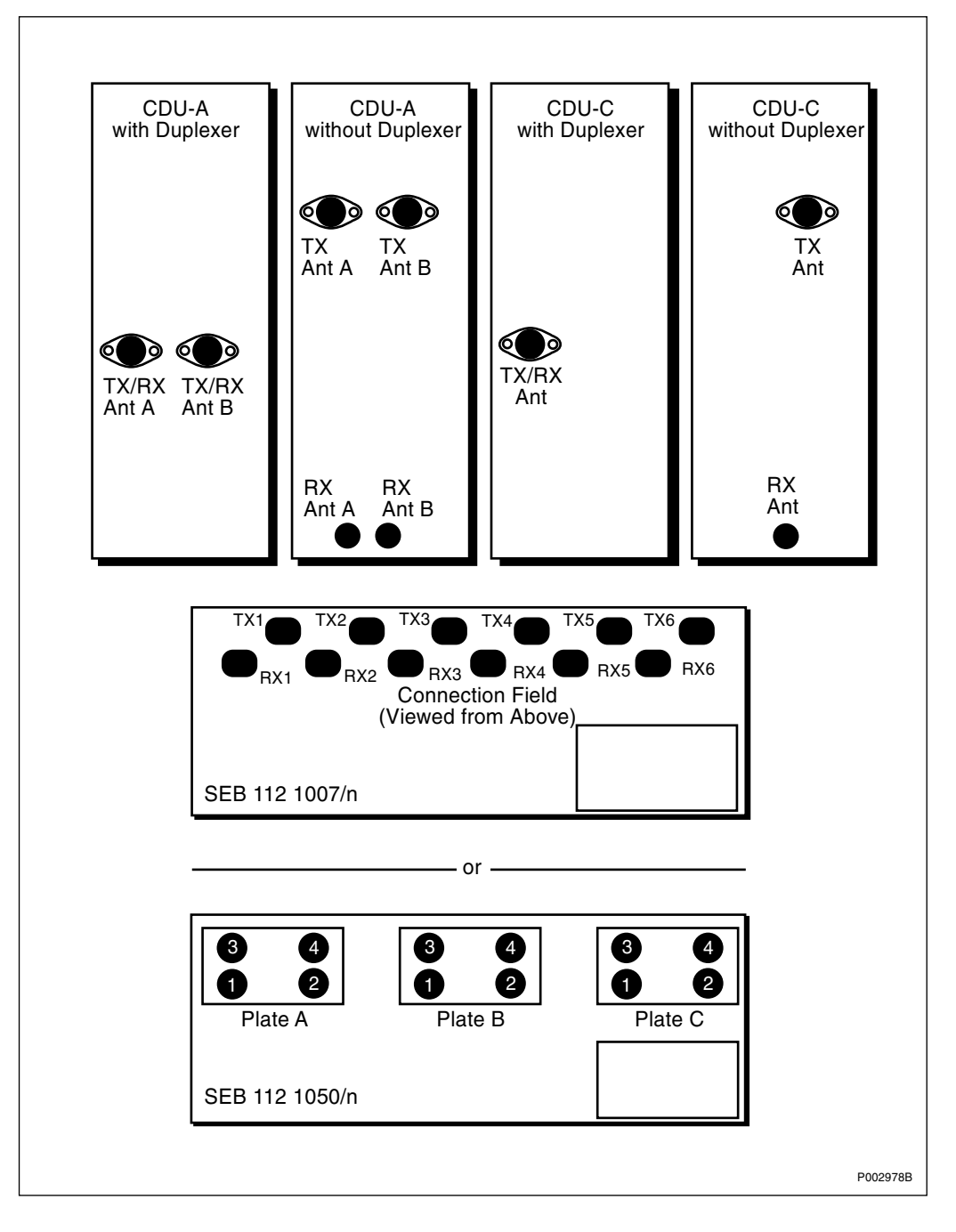

*Figure 244 CDU-A and CDU-C variants at the top, connection field at the bottom* The CDUs are numbered 1 to 3 from left to right as they appear in the cabinet.

## 11.3.1 Previous Cabinet Wiring

Table 48CDU-A with Duplexer

| CDU | CDU Connector | Connection Field | Signal      |
|-----|---------------|------------------|-------------|
| 1   | TX/RX Ant A   | TX 1             | TX A + RX A |
|     | TX/RX Ant B   | TX 2             | TX B + RX B |
| 2   | TX/RX Ant A   | TX 3             | TX A + RX A |
|     | TX/RX Ant B   | TX 4             | TX B + RX B |
| 3   | TX/RX Ant A   | TX 5             | TX A + RX A |
|     | TX/RX Ant B   | TX 6             | TX B + RX B |

Table 49 CDU-A without Duplexer

| CDU | CDU Connector | Connection Field | Signal |
|-----|---------------|------------------|--------|
| 1   | TX Ant A      | TX 1             | TX A   |
|     | TX Ant B      | TX 2             | ТХ В   |
|     | RX Ant A      | RX 1             | RX A   |
|     | RX Ant B      | RX 2             | RX B   |
| 2   | TX Ant A      | TX 3             | TX A   |
|     | TX Ant B      | TX 4             | ТХ В   |
|     | RX Ant A      | RX 3             | RX A   |
|     | RX Ant B      | RX 4             | RX B   |
| 3   | TX Ant A      | TX 5             | TX A   |
|     | TX Ant B      | TX 6             | ТХ В   |
|     | RX Ant A      | RX 5             | RX A   |
|     | RX Ant B      | RX 6             | RX B   |

Table 50CDU-C with Duplexer

| CDU   | CDU Connector                         | <b>Connection Field</b> | Signal      |  |  |
|-------|---------------------------------------|-------------------------|-------------|--|--|
| 1     | TX/RX Ant                             | TX 1                    | TX + RX     |  |  |
| 2     | TX/RX Ant                             | TX 3                    | TX + RX     |  |  |
| 3     | TX/RX Ant                             | TX 5                    | TX (+ RX**) |  |  |
| 3 (M) | HL in                                 | RX 2                    | HL in       |  |  |
| -     | HL out                                | RX 4                    | HL out      |  |  |
| 1 (E) | HL in                                 | RX 2                    | HL in       |  |  |
|       | HL out                                | RX 4                    | HL out      |  |  |
| М     | Master Cabinet                        |                         |             |  |  |
| E     | Extension Cabinet                     |                         |             |  |  |
| **    | Only TX in single cell configurations |                         |             |  |  |

| CDU   | CDU Connector        | Connection Field       | Signal |
|-------|----------------------|------------------------|--------|
| 1     | TX Ant               | TX 1                   | ТХ     |
|       | RX Ant               | RX 1                   | RX     |
| 2     | TX Ant               | TX 3                   | ТХ     |
|       | RX Ant               | RX 3                   | RX     |
| 3     | TX Ant               | TX 5                   | ТХ     |
| Х     | RX Ant               | RX 5                   | RX     |
| 3 (M) | HL in                | RX 2                   | HL in  |
|       | HL out               | RX 4                   | HL out |
| 1 (E) | HL in                | RX 2                   | HL in  |
|       | HL out               | RX 4                   | HL out |
| Х     | Not used in 1 x 4 an | d 1 x 6 configurations |        |
| М     | Master Cabinet       |                        |        |
| Е     | Extension Cabinet    |                        |        |

Table 51CDU-C without Duplexer

## 11.3.2 Cable Set Module Wiring CDU-A

Table 52CDU-A with Duplexer, A9d\_2.2, Module = CDU

| CDU | CDU Connector | Connection | Field     | Signal      |
|-----|---------------|------------|-----------|-------------|
| 1   | TX/RX Ant A   | TX 1       | Plate A 3 | TX A + RX A |
|     | TX/RX Ant B   | RX 1       | Plate A 4 | TX B + RX B |
| 2   | TX/RX Ant A   | TX 3       | Plate B 3 | TX A + RX A |
|     | TX/RX Ant B   | RX 3       | Plate B 4 | TX B + RX B |
| 3   | TX/RX Ant A   | TX 5       | Plate C 3 | TX A + RX A |
|     | TX/RX Ant B   | RX 5       | Plate C 4 | TX B + RX B |

| CDU | CDU Connector | Connection | Field     | Signal |
|-----|---------------|------------|-----------|--------|
| 1   | TX Ant A      | TX 1       | Plate A 1 | TX A   |
|     | TX Ant B      | TX 2       | Plate A 2 | ТХ В   |
|     | RX Ant A      | RX 1       | Plate A 3 | RX A   |
|     | RX Ant B      | RX 2       | Plate A 4 | RX B   |
| 2   | TX Ant A      | TX 3       | Plate B 1 | TX A   |
|     | TX Ant B      | TX 4       | Plate B 2 | ТХ В   |
|     | RX Ant A      | RX 3       | Plate B 3 | RX A   |
|     | RX Ant B      | RX 4       | Plate B 4 | RX B   |
| 3   | TX Ant A      | TX 5       | Plate C 1 | TX A   |
|     | TX Ant B      | TX 6       | Plate C 2 | ТХ В   |
|     | RX Ant A      | RX 5       | Plate C 3 | RX A   |
|     | RX Ant B      | RX 6       | Plate C 4 | RX B   |

Table 53CDU-A without Duplexer, A18/19\_2.2, Module = CDU, and A18/19\_4.4, Module1 = CDU 1+2(M), Module 2 = 3(M), Module 3 = 1(E), Module 4 = 2+3(E)

## 11.3.3 Cable Set Module Wiring CDU-C+ used as CDU-C

Table 54CDU-C+ used in CDU-C with Duplexer. C9d\_2.4

| CDU | CDU Connector | Connection Field |           | Signal    |
|-----|---------------|------------------|-----------|-----------|
| 1   | TX/RX Ant     | TX 1             | Plate A 1 | TX + RX A |
| 2   | TX/RX Ant     | TX 3             | Plate B 1 | TX + RX B |

Table 55CDU-C+ used in CDU-C without Duplexer. C18/19\_2.4

| CDU | CDU Connector | Connection Field |           | Signal    |
|-----|---------------|------------------|-----------|-----------|
| 1   | TX/RX Ant     | TX 1             | Plate A 1 | TX + RX A |
|     | RX in         | RX 2             | Plate A 2 | RX B      |
| 2   | TX/RX Ant     | TX 3             | Plate B 1 | TX + RX A |
|     | RX in         | RX 4             | Plate B 2 | RX B      |

Table 56CDU-C+ used in CDU-C with/without Duplexer. C9/18/19\_3.6, Subset of 1x6,<br/>Extension of Building Block C9d\_2.4 or C18/19\_2.4

| CDU | CDU Connector | Connection Field |           | Signal    |
|-----|---------------|------------------|-----------|-----------|
| 3   | TX/RX Ant     | TX 5             | Plate C 1 | TX + RX A |

## 11.4 CDU-C+

Each CDU is connected to antenna sockets located on the connection field of the cabinet. The connection field is located in the base of the cabinet.

The upper ends of the antenna coaxial cables must be terminated to the CDUs and are marked accordingly. The lower ends of these cables are connected to RF sockets in the base of the cabinet for termination to antennas.

The following information details the base panel sockets and the CDU connections to which they are terminated.

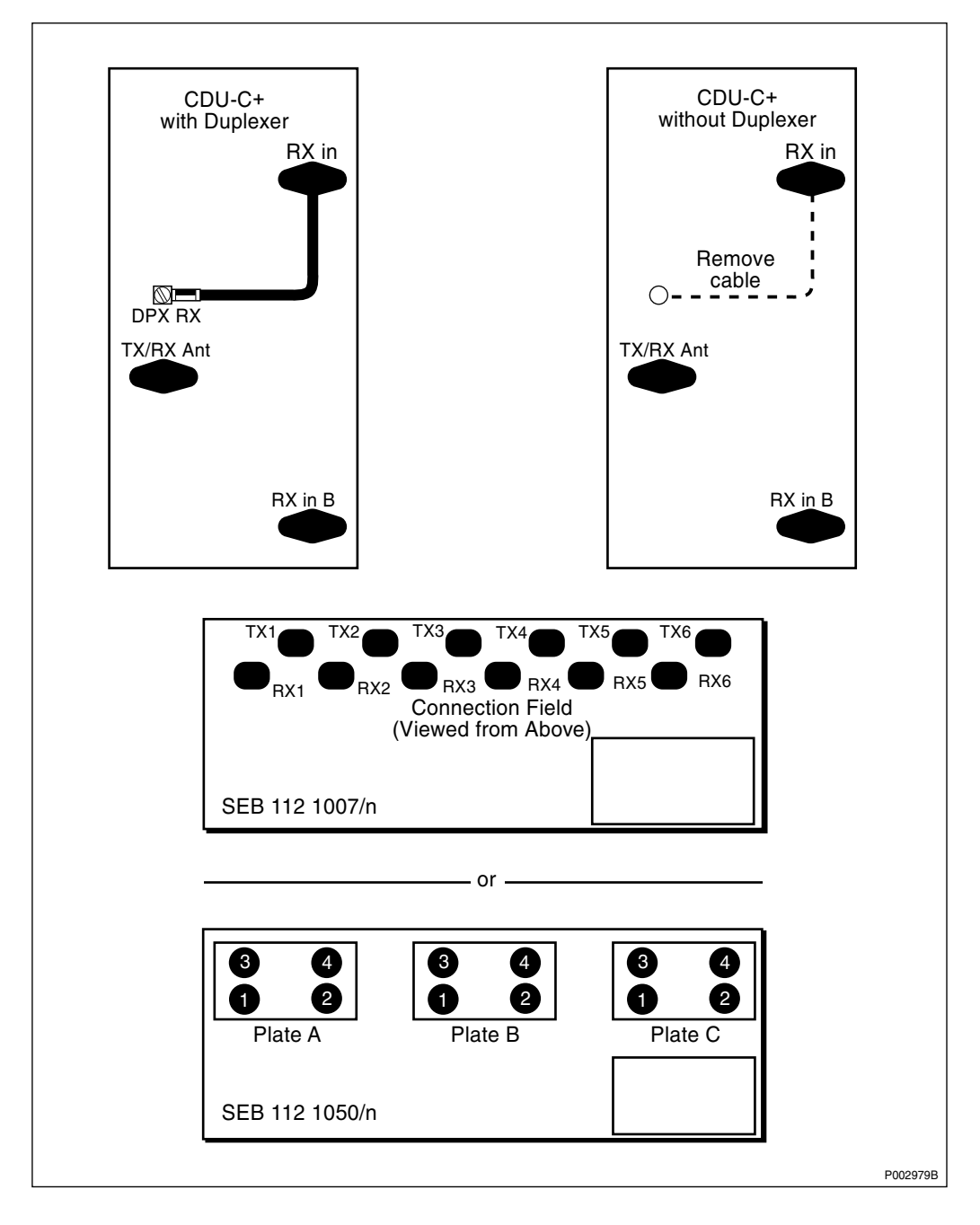

*Figure 245 CDU-C+ at the top, connection field at the bottom* 

The CDUs are numbered 1 to 3 from left to right as they appear in the cabinet.

## 11.4.1 Previous Cabinet Wiring

Table 57 CDU-C+ with Duplexer, single CDU only

| CDU | CDU Connector | Connection Field | Signal      |
|-----|---------------|------------------|-------------|
| 1   | TX/RX Ant     | TX 1             | TX A + RX A |
|     | RX Ant B      | RX 1             | RX B        |
| 2   | TX/RX Ant     | TX 3             | TX A + RX A |
|     | RX Ant B      | RX 3             | RX B        |
| 3   | TX/RX Ant     | TX 5             | TX A + RX A |
|     | RX Ant B      | RX 5             | RX B        |

Table 58CDU-C+ with Duplexer

| CDU | CDU Connector | Connection Field | Signal  |
|-----|---------------|------------------|---------|
| 1   | TX/RX Ant     | TX 1             | TX + RX |
| 2   | TX/RX Ant     | TX 3             | TX + RX |
| 3   | TX/RX Ant     | TX 5             | TX + RX |

Table 59CDU-C+ without Duplexer

| CDU   | CDU Connector     | <b>Connection Field</b>        | Signal  |
|-------|-------------------|--------------------------------|---------|
| 1     | TX/RX Ant         | TX 1                           | TX A    |
|       | RX in             | RX 1                           | RX A    |
|       | RX in B           | RX 2                           | RX B    |
| 2     | TX/RX Ant         | TX 3                           | TX A    |
|       | RX in             | RX 3                           | RX A    |
|       | RX in B           | RX 4                           | RX B    |
| 3     | TX/RX Ant         | TX 5                           | TX A    |
|       | RX in             | RX 5                           | RX A    |
|       | RX in B           | RX 6                           | RX B    |
| 3 (M) | HL in             | RX 2                           | HL in   |
|       | HL out            | RX 4                           | HL out  |
|       | HL out B          | Not used, fit 50 $\Omega$ term | ination |
| 1 (E) | HL in             | RX 2                           | HL in   |
|       | HL out            | RX 4                           | HL out  |
|       | HL out B          | Not used, fit 50 $\Omega$ term | ination |
| М     | Master Cabinet    |                                |         |
| E     | Extension Cabinet |                                |         |

## 11.4.2 Cable Set Module Wiring CDU-C+

Table 60 CDU-C+ with Duplexer, single CDU. Cp9d/18d/19d\_2.2 Module = CDU

| CDU | CDU Connector | Connection Field |           | Signal      |
|-----|---------------|------------------|-----------|-------------|
| 1   | TX/RX Ant     | TX 1             | Plate A 1 | TX A + RX A |
|     | RX in B       | RX 1             | Plate A 3 | RX B        |
| 2   | TX/RX Ant     | TX 3             | Plate B 1 | TX A + RX A |
|     | RX in B       | RX 3             | Plate B 3 | RX B        |
| 3   | TX/RX Ant     | TX 5             | Plate C 1 | TX A + RX A |
|     | RX in B       | RX 5             | Plate C 3 | RX B        |

 Table 61
 CDU-C+ with Duplexer.
 Cp9d/18d/19d\_2.4
 Module 1

| CDU | CDU Connector | Connection Field |           | Signal    |
|-----|---------------|------------------|-----------|-----------|
| 1   | TX/RX Ant     | TX 1             | Plate A 1 | TX + RX A |
| 2   | TX/RX Ant     | TX 3             | Plate B 1 | TX + RX B |

Table 62 CDU-C+ with Duplexer. Cp9d/18d/19d\_3.6 Subset of 1x6, extension to subset 1x4

| CDU | CDU Connector | Connection Field |           | Signal |
|-----|---------------|------------------|-----------|--------|
| 3   | TX/RX Ant     | TX 5             | Plate C 1 | ТХ     |

Table 63CDU-C+ with Duplexer. Cp9d/18d/19d\_2.4, Module 2

| CDU | CDU Connector | Connection Field |           | Signal    |
|-----|---------------|------------------|-----------|-----------|
| 2   | TX/RX Ant     | TX 3             | Plate B 1 | TX + RX A |
| 3   | TX/RX Ant     | TX 5             | Plate C 1 | TX + RX B |

| Table 64CDU-C+ with Duplexer | $Cp9d/18d/19d_2.4$ , Module 3 + 4 |
|------------------------------|-----------------------------------|
|------------------------------|-----------------------------------|

| CDU   | CDU Connector | <b>Connection Field</b> |           | Signal    |
|-------|---------------|-------------------------|-----------|-----------|
| 3 (M) | TX/RX Ant     | TX 5                    | Plate C 1 | TX + RX A |
|       | HL in         | RX 5                    | Plate C 3 | HL in     |
|       | HL out        | TX 6                    | Plate C 4 | HL out    |
| 1 (E) | TX/RX Ant     | TX 1                    | Plate A 1 | TX + RX B |
|       | HL in         | RX 1                    | Plate A 3 | HL in     |
|       | HL out        | TX 2                    | Plate A 4 | HL out    |

| CDU | CDU Connector | Connection | n Field   | Signal |
|-----|---------------|------------|-----------|--------|
| 1   | TX/RX Ant     | TX 1       | Plate A 1 | ТХ     |
|     | RX in B       | RX 1       | Plate A 3 | RX B   |
|     | RX in         | RX 2       | Plate A 2 | RX A   |
| 2   | TX/RX Ant     | TX 3       | Plate B 1 | ТХ     |
|     | RX in B       | RX 3       | Plate B 3 | RX B   |
|     | RX in         | RX 4       | Plate B 2 | RX A   |
| 3   | TX/RX Ant     | TX 5       | Plate C 1 | ТХ     |
|     | RX in B       | RX 5       | Plate C 3 | RX B   |
|     | RX in         | RX 6       | Plate C 2 | RX A   |

Table 65 CDU-C+ without Duplexer, single CDU. Cp18/19\_2.2, Module = CDU

 Table 66
 CDU-C+ without Duplexer. Cp18/19\_2.4, Module 1

| CDU | CDU Connector | <b>Connection Field</b> |           | Signal    |
|-----|---------------|-------------------------|-----------|-----------|
| 1   | TX/RX Ant     | TX 1                    | Plate A 1 | TX + RX A |
|     | RX in         | RX 2                    | Plate A 2 | RX B      |
| 2   | TX/RX Ant     | TX 3                    | Plate B 1 | TX + RX A |
|     | RX in         | RX 4                    | Plate B 2 | RX B      |

| Table 67 | CDU-C+ without Dupleyer          | Cn18/19 36 Subset of 1x6  | extension to subset $1x4$ |
|----------|----------------------------------|---------------------------|---------------------------|
| Tuble 07 | $CDO^{-}C^{+}$ without Duplexet. | Cp10/19_5.0 Subset 0j 1x0 | extension to subset 1x4   |

| CDU | CDU Connector | Connect | ion Field | Signal |
|-----|---------------|---------|-----------|--------|
| 3   | TX/RX Ant     | TX 5    | Plate C 1 | ТХ     |

Table 68CDU-C+ without Duplexer, Cp18/19\_2.4, Module 2

| CDU | CDU Connector | Connection Field |           | Signal    |
|-----|---------------|------------------|-----------|-----------|
| 2   | TX/RX Ant     | TX 3             | Plate B 1 | TX + RX A |
|     | RX in         | RX 4             | Plate B 2 | RX B      |
| 3   | TX/RX Ant     | TX 5             | Plate C 1 | TX + RX A |
|     | RX in         | RX 6             | Plate C 2 | RX B      |

| CDU   | CDU Connector | Connection Field |           | Signal    |
|-------|---------------|------------------|-----------|-----------|
| 3 (M) | TX/RX Ant     | TX 5             | Plate C 1 | TX + RX A |
|       | RX in         | RX 6             | Plate C 2 | RX B      |
|       | HL in         | RX 5             | Plate C 3 | HL in     |
|       | HL out        | TX 6             | Plate C 4 | HL out    |
| 1 (E) | TX/RX Ant     | TX 1             | Plate A 1 | TX + RX A |
|       | RX in         | RX 2             | Plate A 2 | RX B      |
|       | HL in         | RX 1             | Plate A 3 | HL in     |
|       | HL out        | TX 2             | Plate A 4 | HL out    |

Table 69CDU-C+ without Duplexer, Cp18/19\_2.4, Module 3 + 4

## 11.5 CDU-D

The CDU is connected to antenna sockets located on the connection field of the cabinet. The connection field is located in the base of the cabinet.

The upper ends of the antenna coaxial cables must be terminated to the CDUs and are marked accordingly. The lower ends of these cables are connected to RF sockets in the base of the cabinet for termination to antennas.

The following information details the base panel sockets and the CDU connections to which they are terminated.

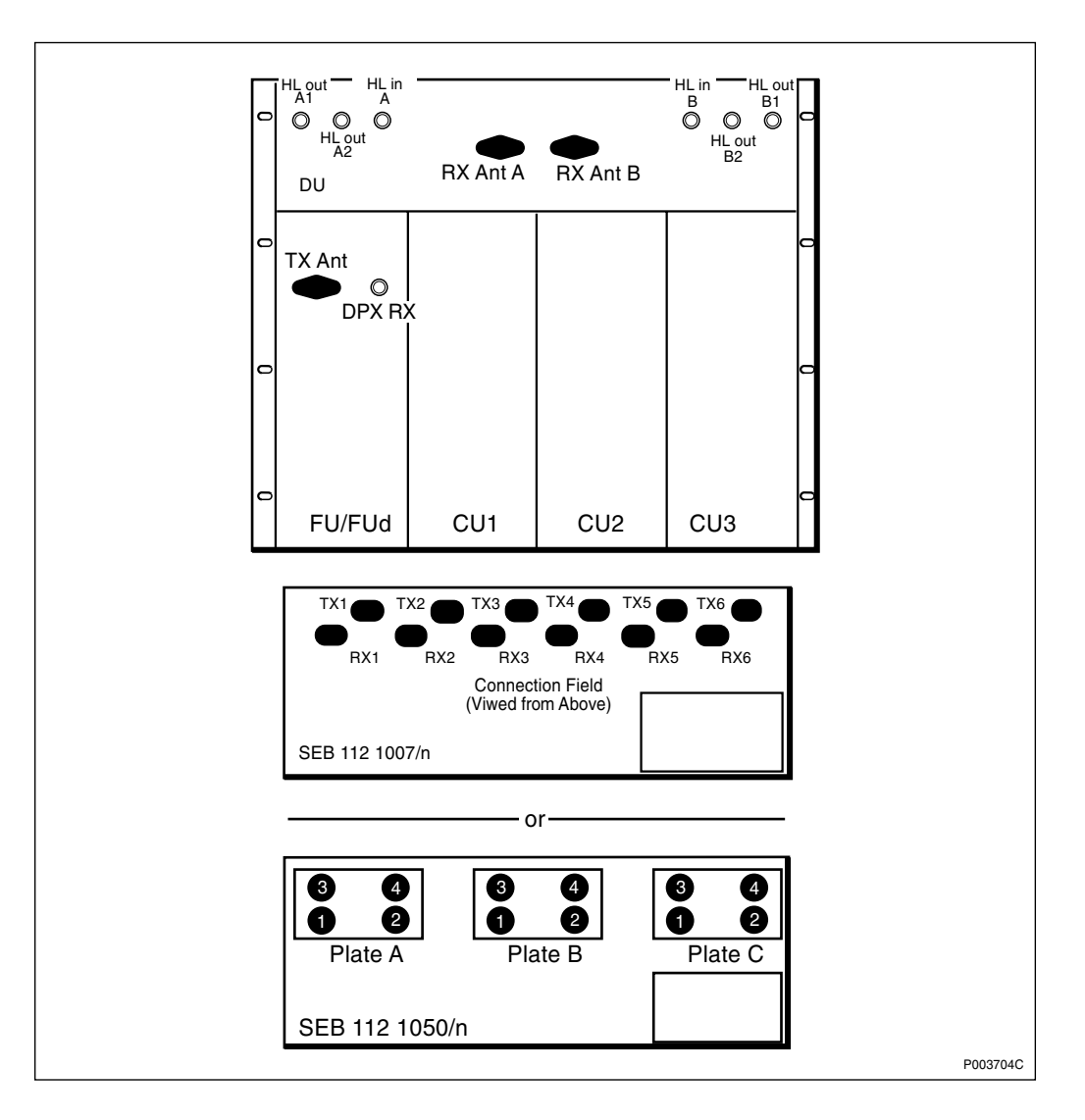

Figure 246 CDU-D at the top, connection field at the bottom

Table 70CDU-D with duplexer, D9d/18d\_2.6 (single cabinet)

| CDU | CDU Connector | Connection Field |     | Signal    |
|-----|---------------|------------------|-----|-----------|
| 1   | TX/RX Ant     | RX 2             | A 2 | TX + RX A |
|     | RX Ant B      | RX 6             | C 2 | RX B      |

 Table 71
 CDU-D with duplexer, D9d/18d\_2.12 (master cabinet)

| CDU | CDU Connector | <b>Connection Field</b> |     | Signal    |
|-----|---------------|-------------------------|-----|-----------|
| 1   | TX/RX Ant     | RX 2                    | A 2 | TX + RX A |
|     | HL out A2     | TX 1                    | A 3 | HL out A2 |
|     | HL in B       | TX 5                    | C 3 | HL in B   |

| CDU | CDU Connector | <b>Connection Field</b> |     | Signal    |
|-----|---------------|-------------------------|-----|-----------|
| 1   | TX/RX Ant     | RX 2                    | A 2 | TX + RX B |
|     | HL in A       | TX 1                    | A 3 | HL in A   |
|     | HL out B2     | TX 5                    | C 3 | HL out B2 |

 Table 72
 CDU-D with duplexer, D9d/18d\_2.12 (extension cabinet)

**Note:** In the extension cabinet the connection DPX/RX will be connected to RX Ant B on the CDU-D

Table 73CDU-D without duplexer, D9\_3.6 and D18\_2.6 (single cabinet)

| CDU | CDU Connector | Connection Field |     | Signal |
|-----|---------------|------------------|-----|--------|
| 1   | TX Ant        | RX 2             | A 2 | ТХ     |
|     | RX Ant A      | RX 1             | A 1 | RX A   |
|     | RX Ant B      | RX 6             | C 2 | RX B   |

 Table 74
 CDU-D without duplexer, D18\_2.12 (master cabinet)

| CDU | CDU Connector | <b>Connection Field</b> |     | Signal    |
|-----|---------------|-------------------------|-----|-----------|
| 1   | TX Ant        | RX 2                    | A 2 | ТХ        |
|     | RX Ant A      | RX 1                    | A 1 | RX A      |
|     | RX Ant B      | RX 6                    | C 2 | RX B      |
|     | HL out A2     | TX 1                    | A 3 | HL out A2 |
|     | HL out B2     | TX 5                    | C 3 | HL out B2 |

 Table 75
 CDU-D without duplexer, D18\_2.12 (extension cabinet)

| CDU | CDU Connector | Connection Field |     | Signal  |
|-----|---------------|------------------|-----|---------|
| 1   | TX Ant        | RX 2             | A 2 | ТХ      |
|     | HL in A       | TX 1             | A 3 | HL in A |
|     | HL in B       | TX 5             | C 3 | HL in B |

## 11.6 Climate Unit Versions V1 and V2, Control Cables

Control cable DXU/ECU backplane — CCU — relay unit/AC interface

- Figure 247 Climate unit versions V1 and V2, control cable DXU/ECU backplane CCU — relay unit/AC interface
- Table 76Climate unit versions V1 and V2, control cable DXU/ECU backplane CCU —<br/>relay unit/AC interface

| Product Number    | Connector B        | Connector C         |
|-------------------|--------------------|---------------------|
| RPM 513 874/02500 | Clim. Unit CTRL IN | Relay Unit (15-pol) |

#### Control cable CCU — relay unit/AC interface

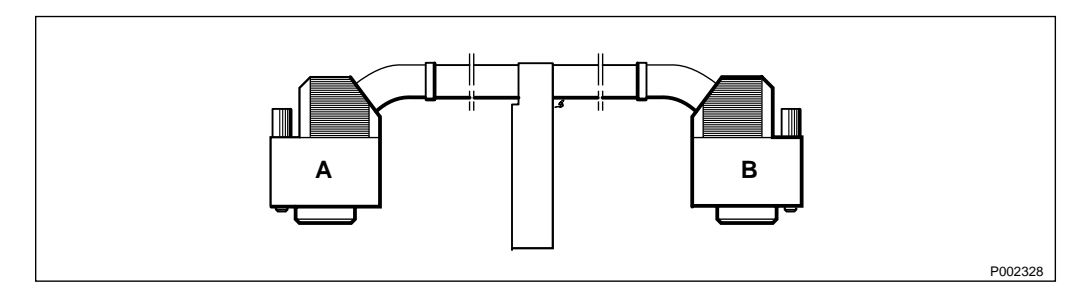

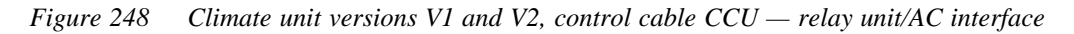

Table 77 Climate unit versions V1 and V2, control cable CCU – relay unit/AC interface

| Product Number    | Connector A         | Connector B         |
|-------------------|---------------------|---------------------|
| RPM 513 853/00800 | Clim. Unit CTRL OUT | Relay Unit (9-pol)  |
| RPM 513 853/00650 | Clim. Unit CTRL OUT | Relay Unit (15-pol) |

## 11.7

## Climate Unit Versions V3 and V4, Control Cable

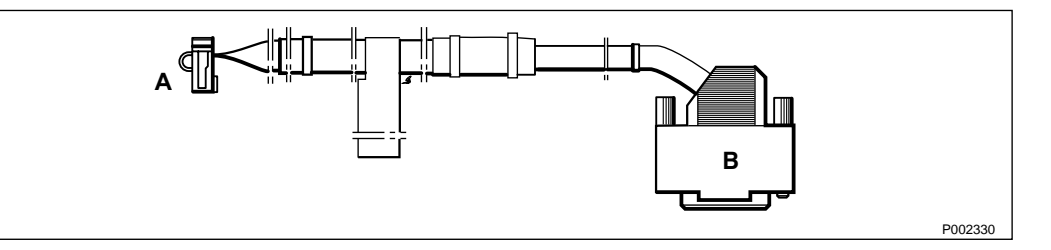

Figure 249 Climate unit versions V3 and V4, control cable DXU/ECU backplane — CCU

| Product Number     | Connector A           | Connector B                 |
|--------------------|-----------------------|-----------------------------|
| RPM 513 1337/02320 | DXU/ECU Backplane P23 | Climate Unit<br>CTRL IN/OUT |
| RPM 513 1337/02000 | DXU/ECU Backplane P23 | Climate Unit<br>CTRL IN/OUT |

Table 78 Climate unit versions V3 and V4, control cable DXU/ECU backplane — CCU

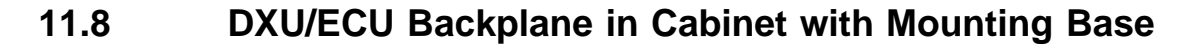

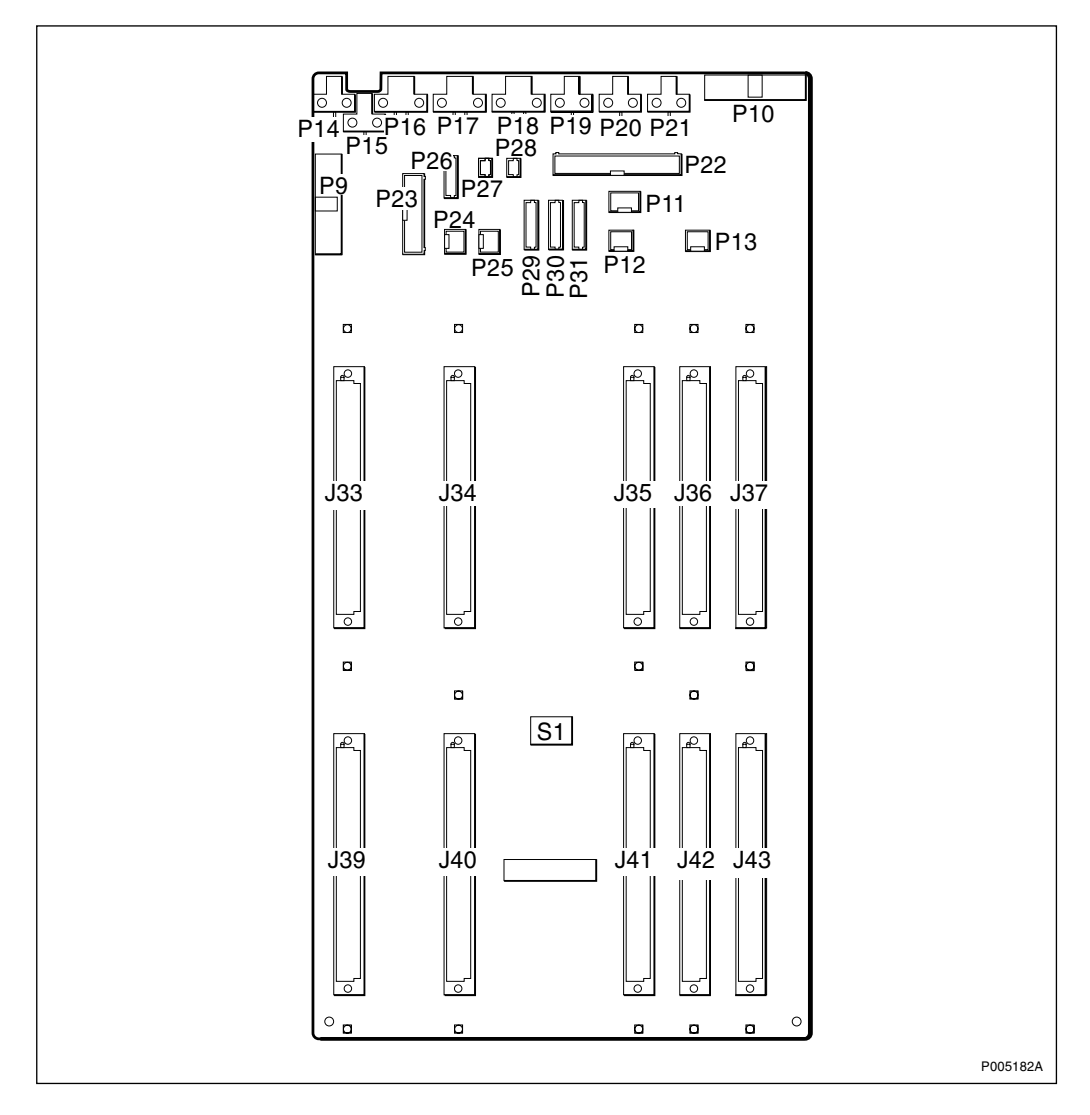

Figure 250 DXU/ECU backplane
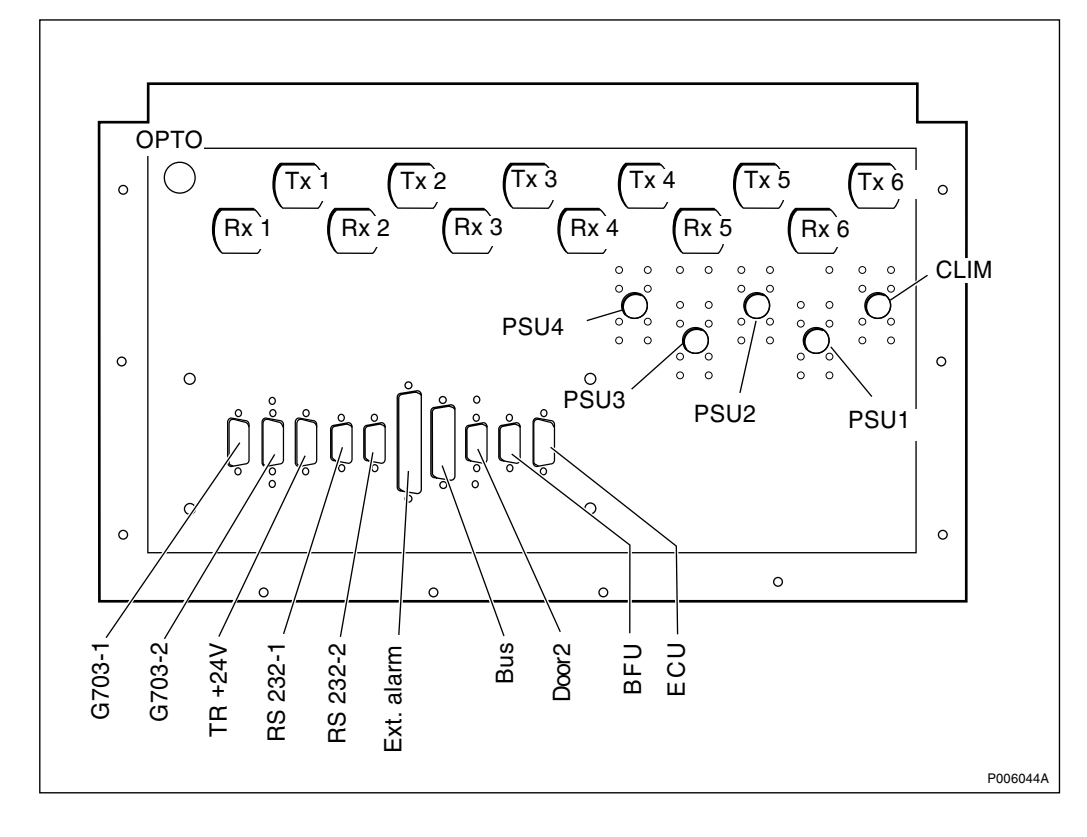

Figure 251 Connection field

| A-End Connection<br>Connection Field | $\leftarrow$ | Cable Number       | $\rightarrow$ | B-End Connection<br>DXU/ECU Backplane |
|--------------------------------------|--------------|--------------------|---------------|---------------------------------------|
| Bus on connection field              | $\leftarrow$ | RPM 513 854/02160  | $\rightarrow$ | P9                                    |
| P7 TRU backplane (Local bus)         | $\leftarrow$ | RPM 513 696/00520  | $\rightarrow$ | P10                                   |
| (Not used)                           | -            |                    |               | P11                                   |
| RS 232-1 on connection field         | $\leftarrow$ | RPM 513 740/01800  | $\rightarrow$ | P12                                   |
| RS 232-2 on connection field         | $\leftarrow$ | RPM 513 740/01800  | $\rightarrow$ | P13                                   |
| 24 V DC to ECU from IDM              |              |                    |               | P14                                   |
| 24 V DC to DXU from IDM              |              |                    |               | P15                                   |
| BFU 1                                | $\leftarrow$ | RPM 513 872/01600  | $\rightarrow$ | P16                                   |
| BFU 2 (if supplied)                  |              |                    |               | P17                                   |
| BFU on connection field              |              |                    |               | P18                                   |
| (Not used)                           |              |                    |               | P19                                   |
| (Not used)                           |              |                    |               | P20                                   |
| (Not used)                           |              |                    |               | P21                                   |
| Ext. alarm on connection field       | $\leftarrow$ | RPM 513 707/02160  | $\rightarrow$ | P22                                   |
| CCU middle connector                 | $\leftarrow$ | RPM 513 718/3000   | $\rightarrow$ | P23                                   |
| Temp sensor 1                        | $\leftarrow$ | RPM 513 425/2      | $\rightarrow$ | P24                                   |
| Temp sensor 2                        | $\leftarrow$ | RPM 513 425/1      | $\rightarrow$ | P25                                   |
| Humidity sensor                      | $\leftarrow$ | RPM 513 743/01700  | $\rightarrow$ | P26                                   |
| Radio sub-cabinet door switch        | $\leftarrow$ | RPM 513 1381/01800 | $\rightarrow$ | P27                                   |
| Door 2 on connection field           | $\leftarrow$ | RPM 513 875/01950  | $\rightarrow$ | P28                                   |
| FCU 1                                | $\leftarrow$ | RPM 513 738/01200  | $\rightarrow$ | P29                                   |
| FCU 2                                | $\leftarrow$ | RPM 513 738/01700  | $\rightarrow$ | P30                                   |
| (Not used)                           |              |                    |               | P31                                   |

Table 79Cable connections, connection field, in cabinet with mounting base — DXU/ECU<br/>backplane

#### 11.9 DXU/ECU Backplane in Cabinet without Mounting Base

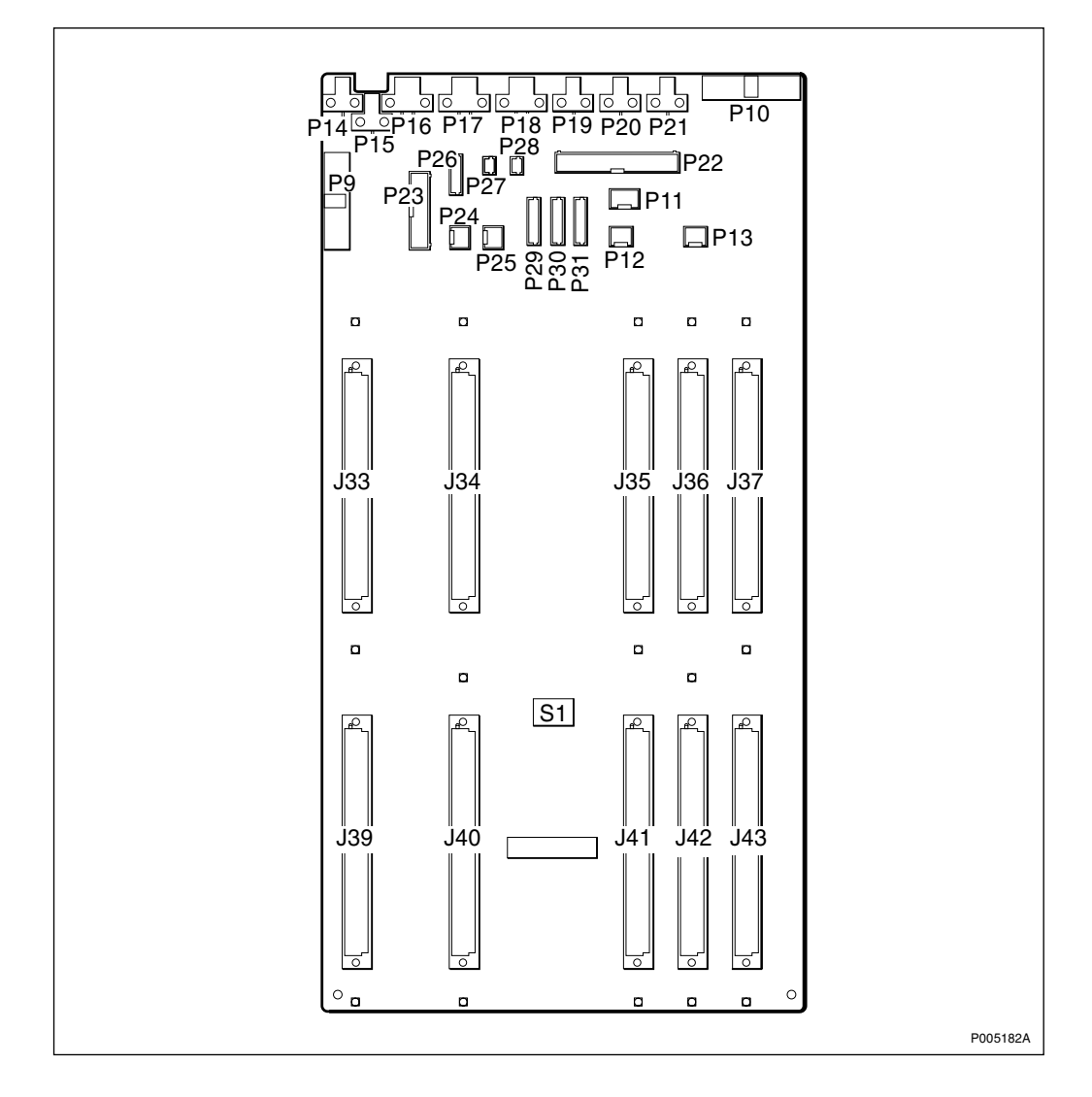

Figure 252 DXU/ECU backplane

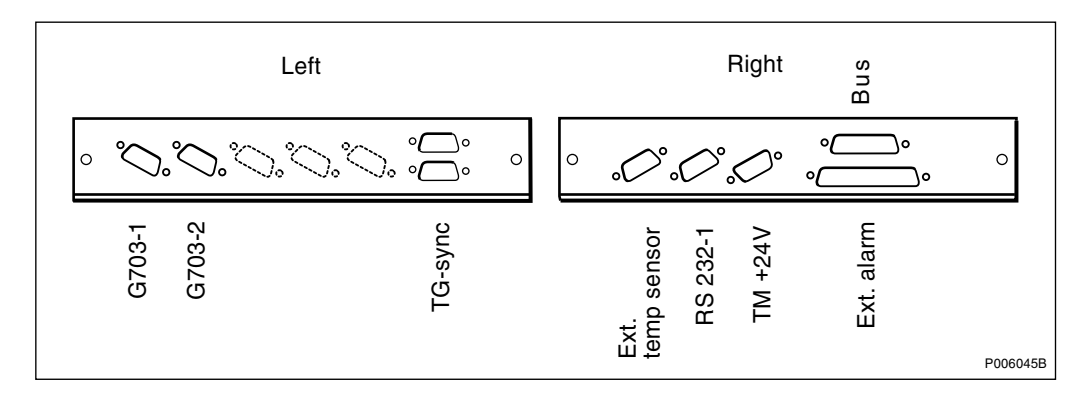

Figure 253 Connection field

| A-End Connection<br>Connection Field | $\leftarrow$ | Cable Number       | $\rightarrow$ | B-End Connection<br>DXU/ECU Backplane |
|--------------------------------------|--------------|--------------------|---------------|---------------------------------------|
| Bus on connection field              | $\leftarrow$ | RPM 513 854/01620  | $\rightarrow$ | P9                                    |
| P7 TRU backplane (Local bus)         | $\leftarrow$ | RPM 513 696/00520  | $\rightarrow$ | P10                                   |
| (Not used)                           |              |                    |               | P11                                   |
| RS 232-1 on connection field         | $\leftarrow$ | RPM 513 740/01925  | $\rightarrow$ | P12                                   |
| RS 232-2 on connection field         |              |                    |               | P13                                   |
| 24 V DC to ECU from IDM              |              |                    |               | P14                                   |
| 24 V DC to DXU from IDM              |              |                    |               | P15                                   |
| BFU 1                                | $\leftarrow$ | RPM 513 872/01600  | $\rightarrow$ | P16                                   |
| BFU 2 (if supplied)                  |              |                    |               | P17                                   |
| BFU on connection field              |              |                    |               | P18                                   |
| (Not used)                           |              |                    |               | P19                                   |
| (Not used)                           |              |                    |               | P20                                   |
| (Not used)                           |              |                    |               | P21                                   |
| Ext. alarm on connection field       | $\leftarrow$ | RPM 513 707/02160  | $\rightarrow$ | P22                                   |
| CCU middle connector                 | $\leftarrow$ | RPM 513 718/3000   | $\rightarrow$ | P23                                   |
| Temp sensor 1                        | $\leftarrow$ | RPM 513 425/2      | $\rightarrow$ | P24                                   |
| Temp sensor 2                        | $\leftarrow$ | RPM 513 425/1      | $\rightarrow$ | P25                                   |
| Humidity sensor                      | $\leftarrow$ | RPM 513 743/02000  | $\rightarrow$ | P26                                   |
| Radio sub-cabinet door switch        | $\leftarrow$ | RPM 513 1381/01800 | $\rightarrow$ | P27                                   |
| Door 2 on connection field           | $\leftarrow$ | RPM 513 1151/1     | $\rightarrow$ | P28                                   |
| FCU 1                                | $\leftarrow$ | RPM 513 738/01200  | $\rightarrow$ | P29                                   |
| FCU 2                                | $\leftarrow$ | RPM 513 738/01500  | $\rightarrow$ | P30                                   |
| (Not used)                           |              |                    |               | P31                                   |

 Table 80
 Cable connections, connection field, in cabinet without mounting base — DXU/

 ECU backplane

#### 11.10 TRU Backplane

**Note:** If the RBS is equipped with a mid-mounted IDM, the connection board on the mid-mounted IDM is labelled with the cable destination.

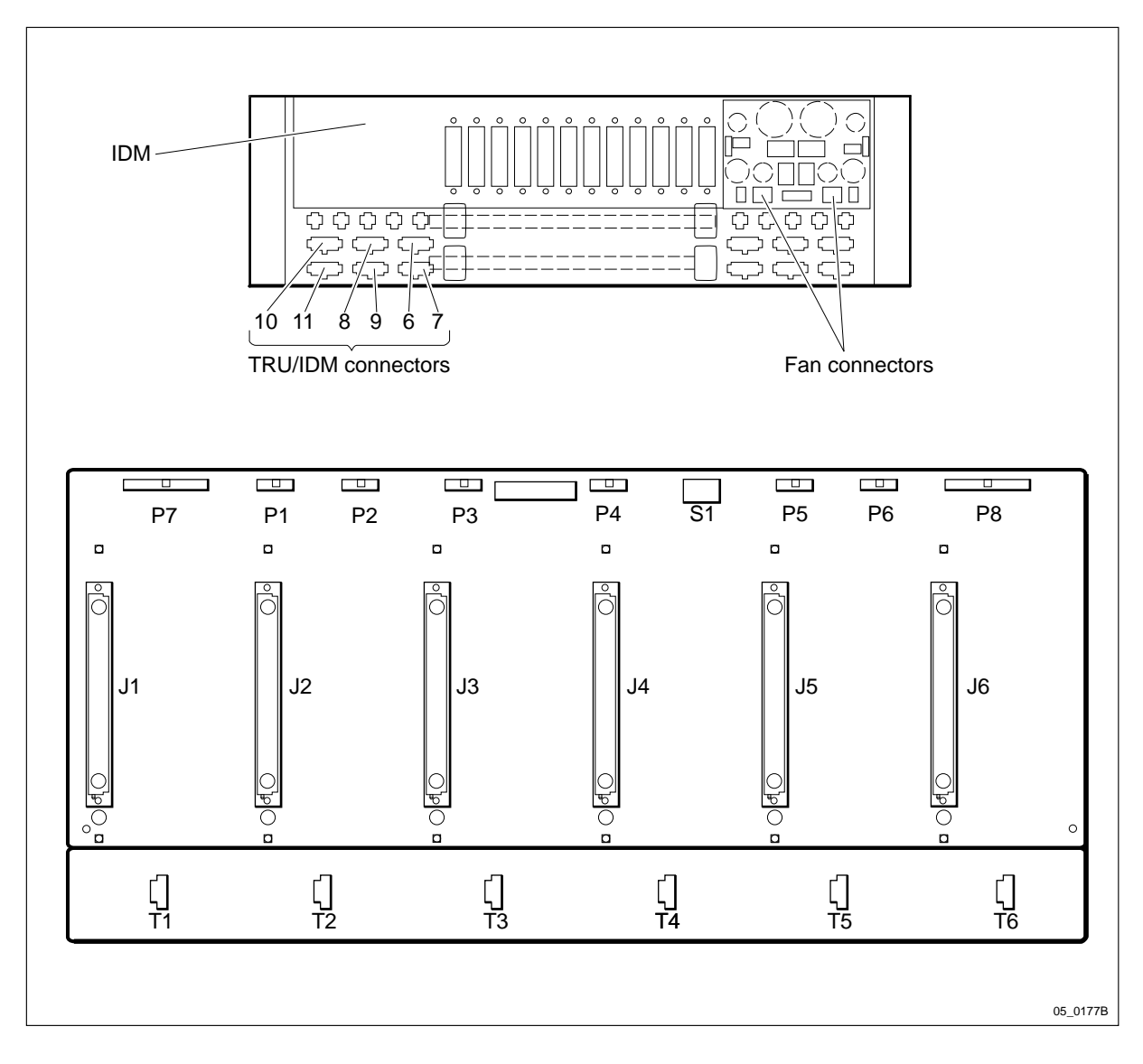

Figure 254 TRU backplane at bottom, rear of IDM 2 at top

Table 81TRU backplane cable connections  $\Omega$ 

| A-End Connection             | $\leftarrow$ Cable Number | $\rightarrow$ | <b>B-End Connection</b> |
|------------------------------|---------------------------|---------------|-------------------------|
| (Not used)                   |                           |               | P1                      |
| CDU 1 CDU bus                | ← RPM 513 717/01500       | $\rightarrow$ | P2 (jumper to P1)       |
| (Not used)                   |                           |               | P3                      |
| CDU 2 CDU bus                | ← RPM 513 717/01500       | $\rightarrow$ | P4 (jumper to P3)       |
| (Not used)                   |                           |               | P5                      |
| CDU 3 CDU bus                | ← RPM 513 717/01500       | $\rightarrow$ | P6 (jumper to P5)       |
| P10 on ECU/DXU backplane     | ← RPM 513 696/00520       | $\rightarrow$ | P7                      |
| 120 $\Omega$ bus termination | ← ROA 117 2130/1          | $\rightarrow$ | P8                      |
| CDU 1 Pfwd1                  | ← RPM 513 703/01640       | $\rightarrow$ | J1 top                  |
| CDU 1 Prefl1                 | ← RPM 513 703/01640       | $\rightarrow$ | J1 bottom               |
| CDU 1 Pfwd2                  | ← RPM 513 703/01640       | $\rightarrow$ | J2 top                  |
| CDU 1 Prefl2                 | ← RPM 513 703/01640       | $\rightarrow$ | J2 bottom               |
| CDU 2 Pfwd1                  | ← RPM 513 703/01640       | $\rightarrow$ | J3 top                  |
| CDU 2 Prefl1                 | ← RPM 513 703/01640       | $\rightarrow$ | J3 bottom               |
| CDU 2 Pfwd2                  | ← RPM 513 703/01640       | $\rightarrow$ | J4 top                  |
| CDU 2 Prefl2                 | ← RPM 513 703/01640       | $\rightarrow$ | J4 bottom               |
| CDU 3 Pfwd1                  | ← RPM 513 703/01640       | $\rightarrow$ | J5 top                  |
| CDU 3 Prefl1                 | ← RPM 513 703/01640       | $\rightarrow$ | J5 bottom               |
| CDU 3 Pfwd2                  | ← RPM 513 703/01640       | $\rightarrow$ | J6 top                  |
| CDU 3 Prefl2                 | ← RPM 513 703/01640       | $\rightarrow$ | J6 bottom               |
| DC power IDM 6               | ← RPM 513 715/02200       | $\rightarrow$ | T1 DC power for TRU 1   |
| DC power IDM 7               | ← RPM 513 715/02200       | $\rightarrow$ | T2 DC power for TRU 2   |
| DC power IDM 8               | ← RPM 513 715/02200       | $\rightarrow$ | T3 DC power for TRU 3   |
| DC power IDM 9               | ← RPM 513 715/02200       | $\rightarrow$ | T6 DC power for TRU 4   |
| DC power IDM 10              | ← RPM 513 715/02200       | $\rightarrow$ | T6 DC power for TRU 5   |
| DC power IDM 11              | ← RPM 513 715/02200       | $\rightarrow$ | T6 DC power for TRU 6   |

### 12 Positioning of RUs

- Note: There are two different versions of the ACCU for RBS 2102. The denominations "ACCU version V1" through "ACCU version V3", used in the text below, are explained in the chapter "Introduction".
- Note: There are five different versions of the climate unit for RBS 2102. The denominations "Climate unit version V1" through "Climate unit version V5", used below, are explained in the chapter "Introduction".

# 12.1 RBS 2102 with Two IDMs, ACCU version V1 and Climate Unit Version V1

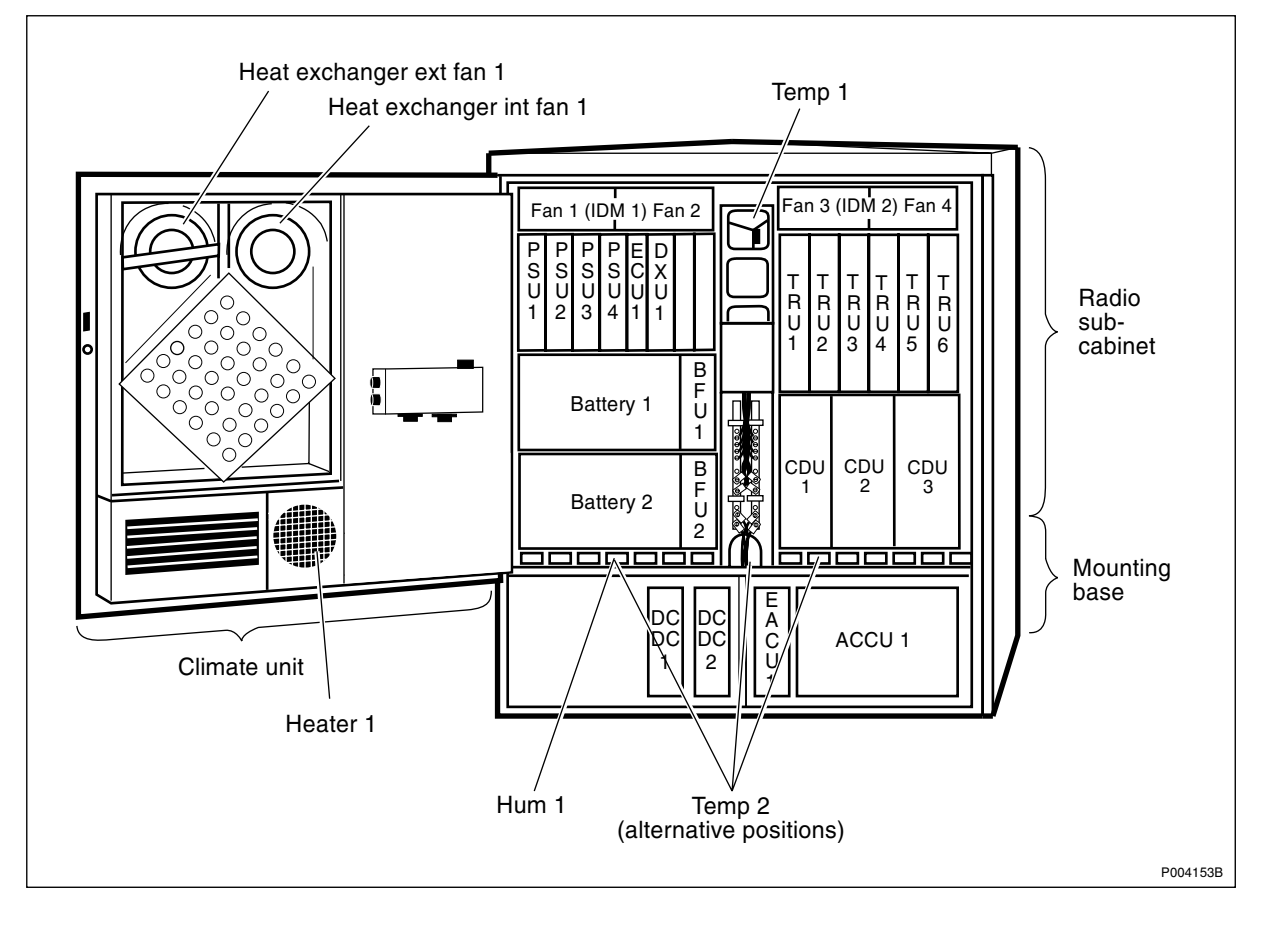

Figure 255 RBS 2102 with two IDMs. Positioning of RUs

12.2 RBS 2102 with a Single Mid-Mounted IDM, ACCU Version V1 and Climate Unit Version V3

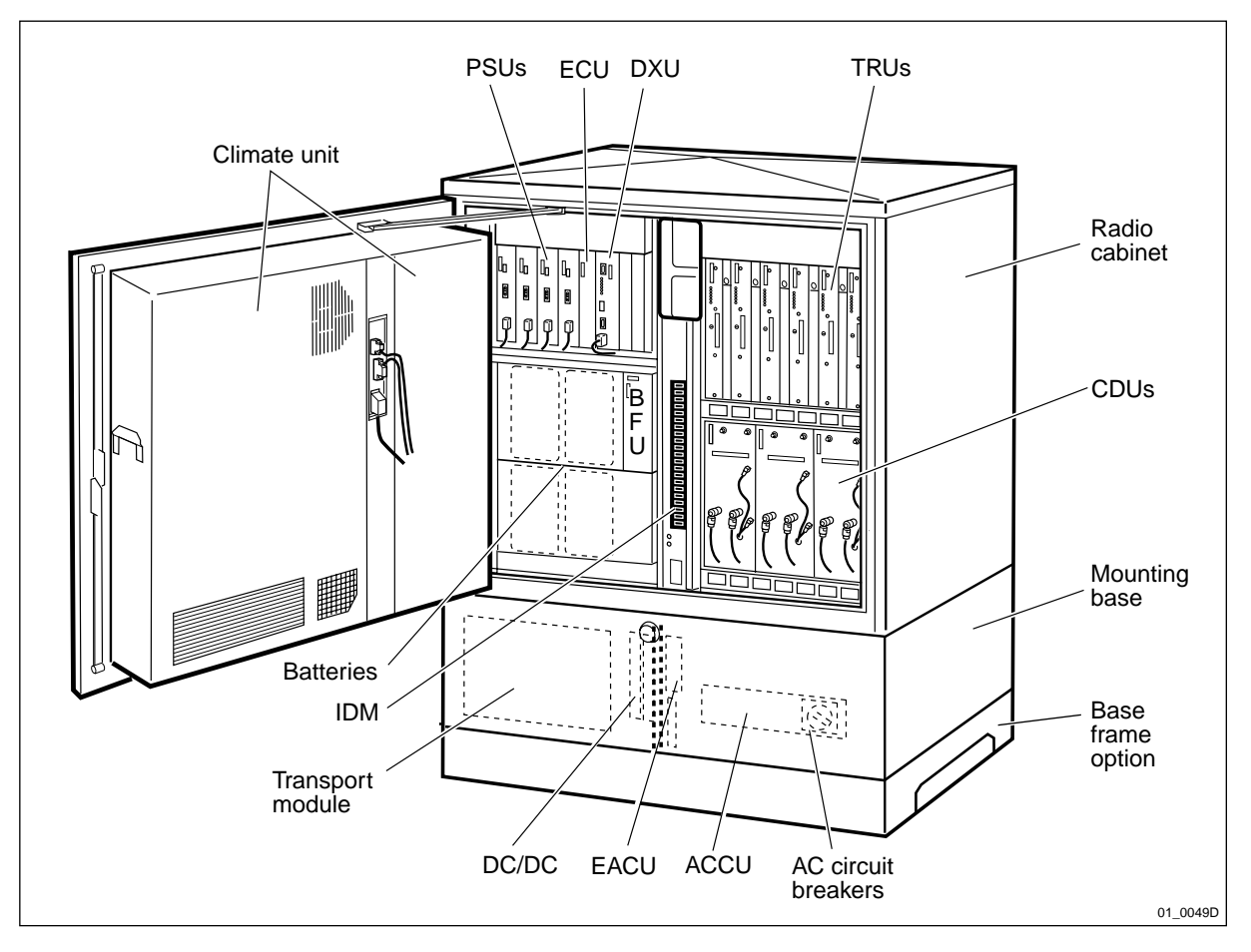

Figure 256 RBS 2102 with mid-mounted IDM, ACCU V1 and climate unit V3

# 12.3 RBS 2102 with a Single Mid-Mounted IDM, ACCU Version V2 or V3 and Climate Unit Version V4 or V5

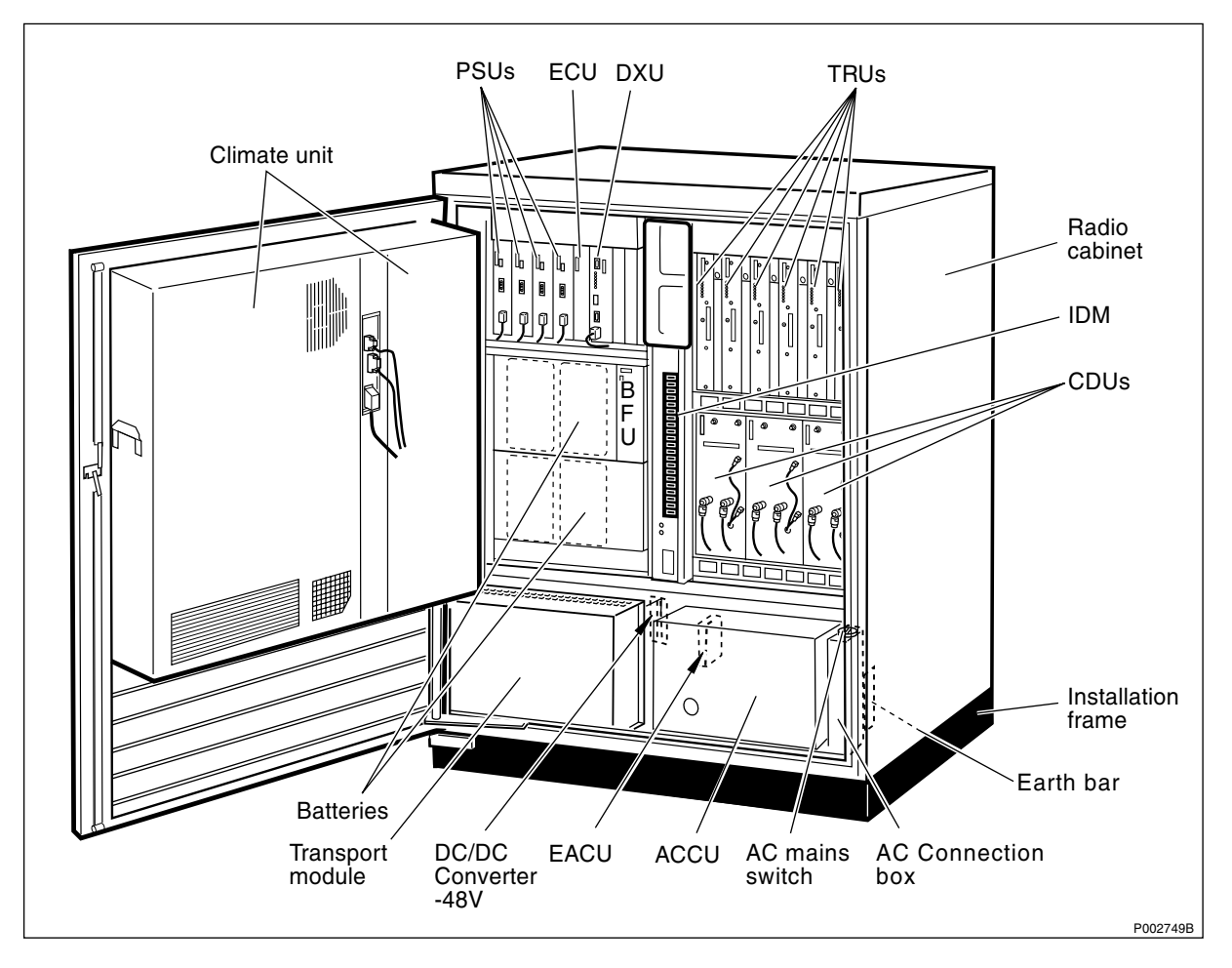

Figure 257 RBS 2102 with mid-mounted IDM, ACCU V2 and climate unit V4

This page is intentionally left blank

## 13 Glossary

This glossary lists abbreviations and acronyms used in texts dealing with RBS 2000 cabinets. Some basic terms and acronyms needed for cross-reference are included in the list.

#### **Terms and Abbreviations**

An arrow  $\Rightarrow$  is used to indicate a reference to another entry in this list.

| 1-P             | One-Pair connection with echo<br>cancellation (= two wires)                               |
|-----------------|-------------------------------------------------------------------------------------------|
| 2-Р             | Two-Pair connection with echo cancellation (= four wires)                                 |
| AAU             | Active Antenna Unit                                                                       |
| Abis            | GSM interface standard defining attributes<br>of the communication between BSC and<br>BTS |
| AC              | Alternating Current                                                                       |
| ACB             | Alarm Collection Board                                                                    |
| ACCU            | Alternating Current Connection Unit                                                       |
| A/D converter   | Analog to Digital converter                                                               |
| AGW             | Abis Gateway                                                                              |
| Air conditioner | One version of the climate unit (Active cooler)                                           |
| AIS             | Alarm Indication Signal                                                                   |
| ALBO            | Automatic Line Build Out                                                                  |
| ALNA            | Antenna Low Noise Amplifier                                                               |
| ALPU            | Antenna Lightning Protection Unit                                                         |
| AO              | Application Object                                                                        |
| ARAE            | Antenna Related Auxiliary Equipment                                                       |
| ARFCN           | Absolute Radio Frequency Channel<br>Number                                                |
| ARP             | Antenna Reference Point                                                                   |
| ARU             | Active Replaceable Unit                                                                   |
| ASIC            | Application Specific Integrated Circuit                                                   |
| Astra           | ASIC in the TRU                                                                           |
| ASU             | Antenna Sharing Unit                                                                      |

| AT            | Alphanumeric Terminal                                                                                                    |
|---------------|----------------------------------------------------------------------------------------------------|
| ATRU          | Adaptive Transceiver Unit                                                                                                    |
| ATSR          | Air Time Slot Resource                                                                                                    |
| AU            | Antenna Unit                                                                                                    |
|               | GSM 900 = CEU + Passive Antenna                                                                                                  |
|               | GSM 1800/1900 = AAU                                                                                                    |
| BALUN         | BALance and UNbalance transformer                                                                                                |
| Batt          | Battery                                                                                                    |
| BB            | Battery Box                                                                                                    |
| BBS           | Battery Back-up Stand                                                                                                    |
| ВССН          | Broadcast Control CHannel                                                                                                    |
|               | Downlink only broadcast channel for<br>broadcast of general information at a base<br>station, on a base station basis.           |
| BCS           | Block Check Sequence                                                                                                    |
| BDM           | Battery Distribution Module                                                                                                    |
|               | The BDM is an IDM with a battery and a local processor.                                                                          |
| BER           | Bit Error Rate                                                                                                    |
| BFU           | Battery Fuse Unit                                                                                                    |
| Bias injector | Injects DC power in the coaxial cable to feed the TMA. Isolates the DC power from the RF signal fed to the CDU.                  |
| Bm            | Denotes a full rate traffic channel                                                                                              |
| BPC           | Basic Physical Channel                                                                                                    |
|               | Denotes the air interface transport vehicle<br>formed by repetition of one time slot on<br>one or more radio frequency channels. |
| BS            | Base Station                                                                                                    |
| BSC           | Base Station Controller                                                                                                    |
|               | GSM network node for control of one or more BTSs.                                                                                |
| BSCSim        | Base Station Controller Simulator                                                                                                |
| BSS           | Base Station System                                                                                                    |

|                     | GSM network logical unit comprising one BSC and one or more BTSs.                                                                                   |
|---------------------|----------------------------------------------------------------------------------------------------|
| BTS                 | Base Transceiver Station                                                                                                    |
|                     | GSM network unit operating on a set of radio frequency channels in one cell.                                                                        |
| Burst               | A portion of digital information, the physical content, that is transferred within the time interval of one time slot.                              |
| Cabinet             | The physical housing of a base station                                                                                                    |
| Cascade connections | Connection of several cabinets by the PCM cable. Similar to serial connection.                                                                      |
|                     | $\Rightarrow$ Cascading                                                                                                    |
| Cascading           | Connection of several cabinets by the PCM cable. Similar to serial connection.                                                                      |
|                     | $\Rightarrow$ Cascade connections                                                                                                    |
| СВСН                | Cell Broadcast CHannel                                                                                                    |
|                     | This is a downlink only channel used by the GSM defined SMSCB function.                                                                             |
| СССН                | Common Control CHannel                                                                                                    |
|                     | Channel combining the following common control channels:                                                                                            |
|                     | PCH Paging CHannel                                                                                                    |
|                     | RACH Random Access CHannel                                                                                                    |
|                     | AGCH Access Grant CHannel                                                                                                    |
| CCU                 | Climate Control Unit                                                                                                    |
| CDU                 | Combining and Distribution Unit                                                                                                    |
| CE                  | Conformité Européenne                                                                                                    |
| Cell                | An area of radio coverage identified by<br>the GSM network by means of the cell<br>identity                                                         |
| CEU                 | Coverage Extension Unit                                                                                                    |
| CF                  | Central Functions                                                                                                    |
| Channel             | The common term channel denotes the virtual connection, consisting of physical and logical channels, between BSS and MS, during a call in progress. |
|                     |                                                                                                    |

| Channel Combination | A physical channel on an air interface carrying a defined set of logical channels.                                                                                                    |
|---------------------|----------------------------------------------------------------------------------------------------|
| Channel group       | A channel group is a group of dedicated logical channels to a specific MS.                                                                                                    |
| СМ                  | Control Module (for TMA)                                                                                                    |
| CMD                 | Digital Radio Communication Tester                                                                                                    |
| CMRU                | Central Main Replaceable Unit. Main RU.                                                                                                    |
|                     | The RBS is physically connected to the<br>Base Station Controller (BSC) via the<br>CMRU. There is only one CMRU in each<br>RBS.                                                                                                    |
| CNU                 | Combining Network Unit                                                                                                    |
| Compr               | Compressor                                                                                                    |
| CON                 | LAPD concentrator                                                                                                    |
|                     | LAPD concentration is used to reduce the number of required physical links between the BSC and BTS.                                                                                                    |
| Config              | Configuration                                                                                                    |
| Co-siting           | Co-siting is the operation of a radio base<br>station in GSM together with the radio<br>base station in Total Access<br>Communication System (TACS) or Nordic<br>Mobile Telephone system (NMT) on the<br>same site by sharing common equipment. |
| CPI                 | Communication and Power Interface                                                                                                    |
| CPI                 | Customer Product Information                                                                                                    |
| CPU                 | Central Processing Unit                                                                                                    |
| CRC                 | Cyclic Redundancy Check                                                                                                    |
| CS                  | Coding Scheme                                                                                                    |
| CSA                 | Canadian Standards Association                                                                                                    |
| CSES                | Consecutive Severely Errored Second                                                                                                    |
| CSU                 | Channel Service Unit                                                                                                    |
| CU                  | Combining Unit (RU in CDU_D)                                                                                                    |
| CXU                 | Configuration Switch Unit                                                                                                    |
| Dannie              | ASIC in the TRU                                                                                                    |
| DB                  | DataBase                                                                                                    |

| DC       | Direct Current                                                                                                    |
|----------|----------------------------------------------------------------------------------------------------|
| DCC      | Digital Cross Connector                                                                                                    |
| DCCH     | Dedicated Control CHannel                                                                                                    |
|          | Dedicated control channels carry signalling data.                                                                                                    |
| DCCU     | DC Connection Unit                                                                                                    |
| ddTMA    | Dual Duplex Tower Mounted Amplifier                                                                                                    |
|          | This type needs only one combined TX/<br>RX feeder from the BTS to the TMA. $\Rightarrow$<br>dTMA $\Rightarrow$ rTMA $\Rightarrow$ TMA $\Rightarrow$ BTS |
| DF       | Distribution Frame                                                                                                    |
| DFU      | Distribution and Fuse Unit                                                                                                    |
| DIP      | DIgital Path                                                                                                    |
|          | The name of the function used for supervision of the connected PCM lines.                                                                                |
| Dixie    | ASIC in the TRU                                                                                                    |
| DM       | Degraded Minute                                                                                                    |
| DM       | Distribution Module                                                                                                    |
| DMRU     | Distributed Main Replaceable Unit                                                                                                    |
|          | If a Main RU is subordinated to the CMRU, it is said to be distributed.                                                                                  |
| Downlink | Signalling direction from the system to the MS                                                                                                    |
| DP       | Digital Path                                                                                                    |
| DP       | Distribution Panel                                                                                                    |
| DPX      | Duplexer                                                                                                    |
| DS1      | Digital Signal level 1 (1544 kbit/s)                                                                                                    |
| DSP      | Digital Signal Processor                                                                                                    |
| DT       | Data Transcript                                                                                                    |
| DTE      | Data Terminal Equipment                                                                                                    |
| DTF      | Distance To Fault                                                                                                    |
| dTMA     | Duplex TMA                                                                                                    |

|        | dTMA is similar to the old ALNA except<br>for different characteristics. $\Rightarrow$ ddTMA $\Rightarrow$<br>rTMA $\Rightarrow$ TMA |
|--------|----------------------------------------------------------------------------------------------------|
| dTRU   | double Transceiver Unit                                                                                                    |
| DU     | Distribution Unit (RU in CDU-D)                                                                                                    |
| DUT    | Device Under Test                                                                                                    |
| DX     | Direct Exchange                                                                                                    |
| DXB    | Distribution Switch Board                                                                                                    |
| DXC    | Digital Cross Connector                                                                                                    |
| DXU    | Distribution Switch Unit                                                                                                    |
| DXX    | Ericsson Cellular Transmission System including NMS                                                                                  |
| E1     | Short for G.703 2048 kbit/s PCM link                                                                                                 |
| E-GSM  | Extended GSM                                                                                                    |
| EACU   | External Alarm Connection Unit                                                                                                    |
| EC1    | External Condition Map Class 1                                                                                                    |
| EC2    | External Condition Map Class 2                                                                                                    |
| ECU    | Energy Control Unit                                                                                                    |
| EDGE   | Enhanced Data rate for Global Evolution                                                                                              |
| EDT    | Electrical Down Tilt                                                                                                    |
| EEPROM | Electrically Erasable Programmable<br>Read-Only Memory                                                                               |
| EIRP   | Effective Isotropic Radiated Power                                                                                                   |
| EMC    | Electro Magnetic Compatibility                                                                                                    |
| EMF    | ElectroMotive Force                                                                                                    |
| EMI    | Electromagnetic Interference                                                                                                    |
| ENV    | Environmental                                                                                                    |
| EOC    | Embedded Operations Channel                                                                                                    |
| EPC    | Environmental and Power Control                                                                                                    |
| ES     | Errored Second                                                                                                    |
| ESB    | External Synchronization Bus                                                                                                    |

| ESD   | ElectroStatic Discharge                                                                                                    |
|-------|----------------------------------------------------------------------------------------------------|
| ESO   | Ericsson Support Office                                                                                                    |
| ETS   | European Telecommunication Standard                                                                                                    |
| EXT   | External                                                                                                    |
| FACCH | Fast Associated Control CHannel                                                                                                    |
|       | Main signalling channel in association with a TCH.                                                                                                    |
| FCC   | Federal Communications Commission                                                                                                    |
| FCCH  | Frequency Correction CHannel                                                                                                    |
| FCOMB | Filter COMBiner                                                                                                    |
| FCU   | Fan Control Unit                                                                                                    |
| FDL   | Facility Data Link                                                                                                    |
| FDU   | Feeder Duplexer Unit                                                                                                    |
| FER   | Frame Erasure Ratio                                                                                                    |
| FIU   | Fan Interface Unit                                                                                                    |
| FS    | Function Specification                                                                                                    |
| FSC   | Field Support Centre                                                                                                    |
| FU    | Filter Unit (RU in CDU-D)                                                                                                    |
| FUd   | Filter Unit with duplexer (RU in CDU-D)                                                                                                    |
| FXU   | Future Expansion Unit                                                                                                    |
| G01   | MO model for RBS 200                                                                                                    |
| G12   | MO model for RBS 2000                                                                                                    |
| G.703 | CCITT Standard for transmission                                                                                                    |
| GPRS  | General Packet Radio Services                                                                                                    |
| GS    | General Specification                                                                                                    |
| GSL   | GPRS Signalling Link                                                                                                    |
| GSM   | Global System for Mobile communications                                                                                                    |
|       | International standard for a TDMA digital<br>mobile communication system. Originally,<br>GSM was an abbreviation for Group<br>Special Mobile, which is a European<br>mobile telecommunication interest group,<br>established in 1982. |

| GSM 900        | GSM system 900 MHz (generic)                                                                                                    |
|----------------|----------------------------------------------------------------------------------------------------|
| GSM 1800       | (GSM-based) Digital communication<br>system 1800 MHz (generic)                                                                                                    |
| GSM 1900       | (GSM-based) Digital communication<br>system 1900 MHz (generic)                                                                                                    |
| HCE            | HDSL Central Equipment                                                                                                    |
| НСОМВ          | Hybrid COMBiner                                                                                                    |
| HDLC           | High level Data Link Control                                                                                                    |
| HDSL           | High bit rate Digital Subscriber Line                                                                                                    |
| Heat Exchanger | A version of the climate unit                                                                                                    |
| HEU            | Heat Exchanger Unit                                                                                                    |
| HISC           | Highway Splitter Combiner                                                                                                    |
| HLIN           | High Level IN                                                                                                    |
| HLOUT          | High Level OUT                                                                                                    |
| HMS            | Heat Management System                                                                                                    |
| Hum            | Humidity                                                                                                    |
| HW             | HardWare                                                                                                    |
| HWU            | HardWare Unit                                                                                                    |
|                | An HWU consists of one or more SEs. An<br>HWU is a functional unit within the RBS.<br>The HWU is either active (equipped with a<br>processor) or passive (without processor). |
| I1A            | Internal Fault Map Class 1A                                                                                                    |
| I1B            | Internal Fault Map Class 1B                                                                                                    |
| I2A            | Internal Fault Map Class 2A                                                                                                    |
| IA             | Immediate Assignment                                                                                                    |
| IC             | Integrated Circuit                                                                                                    |
| ID             | IDentification                                                                                                    |
| IDB            | Installation Data Base                                                                                                    |
| IDM            | Internal Distribution Module                                                                                                    |
| IEC            | International Electric Commission                                                                                                    |
| IF Box         | Interface Box                                                                                                    |

| IMSI                | International Mobile Subscriber Identity                                                                                 |
|---------------------|----------------------------------------------------------------------------------------------------|
| INIT                | Initial                                                                                                    |
| INT                 | Internal                                                                                                    |
| IOG                 | Input/Output Group                                                                                                    |
| IOM                 | Internal Operation and Maintenance bus                                                                                   |
| IR                  | InfraRed                                                                                                    |
| IS                  | Interface Switch                                                                                                    |
| IWD                 | InterWork Description                                                                                                    |
| JTC                 | Joint Technical Committee                                                                                                |
| LAPD                | Link Access Procedures on D-channel                                                                                      |
|                     | LAPD is the data link layer (layer 2) protocol used for communication between the BSC and the BTS on the Abis interface. |
|                     | Abis layer 2 is sometimes used synonymously with LAPD.                                                                   |
| LBO                 | Line Build Out                                                                                                    |
| LED                 | Light Emitting Diode                                                                                                    |
| LLB                 | Line Loop Back                                                                                                    |
| LNA                 | Low Noise Amplifier                                                                                                    |
| Local bus           | The local bus offers communication<br>between a central main RU (DXU) and<br>distributed main RUs (TRU and ECU).         |
| Local mode          | When the RU is in Local mode, it is not communicating with the BSC.                                                      |
| Local/Remote switch | A switch used by the operator to order the RU to enter Local or Remote mode.                                             |
| LOF                 | Loss Of Frame                                                                                                    |
| Logical Channel     | A logical channel represents a specified portion of the information carrying capacity of a physical channel.             |
|                     | GSM defines two major categories of logical channels:                                                                    |
|                     | TCHs Traffic CHannels, for speech or user data                                                                           |

|            | CCHs Control CHannels, for control signalling.                                                                                                    |
|------------|----------------------------------------------------------------------------------------------------|
|            | $\Rightarrow$ Physical Channel $\Rightarrow$ Channel Combination                                                                                    |
| Logical RU | A unit which can be referred to, but is not<br>a single physical unit. There are three<br>different kinds of logical RUs:                           |
|            | 1. Buses                                                                                                    |
|            | 2. Antennas                                                                                                    |
|            | 3. Environment                                                                                                    |
| LOS        | Loss Of Signal                                                                                                    |
| LVD        | Low Voltage Directive                                                                                                    |
| LVF        | Low Voltage Filter                                                                                                    |
| MAC        | Medium Access Controller                                                                                                    |
| MADT       | Mean Accumulated DownTime                                                                                                    |
| Magazine   | A magazine is a reserved space in the cabinet, which may hold one or more RUs.                                                                      |
| Main RU    | A main replaceable unit is a replaceable<br>unit that contains one or more processors,<br>to which software can be downloaded<br>from the BSC.      |
| MCB        | MultiCasting Box                                                                                                    |
| MHS        | Modification Handling System                                                                                                    |
|            | Ericsson trouble report database                                                                                                    |
| MMI        | Man-Machine Interface                                                                                                    |
| МО         | Managed Object                                                                                                    |
| MR         | Measurement Receiver                                                                                                    |
| MRT        | Mean Repair Time                                                                                                    |
| MS         | Mobile Station                                                                                                    |
| MSC        | Mobile services Switching Centre                                                                                                    |
|            | GSM network unit for switching, routing<br>and controlling calls to and from the<br>Public Switched Telephone Network<br>(PSTN) and other networks. |
| MSTP       | Mobile Station Test Point                                                                                                    |
| MTBF       | Mean Time Between Failure                                                                                                    |

| MTBCF         | Mean Time Between Catastrophe Failure                                                                                                    |
|---------------|----------------------------------------------------------------------------------------------------|
| Multidrop     | Two or more RBSs are connected in a chain to the same transmission system.<br>All the relevant time slots are dropped out by each RBS. (This function is sometimes called cascading.)                                       |
| NCS           | National Colour System                                                                                                    |
| NEBS          | Network Equipment Building System                                                                                                    |
| NMS           | Ericsson Network Management System in DXX                                                                                                    |
| Nominal Power | The nominal power is the power level defined when configuring the transceiver.                                                                                                    |
| N terminal    | Neutral terminal in an AC mains connection                                                                                                    |
| NTU           | Network Terminating Unit                                                                                                    |
| OL/UL         | Overlaid/Underlaid                                                                                                    |
| O&M           | Operation and Maintenance                                                                                                    |
|               | General term for activities such as<br>configuration, utilization of channels<br>(frequency bands), cell planning, system<br>supervision, hardware and software<br>maintenance, subscriber administration,<br>and so forth. |
| OMC           | Operation and Maintenance Centre                                                                                                    |
| OML           | Operation and Maintenance Link                                                                                                    |
|               | Layer 2 communication link for operation and maintenance services on Abis.                                                                                                    |
| OMT           | Operation and Maintenance Terminal                                                                                                    |
|               | The OMT is a terminal that supports functions for handling the RBS on site. The terminal can be a portable PC.                                                                                                    |
| Operation     | Operation is the normal, everyday running of the RBS with full functions.                                                                                                    |
| OPI           | OPerational Instructions                                                                                                    |
| OVP           | OverVoltage Protection                                                                                                    |
| OXU           | Space for Optional Expansion                                                                                                    |
| P-GSM         | Primary GSM                                                                                                    |
| PA            | Power Amplifier                                                                                                    |

| PAM              | Power Amplifier Module                                                                                                    |
|------------------|----------------------------------------------------------------------------------------------------|
| Passive RU       | A passive replaceable unit has a very low<br>level of intelligence and is independent of<br>the processor system.                                                                                                    |
| PBA              | Printed Board Assembly                                                                                                    |
| PBC              | Power and Battery Cabinet                                                                                                    |
| PC               | Personal Computer                                                                                                    |
| PCAT             | Product CATalogue                                                                                                    |
|                  | A web-based ordering system on Ericsson's Intranet.                                                                                                    |
| PCB              | Printed Circuit Board                                                                                                    |
| РСН              | Paging CHannel                                                                                                    |
|                  | Downlink only subchannel of CCCH for system paging of MSs.                                                                                                    |
|                  | $\Rightarrow$ CCCH                                                                                                    |
| РСМ              | Pulse Code Modulation                                                                                                    |
| PCU              | Packet Control Unit                                                                                                    |
| PDCH             | Packet Data Channel                                                                                                    |
| PE terminal      | Protective Earth terminal in an AC mains connection                                                                                                    |
| PFWD             | Power Forward                                                                                                    |
| Physical Channel | An air interface physical channel carries<br>one or more logical channels. A physical<br>channel uses a combination of frequency<br>and time division multiplexing and is<br>defined as a sequence of radio frequency<br>channels and time slots.                                                    |
|                  | $\Rightarrow$ TDMA frame $\Rightarrow$ Logical channel                                                                                                    |
| PIN              | Personal Identification Number                                                                                                    |
| PLB              | Payload Loop Back                                                                                                    |
| PLMN             | Public Land Mobile Network                                                                                                    |
|                  | A network, established and operated by an<br>administration or its licensed operator(s),<br>for the specific purpose of providing land<br>mobile communication services to the<br>public. It provides communication<br>possibilities for mobile users. For<br>communication between mobile and fixed |

|             | users, interworking with a fixed network is necessary.                                           |
|-------------|--------------------------------------------------------------------------------------------------|
| PPE         | Personal Protective Equipment                                                                    |
| PREFL       | Power Reflected                                                                                  |
| PSA         | Power Supply Adapter                                                                             |
| PSU         | Power Supply Unit                                                                                |
| PWU         | Power Unit                                                                                       |
| RACH        | Random Access CHannel                                                                            |
|             | Uplink only subchannel of CCCH for MS request for allocation of a dedicated channel.             |
|             | $\Rightarrow$ CCCH                                                                               |
| RAI         | Remote Alarm Indication                                                                          |
| RAM         | Random Access Memory                                                                             |
| RBER        | Radio Bit Error Ratio                                                                            |
| RBS         | Radio Base Station                                                                               |
|             | All equipment forming one or more Ericsson base station.                                         |
|             | $\Rightarrow$ BTS                                                                                |
| RCB         | Radio Connection Box                                                                             |
| RD          | Receive Data                                                                                     |
| Remote mode | When the RU is in RU Remote mode, a link is established between the BSC and the central main RU. |
| RF          | Radio Frequency                                                                                  |
| RFCH        | Radio Frequency CHannel                                                                          |
|             | A radio frequency carrier with its associated bandwidth.                                         |
| RFTL        | Radio Frequency Test Loop                                                                        |
| RLC         | Radio Link Control                                                                               |
| RLC         | Repair Logistic Centre                                                                           |
| RSL         | Radio Signalling Link                                                                            |
| R-state     | Release state                                                                                    |

| RS232  | American standard for term/MODEM interconnection                                                                                                    |
|--------|----------------------------------------------------------------------------------------------------|
| rTMA   | Receiver TMA                                                                                                    |
|        | rTMA has no duplexers. It is used for<br>amplification of the RX signal. $\Rightarrow$<br>ddTMA $\Rightarrow$ dTMA $\Rightarrow$ TMA                        |
| RTN    | Return                                                                                                    |
| RU     | Replacement Unit                                                                                                    |
|        | An RU consists of one or more HWUs.<br>An RU may be replaced by another RU of<br>the same type. The RU is the smallest<br>unit that can be handled on site. |
| RX     | Receiver                                                                                                    |
| RX1    | Receiver antenna branch 1                                                                                                    |
| RX2    | Receiver antenna branch 2                                                                                                    |
| RXA    | Receiver antenna branch A                                                                                                    |
| RXB    | Receiver antenna branch B                                                                                                    |
| RXD    | Receiver Divider                                                                                                    |
| RXDA   | Receiver Divider Amplifier                                                                                                    |
| RXDP   | Receiver Distribution Plane                                                                                                    |
| RXLEV  | Measure of signal strength as defined in GSM:05.08:8.1.4                                                                                                    |
| RXQUAL | Measure of signal quality as defined in GSM:05.08:8.2.4                                                                                                    |
| SACCH  | Slow Associated Control CHannel                                                                                                    |
| SCH    | Synchronization CHannel                                                                                                    |
| SDCCH  | Stand alone Dedicated Control CHannel                                                                                                    |
|        | Main dedicated signalling channel on the air interface, mainly used for call locating and establishment.                                                    |
| SCU    | Switching and Combining Unit                                                                                                    |
| SE     | Supervised Entity                                                                                                    |
| SES    | Severely Errored Second                                                                                                    |
| SIG    | Signalling                                                                                                    |
| SIM    | Subscriber Identity Module                                                                                                    |

| SIR        | Small Indoor RBS                                                                                                    |
|------------|----------------------------------------------------------------------------------------------------|
| SMS        | Short Message Service (point to point)                                                                                                    |
|            | A short message, up to 160 alphanumeric characters long, can be sent to or from an MS (point to point).                                                                                                    |
| SO         | Service Object                                                                                                    |
| SS         | Swedish Standard                                                                                                    |
| Sub-RU     | A sub-replaceable unit is always<br>connected to a superior Main RU. This<br>connection is used for example for<br>retrieval of the RU identity. A sub-RU<br>normally does not have a processor. Note<br>that an RU with a processor, which cannot<br>be loaded, is classified as a sub-RU. |
| SVS        | System Voltage Sensor                                                                                                    |
| SW         | SoftWare                                                                                                    |
| SWR        | Standing Wave Ratio                                                                                                    |
| SYNC       | Synchronous                                                                                                    |
| T1         | Transmission facility for DS1 (1544 kbit/s)                                                                                                    |
| ТА         | Timing Advance                                                                                                    |
|            | A signal sent by the BTS to the MS which<br>the MS uses to advance its timing of<br>transmissions to the BTS to compensate<br>for propagation delay.                                                                                                    |
| TC         | Transaction Capabilities                                                                                                    |
| TCB        | Transceiver Control Board                                                                                                    |
| ТСН        | Traffic CHannel                                                                                                    |
|            | The traffic channels carry either encoded speech or user data.                                                                                                    |
| TCH SIG    | Traffic CHannel Signalling                                                                                                    |
| TD         | Transmit Data                                                                                                    |
| TDMA       | Time Division Multiple Access                                                                                                    |
|            | Multiplexing of several channels in a<br>common frequency band. Each channel is<br>assigned a certain time division, a time<br>slot.                                                                                                    |
| TDMA frame | GSM air interface time frame comprising eight time slots                                                                                                    |

| TEI                                | Terminal Endpoint Identifier                                                                                                    |
|------------------------------------|----------------------------------------------------------------------------------------------------|
|                                    | TEI is an identification code carried by a LAPD frame as a terminal connection endpoint within a Service Access Point (SAP).                                                                                                    |
| TEMS                               | TEst Mobile Station                                                                                                    |
| TF                                 | Timing Function                                                                                                    |
| TG                                 | Transceiver Group                                                                                                    |
| Timing bus                         | The timing bus carries air timing information from the timing unit in the DXU to the TRUs.                                                                                                    |
| TLS                                | Terrestrial Link Supervision                                                                                                    |
| ТМ                                 | Transport Module                                                                                                    |
|                                    | The Transport module is non-RBS equipment belonging to the transport network.                                                                                                    |
| ТМА                                | Tower Mounted Amplifier                                                                                                    |
|                                    | There are three types of TMAs: dTMA,<br>rTMA and ddTMA. $\Rightarrow$ dTMA $\Rightarrow$ rTMA<br>$\Rightarrow$ ddTMA                                                                                                    |
| TMA CM                             | Tower Mounted Amplifier Control Module                                                                                                    |
| TN                                 | Time slot Number                                                                                                    |
| TN O&M                             | Transport Network operation and Maintenance (in general)                                                                                                    |
| Tora                               | ASIC in the TRU                                                                                                    |
| TRA                                | Transcoder Rate Adapter                                                                                                    |
|                                    | The TRA Unit in BSC performs                                                                                                    |
|                                    | adaption of data information.                                                                                                    |
| Tracy                              | adaption of data information.<br>ASIC in the TRU                                                                                                    |
| Tracy<br>TRS                       | <ul><li>transcoding of speech information and rate adaption of data information.</li><li>ASIC in the TRU</li><li>Transceiver System</li></ul>                                                                                                    |
| Tracy<br>TRS<br>TRU                | <ul><li>transcoding of speech information and rate adaption of data information.</li><li>ASIC in the TRU</li><li>Transceiver System</li><li>Transceiver Unit</li></ul>                                                                                               |
| Tracy<br>TRS<br>TRU<br>TRX         | <ul> <li>transcoding of speech information and rate adaption of data information.</li> <li>ASIC in the TRU</li> <li>Transceiver System</li> <li>Transceiver Unit</li> <li>Transceiver (combined transmitter and receiver)</li> </ul>                                 |
| Tracy<br>TRS<br>TRU<br>TRX<br>TRXC | <ul> <li>transcoding of speech information and rate adaption of data information.</li> <li>ASIC in the TRU</li> <li>Transceiver System</li> <li>Transceiver Unit</li> <li>Transceiver (combined transmitter and receiver)</li> <li>Transceiver Controller</li> </ul> |

|        | A 0.577 ms period (TDMA frame subunit) corresponding to 156.25 raw bits of information. The eight time slots of each TDMA frame are numbered 07. |
|--------|----------------------------------------------------------------------------------------------------|
|        | $\Rightarrow$ Burst                                                                                                    |
| TT     | Total Time                                                                                                    |
| TU     | Timing Unit                                                                                                    |
| TX     | Transmitter                                                                                                    |
| TXA    | Transmitter Antenna A                                                                                                    |
| ТХВ    | Transmitter Antenna B                                                                                                    |
| ТХВР   | Transmitter BandPass filter                                                                                                    |
| TXU    | Radio Transmitter Unit                                                                                                    |
| UAS    | Unavailable Seconds                                                                                                    |
| UL     | Underwriter Laboratories                                                                                                    |
| Uplink | Signalling direction from the MS to the system                                                                                                   |
| UPS    | Uninterrupted Power Supply                                                                                                    |
| VCO    | Voltage Controlled Oscillator                                                                                                    |
| VSWR   | Voltage Standing Wave Ratio RF signal measure. The quotient between transmitted and reflected voltage.                                           |
| X-bus  | The X-bus carries transmit air data frames between transceivers.                                                                                 |
| Y-link | The interface between the DXU and each DSP System in core based TRUs                                                                             |

## **RBS 2102 Fault List**

© Ericsson Radio Systems AB — All Rights Reserved —

Due to continued progress in methodology, design and manufacturing, the contents of this document are subject to revision without notice.

## Contents

| 1 | Fault List             | 5  |
|---|------------------------|----|
|   | 1.1 Terminology        | 5  |
|   | 1.2 Fault Map Overview | 7  |
|   | 1.3 SO CF Fault Maps   | 8  |
|   | 1.4 SO TRXC Fault Maps | 36 |
|   | 1.5 AO Fault Maps      | 48 |

This page is intentionally left blank

### 1 Fault List

- **Note:** This document gives the reader advice on how to deal with fault codes that are read in the OMT (R-OMT). The actions are not to be treated as instructions, rather they give helpful hints when the fault appears. All hints should be followed one at a time and not collectively. The document is currently under revision and is not complete.
- **Note:** The fault must be verified before returning the faulty unit to the Ericsson repair center.

This chapter describes faults reported to the BSC and HW units suspected of causing the fault.

Where applicable, the fault lists indicate faults with restricted validity for SW releases R7.0, R7C, R7D and R8A respectively.

**Note:** Unused fault numbers are not indicated in the fault maps.

#### 1.1 Terminology

The following terminology is used throughout this chapter.

#### 1.1.1 Fault Number

The fault number is identical with the bit position in the fault map reported over the Abis interface.

#### 1.1.2 Fault Maps

Note: No decoding of fault maps is necessary when using RBS 2000 release HRB 105 01/2, version R7 and subsequent updates. The fault maps will be presented in plain text (fault type).

#### Internal Fault Map Class 1A (I1A)

Faults reported in this class are faults that affect MO function. Faulty HW is part of the signalling MO.

#### Internal Fault Map Class 1B (I1B)

Faults reported in this class are faults that affect MO function. The origin of the fault is external to the signalling MO.

#### Internal Fault Map Class 2A (I2A)

Faults reported in this class are faults that do not affect MO function. Faulty HW is part of the signalling MO.

#### External Condition Map Class 1 (EC1)

Conditions reported in this class are conditions that affect MO function. The conditions are TG external.

#### External Condition Map Class 2 (EC2)

Conditions reported in this class are conditions that do not affect MO function. The conditions are TG external.

#### Replacement Unit Map (RU Map)

Units reported in this map are HW units suspected of causing the faults in the internal fault maps described above.

#### 1.1.3 Logical RU

A logical RU is defined as a unit that can be referred to but is not a single physical unit. There are four different kinds of logical RUs.

Logical RUs in 1 and 2 above are pointed out when the analysis fails to give a more detailed localisation of the fault. However, the intention is still not to point out a logical RU.

- 1. **Buses**. These are often referred to as a single physical unit, but are implemented in the backplane of the cabinet with cables. When a bus is pointed out in the RU map it should be understood that faulty HW can be any unit connected to the bus, or the bus itself. Logical bus RUs are:
  - CDU bus
  - Local bus
  - Power communication loop
  - PSU DC cable
  - Timing bus
  - X bus
- 2. Antenna. A logical antenna means the whole signal path between the Transmitter/Receiver and the physical antenna. The logical antenna RU is:
  - Antenna
- 3. **Environment**. This RU records conditions that cannot be affected from the base station. There are two groups under this RU:
  - Power, that handles external power
  - Climate, that handles humidity and temperature

For example, if the temperature in the cabinet is too high, or the incoming AC mains power is out of range, the logical RU "Environment"is denoted as faulty.

The logical RU is:

- Environment
- 4. **RBS DB**. The RBS database is regarded as a replaceble unit even though it is not a physical unit. It comprises the data in the database only, not the medium it resides in.

#### 1.2 Fault Map Overview

Fault codes on the Abis interface are defined per MO. The SO RU map and the I1A/I2A fault maps should be read together. The SO fault map denotes which fault it is, and the RU map denotes where the fault is located.

An AO I1B fault has a corresponding SO I2A fault. So by reading the I2A fault map and the RU map for SO CF or SO TRXC, the HW that is causing the AO I1B fault can be found. This is the case when BTS internal HW affects a single AO.

The AO is not allowed to report the HW itself as this task is assigned to the HW responsible SO. One could say that the consequence is reported by the AO I1B fault map and the cause is reported by the SO I1A/I2A fault maps and the RU map.

#### 1.2.1 Notes to the Fault Maps

Note 1: RBS behavior due to DC undervoltage

#### Nominal DC voltage

27.2 V DC  $\pm 0.1$  V DC at 25  $^{\circ}\mathrm{C}$  and nominal load

#### DC voltage falling

The following list describes what happens when the DC voltage is falling from nominal voltage to undervoltage level.

- The DC voltage is within nominal range
- Fault SO CF I2A:18 arises (DC voltage out of range)
- Fault SO CF I1A:12 arises (DC voltage out of range) and the RBS is shut down
- Batteries are disconnected

#### DC voltage rising

The following list describes what happens when the DC voltage is rising from undervoltage to nominal voltage level.

- The DC voltage is within nominal range
- Fault SO CF I2A:18 ceases
- Batteries are reconnected
- Fault SO CF I1A:12 ceases and the RBS is restarted

**Note 2:** Fault reporting connected to temperature and humidity ranges supported inside the cabinet (RBS macro) or outside the cabinet (RBS micro):

#### Normal Conditional Range

All RUs are able to function as specified

| Temperature range: | 5-45 °C             |
|--------------------|---------------------|
| Humidity range:    | 5 - 85 % (relative) |

#### Safe function

The RUs are able to function but with reduced performance. This operating mode should not be allowed to last more than 72 consecutive hours, and a total of not more than 15 days in one year.

Temperature range: 0-5 °C and 45-55 °C

Fault SO CF I2A:16 arises – Indoor temp out of normal conditional range (macro)

Fault SO CF I2A:44 arises – Indoor temp above normal conditional range (micro)

Fault SO CF I2A:45 arises – Indoor temp below normal conditional range (micro)

Humidity range: 85 – 90 % (relative)

Fault SO CF I2A:17 arises - Indoor humidity (macro)

#### Non-destruction

The RUs are not able to function properly but they will not be damaged. This condition should not be allowed to last more than 96 consecutive hours, and a total of not more than 5.5 days in a 3 year period.

Temperature range: -10 - 0 °C and 55 -60 °C Fault SO CF I1A:10 arises – Indoor temp out of safe range (macro) Fault SO CF I1A:19 arises – Indoor temp above safe range (micro) Fault SO CF I1A:20 arises – Indoor temp below safe range (micro)

#### 1.3 SO CF Fault Maps

#### 1.3.1 SO CF, external condition map class 1

Table 1 SO CF EC1

#### Fault No. SO CF EC1:4

| Fault name  | L/R SWI (BTS in local mode)                                      |
|-------------|------------------------------------------------------------------|
| Description | The DXU is in local mode and cannot be controlled by the BSC.    |
| Action      | Press the Local/remote button to bring the DXU into remote mode. |
| Fault No.        | SO CF EC1:5                                                                                                    |
|------------------|----------------------------------------------------------------------------------------------------|
| Fault name       | L/R TI (Local to remote while link lost)                                                                                                    |
| Description      | This fault tells the BSC that the DXU went into remote mode while the link was down.                                                                                  |
| Note:            | For information only, not a fault.                                                                                                    |
| 1.3.2 SO         | CF, external condition map class 2                                                                                                    |
| Table            | 2 SO CF EC2                                                                                                    |
| Fault No.        | SO CF EC2:9                                                                                                    |
| Fault name       | RBS door (RBS cabinet door open)                                                                                                    |
| Description      | This fault indicates that the cabinet door is open. When the door is closed, the alarm will cease after 5 minutes.                                                    |
| Action           | If the alarm is still active when the 5 minute limit is passed, try the following actions until the fault is corrected:                                               |
|                  | •Check the door switch and adjust it if required.                                                                                                    |
|                  | •Replace the door switch.                                                                                                    |
| Fault No.        | SO CF EC2:10                                                                                                    |
| Fault name       | Mains fail (External power source fail)                                                                                                    |
| Remark           | SW release R8A                                                                                                    |
| Description      | There is a failure in AC mains supply.                                                                                                    |
| Possible reasons | •AC mains failure.                                                                                                    |
|                  | •ACCU fault (or wrong strapping).                                                                                                    |
|                  | •Disconnected AC input cable to ECU or PSU.                                                                                                    |
| Note:            | If this fault and the fault Nos. SO CF I2A:23, 29 and 37 arise at the same time, then there is probably a bad connection between ACCU and ECU provoking false alarms. |

| Fault No.     | SO CF EC2:11                                                                                                    |
|---------------|----------------------------------------------------------------------------------------------------|
| Fault name    | ALNA/TMA fault                                                                                                    |
| Remark        | SW release R8A                                                                                                    |
| Related fault | AO RX I1B:1 – ALNA/TMA fault                                                                                                    |
| Description   | A TMA has probably malfunctioned. The RX is getting a weaker signal from the side using this TMA, which reduces the sensitivity by about 3.5 dB.                         |
|               | If the other RX side is also faulty, then the fault AO RX I1B:1 arises. The current consumption in the TMA is supervised from the CDU and can be monitored with the OMT. |
|               | The fault arises when the current in the TMA is outside the range $33 - 147$ mA. These limits are set in the IDB but can be changed with the OMT.                        |
| Action        | Try the following actions until the fault is corrected:                                                                                                    |
|               | •Check that feeders and jumpers are OK.                                                                                                    |
|               | •Check and that the correct IDB is installed.                                                                                                    |
|               | •Replace the TMA.                                                                                                    |
| Note:         | If the TMA has two amplifiers, and if only one is faulty, the current will be pulsated. This will be detected by the CDU and reported as fault SO CF EC2:12.             |
| Note:         | In SW releases R7.0, R7C and R7D, this fault is found in SO CF I2A:11.                                                                                                   |
| Fault No.     | SO CF EC2:12                                                                                                    |
| Fault name    | ALNA/TMA degraded                                                                                                    |
| Remark        | SW release R8A                                                                                                    |
| Related fault | AO RX I1B:1 – ALNA/TMA fault                                                                                                    |
| Description   | A TMA has probably malfunctioned. The RX is getting a weaker signal from the side using this TMA, which reduces the sensitivity by about 3.5 dB.                         |
|               | If the other RX side is also faulty, then the fault AO RX I1B:1 arises. The current consumption in the TMA is supervised from the CDU and can be monitored with the OMT. |
|               | The fault arises when the current in the TMA is outside the range $33 - 147$ mA. These limits are set in the IDB but can be changed with the OMT.                        |
| Action        | Try the following actions until the fault is corrected:                                                                                                    |
|               | •Check that feeders and jumpers are OK.                                                                                                    |
|               | •Check and that the correct IDB is installed.                                                                                                    |
|               | •Replace the TMA.                                                                                                    |

| Fault No.     | SO CF EC2:13                             |
|---------------|------------------------------------------|
| Fault name    | Auxiliary equipment fault                |
| Remark        | SW release R8A                           |
| Related fault | AO TX I1B:47 – Auxiliary equipment fault |
|               | AO TX I2A:0 – Diversity fault            |
| Description   |                                          |
| Action        |                                          |
| 1.3.3         | SO CF, internal fault map class 1A       |
|               | Table 3 SO CF 11A                        |
| Fault No.     | SO CF 11A:0                              |
| Fault name    | Reset, failed restart attempt            |
| Remark        | SW releases R7.0, R7C and R7D            |
| Description   | Reset has occurred in the DXU.           |
| Note:         | For information only, not a fault.       |
|               |                                          |
| Fault No.     | SO CF I1A:1                              |
| Fault name    | Reset, power on                          |
| Description   | Reset has occurred in the DXU.           |
| Note:         | For information only, not a fault.       |
| Fault No.     | SO CF I1A:2                              |
| Fault name    | Reset, switch                            |
| Description   | Reset has occurred in the DXU.           |
| Note:         | For information only, not a fault.       |
| Fault No.     | SO CF 11A:3                              |
| Fault name    | Reset, watchdog                          |
| Description   | Reset has occurred in the DXU.           |
| Note:         | For information only, not a fault.       |
| Fault No.     | SO CF I1A:4                              |
| Fault name    | Reset, SW fault                          |
| Description   | Reset has occurred in the DXU.           |
| Note:         | For information only, not a fault.       |
| Fault No.     | SO CF 11A:5                              |
| Fault name    | Reset, RAM fault                         |
| Description   | Reset has occurred in the DXU.           |
| Note:         | For information only, not a fault.       |

| Fault No.        | SO CF I1A:6                                                                                                    |
|------------------|----------------------------------------------------------------------------------------------------|
| Fault name       | Reset, internal function change                                                                                                    |
| Description      | Reset has occurred in the DXU.                                                                                                    |
| Note:            | For information only, not a fault.                                                                                                    |
| Fault No.        | SO CF IIA:7                                                                                                    |
| Fault name       | X bus fault                                                                                                    |
| Related fault    | SO TRXC I1A:15 – X bus communication fault                                                                                                    |
| Description      | This fault arises when 2 or more TRUs have reported communication problems on the X bus.                                                                                                    |
| Possible reasons | Intermittent disturbances, most common reason:                                                                                                    |
|                  | •One or more calls are carried by two TRXCs.                                                                                                    |
|                  | •One of the TRUs contains RX and TS for a given call and the other TRXC is TX for the same cal. This is 1 most common with Base band hopping, but does also occur under special circumstances with Synthesize hopping. If either one of these TRXCs is reset, this alarm will arise. No HW needs to be replaced as the alarm ceases when the TRXC is reset. |
|                  | Other possible reasons:                                                                                                    |
|                  | •Faulty TRUs.                                                                                                    |
|                  | •Faulty backplane.                                                                                                    |
| Actions          | Try the following actions until the fault is corrected:                                                                                                    |
|                  | •Check that all connections are OK: The bus terminator, the extension cable, and so on.                                                                                                    |
|                  | •Switch positions between TRUs.                                                                                                    |
|                  | •Switch off and on the power to the cabinet.                                                                                                    |
|                  | •Replace the TRU magazine.                                                                                                    |

| Fault No.        | SO CF I1A:8                                                                                                    |
|------------------|----------------------------------------------------------------------------------------------------|
| Fault name       | Timing unit VCO fault                                                                                                    |
| Remark:          | Only valid for DXU-11                                                                                                    |
| Related fault    | SO CF I2A:13 – Timing unit VCO ageing                                                                                                    |
| Possible reasons | a. The VCO control value has drifted out of range. The VCO needs to be recalibrated. (see fault SO CF I2A:13)                                                      |
|                  | b. The VCO temperature too low. The start-up heater is stuck.                                                                                                    |
|                  | c. The VCO is not distributing any 13 MHz signal.                                                                                                    |
| Action           | The following actions correlate to the possible reasons above:                                                                                                    |
|                  | a. Fault SO CF I2A:13 will probably warn before this fault arises. Note:<br>The VCO control value can be monitored with the OMT.                                   |
|                  | b. Probably a HW fault in the DXU or a power supply problem. Switch the DXU off and on with the circuit breaker on the IDM. If this does not help, change the DXU. |
|                  | c. Probably a HW fault in the DXU or a power supply problem. Switch the DXU off and on with the circuit breaker on the IDM. If this does not help, change the DXU. |
| Fault No.        | SO CF I1A:9                                                                                                    |
| Fault name       | Timing bus fault                                                                                                    |
| Related fault    | SO TRXC I1A:8 – Timing reception fault                                                                                                    |
| Description      | This fault arises when the timing bus driver in the DXU is faulty or if two or more TRUs have reported timing reception problems.                                  |
| Possible reasons | Faulty DXU or DXU backplane, faulty TRU backplane.                                                                                                    |
| Action           | Try the following actions until the fault is corrected:                                                                                                    |
|                  | •Switch the DXU off and on with the circuit breaker on the IDM.                                                                                                    |
|                  | •Replace the DXU.                                                                                                    |
|                  | •Replace the local bus cable between the DXU/ECU and TRU backplanes.                                                                                               |
|                  | •Replace the DXU/ECU backplane.                                                                                                    |
|                  | •Replace the TRU magazine.                                                                                                    |

| Fault No.        | SO CF I1A:10                                                                                                    |
|------------------|----------------------------------------------------------------------------------------------------|
| Fault name       | Indoor temperature out of safe range                                                                                                    |
| Related fault    | SO CF I2A:16 – Indoor temp out of normal conditional range                                                                                                    |
|                  | SO CF RU:31 – Environment                                                                                                    |
|                  | SO TRXC I1B:1 – Indoor temp out of safe range                                                                                                    |
| Description      | Temperature in master cabinet is out of the specified safe. The fault ceases when the temperature comes back within the safe range. See Note 2 on page $8$ .                              |
| Possible reasons | a. TRU dummies missing.                                                                                                    |
|                  | b. Climate system failure.                                                                                                    |
|                  | c. Extreme weather conditions.                                                                                                    |
| Action           | The following actions correlate to the possible reasons above:                                                                                                    |
|                  | a. Check for missing TRU dummies. Insert TRU dummies in empty slots in the TRU magazine.                                                                                                  |
|                  | b. Perform a climate system test.                                                                                                    |
|                  | c. No action is given for this cause.                                                                                                    |
| Fault No.        | SO CF I1A:12                                                                                                    |
| Fault name       | DC voltage out of range                                                                                                    |
| Remark:          | This fault is only valid for master or single cabinet. The related faults are only valid for extension cabinet.                                                                           |
| Related faults   | SO CF I2A:18 – DC voltage out of range                                                                                                    |
|                  | SO TRXC I1B:3 – DC voltage out of range                                                                                                    |
| Description      | The DC voltage (in master cabinet) has dropped below safe level and the RBS will shut down immediately, see Note 1 on page 7. The fault will cease when DC voltage returns to safe level. |
| Possible reasons | The AC mains has failed and the BTS is running on batteries. The batteries are almost empty and will soon be disconnected.                                                                |
| Action           | •Check external power supply.                                                                                                    |
|                  | •Check the ACCU                                                                                                    |
| Fault No.        | SO CF I1A:14                                                                                                    |
| Fault name       | Bus fault                                                                                                    |
|                  | Local Bus fault                                                                                                    |
| Related fault    | SO CF I2A:30 – Bus fault                                                                                                    |
| Description      | The DXU is not able to send any data on the local bus.                                                                                                    |
| Possible reasons | Probably a HW fault (for example local bus terminator, DXU, backplane).                                                                                                    |
| Action           | Check all parts of the local bus.                                                                                                    |

| Fault No.        | SO CF 11A:15                                                                                                    |
|------------------|----------------------------------------------------------------------------------------------------|
| Fault name       | RBS database corrupted                                                                                                    |
| Related fault    | SO CF RU:34 – RBS DB                                                                                                    |
| Description      | The RBS database in the DXU is corrupted or cannot be read by the SW.                                                         |
| Action           | Reinstall the IDB with the OMT and press the CPU Reset button on the DXU. If this does not help, change the DXU.              |
| Fault No.        | SO CF I1A:16                                                                                                    |
| Fault name       | RU database corrupted                                                                                                    |
| Description      | The RU database in the DXU is corrupted or cannot be read by the SW.                                                          |
| Action           | Reset the DXU. If this does not help, change the DXU.                                                                         |
| Fault No.        | SO CF I1A:17                                                                                                    |
| Fault name       | HW and IDB inconsistent                                                                                                    |
| Description      | The IDB does not match the HW present in cabinet, for exemple wrong cabinet type, wrong transmission type, and so on.         |
| Action           | Install the correct IDB with the OMT and press the CPU Reset button on the DXU.                                               |
| Fault No.        | SO CF I1A:18                                                                                                    |
| Fault name       | Internal configuration failed                                                                                                 |
| Description      | One or several subsystems in DXU SW have failed their internal configuration. DXU SW will not be able to use DXU HW properly. |
| Possible reasons | This fault is usually a consequence of faults SO CF I1A:15, 16, or 17 above.                                                  |
| Action           | Reinstall the IDB with the OMT and press the CPU Reset button on the DXU. If this does not help, change the DXU.              |
| 1.3.4 SO         | CF, internal fault map class 2A                                                                                               |

Table 4 SO CF I2A

| Fault No.   | SO CF I2A:0                        |
|-------------|------------------------------------|
| Fault name  | Reset, failed restart attempt      |
| Remark      | SW releases R7.0, R7C and R7D      |
| Description | Reset has occurred on ECU.         |
| Note:       | For information only, not a fault. |
| Fault No.   | SO CF I2A:1                        |

| Fault name  | Reset, power on                    |
|-------------|------------------------------------|
| Description | Reset has occurred on ECU.         |
| Note:       | For information only, not a fault. |

| Fault No.        | SO CF I2A:2                                                                                                    |
|------------------|----------------------------------------------------------------------------------------------------|
| Fault name       | Reset, switch                                                                                                    |
| Description      | Reset has occurred on ECU.                                                                                       |
| Note:            | For information only, not a fault.                                                                               |
| Fault No         | SO CE 124.3                                                                                                    |
| Fault name       | Reset watchdog                                                                                                   |
| Description      | Reset has occurred on ECU.                                                                                       |
| Note:            | For information only, not a fault.                                                                               |
|                  |                                                                                                    |
| Fault No.        | SO CF I2A:4                                                                                                    |
| Fault name       | Reset, SW fault                                                                                                  |
| Description      | Reset has occurred on ECU.                                                                                       |
| Note:            | For information only, not a fault.                                                                               |
| Fault No.        | SO CF I2A:5                                                                                                    |
| Fault name       | Reset, RAM fault                                                                                                 |
| Description      | Reset has occurred on ECU.                                                                                       |
| Note:            | For information only, not a fault.                                                                               |
| Fault No.        | SO CF 12A:6                                                                                                    |
| Fault name       | Reset, internal function change.                                                                                 |
| Description      | Reset has occurred on ECU.                                                                                       |
| Note:            | For information only, not a fault.                                                                               |
|                  |                                                                                                    |
| Fault No.        | SU CF 12A:7                                                                                                    |
| Fault name       | RXDA amplifier current fault                                                                                     |
| Related fault    | AO KX 11B:0 – KADA amplifier current fault                                                                       |
| Description      | which side (A or B) is faulty.                                                                                   |
|                  | •If the faulty side is not connected to an RX antenna, there is no performance degradation.                      |
|                  | •If the faulty side is connected to an RX antenna, then RX looses diversity and sensitivity decreases by 3.5 dB. |
|                  | •If the other RX side is also faulty, then fault AO RX I1B:0 arises.                                             |
| Possible reasons | This is probably a HW fault on CDU.                                                                              |
| Action           | Try the following actions until the fault is corrected:                                                          |
|                  | •Switch the CDU off and on with the circuit breaker on the IDM.                                                  |
|                  | •Press the CPU Reset button on the DXU.                                                                          |
|                  | •Replace the CDU or the DU in case of CDU-D.                                                                     |

| Fault No.        | SO CF I2A:8                                                                                                    |
|------------------|----------------------------------------------------------------------------------------------------|
| Fault name       | VSWR limits exceeded                                                                                                    |
| Related faults   | AO TX I1B:1 - CDU/Combiner VSWR limits exceeded                                                                                                    |
|                  | AO TX I1B:4 – TX antenna VSWR limits exceeded                                                                                                    |
|                  | AO TX I2A:0 – TX Diversity Fault                                                                                                    |
| Description      | The VSWR at TRU output or at CDU output has exceeded the class 2 limit (and maybe the class 1 limit as well if fault AO TX I1B:1 or AO TX I1B:4 are present).                                                    |
|                  | •If the RU map indicates "CDU" or "CU", the VSWR at TRU output is outside limits.                                                                                                    |
|                  | •If the RU map indicates "Antenna", then the VSWR at CDU output is outside limits.                                                                                                    |
| Action           | See the respective related faults.                                                                                                    |
| Fault No.        | SO CF I2A:9                                                                                                    |
| Fault name       | Power limits exceeded                                                                                                    |
| Related faults   | AO TX I1B:2 - CDU output power limits exceeded                                                                                                    |
|                  | AO TX I1B:20 – CU input power fault                                                                                                    |
| Description      | The TX power at the CDU output is at least 7 dB lower than expected.<br>When the difference is at least 10 dB, the fault AO TX IIB:2 arises.                                                                     |
| Possible reasons | •There is probably a fault on the TX path.                                                                                                    |
|                  | •TX high temperature or saturation, see AO TX I1B:12 and 14.                                                                                                    |
| Action           | Try the following actions until the fault is corrected:                                                                                                    |
|                  | •Check all TX feeders, both inside and outside the cabinet.                                                                                                    |
|                  | •Check the Pfwd/Prefl cables.                                                                                                    |
|                  | •Switch the TX cables from TRU to CDU between different TRUs to find out if the fault moves with the TX cable.                                                                                                   |
|                  | •Switch TX cables in the TRU end only in such a way that the TRUs will be connected to different CDUs. Check if the fault moves with the TRU.                                                                    |
|                  | •Reinstall the IDB with the OMT and press the CPU Reset button on the DXU.                                                                                                    |
| Fault No.        | SO CF I2A:10                                                                                                    |
| Fault name       | DXU optional EEPROM checksum fault                                                                                                    |
| Related fault    | AO TF I1B:1 – DXU optional EEPROM checksum fault                                                                                                    |
| Description      | This fault occurs only in DXUs using 5 MHz optional sync reference. The EEPROM of the DXU optional synchronisation board contains corrupted data. This data is necessary for the CPU to control the 13 MHz VCO.  |
| Possible reasons | Probably a HW fault.                                                                                                    |
| Action           | It does not have any consequence if it occurs while the DXU is running.<br>But at next DXU start-up, the TU will probably not be able to synchronise<br>on the 5 MHz reference and fault AO TF I1B:1 will arise. |

| Fault No.        | SO CF I2A:11                                                                                                    |
|------------------|----------------------------------------------------------------------------------------------------|
| Fault name       | ALNA fault (SW release R7.0)                                                                                                    |
|                  | ALNA/TMA fault (SW releases R7C and R7D)                                                                                                    |
| Related fault    | AO RX I1B:1 – ALNA fault (SW release R7.0)                                                                                                    |
|                  | AO RX I1B:1 - ALNA/TMA fault (SW releases R7C and R7D)                                                                                                    |
| Description      | A TMA is probably out of function. RX is getting a weaker signal from the side using this TMA, which reduces the sensitivity by about 3.5 dB.                                                                                                    |
|                  | If the other RX side is also faulty, then the fault AO RX I1B:1 arises. The current consumption in the TMA is supervised from the CDU and can be monitored with the OMT.                                                                                   |
|                  | The fault arises when current in TMA is outside the range 33–147 mA.<br>These limits are set in IDB but can be changed with OMT R5/2 or later.                                                                                                    |
| Action           | Try the following actions until the fault is corrected:                                                                                                    |
|                  | •Check that feeders and jumpers are OK.                                                                                                    |
|                  | •Check and that the correct IDB is installed.                                                                                                    |
|                  | •Replace the TMA.                                                                                                    |
| Note:            | In SW release R8A, this fault is moved to SO CF EC2:11.                                                                                                    |
| Fault No.        | SO CF I2A:12                                                                                                    |
| Fault name       | RX maxgain/mingain violated                                                                                                    |
| Remark           | Only in CDU-C+ and CDU-D                                                                                                    |
| Description      | The fault arises when total gain in RX path (from antenna to TRU) is<br>outside the recommended range. If the gain is too high, there is risk for<br>blocking, a mobile close to BTS overtalks a mobile far away.                                          |
|                  | If the gain is too low, the RX sensitivity is reduced. Note: In CDU-C+ and CDU-D, the gain in RXDA is adjusted by TRU (via CDU-bus) in order to fit the radio configuration. For example, RXDA gain is reduced when TMA is used and increased when no TMA. |
| Possible reasons | The most probable reason is that some attenuation values are wrongly defined in IDB. For example RX feeder loss, HLin/HLout loss, TMA amplification, and so on.                                                                                            |
| Action           | Reinstall the IDB with the OMT and press the CPU Reset button on the DXU.                                                                                                    |

| Fault No.        | SO CF I2A:13                                                                                                    |
|------------------|----------------------------------------------------------------------------------------------------|
| Fault name       | Timing unit VCO ageing                                                                                                    |
| Related fault    | SO CF I1A:8 – Timing unit VCO fault                                                                                                    |
| Description      | The VCO control value is an integer between 0 and 16384. When it gets outside the range 384-16000, the fault SO CF I2A:13 arises. TU function is not affected, but if the control value gets outside the range 273-16111,the fault SO CF I1A:8 will arise and RBS function will be lost.                                      |
| Possible reasons | The 13 MHz oscillator in DXU is ageing and therefore its control value is drifting outside the authorised range.                                                                                                    |
| Action           | The DXU should be sent to repair for recalibration of the VCO. Note: the VCO control value can be monitored with the OMT2.                                                                                                    |
| Fault No.        | SO CF I2A:14                                                                                                    |
| Fault name       | CDU supervision/communication lost                                                                                                    |
| Related faults   | SO TRXC I1B:0 – CDU not usable                                                                                                    |
|                  | SO TRXC I2A:22 – CDU bus communication fault                                                                                                    |
|                  | AO TX I1B:0 – CU not usable                                                                                                    |
| Description      | There is a communication problem on the CDU-bus between TRU and CDU/CU/DU/FU. Use the BTS logs to localise the fault more precisely.                                                                                                    |
| Possible reasons | a. The CDU-bus cable is faulty, disconnected or wrongly connected (can happen when using CDU Y-cable).                                                                                                    |
|                  | b. The CDU is powered off or faulty.                                                                                                    |
|                  | c. A TRU connected to the CDU-bus is faulty.                                                                                                    |
| Action           | The following actions correlate to the possible reasons above:                                                                                                    |
|                  | a. Check CDU-bus cable including backplane connection.                                                                                                    |
|                  | b. Check the circuit breaker on the IDM for the CDU. If this does not help, check the CDU.                                                                                                    |
|                  | c. Check the TRU.                                                                                                    |
| Fault No.        | SO CF I2A:15                                                                                                    |
| Fault name       | VSWR/Output power supervision lost                                                                                                    |
| Remark           | Only CDU-D                                                                                                    |
| Related faults   | SO TRXC I2A:15 – VSWR/Output power supervision lost                                                                                                    |
|                  | AO TX I1B:22 – VSWR/Output power supervision lost                                                                                                    |
| Description      | One or several Pfwd/Prefl cables between FU(d) and CU are disconnected, check the RU map to find out which. If a Pfwd cable is disconnected, the CU cannot function and the TX function is lost (fault AO TX I1B:22 arises). If only a Prefl cable is disconnected, the VSWR supervision is lost but traffic is not affected. |
| Action           | Reconnect or replace the Pfwd or Prefl cable between FU(d) and CU.                                                                                                    |

| Fault No.        | SO CF I2A:16                                                                                                    |
|------------------|----------------------------------------------------------------------------------------------------|
| Fault name       | Indoor temp out of normal conditional range                                                                                                    |
| Related faults   | SO CF I1A:10 – Indoor temp out of safe range                                                                                                    |
|                  | SO CF RU:31 – Environment                                                                                                    |
|                  | SO TRXC I1B:1 – Indoor temp out of safe range                                                                                                    |
| Description      | The temperature in the cabinet is out of the range 5-45 $^{\circ}$ C, see Note 2 on page 8. The fault ceases when temperature is in the range 7-43 $^{\circ}$ C.  |
| Fault No.        | SO CF I2A:17                                                                                                    |
| Fault name       | Indoor humidity                                                                                                    |
| Description      | The humidity inside cabinet is outside the normal condition range, see Note 2 on page 8.                                                                          |
| Fault No.        | SO CF I2A:18                                                                                                    |
| Fault name       | DC voltage out of range                                                                                                    |
| Related fault    | SO CF I1A:12 – DC voltage out of range                                                                                                    |
|                  | SO TRXC I1B:3 – DC voltage out of range                                                                                                    |
| Possible reasons | The DC voltage is out of range. More information is given in Note 1 on page 7:                                                                                    |
| Fault No.        | SO CF I2A:19                                                                                                    |
| Fault name       | Power system in stand-alone mode                                                                                                    |
| Description      | This indicates a fault in opto-communication loop. The power supply system continues to operate but it cannot be controlled or supervised from ECU or DXU.        |
| Possible reasons | •The Opto cable is broken or wrongly connected.                                                                                                    |
|                  | •An RU on the opto-loop is faulty or powered off.                                                                                                    |
| Fault No.        | SO CF I2A:20                                                                                                    |
| Fault name       | External power fault                                                                                                    |
| Remark           | SW releases R7.0, R7C and R7D                                                                                                    |
| Description      | There is a failure in AC supply.                                                                                                    |
| Possible reasons | •AC mains failure.                                                                                                    |
|                  | •ACCU fault (or wrong strapping).                                                                                                    |
|                  | •Disconnected AC input cable to ECU or PSU.                                                                                                    |
| Note:            | If this fault and the faults SO CF I2A:23, 29 and 37 arise at the same time, then there is probably a bad connection between ACCU and ECU provoking false alarms. |

| Fault No.        | SO CF I2A:21                                                                                                    |
|------------------|----------------------------------------------------------------------------------------------------|
| Fault name       | Internal power capacity reduced                                                                                                    |
| Description      | The power supply from the PSUs is reduced.                                                                                                    |
| Possible reasons | •AC failure, see SO CF I2A:20.                                                                                                    |
|                  | •Faulty PSU.                                                                                                    |
|                  | •Missing PSU. This can happen when there are more PSU units defined in IDB than the actual amount installed in cabinet. Can be corrected by doing "modify IDB" in OMT.                                        |
| Fault No.        | SO CF I2A:22                                                                                                    |
| Fault name       | Battery backup capacity reduced                                                                                                    |
| Description      | The power supply from the batteries is reduced.                                                                                                    |
| Possible reasons | •The BFU circuit breaker has tripped.                                                                                                    |
|                  | •Battery overtemperature (battery temperature > 60 $^{\circ}$ C).                                                                                                    |
|                  | •Faulty BFU or battery.                                                                                                    |
|                  | •Missing BFU or battery. This can happen when there are more BFU or battery units defined in the IDB than the actual amount installed in the cabinet. This can be corrected by doing "modify IDB" in the OMT. |
| Fault No.        | SO CF I2A:23                                                                                                    |
| Fault name       | Climate capacity reduced                                                                                                    |
| Description      | The climate system is not able to function properly. Check the SO CF RU map to find out which part of the climate system that is causing problems.                                                            |
| Possible reasons | •Faulty fan or FCU (fan control unit).                                                                                                    |
|                  | •No power to the climate unit. Check fuses, circuit breakers, power cables, and so on.                                                                                                    |
|                  | •Faulty heater, heat exchanger, active cooler or CCU (climate control unit).                                                                                                    |
|                  | •Faulty connection between the CCU and the heat exchanger or active cooler.                                                                                                    |
|                  | •Faulty connection between CCU and ECU (replace cable or backplane).                                                                                                    |
|                  | •Faulty connection between ACCU and ECU, see note in SO CF I2A:20.                                                                                                    |
| Action           | •Check fans and the FCU.                                                                                                    |
| Action           | •Check the Active Cooler.                                                                                                    |
|                  | •Run a Climate System Test.                                                                                                    |

| Fault No.        | SO CF I2A:24                                                                                                    |
|------------------|----------------------------------------------------------------------------------------------------|
| Fault name       | HW fault                                                                                                    |
| Remark           | Only CDU-D                                                                                                    |
| Related faults   | AO TX I1B:18 – CU HW fault                                                                                                    |
|                  | AO TX I1B:19 - CU SW load/start fault                                                                                                    |
|                  | AO TX I1B:21 – CU park fault                                                                                                    |
|                  | AO TX I1B:23 – CU reset, power on                                                                                                    |
|                  | AO TX I1B:24 - CU reset, communication fault                                                                                                    |
|                  | AO TX I1B:25 - CU reset, watchdog                                                                                                    |
|                  | AO TX I1B:26 – CU fine tuning fault                                                                                                    |
| Description      | A fault has occurred on CU, affecting TX. See AO TX fault map to find out which fault it is.                                                                                                    |
| Possible reasons | See the respective related fault.                                                                                                    |
| Fault No.        | SO CF I2A:25                                                                                                    |
| Fault name       | Loadfile missing in DXU or ECU                                                                                                    |
| Related fault    | SO TRXC I2A:17 – Loadfile missing in TRU                                                                                                    |
| Description      | A SW file is missing in DXU or ECU flash.                                                                                                    |
| Possible reasons | Probable cause is failed function change or connection of a unit lacking SW.<br>In case of DXU, a function change must be performed to download the<br>missing file. In case of ECU, the SW file should be transferred from DXU.                                                           |
| Fault No.        | SO CF I2A:26                                                                                                    |
| Fault name       | Climate sensor fault                                                                                                    |
| Description      | A temperature sensor or humidity sensor is faulty.                                                                                                    |
| Action           | Check the connection to the sensor, otherwise replace the sensor.                                                                                                    |
| Fault No.        | SO CF I2A:27                                                                                                    |
| Fault name       | System voltage sensor fault                                                                                                    |
| Description      | The system voltage sensor in ECU is not functioning. ECU reads voltage value from PSU/BFU instead. If the opto-loop becomes faulty, then system voltage supervision is lost.                                                                                                    |
| Action           | Check system voltage circuit breaker. Otherwise replace ECU.                                                                                                    |
| Fault No.        | SO CF I2A:28                                                                                                    |
| Fault name       | A/D Converter fault                                                                                                    |
| Description      | The A/D converter in ECU is faulty => measurements from climate and voltage sensors cannot be read. Temperature and humidity supervision is lost. System voltage is read from PSU/BFU instead of sensor. If the opto-loop becomes faulty, then system voltage supervision is lost as well. |
| Action           | Replace ECU.                                                                                                    |
|                  |                                                                                                    |

| Fault No.        | SO CF I2A:29                                                                                                    |
|------------------|----------------------------------------------------------------------------------------------------|
| Fault name       | Varistor fault (SW releases R7.0, R7C and R7D)                                                                                                    |
|                  | Over voltage protection/Varistor fault (SW release R8A)                                                                                                    |
| Description      | A varistor (also called OVP-Overvoltage Protector) in ACCU is faulty.                                                                                                    |
| Note:            | This can possibly be a false alarm, see the fault SO CF I2A:20.                                                                                                    |
| Action           | Replace the varistor.                                                                                                    |
| Fault No.        | SO CF I2A:30                                                                                                    |
| Fault name       | Bus fault                                                                                                    |
| Related fault    | SO CF I1A:14 – Bus fault                                                                                                    |
| Description      | DXU has received a high number of faulty frames on local bus. There are many disturbances on the local bus.                                                                             |
| Possible reasons | •Missing local bus terminator                                                                                                    |
|                  | •Extension bus between cabinets disconnected                                                                                                    |
|                  | •Faulty DXU                                                                                                    |
|                  | •Faulty ECU or TRU                                                                                                    |
|                  | •Incorrect IDB                                                                                                    |
|                  | •Incorrect switch settings on the backplanes                                                                                                    |
|                  | •Faulty DXU/ECU backplane or TRU backplane                                                                                                    |
| Fault No.        | SO CF I2A:31                                                                                                    |
| Fault name       | High-frequency SW fault                                                                                                    |
| Related fault    | SO TRXC I2A:19 – High-frequency software fault                                                                                                    |
| Description      | Frequent errors during execution of application SW in DXU or ECU can lead to restart.                                                                                                   |
| Possible reasons | Bugs in SW.                                                                                                    |
| Action           | 1. Read the MRU logs to find out what is causing this fault. Send a trouble report to Ericsson for correction.                                                                          |
|                  | 2. Reset the affected RU and, if necessary, also the DXU.                                                                                                    |
| Fault No.        | SO CF I2A:32                                                                                                    |
| Fault name       | Non-volatile memory corrupted                                                                                                    |
| Related fault    | SO TRXC I2A:16 – Non-volatile memory corrupted                                                                                                    |
| Description      | The contents of the DXU or ECU flash memory is corrupted. The DXU flash contains RBS database, DXU database and SW files for all units. The ECU flash contains ECU SW and ECU database. |
| Action           | Try to perform a function change and reinstall IDB. If this does not help, power off/on the faulty unit. Otherwise replace the unit.                                                    |

| Fault No.        | SO CF I2A:33                                                                                                    |
|------------------|----------------------------------------------------------------------------------------------------|
| Fault name       | RX diversity lost                                                                                                    |
| Description      | The imbalance in signal strength between the receiver A- and B-side is<br>supervised on a TRU basis. The fault arises when one or several TRUs have<br>reported a signal strength imbalance of at least 12 dB during 50 minutes.<br>This indicates that an RX path to one or several TRUs is faulty. The<br>receiver sensitivity for these TRUs is reduced by about 3.5 dB. Note: This<br>fault is not raised if one of the faults SO CF I2A:7 (RXDA), SO CF I2A:11<br>(TMA current), SO CF I2A:34 (TMA voltage) or SO CF I2A:39 (RX cable)<br>is active.                                                                                                    |
| Action           | Enable the diversity supervision monitor in OMT for each TRU, to find out which TRUs are affected and which side (A or B) is faulty. The diversity supervision measurements are only taken every 5 minutes so it takes some time to notice changes. The measurements give signal strength imbalance (SSI, expressed in dB) on each TS. The SSI is equal to RX signal A-side minus B-side so positive values indicate that A-side is better and vice-versa. Check that all cables on RX-path are properly connected (including HLin/HLout). Also check the antennas. If several cells are affected then maybe two RX feeders have been switched. If only one TRU is affected, then check RX cable between TRU and CDU. Try moving TRUs, CDUs and cables in the cabinet to see if the fault follows the unit(s). |
| Fault No.        | SO CF I2A:34                                                                                                    |
| Fault name       | Output voltage fault                                                                                                    |
| Related fault    | AO RX I1B:11 – CDU output voltage fault                                                                                                    |
| Description      | The voltage supply to a TMA is faulty. RX is not getting any signals from the side using this TMA which reduces sensitivity by about 3.5 dB. If the other RX side is also faulty, then fault AO RX I1B:11 arises.                                                                                                    |
| Possible reasons | The voltage supply to a TMA is faulty. RX is not getting any signals from the side using this TMA which reduces sensitivity by about 3.5 dB. If the other RX side is also faulty, then fault AO RX I1B:11 arises.                                                                                                    |
| Action           | Try to power off/on the CDU. Otherwise replace the CDU.                                                                                                    |
| Fault No.        | SO CF I2A:35                                                                                                    |
| Fault name       | Optional synchronisation source                                                                                                    |
| Related fault    | AO TF I1B:0 – Optional synchronisation source                                                                                                    |
| Action           | See AO TF I1B:0.                                                                                                    |

| Fault No.        | SO CF I2A:36                                                                                                    |
|------------------|----------------------------------------------------------------------------------------------------|
| Fault name       | RU database corrupted                                                                                                    |
| Related fault    | SO CF I2A:38 – Default values used                                                                                                    |
| Description      | The RU database in one of the following units (CDU, CU, FU, DU, ECU, BFU, PSU, BDM) is corrupted or cannot be read by the SW. If it is the CDU/CU/DU/FU, then fault 11B:0 arises on TRXC as well and TRU function is lost.                                                  |
| Action           | Check RU map to find out which RU is involved, then check that the communication to the RU is ok (that is,CDU bus, opto-loop, local bus). If the communication is ok, power off/on the faulty RU and reset DXU/ECU. If this does not help, change the RU and reset DXU/ECU. |
| Fault No.        | SO CF I2A:37                                                                                                    |
| Fault name       | Circuit breaker tripped                                                                                                    |
| Description      | A circuit breaker in ACCU has tripped.                                                                                                    |
| Action           | Restore the circuit breaker in ACCU. Note: could be a false alarm, see note in SO CF I2A:20.                                                                                                    |
| Fault No.        | SO CF I2A:38                                                                                                    |
| Fault name       | Default values used                                                                                                    |
| Related fault    | SO CF I2A:36 – RU database corrupted                                                                                                    |
|                  | SO CF I2A:46 – DB parameter fault                                                                                                    |
| Description      | A SW subsystem in DXU or ECU is using default parameters for its internal configuration => the DXU/ECU performance might be reduced.                                                                                                    |
| Possible reasons | This fault is usually a consequence of faults SO CF I2A:36 or SO CF I2A:46.                                                                                                    |
| Fault No.        | SO CF I2A:39                                                                                                    |
| Fault name       | RX cable disconnected                                                                                                    |
| Related fault    | AO RX I1B:9 – RX cable disconnected                                                                                                    |
| Description      | An RX cable is disconnected (for example, CDU RXin, HLin/HLout, Cab HLin). Check the RU map to see which one.                                                                                                    |
| Action           | Reconnect or replace the disconnected RX cable.                                                                                                    |
| Fault No.        | SO CF I2A:40                                                                                                    |
| Fault name       | Reset, DXU link lost                                                                                                    |
| Possible reasons | Reset has occurred on ECU.                                                                                                    |
| Note:            | For information only, not a fault.                                                                                                    |

| Fault No.             | SO CF I2A:41                                                                                                    |
|-----------------------|----------------------------------------------------------------------------------------------------|
| Fault name            | Lost communication to TRU                                                                                                    |
| Description           | DXU has no contact on local bus with one or several TRUs that are marked as expected in the IDB.                                                                                 |
| Possible reasons      | •TRU missing or powered off (This can happen when there are more TRUs defined in IDB than the actual amount installed in cabinet. Can be corrected by doing "modify IDB" in OMT) |
|                       | •Faulty dip switch setting in backplane                                                                                                    |
|                       | •Local bus fault (see SO CF I2A:30)                                                                                                    |
| Fault No.             | SO CF I2A:42                                                                                                    |
| Fault name            | Lost communication to ECU                                                                                                    |
| Description           | DXU has no contact on local bus with one or several ECUs that are marked as expected in the                                                                                      |
| Possible reasons      | Same reason as in SO CF I2A:41 but with ECU instead of TRU.                                                                                                    |
| Fault No.             | SO CF I2A:43                                                                                                    |
| Fault name            | Internal configuration failed                                                                                                    |
| Related fault         | SO CF I2A:19 - Power system in stand-alone mode                                                                                                    |
|                       | SO CF I2A:36 – RU database corrupted                                                                                                    |
| Description           | One or several subsystems in ECU SW have failed their internal configuration. The ECU will not be able to function properly.                                                     |
| Possible reasons      | HW and IDB inconsistent, ECU database corrupted, communication problems on local bus or opto-loop.                                                                               |
| Action                | Check all the connections. Reinstall IDB with OMT and press DXU reset. If this does not help, change ECU.                                                                        |
| Fault No.             | SO CF I2A:44                                                                                                    |
| Fault name            | ESB distribution failure                                                                                                    |
| <b>D</b> 1            |                                                                                                    |
| Remark                | R8 and on.                                                                                                    |
| Remark<br>Description | R8 and on.                                                                                                    |

| Fault No.        | SO CF I2A:46                                                                                                    |
|------------------|----------------------------------------------------------------------------------------------------|
| Fault name       | DB parameter fault                                                                                                    |
| Related fault    | SO CF I2A:38 – Default values used                                                                                                    |
| Description      | The RBS Database or one of the RU databases (in DXU, ECU, CDU, CU, FU, DU, PSU, BFU, BDM) contains one or several erroneous parameters (for example out of range). SW will use a default value instead, the performance might be reduced.                                                                                                    |
| Action           | Check RU map to find out which database is faulty. If it is the RBS Database, reinstall IDB and reset DXU. If it is a RU database, see indications in fault SO CF I2A:36. Notice: In some cases, the RU map will indicate several faulty CDUs whereas only one is actually faulty. If this happens, change only one CDU at a time and press DXU reset to see if the fault disappears. |
| Fault No.        | SO CF I2A:47                                                                                                    |
| Fault name       | Auxiliary equipment fault                                                                                                    |
| Remark           | SW releases R7.0, R7C and R7D.                                                                                                    |
| Related fault    | AO RX I1B:47 – RX Auxiliary Equipment Fault                                                                                                    |
|                  | AO TX I1B:47 – TX Auxiliary Equipment Fault                                                                                                    |
| Description      | A fault has occurred on auxiliary equipment related to TX/RX antenna (for example power booster in active antenna). If AO RX I1B:47 or AO TX I1B:47 is active, then the fault is class 1. If not, the fault is class 2.                                                                                                    |
| Possible reasons | This is a new feature in R7 where the ARAE (Antenna Related Auxiliary Equipment) can be supervised via external alarms inlets by MOs TX/RX/                                                                                                    |

| 1.3.5           | SO CF, replacement unit map                                                  |
|-----------------|------------------------------------------------------------------------------|
|                 | Table 5   SO CF RU                                                           |
| RU No.          | SO CF RU:0                                                                   |
| RU name         | DXU                                                                          |
| Related faults  | SO CF I1A:8 – Timing unit VCO fault                                          |
|                 | SO CF I1A:9 – Timing bus fault                                               |
|                 | SO CF I1A:14 – Local bus fault                                               |
|                 | SO CF I1A:16 – RBS database corrupted                                        |
|                 | SO CF I2A:10 – DXU optional EEPROM checksum fault                            |
|                 | and AO TF I1B:1 – PCM synch (no usable PCM reference)                        |
|                 | SO CF I2A:13 – Timing unit VCO ageing                                        |
|                 | SO CF I2A:31 – High-frequency software fault                                 |
|                 | SO CF I2A:32 – Non-volatile memory corrupted                                 |
|                 | SO CF I2A:35 – Optional synchronisation source                               |
|                 | and AO TF I1B:0 - EXT synch (no usable external reference)                   |
|                 | SO CF I2A:46 – DB parameter fault                                            |
| Description     | Several possible reasons will give this fault. See related faults.           |
| Possible reasor | Check with the OMT for possible related fault. See respective related fault. |
| Action          | See the respective related faults.                                           |
| RU No.          | SO CF RU:1                                                                   |
| RU name         | ECU                                                                          |
| Related faults  | SO CF I2A:27 – System voltage sensor fault                                   |
|                 | SO CF I2A:28 – A/D converter fault                                           |
|                 | SO CF I2A:31 – High-frequency software fault                                 |
|                 | SO CF I2A:32 – Non-volatile memory corrupted                                 |
|                 | SO CF I2A:36 - RU database corrupted                                         |
|                 | SO CF I2A:46 – DB parameter fault                                            |
| Description     | Several possible reasons will give this fault. See related faults.           |
| Possible reasor | Check with the OMT for possible related fault. See respective related fault. |
| Action          | Try the following actions until the fault is corrected:                      |
|                 | •Reset the ECU.                                                              |
|                 | •Change the ECU.                                                             |
|                 | •Change the DXU/ECU backplane.                                               |

| RU No.           | SO CF RU:5                                                                   |
|------------------|------------------------------------------------------------------------------|
| RU name          | CDU                                                                          |
| Related faults   | SO CF I2A:7 – RXDA amplifier current fault                                   |
|                  | SO CF I2A:8 – VSWR limits exceeded                                           |
|                  | SO CF I2A:9 – Power limits exceeded                                          |
|                  | SO CF I2A:34 – Output voltage fault                                          |
|                  | SO CF I2A:36 – RU database corrupted                                         |
|                  | SO CF I2A:46 – DB parameter fault                                            |
| Description      | Several possible reasons will give this fault. See related faults.           |
| Possible reasons | Check with the OMT for possible related fault. See respective related fault. |
| Action           | Try the following actions until the fault is corrected:                      |
|                  | •Check or replace the CDU – TRU TX cables.                                   |
|                  | •Replace the CDU.                                                            |
|                  | •See also the respective related faults.                                     |
| RU No.           | SO CF RU:6                                                                   |
| RU name          | BFU                                                                          |
| Remark           | SW releases R7.0, R7C and R7D                                                |
| Related faults   | SO CF I2A:22 – Battery backup capacity reduced                               |
|                  | SO CF I2A:36 – RU database corrupted                                         |
|                  | SO CF I2A:46 – DB parameter fault                                            |
| Description      | Several possible reasons will give this fault. See related faults.           |
| Possible reasons | Check with the OMT for possible related fault. See respective related fault. |
| Action           | Try the following actions until the fault is corrected:                      |
|                  | •Check the auxiliary fuse on the front of the BFU.                           |
|                  | •Check the circuit breaker on the top of the BFU.                            |
|                  | •Replace the BFU.                                                            |
|                  | •See also the respective related faults.                                     |
| RU No.           | SO CF RU:7                                                                   |
| RU name          | PSU                                                                          |
| Related faults   | SO CF I2A:21 – Internal power capacity reduced                               |
|                  | SO CF I2A:36 – RU database corrupted                                         |
|                  | SO CF I2A:46 – DB parameter fault                                            |
| Description      | Several possible reasons will give this fault. See related faults.           |
| Possible reasons | Check with the OMT for possible related fault. See respective related fault. |
| Action           | Try the following actions until the fault is corrected:                      |
|                  | •Restart the PSU.                                                            |
|                  | •Replace the PSU.                                                            |
|                  | •See also the respective related faults.                                     |

| RU No.           | SO CF RU:9                                                                                                    |
|------------------|----------------------------------------------------------------------------------------------------|
| RU name          | BDM or BFU                                                                                                    |
| Remark           | SW release R8A.                                                                                                    |
| Related fault    | SO CF I2A:22 – Battery backup capacity reduced                                                                                                    |
|                  | SO CF I2A:36 – RU database corrupted                                                                                                    |
|                  | SO CF I2A:46 – DB parameter fault                                                                                                    |
| Description      | Several possible reasons will give this fault. See related faults.                                                                                                    |
| Possible reasons | Check with the OMT for possible related fault. See respective related fault.                                                                                                    |
| Action           | Try the following actions until the fault is corrected:                                                                                                    |
|                  | •Check the auxiliary fuse on the front of the BFU. (BFU only)                                                                                                    |
|                  | •Check the circuit breaker on the top of the BFU. (BFU only)                                                                                                    |
|                  | •Replace the BDM or the BFU.                                                                                                    |
|                  | •See also the respective related faults.                                                                                                    |
| RU No.           | SO CF RU:10                                                                                                    |
| RU name          | ACCU                                                                                                    |
| Related fault    | SO CF I2A:29 – Varistor fault                                                                                                    |
|                  | SO CF I2A:37 – Circuit breaker tripped                                                                                                    |
| Description      | Several possible reasons will give this fault. See related faults.                                                                                                    |
| Possible reasons | Check with the OMT for possible related fault. See respective related fault.                                                                                                    |
| Action           | Try the following actions until the fault is corrected:                                                                                                    |
|                  | •Check circuit breakers, fuses and varistors in the ACCU. Replace if necessary.                                                                                                    |
|                  | •Replace the control board in the ACCU.                                                                                                    |
|                  | •Replace the ACCU.                                                                                                    |
|                  | •See also the respective related faults.                                                                                                    |
| RU No.           | SO CF RU:11                                                                                                    |
| RU name          | Active cooler                                                                                                    |
| Remark           | The active cooler is often called Air conditioner.                                                                                                    |
| Related fault    | SO CF I2A:23 – Climate capacity reduced                                                                                                    |
| Description      | The coolers capability to cool the radio base station is reduced.                                                                                                    |
| Action           | Perform a climate test. More information about the procedures is given in the section <i>Active Cooler</i> in the chapter <i>Fault Localisation</i> in the <i>Maintenance Manual</i> . |

| RU No.        | SO CF RU:12                                                                                                    |
|---------------|----------------------------------------------------------------------------------------------------|
| RU name       | ALNA A (SW release R7.0)                                                                                                    |
|               | ALNA/TMA A (SW releases R7C, R7D and R8A)                                                                                                    |
| Related fault | SO CF I2A:11 – ALNA fault (SW release R7.0)                                                                                                    |
|               | SO CF I2A:11 – ALNA/TMA fault (SW releases R7C, R7D and R8A)                                                                                                    |
| Action        | Try the following actions until the fault is corrected. More information about the procedures is given in the section <i>ALNA A</i> , <i>ALNA B</i> , <i>ALNATMA A</i> and <i>ALNA/TMA B</i> in the chapter <i>Fault Localisation</i> in the <i>Maintenance Manual</i> . |
|               | •Check the power supply to the ALNA/TMA. Replace the CDU if the power supply is faulty.                                                                                                    |
|               | •Check the RX feeders. Replace the ALNA/TMA if any RX feeder is found defective.                                                                                                    |
| RU No.        | SO CF RU:13                                                                                                    |
| RU name       | ALNA B (SW release R7.0),                                                                                                    |
|               | ALNA/TMA B (SW releases R7C, R7D and R8A)                                                                                                    |
| Related fault | SO CF I2A:11 – ALNA fault (SW release R7.0)                                                                                                    |
|               | SO CF I2A:11 – ALNA/TMA fault (SW releases R7C, R7D and R8A)                                                                                                    |
| Action        | See the fault SO CF RU:12 — ALNA A.                                                                                                    |
| RU No.        | SO CF RU:14                                                                                                    |
| RU name       | Battery                                                                                                    |
| Related fault | SO CF I2A:18 – DC voltage out of range                                                                                                    |
|               | SO CF I2A:22 – Battery backup capacity reduced                                                                                                    |
| Action        | Actions are given in the section <i>Battery</i> in the chapter <i>Fault Localisation</i> in the <i>Maintenance Manual</i> .                                                                                                    |
| RU No.        | SO CF RU:15                                                                                                    |
| RU name       | Fan                                                                                                    |
| Related fault | SO CF I2A:23 – Climate capacity reduced                                                                                                    |
| Action        | Actions are given in the section <i>Fan</i> in the chapter <i>Fault Localisation</i> in the <i>Maintenance Manual</i> .                                                                                                    |
| RU No.        | SO CF RU:16                                                                                                    |
| RU name       | Heater                                                                                                    |
| Related fault | SO CF I2A:23 – Climate capacity reduced                                                                                                    |
| Action        | Actions are given in the section <i>Heater</i> in the chapter <i>Fault Localisation</i> in the <i>Maintenance Manual</i> .                                                                                                    |

| RU No.        | SO CF RU:17                                                                                                    |
|---------------|----------------------------------------------------------------------------------------------------|
| RU name       | Heater exchanger ext fan                                                                                                    |
| Related fault | SO CF I2A:23 – Climate capacity reduced                                                                                                    |
| Action        | Actions are given in the section <i>Heater exchanger ext fan</i> in the chapter <i>Fault Localisation</i> in the <i>Maintenance Manual</i> . |
| RU No.        | SO CF RU:18                                                                                                    |
| RU name       | Heater exchanger int fan                                                                                                    |
| Related fault | SO CF I2A:23 - Climate capacity reduced                                                                                                    |
| Action        | Actions are given in the section <i>Heater exchanger int fan</i> in the chapter <i>Fault Localisation</i> in the <i>Maintenance Manual</i> . |
| RU No.        | SO CF RU:19                                                                                                    |
| RU name       | Humidity sensor                                                                                                    |
| Related fault | SO CF I2A:26 – Climate sensor fault                                                                                                    |
| Action        | Actions are given in the section <i>Humidity sensor</i> in the chapter <i>Fault Localisation</i> in the <i>Maintenance Manual</i> .          |
| RU No.        | SO CF RU:21                                                                                                    |
| RU name       | Temperature sensor                                                                                                    |
| Related fault | SO CF I2A:26 – Climate sensor fault                                                                                                    |
| Action        | Actions are given in the section <i>Temperature sensor</i> in the chapter <i>Fault Localisation</i> in the <i>Maintenance Manual</i> .       |
| RU No.        | SO CF RU:22                                                                                                    |
| RU name       | CDU HLOUT HLIN cable                                                                                                    |
| Related fault | SO CF I2A:39 – RX cable disconnected                                                                                                    |
| Action        | Actions are given in the section <i>CDU HLOUT HLIN cable</i> in the chapter <i>Fault Localisation</i> in the <i>Maintenance Manual</i> .     |
| RU No.        | SO CF RU:23                                                                                                    |
| RU name       | CDU RX in cable                                                                                                    |
| Related fault | SO CF I2A:39 – RX cable disconnected                                                                                                    |
| Action        | Actions are given in the section <i>CDU RX in cable</i> in the chapter <i>Fault Localisation</i> in the <i>Maintenance Manual</i> .          |

| RU No.           | SO CF RU:24                                                                                                    |
|------------------|----------------------------------------------------------------------------------------------------|
| RU name          | CU                                                                                                    |
| Related fault    | SO CF I2A:8 – VSWR limits exceeded                                                                                     |
|                  | SO CF I2A:9 – Power limits exceeded                                                                                    |
|                  | SO CF I2A:24 – CU HW fault                                                                                             |
|                  | SO CF I2A:36 – RU database corrupted                                                                                   |
|                  | SO CF I2A:46 – DB parameter fault                                                                                      |
| Description      | Several possible reasons will give this fault. See related faults.                                                     |
| Possible reasons | Check with the OMT for possible related fault. See respective related fault.                                           |
| Action           | Actions are given in the section CU in the chapter Fault Localisation in the Maintenance Manual.                       |
| RU No.           | SO CF RU:25                                                                                                    |
| RU name          | DU                                                                                                    |
| Related fault    | SO CF I2A:7 – RXDA amplifier current fault                                                                             |
|                  | SO CF I2A:34 – Output voltage fault                                                                                    |
|                  | SO CF I2A:36 – RU database corrupted                                                                                   |
|                  | SO CF I2A:46 – DB parameter fault                                                                                      |
| Description      | Several possible reasons will give this fault. See related faults.                                                     |
| Possible reasons | Check with the OMT for possible related fault. See respective related fault.                                           |
| Action           | Actions are given in the section <i>DU</i> in the chapter <i>Fault Localisation</i> in the <i>Maintenance Manual</i> . |
| RU No.           | SO CF RU:26                                                                                                    |
| RU name          | FU                                                                                                    |
| Related fault    | SO CF I2A:9 – Power limits exceeded                                                                                    |
|                  | SO CF I2A:36 – RU database corrupted                                                                                   |
|                  | SO CF I2A:46 – DB parameter fault                                                                                      |
| Description      | Several possible reasons will give this fault. See related faults.                                                     |
| Possible reasons | Check with the OMT for possible related fault. See respective related fault.                                           |
| Action           | Actions are given in the section FU in the chapter Fault Localisation in the Maintenance Manual.                       |
| RU No.           | SO CF RU:27                                                                                                    |
| RU name          | FU CU PFWD cable or CDU CDU PFWD cable                                                                                 |
| Related fault    | SO CF I2A:15 – VSWR/Output power supervision lost                                                                      |
| Action           | Actions are given in the section FU CU PFWD cable in the chapter Fault Localisation in the Maintenance Manual.         |

| RU No.           | SO CF RU:28                                                                                                    |
|------------------|----------------------------------------------------------------------------------------------------|
| RU name          | FU CU PREFL cable or CDU CDU PREFL cable                                                                                           |
| Related fault    | SO CF I2A:15 – VSWR/Output power supervision lost                                                                                  |
| Action           | Actions are given in the section FU CU PREFL cable in the chapter Fault Localisation in the Maintenance Manual.                    |
| RU No.           | SO CF RU:29                                                                                                    |
| RU name          | CAB HLIN cable                                                                                                    |
| Related fault    | SO CF I2A:39 – RX cable disconnected                                                                                               |
| Action           | Actions are given in the section <i>CAB HLIN cable</i> in the chapter <i>Fault Localisation</i> in the <i>Maintenance Manual</i> . |
| RU No.           | SO CF RU:30                                                                                                    |
| RU name          | CDU bus                                                                                                    |
| Related fault    | SO CF I2A:14 - CDU supervision/communication lost                                                                                  |
| Action           | Actions are given in the section <i>CDU bus</i> in the chapter <i>Fault Localisation</i> in the <i>Maintenance Manual</i> .        |
| RU No.           | SO CF RU:31                                                                                                    |
| RU name          | Environment                                                                                                    |
| Related fault    | SO CF I1A:10 – Indoor temperature out of safe range                                                                                |
|                  | SO CF I1A:12 – DC voltage out of range                                                                                             |
|                  | SO CF I1A:19 - Indoor temperature above safe range (Micro)                                                                         |
|                  | SO CF I1A:20 – Indoor temperature below safe range (Micro)                                                                         |
|                  | SO CF I2A:16 - Indoor temperature out of normal conditional range                                                                  |
|                  | SO CF I2A:17 – Indoor humidity                                                                                                    |
|                  | SO CF I2A:18 – DC voltage out of range                                                                                             |
|                  | SO CF I2A:20 – External power fault                                                                                                |
| Description      | Several possible reasons will give this fault. See related faults.                                                                 |
| Possible reasons | Check with the OMT for possible related fault. See respective related fault.                                                       |
| Action           | Actions are given in the section <i>Environment</i> in the chapter <i>Fault Localisation</i> in the <i>Maintenance Manual</i> .    |

| RU No.           | SO CF RU:32                                                                                                    |
|------------------|----------------------------------------------------------------------------------------------------|
| RU name          | Local bus                                                                                                    |
| Related fault    | SO CF I2A:30 – Local bus fault                                                                                                    |
|                  | SO CF I2A:41 – Lost communication to TRU                                                                                                    |
|                  | SO CF I2A:42 – Lost communication to ECU                                                                                                    |
| Description      | Several possible reasons will give this fault. See related faults.                                                                                     |
| Possible reasons | Check with the OMT for possible related fault. See respective related fault.                                                                           |
| Action           | Actions are given in the section <i>Local bus</i> in the chapter <i>Fault Localisation</i> in the <i>Maintenance Manual</i> .                          |
| RU No.           | SO CF RU:33                                                                                                    |
| RU name          | EPC bus / Power communication loop                                                                                                    |
| Related fault    | SO CF I2A:19 – Power system in stand-alone mode                                                                                                    |
| Action           | Actions are given in the section <i>EPC bus / Power communication loop</i> in the chapter <i>Fault Localisation</i> in the <i>Maintenance Manual</i> . |
| RU No.           | SO CF RU:34                                                                                                    |
| RU name          | RBS DB                                                                                                    |
| Related fault    | SO CF I1A:15 – RBS database corrupted                                                                                                    |
|                  | SO CF I2A:46 – DB parameter fault                                                                                                    |
| Action           | Actions are given in the section <i>RBS DB</i> in the chapter <i>Fault Localisation</i> in the <i>Maintenance Manual</i> .                             |
| RU No.           | SO CF RU:36                                                                                                    |
| RU name          | Timing bus                                                                                                    |
| Related fault    | SO CF I1A:9 – Timing bus fault                                                                                                    |
| Action           | Actions are given in the section <i>Timing bus</i> in the chapter <i>Fault Localisation</i> in the <i>Maintenance Manual</i> .                         |
| RU No.           | SO CF RU:39                                                                                                    |
| RU name          | Xbus                                                                                                    |
| Related fault    | SO CF I1A:7 – X bus fault                                                                                                    |
| Action           | Actions are given in the section <i>X</i> bus in the chapter <i>Fault Localisation</i> in the <i>Maintenance Manual</i> .                              |

| RU No.           | SO CF RU:40                                                                                                    |
|------------------|----------------------------------------------------------------------------------------------------|
| RU name          | Antenna                                                                                                    |
| Related fault    | SO CF I2A:8 – VSWR limits exceeded                                                                                                    |
|                  | SO CF I2A:12 - RX maxgain/mingain violated                                                                                              |
|                  | SO CF I2A:33 – RX diversity lost                                                                                                    |
|                  | SO CF I2A:47 – Auxiliary Equipment Fault                                                                                                |
| Description      | Several possible reasons will give this fault. See related faults.                                                                      |
| Possible reasons | Check with the OMT for possible related fault. See respective related fault.                                                            |
| Action           | Actions are given in the section <i>Antenna</i> in the chapter <i>Fault Localisation</i> in the <i>Maintenance Manual</i> .             |
| RU No.           | SO CF RU:41                                                                                                    |
| RU name          | PSU DC cable                                                                                                    |
| Remark           | SW releases R7D and R8A                                                                                                    |
| Related fault    | SO CF I2A:21 – Internal power capacity reduced                                                                                          |
| Action           | Actions are given in the section <i>PSU DC cable</i> in the chapter <i>Fault Localisation</i> in the <i>Maintenance Manual</i> .        |
| RU No.           | SO CF RU:45                                                                                                    |
| RU name          | Battery temp sensor                                                                                                    |
| Remark           | SW releases R7D and R8A                                                                                                    |
| Related fault    | SO CF I2A:22 – Battery Backup Capacity Reduced                                                                                          |
| Action           | Actions are given in the section <i>Battery temp sensor</i> in the chapter <i>Fault Localisation</i> in the <i>Maintenance Manual</i> . |
| RU No.           | SO CF RU:47                                                                                                    |
| RU name          | OVPU                                                                                                    |
| Remark           | SW release R8A                                                                                                    |
| Related fault    |                                                                                                    |
| Action           | Actions are given in the section <i>OVPU</i> in the chapter <i>Fault Localisation</i> in the <i>Maintenance Manual</i> .                |
| 1.4 S            | O TRXC Fault Maps                                                                                                    |
| 1.4.1 S          | O TRXC, external condition map class 1                                                                                                  |
| Ta               | able 6 SO TRXC EC 1                                                                                                    |
| Fault No.        | SO TRXC EC1:4                                                                                                    |
| Fault name       | L/R SWI (BTS in local mode)                                                                                                    |
| Remark           | The DXU is in local mode and cannot be controlled by BSC.                                                                               |
| Action           | To bring the DXU into remote mode, you need to press the local/remote button.                                                           |

| Fault No.   | SO TRXC EC1:5                                                                        |
|-------------|--------------------------------------------------------------------------------------|
| Fault name  | L/R TI (Local to remote while link lost)                                             |
| Remark      | This fault tells the BSC that the TRU went into remote mode while the link was down. |
| Action      | The field technician does not need to care so much about this fault.                 |
| 1.4.2 SO    | TRXC, internal fault map class 1A                                                    |
| Tabl        | e 7 SO TRXC IIA                                                                      |
| Fault No.   | SO TRXC I1A:0                                                                        |
| Fault name  | Reset, failed restart attempt                                                        |
| Remark      | SW releases R7.0, R7C and R7D.                                                       |
| Description | Reset has occurred on TRU.                                                           |
| Note:       | For information only, not a fault.                                                   |
| Fault No.   | SO TRXC I1A:1                                                                        |
| Fault name  | Reset, power on                                                                      |
| Description | Reset has occurred on TRU.                                                           |
| Note:       | For information only, not a fault.                                                   |
| Fault No.   | SO TRXC I1A:2                                                                        |
| Fault name  | Reset, switch                                                                        |
| Description | Reset has occurred on TRU.                                                           |
| Note:       | For information only, not a fault.                                                   |
| Fault No.   | SO TRXC I1A:3                                                                        |
| Fault name  | Reset, watchdog                                                                      |
| Description | Reset has occurred on TRU.                                                           |
| Note:       | For information only, not a fault.                                                   |
| Fault No.   | SO TRXC I1A:4                                                                        |
| Fault name  | Reset, SW fault                                                                      |
| Description | Reset has occurred on TRU.                                                           |
| Note:       | For information only, not a fault.                                                   |
| Fault No.   | SO TRXC I1A:5                                                                        |
| Fault name  | Reset, RAM fault                                                                     |
| Description | Reset has occurred on TRU.                                                           |
| Note:       | For information only, not a fault.                                                   |
|             |                                                                                      |

| Fault No.        | SO TRXC I1A:6                                                                                                    |
|------------------|----------------------------------------------------------------------------------------------------|
| Fault name       | Reset, Internal function change                                                                                                    |
| Description      | Reset has occurred on TRU.                                                                                                    |
| Note:            | For information only, not a fault.                                                                                                    |
| Fault No.        | SO TRXC I1A:8                                                                                                    |
| Fault name       | Timing reception fault                                                                                                    |
| Remark           | If two or more TRUs have this fault, SO I1A:9 arises.                                                                                                    |
| Related fault    | SO CF I1A:9 – Timing bus fault                                                                                                    |
| Description      | The TRU gets bad timing signals.                                                                                                    |
| Possible reasons | Could be a fault in TRU (for example, Timing Bus receiver, LTU) or TRU backplane.                                                                                                    |
| Action           | Try to switch places between TRUs to see if the fault depends on TRU or TRU backplane. If the fault stays at same position, then TRU backplane is faulty. If the fault follows the TRU, then TRU is faulty. |
| Fault No.        | SO TRXC I1A:9                                                                                                    |
| Fault name       | Signal processing fault                                                                                                    |
| Description      | Internal HW fault in the TRU: Fault on Tora or CMA                                                                                                    |
| Action           | Try to power off/on TRU. If this does not help, replace TRU.                                                                                                    |
| Fault No.        | SO TRXC I1A:10                                                                                                    |
| Fault name       | Tora – Dannie communication fault                                                                                                    |
| Description      | Internal HW fault in the TRU: Fault on RX-bus                                                                                                    |
| Action           | Try to power off/on TRU. If this does not help, replace TRU.                                                                                                    |
| Fault No.        | SO TRXC I1A:11                                                                                                    |
| Fault name       | DSP-CPU communication fault                                                                                                    |
| Description      | Internal HW fault in the TRU: Fault on CPU bus towards DSP0                                                                                                    |
| Action           | Power off/on the TRU. If this does not help, replace the TRU.                                                                                                    |
| Fault No.        | SO TRXC I1A:12                                                                                                    |
| Fault name       | Terrestrial traffic channel fault                                                                                                    |
| Description      | Internal HW fault in the TRU: Fault on iLIB (internal Line Bus)                                                                                                    |
| Action           | Power off/on TRU. If this does not help, replace TRU.                                                                                                    |

| Fault No.        | SO TRXC I1A:13                                                                                                    |
|------------------|----------------------------------------------------------------------------------------------------|
| Fault name       | RF loop test fault                                                                                                    |
| Remark           | Each test takes about 5 minutes. The fault arises after 3 failed consecutive tests. (In SW released before MR99:1, fault arises after only 1 failed test).                                                                                                    |
| Description      | Internal HW fault in the TRU: The RF loop test is used to detect faults on TXU/RXU. Dummy bursts are sent from Tora to TXU (via X-bus), then to RXU and finally back to Tora                                                                                                    |
| Action           | Reset or power off/on the TRU. Try to switch positions between TRUs (might be a fault on X-bus). If this does not help, change the TRU.                                                                                                    |
| Fault No.        | SO TRXC I1A:14                                                                                                    |
| Fault name       | RU database corrupted                                                                                                    |
| Related fault    | SO TRXC I2A:16 – RU database corrupted                                                                                                    |
| Description      | The RU database in TRU flash is corrupted or cannot be read by the SW.                                                                                                    |
| Action           | Reset or power off/on TRU. If this does not help, change TRU.                                                                                                    |
| Fault No.        | SO TRXC I1A:15                                                                                                    |
| Fault name       | Xbus communication fault                                                                                                    |
| Remark           | If two or more TRUs get this fault, SO CF I1A:7 will arise.                                                                                                    |
| Related fault    | SO CF I1A:7 – X bus fault                                                                                                    |
| Description      | The TRU has communication problem on X-bus.                                                                                                    |
| Possible reasons | Intermittent disturbances. Most common reason for intermittent disturbance:                                                                                                    |
|                  | •One or more calls are carried by two TRXCs.                                                                                                    |
|                  | •One of the TRUs contains RX and TS for a given call and the other TRXC is TX for the same call most common with Base band hopping but does also occur under special circumstances with Synthesize hopping. If either one of these TRXCs is reset, this alarm will arise. No HW needs to be replaced as the alarm ceases when the TRXC is reset. |
|                  | Other possible reasons:                                                                                                    |
|                  | •Faulty TRUs                                                                                                    |
|                  | •Faulty backplane                                                                                                    |
| Actions          | Try the following actions until the fault is corrected:                                                                                                    |
|                  | •Check that all connections are OK: bus terminator, extension cable, and so on.                                                                                                    |
|                  | •Try to switch places between TRUs                                                                                                    |
|                  | •Try to power off/on the cabinet                                                                                                    |
|                  | •Replace the TRU magazine                                                                                                    |

| Fault No.   | SO TRXC I1A:16                                                                                                    |
|-------------|----------------------------------------------------------------------------------------------------|
| Fault name  | Initiation fault                                                                                                    |
| Remark      | This fault occurs at TRU start-up and stays as long as the initialisation is unsuccessful.                                    |
| Description | Internal HW fault in the TRU: Not possible to initialize ASTRA or LTU                                                         |
| Action      | Try to power off/on TRU. If this does not help, replace TRU.                                                                  |
| Fault No.   | SO TRXC I1A:17                                                                                                    |
| Fault name  | X-interface fault                                                                                                    |
| Description | Internal HW fault in the TRU: Fault on X-interface                                                                            |
| Action      | Try to power off/on TRU. If this does not help, replace TRU.                                                                  |
| Fault No.   | SO TRXC I1A:18                                                                                                    |
| Fault name  | DSP fault                                                                                                    |
| Description | Internal HW fault in the TRU: DSP SW corrupted or communication fault<br>on the internal DSP bus between DSP0 and DSP cluster |
| Action      | Reset or power off/on TRU. If this does not help, change TRU.                                                                 |
| Fault No.   | SO TRXC I1A:19                                                                                                    |
| Fault name  | Reset, DXU link lost                                                                                                    |
| Description | Reset has occurred on TRU.                                                                                                    |
| Action      | For information only, not a fault.                                                                                            |
| Fault No.   | SO TRXC I1A:20                                                                                                    |
| Fault name  | HW and IDB inconsistent                                                                                                    |
| Description | The IDB does not match the TRU/CDU HW (for example, wrong frequency band, CDU type, and so on).                               |
| Action      | Try the following actions until the fault is corrected:                                                                       |
|             | •Check that the correct TRU/CDU HW is installed                                                                               |
|             | •Installthe right IDB and press DXU reset.                                                                                    |

| Fault No.             | SO TRXC I1A:21                                                                                                    |
|-----------------------|----------------------------------------------------------------------------------------------------|
| Fault name            | Internal Configuration failed                                                                                                    |
| Remark                | TRU SW will not be able to use TRU/CDU HW properly.                                                                                                    |
| Related fault         | SO CF I2A:14 - CDU supervision/communication lost                                                                                                    |
|                       | SO TRXC I1A:14 – RU database corrupted                                                                                                    |
|                       | SO TRXC I1A:20 – HW and IDB inconsistent                                                                                                    |
|                       | SO TRXC I1B:0 – CDU not usable                                                                                                    |
|                       | SO TRXC I2A:22 - CDU bus communication fault                                                                                                    |
| Description           | One or several subsystems in TRU SW have failed their internal configuration.                                                                                                    |
| Possible reasons      | This fault is usually a consequence of faults SO TRXC I1A:14 or SO TRXC I1A:20                                                                                                    |
| Action                | Power off/on TRU and CDU. Check all the connections: CDU-bus, CDU bus extension (Y-cable), backplane. Install right IDB and press DXU reset. If this does not help, change TRU, CDU or CDU-bus.                                                                                                    |
| Fault No.             | SO TRXC I1A:22                                                                                                    |
| Fault name            | Voltage Supply fault                                                                                                    |
| Remark                | SW releases R7D and R8A                                                                                                    |
| Related faults        | SO TRXC I2A:14 – Voltage supply fault                                                                                                    |
| Description           | Internal HW fault in the TRU: The voltage supply from PWU to PAU is supervised. When it comes outside of the range 24.8V-26.2V, fault SO TRXC I2A:14 arises. The TX output power might be reduced but TRU is still functional. If PWU is not responding or if PAU voltage comes out of the range 24V-26.3V, fault SO TRXC I1A:22 arises. |
| Action                | Power off/on TRU. If this does not help, change TRU.                                                                                                    |
| 1.4.3 SO <sup>-</sup> | FRXC, internal fault map class 1B                                                                                                    |
| Table                 | 8 SO TRXC 11B                                                                                                    |
| Fault No.             | SO TRXC I1B:0                                                                                                    |
| Fault name            | CDU/Combiner not usable                                                                                                    |
| Remark                | SW releases R7D and R8A                                                                                                    |
| Related faults        | SO CF I2A:14 - CDU supervision/communication lost                                                                                                    |
|                       | SO CF I2A:36 – RU database corrupted                                                                                                    |
| Description           | The CDU cannot be used by the TRU and the TRU function is lost.                                                                                                    |
| Possible reasons      | CDU-bus communication fault. CDU database corrupted.                                                                                                    |
| Action                | See the respective related SO CF fault.                                                                                                    |

| Fault No.      | SO TRXC I1B:1                                                     |
|----------------|-------------------------------------------------------------------|
| Fault name     | Indoor temp out of safe range                                     |
| Remark         | Only macro RBS.                                                   |
| Related faults | SO CF I1A:10 – Indoor temperature out of safe range               |
|                | SO CF I2A:16 - Indoor temp out of normal conditional range        |
|                | SO CF RU:31 – Environment                                         |
| Description    | Temperature in extension cabinet is out of range 0-55 $^{\circ}C$ |
|                | Fault ceases when temperature is in range 2-53 $^{\circ}$ C.      |
| Fault No.      | SO TRXC I1B:3                                                     |
| Fault name     | DC voltage out of range                                           |
| Related faults | SO CF I2A:18 – DC voltage out of range                            |
| Description    | The DC voltage in extension cabinet is below 21.2 V               |
|                | Fault ceases when DC voltage is above 22.2 V.                     |
| 1.4.4          | SO TRXC, internal fault map class 2A                              |
|                | Table 9SO TRXC I2A                                                |
| Fault No.      | SO TRXC I2A:0                                                     |
| Fault name     | RX cable disconnected                                             |
| Related fault  | AO RX I1B:9 – RX cable disconnected                               |
| Description    | An RX cable between TRU and CDU is disconnected.                  |
| Action         | Reconnect the RX cable.                                           |
| Fault No.      | SO TRXC I2A:1                                                     |
| Fault name     | RX EEPROM checksum fault                                          |
| Related fault  | AO RX I1B:3 – RX EEPROM checksum fault                            |
| Action         | See AO RX I1B:3.                                                  |
| Fault No.      | SO TRXC I2A:2                                                     |
| Fault name     | RX config table checksum fault                                    |
| Related fault  | AO RX I1B:4 – RX configuration table checksum fault               |
| Action         | See AO RX I1B:4.                                                  |
| Fault No.      | SO TRXC I2A:3                                                     |
| Fault name     | RX synthesiser unlocked                                           |
| Related fault  | AO RX I1B:5 - RX synthesizer A/B unlocked                         |
|                | AO RX I1B:6 – RX synthesizer C unlocked                           |
| Action         | See AO RX I1B:5 and AO RX I1B:6.                                  |

| Fault No.                                                                                                    | SO TRXC I2A:4                                                                                                    |
|----------------------------------------------------------------------------------------------------|----------------------------------------------------------------------------------------------------|
| Fault name                                                                                                    | RX internal voltage fault                                                                                                    |
| Related fault                                                                                                    | AO RX $I1B.8 - RX$ internal voltage fault                                                                                                    |
| Action                                                                                                    | See AO RX 11B-8                                                                                                    |
| 1 iction                                                                                                    |                                                                                                    |
| Fault No.                                                                                                    | SO TRXC I2A:5                                                                                                    |
| Fault name                                                                                                    | Astra-Dixie communication fault                                                                                                    |
| Related fault                                                                                                    | AO RX I1B:7 – Astra Dixie communication fault                                                                                                    |
| Action                                                                                                    | See AO RX I1B:7.                                                                                                    |
| Fault No.                                                                                                    | SO TRXC I2A:6                                                                                                    |
| Fault name                                                                                                    | Astra-Tracy Communication fault                                                                                                    |
| Related fault                                                                                                    | AO TX I1B:10 – Astra Tracy communication fault                                                                                                    |
| Action                                                                                                    | See AO TX I1B:10.                                                                                                    |
| Fault No                                                                                                    | SO TRYC 124.7                                                                                                    |
| Fault nome                                                                                                    | TV EEDDOM abacksum fault                                                                                                    |
| Palated fault                                                                                                    | AO TX IIB:6 TX EEDROM checksum fault                                                                                                    |
| Action                                                                                                    | See AO TX IIB:6                                                                                                    |
| Action                                                                                                    | See AO IA IID.0.                                                                                                    |
| Fault No.                                                                                                    | SO TRXC I2A:8                                                                                                    |
| Fault name                                                                                                    | TX config table checksum fault                                                                                                    |
| i duit nume                                                                                                    | The coming more encentration runt                                                                                                    |
| Related fault                                                                                                    | AO TX I1B:7 – TX configuration table checksum fault                                                                                                    |
| Related fault<br>Action                                                                                                    | AO TX I1B:7 – TX configuration table checksum fault<br>See AO TX I1B:7                                                                                                    |
| Related fault<br>Action<br>Fault No.                                                                                                    | AO TX I1B:7 – TX configuration table checksum fault<br>See AO TX I1B:7<br>SO TRXC I2A:9                                                                                                    |
| Related fault<br>Action<br>Fault No.<br>Fault name                                                                                                    | AO TX I1B:7 – TX configuration table checksum fault<br>See AO TX I1B:7<br>SO TRXC I2A:9<br>TX synthesiser unlocked                                                                                                    |
| Related fault<br>Action<br>Fault No.<br>Fault name<br>Related fault                                                                                                    | AO TX I1B:7 – TX configuration table checksum fault<br>See AO TX I1B:7<br>SO TRXC I2A:9<br>TX synthesiser unlocked<br>AO TX I1B:8 – TX synthesizer A/B unlocked                                                                                                    |
| Related fault<br>Action<br>Fault No.<br>Fault name<br>Related fault                                                                                                    | AO TX IIB:7 – TX configuration table checksum fault<br>See AO TX IIB:7<br>SO TRXC I2A:9<br>TX synthesiser unlocked<br>AO TX IIB:8 – TX synthesizer A/B unlocked<br>AO TX IIB:9 – TX synthesizer C unlocked                                                                                                    |
| Related fault<br>Action<br>Fault No.<br>Fault name<br>Related fault<br>Action                                                                                                    | AO TX IIB:7 – TX configuration table checksum fault<br>See AO TX IIB:7<br>SO TRXC I2A:9<br>TX synthesiser unlocked<br>AO TX IIB:8 – TX synthesizer A/B unlocked<br>AO TX IIB:9 – TX synthesizer C unlocked<br>See AO TX IIB:8 and AO TX IIB:9                                                                                                    |
| Related fault<br>Action<br>Fault No.<br>Fault name<br>Related fault<br>Action<br>Fault No.                                                                                                    | AO TX IIB:7 – TX configuration table checksum fault<br>See AO TX IIB:7<br>SO TRXC I2A:9<br>TX synthesiser unlocked<br>AO TX IIB:8 – TX synthesizer A/B unlocked<br>AO TX IIB:9 – TX synthesizer C unlocked<br>See AO TX IIB:8 and AO TX IIB:9<br>SO TRXC I2A:10                                                                                                    |
| Related fault<br>Action<br>Fault No.<br>Fault name<br>Related fault<br>Action<br>Fault No.<br>Fault No.<br>Fault name                                                                                               | AO TX IIB:7 – TX configuration table checksum fault<br>See AO TX IIB:7<br>SO TRXC I2A:9<br>TX synthesiser unlocked<br>AO TX IIB:8 – TX synthesizer A/B unlocked<br>AO TX IIB:9 – TX synthesizer C unlocked<br>See AO TX IIB:8 and AO TX IIB:9<br>SO TRXC I2A:10<br>TX internal voltage fault                                                                                                    |
| Related fault<br>Action<br>Fault No.<br>Fault name<br>Related fault<br>Action<br>Fault No.<br>Fault name<br>Related fault                                                                                           | AO TX IIB:7 – TX configuration table checksum fault<br>See AO TX IIB:7<br>SO TRXC I2A:9<br>TX synthesiser unlocked<br>AO TX IIB:8 – TX synthesizer A/B unlocked<br>AO TX IIB:9 – TX synthesizer C unlocked<br>See AO TX IIB:8 and AO TX IIB:9<br>SO TRXC I2A:10<br>TX internal voltage fault<br>AO TX IIB:11 – TX internal voltage fault                                                                                                    |
| Related fault<br>Action<br>Fault No.<br>Fault name<br>Related fault<br>Action<br>Fault No.<br>Fault name<br>Related fault<br>Action                                                                                 | AO TX IIB:7 – TX configuration table checksum fault<br>See AO TX IIB:7<br>SO TRXC I2A:9<br>TX synthesiser unlocked<br>AO TX IIB:8 – TX synthesizer A/B unlocked<br>AO TX IIB:9 – TX synthesizer C unlocked<br>See AO TX IIB:9 – TX synthesizer C unlocked<br>See AO TX IIB:8 and AO TX IIB:9<br>SO TRXC I2A:10<br>TX internal voltage fault<br>AO TX IIB:11 – TX internal voltage fault<br>See AO TX IIB:11.                                                                                                    |
| Related fault<br>Action<br>Fault No.<br>Fault name<br>Related fault<br>Action<br>Fault No.<br>Fault name<br>Related fault<br>Action                                                                                 | AO TX IIB:7 – TX configuration table checksum fault<br>See AO TX IIB:7<br><b>SO TRXC I2A:9</b><br>TX synthesiser unlocked<br>AO TX IIB:8 – TX synthesizer A/B unlocked<br>AO TX IIB:9 – TX synthesizer C unlocked<br>See AO TX IIB:9 and AO TX IIB:9<br><b>SO TRXC I2A:10</b><br>TX internal voltage fault<br>AO TX IIB:11 – TX internal voltage fault<br>See AO TX IIB:11.                                                                                                    |
| Related fault<br>Action<br>Fault No.<br>Fault name<br>Related fault<br>Action<br>Fault No.<br>Fault name<br>Related fault<br>Action<br>Fault No.<br>Fault No.                                                       | AO TX IIB:7 – TX configuration table checksum fault<br>See AO TX IIB:7<br>SO TRXC I2A:9<br>TX synthesiser unlocked<br>AO TX IIB:8 – TX synthesizer A/B unlocked<br>AO TX IIB:9 – TX synthesizer C unlocked<br>See AO TX IIB:9 – TX synthesizer C unlocked<br>See AO TX IIB:8 and AO TX IIB:9<br>SO TRXC I2A:10<br>TX internal voltage fault<br>AO TX IIB:11 – TX internal voltage fault<br>See AO TX IIB:11.<br>SO TRXC I2A:11                                                                                                    |
| Related fault<br>Action<br>Fault No.<br>Fault name<br>Related fault<br>Action<br>Fault No.<br>Fault name<br>Related fault<br>Action<br>Fault name<br>Related fault<br>Action<br>Fault No.<br>Fault No.<br>Fault No. | AO TX IIB:7 – TX configuration table checksum fault<br>See AO TX IIB:7<br>SO TRXC I2A:9<br>TX synthesiser unlocked<br>AO TX IIB:8 – TX synthesizer A/B unlocked<br>AO TX IIB:9 – TX synthesizer C unlocked<br>See AO TX IIB:9 – TX synthesizer C unlocked<br>See AO TX IIB:8 and AO TX IIB:9<br>SO TRXC I2A:10<br>TX internal voltage fault<br>AO TX IIB:11 – TX internal voltage fault<br>See AO TX IIB:11.<br>SO TRXC I2A:11<br>TX High temperature                                                                                                    |
| Related fault<br>Action<br>Fault No.<br>Fault name<br>Related fault<br>Action<br>Fault No.<br>Fault name<br>Related fault<br>Action<br>Fault No.<br>Fault No.<br>Fault name<br>Related fault                        | AO TX I1B:7 – TX configuration table checksum fault<br>See AO TX I1B:7<br>SO TRXC I2A:9<br>TX synthesiser unlocked<br>AO TX I1B:8 – TX synthesizer A/B unlocked<br>AO TX I1B:9 – TX synthesizer C unlocked<br>See AO TX I1B:9 – TX synthesizer C unlocked<br>See AO TX I1B:8 and AO TX I1B:9<br>SO TRXC I2A:10<br>TX internal voltage fault<br>AO TX I1B:11 – TX internal voltage fault<br>See AO TX I1B:11.<br>SO TRXC I2A:11<br>TX High temperature<br>AO TX I1B:12 – TX high temperature                                                                     |
| Related fault<br>Action<br>Fault No.<br>Fault name<br>Related fault<br>Action<br>Fault No.<br>Fault name<br>Related fault<br>Action<br>Fault No.<br>Fault No.<br>Fault name<br>Related fault<br>Action              | AO TX IIB:7 – TX configuration table checksum fault<br>See AO TX IIB:7<br>SO TRXC I2A:9<br>TX synthesiser unlocked<br>AO TX IIB:8 – TX synthesizer A/B unlocked<br>AO TX IIB:9 – TX synthesizer C unlocked<br>See AO TX IIB:9 – TX synthesizer C unlocked<br>See AO TX IIB:8 and AO TX IIB:9<br>SO TRXC I2A:10<br>TX internal voltage fault<br>AO TX IIB:11 – TX internal voltage fault<br>See AO TX IIB:11 – TX internal voltage fault<br>See AO TX IIB:11.<br>SO TRXC I2A:11<br>TX High temperature<br>AO TX IIB:12 – TX high temperature<br>See AO TX IIB:12 |

| Fault No.                                                                                                   | SO TRXC I2A:12                                                                                                    |
|----------------------------------------------------------------------------------------------------|----------------------------------------------------------------------------------------------------|
| Fault name                                                                                                  | TX output power limits exceeded                                                                                                    |
| Related fault                                                                                               | AO TX I1B:13 – TX output power limits exceeded                                                                                                    |
| Description                                                                                                 | The difference between actual and expected TX power (at TRU output) exceeds 2 dB. TX performance is degraded but not lost. TX performance is lost when difference exceeds 4 dB and the fault AO TX IIB:13 arises.                                                                                                    |
| Possible reasons                                                                                            | Faulty TRU, low power supply, TX cable not properly connected>                                                                                                    |
| Fault No.                                                                                                   | SO TRXC I2A:13                                                                                                    |
| Fault name                                                                                                  | TX saturation                                                                                                    |
| Related fault                                                                                               | AO TX I1B:14 – TX saturation                                                                                                    |
| Action                                                                                                    | See AO TX I1B:14.                                                                                                    |
| Fault No.                                                                                                   | SO TRXC I2A:14                                                                                                    |
| Fault name                                                                                                  | Voltage supply fault                                                                                                    |
| Related fault                                                                                               | SO TRXC I1A:22 – Voltage supply fault                                                                                                    |
| Action                                                                                                    | See SO TRXC I1A:22.                                                                                                    |
| Fault No.                                                                                                   | SO TRXC I2A:15                                                                                                    |
| Fault name                                                                                                  | VSWR/output power supervision lost                                                                                                    |
|                                                                                                    |                                                                                                    |
| Remark                                                                                                    | Only CDU–A, CDU–C, CDU–C+                                                                                                    |
| Remark<br>Related fault                                                                                     | Only CDU–A, CDU–C, CDU–C+<br>SO CF I2A:15 – VSWR/Output power supervision lost                                                                                                    |
| Remark<br>Related fault                                                                                     | Only CDU–A, CDU–C, CDU–C+<br>SO CF I2A:15 – VSWR/Output power supervision lost<br>SO TRXC RU:10 – CDU to TRU Pfwd cable                                                                                                    |
| Remark<br>Related fault                                                                                     | Only CDU–A, CDU–C, CDU–C+<br>SO CF I2A:15 – VSWR/Output power supervision lost<br>SO TRXC RU:10 – CDU to TRU Pfwd cable<br>SO TRXC RU:11 – CDU to TRU Prefl cable                                                                                                    |
| Remark<br>Related fault<br>Description                                                                      | Only CDU–A, CDU–C, CDU–C+<br>SO CF I2A:15 – VSWR/Output power supervision lost<br>SO TRXC RU:10 – CDU to TRU Pfwd cable<br>SO TRXC RU:11 – CDU to TRU Prefl cable<br>A Pfwd or Prefl cable between TRU and CDU is disconnected. Check the<br>RU map to find out which. The VSWR and output power supervision is lost<br>but traffic is not affected.                                                                                                    |
| Remark<br>Related fault<br>Description<br>Action                                                            | <ul> <li>Only CDU–A, CDU–C, CDU–C+</li> <li>SO CF I2A:15 – VSWR/Output power supervision lost</li> <li>SO TRXC RU:10 – CDU to TRU Pfwd cable</li> <li>SO TRXC RU:11 – CDU to TRU Prefl cable</li> <li>A Pfwd or Prefl cable between TRU and CDU is disconnected. Check the RU map to find out which. The VSWR and output power supervision is lost but traffic is not affected.</li> <li>Reconnect the Pfwd/Prefl cable. If this does not help, check the coaxial connectors in TRU backplane, they can worst case be damaged when inserting a TRU.</li> </ul>                                                                                                    |
| Remark<br>Related fault<br>Description<br>Action<br>Fault No.                                               | <ul> <li>Only CDU–A, CDU–C, CDU–C+</li> <li>SO CF I2A:15 – VSWR/Output power supervision lost</li> <li>SO TRXC RU:10 – CDU to TRU Pfwd cable</li> <li>SO TRXC RU:11 – CDU to TRU Prefl cable</li> <li>A Pfwd or Prefl cable between TRU and CDU is disconnected. Check the RU map to find out which. The VSWR and output power supervision is lost but traffic is not affected.</li> <li>Reconnect the Pfwd/Prefl cable. If this does not help, check the coaxial connectors in TRU backplane, they can worst case be damaged when inserting a TRU.</li> <li>SO TRXC I2A:16</li> </ul>                                                                                                    |
| Remark<br>Related fault<br>Description<br>Action<br>Fault No.<br>Fault name                                 | <ul> <li>Only CDU–A, CDU–C, CDU–C+</li> <li>SO CF I2A:15 – VSWR/Output power supervision lost</li> <li>SO TRXC RU:10 – CDU to TRU Pfwd cable</li> <li>SO TRXC RU:11 – CDU to TRU Prefl cable</li> <li>A Pfwd or Prefl cable between TRU and CDU is disconnected. Check the RU map to find out which. The VSWR and output power supervision is lost but traffic is not affected.</li> <li>Reconnect the Pfwd/Prefl cable. If this does not help, check the coaxial connectors in TRU backplane, they can worst case be damaged when inserting a TRU.</li> <li>SO TRXC I2A:16</li> <li>Non-volatile memory corrupted</li> </ul>                                                                                                    |
| Remark<br>Related fault<br>Description<br>Action<br>Fault No.<br>Fault name<br>Related fault                | <ul> <li>Only CDU–A, CDU–C, CDU–C+</li> <li>SO CF I2A:15 – VSWR/Output power supervision lost</li> <li>SO TRXC RU:10 – CDU to TRU Pfwd cable</li> <li>SO TRXC RU:11 – CDU to TRU Prefl cable</li> <li>A Pfwd or Prefl cable between TRU and CDU is disconnected. Check the RU map to find out which. The VSWR and output power supervision is lost but traffic is not affected.</li> <li>Reconnect the Pfwd/Prefl cable. If this does not help, check the coaxial connectors in TRU backplane, they can worst case be damaged when inserting a TRU.</li> <li>SO TRXC I2A:16</li> <li>Non-volatile memory corrupted</li> <li>SO CF I2A:32 – Non-volatile memory corrupted</li> </ul>                                                     |
| Remark<br>Related fault<br>Description<br>Action<br>Fault No.<br>Fault name<br>Related fault<br>Description | <ul> <li>Only CDU–A, CDU–C, CDU–C+</li> <li>SO CF I2A:15 – VSWR/Output power supervision lost</li> <li>SO TRXC RU:10 – CDU to TRU Pfwd cable</li> <li>SO TRXC RU:11 – CDU to TRU Prefl cable</li> <li>A Pfwd or Prefl cable between TRU and CDU is disconnected. Check the RU map to find out which. The VSWR and output power supervision is lost but traffic is not affected.</li> <li>Reconnect the Pfwd/Prefl cable. If this does not help, check the coaxial connectors in TRU backplane, they can worst case be damaged when inserting a TRU.</li> <li>SO TRXC I2A:16</li> <li>Non-volatile memory corrupted</li> <li>SO CF I2A:32 – Non-volatile memory is corrupted. The TRU flash contains TRU database and TRU SW.</li> </ul> |
| Fault No.        | SO TRXC I2A:17                                                                                                    |
|------------------|----------------------------------------------------------------------------------------------------|
| Fault name       | Loadfile missing in TRU                                                                                                    |
| Related fault    | SO CF I2A:25 – Loadfile missing in DXU or ECU                                                                                     |
| Description      | An SW file is missing in TRU flash.                                                                                               |
| Possible reasons | Probable cause is failed function change or connection of a TRU lacking SW. DXU should automatically download new SW file to TRU. |
| Fault No.        | SO TRXC I2A:18                                                                                                    |
| Fault name       | DSP fault                                                                                                    |
| Related fault    | DSP fault                                                                                                    |
| Description      | This fault is not implemented in current BTS SW.                                                                                  |
| Fault No.        | SO TRXC I2A:19                                                                                                    |
| Fault name       | High-frequency SW fault                                                                                                    |
| Related fault    | SO CF I2A:31 – High-frequency software fault                                                                                      |
| Description      | Frequent SW errors during execution of application SW in TRU can lead to restart.                                                 |
| Possible reasons | Bugs in SW.                                                                                                    |
| Action           | 1. Read the MRU logs to find out what is causing this fault. Send a trouble report to Ericsson for correction.                    |
|                  | 2. Reset the affected RU and, if necessary, also the DXU.                                                                         |
| Fault No.        | SO TRXC I2A:20                                                                                                    |
| Fault name       | RX initiation fault                                                                                                    |
| Related fault    | AO RX I1B:10 – RX initiation fault                                                                                                |
| Action           | See AO RX I1B:10                                                                                                    |
| Fault No.        | SO TRXC I2A:21                                                                                                    |
| Fault name       | TX initiation fault                                                                                                    |
| Related fault    | AO TX I1B:17 – TX initiation fault                                                                                                |
| Action           | See AO TX IIB:17                                                                                                    |
| Fault No.        | SO TRXC I2A:22                                                                                                    |
| Fault name       | CDU bus communication fault                                                                                                    |
| Related fault    | SO CF I2A:14 - CDU supervision/communication lost                                                                                 |
| Possible reasons | This fault is equivalent to SO CF I2A:14                                                                                          |
| Action           | See SO CF I2A:14                                                                                                    |

| Fault No.        | SO TRXC I2A:23                                                                                                    |
|------------------|----------------------------------------------------------------------------------------------------|
| Fault name       | Default values used                                                                                                    |
| Related fault    | SO TRXC I2A:26 – DB parameter fault                                                                                                    |
|                  | SO CF I2A:36 – RU database corrupted                                                                                                    |
|                  | SO CF I2A:46 – DB parameter fault                                                                                                    |
| Description      | A SW subsystem in TRU is using default parameters for its internal configuration =>the TRU performance might be reduced.                                           |
| Possible reasons | This fault is usually a consequence of faults SO CF I2A:36, SO CF I2A:46 (faulty parameters in CDU) or SO TRXC I2A:26.                                             |
| Fault No.        | SO TRXC I2A:25                                                                                                    |
| Fault name       | TX max power restricted                                                                                                    |
| Related fault    | AO TX I1B:27 – TX maximum power restricted                                                                                                    |
| Action           | Refer to AO TX I1B:27.                                                                                                    |
| Fault No.        | SO TRXC I2A:26                                                                                                    |
| Fault name       | DB parameter fault                                                                                                    |
| Related fault    | SO TRXC I2A:23 – Default values used                                                                                                    |
| Description      | The RU Database in TRU contains one or several erroneous parameters (for example out of range). SW will use default value instead, the TRU performance is reduced. |
| Action           | Reset TRU. If this does not help, change TRU.                                                                                                    |
| Fault No.        | SO TRXC I2A:27                                                                                                    |
| Fault name       | RX path fault                                                                                                    |
| Remark           | SW release R7D                                                                                                    |
| Related fault    | AO RX I1B:13 – RX path fault                                                                                                    |
| Description      |                                                                                                    |
| Action           |                                                                                                    |
| 1.4.5 SC         | TRXC, replacement unit map                                                                                                    |
| Tab              | le 10 SO TRXC RU                                                                                                    |
| RU No.           | SO TRXC RU:0                                                                                                    |
| RU name          | TRU (SW releases R7.0 and R7C)                                                                                                    |
|                  | TRU, dTRU or ATRU (SW releases R7D and R8A)                                                                                                    |
| Related faults   | SO TRXC I1A:8 – Timing reception fault                                                                                                    |
|                  | SO TRXC I1A:9 – Signal Signal processing faultprocessing fault                                                                                                    |
|                  | SO TRXC I1A:10 – Tora – Dannie communication fault                                                                                                    |
|                  | SO TRXC I1A:11 – DSP CPU communication fault                                                                                                    |
|                  | SO TRXC I1A:12 – Terrestrial traffic channel fault                                                                                                    |
|                  | SO TRXC I1A:13 – RF loop test fault                                                                                                    |

|                  | SO TRXC I1A:14 – RU database corrupted                                                                                  |
|------------------|----------------------------------------------------------------------------------------------------|
|                  | SO TRXC I1A:15 – X bus communication fault                                                                              |
|                  | SO TRXC I1A:16 – Initiation fault                                                                                       |
|                  | SO TRXC I1A:17 – X-interface fault                                                                                      |
|                  | SO TRXC I1A:18 – DSP fault                                                                                              |
|                  | SO TRXC I1A:22 – Voltage supply fault                                                                                   |
|                  | SO TRXC I2A:1 – RX EEPROM checksum fault                                                                                |
|                  | SO TRXC I2A:2 – RX configuration table checksum fault                                                                   |
|                  | SO TRXC I2A:3 – RX synthesizer unlocked                                                                                 |
|                  | SO TRXC I2A:4 – RX internal voltage fault                                                                               |
|                  | SO TRXC I2A:5 – Astra Dixie communication fault                                                                         |
|                  | SO TRXC I2A:6 – Astra Tracy communication fault                                                                         |
|                  | SO TRXC I2A:7 – TX EEPROM checksum fault                                                                                |
|                  | SO TRXC I2A:8 – TX configuration table checksum fault                                                                   |
|                  | SO TRXC I2A:9 – TX synthesizer unlocked                                                                                 |
|                  | SO TRXC I2A:10 – TX internal voltage fault                                                                              |
|                  | SO TRXC I2A:11 – TX high temperature                                                                                    |
|                  | SO TRXC I2A:12 - TX output power limits exceeded                                                                        |
|                  | SO TRXC I2A:13 – TX saturation                                                                                          |
|                  | SO TRXC I2A:14 – Voltage supply fault                                                                                   |
|                  | SO TRXC I2A:16 - Non-volatile memory corrupted                                                                          |
|                  | SO TRXC I2A:18 – DSP fault                                                                                              |
|                  | SO TRXC I2A:20 – RX initiation fault                                                                                    |
|                  | SO TRXC I2A:21 – TX initiation fault                                                                                    |
|                  | SO TRXC I2A:22 – CDU bus communication fault                                                                            |
|                  | SO TRXC I2A:25 - TX maximum power restricted                                                                            |
|                  | SO TRXC I2A:26 – DB parameter fault                                                                                     |
| Description      | Several possible reasons will give this fault. See related faults.                                                      |
| Possible reasons | Check with the OMT for possible related fault. See respective related fault.                                            |
| Action           | Actions are given in the section <i>TRU</i> in the chapter <i>Fault Localisation</i> in the <i>Maintenance Manual</i> . |
| RU No.           | SO TRXC RU:10                                                                                                    |
| RU name          | CDU to TRU PFWD cable                                                                                                   |
| Related fault    | SO TRXC I2A:15 - VSWR/output power supervision lost                                                                     |
| Action           | Actions are given in the section <i>TRU</i> in the chapter <i>Fault Localisation</i> in the <i>Maintenance Manual</i> . |

| SO TRXC RU:11                                                                                                    |
|----------------------------------------------------------------------------------------------------|
| CDU to TRU PREFL cable                                                                                                  |
| SO TRXC I2A:15 - VSWR/output power supervision lost                                                                     |
| Actions are given in the section <i>TRU</i> in the chapter <i>Fault Localisation</i> in the <i>Maintenance Manual</i> . |
| SO TRXC RU:12                                                                                                    |
| CDU to TRU RXA cable                                                                                                    |
| SO TRXC I2A:0 – RX cable disconnected                                                                                   |
| Actions are given in the section <i>TRU</i> in the chapter <i>Fault Localisation</i> in the <i>Maintenance Manual</i> . |
| SO TRXC RU:13                                                                                                    |
| CDU to TRU RXB cable                                                                                                    |
| SO TRXC I2A:0 – RX cable disconnected                                                                                   |
| Actions are given in the section <i>TRU</i> in the chapter <i>Fault Localisation</i> in the <i>Maintenance Manual</i> . |
|                                                                                                    |

## 1.5 AO Fault Maps

#### 1.5.1 AO CON, external condition map class 1

Table 11AO CON EC1

| Fault No.        | AO CON EC1:8                                                                                                    |
|------------------|----------------------------------------------------------------------------------------------------|
| Fault name       | LAPD Q CG (LAPD queue congestion)                                                                                                    |
| Description      | The LAPD concentrator in DXU supervises the length of uplink message queues. Class 1 fault arises when a message is discarded due to queue overflow. Fault ceases after 5 seconds of operation without queue overflow. |
| Possible reasons | The signalling load is high and the signalling bandwidth is reduced due to use of LAPD concentration or LAPD multiplexing.                                                                                             |
| Action           | Try to increase the LAPD bandwidth by, for example, reducing the concentration factor.                                                                                                    |

#### AO CON, external condition map class 2 1.5.2

|                 | Table 12   AO CON EC2                                                                                                    |
|-----------------|----------------------------------------------------------------------------------------------------|
| Fault No.       | AO CON EC2:8                                                                                                    |
| Fault name      | LAPD Q CG (LAPD queue congestion)                                                                                                    |
| Description     | The signalling load is high and the signalling bandwidth is reduced due to use of LAPD concentration or LAPD multiplexing. Class 2 fault arises when a message queue is more than 70 % full. |
| Possible reason | The signalling load is high and the signalling bandwidth is reduced due to use of LAPD concentration or LAPD multiplexing.                                                                   |
| Action          | Try to increase the LAPD bandwidth by, for example, reducing the concentration factor.                                                                                                    |
| 1.5.3           | AO DP                                                                                                    |
|                 | AO DP is not supervised.                                                                                                    |
|                 | <b>Note:</b> The Digital Path is supervised by PCM supervision.                                                                                                    |
| 1.5.4           | AO RX, internal fault map class 1B                                                                                                    |
|                 | Table 13 AO RX 11B                                                                                                    |
| Fault No.       | AO RX I1B:0                                                                                                    |
| Fault name      | RXDA amplifier current fault                                                                                                    |
| Related fault   | SO CF I2A:7 – RXDA amplifier current fault                                                                                                    |
| Description     | An RXDA in CDU is faulty and there is no signal coming from the other RX side $=$ RX function is lost.                                                                                       |
| Possible reason | Probably a HW fault on CDU                                                                                                    |
| Action          | Try to power off/on CDU and reset DXU. If this does not help, replace CDU.                                                                                                    |
| Fault No.       | AO RX I1B:1                                                                                                    |
| Fault name      | ALNA/TMA fault                                                                                                    |
| Remark          | SW releases R7C, R7D and R8A                                                                                                    |
| Related fault   | SO CF I2A:11 – ALNA/TMA fault                                                                                                    |
| Description     | A TMA is faulty and there is no signal coming from the other RX side => RX function is lost                                                                                                  |
| Possible reason | Probably a HW fault on TMA.                                                                                                    |
| Action          | Power off/on CDU and TRU. If this does not help, replace TMA.                                                                                                    |

| Fault No.        | AO RX I1B:3                                                                                                    |
|------------------|----------------------------------------------------------------------------------------------------|
| Fault name       | RX EEPROM checksum fault                                                                                                    |
| Related fault    | SO TRXC I2A:1 – RX EEPROM checksum fault                                                                                                    |
| Description      | The data stored in RXU eeprom is corrupted. This data is needed by TRU SW to perform internal configuration.                                                                                                    |
| Possible reasons | Probably a HW fault in TRU.                                                                                                    |
| Action           | Try to power off/on TRU before replacing it.                                                                                                    |
| Fault No.        | AO RX I1B:4                                                                                                    |
| Fault name       | RX config table checksum fault                                                                                                    |
| Related fault    | SO TRXC I2A:2 – RX configuration table checksum fault                                                                                                    |
| Description      | At TRU start-up, the data from RXU eeprom is copied into TRU RAM in<br>order to create the RX configuration table which will be used for internal<br>configuration of TRU SW. This fault arises when the data in TRU RAM is<br>faulty. |
| Action           | Try to reset or power off/on the TRU. If this does not help, change TRU.                                                                                                    |
| Fault No.        | AO RX I1B:5                                                                                                    |
| Fault name       | RX synthesiser A/B unlocked                                                                                                    |
| Related fault    | SO TRXC I2A:3 – RX synthesizer unlocked                                                                                                    |
| Description      | One or both of the RF synthesisers in RXU could not lock to the required frequency.                                                                                                    |
| Possible reasons | Probably a HW fault in TRU.                                                                                                    |
| Action           | Try to power off/on TRU before replacing it.                                                                                                    |
| Fault No.        | AO RX I1B:6                                                                                                    |
| Fault name       | RX synthesiser C unlocked                                                                                                    |
| Related fault    | SO TRXC I2A:3 – RX synthesizer unlocked                                                                                                    |
| Description      | The IF synthesiser in RXU could not lock to the required frequency.                                                                                                    |
| Possible reasons | Probably a HW fault in TRU.                                                                                                    |
| Action           | Try to power off/on TRU before replacing it.                                                                                                    |
| Fault No.        | AO RX I1B:7                                                                                                    |
| Fault name       | Astra-Dixie communication fault                                                                                                    |
| Related fault    | SO TRXC I2A:5 – Astra Dixie communication fault                                                                                                    |
| Description      | Communication fault between Astra and Dixie.                                                                                                    |
| Possible reasons | Probably a HW fault in TRU.                                                                                                    |
| Action           | Try to power off/on TRU before replacing it.                                                                                                    |
|                  |                                                                                                    |

| Fault No.        | AO RX I1B:8                                                                                                    |
|------------------|----------------------------------------------------------------------------------------------------|
| Fault name       | RX internal voltage fault                                                                                                    |
| Related fault    | SO TRXC I2A:10 – TX internal voltage fault                                                                                                    |
| Description      | Fault on the internal voltage regulators of the RXU.                                                                                                    |
| Possible reasons | Probably a HW fault in TRU.                                                                                                    |
| Action           | Try to power off/on TRU before replacing it.                                                                                                    |
| Fault No.        | AO RX I1B:9                                                                                                    |
| Fault name       | RX cable disconnected                                                                                                    |
| Related fault    | SO CF I2A:39 – RX cable disconnected                                                                                                    |
|                  | SO TRXC I2A:0 – RX cable disconnected                                                                                                    |
| Description      | An RX cable is disconnected and there is no signal coming from the other RX side $=>$ RX function lost.                                                                                                    |
| Action           | Check the SO CF RU and SO TRXC RU maps to find out which RX cable is disconnected. It can be either of the following:                                                                                                    |
|                  | •CDU RX out                                                                                                    |
|                  | •CDU HL out H Lin                                                                                                    |
|                  | •CDU RXin                                                                                                    |
|                  | •Cab HLin                                                                                                    |
| Fault No.        | AO RX I1B:10                                                                                                    |
| Fault name       | RX initiation fault                                                                                                    |
| Related fault    | SO TRXC I2A:4 – RX internal voltage fault                                                                                                    |
| Description      | The RXU could not be initialised. There is probably a fault in ASICS (Dannie, Dixie), the synthesisers or the eeprom. This fault occurs at TRU start-up and stays as long as the initialisation is unsuccessful.                                                                                |
| Possible reasons | Probably a HW fault in TRU.                                                                                                    |
| Action           | Try to power off/on TRU before replacing it.                                                                                                    |
| Fault No.        | AO RX I1B:11                                                                                                    |
| Fault name       | CDU output voltage fault                                                                                                    |
| Related fault    | SO CF I2A:34 – Output voltage fault                                                                                                    |
| Description      | The voltage supply to the TMA is faulty and there is no signal coming from the other RX side $=>$ RX function lost. Note: the TMA voltage is supplied by the CDU via the RX feeder. The nominal value is 15 V. The fault arises when the TMA voltage supply is outside the range 13.75-16.25 V. |
| Possible reasons | This is probably a HW fault in CDU.                                                                                                    |
| Action           | Try to power off/on the CDU. Otherwise replace CDU.                                                                                                    |

| Fault No.        | AO RX I1B:13                                                                                                    |
|------------------|----------------------------------------------------------------------------------------------------|
| Fault name       | RX path fault                                                                                                    |
| Remark           | SW release R7D                                                                                                    |
| Related fault    | SO TRXC I2A:27 – RX path fault                                                                                                    |
| Description      |                                                                                                    |
| Action           |                                                                                                    |
| Fault No.        | AO RX I1B:47                                                                                                    |
| Fault name       | RX auxiliary equipment fault                                                                                                    |
| Related fault    | SO CF I2A:47 – Auxiliary Equipment Fault                                                                                                    |
|                  | AO TX I1B:47 – TX Auxiliary Equipment Fault                                                                                                    |
| Description      | A class 1 fault has occurred on auxiliary equipment related to RX antenna (for example TMA in active antenna).                                            |
| 1.5.5 A          | O RX, internal fault map class 2A                                                                                                    |
| Та               | ble 14 AO RX I2A                                                                                                    |
| Fault No.        | AO RX I2A:0                                                                                                    |
| Fault name       | TRA (Remote transcoder communication lost)                                                                                                    |
| Description      | The TRAU frames (speech/data) coming from BSC to a specific TRU time-slot are missing or corrupted.                                                       |
| Possible reasons | This is most likely to be a fault in the BSC (for example, no TRA allocated, no connection in Group-Switch, and so on) or in the A-bis transmission path. |
| 1.5.6 A          | O TF, external condition map class 1                                                                                                    |
| Та               | ble 15 AO TF EC1                                                                                                    |
| Fault No.        | AO TF EC1:0                                                                                                    |
| Fault name       | EXT Synch (No usable external reference)                                                                                                    |
| Remark           | Only when TF mode is slave                                                                                                    |
| Description      | The synchronisation reference from ESB (External Sync Bus) is missing.                                                                                    |
|                  | •If the fault occurs while TF is trying to synchronise, then the fault AO TF EC1:0 arises after 5 minutes.                                                |
|                  | •If the fault occurs while TF is synchronised, then TF goes into hold-over mode and if the ESB reference has not come back within 2 minutes               |

(holdover timeout), fault AO TF EC1:0 arises and TF is disabled. No class 2 fault arises before the class 1.Possible reasons The master TF is disabled or powered off. The master TF is in stand-alone

rossible reasons The master IF is disabled of powered off. The master IF is in stand-alone mode (for example, after PCM link break longer than 10 minutes) The ESB cable is faulty or disconnected. A terminator on the ESB is faulty or missing.

Fault No. AO TF EC1:1 Fault name PCM synch (No usable PCM reference) Remark Only when TF mode ismaster or stand-alone. Description The synchronisation reference from the PCM network is faulty (for example, too much jitter/wander) or missing. •If the fault occurs while TF is trying to synchronise, then the fault AO TF EC1:1 arises after 5 minutes. •If the fault occurs while TF is synchronised, then TF goes into hold-over mode (that is, stops using the reference) and after 5 minutes, the fault AO TF EC2:0 arises on TF. •If the PCM reference hasn't come back within one hour (hold-over timeout), fault AO TF EC1:1 arises and TF becomes disabled. Possible reasons This is probably a transmission fault. •Check the PCM line, the transmission equipment, and so on. •Check PCM quality with BSC printout "DTQUP" and OMT monitor "Phase difference error, PCM". Note: The preferred PCM reference can be set in the IDB, for example, PCM A, PCM B or both.

#### 1.5.7 AO TF, external condition map class 2

Table 16 AO TF EC1

| Fault No.        | AO TF EC2:0                                                                                                    |
|------------------|----------------------------------------------------------------------------------------------------|
| Fault name       | EXT Synch (No usable external reference)                                                                                                    |
| Remark           | Only when TF mode is slave.                                                                                                    |
| Description      | The synchronisation reference from ESB (External Sync Bus) is missing.                                                                                                    |
|                  | •If the fault occurs while TF is trying to synchronise, then the fault AO TF EC1:0 arises after 5 minutes.                                                                                                    |
|                  | •If the fault occurs while TF is synchronised, then TF goes into hold-over mode and if the ESB reference has not come back within 2 minutes (holdover timeout), fault AO TF EC1:0 arises and TF is disabled. No class 2 fault arises before the class 1. |
| Possible reasons | The master TF is disabled or powered off. The master TF is in stand-alone mode (for example, after PCM link break longer than 10 minutes) The ESB cable is faulty or disconnected. A terminator on the ESB is faulty or missing.                         |

| AO TF EC2:1                                                                                                    |
|----------------------------------------------------------------------------------------------------|
| PCM synch (No usable PCM reference)                                                                                                    |
| Only when TF mode is master or stand-alone.                                                                                                    |
| The synchronisation reference from the PCM network is faulty (for example, too much jitter/wander) or missing.                                                                |
| •If the fault occurs while TF is trying to synchronise, then the fault AO TF EC1:1 arises after 5 minutes.                                                                    |
| •If the fault occurs while TF is synchronised, then TF goes into hold-over mode (that is, stops using the reference) and after 5 minutes, the fault AO TF EC2:0 arises on TF. |
| •If the PCM reference hasn't come back within one hour (hold-over timeout), fault AO TF EC1:1 arises and TF becomes disabled.                                                 |
| This is probably a transmission fault.                                                                                                    |
| •Check the PCM line, the transmission equipment, and so on.                                                                                                    |
| •Check PCM quality with BSC printout "DTQUP" and OMT monitor "Phase difference error, PCM".                                                                                   |
| <b>Note:</b> The preferred PCM reference can be set in the IDB, for example, PCM A, PCM B or both.                                                                            |
|                                                                                                    |

#### 1.5.8 AO TF, internal fault map class 1B

Table 17 AO TF I1B

| Fault No.        | AO TF I1B:0                                                                                                    |
|------------------|----------------------------------------------------------------------------------------------------|
| Fault name       | Optional synchronisation source                                                                                                    |
| Remark           | Only in DXUs using 5 MHz optional sync reference                                                                                                    |
| Related fault    | SO CF I2A:35 – Optional synchronisation source                                                                                                    |
| Description      | The long-term synchronisation reference from the optional oscillator is faulty (for example, too much jitter/wander) or missing. The VCO goes into hold-over mode (that is, stops using the reference) and after 5 minutes, the fault SO CF I2A:35 arises. If the reference has not come back within one hour (hold-over timeout), the fault AO TF I1B:0 arises and TF is disabled. |
| Possible reasons | There is probably a fault on the 5 MHz oscillator in DXU. It might be a temporary disturbance in the oscillator                                                                                                    |
| Action           | Try to power off/on DXU. Then wait a while (several hours) to see if the fault comes back. If this does not help, replace DXU. Note: at DXU "cold start", it will take at least one hour for the 5 MHz oscillator to warm up and stabilize.                                                                                                    |

| Fault No.        | AO TF I1B:1                                                                                                    |
|------------------|----------------------------------------------------------------------------------------------------|
| Fault name       | DXU-opt EEPROM checksum fault                                                                                                    |
| Remark           | Onl in DXUs using 5 MHz optional sync referencey                                                                                                    |
| Related fault    | SO CF I2A:10 – DXU optional EEPROM checksum fault                                                                                                    |
| Description      | The EEPROM of the DXU optional synchronisation board contains corrupted data. This data is necessary for the CPU to control the 13 MHz VCO. The TU is unable to synchronise |
| Possible reasons | Probably a HW fault                                                                                                    |
| Action           | Try to power off/on the DXU. If this does not help, replace DXU.                                                                                                    |

#### 1.5.9 AO TF, internal fault map class 2A

Table 18 AO TF I2A

| Fault No.        | AO TF I2A:0                                                                             |
|------------------|-----------------------------------------------------------------------------------------|
| Fault name       | ESB distribution failure, faulty DXU driver                                             |
| Remark           | SW release R7D                                                                          |
| Description      | Temporary solution. The Fault indicator on the DXU shall be lit when this fault occurs. |
| Possible reasons | Faulty DXU driver                                                                       |
| Action           | Replace the DXU                                                                         |

#### 1.5.10 AO TS, external condition map class 1

Table 19 AO TS E1

| Fault No.        | AO TS E1:3                                                                                                    |
|------------------|----------------------------------------------------------------------------------------------------|
| Fault name       | TRA (Remote transcoder com. lost) (SW release R7.0)                                                                                                    |
|                  | TRA/PCU (Remote transcoder/PCU com. lost) (SW releases R7C, R7D and R8A)                                                                                  |
| Description      | The TRAU frames (speech/data) coming from the BSC to a specific TRU time-slot are missing or corrupted.                                                   |
| Possible reasons | This is most likely to be a fault in the BSC (for example, no TRA allocated, no connection in Group-Switch, and so on) or in the A-bis transmission path. |

| 1.5.11 AC                                 | O TX, internal fault map class 1A                                                                                                    |  |
|-------------------------------------------|----------------------------------------------------------------------------------------------------|--|
| Tak                                       | ble 20 AO TX IIA                                                                                                    |  |
| Fault No.                                 | AO TX I1A:0                                                                                                    |  |
| Fault name                                | TX offending                                                                                                    |  |
| Description                               | This fault has been introduced especially for CDU-D. It arises when the BSC has configured two TXs on the same frequency or if the frequency separation is below the guard band (600 kHz in GSM 900 and 1 MHz in GSM 1800). The TX will be disabled in order to protect the CU from overheating. |  |
| Possible reasons                          | BSC wants to move a frequency from one TX to another TX and "forgets" to disable the first TX before configuring the second TX. The TX will be automatically disabled and reconfigured to a non-offending frequency.                                                                             |  |
| Action                                    | The frequency planning is wrong (check Data Transcript for this cell).                                                                                                    |  |
| 1.5.12 AO TX, internal fault map class 1B |                                                                                                    |  |
| Table 21 AO TX IIB                        |                                                                                                    |  |
| Fault No.                                 | AO TX I1B:0                                                                                                    |  |
| Fault name                                | CU not usable (SW releases R7.0 and R7C)                                                                                                    |  |
|                                           | CU/CDU not usable (SW releases R7D and R8A)                                                                                                    |  |
| Related fault                             | SO CF I2A:14 – Reset, SW fault                                                                                                    |  |
|                                           | SO TRXC I1B:0 – CDU not usable                                                                                                    |  |
|                                           | SO TRXC I2A:22 - CDU bus communication fault                                                                                                    |  |
| Description                               | There is a communication problem on the CDU-bus between TRU and CU. TX function is affected since the CDU-bus is used to tune the CU.                                                                                                    |  |
| Possible reasons                          | •The CDU-bus cable is faulty or disconnected.                                                                                                    |  |
|                                           | •The CU is powered off                                                                                                    |  |
|                                           | •One of the two TRUs controlling the CDU-bus is faulty.                                                                                                    |  |
| Action                                    | Check backplane connection as well.                                                                                                    |  |

| Fault No.        | AO TX I1B:1                                                                                                    |
|------------------|----------------------------------------------------------------------------------------------------|
| Fault name       | Combiner VSWR Limits Exceeded (SW releases R7.0 and R7C)                                                                                                    |
|                  | CDU/combiner VSWR Limits Exceeded (SW releases R7D and R8A)                                                                                                    |
| Related fault    | SO CF I2A:8 – VSWR limits exceeded                                                                                                    |
|                  | SO CF RU:5 – CDU                                                                                                    |
| Description      | When VSWR at TRU output exceeds 2.0, the TX power is automatically reduced until VSWR goes below 2.0. Fault SO CF I2A:8 arises on CF with RU map "CDU". When VSWR exceeds 4.0, fault AO TX I1B:1 arises and BSC should normally disable the TX. |
| Possible reasons | •The TX cable between a CDU and a TRU is faulty or disconnected.                                                                                                    |
|                  | •A HW error in the TRU.                                                                                                    |
| Note:            | The Fault LED on the CDU is turned on and the SO CF RU map indicates CDU which can be misleading since the fault is more likely to be in TRU or TX cable between TRU/CDU.                                                                       |
| Action           | •Check the TX cable between CDU and TRU.                                                                                                    |
|                  | •If the TX cable is OK, change the TRU.                                                                                                    |
| Fault No.        | AO TX I1B:2                                                                                                    |
| Fault name       | CDU output power limits exceeded                                                                                                    |
| Related fault    | SO CF I2A:9 – Power limits exceeded                                                                                                    |
| Description      | When TX power at CDU output is 7 dB lower than expected, fault SO CF I2A:9 arises. When the difference is 10 dB, fault AO TX I1B:2 arises.                                                                                                    |
| Possible reasons | There is probably a fault on the TX path. Other reason: TX high temperature or saturation (see AO TX I1B:12 and AO TX I1B:14).                                                                                                    |
| Action           | Try the following actions until the fault is corrected:                                                                                                    |
|                  | •Check all TX cables, both inside and outside cabinet.                                                                                                    |
|                  | •Check the CDU — TRU Pfwd/Prefl cables.                                                                                                    |
|                  | •Check the RU logs to see which TRU is emitting the fault.                                                                                                    |
|                  | •Switch positions between TRUs/CDUs to find out it is the units or the RF cables that are faulty.                                                                                                    |
|                  | •Reinstall the IDB.                                                                                                    |

| Fault No.        | AO TX I1B:4                                                                                                    |
|------------------|----------------------------------------------------------------------------------------------------|
| Fault name       | TX antenna VSWR limits exceeded                                                                                                    |
| Related fault    | SO CF I2A:8 – VSWR limits exceeded                                                                                                    |
|                  | SO CF RU:40 – Antenna                                                                                                    |
| Description      | When VSWR at CDU output exceeds the class 2 limit defined in IDB with OMT (default value: 1.8), the fault SO CF I2A:8 arises with RU map "Antenna". When VSWR exceeds the class 1 limit (default value: 2.2), the fault SO CF I1B:4 arises on TX. |
| Possible reasons | Faulty IDB, faulty CDU, TX antenna/feeder faulty or disconnected, Pfwd/<br>Prefl cables and, in some cases, the measurement receiver in TRU/CU.                                                                                                   |
| Action           | Try to reinstall the IDB before replacing units.                                                                                                    |
| Fault No.        | AO TX I1B:6                                                                                                    |
| Fault name       | TX EEPROM checksum fault                                                                                                    |
| Related fault    | SO TRXC I2A:7 – TX EEPROM checksum fault                                                                                                    |
| Description      | The data stored in TXU eeprom is corrupted. This data is needed by TRU SW to perform internal configuration.                                                                                                    |
| Possible reasons | Probably a HW fault in TRU.                                                                                                    |
| Action           | Try to power off/on TRU before replacing it.                                                                                                    |
| Fault No.        | AO TX I1B:7                                                                                                    |
| Fault name       | TX config table checksum fault                                                                                                    |
| Related fault    | SO TRXC I2A:8 – TX configuration table checksum fault                                                                                                    |
| Description      | At TRU start-up, the data from TXU eeprom is copied into TRU RAM in<br>order to create the TX configuration table which will be used for internal<br>configuration of TRU SW. This fault arises when the data in TRU RAM is<br>faulty             |
| Action           | Try to reset or power off/on the TRU. If this does not help, change TRU.                                                                                                    |
| Fault No.        | AO TX I1B:8                                                                                                    |
| Fault name       | TX synthesiser A/B unlocked                                                                                                    |
| Related fault    | SO TRXC I2A:9 – TX synthesizer unlocked                                                                                                    |
| Description      | One or both of the RF synthesisers in TXU could not lock to the required frequency.                                                                                                    |
| Possible reasons | Probably a HW fault in TRU                                                                                                    |
| Action           | Try to power off/on TRU before replacing it.                                                                                                    |

| Fault No.        | AO TX I1B:9                                                                                                    |
|------------------|----------------------------------------------------------------------------------------------------|
| Fault name       | TX synthesiser C unlocked                                                                                                    |
| Related fault    | SO TRXC I2A:9 – TX synthesizer unlocked                                                                                                    |
| Description      | The IF synthesiser in TXU could not lock to the required frequency.                                                                                                    |
| Possible reasons | Probably a HW fault in TRU.                                                                                                    |
| Action           | Try to power off/on TRU before replacing it.                                                                                                    |
| Fault No.        | AO TX I1B:10                                                                                                    |
| Fault name       | Astra-Tracy Communication fault                                                                                                    |
| Related fault    | SO TRXC I2A:6 – Astra Tracy communication fault                                                                                                    |
| Description      | Communication fault between Astra and Tracy.                                                                                                    |
| Possible reasons | Probably a HW fault in TRU.                                                                                                    |
| Action           | Try to power off/on TRU before replacing it.                                                                                                    |
| Fault No.        | AO TX I1B:11                                                                                                    |
| Fault name       | TX internal voltage fault                                                                                                    |
| Related fault    | SO TRXC I2A:10 – TX internal voltage fault                                                                                                    |
| Description      | Fault on the internal voltage regulators of the TXU.                                                                                                    |
| Possible reasons | Probably a HW fault in TRU.                                                                                                    |
| Action           | Try to power off/on TRU before replacing it.                                                                                                    |
| Fault No.        | AO TX I1B:12                                                                                                    |
| Fault name       | TX High temperature                                                                                                    |
| Related fault    | SO TRXC I2A:11 – TX high temperature                                                                                                    |
|                  | SO TRXC I2A:25 – TX maximum power restricted                                                                                                    |
|                  | AO TX I1B:27 – TX maximum power restricted                                                                                                    |
| Description      | The temperature of the PA transistors is supervised. At 75 °C (equals about 45 °C cabinet temperature), faults SO TRXC I2A:11 and SO TRXC I2A:25 are raised on TRXC and maximum TX output power is reduced by 2 dB. If the temperature is still over 75 °C after 2 minutes, the maximum output power is reduced by another 2 dB. If the temperature is still over 75 °C after 2 more minutes the transmitter is automatically shut down and faults AO TX I1B:12 and AO TX I1B:27 are raised. The fault stays active until temperature stays below the limit for 5 minutes. The TX is then enabled and maximum output power is progressively increased. |
| Possible reasons | Climate system failure - TRU dummies missing - high temperature outside the cabinet                                                                                                    |

| Fault No.        | AO TX I1B:13                                                                                                    |
|------------------|----------------------------------------------------------------------------------------------------|
| Fault name       | TX output power limits exceeded                                                                                                    |
| Related fault    | SO TRXC I2A:12 – TX output power limits exceeded                                                                                                    |
| Description      | When TX power at TRU output is 2 dB lower than expected, fault SO TRXC I2A:12 arises. When the difference is 4 dB, fault AO TX I1B:13 arises.                                                                                                    |
| Possible reasons | The TX cable between CDU and TRU is faulty or disconnected. The power supply is reduced. The TXU or PAU are faulty or affected by too high temperature.                                                                                                    |
| Fault No.        | AO TX I1B:14                                                                                                    |
| Fault name       | TX saturation                                                                                                    |
| Related fault    | SO TRXC I2A:13 – TX saturation                                                                                                    |
| Description      | TX saturation means that the TXU delivers maximum RF power to the PAU but it is still not sufficient to get the desired power from the PAU. The fault SO TRXC I2A:13 arises at the same time. Other faults such as AO TX I1B:2 and AO TX I1B:13 might raise as consequence. |
| Possible reasons | Many possible reasons both SW and HW related. Can even be temperature related.                                                                                                    |
| Action           | Try to block/deblock the TRU. If this does not help, power off/on the TRU or replace the TRU.                                                                                                    |
| Fault No.        | AO TX I1B:15                                                                                                    |
| Fault name       | Voltage supply fault                                                                                                    |
| Remark           | SW releases R7.0 and R7C. This fault is replaced by fault SO TRXC I1A:22 in SW releases R7D and R8A.                                                                                                    |
| Related fault    | SO TRXC I1A:22 – Voltage supply fault                                                                                                    |
| Description      | See fault SO TRXC I1A:22.                                                                                                    |
| Possible reasons | See fault SO TRXC I1A:22.                                                                                                    |
| Action           | See fault SO TRXC I1A:22.                                                                                                    |
| Fault No.        | AO TX I1B:16                                                                                                    |
| Fault name       | Power unit not ready                                                                                                    |
| Remark           | SW releases R7.0 and R7C This fault is replaced by fault SO TRXC I1A:22 in SW releases R7D and R8A.                                                                                                    |
| Related fault    | SO TRXC I1A:22 – Voltage supply fault                                                                                                    |
| Description      | See fault SO TRXC I1A:22.                                                                                                    |
| Possible reasons | See fault SO TRXC I1A:22.                                                                                                    |
| Action           | See fault SO TRXC I1A:22.                                                                                                    |

| Fault No.        | AO TX I1B:17                                                                                                    |
|------------------|----------------------------------------------------------------------------------------------------|
| Fault name       | TX initiation fault                                                                                                    |
| Related fault    | SO TRXC I2A:21 – TX initiation fault                                                                                                    |
| Description      | The TXU could not be initialised. There is probably a fault in the ASIC (Tracy), the synthesisers or the eeprom. This fault occurs at TRU start-up and stays as long as the initialisation is unsuccessful. |
| Possible reasons | Probably a HW fault in TRU.                                                                                                    |
| Action           | Try to power off/on TRU before replacing it.                                                                                                    |
| Fault No.        | AO TX I1B:18                                                                                                    |
| Fault name       | CU HW fault (SW releases R7.0 and R7C)                                                                                                    |
|                  | CU/CDU HW fault (SW releases R7D and R8A)                                                                                                    |
| Related fault    | SO CF I2A:24 – CU HW fault                                                                                                    |
| Description      | There is a fault in CU/CDU HW, for example step motor, measurement receiver, and so on.                                                                                                    |
| Action           | Try to power off/on CU/CDU and reset TRU. If this does not help, replace the CU/CDU.                                                                                                    |
| Fault No.        | AO TX I1B:19                                                                                                    |
| Fault name       | CU SW load/start fault (SW releases R7.0 and R7C)                                                                                                    |
|                  | CU/CDU SW load/start fault (SW releases R7D and R8A)                                                                                                    |
| Related fault    | SO CF I2A:24 – CU HW fault                                                                                                    |
| Description      | The CU/CDU SW has a checksum fault or cannot be started in CU/CDU processor. TRU reloads CU/CDU SW over CDU-bus and CU/CDU is restarted. The fault should cease.                                            |
| Possible reasons | If the fault does not cease or occurs too often, there is probably a HW fault in CU (for example boot prom corrupted).                                                                                      |
| Action           | Try to power off/on CU/CDU and reset TRU. If this does not help, replace CU/CDU.                                                                                                    |
| Fault No.        | AO TX I1B:20                                                                                                    |
| Fault name       | CU input power fault (SW releases R7.0 and R7C)                                                                                                    |
|                  | CU/CDU input power fault (SW releases R7D and R8A)                                                                                                    |
| Related fault    | SO CF I2A:9 – Power limits exceeded                                                                                                    |
| Description      | This alarm arises by CU/CDU when TX power at CU input is different than the value expected (sent by TRU to CU/CDU over CDU-bus).                                                                            |
| Possible reasons | TX cable between TRU and CU is faulty or disconnected.                                                                                                    |
| Action           | Replace the TRU or CU/CDU.                                                                                                    |

| Fault No.        | AO TX I1B:21                                                                                                    |
|------------------|----------------------------------------------------------------------------------------------------|
| Fault name       | CU park fault (SW releases R7.0 and R7C)                                                                                                    |
|                  | CU/CDU park fault (SW releases R7D and R8A)                                                                                                    |
| Related fault    | SO CF I2A:24 – CU HW fault                                                                                                    |
| Description      | One of the filter cavities in CU/CDU has failed to park or did not park<br>within the specified time (30 s). This might affect other TRUs as well.<br>Note: "parking" means that the filter cavity is tuned outside the TX<br>frequency band in order not to disturb other TRUs. This is done for<br>example when TX is disabled or when CU/CDU has lost contact with TRU. |
| Possible reasons | Probably HW fault in CU/CDU . Could also be a communication fault (CDU-bus).                                                                                                    |
| Action           | Try to power off/on CU/CDU and reset TRU. If this does not help, replace CU/CDU .                                                                                                    |
| Fault No.        | AO TX I1B:22                                                                                                    |
| Fault name       | VSWR/Output power supervision lost                                                                                                    |
| Remark           | Only CDU-D                                                                                                    |
| Related fault    | SO CF I2A:15 – VSWR/Output power supervision lost                                                                                                    |
| Description      | The Pf cable between FU and CU is missing or disconnected => CU cannot<br>be tuned so TX function is lost. Moreover, antenna VSWR and output<br>power cannot be supervised.                                                                                                    |
| Action           | Replace the Pf cable between CU and FU.                                                                                                    |
| Fault No.        | AO TX I1B:23                                                                                                    |
| Fault name       | CU reset, power on (SW releases R7.0 and R7C)                                                                                                    |
|                  | CU/CDU reset, power on (SW releases R7D and R8A)                                                                                                    |
| Related fault    | SO CF I2A:24 – CU HW fault                                                                                                    |
| Possible reasons | CU/CDU has been reset. Fault raises and ceases immediately after reset.                                                                                                    |
| Fault No.        | AO TX I1B:24                                                                                                    |
| Fault name       | CU reset, communication fault (SW releases R7.0 and R7C)                                                                                                    |
|                  | CU/CDU reset, communication fault (SW releases R7D and R8A)                                                                                                    |
| Related fault    | SO CF I2A:24 – CU HW fault                                                                                                    |
| Possible reasons | CU/CDU has been reset. Fault raises and ceases immediately after reset.                                                                                                    |
| Fault No.        | AO TX I1B:25                                                                                                    |
| Fault name       | CU reset, watchdog (SW releases R7.0 and R7C)                                                                                                    |
|                  | CU/CDU reset, watchdog (SW releases R7D and R8A)                                                                                                    |
| Related fault    | SO CF I2A:24 – CU HW fault                                                                                                    |
| Possible reasons | CU/CDU has been reset. Fault raises and ceases immediately after reset                                                                                                    |

| Fault No.        | AO TX I1B:26                                                                                                    |
|------------------|----------------------------------------------------------------------------------------------------|
| Fault name       | CU fine tuning fault (SW releases R7.0 and R7C)                                                                                                    |
|                  | CU/CDU fine tuning fault (SW releases R7D and R8A)                                                                                                    |
| Related fault    | SO CF I2A:24 – CU HW fault                                                                                                    |
| Description      | The fine tuning occurs when TX is enabled. The purpose is to adjust the cavity according to TX power variations.                                                                                                    |
| Possible reasons | Probably a HW fault in CU/CDU (for example step motor or cavity axes).                                                                                                    |
| Action           | Try to power off/on CU/CDU and reset TRU. If this does not help, replace CU/CDU .                                                                                                    |
| Fault No.        | AO TX I1B:27                                                                                                    |
| Fault name       | TX max power restricted                                                                                                    |
| Related fault    | SO TRXC I2A:11 – TX high temperature                                                                                                    |
|                  | SO TRXC I2A:25 - TX maximum power restricted                                                                                                    |
|                  | AO TX I1B:12 – TX high temperature                                                                                                    |
| Description      | This fault arises when the TX has been disabled in order to protect it against high temperature. There is a corresponding class 2 fault (SO TRXC I2A:25) which arises when the maximum TX output power has been reduced. |
| Action           | See description of fault AO TX I1B:12.                                                                                                    |
| Fault No.        | AO TX I1B:28                                                                                                    |
| Fault name       | CDU high temperature                                                                                                    |
| Related fault    | SO TRXC I2A:25 – TX Max Power Restricted                                                                                                    |
|                  | AO TX I1B:12 – TX High Temperature                                                                                                    |
|                  | AO TX I2A:0 – TX Diversity Fault                                                                                                    |
| Description      |                                                                                                    |
| Action           | Replace the CDU.                                                                                                    |
| Fault No.        | AO TX I1B:47                                                                                                    |
| Fault name       | TX Auxiliary equipment fault                                                                                                    |
| Related fault    | SO CF I2A:47 – Auxiliary Equipment Fault                                                                                                    |
|                  | AO RX I1B:47 – RX Auxiliary Equipment Fault                                                                                                    |
| Description      | A class 1 fault has occurred on auxiliary equipment related to TX antenna (for example power booster in active antenna).                                                                                                 |

| 1.5.13      | AO TX, internal fault map class 2A                                                                                                    |
|-------------|----------------------------------------------------------------------------------------------------|
|             | Table 22 AO TX I2A                                                                                                    |
| Fault No.   | AO TX I2A:0                                                                                                    |
| Fault name  | TX diversity fault                                                                                                    |
| Description | The function TX diversity uses two TRUs to send on one carrier, providing<br>an extra gain of 3 dB. If one TRU becomes faulty, the TX-diversity function<br>is lost but the carrier is still able to carry traffic thanks to the second TRU. |
| Action      | Replace the faulty TRU.                                                                                                    |

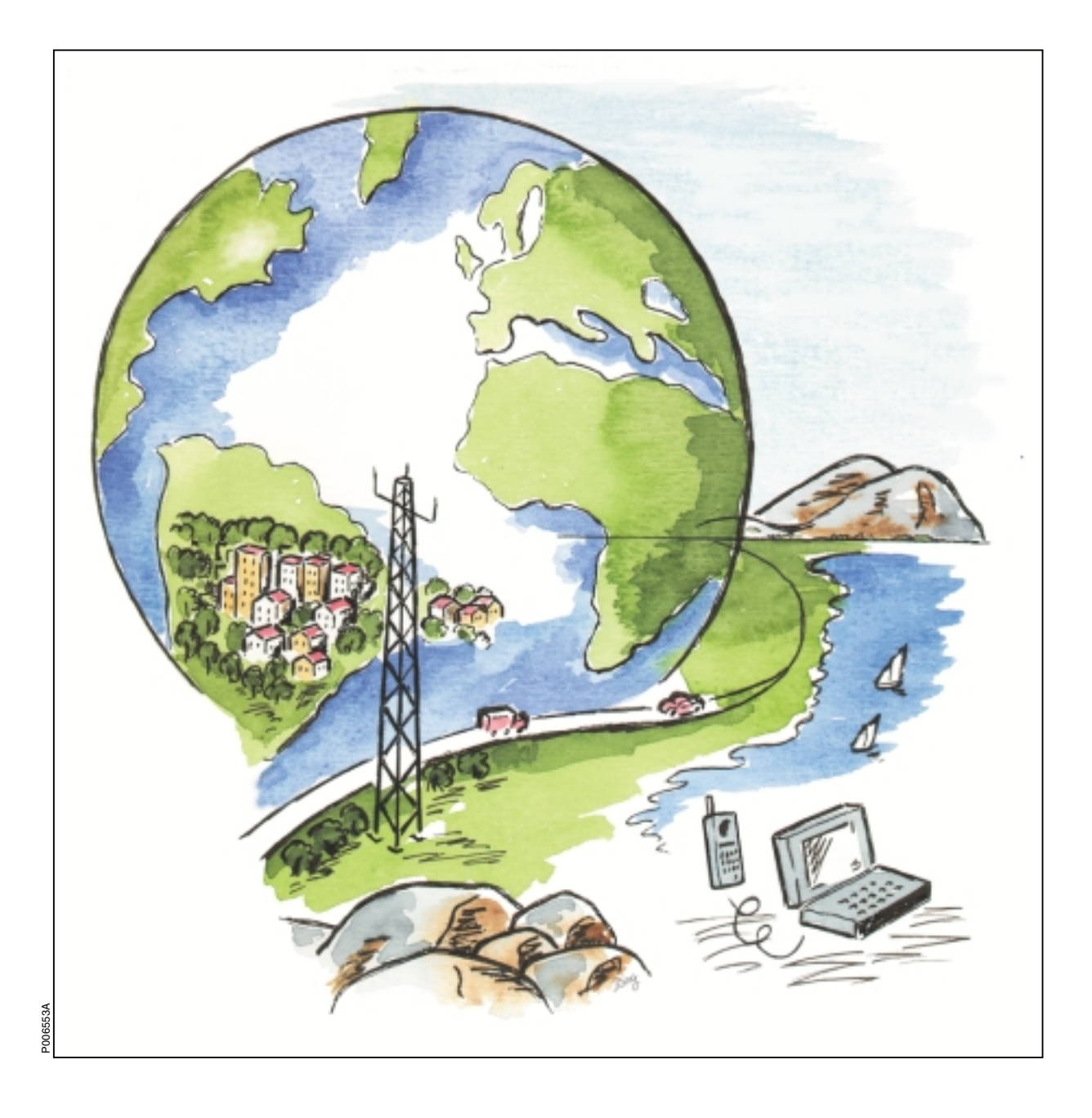

Ericsson GSM System

# **RBS 2102**

# **Spare Parts Catalogue**

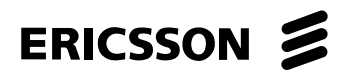

LZN 302 93 R7C

Ericsson GSM System

# **RBS 2102**

# **Spare Parts Catalogue**

This page is intentionally left blank

# **Spare Parts Catalogue**

© Ericsson Radio Systems AB - All Rights Reserved -

Due to continued progress in methodology, design and manufactoring the contents of this document are subject to revision without notice.

# Contents

| Preface                                                     |
|-------------------------------------------------------------|
| Spare Parts Philosophy for RBS 2000                         |
| Recommended (Repairable) Spare Parts for Customer Stock     |
| Basic Units                                                 |
| 900 MHz Units                                               |
| 1800 MHz Units                                              |
| 1900 MHz Units                                              |
| Recommended (Not Repairable) Spare Parts for Customer Stock |
| Common Parts for all versions, V1, V2, V3, V4 and V5        |
| Special Parts for Cabinet V1and V2                          |
| Special Parts for Cabinet V3, V4 and V5                     |
| TRU Sub-rack                                                |
| ECU/DXU Backplane Board                                     |
| Power Cables                                                |
| Opto Cables                                                 |
| Transmission Cables                                         |
| Climate Unit 50 Hz, V1, V2                                  |
| Climate Unit 50 Hz, V3, V4, V5                              |
| Climate Unit 60 Hz, V2                                      |
| Climate Unit 60 Hz, V3, V4, V5                              |
| Parts or Mounting Base, V1,V2, V3                           |
| Parts for ACCU-1                                            |
| Parts for ACCU-2, ACCU-3                                    |
| Fuse Set                                                    |
| Screw Set                                                   |
| Other Available Parts                                       |
| Parts for Cabinet V1, V2, V3, V4                            |
| TRU Backplane Set                                           |
| Common Mechanics                                            |

| Numerical Index                            | 5 |
|--------------------------------------------|---|
| Replaced and Withdrawn Parts               | 1 |
|                                            | 8 |
| Cabinet Release History                    | 6 |
| Revision Information.                      | 5 |
| Cabinet Cables, Overview                   | 9 |
| Transmission Cables                        | 5 |
| Parts for ACCU-2, ACCU-3                   | 3 |
| Parts for ACCU-1                           | 1 |
| Mounting Base, Common Parts                | 9 |
| Common parts for all Climate Unit versions | 7 |
| Climate Unit Parts, V3, V4, V5             | 5 |
| Climate Unit Parts V1, V2                  | 3 |
| Special Mechanics for Cabinet V4 V5        | 1 |
| Special Mechanics for Cabinet V3           | 9 |
| Special Mechanics for Cabinet V1 and V2    | 7 |
| Battery Box                                | 5 |

## Preface

This catalogue is a complement to the Maintenance Manual and provides the information necessary to order replaceable parts. This information is useful for the general planning of a maintenance organisation and in building up a spare parts stock.

The main target groups are:

- Field Technichians
- Technical Administrators

## **Customer Documentation Library**

The user documentation for the RBS 2102 consists of customer manuals divided up to suit different process events. The *Library Overview* contains the following information for each manual:

- Short description
- Recommended target group
- Product number

For more information about the RBS 2000 customer documentation library, see:

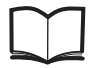

RBS 2000 Library Overview

LZN 302 73

## **Release History**

In addition to editorial changes, such as corrections of spelling, grammar and layout, the following changes have been made for each release. Only the three last R-states are listed below.

#### R6A to R7A :

- A new version of Cabinet and Climate Unit is introduced as Version 5 (V5).
- A new ACCU is introduced as ACCU-3
- Improved illustrations.
- New TRU versions for 1800 and 1900 MHz.

#### R7A to R7B :

- Door rubber seal kit introduced.
- Up-grade kit for ACCU introduced.

#### R7B to R7C

- Swiss Service outlet added.
- BMY 201 148/3 moved to other available parts.
- SXK 119 365/1 replaced by SXK 119 048/2.
- Fotnote adjustments.
- TMA introduced.

## **Spare Parts Philosophy for RBS 2000**

The specifying and classifying of spare parts is done during the service preparation process which is a part of the industrialization process. The result is a spare part list containing three classes of spare parts:

• Recommended for customer stock. Intended to be replaced on site and intended to be repaired at Ericsson Repair Center or by the Local Service Organisation (former code = U)

• Recommended for customer stock. Intended to be replaced on site or at local shop and intended to be disposed after consumption (former code = R).

• Not recommended for customer stock. The parts are available when needed (former code = A).

The spare parts catalogue is adapted to this structure.

The dimensioning and recommendation of spare parts will not follow the principle one-of-eachboard-in-use unless the customer expressly so insists.

The dimensioning and recommendation of spare part stocks is and will be done with a computerbased calculation model for BTS equipment.

The tool is working with the parameters:

- Product reliability (MTBF)
- Spare part delivery lead time or repair turn around time.
- Chosen service level (Spare Part Management).
- The spare part structure.
- Quantity of each unit in operation to be supported by the specific stock.
- The probability of shortage.

#### **General Information**

The catalogue is divided into separate chapters, depending on recommendations (classifications).

Position numbers put in brackets () are associated parts, not necessary shown in illustrations. Position numbers with letters, like 3A, 3B are alternative products. New products are indicated by a #-sign in front of the position number.

Parts without Product number may be shown on illustrations, but are not recommended for customer stock, or may be included in a Spare Parts Set (and not separate orderable). If a reference to another chapter is given, more information will be found there.

#### Spare Parts Ordering Address:

Please use the Regional Ericsson Company, else:

Ericsson Radio Systems AB

SG/ERA/GV/DP

Customer Support Services, Strategic Supply Management

S-164 80 Stockholm

FAX: +46 8 751 4176

#### **Repair Delivery Address:**

Please use the Regional Logistics Center specified in the System Services Contract with the local Ericsson Company.

#### **Catalogue Ordering:**

Use the product no. ..... seen at the bottom of this page.

*External users* can order Spare Parts Catalogues (or other manuals according to the Library Overview), from the same address as for Spare Parts, above.

*Internal users* (within the Ericsson Company ) can always find the latest version of the Catalogue on the Intranet address:

#### http://cpistore.ericsson.se/

#### Remarks

*External user's* comments or questions regarding information in this catalogue should be addressed to:

Spare Parts Documentation, Telefax: +46 8 757 1388

or as e-mail to hws.support@era.ericsson.se

*Internal Ericsson users* can make a MHS Trouble Report on the catalogue's Product No. and R-state seen at the bottom of this page.

# Recommended (Repairable) Spare Parts for Customer Stock

#### About this chapter

All parts in this chapter have the internal code = U. These parts recommended for Customer stock, are intended to be replaced on site and intended to be repaired at an Ericsson Repair Centre or by the Local Service Organisation

It is only possible to order new repairable parts as long as serial production continues. When production ceases these parts can only be sent for repair.

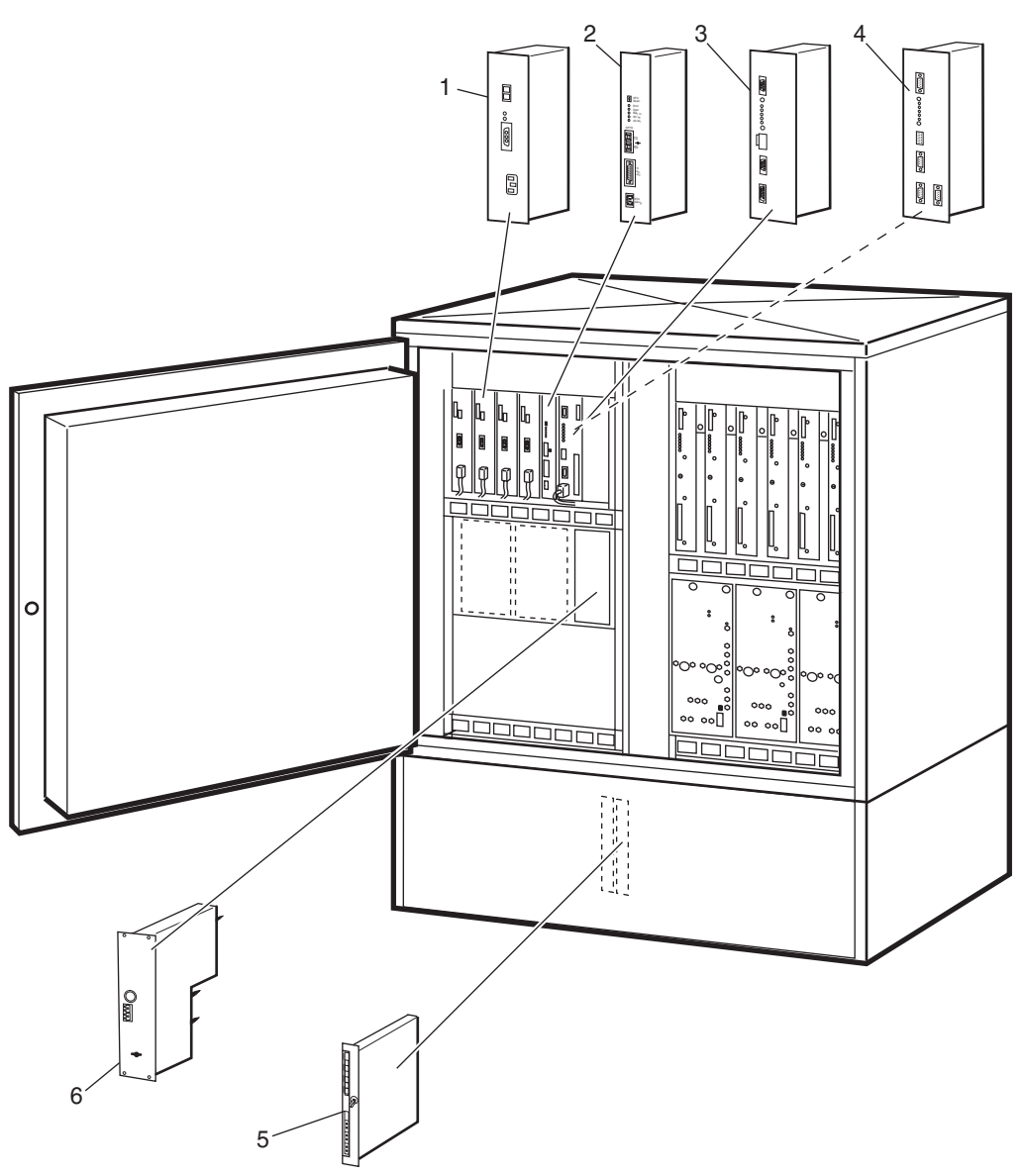

P003586B

### **Basic Units**

| Pos | Product Number | Product Name        | Description                                      |
|-----|----------------|---------------------|--------------------------------------------------|
| 1   | BML 231 201/1  | Power supply unit   | PSU230 700W +24VDC FC                            |
| 2   | BMP 903 021/1  | Energy control unit |                                                  |
| 3A  | BOE 602 02/01  | Functional unit     | 1) DXU 01 /E1, PCM Synch. (Distrib. Switch Unit) |
| 3B  | BOE 602 02/03  | Functional unit     | <sup>1)</sup> DXU 03                             |
| 4   | BOE 602 11/11  | Functional unit     | <sup>2)</sup> DXU 11 (long Haul + TG Synch)      |
| 5   | BMR 960 011/1  | Converter           | DCTM 200 W, +24 V / -48 V                        |
| 6   | BMG 701 016/1  | Battery fuse unit   | BFU                                              |

<sup>1)</sup> Production and sales of new parts have ceased.

<sup>2)</sup> Complete kit to be used when replacing DXU 01 or 03 with DXU 11, please order NTM 201 2798/1 (including 2 adapters and 1 DXU 11).

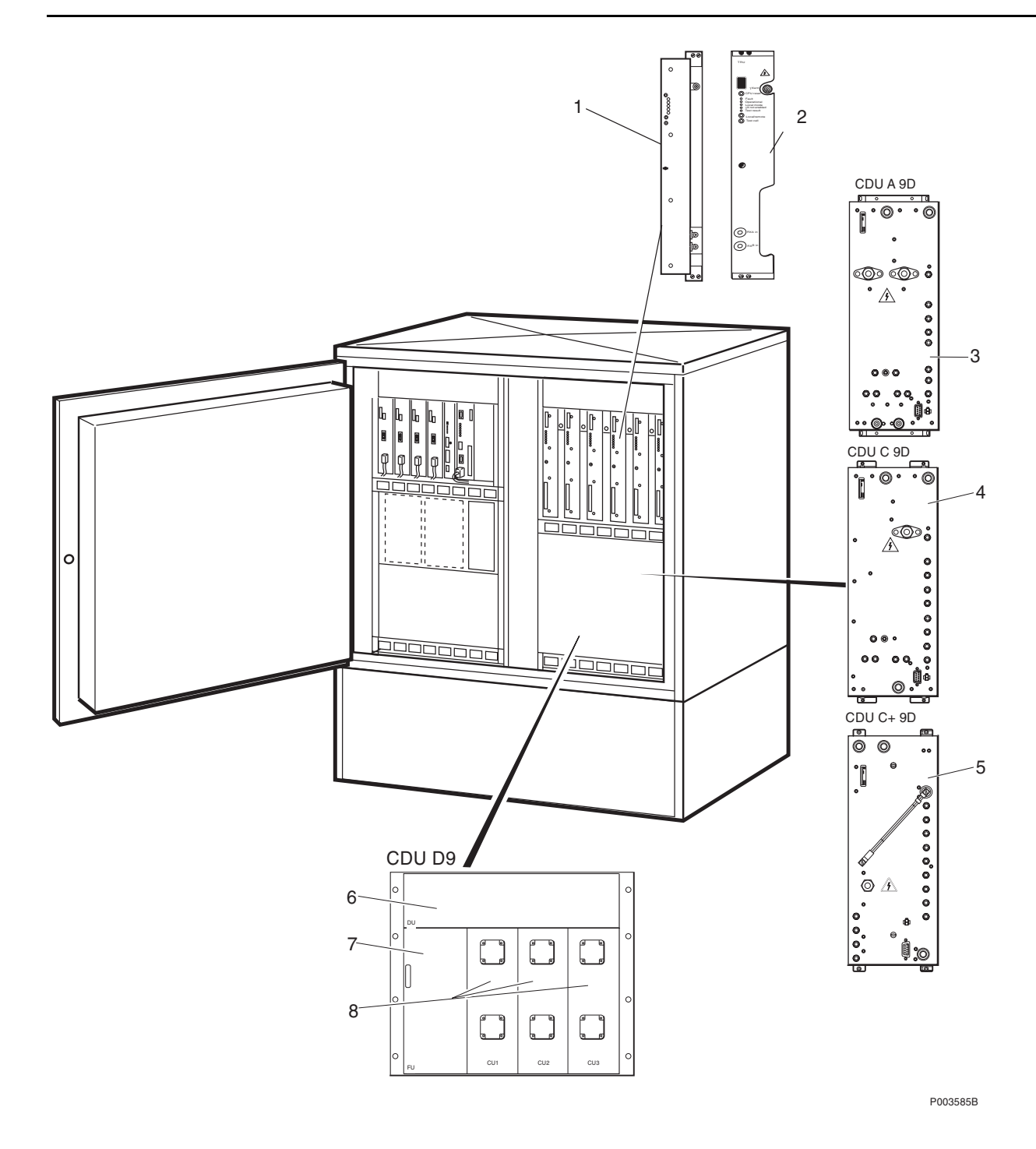
### 900 MHz Units

| Pos | Product Number | Product Name      | Description                    |
|-----|----------------|-------------------|--------------------------------|
| 1A  | KRC 131 47/03  | Transceiver       | 3) TRU 900 20W A5/1            |
| 1B  | KRC 131 47/04  | Transceiver       | <sup>3)</sup> TRU 900 20W A5/2 |
| 2A  | KRC 131 47/15  | Transceiver       | TRU 900 20W A5/1               |
| 2B  | KRC 131 47/16  | Transceiver       | TRU 900 20W A5/2               |
| 3   | BFL 119 104/1  | Combiner unit     | CDU_A9d, 900 MHz               |
| 4   | BFL 119 113/1  | Combiner unit     | CDU_C9d, 900 MHz               |
| 5A  | BFL 119 123/1  | Combiner unit     | P-GSM 900/CDU_C+               |
| 5B  | BFL 119 135/1  | Combiner unit     | E-GSM 900/CDU_C+               |
| 6   | KRY 101 1535/1 | Distribution unit | DU, 900 MHz                    |
| 7   | KRF 201 382/1  | Filter unit       | FUd (duplex) 900 MHz           |
| 8   | KRF 201 396/1  | Combiner unit     | CU, 900 MHz (Incl. E-GSM)      |

<sup>3)</sup> Production and sales of new parts have ceased.

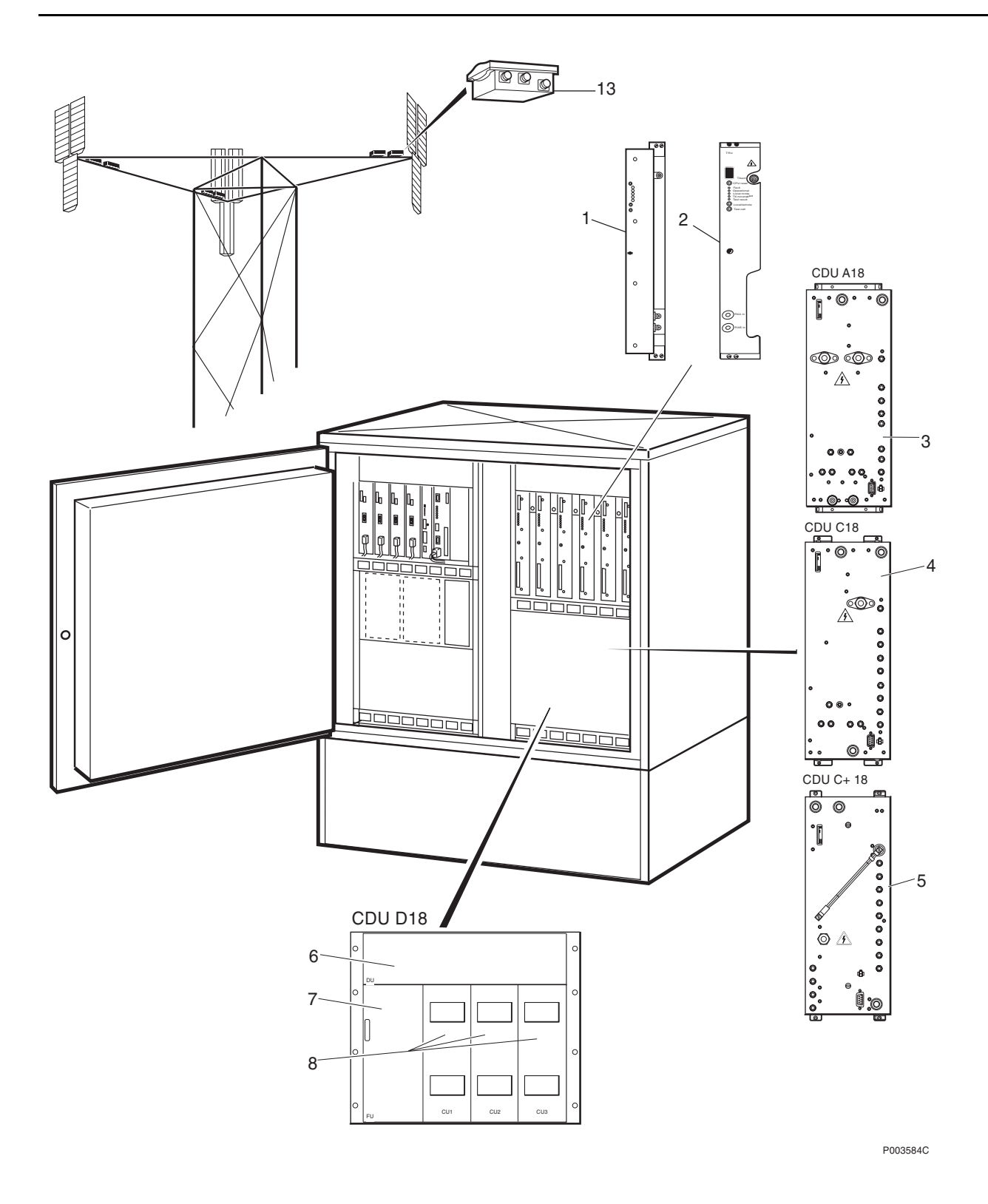

## 1800 MHz Units

| Pos | Product Number | Product Name      | Description                                |
|-----|----------------|-------------------|--------------------------------------------|
| 1A  | KRC 131 48/01  | Transceiver       | <sup>4)</sup> TRU 1800 A5/1                |
| 1B  | KRC 131 48/02  | Transceiver       | <sup>4)</sup> TRU 1800 A5/2                |
| 2A  | KRC 131 48/15  | Transceiver       | TRU 1800 A5/1                              |
| 2B  | KRC 131 48/16  | Transceiver       | TRU 1800 A5/2                              |
| 3   | BFL 119 106/1  | Combiner unit     | CDU A18                                    |
| 4   | BFL 119 118/1  | Combiner unit     | CDU C18, 1800 MHz                          |
| 5   | BFL 119 127/1  | Combiner unit     | GSM 1800/CDU_C+                            |
| 6   | KRY 101 1483/2 | Distribution unit | DU 1800 MHz                                |
| 7A  | KRF 201 250/1  | Filter unit       | FU 1800 MHz, for use with TMA              |
| 7B  | KRF 201 383/1  | Filter unit       | FUd (duplex) 1800MHz, for use without TMA. |
| 8   | KRF 201 389/1  | Combiner unit     | CU 1800 MHz                                |
| #13 | KRY 112 38/1   | Amplifier         | TMA 1800/75 GSM DPX                        |

<sup>4)</sup> Production and sales of new parts have ceased.

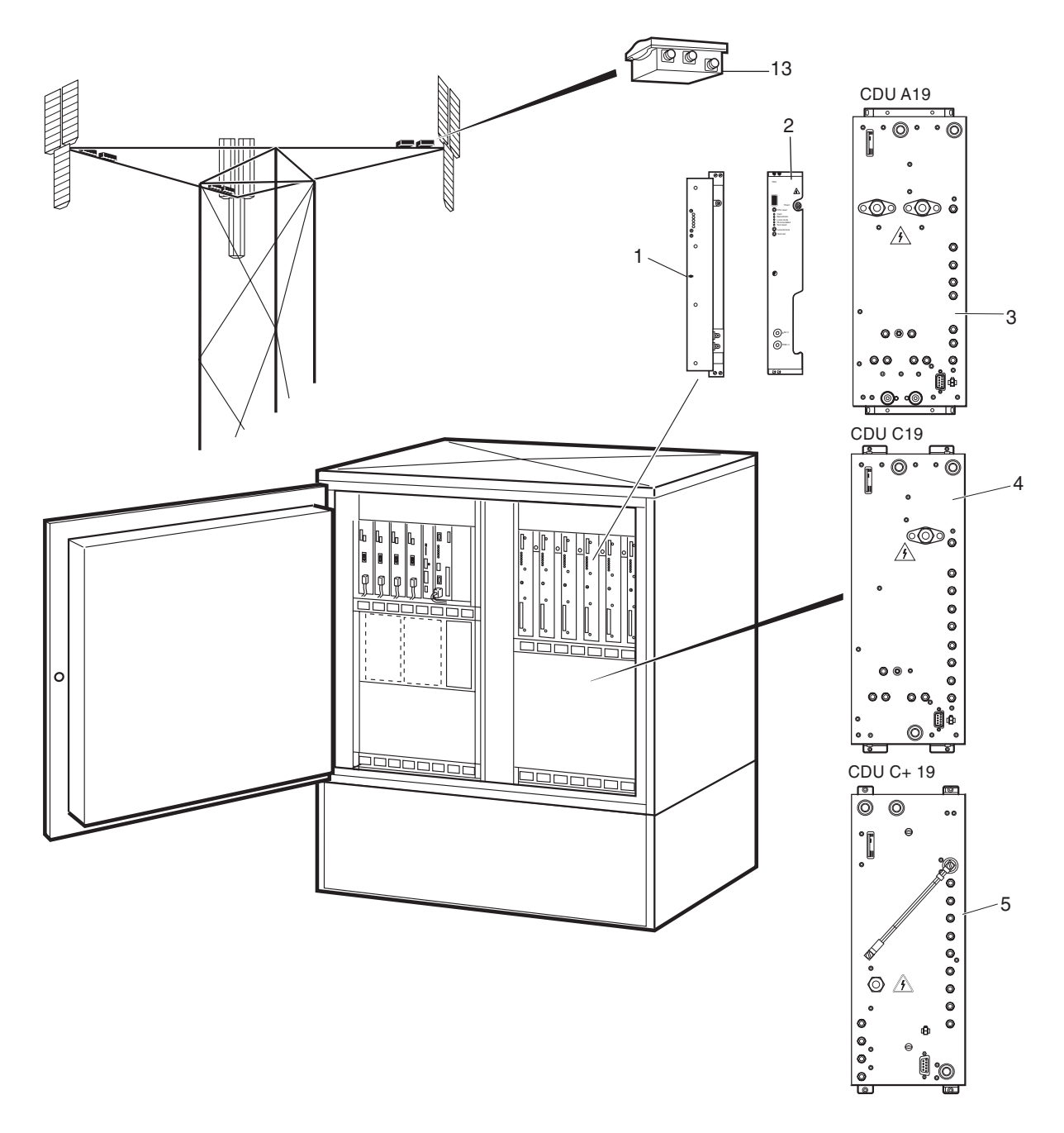

P006496C

### 1900 MHz Units

| Pos | Product Number | Product Name  | Description                 |
|-----|----------------|---------------|-----------------------------|
| 1A  | KRC 131 49/01  | Transceiver   | <sup>5)</sup> TRU 1900 A5/1 |
| 1B  | KRC 131 49/02  | Transceiver   | <sup>5)</sup> TRU 1900 A5/2 |
| 2A  | KRC 131 49/15  | Transceiver   | 6) TRU 1900 A5/1            |
| 2B  | KRC 131 49/16  | Transceiver   | 6) TRU 1900 A5/2            |
| 3   | BFL 119 108/1  | Combiner unit | CDU A19                     |
| 4   | BFL 119 117/1  | Combiner unit | CDU C19, 1900 MHz           |
| 5   | BFL 119 128/1  | Combiner unit | GSM 1900/CDU_C+             |
| #13 | KRY 112 37/1   | Amplifier     | TMA 1900/60 GSM DPX         |

<sup>5)</sup> Production and sales of new parts have ceased.

<sup>6)</sup> This product is available from October 2000.

This page is intentionally left blank

# Recommended (Not Repairable) Spare Parts for Customer Stock

#### About this chapter

All parts in this chapter have the internal code = R.

These parts are recommended for customer stock, and are intended to be replaced on site, or at a local shop and are intended to be disposed of after consumption.

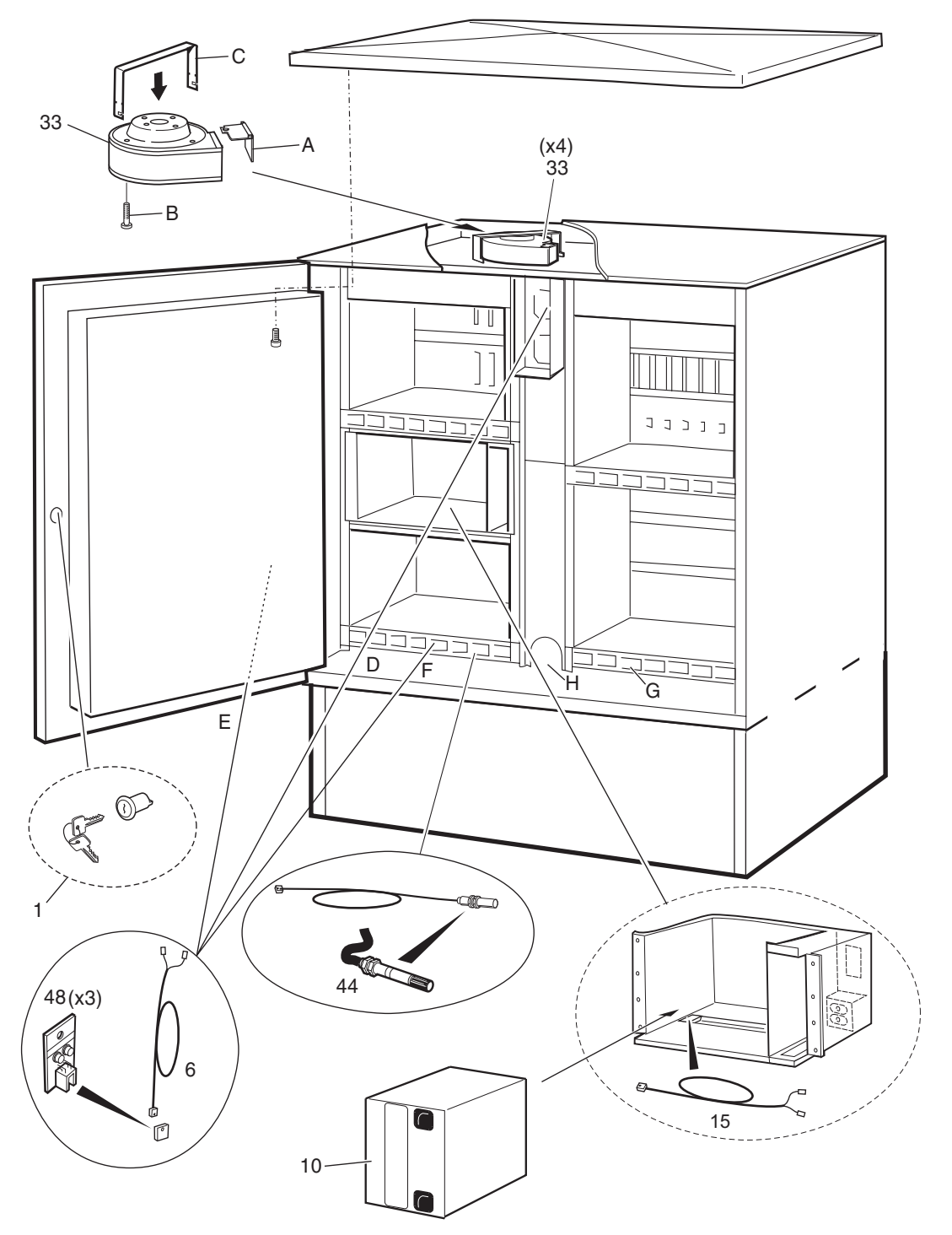

P004214B

# Common Parts for all versions, V1, V2, V3, V4 and V5

| Pos   | Product Number    | Product Name         | Description                                                                                                    |
|-------|-------------------|----------------------|----------------------------------------------------------------------------------------------------|
| 1     | SMB 102 10/1      | Lock                 | 7) CABINET LOCK CYLINDER +1 KEY                                                                                                    |
| 6     |                   | Connection cable     | See chapter 'Other Available Parts'.                                                                                                    |
| 10    |                   | Battery              | <sup>8)</sup> Local purchase recommended.                                                                                                    |
| 15    | KET 103 01/3      | Temperature sensor   | COMPLETE, w. cable, L=600 mm                                                                                                    |
| (15B) | KET 103 01/4      | Temperature sensor   | COMPLETE, w. cable, L=2000 mm For external batteries.                                                                                                    |
| 33    | BKV 301 253/3     | Fan                  | Replacement Set for original BKV 301 253/1 and BKV 301 253/2 including an instruction document on how to reuse screw, plate and holder from an old (faulty) fan. |
| 44    | RPM 513 743/02000 | Sensor               | Humidity sensor, complete w. 2 m cable                                                                                                    |
| 48    | ROA 117 666/1     | Printed board assemb | TEMP SENSOR (Alternative locations, see pos D-H below)                                                                                                    |
| D     |                   |                      | Temp (out) sensor location in all cabinet versions.                                                                                                    |
| E     |                   |                      | Used in V1 only. (Not monitored)                                                                                                    |
| F     |                   |                      | Temp (in) sensor location in cabinet V1 and V2.                                                                                                    |
| G     |                   |                      | Temp (in) sensor location in cabinet V3 and V4.                                                                                                    |
| Н     |                   |                      | Temp (in) sensor location in cabinet V4 and V5.                                                                                                    |

<sup>7)</sup> This is the number for ordering Standard keys and locks. The local Ericsson Company is responsible for administrating different locks and keys for different operators in the same country.

<sup>8)</sup> Batteries must comply with the specification document 1301-BKC 861, available from the local Ericsson Company. If local purchase is not possible, use product number 12/BKC 861 0045/017 or 24/BKC 861 0045/017 for ordering.

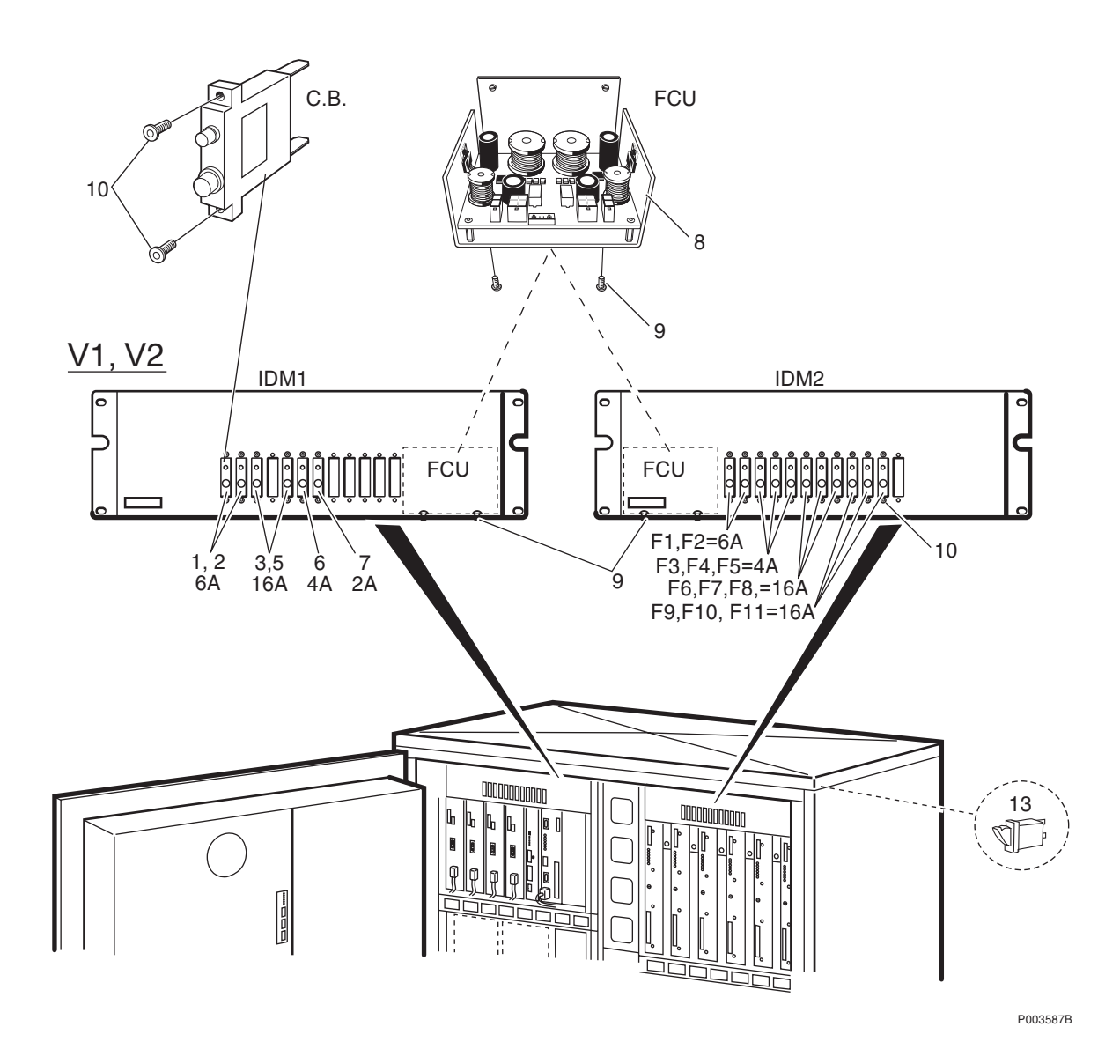

# Special Parts for Cabinet V1and V2

| Pos   | Product Number | Product Name         | Description                                                                                                    |
|-------|----------------|----------------------|----------------------------------------------------------------------------------------------------|
| IDM1  |                |                      |                                                                                                    |
| 1     | NFS 855 09/003 | Fuse unit            | 65 VDC, 6 AMP.                                                                                                    |
| 2     | NFS 855 09/003 | Fuse unit            | 65 VDC, 6 AMP.                                                                                                    |
| 3     | NFS 855 09/006 | Fuse unit            | 65 VDC, 16 A.                                                                                                    |
| 5     | NFS 855 09/006 | Fuse unit            | 65 VDC, 16 A.                                                                                                    |
| 6     | NFS 855 09/002 | Fuse unit            | 65 VDC, 4 AMP.                                                                                                    |
| 7     | NFS 855 09/004 | Fuse unit            | 65 VDC, 2 A.                                                                                                    |
| IDM2  |                |                      |                                                                                                    |
| F1    | NFS 855 09/003 | Fuse unit            | 65 VDC, 6 AMP.                                                                                                    |
| F2    | NFS 855 09/003 | Fuse unit            | 65 VDC, 6 AMP.                                                                                                    |
| F3    | NFS 855 09/002 | Fuse unit            | <sup>9)</sup> 65 VDC, 4 AMP.                                                                                                    |
| F4    | NFS 855 09/002 | Fuse unit            | <sup>9)</sup> 65 VDC, 4 AMP.                                                                                                    |
| F5    | NFS 855 09/002 | Fuse unit            | <sup>9)</sup> 65 VDC, 4 AMP.                                                                                                    |
| F6    | NFS 855 09/006 | Fuse unit            | 65 VDC, 16 A.                                                                                                    |
| F7    | NFS 855 09/006 | Fuse unit            | 65 VDC, 16 A.                                                                                                    |
| F8    | NFS 855 09/006 | Fuse unit            | 65 VDC, 16 A.                                                                                                    |
| F9    | NFS 855 09/006 | Fuse unit            | 65 VDC, 16 A.                                                                                                    |
| F10   | NFS 855 09/006 | Fuse unit            | 65 VDC, 16 A.                                                                                                    |
| F11   | NFS 855 09/006 | Fuse unit            | 65 VDC, 16 A.                                                                                                    |
| Commo | n Parts        |                      |                                                                                                    |
| 8     | ROA 117 2136/4 | Printed board assemb | FCU 4, Fan Control Unit, Version 4.                                                                                                    |
| 9     |                | Screw                | M3 x 6 for FCU. See Spare Parts Set: NTZ 112 85/<br>SC02.                                                                                                    |
| 10    |                | Screw                | M3 x 6 for Circuit Breaker. See Spare Parts Set: NTZ 112 85/SC02.                                                                                             |
| 13    |                | Push-button switch   | DOOR SWITCH. Original for cabinet V1, V2. Must be<br>replaced by NTM 201 1548/1. See next page, pos 6.<br>(Also see Service Advice 8/156 22-SEB 112 606+ Uen) |

<sup>9)</sup> Fuses F3-F5 (1A) to be changed to 4A when using CDU\_C or ALNA. See Service Advice 1/156 22-BMG 980 303/1 Uen.

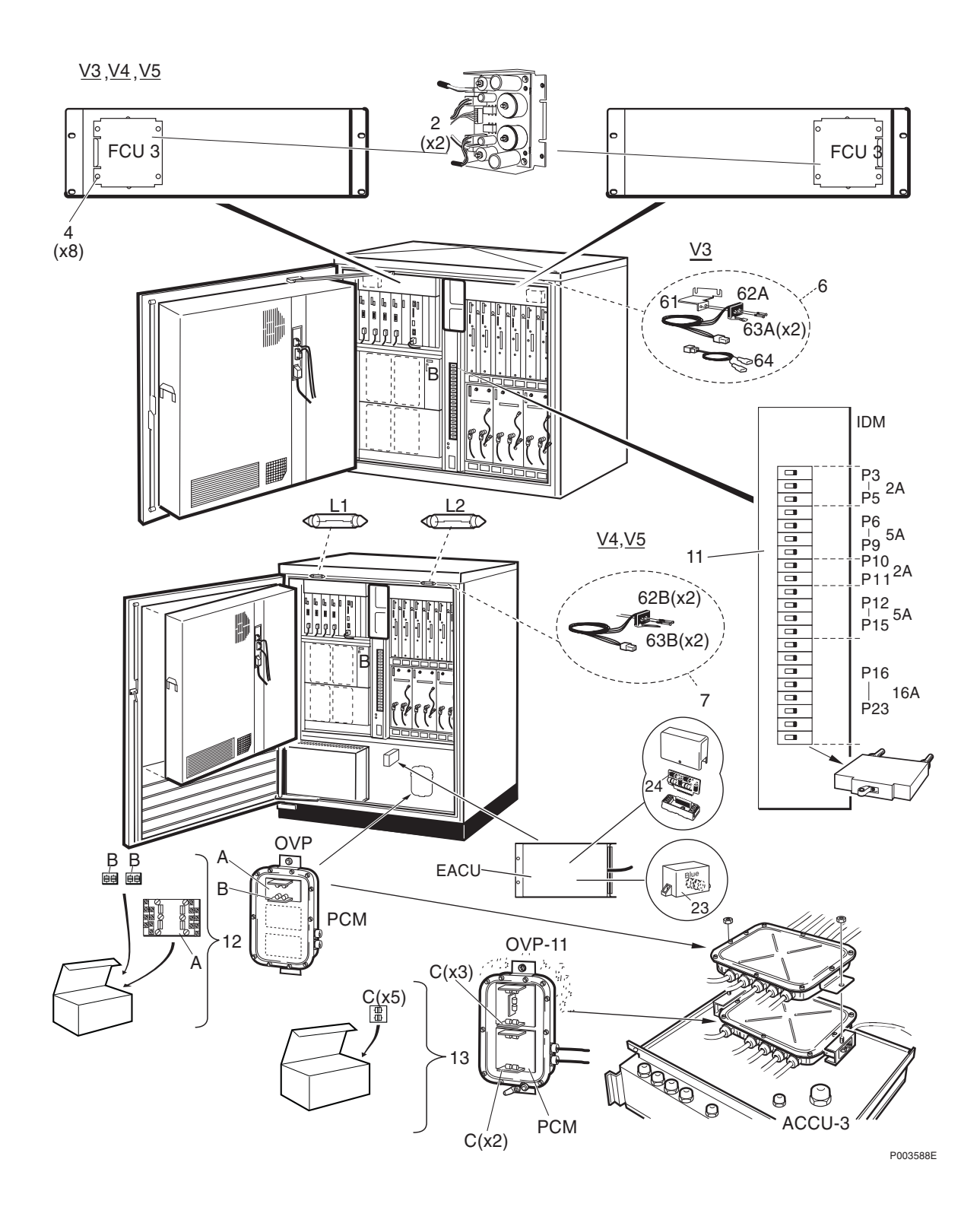

#### Special Parts for Cabinet V3, V4 and V5

| Pos       | Product Number    | Product Name         | Description                                                                                                    |
|-----------|-------------------|----------------------|----------------------------------------------------------------------------------------------------|
| 2         | ROA 117 2136/3    | Printed board assemb | FCU3. Fan Control Unit.                                                                                                    |
| 4         |                   | Screw                | M3 x 6 for FCU. See Spare Parts Set: NTZ 112 85/<br>SC02.                                                                                            |
| 6         | NTM 201 1548/1    | Set of materials     | <sup>10)</sup> DOOR SWITCH KIT, for Cabinet V3. Incl pos 61, 62A, 63A and 64                                                                         |
| 7         | NTM 201 1548/3    | Spare parts set      | DOOR SWITCH KIT, for Cabinet V4 Incl pos 62 and 63B                                                                                                  |
| 11        |                   | Distribution unit    | <sup>11)</sup> IDM, Complete.                                                                                                    |
| 12        | NFD 302 20/2      | Overvoltage arrester | <ul><li><sup>12)</sup> (Spare parts for the OVP Connection Box). Set with</li><li>1 board 'A' and 2 sub-boards 'B'. (3 sets may be needed)</li></ul> |
| 13        | NFD 302 27/5      | Overvoltage arrester | <sup>13)</sup> (Spare parts for the OVP-11 Connection Box). Set with 5 sub-boards, type 'C'                                                          |
| 23        | NFD 496 21        | Overvoltage arrester | (BLUE) PRIM. +SEC. PROTECTION.                                                                                                    |
| 24        | NFD 496 23/1      | Overvoltage arrester | <sup>14)</sup> (YELLOW) PRIM. +SEC. PROTECTION. (Double)                                                                                             |
| L1, L2    | RNG 607 0314/0524 | Lamp                 | 24 V, 5 W, SOFFITTEN, CLEAR. (Only used in cabinet V4, V5)                                                                                           |
| Parts for | IDM (Pos 11)      |                      |                                                                                                    |
| P3-P5     | NFS 812 70/002    | Circuit breaker      | 2A,65V,Curve3,UL-rec.                                                                                                    |
| P6-P9     | NFS 812 70/005    | Circuit breaker      | 5A,65V,Curve3,UL-rec.                                                                                                    |
| P10       | NFS 812 70/002    | Circuit breaker      | 2A,65V,Curve3,UL-rec.                                                                                                    |
| P11       | NFS 812 70/002    | Circuit breaker      | 2A,65V,Curve3,UL-rec.                                                                                                    |
| P12       | NFS 812 70/005    | Circuit breaker      | 5A,65V,Curve3,UL-rec.                                                                                                    |
| P13       | NFS 812 70/005    | Circuit breaker      | 5A,65V,Curve3,UL-rec.                                                                                                    |

| P14     | NFS 812 70/005 | Circuit breaker | 5A,65V,Curve3,UL-rec.         |
|---------|----------------|-----------------|-------------------------------|
| P15     | NFS 812 70/005 | Circuit breaker | 5A,65V,Curve3,UL-rec.         |
| P16-P23 | NFS 812 70/916 | Circuit breaker | 16A,65V,Curve special,UL-rec. |

<sup>10)</sup> Adapter cable, pos 64 on illustration, is only needed in cabinet V1 and V2.

<sup>11)</sup> New recommendation. Do not send IDM to central repair. Exchange the Circuit Breakes at site or at local workshop. For local repair you might need a complete IDM for replacement at site, See chapter "Other Available Parts"

 $^{12)}\ensuremath{\text{ACCU-3}}$  is prepared with holders for OVP and OVP-11 on the rear side.

<sup>13)</sup> This product is available from January 2001.

<sup>14)</sup> A new version of EACU, with 8 YELLOW Overvoltage Arrestors, is planned to be introduced from 1999. Only the internal printed board will be available as spare part and this board is not useable for old EACUversions. For illustration of EACU-3, see page "Parts for Mounting Base, V1, V2, and V5"

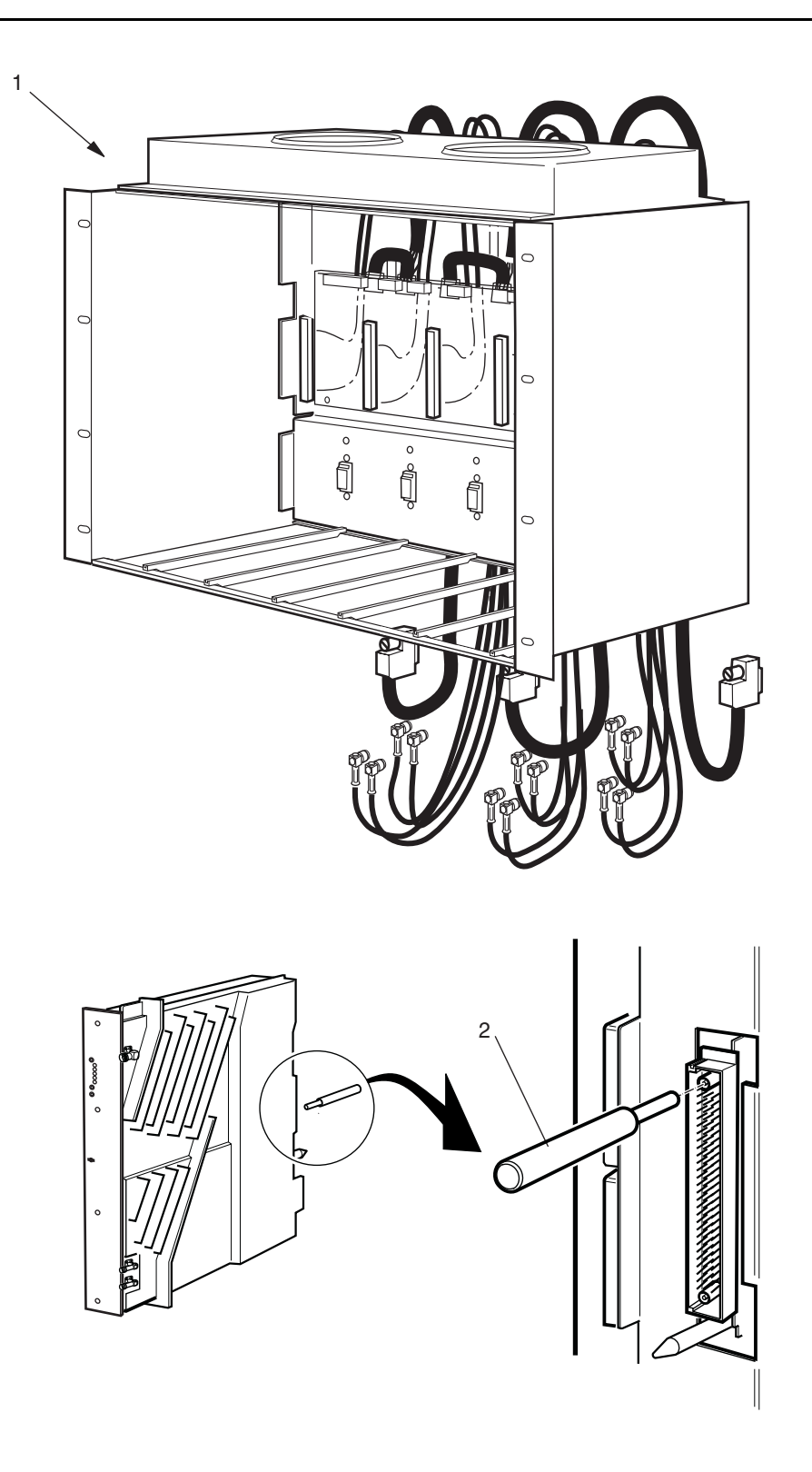

P006038A

## **TRU Sub-rack**

| Pos  | Product Number | Product Name         | Description                                                                                                    |
|------|----------------|----------------------|----------------------------------------------------------------------------------------------------|
| 1    | BFL 119 80/1   | Subrack              | Complete Sub-rack for TRU including: Backplane<br>board, 3 CDU bus cables, 12 coaxial cables and<br>mechanics. A TRU Backplane Set is also available, see<br>chapter "Other Available Parts" |
| 2    | SXK 107 2300/1 | Tool                 | Centring tool for coax pins                                                                                                    |
| (19) | ROA 117 2130/1 | Printed board assemb | LOCAL BUS TERMINATION                                                                                                    |

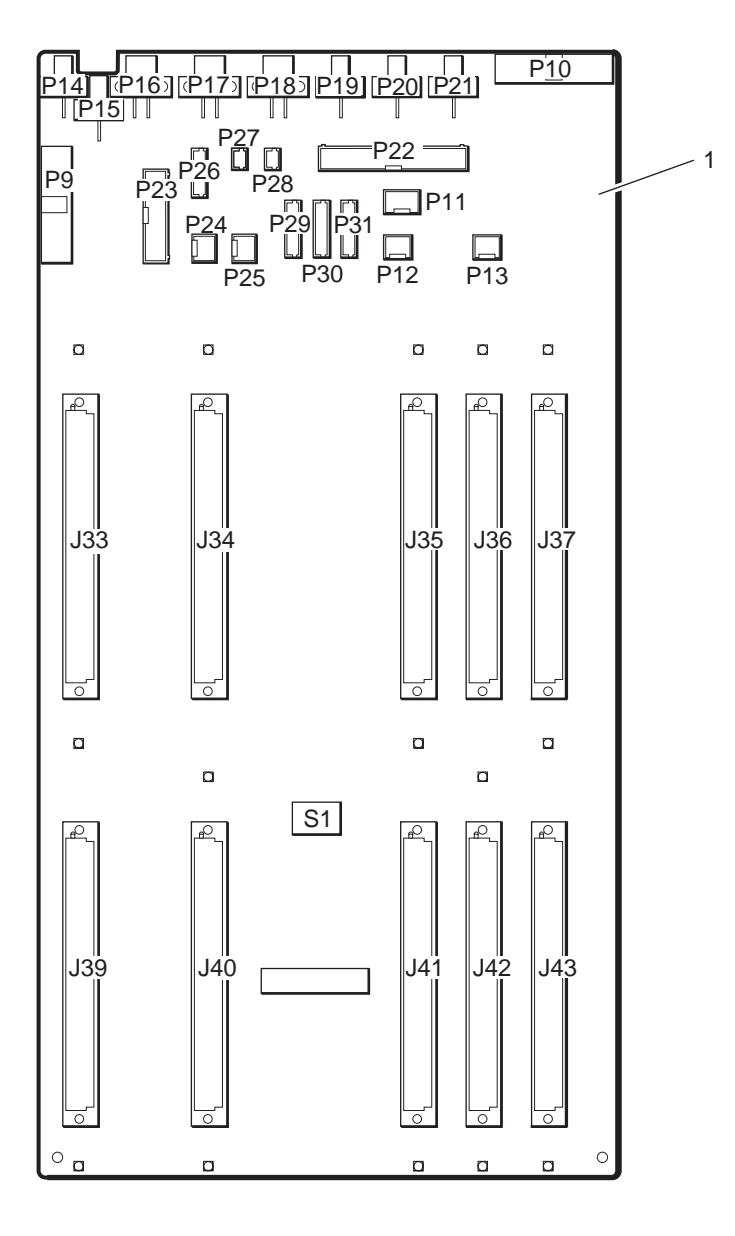

P002530

# ECU/DXU Backplane Board

| Pos | Product Number | Product Name         | Description |
|-----|----------------|----------------------|-------------|
| 1   | ROA 117 2156/1 | Printed board assemb | ECU DXU BP  |

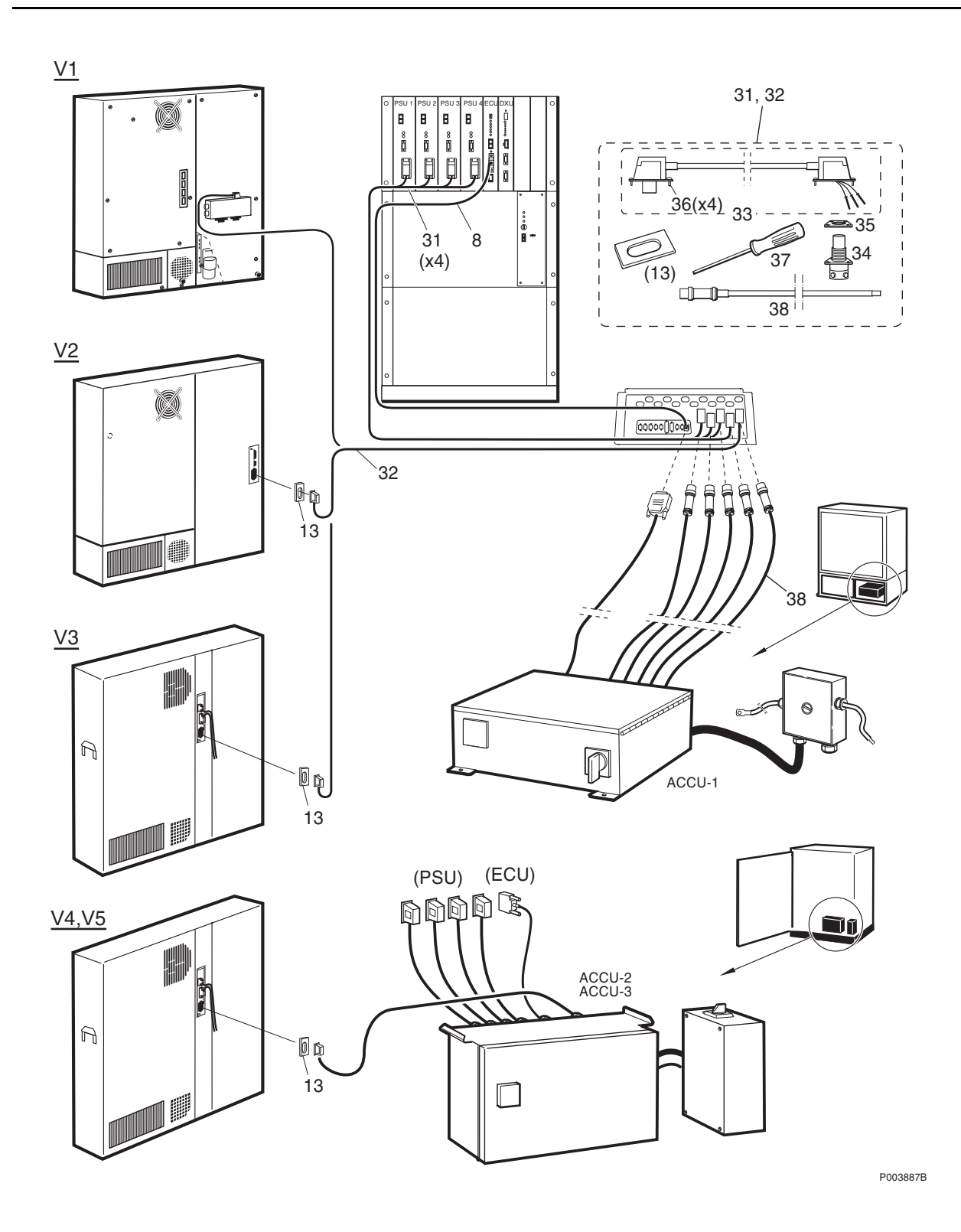

#### **Power Cables**

| Pos        | Product Number              | Product Name    | Description                                                                                                    |
|------------|-----------------------------|-----------------|----------------------------------------------------------------------------------------------------|
| Cabinet V  | Version 1, 2 and 3. (V1, V2 | and V3)         |                                                                                                    |
| 8          | RPM 513 750/02365           | Cable           | ALARM CABLE ECU                                                                                                    |
| PSU Powe   | er Cable                    |                 |                                                                                                    |
| 31         | NTZ 112 85/CA01             | Spare parts set | <sup>15)</sup> Cable. ACCU to Connection plate (PSU). Including illustrated pos 33A, 34, 35, 36, 37, 38. No other part than pos 37 is separate orderable.     |
| 33A        |                             | Power cable     | L= $2.25m$ to PSU. (Only one cable in the set pos 31).                                                                                                    |
| 37         | LSY 108 26/1                | Tool            | DISMOUNTING TOOL TRIM TRIO                                                                                                    |
| 38         |                             | Power cable     | To ACCU (Only one cable in the set, pos 31)                                                                                                    |
| Climate Po | ower Cable                  |                 |                                                                                                    |
| 32         | NTZ 112 85/CA02             | Spare parts set | Cable. ACCU to Connection plate (Climate Unit).<br>Including illustrated pos 13, 33B, 34, 35, 36, 37, 38.<br>No other part than pos 37 is separate orderable. |
| 33B        |                             | Power cable     | L=3.665m to Climate Unit. (Only one cable in the set pos 31). This replacement set can also replace the 4.365m cable used in V1 and V2.                       |
| 37         | LSY 108 26/1                | Tool            | DISMOUNTING TOOL TRIM TRIO                                                                                                    |
| 38         |                             | Power cable     | To ACCU (Only one cable in the set, pos 32)                                                                                                    |

#### Cabinet version 4 and 5. (V4 and V5)

In the cabinet version 4 and 5 (V4, V5), there is used a new AC Connection Unit (ACCU-2), including all cables for PSU's, ECU and Climate Unit. See chapter "Other Available Parts" page "ACCU-2"

<sup>15)</sup> Important Note! FAULTY DELIVERIES! In the first spare parts sets NTZ 112 85/CA01 and NTZ 112 85/CA02 delivered (marked without R-state) there is a faulty connector, pos 34, enclosed. It does not work. All customers should return those sets to Ericsson an get new sets free of charge. The new sets are marked R-state R1C or higher. Also see the FCO document (Field Change Order): 1/156 21-NTZ 112 85/CA01 and 1/156 21-NTZ 112 85/CA02.

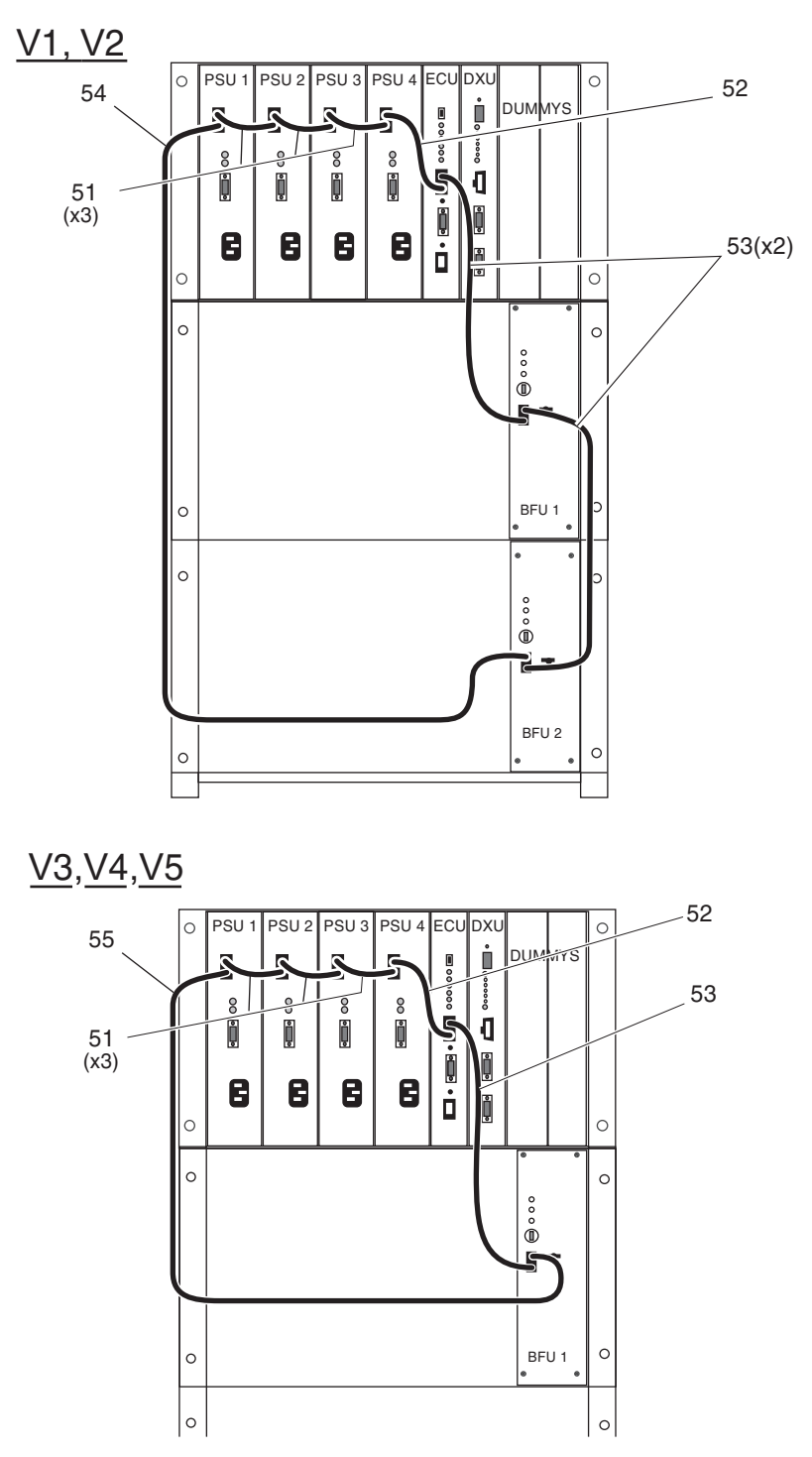

P004185B

# **Opto Cables**

| Pos       | Product Number            | Product Name         | Description |
|-----------|---------------------------|----------------------|-------------|
| Cabinet V | Version 1 and 2. (V1, V2) |                      |             |
| 51        | RPM 119 081/160           | Cable with connector | OPTO        |
| 52        | RPM 119 081/250           | Cable with connector | OPTO        |
| 53        | RPM 119 081/600           | Cable with connector | OPTO        |
| 54        | RPM 119 081/1300          | Cable with connector | OPTO        |

#### Cabinet Version 3, 4 and 5. (V3, V4 and V5)

| 51 | RPM 119 081/160  | Cable with connector | OPTO     |
|----|------------------|----------------------|----------|
| 52 | RPM 119 081/250  | Cable with connector | OPTO     |
| 53 | RPM 119 081/600  | Cable with connector | OPTO     |
| 55 | RPM 119 081/1000 | Cable with connector | 16) OPTO |

<sup>16)</sup> This product is available from January 2001.

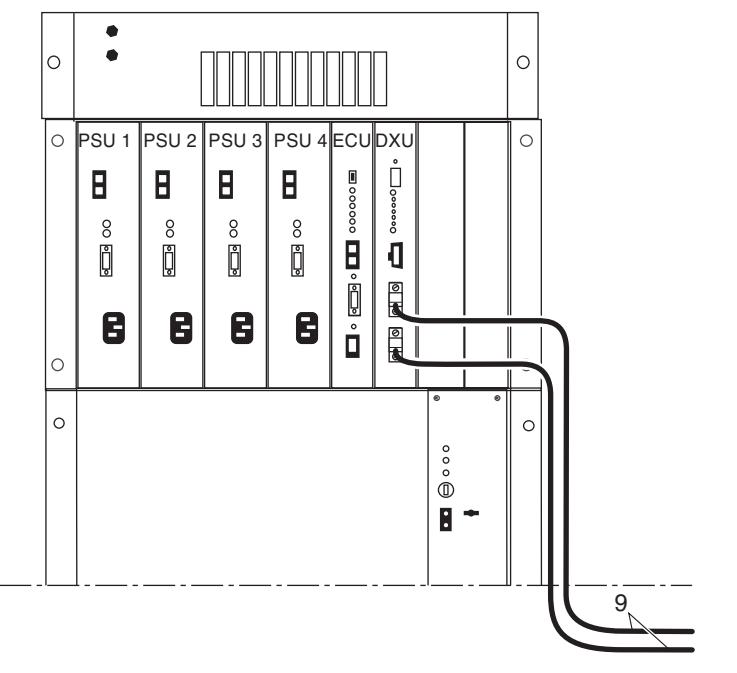

To connection field

P006454A

# **Transmission Cables**

| Pos    | Product Number    | Product Name         | Description                                            |
|--------|-------------------|----------------------|--------------------------------------------------------|
| 9A     | RPM 513 708/01300 | Connection cable     | 75 Ohm. L=1.3m. Bus G703                               |
| 9B, 9C |                   | Cable                | 100 and 120 Ohm, See ch. "Other Available Parts"       |
| 9D     | RPM 513 868/01300 | Cable with connector | 75 Ohm. L=1.3m. Bus G703 DXU11                         |
| 9E,9F  |                   | Cable                | 100 and 120 Ohm DXU11, See ch. "Other Available Parts" |

50Hz

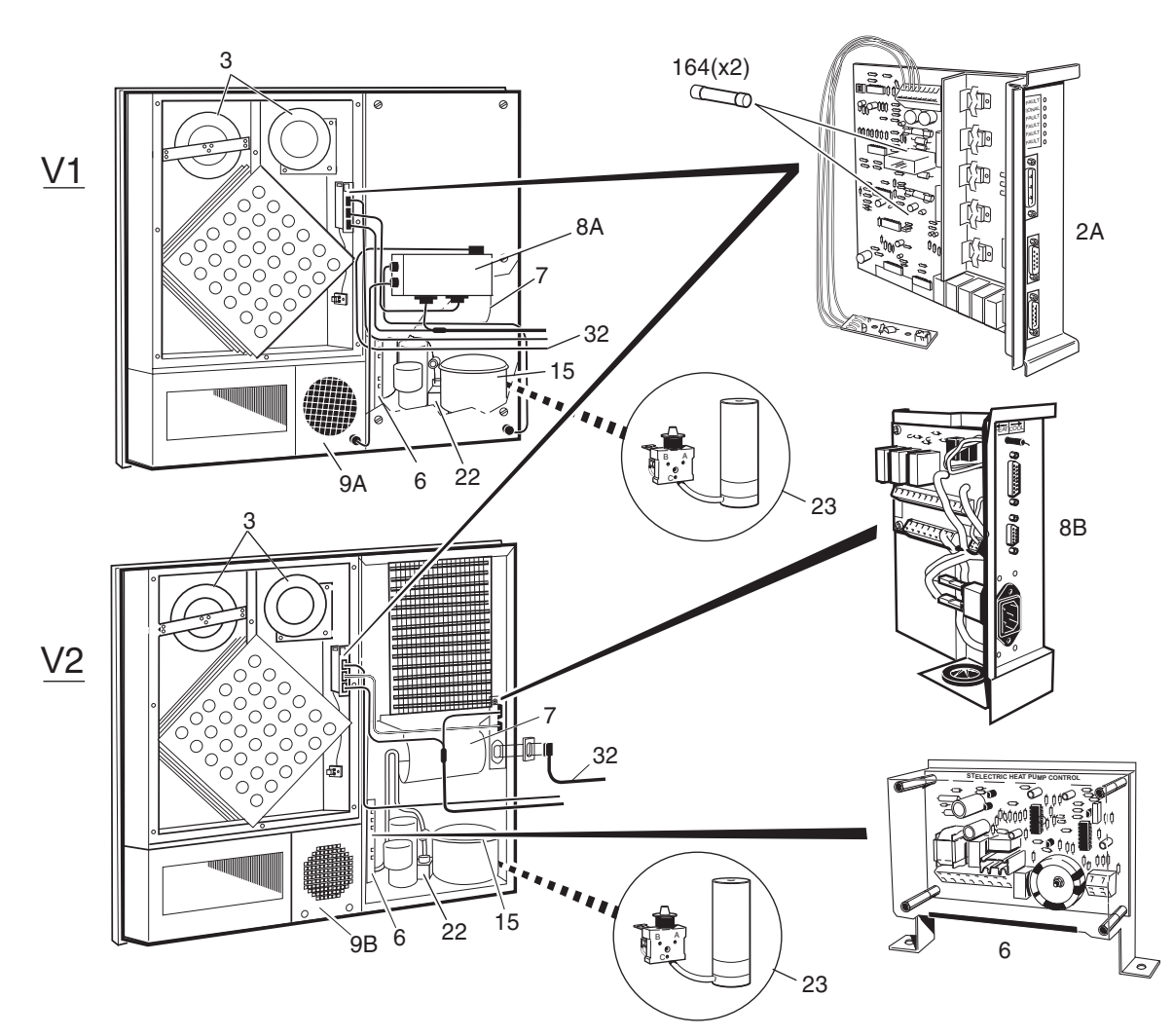

P004215A

\_

# Climate Unit 50 Hz, V1, V2

-- -

| Pos    | Product Number             | Product Name           | Description                                                                     |
|--------|----------------------------|------------------------|---------------------------------------------------------------------------------|
| Climat | e Unit 50 Hz, 230 V, Versi | ion 1, (V1) BPD 104 02 | /01 R1C-R1F                                                                     |
| 2A     | 11/BPD 104 02/01           | Printed board          | CCU/Climate Control Unit, 50/60 Hz. Incl. Flow Sensor.                          |
| 6      | 21/BPD 104 02/01           | Printed board          | <sup>17)</sup> DX CONTROL UNIT 50 HZ                                            |
| 8A     | BCV 904 01/1               | Relay unit             | 230 V, 50 Hz, External mounted.                                                 |
| 9A     | 3/BPD 104 02/01            | Heating unit           | 50/60 Hz. Cable through front.                                                  |
| 32     | NTZ 112 85/CA02            | Spare parts set        | Cable. ACCU to Connection plate (Climate Unit). Also see section "Power Cables" |
| Climat | e Unit 50 Hz, 230 V, Versi | ion 2, (V2) BPD 104 02 | /01 R2B-R3B                                                                     |
| 2A     | 11/BPD 104 02/01           | Printed board          | CCU/Climate Control Unit, 50/60 Hz. Incl. Flow Sensor.                          |
| 6      | 21/BPD 104 02/01           | Printed board          | 17) DX CONTROL UNIT 50 HZ                                                       |
| 8B     | 23/BPD 104 02/01           | Printed board          | AC INTERFACE/50/60HZ 230/240V                                                   |
| 9B     | 3/BPD 104 02/11            | Heating unit           | 50/60 Hz. Internal cable.                                                       |
| 32     | NTZ 112 85/CA02            | Spare parts set        | Cable. ACCU to Connection plate (Climate Unit). Also see section "Power Cables" |
| Comme  | on Parts for all 50 Hz ver | sions.                 |                                                                                 |
| 3      | 12/BPD 104 02/01           | Fan                    | Heat Exchanger Fan, with Cable and Connector.                                   |
| 7      | 22/BPD 104 02/01           | Fan                    | $^{17)}\mathrm{DX}$ Fan. (Condenser Fan) with Cable and Connector.              |
| 15     |                            | Compressor             | 18) 50/60 Hz See chapter 'Other Available Parts'.                               |
| 22     | 22/BPD 104 08/1            | Coil                   | SOLENOID VALVE COIL                                                             |
| 23     | 23/BPD 104 08/1            | Spare parts set        | START CAPACITOR + RELAY                                                         |
| 164    |                            | Fuse                   | 6.3 A. See Fuse Kit, NTZ 112 85/FU02                                            |

- -

<sup>17)</sup> Glossary: "DX" or "Air Condition" or "Active Cooler" is the part of the Climate Unit which includes a compressor.
<sup>18)</sup> Specially qualified or licensed personnel needed. Additional instruction may be needed.

50 Hz

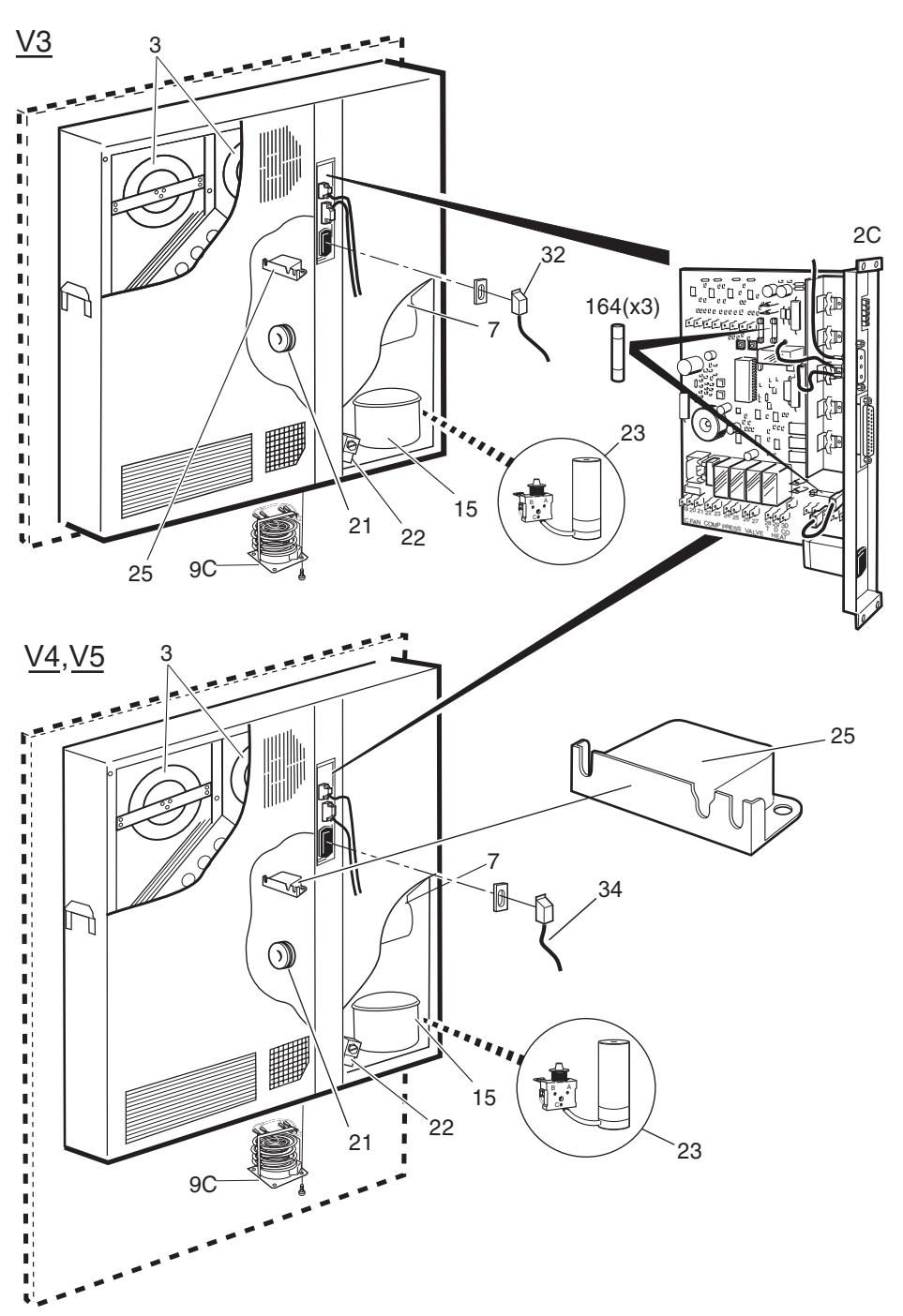

P004261C

# Climate Unit 50 Hz, V3, V4, V5

| Pos               | Product Number              | Product Name             | Description                                                                     |
|-------------------|-----------------------------|--------------------------|---------------------------------------------------------------------------------|
| Climate U         | Jnit 50/60 Hz 230/208V, Vei | rsion 3, (V3), BPD 104 ( | )8/1 R1B-R2A                                                                    |
| 2C                | 24/BPD 104 08/11            | Control unit             | <sup>19)</sup> <sup>20)</sup> Climate Control Unit, CCU                         |
| 9C                | 3/BPD 104 08/1              | Heating unit             | 50/60 Hz. (Cable not included)                                                  |
| 21                | 21/BPD 104 08/1             | Transformer              |                                                                                 |
| 32                | NTZ 112 85/CA02             | Spare parts set          | Cable. ACCU to Connection plate (Climate Unit). Also see section "Power Cables" |
| Climate U         | unit 50/60 Hz 230/208V, Ver | rsion 4 and 5, (V4, V5), | BPD 104 08/1 R3A, R3B                                                           |
| 2C                | 24/BPD 104 08/11            | Control unit             | <sup>19) 20)</sup> Climate Control Unit, CCU                                    |
| 9C                | 3/BPD 104 08/1              | Heating unit             | 50/60 Hz. (Cable not included)                                                  |
| 21                | 21/BPD 104 08/1             | Transformer              |                                                                                 |
| 34                |                             | Connection cable         | SHIELDED 3X1,5 MM2 See "Other A. Parts", ACCU-2, RPM 628 178/2                  |
| Common            | Parts for all 50 Hz version | s.                       |                                                                                 |
| 3                 | 12/BPD 104 02/01            | Fan                      | Heat Exchanger Fan, with Cable and Connector.                                   |
| 7                 | 22/BPD 104 02/01            | Fan                      | $^{19)}\mathrm{DX}$ Fan. (Condenser Fan) with Cable and Connector.              |
| 15                |                             | Compressor               | <sup>21)</sup> 50/60 Hz See chapter 'Other Available Parts'.                    |
| 22                | 22/BPD 104 08/1             | Coil                     | SOLENOID VALVE COIL                                                             |
| 23                | 23/BPD 104 08/1             | Spare parts set          | START CAPACITOR + RELAY                                                         |
| 164               |                             | Fuse                     | 6.3 A. See Fuse Kit, NTZ 112 85/FU02                                            |
| <b>Optional</b> 1 | Parts (60 Hz only)          |                          |                                                                                 |
| 25                | NFS 855 23/007              | Fuse unit                | <sup>22)</sup> 28 VDC 7A. THERMIC                                               |

<sup>19)</sup> Glossary: "DX" or "Air Condition" or "Active Cooler" is the part of the Climate Unit which includes a compressor.

<sup>20)</sup> 24/BPD 104 08/11 is replacement for 24/BPD 104 08/1. (Use remaining 24/BPD 104 08/1 only in V3)

<sup>21)</sup> Specially qualified or licensed personnel needed. Additional instruction may be needed.

<sup>22)</sup> Factory mounted in V4, V5. Only used in V3 in case of 60 Hz and upgraded according to 5/156 22-SEB 112 1007+ Uen.

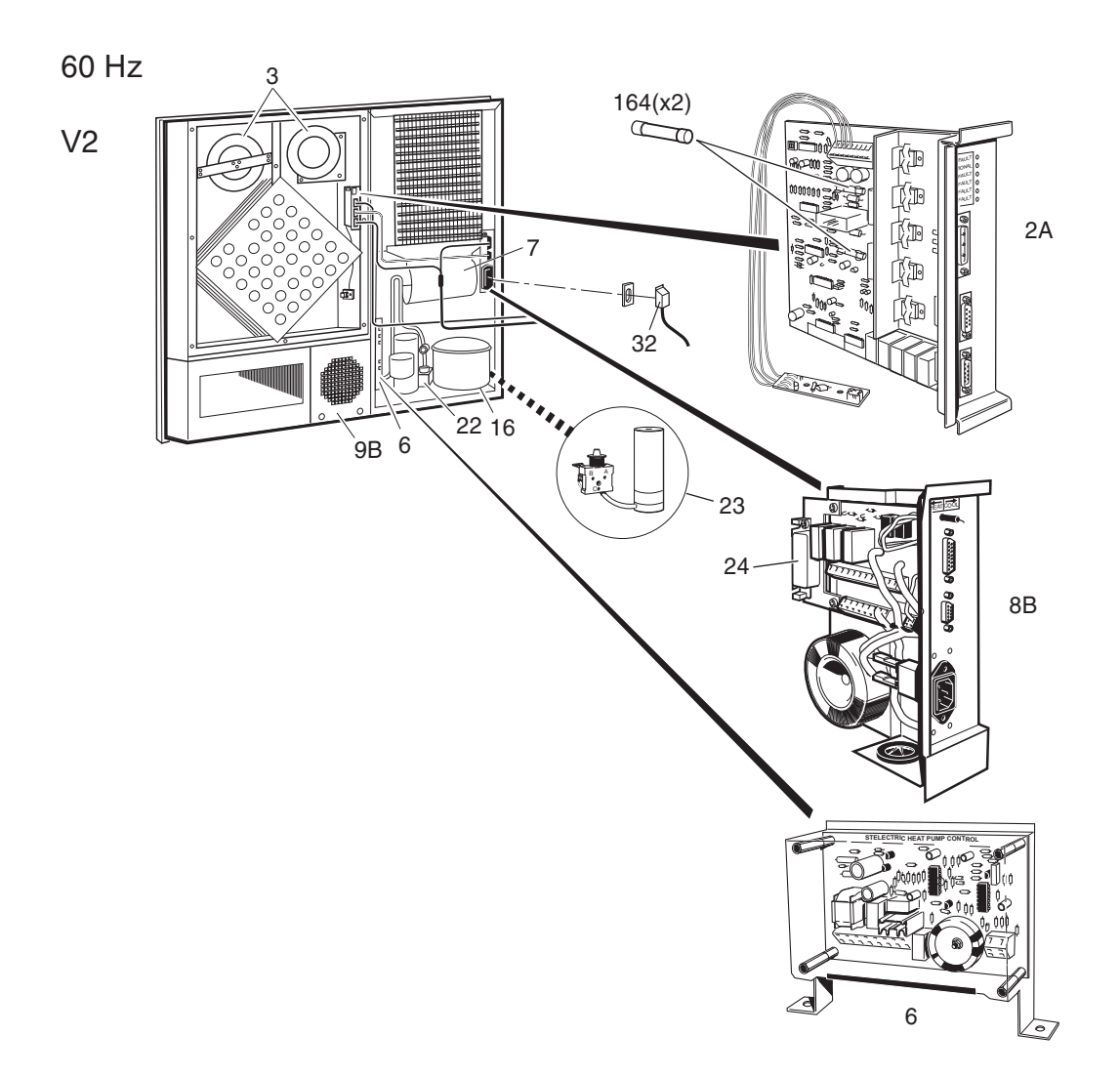

P004783A

#### Climate Unit 60 Hz, V2

| Pos                                  | Product Number             | Product Name            | Description                                                                     |
|--------------------------------------|----------------------------|-------------------------|---------------------------------------------------------------------------------|
| Climate                              | Unit 60 Hz 208V, Version 2 | , (V2), BPD 104 02/02 R | 2B-R3B                                                                          |
| 2A                                   | 11/BPD 104 02/01           | Printed board           | CCU/Climate Control Unit, 50/60 Hz. Incl. Flow Sensor.                          |
| 6                                    | 21/BPD 104 02/02           | Printed board           | 23) DX CONTROL UNIT 60 HZ                                                       |
| 8B                                   | 23/BPD 104 02/02           | Printed board           | AC INTERFACE/50/60 208 V                                                        |
| 9B                                   | 3/BPD 104 02/11            | Heating unit            | 50/60 Hz. Internal cable.                                                       |
| 32                                   | NTZ 112 85/CA02            | Spare parts set         | Cable. ACCU to Connection plate (Climate Unit). Also see section "Power Cables" |
| Common Parts for all 60 Hz versions. |                            |                         |                                                                                 |

| 3  | 12/BPD 104 02/01 | Fan        | Heat Exchanger Fan, with Cable and Connector.                    |
|----|------------------|------------|------------------------------------------------------------------|
| 7  | 22/BPD 104 02/01 | Fan        | <sup>23)</sup> DX Fan. (Condenser Fan) with Cable and Connector. |
| 16 |                  | Compressor | <sup>24)</sup> 50/60 Hz See chapter 'Other Available Parts'.     |
| 22 | 22/BPD 104 08/1  | Coil       | SOLENOID VALVE COIL                                              |
|    |                  |            |                                                                  |

Spare parts set

#### **Optional Parts (60 Hz only)**

23/BPD 104 08/1

23

164

| 24          | NFS  | 855 | 23/008 |
|-------------|------|-----|--------|
| 2 <b>-T</b> | 1110 | 055 | 25/000 |

Fuse unit

Fuse

<sup>25)</sup> 28 VDC 8A. THERMIC

START CAPACITOR + RELAY

6.3 A. See Fuse Kit, NTZ 112 85/FU02

<sup>23)</sup> Glossary: "DX" or "Air Condition" or "Active Cooler" is the part of the Climate Unit which includes a compressor.
 <sup>24)</sup> Specially qualified or licensed personnel needed. Additional instruction may be needed.

<sup>25)</sup> Only used on V1 or V2 Interface Boards in case of 60 Hz and upgraded according to 16/156 22-SEB 112 606+ Uen.

60 Hz

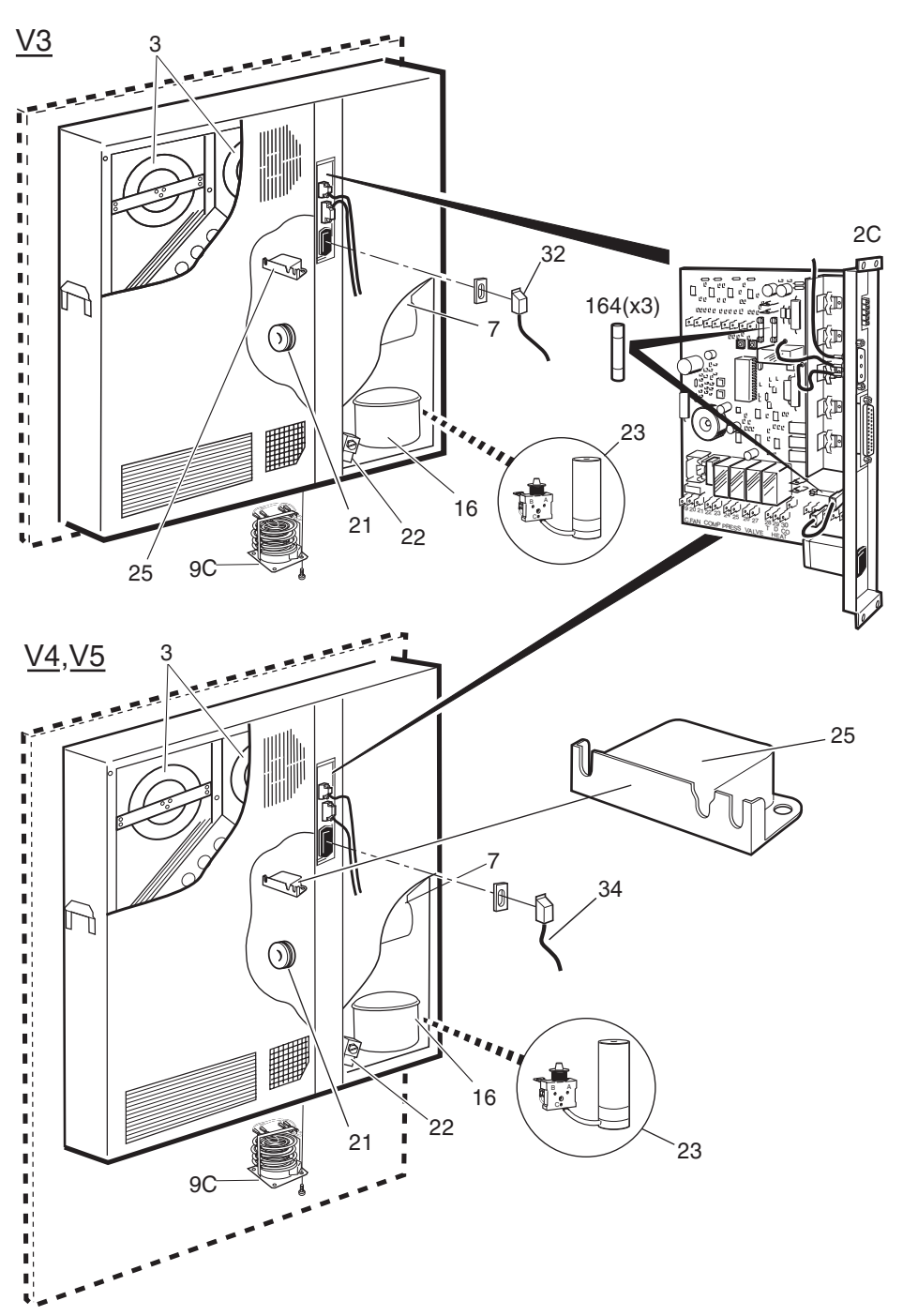

P004830B

# Climate Unit 60 Hz, V3, V4, V5

| te Unit). Also |
|----------------|
|                |
|                |
|                |
|                |
| Parts",        |
|                |
| nector.        |
| and Connector. |
| Parts'.        |
|                |
|                |
|                |
|                |
|                |
|                |

<sup>26)</sup> 24/BPD 104 08/11 is replacement for 24/BPD 104 08/1. (Use remaining 24/BPD 104 08/1 only in V3)

<sup>27)</sup> Glossary: "DX" or "Air Condition" or "Active Cooler" is the part of the Climate Unit which includes a compressor.

<sup>28)</sup> Specially qualified or licensed personnel needed. Additional instruction may be needed.

<sup>29)</sup> Factory mounted in V4, V5. Only used in V3 in case of 60 Hz and upgraded according to 5/156 22-SEB 112 1007+ Uen.

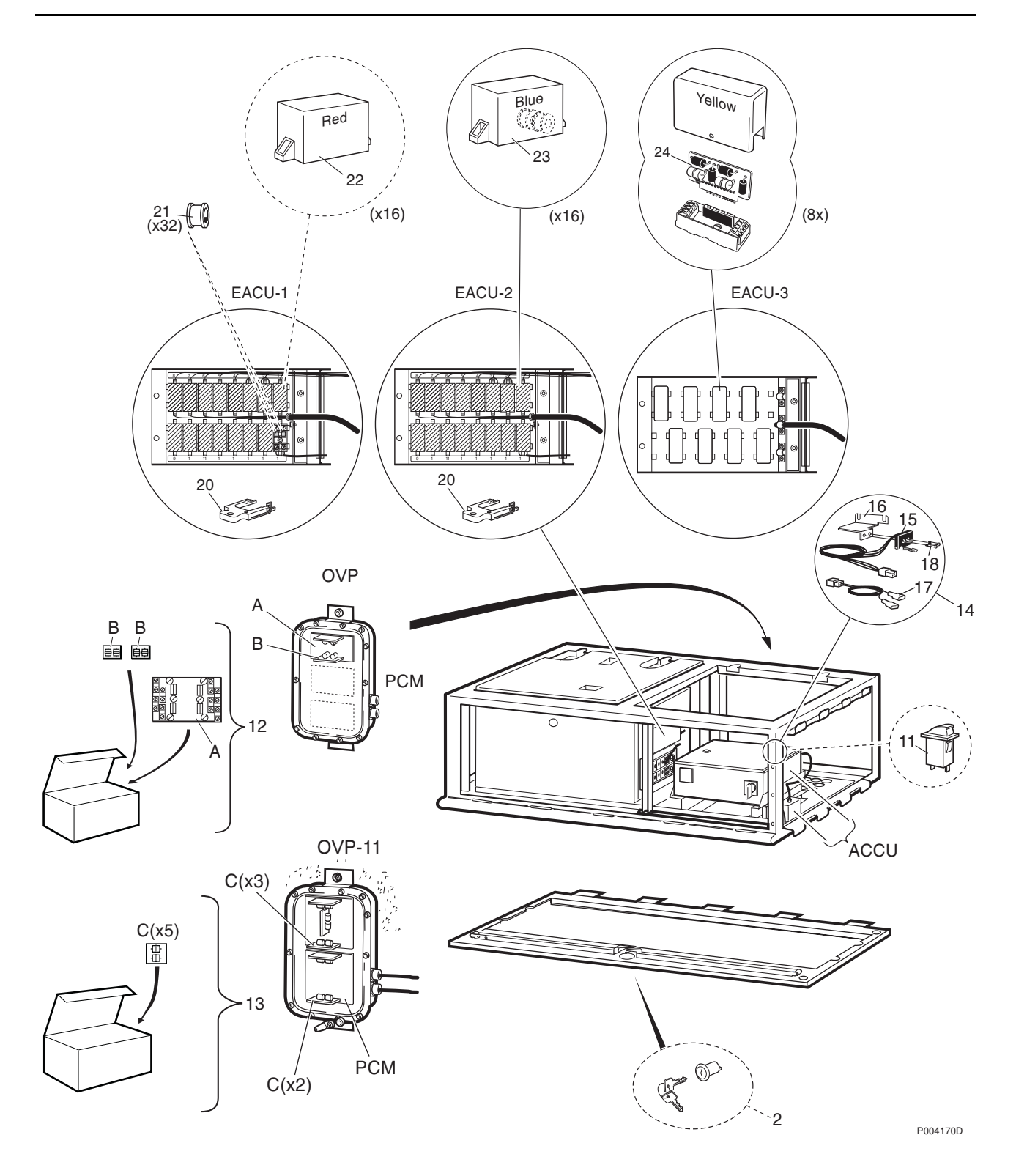

### Parts or Mounting Base, V1,V2, V3

| Pos       | Product Number     | Product Name         | Description                                                                                                 |
|-----------|--------------------|----------------------|----------------------------------------------------------------------------------------------------|
| Mounting  | Base located Parts |                      |                                                                                                    |
| 2         | SMB 102 09/1       | Lock                 | <sup>30)</sup> M. B. LOCK +1 KEY                                                                            |
| 11        |                    | Push-button switch   | DOOR SWITCH. Original switch for M. Base Door.<br>Must be replaced by pos 14 (Use adapter cable, pos 17)    |
| 12        | NFD 302 20/2       | Overvoltage arrester | (Spare parts for the OVP Connection Box). Set with 1 board 'A' and 2 sub-boards 'B'. (3 sets may be needed) |
| 13        | NFD 302 27/5       | Overvoltage arrester | (Spare parts for the OVP-11 Connection Box). Set with 5 sub-boards, type 'C'                                |
| 14        | NTM 201 1548/2     | Set of materials     | <sup>31)</sup> DOOR SWITCH-KIT(M.BASE) Incl. illustrated<br>Switch pos 15, Holder 16, Cable 17, Screws 18   |
| Parts for | EACU-1, EACU-2     |                      |                                                                                                    |
| 20        | LSY 133 22         | Extractor            | Removal tool                                                                                                |
| 21        | NGC 402 01         | Overvoltage arrester | PRIMARY PROTECTION.                                                                                         |
| 22        | NFD 496 03         | Overvoltage arrester | (RED) 24V SEC. PROTECTION.                                                                                  |
| 23        | NFD 496 21         | Overvoltage arrester | (BLUE) PRIM. +SEC. PROTECTION.                                                                              |
| Parts for | EACU-3             |                      |                                                                                                    |
| 24        | NFD 496 23/1       | Overvoltage arrester | <sup>32)</sup> (YELLOW) PRIM. +SEC. PROTECTION. (Double)                                                    |

<sup>30)</sup> This is the number for ordering Standard keys and locks. The local Ericsson Company is responsible for administrating different locks and keys for different operators in the same country.

31) This Replacement Kit is the ame as the up-grade kit according to Service Advice 2/156 22-SEB 112 612+ Uen.

<sup>32)</sup> A new version of EACU, with 8 YELLOW Overvoltage Arrestors, is planned to be introduced from 1999. Only the internal printed board will be available as spare part and this board is not useable for old EACUversions. For illustration of EACU-3, see page "Parts for Mounting Base, V1, V2, and V5"

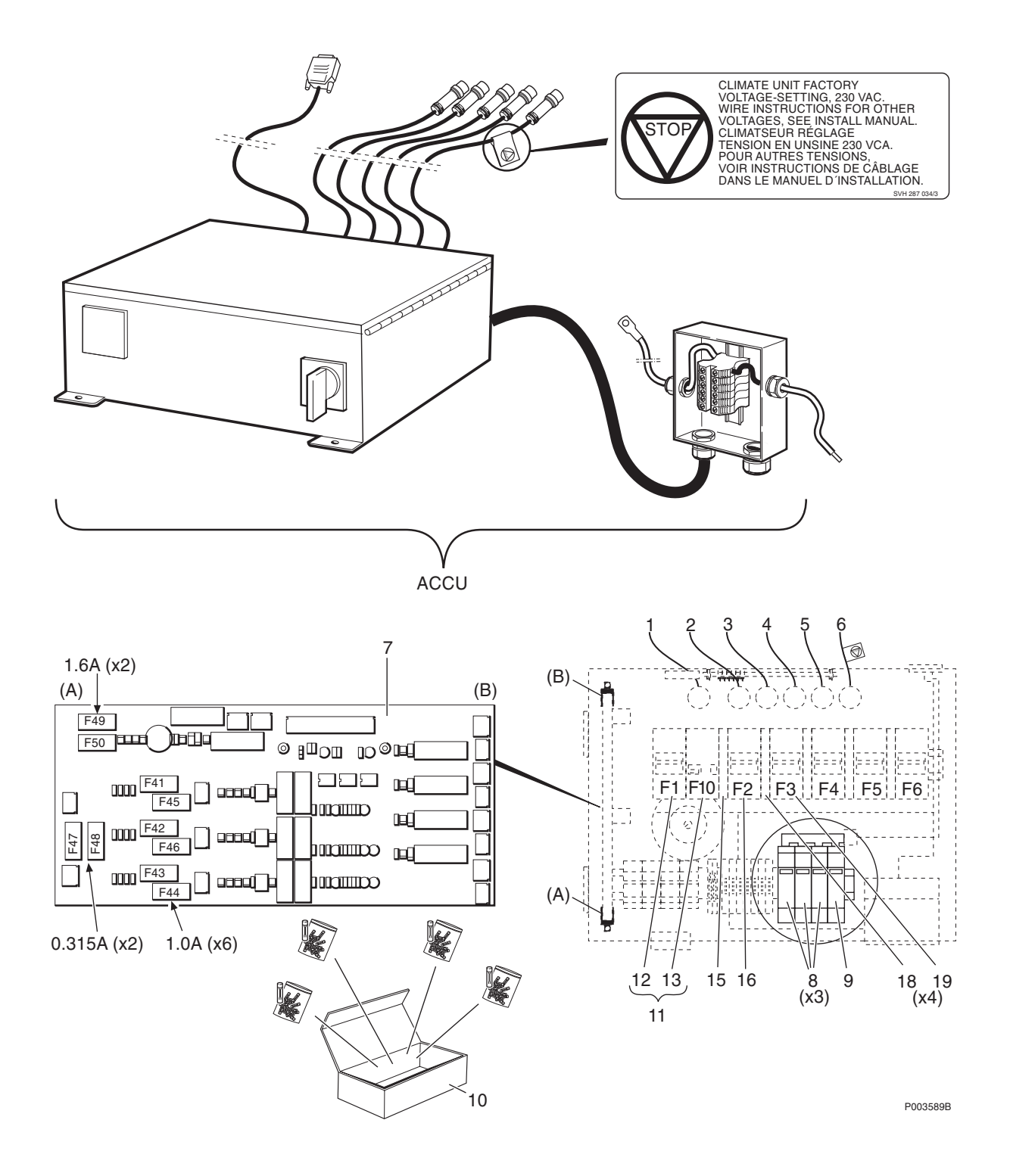

#### Parts for ACCU-1

| Pos      | Product Number            | Product Name         | Description                                                                      |
|----------|---------------------------|----------------------|----------------------------------------------------------------------------------|
| 1        | RPM 513 939/1             | Connection cable     | ALARM CABLE To Connection plate (ECU)                                            |
| 2-5      | NTZ 112 85/CA01           | Spare parts set      | <sup>33)</sup> Cable. ACCU to Connection plate (PSU).                            |
| 6        | NTZ 112 85/CA02           | Spare parts set      | Cable. ACCU to Connection plate (Climate Unit).                                  |
| 7        | ROA 117 737/1             | Printed board assemb | ACCU                                                                             |
| 8        | NGC 601 05/01             | Overvoltage arrester | VARISTOR                                                                         |
| 9        | NTM 201 2507/1            | Set of materials     | <sup>34)</sup> Up-grade Kit for BMG 980 307                                      |
| 10       | NTZ 112 85/FU01           | Spare parts set      | FUSE KIT ACCU/CLIMATE UNIT See separate page                                     |
| 15       | NFS 854 700/1             | Auxiliary contact    | 6 A, 24 VDC, 2A/48 VDC, (OF), UL-REC.                                            |
| 16A      | NFS 854 720/10            | Circuit breaker      | <sup>35)</sup> 10A, 480VAC, 60VDC, 5KA, C, UL-REC. For Climate Unit              |
| 18       | NFS 854 700/1             | Auxiliary contact    | 6 A, 24 VDC, 2A/48 VDC, (OF), UL-REC.                                            |
| 19       | NFS 854 720/06            | Circuit breaker      | 6A, 480VAC, 60VDC, 5KA, C, UL-REC. For PCU                                       |
| Parts on | ly for ACCU, EU and UK    | versions             |                                                                                  |
| 11A      | NFS 854 721/1             | Circuit breaker set  | Circuit Breaker 10 A + Earth Fault relay. (pos 12, 13A)                          |
| 12       |                           | Circuit breaker      | 10A, 480VAC, 60VDC, 5KA, C, UL-REC. For Service Outlet                           |
| 13A      |                           | Relay                | EARTH-FAULT, 2-POLE, 277V, 30mA                                                  |
| Parts on | ly for ACCU, US version.  |                      |                                                                                  |
| 11B      | NFS 854 721/2             | Circuit breaker set  | <sup>36)</sup> For US/Circuit Breaker 10 A + Earth Fault relay.<br>(pos 12, 13B) |
| 12       |                           | Circuit breaker      | 10A, 480VAC, 60VDC, 5KA, C, UL-REC. For Service Outlet                           |
| 13B      |                           | Relay                | EARTH-FAULT, 2-POLE, 230V, 30mA                                                  |
| Parts on | ly for BMG 980 318/x or u | pgraded BMG 980 307  | /x                                                                               |
| 16B      | NFS 854 720/16            | Circuit breaker      | 35) 16A, 480VAC, 60VDC, 5KA, C, UL-REC. For                                      |

<sup>33)</sup> A Replacement Cable (like the original pos 2 on the ACCU Fuse Box) is included in a new version of the Spare Parts Set NTZ 112 85/CA01 and NTZ 112 85/CA02. Also see chapter "Power Cables".

Climate Unit

<sup>34)</sup> For upgrade of ACCU-1 use kit NTM 201 2507/1 and instruction according to the Service advice: 2/156 22-BMG 980 307
<sup>35)</sup> Original circuit breaker (pos 16) 10A is changed to 16A if the ACCU (BMG 980 307/x) is up-graded according to Service Advice: 16/156 22-SEB 112 606+ Uen, or is marked and delivered as BMG 980 318/x.
<sup>36)</sup> This product is available from January 2001.

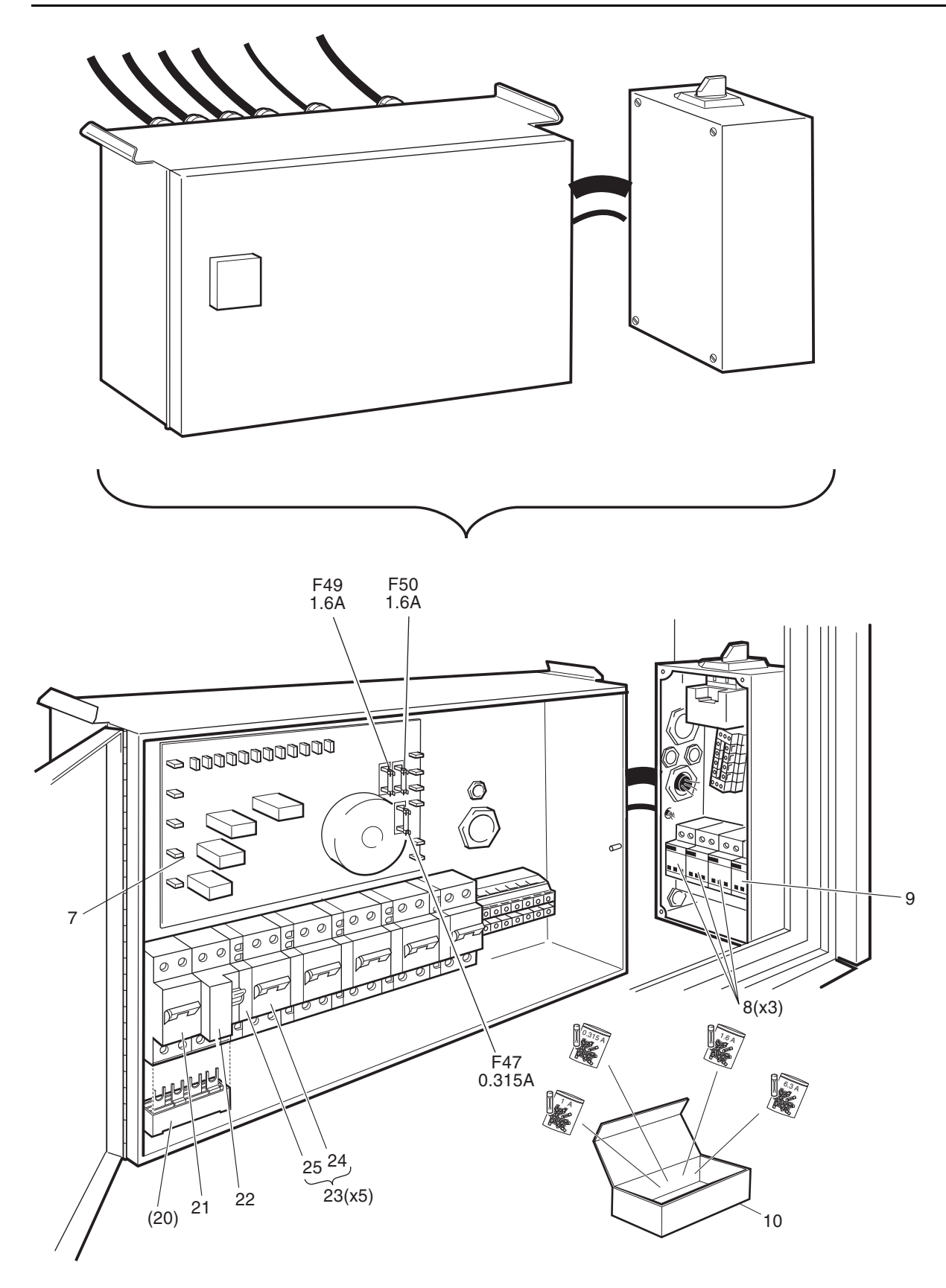

P003616B
# Parts for ACCU-2, ACCU-3

| Product Number  | Product Name                                                                                                    | Description                                                                                                    |
|-----------------|----------------------------------------------------------------------------------------------------|----------------------------------------------------------------------------------------------------|
| ROA 117 854/1   | Printed board assemb                                                                                                    | 2102 ACCU-2 FUSE BOARD Incl. F47-F50                                                                                                    |
| NGC 601 13/01   | Overvoltage arrester                                                                                                    | Surge protection. Metal Oxide varistor, 330V                                                                                                    |
| NGC 901 12      | Overvoltage arrester                                                                                                    | <sup>37)</sup> GAS TUBE 45KA 10/350US                                                                                                    |
| NTZ 112 85/FU01 | Spare parts set                                                                                                    | FUSE KIT ACCU/CLIMATE UNIT See separate page                                                                                                    |
|                 | Connection bar                                                                                                    | Connect.bar for NFS 854 920 Must be reused                                                                                                    |
| NFS 854 920/210 | Circuit breaker                                                                                                    | 10A, C, 2-POLE, 400VAC                                                                                                    |
| NFS 854 900/7   | Relay                                                                                                    | EARTH-FAULT BR., 2-Pol., 30 mA.                                                                                                    |
| NFS 854 921/2   | Circuit breaker set                                                                                                    | 16 A , C.B., 2-p., 400 V, +Aux. Cont. (Pos 24-25)                                                                                                    |
|                 | Circuit breaker                                                                                                    | 16A, C, 2-POLE, 400VAC                                                                                                    |
|                 | Auxiliary contact                                                                                                    | ONE MAKE,ONE BREAKE                                                                                                    |
|                 | Product Number<br>ROA 117 854/1<br>NGC 601 13/01<br>NGC 901 12<br>NTZ 112 85/FU01<br>NFS 854 920/210<br>NFS 854 900/7<br>NFS 854 921/2 | Product NumberProduct NameROA 117 854/1Printed board assembNGC 601 13/01Overvoltage arresterNGC 901 12Overvoltage arresterNTZ 112 85/FU01Spare parts setConnection barConnection barNFS 854 920/210Circuit breakerNFS 854 900/7RelayNFS 854 921/2Circuit breaker setCircuit breaker setCircuit breakerAuxiliary contactCircuit breaker |

<sup>37)</sup> This product is available from January 2001.

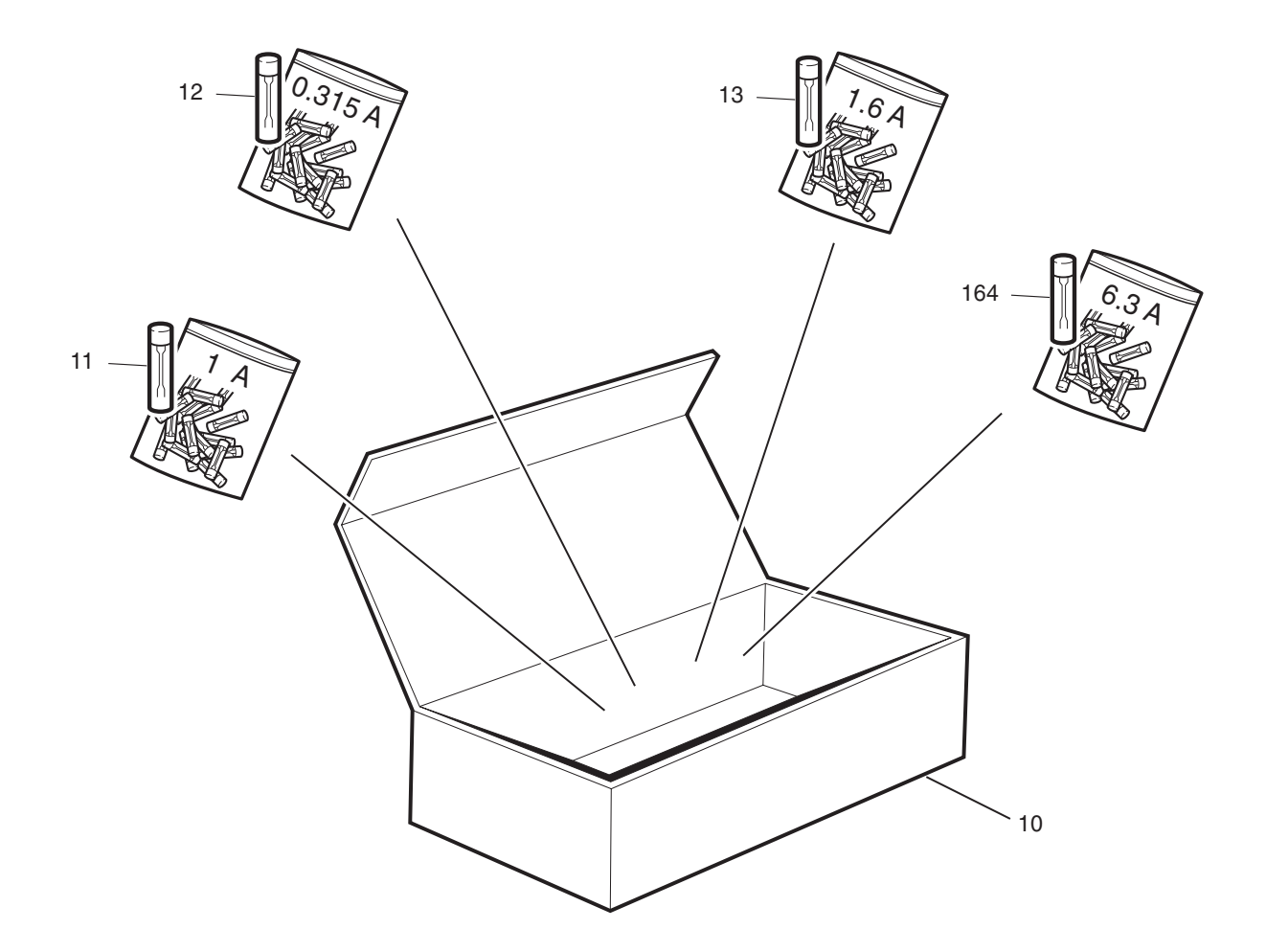

P003591A

## Fuse Set

|          | Description                                                                                                    | Product Name                            | Product Number  | Pos                   |
|----------|----------------------------------------------------------------------------------------------------|-----------------------------------------|-----------------|-----------------------|
|          | USE KIT ACCU/CLIMATE UNIT                                                                                                    | SPARE PARTS SET                         | NTZ 112 85/FU01 | 10                    |
| and 10 c | Cackage with 20 pcs of each, pos 11, 12, 13. and pos 164)                                                                                                    |                                         |                 |                       |
|          | A, 250 V, 5x20 mm, Slow, UL/VDE.                                                                                                    | Fuse                                    |                 | 11                    |
|          | 0.315 A, 250V, 5x20 mm, Slow, UL-rec.                                                                                                    | Fuse                                    |                 | 12                    |
|          | .6 A, 250 V, 5x20 mm, Slow, UL-listed                                                                                                    | Fuse                                    |                 | 13                    |
|          | 3.3 A, Slow, 5x20 mm. For Climate Unit                                                                                                    | Glass-tube fuse                         |                 | 164                   |
| and      | A, 250 V, 5x20 mm, Slow, UL/VDE.<br>0.315 A, 250 V, 5x20 mm, Slow, UL/VDE.<br>0.6 A, 250 V, 5x20 mm, Slow, UL-rec.<br>0.6 A, 250 V, 5x20 mm, Slow, UL-listed<br>0.3 A, Slow, 5x20 mm. For Climate Unit | Fuse<br>Fuse<br>Fuse<br>Glass-tube fuse |                 | 11<br>12<br>13<br>164 |

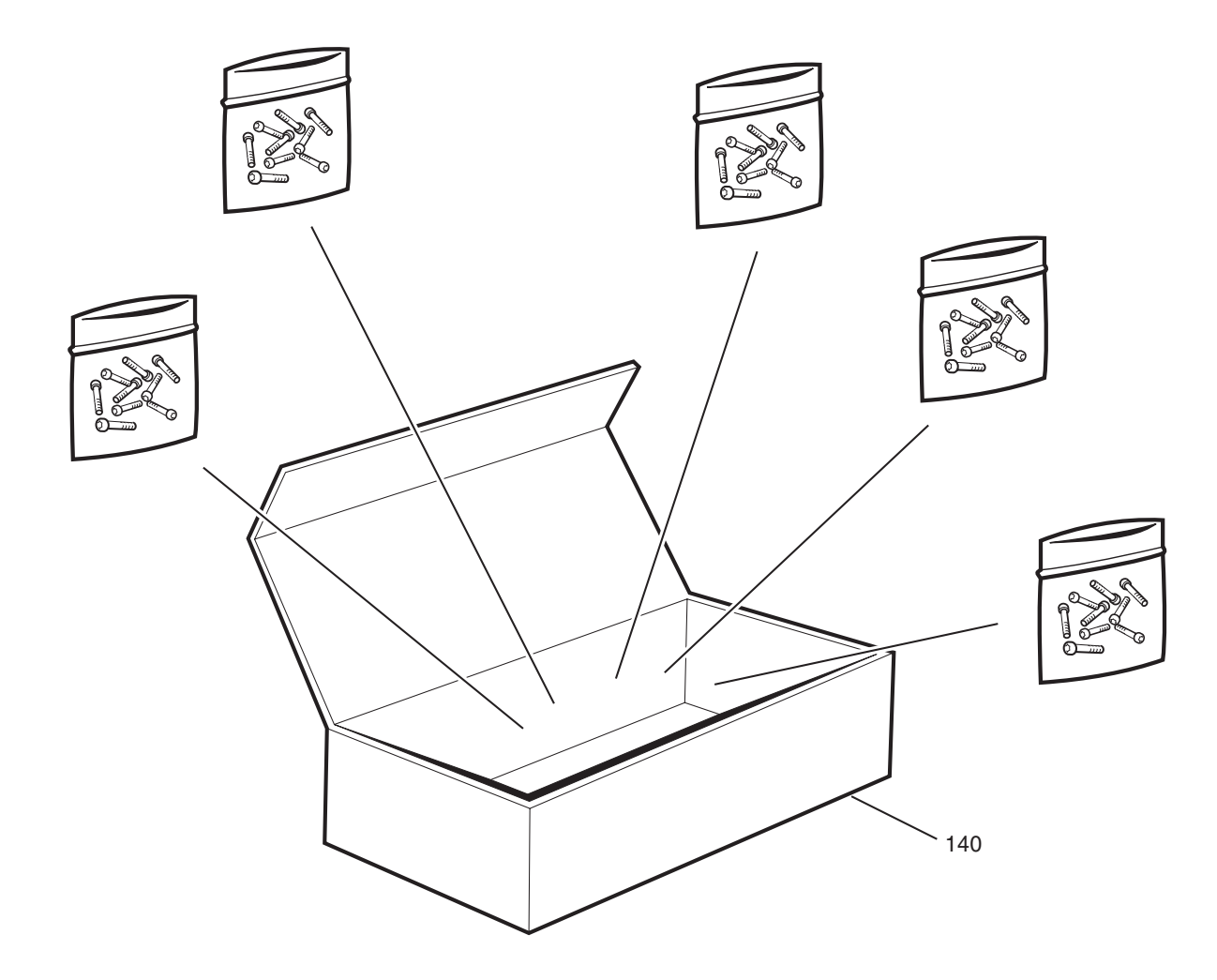

P003590A

## **Screw Set**

| Pos | Product Number  | Product Name    | Description                                                                 |
|-----|-----------------|-----------------|-----------------------------------------------------------------------------|
| 140 | NTZ 112 85/SC02 | SPARE PARTS SET | Screw Kit                                                                   |
|     |                 |                 | Package of some of the most common screws in the Cabinet and Mounting Base. |

This page is intentionally left blank

# **Other Available Parts**

# About this chapter

All parts in this chapter have the internal code = A.

These parts are not recommended for customer stock. The parts are available upon request and the lead time may be longer.

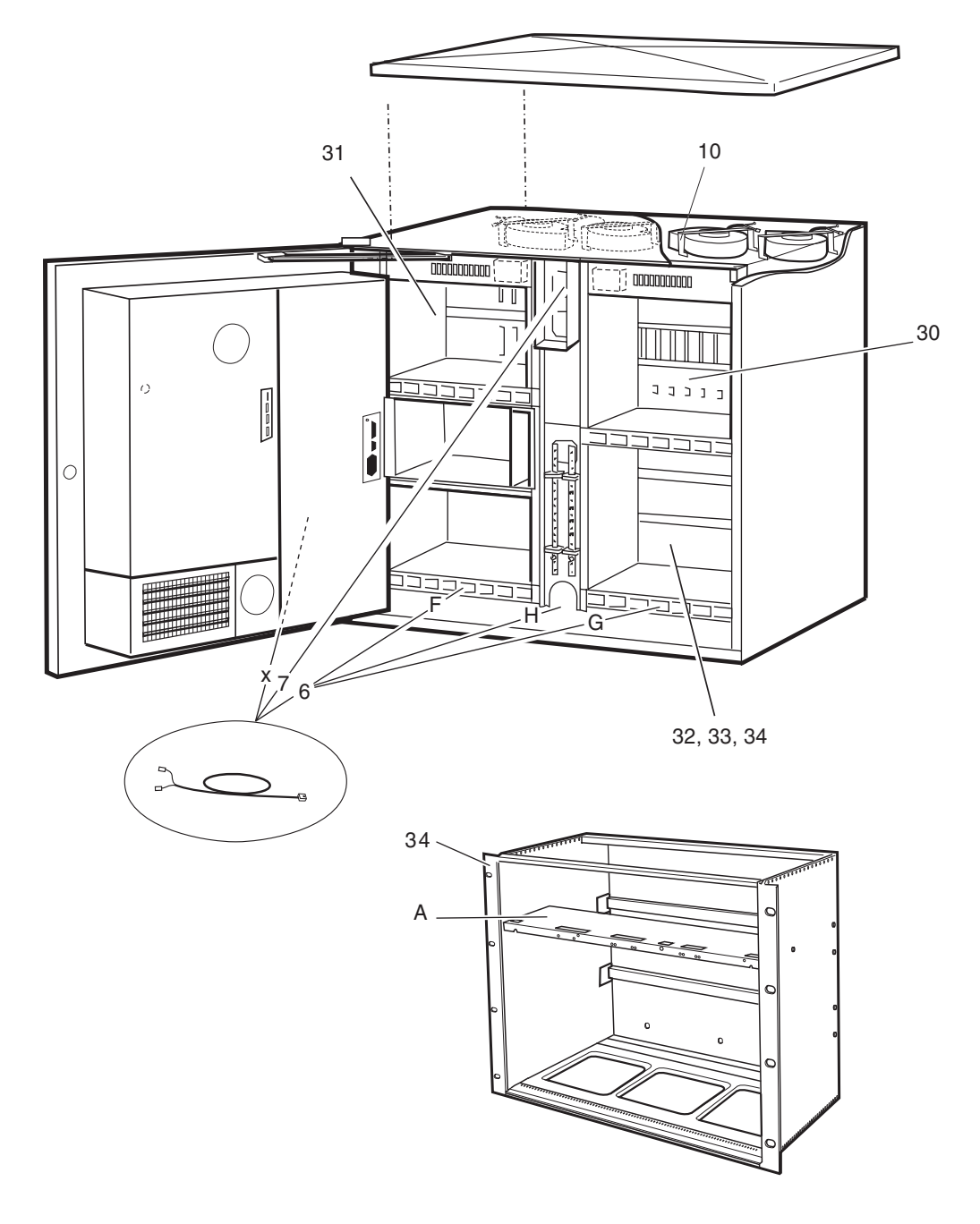

P003598D

# Parts for Cabinet V1, V2, V3, V4

| Pos | Product Number  | Product Name     | Description                                                                                                    |
|-----|-----------------|------------------|----------------------------------------------------------------------------------------------------|
| -X  |                 | Connection cable | L =1.3 m. F door/climate temp. Only in cabinet V1.<br>Sensor not monitored. Replacement not needed.                                                        |
| 6   | RPM 513 425/1   | Connection cable | For temp. sensor (in). Alternative locations, see F, G, H below.                                                                                           |
| -F  |                 |                  | Location in Cabinet V1, V2                                                                                                    |
| -G  |                 |                  | Location in Cabinet V3                                                                                                    |
| -H  |                 |                  | Location in Cabinet V4, V5                                                                                                    |
| 7   | RPM 513 425/2   | Connection cable | L =0.56 m. For temp. sensor (out). Used in all cabinet versions.                                                                                           |
| 10  | SXA 120 5769/1  | Clamp            | FAN CLAMP                                                                                                    |
| 30  | NTZ 112 85/BB02 | Spare parts set  | <sup>38)</sup> TRU BACKPLANE BOARD SET See next page.                                                                                                    |
| 31  | BFL 119 310/1   | Subrack          | For PSU (DXU/ECU) Incl backplane board                                                                                                    |
| 32  |                 | Subrack          | For CDU. Replaced by NTZ 112 468                                                                                                    |
| 33  |                 | Subrack          | For CDU_D Replaced by NTZ 112 468                                                                                                    |
| 34  | NTZ 112 468     | Spare parts set  | <sup>39)</sup> CDU Sub-rack Kit (For outdoor cabinets) Includung<br>a re-designed "neutral" sub-rack and accessories. Shelf<br>(A) is used only for CDU_D. |

<sup>38)</sup> We recommend to exchange the complete TRU Sub-rack BFL 119 80/1. See chapter 'Recommended (Not Repairable) Spare Parts.

<sup>39)</sup> This product is available from January 2001.

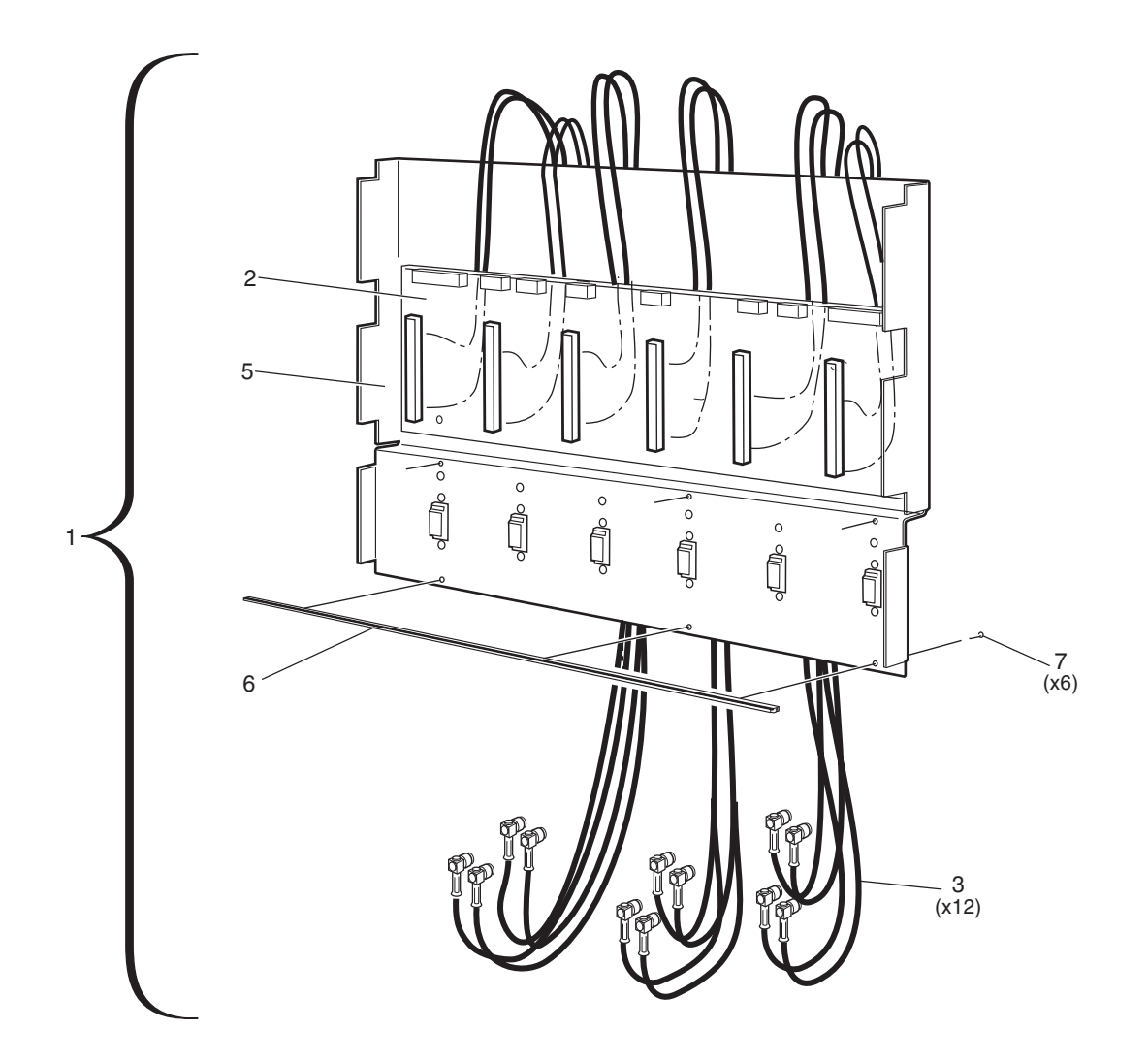

P006037A

# **TRU Backplane Set**

| Pos | Product Number  | Product Name         | Description                     |
|-----|-----------------|----------------------|---------------------------------|
|     | NTZ 112 85/BB02 | SPARE PARTS SET      | TRU BACKPLANE BOARD SET         |
|     |                 |                      | (Incl. pos 2-7)                 |
| 2   |                 | Printed board assemb | TRU BP                          |
| 3   |                 | Coaxial cable        | L =1.64 m. (12 pcs in the set). |
| 5   |                 | Rear cover           | FOR TRU                         |
| 6   |                 | Profiled bar         | L=431.8 mm./INTEGRATED NUT BAR  |
| 7   |                 | Screw                | SCREW MRT M 2,5X6 ST FZG        |

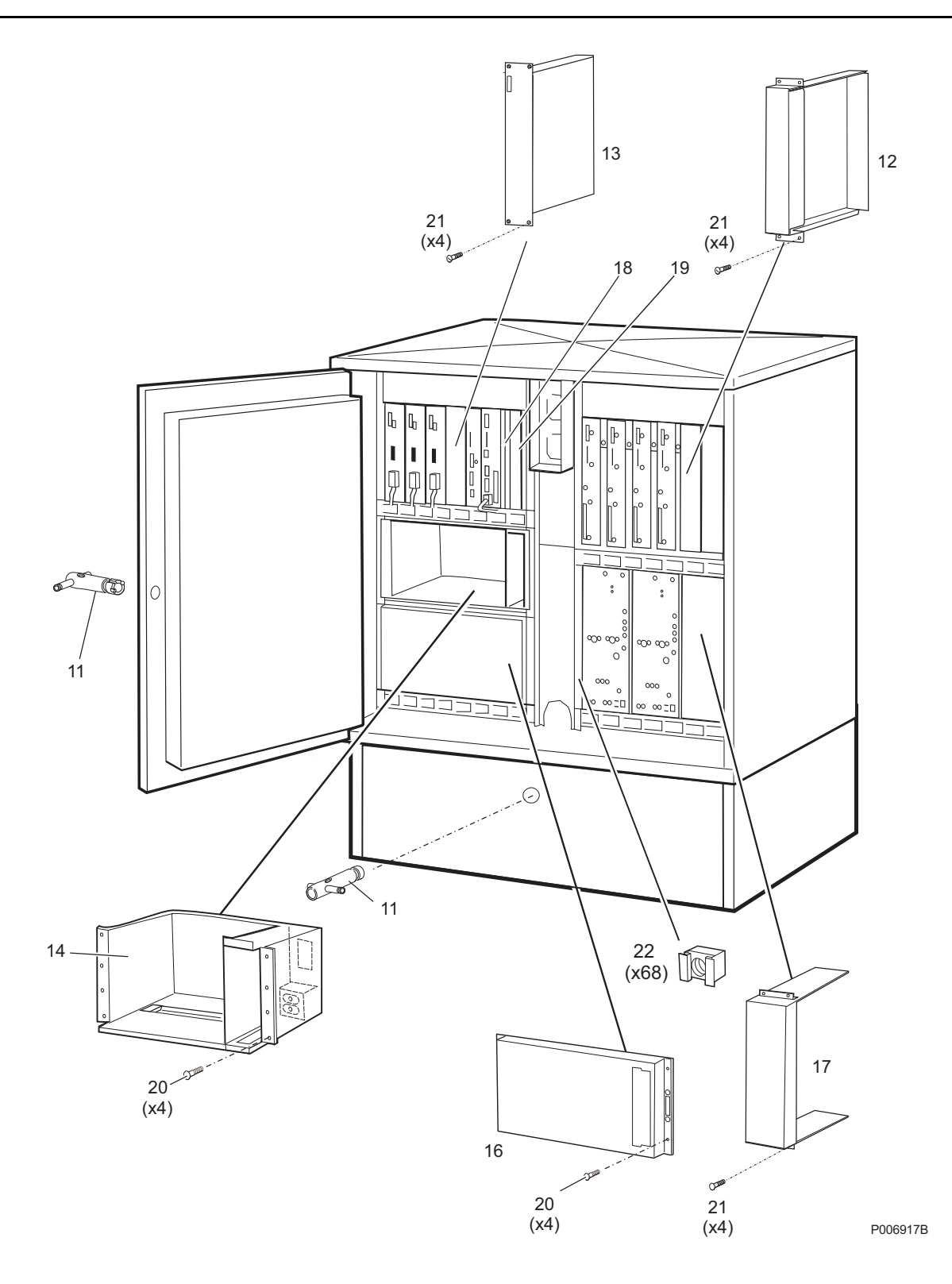

# **Common Mechanics**

| Pos | Product Number | Product Name  | Description                                                           |
|-----|----------------|---------------|-----------------------------------------------------------------------|
| 11  | SXK 107 2465/1 | Handle        | LOCK HANDLE                                                           |
| 12  | SXK 107 4722/1 | Dummy         | TRU DUMMY Incl. screws pos 21                                         |
| 13  | SXK 119 393/1  | Dummy         | FOR PSU Incl. screws pos 21                                           |
| 14  |                | Battery box   | For BFU and BATTERIES. Complete, including temp. sensor. See page 64. |
| #16 | SXK 119 048/2  | Battery cover | FOR BKB 103 03/3 Incl. screws                                         |
| 17  | SXK 107 6059/1 | Dummy         | CDU DUMMY/w screws, strip hold                                        |
| 18  | SDK 107 60/04  | Dummy front   | W=20 mm H=262mm                                                       |
| 19  | SDK 107 60/06  | Dummy front   | W=30.2 mm H=262 mm                                                    |
| 20  |                | Screw         | <sup>40)</sup> M3x16, TORX                                            |
| 21  |                | Screw         | <sup>40)</sup> M3 x 10, Black.                                        |
| 22  |                | Captive nut   | <sup>40)</sup> M6, for plates 1.8 - 2.6 mm.                           |

<sup>40)</sup> Included in Screw Set: NTZ 112 85/SC02

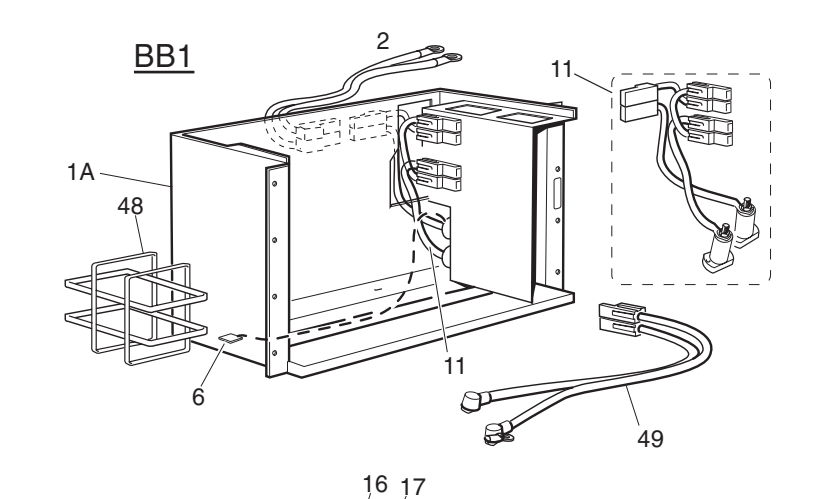

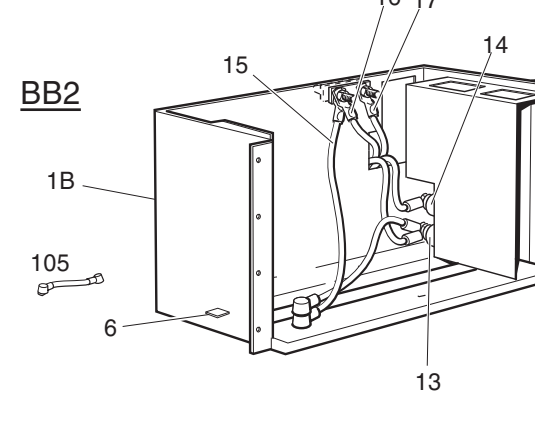

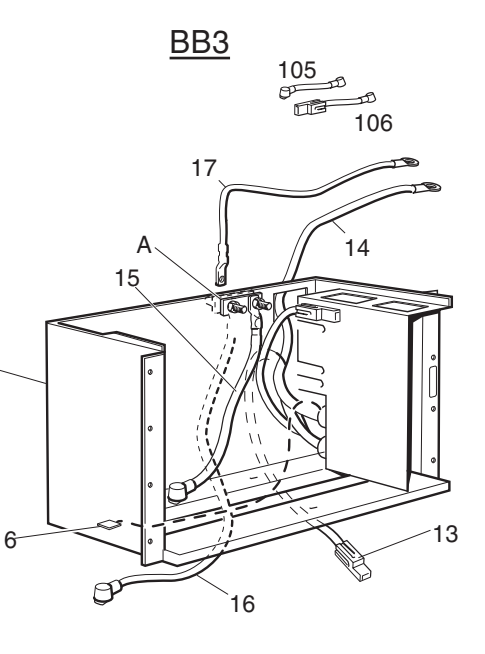

P004130B

1C

# **Battery Box**

| Pos     | Product Number    | Product Name     | Description                                                                                                    |
|---------|-------------------|------------------|----------------------------------------------------------------------------------------------------|
| Version | n 1, (BB1)        |                  |                                                                                                    |
| 1A      |                   | Battery box      | BB1 complete w. pos 6, 11, 48, 49. Replaced by BKB 103 03/2. All neccessary cables are included.                                                                         |
| 2       | RPM 513 746/00800 | Connection cable | BFU                                                                                                    |
| 49      | RPM 628 059/1     | Cable with plug  | FOR BATTERY BKB 103 101/1                                                                                                    |
| Versior | n 2, (BB2)        |                  |                                                                                                    |
| 1B      |                   | Battery box      | BB2 complete w. pos 6, 13, 14, 15, 16, 17 and 105.<br>No Red or Blue "Anderson <connectors" in="" this<br="">version. Replaced by version 3, BKB 103 03/2.</connectors"> |
| 105     | RPM 628 140/1     | Battery cable    | For serial connection of two 12V Batteries                                                                                                    |
| Versior | n 3, (BB3)        |                  |                                                                                                    |
| 1C      | BKB 103 03/2      | Battery box      | BB3 complete w. pos 6, 13, 14, 15, 16, 17 and 106.                                                                                                    |
| 105     | RPM 628 140/1     | Battery cable    | For serial connection of two 12V Batteries                                                                                                    |
| 106     | RPM 628 140/7     | Battery cable    | BB to Battery (+)                                                                                                    |
| A       |                   |                  | In the first delivered samples of the Battery Box,<br>Version 3, this plinth "A" was mounted on the front<br>side of the back-plane.                                     |
| Versior | n 4, (BB4)        |                  |                                                                                                    |
| 1D      | BKB 103 03/3      | Battery box      | BB4 (Only cable 105 is included)                                                                                                    |

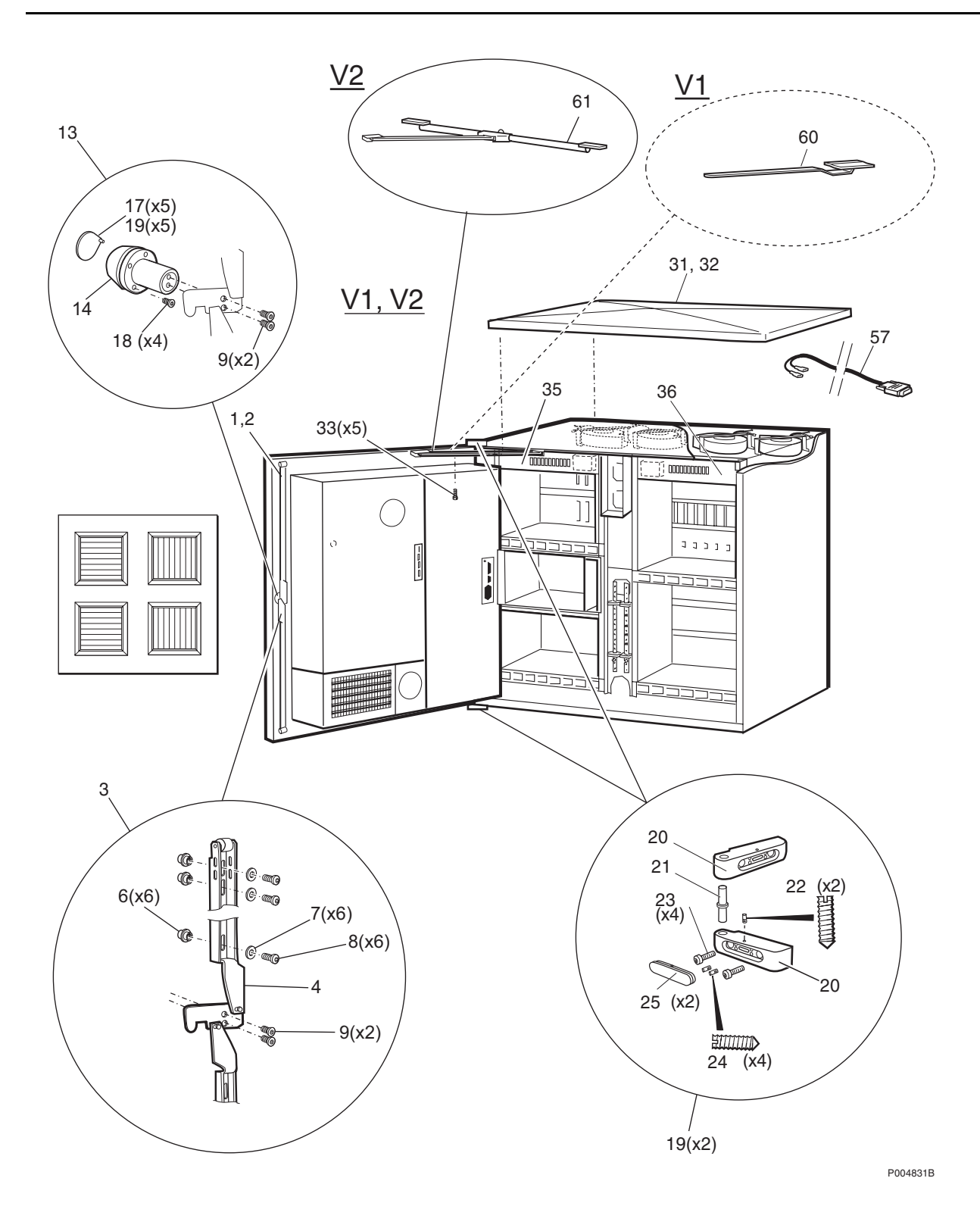

# Special Mechanics for Cabinet V1 and V2

#### SEB 112 606/xx

| Pos   | Product Number    | Product Name      | Description                                                                         |
|-------|-------------------|-------------------|-------------------------------------------------------------------------------------|
| 1     | SXK 107 4676/301  | Door              | GREEN                                                                               |
| 2     | SXK 107 4676/301  | Door              | GREEN                                                                               |
| 3     | NTZ 112 85/LK021  | Spare parts set   | <sup>41)</sup> CABINET LOCK DEVICE, V1, V2, RBS 2102<br>Complete set, Incl. pos 4-9 |
| 13    | NTZ 112 85/LK022  | Spare parts set   | LOCK HOUSING, V1,V2, RBS 2102 Complete set, Incl. pos 9, 14-19                      |
| 19    | NTZ 112 85/HG02   | Spare parts set   | DOUBLE HINGE SET, V1, V2                                                            |
| 31    | SXK 107 2459/201  | Roof              | GREEN                                                                               |
| 32    | SXK 107 2459/205  | Roof              | GREY                                                                                |
| 33    |                   | Screw             | 42) MC6S M 10x20H RFST for Roof                                                     |
| 35    |                   | Distribution unit | 43) IDM1 Complete. Not available.                                                   |
| 36    |                   | Distribution unit | <sup>43)</sup> IDM2 Complete. Not available.                                        |
| 57    | RPM 513 742/01800 | Connection cable  | Door switch to ECU backplane.                                                       |
| 60    |                   | Door-stop         | VERSION 1. Replaced by NTM 201 1554/1                                               |
| 61    | NTM 201 1554/1    | Set of materials  | DOOR STOP KIT, V2, RBS 2102                                                         |
| (140) | NTM 201 1842/1    | Set of materials  | EMC SHIELDED GASKET KIT                                                             |

<sup>41)</sup> The old set NTZ 112 85/LK12 is divided into 'Lock Device' and 'Lock Housing'. Also see chapter 'Replaced or Withdrawn Parts'.

<sup>42)</sup> Included in Screw Set: NTZ 112 85/SC02

<sup>43)</sup> IDM's For V1 and V2. Production is discontinued/Complete IDM is not available. Recommendation: Do not send IDM V1 or V2 to central repair. Circuit breakers and FCU are replaceable at site. See chapter 'Not Repairable ...'

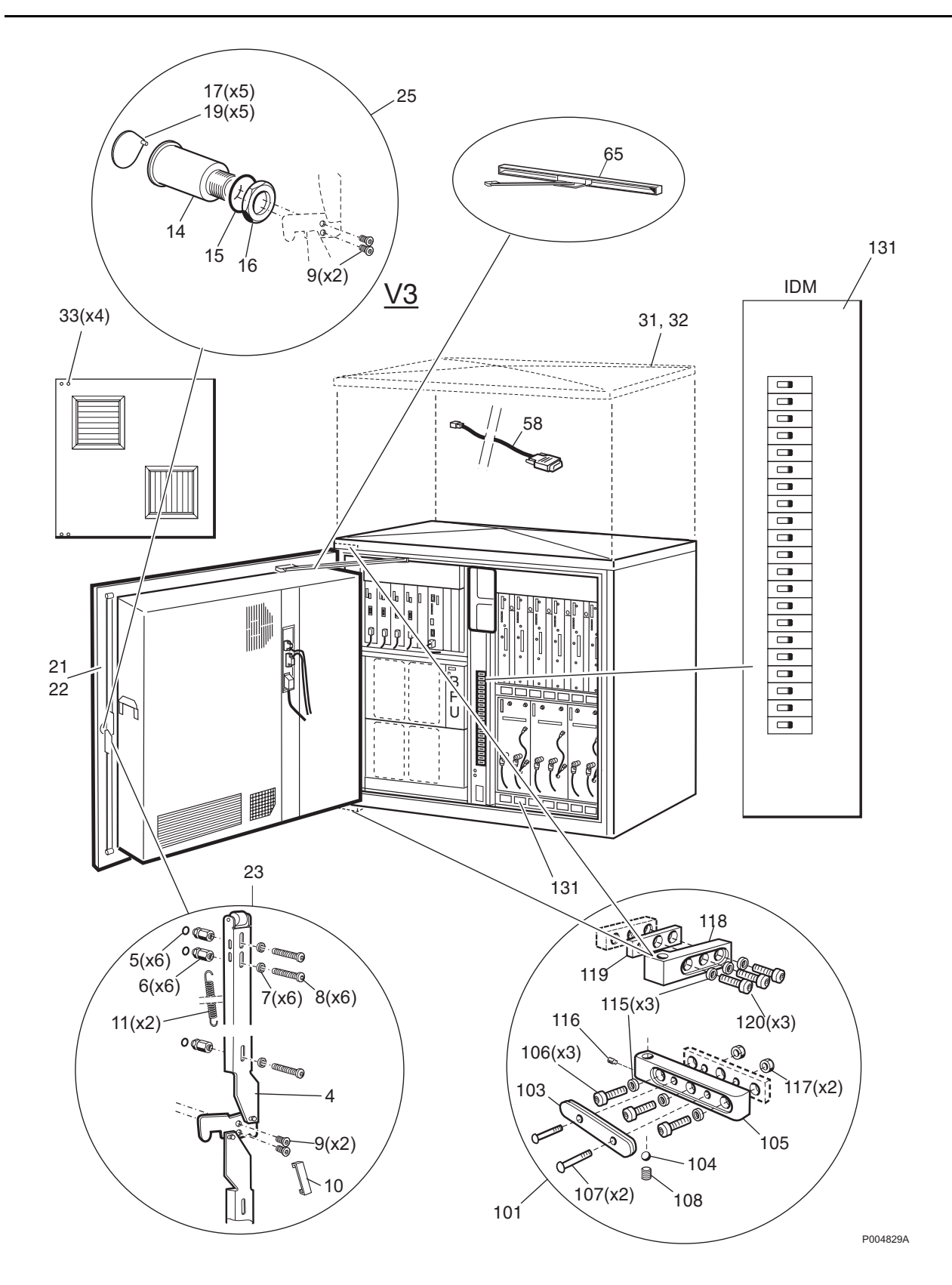

# **Special Mechanics for Cabinet V3**

#### SEB 112 1007/xx

| Pos   | Product Number     | Product Name      | Description                                                                            |
|-------|--------------------|-------------------|----------------------------------------------------------------------------------------|
| 21    | SXK 107 5283/01    | Door              | DOOR RBS 2102 (GREEN)                                                                  |
| 22    | SXK 107 5283/05    | Door              | DOOR RBS 2102 (GREY)                                                                   |
| 23    | NTZ 112 85/LK121   | Spare parts set   | <sup>44)</sup> LOCK DEVICE, CAB.V3 Complete set incl. pos<br>4-11                      |
| 25    | NTZ 112 85/LK122   | Spare parts set   | <sup>44) 45)</sup> LOCK HOUSING, CAB.V3 (L=94.7mm.)<br>Complete set incl. pos 9, 14-19 |
| 31    | SXK 107 2459/301   | Roof              | GREEN                                                                                  |
| 32    | SXK 107 2459/305   | Roof              | GREY                                                                                   |
| 33    |                    | Screw             | <sup>46)</sup> MC6S M 10x20H RFST                                                      |
| 58    | RPM 513 1381/01800 | Connection cable  | DOOR SW./CABINET RBS 2102 DOOR SWITCH ALARM to ECU BP                                  |
| 65    | NTZ 112 85/DS02    | Spare parts set   | DOORSTOP SET V3                                                                        |
| 101   | NTZ 112 85/HG12    | Spare parts set   | DOUBLE HINGE SET, V3 Incl 103-108, 115-120                                             |
| 131   | BMG 980 315/1      | Distribution unit | <sup>47)</sup> IDM, Complete.                                                          |
| (140) | NTM 201 1842/1     | Set of materials  | EMC SHIELDED GASKET KIT                                                                |

<sup>44)</sup> The old set NTZ 112 85/LK12 is divided into 'Lock Device' and 'Lock Housing'. Also see chapter 'Replaced or Withdrawn Parts'.

 $^{\rm 45)}$  Please note that Housing for V3 and V4 have different lengths.

<sup>46)</sup> Included in Screw Set: NTZ 112 85/SC02

<sup>47)</sup> Recommendation:Do not send IDM3 to central repair. Exchange the Circuit Breakers at site or at local Work-shop. A complete IDM3 may then be needed for swapping.

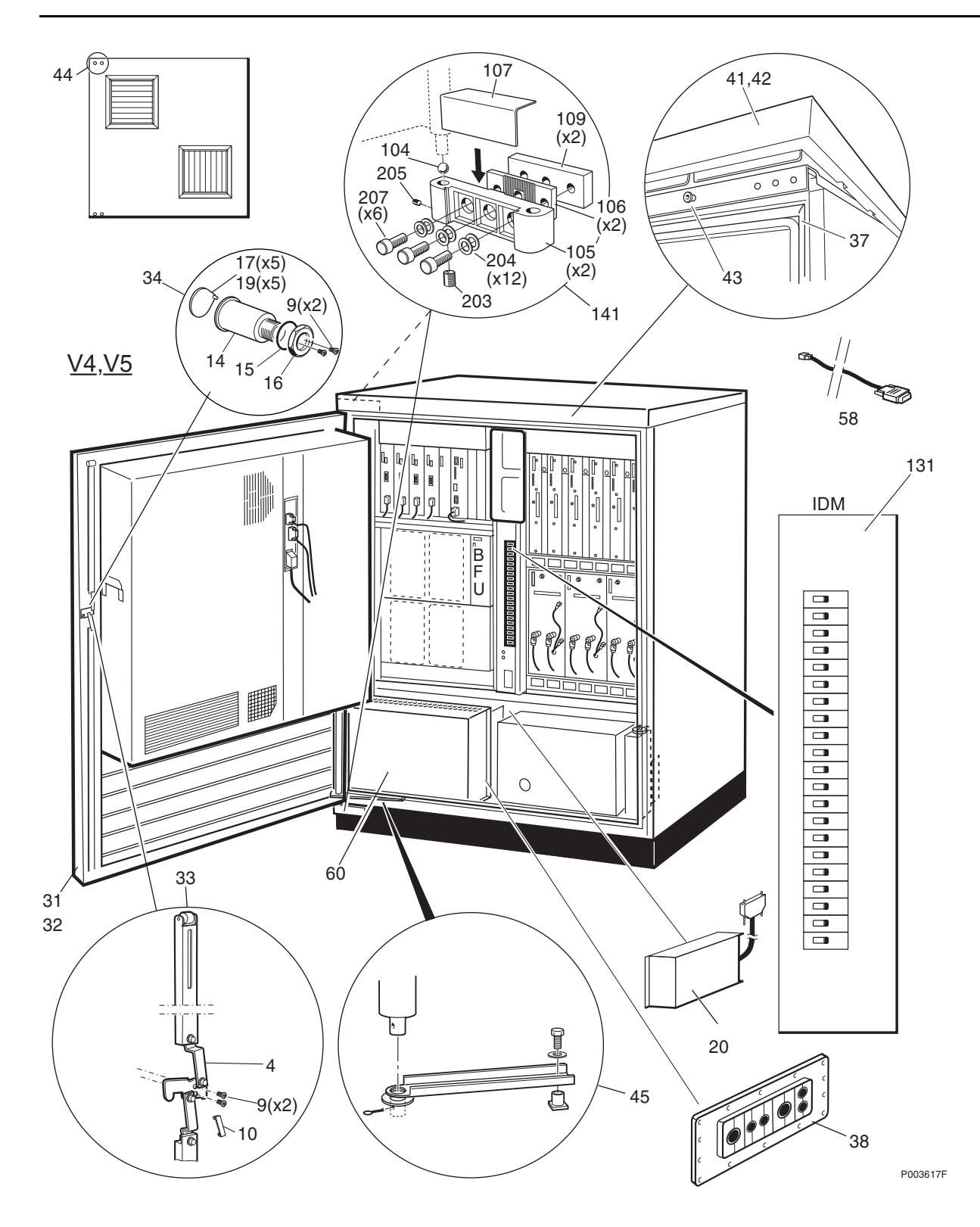

### **Special Mechanics for Cabinet V4 V5**

| Pos   | Product Number     | Product Name         | Description                                                             |
|-------|--------------------|----------------------|-------------------------------------------------------------------------|
| (20)  | NCL 402 204/01     | Connection unit      | 48) EACU-3, Complete                                                    |
| 31    | SXK 107 6511/07    | Door                 | DOOR RBS 2102 V4, V5, Structure Green                                   |
| 32    | SXK 107 6511/08    | Door                 | DOOR RBS 2102 V4, V5, Structure Grey                                    |
| 33    | NTZ 112 85/LK221   | Spare parts set      | <sup>49)</sup> LOCK DEVICE, CAB.V4 Complete incl. pos 4-10              |
| 34    | NTZ 112 85/LK222   | Spare parts set      | <sup>50) 51) 52)</sup> LOCK HOUSING, CAB.V4 Complete incl. pos 9, 14-19 |
| 37A   | NTM 201 2438/1     | Door rubber seal kit | For cabinets with serial no. 1-727.                                     |
| 37B   |                    | Set of materials     | 53) DOOR RBS 2102i                                                      |
| 38    | NDM 401 04/2       | Cable lead-in        | CSF16 + 8 pcs Complete with frame                                       |
| 41    | SXA 105 7749/107   | Roof                 | RBS 2102 (V4) Structure Green                                           |
| 42    | SXA 105 7749/108   | Roof                 | RBS 2102 (V4) Structure Grey                                            |
| 43    |                    | Screw                | SCREW M6S M 8X30H RFST for Roof                                         |
| 44    |                    | Screw                | SCREW MRT M 8X16 RFST for Tent or Umbrella.<br>Incl in NTZ 112 85/SC02  |
| 45    | NTZ 112 85/DS03    | Spare parts set      | DOORSTOP SET V4                                                         |
| 58    | RPM 513 1381/01800 | Connection cable     | DOOR SW./CABINET RBS 2102 DOOR SWITCH<br>ALARM to ECU BP                |
| 60A   |                    | Cover                | RBS 2102i TM-Box for V4 (stainless steel). Replaced by pos $60B$        |
| 60B   | SXK 107 6534/1     | Cover                | RBS 2102i (aluminium)                                                   |
| 131   | BMG 980 315/1      | Distribution unit    | IDM, Complete.                                                          |
| 141   | NTZ 112 85/HG22    | Spare parts set      | DOUBLE HINGE SET, V4, V5 Incl. pos 104-109, 203-205                     |
| (150) | KFE 101 1143/2     | Filter unit          | 40 VDC, 125 A                                                           |

<sup>48)</sup> A new version of EACU (with the same function, but with other internal spare parts), was introduced in Cabinet V4 during 1999 and replaces the old version NCL 502 103/01. For internal parts, see chapter 'Recommended (Not Repairable) Spare Parts', section 'EACU Parts'.

<sup>49)</sup> The old set NTZ 112 85/LK22 is divided into 'Lock Device' and 'Lock Housing'. Also see chapter 'Replaced or Withdrawn Parts'.

<sup>50)</sup> This product is available from January 2001.

<sup>51</sup>) Please note that Housing for V3 and V4 have different lengths.

<sup>52)</sup> The old set NTZ 112 85/LK22 is divided into 'Lock Device' and 'Lock Housing'. Also see chapter 'Replaced or Withdrawn Parts'.

<sup>53)</sup> Is available from the next release

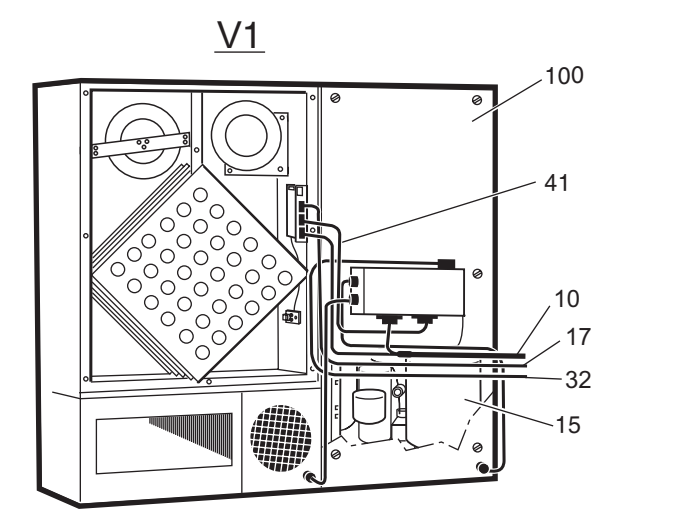

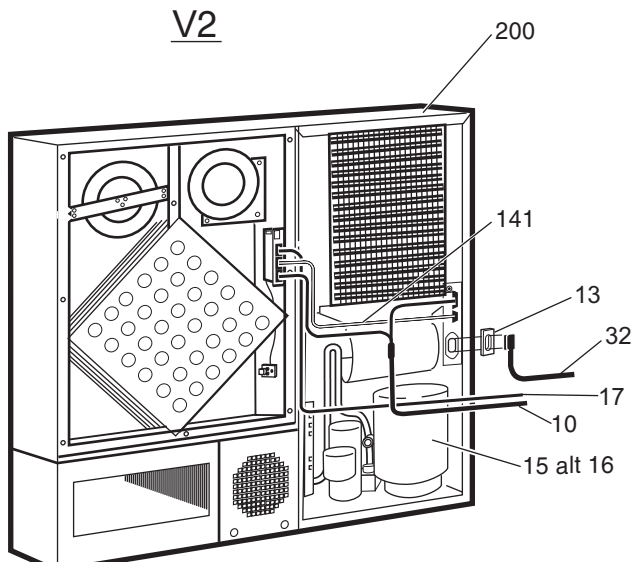

P003658B

### Climate Unit Parts V1, V2

| Pos     | Product Number             | Product Name            | Description                                                   |
|---------|----------------------------|-------------------------|---------------------------------------------------------------|
| Climate | e Unit 50 Hz, 230 V, Versi | on 1, (V1) BPD 104 02   | /01 R1C-R1F                                                   |
| 10      | RPM 513 874/02500          | Connection cable        |                                                               |
| 15      | 24/BPD 104 02/02           | Compressor              | 54) 55) 50/60 Hz Replacement Compressor                       |
| 17      | RPM 513 848/02500          | Power cable             | +24V                                                          |
| 32      |                            | Cable                   | See ch. "Power Cables"                                        |
| 41      | RPM 513 853/00800          | Connection cable        |                                                               |
| 100     | BPD 104 02/01              | Climate unit            | <sup>56)</sup> 50 Hz, 230 VAC, Complete Replacement Unit, V2. |
| Climate | e Unit 50 Hz, 230 V, Versi | on 2, (V2) BPD 104 02   | /01 R2B-R3B                                                   |
| 10      | RPM 513 874/02500          | Connection cable        |                                                               |
| 13      |                            | Plate                   | Important shielding plate. Must be fitted.                    |
| 15      | 24/BPD 104 02/02           | Compressor              | 54) 55) 50/60 Hz Replacement Compressor                       |
| 17      | RPM 513 848/02500          | Power cable             | +24V                                                          |
| 32      |                            | Cable                   | See ch. "Power Cables"                                        |
| 141     | RPM 513 853/00650          | Connection cable        |                                                               |
| 200A    | BPD 104 02/01              | Climate unit            | 50 Hz, 230 VAC, Complete Replacement Unit, V2.                |
| Climate | e Unit 60 Hz 208V, Versio  | n 2, (V2), BPD 104 02/0 | 2 R2B-R3B                                                     |
| 10      | RPM 513 874/02500          | Connection cable        |                                                               |
| 13      |                            | Plate                   | Important shielding plate. Must be fitted.                    |
| 16      | 24/BPD 104 02/02           | Compressor              | <sup>57)</sup> 50/60 Hz                                       |
| 17      | RPM 513 848/02500          | Power cable             | +24V                                                          |
| 32      |                            | Cable                   | See ch. "Power Cables"                                        |
| 141     | RPM 513 853/00650          | Connection cable        |                                                               |

<sup>54)</sup> Specially qualified or licensed personnel needed. Additional instruction may be needed.

Climate unit

<sup>55)</sup> From factory the 50 Hz climate units V1 and V2 were equipped with a compressor marked '50 Hz'. Only a replacement compressor, marked '50/60 Hz' is available.

<sup>56)</sup> (Climate Unit V1, 50 Hz) Production discontinued. Use V2, BPD 104 02/01.

 $^{57)}$  From factory the 50 Hz climate units V1 and V2 were equipped with a compressor marked '50 Hz'. Only a replacement compressor, marked '50/60 Hz' is available.

200B

BPD 104 02/02

60 Hz, 208 VAC, Complete Replacement Unit, V2.

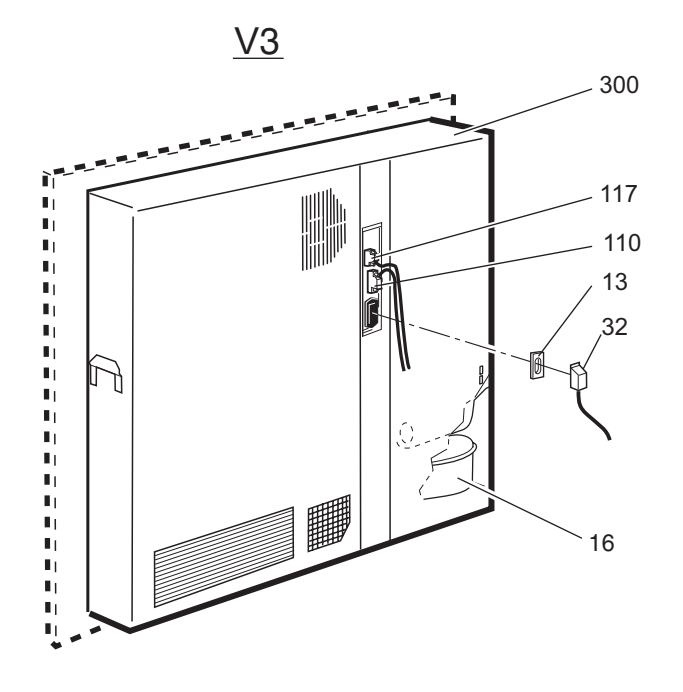

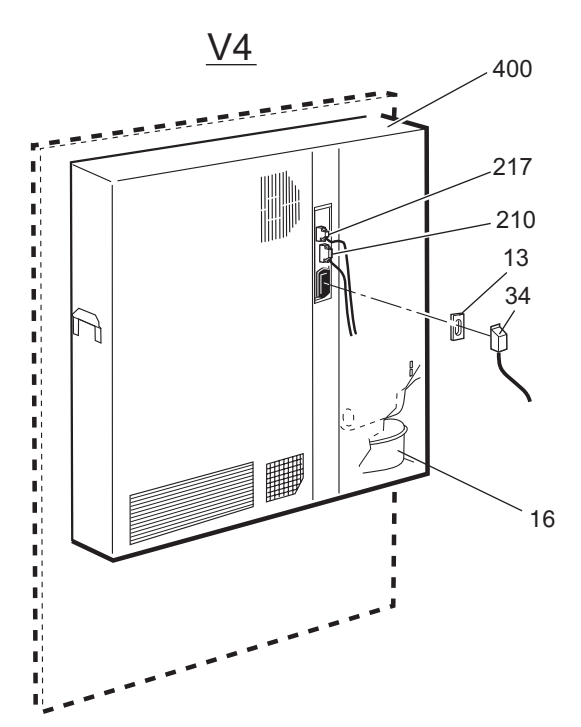

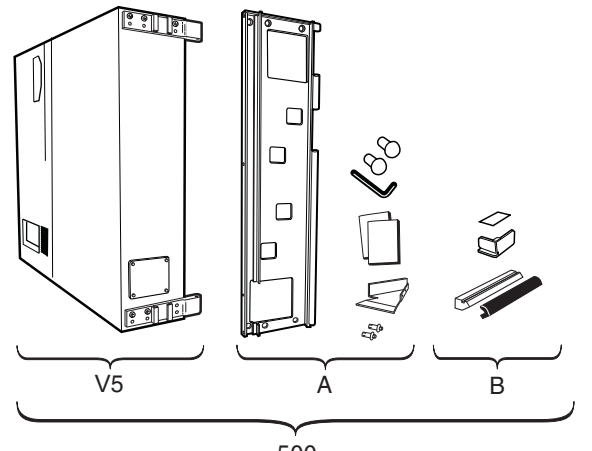

500

P003659C

### Climate Unit Parts, V3, V4, V5

| Pos     | Product Number            | Product Name            | Description                                           |
|---------|---------------------------|-------------------------|-------------------------------------------------------|
| Climate | e Unit 50/60 Hz 230/208V, | Version 3, (V3), BPD 10 | 04 08/1 R1B-R2A                                       |
| 13      |                           | Plate                   | Important shielding plate. Must be fitted.            |
| 16      | 24/BPD 104 02/02          | Compressor              | 58) 59) 50/60 Hz                                      |
| 110     | RPM 513 1337/02000        | Connection cable        |                                                       |
| 117     | RPM 513 848/03700         | Power cable             | +24V                                                  |
| 32      |                           | Cable                   | See ch. "Power Cables"                                |
| 300     |                           | Climate unit            | V3 Complete. Replaced by NTZ 112 466                  |
| Climate | e Unit 50/60 Hz 230/208V, | Version 4, (V4), BPD 10 | 04 08/1 R3A                                           |
| 13      |                           | Plate                   | Important shielding plate. Must be fitted.            |
| 16      | 24/BPD 104 02/02          | Compressor              | <sup>58)</sup> 50/60 Hz                               |
| 210     | RPM 513 1337/02000        | Connection cable        |                                                       |
| 217     | RPM 513 848/03700         | Power cable             | +24V                                                  |
| 34      | RPM 628 178/2             | Connection cable        | SHIELDED 3X1,5 MM2 See ch. "Parts for ACCU-2, ACCU-3" |
| 400     |                           | Climate unit            | V4 Complete. Replaced by NTZ 112 466.                 |

#### Climate Unit 50/60 Hz 230/208V, Version 5, (V5), BPD 104 08/1 R3B-

500 NTZ 112 466

12 466

Spare parts set

<sup>60)</sup> Replacement Set, including Climate Unit factory version V5 + instruction and accessories 'A' for V3, V4 replacement. Also including illustrated parts 'B' for upgrade according to Service Advices.

<sup>58)</sup> Specially qualified or licensed personnel needed. Additional instruction may be needed.

<sup>59)</sup> From factory the Cabinet is equipped with a compressor marked (50/60 Hz). Remaining compressors 24/BPD 104 02/01 (marked 50 Hz) may be used, but only in 50 Hz countries.

<sup>60)</sup> This product is available from January 2001.

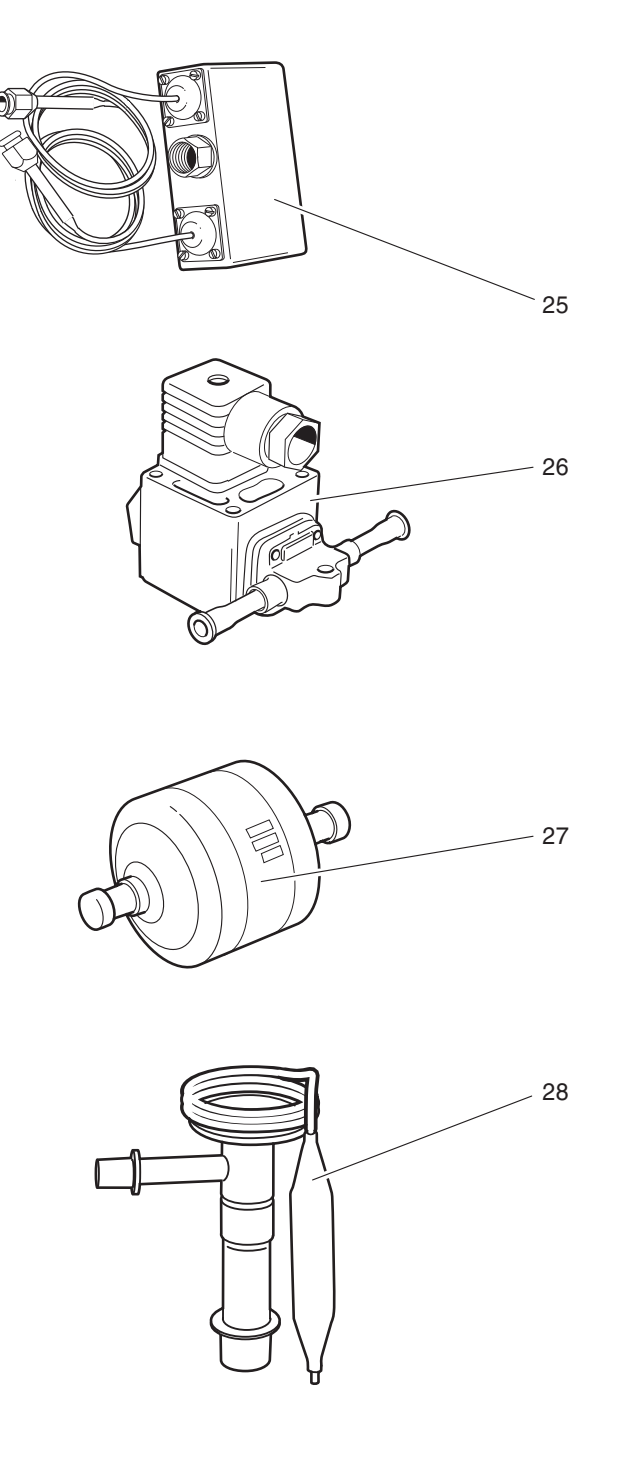

P006867A

# **Common parts for all Climate Unit versions**

| Pos | Product Number  | Product Name    | Description                                  |
|-----|-----------------|-----------------|----------------------------------------------|
| 25  | 25/BPD 104 08/1 | Pressure switch | 61) Pressostat                               |
| 26  | 26/BPD 104 08/1 | Solenoid valve  | <sup>61)</sup> Complete with coil            |
| 27  | 27/BPD 104 08/1 | Filter          | <sup>61)</sup> Drying Filter                 |
| 28  |                 | Valve           | Expansion Valve only for factory replacement |

<sup>61)</sup> Specially qualified or licensed personnel needed. Additional instruction may be needed.

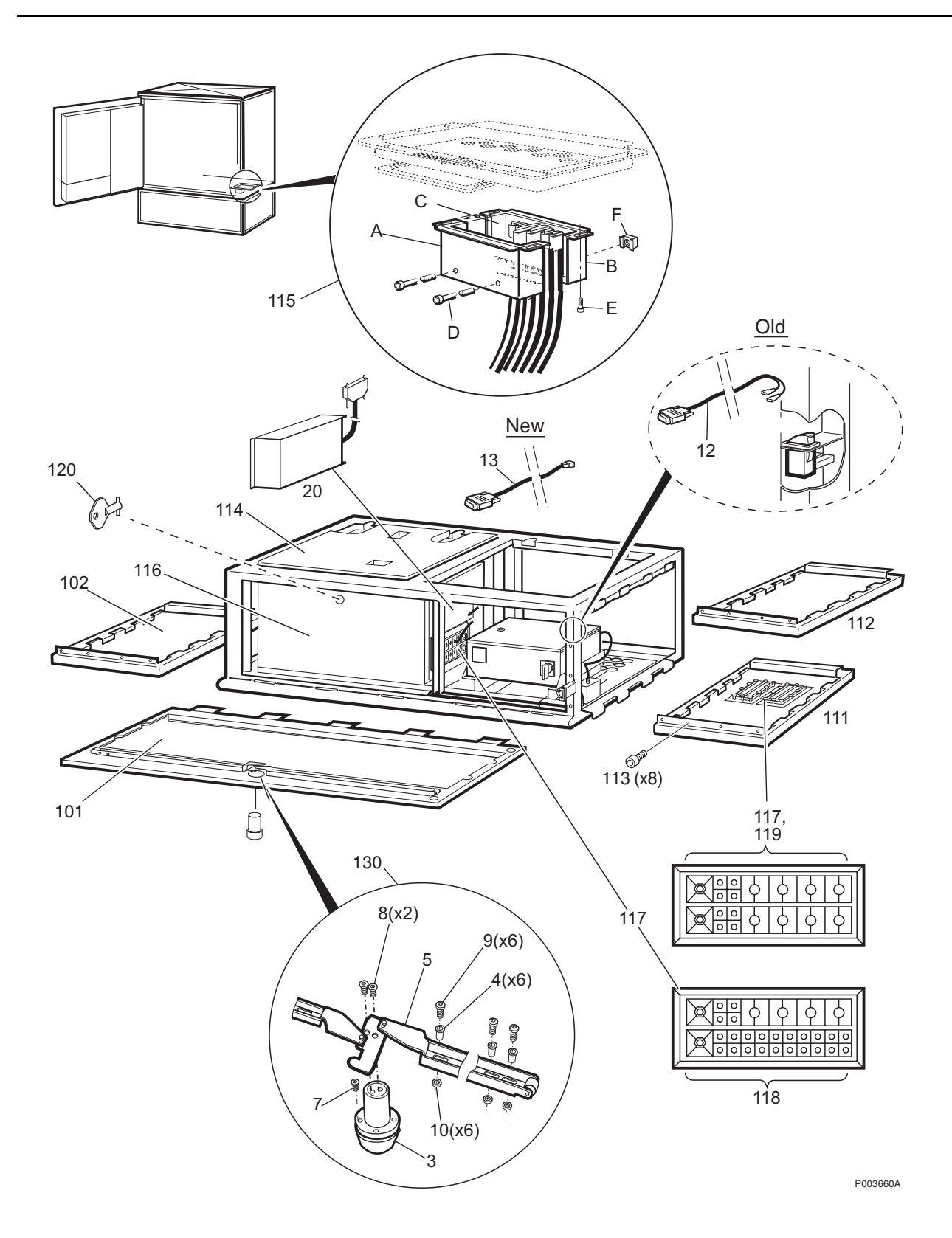

# Mounting Base, Common Parts

| Pos    | Product Number     | Product Name     | Description                              |
|--------|--------------------|------------------|------------------------------------------|
| 12     | RPM 513 876/01400  | Connection cable | For M. Base Door Switch (Old)            |
| 13     | RPM 513 1382/01400 | Connection cable | For M. Base Door Switch (New)            |
| 20     | NCL 402 204/01     | Connection unit  | <sup>62)</sup> EACU-3, Complete          |
| 101A   | SXK 107 4657/101   | Front cover      | GREEN                                    |
| 101B   | SXK 107 4657/105   | Front cover      | GREY                                     |
| 102A   | SXA 120 5760/101   | Shutter          | GREEN,LEFT(END COVER)                    |
| 102B   | SXA 120 5760/105   | Shutter          | GREY,LEFT(END COVER)                     |
| 111A   | SXK 107 5331/01    | Shutter          | SHUTTER RIGHT RBS 2102 GREEN             |
| 111B   | SXK 107 5331/05    | Shutter          | SHUTTER RIGHT RBS 2102 GREY              |
| 112A   | SXA 120 5760/201   | Shutter          | GREEN, RIGHT (END COVER)                 |
| 112B   | SXA 120 5760/205   | Shutter          | GREY, RIGHT (END COVER)                  |
| 113    |                    | Screw            | Included in NTZ 112 85/SC02              |
| 114    | SXA 120 7138/1     | Sealing set      | SEALING SET(MOUNT.BASE)                  |
| 115    | SXK 107 4729/1     | Sealing set      | SEALING SET For M.Base. SEB 112 1019/xx  |
| 116    | SXK 107 4508/3     | Box              | TRANSPORT MODULE BOX RBS 2102            |
| 117    | NDM 401 02/1       | Cable lead-in    | CS FRAME 230X130                         |
| 118    | NTM 201 1476/1     | Set of materials | CABLE LEAD-IN (MOUNT.BASE)               |
| 119    | NTM 201 1477/1     | Set of materials | CABLE LEAD-IN (END COVER)                |
| 120    | 2/SMB 106 02/1     | Lock             | KEY FOR SMB10601/1                       |
| 130    | NTZ 112 85/LK04    | Spare parts set  | RBS 2102 MB LOCK KIT                     |
| (150A) | KFE 101 1143/3     | Filter unit      | 40 VDC, 125 A For M.Base. SEB 112 612/xx |
| (150B) | KFE 101 1143/2     | Filter unit      | 40 VDC, 125 A                            |
|        |                    |                  |                                          |

<sup>62)</sup> A new version of EACU (with the same function, but with other internal spare parts), was introduced in Cabinet V4 during 1999 and replaces the old version NCL 502 103/01. For internal parts, see chapter 'Recommended (Not Repairable) Spare Parts', section 'EACU Parts'.

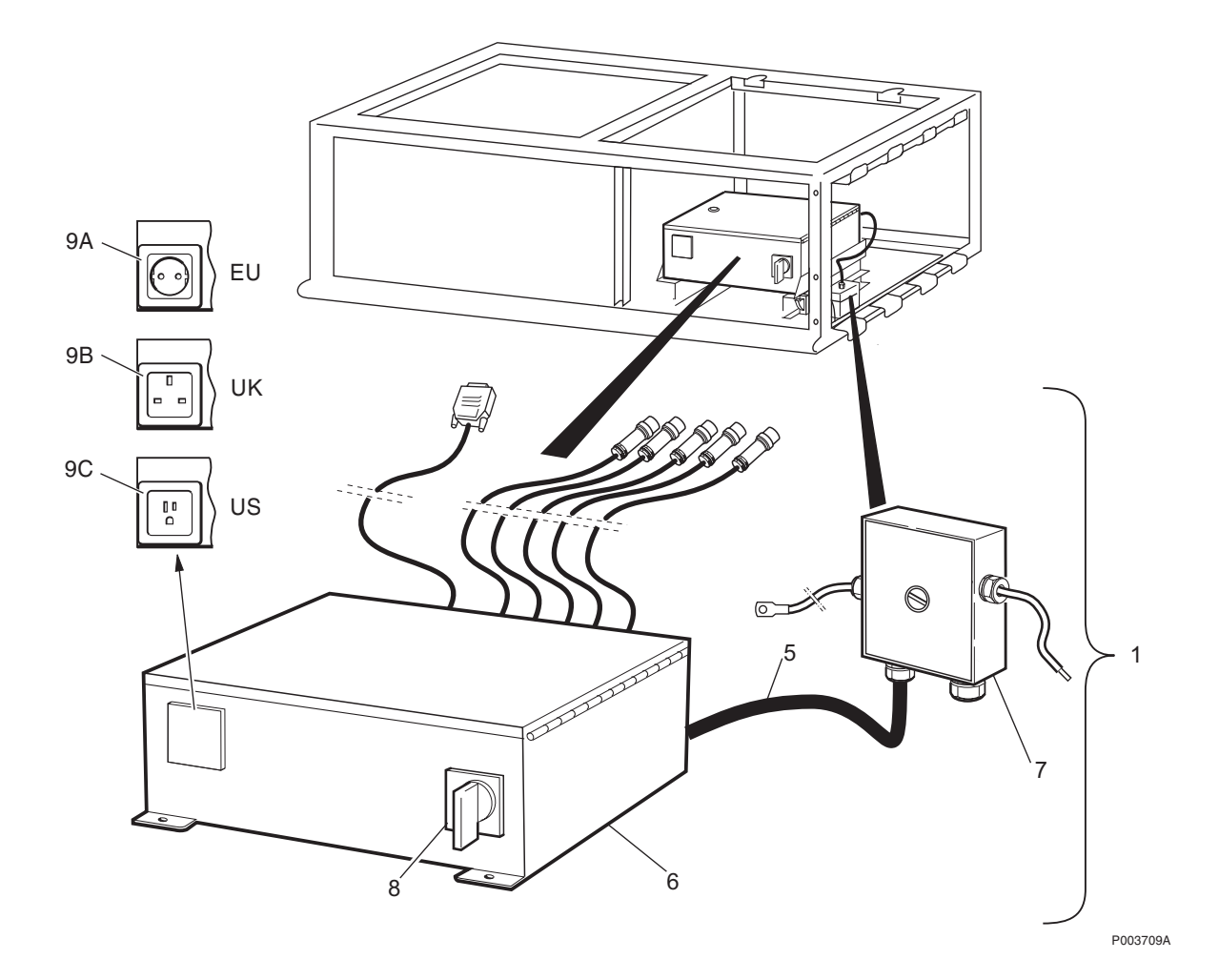

## Parts for ACCU-1

| Pos | Product Number    | Product Name      | Description                                |
|-----|-------------------|-------------------|--------------------------------------------|
| 1A  | BMG 980 307/1     | Distribution unit | ACCU EU Complete incl. pos 5, 6A, 7, 8, 9A |
| 1B  | BMG 980 307/2     | Distribution unit | ACCU UK Complete incl. pos 5, 6B, 7, 8, 9B |
| 1C  | BMG 980 307/3     | Distribution unit | ACCU US Complete incl. pos 5, 6C, 7, 8, 9C |
| 5   | RPM 513 934/01530 | Power cable       | CONNECTION CABLE ACCU                      |
| 6A  |                   | Fuse box          | 63) EU                                     |
| 6B  |                   | Fuse box          | 63) UK                                     |
| 6C  |                   | Fuse box          | 63) US                                     |
| 7   |                   | Terminal box      | 63) CONN.BOX ACCU                          |
| 8   | RMH 270 0502/1    | Rotary switch     | 4 POL. ON/OFF 250 VAC complete with Knob.  |
| 9A  | RPM 628 180/1     | Connection cable  | Service outlet, EU                         |
| 9B  | RPM 628 180/2     | Connection cable  | Service-outlet, UK                         |
| 9C  | RPM 628 180/3     | Connection cable  | Service-outlet, US                         |
|     |                   |                   |                                            |

#### **Optional Parts**

| 1F | BMG 980 318/3 | Distribution unit | 64) 65) ACCU US Complete incl. pos 5, 6F, 7, 8, 9C. |
|----|---------------|-------------------|-----------------------------------------------------|
| 6F |               | Distribution unit | 63) US                                              |

<sup>63)</sup> Due to test routines, the part is not separate available

<sup>64)</sup> This product is available from January 2001.

<sup>65)</sup> Equal to an up-graded version according to SA document (Service Advice) 16/156 22-SEB 112 606+ Uen, where the Climate Circuit Breaker is changed from 10 to 16 A.

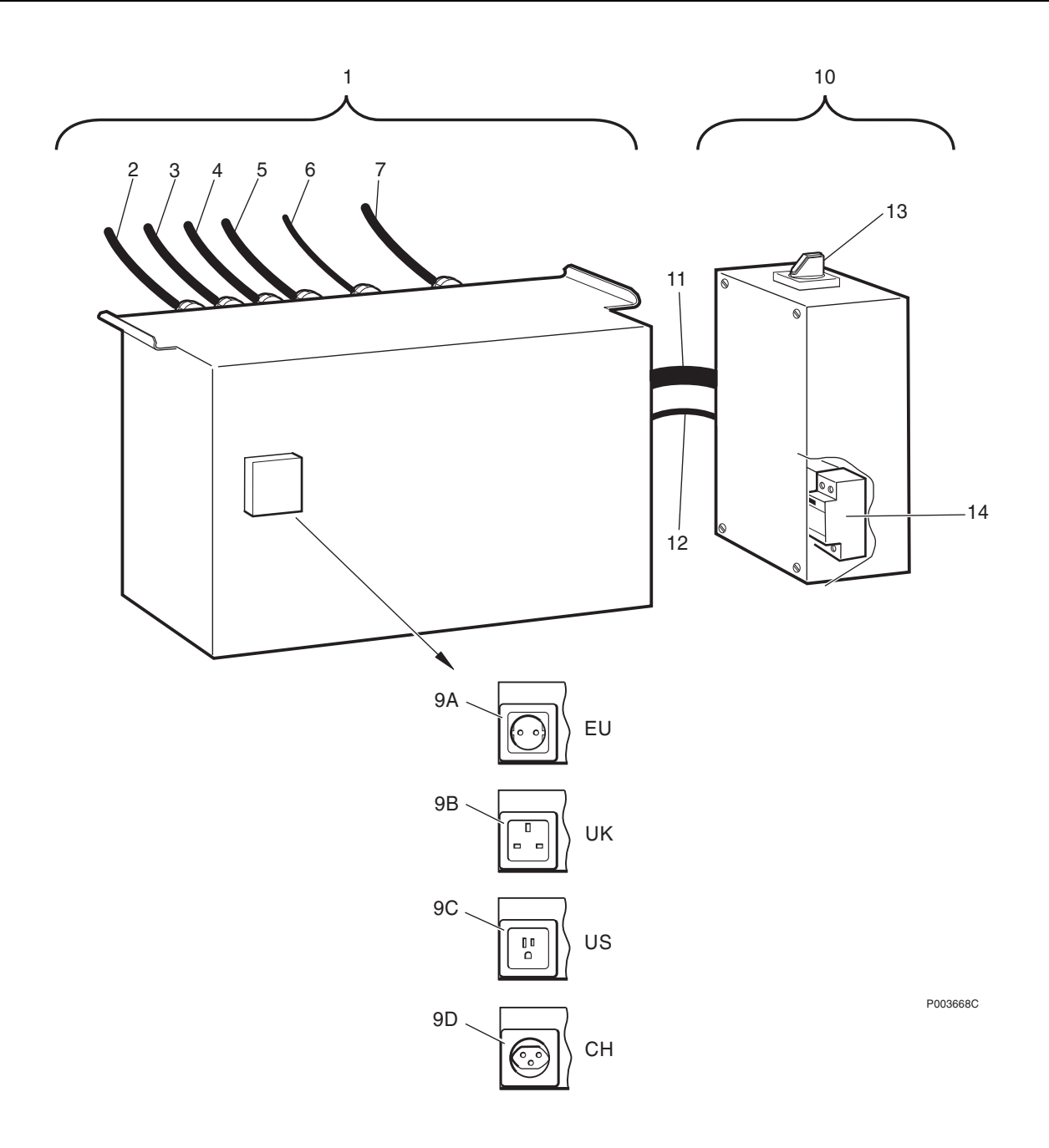

### Parts for ACCU-2, ACCU-3

| Pos | Product Number  | Product Name      | Description                                                                                                    |
|-----|-----------------|-------------------|----------------------------------------------------------------------------------------------------|
| 1   | 1/BMG 815 066/1 | Mains distr. unit | <sup>66)</sup> ACCU-2, ACCU-3 BASIC UNIT Complete with pos 2, 3, 4, 5, 6, 7, 9A, 9B, 9C                                                                                                    |
| 2   | RPM 628 178/4   | Connection cable  | SHIELDED 3X1,5 MM2 to PSU 1                                                                                                    |
| 3   | RPM 628 178/5   | Connection cable  | SHIELDED 3X1,5 MM2 to PSU 2                                                                                                    |
| 4   | RPM 628 178/1   | Connection cable  | SHIELDED 3X1,5 MM2 to PSU 3                                                                                                    |
| 5   | RPM 628 178/3   | Connection cable  | SHIELDED 3X1,5 MM2 to PSU 4                                                                                                    |
| 6   | RPM 628 179/1   | Signalling cable  | 10X0,56 MM2 to ECU                                                                                                    |
| 7   | RPM 628 178/2   | Connection cable  | SHIELDED 3X1,5 MM2 to Climate unit                                                                                                    |
| (9) |                 |                   | <sup>66)</sup> Service Outlet. 3 versions (EU, UK, US) of the<br>Service Outlet are enclosed when the Basic Unit is<br>delivered as Spare Part. The Swiss (CH) version must<br>be ordered seperately. |
| 9A  | RPM 628 180/1   | Connection cable  | Service outlet, EU                                                                                                    |
| 9B  | RPM 628 180/2   | Connection cable  | Service-outlet, UK                                                                                                    |
| 9C  | RPM 628 180/3   | Connection cable  | Service-outlet, US                                                                                                    |
| #9D | RPM 628 180/4   | Connection cable  | Service-outlet, CH                                                                                                    |
| 10  | 2/BMG 815 066/1 | Mains distr. unit | ACCU-2, ACCU-3 CONNECTION BOX Complete incl. cable 11,12 and switch 13.                                                                                                    |
| 11  | TRE 211 106/1   | Connection cable  | SHIELDED 4X6MM2                                                                                                    |
| 12  | TRE 211 105/1   | Signalling cable  | SHIELDED 2X0,23MM2                                                                                                    |
| 13  | BMY 201 098/200 | Spare parts       | ROTARY SWITCH, 4-POLE, ON/OFF, 250vac, UL. complete with Knob.                                                                                                    |
| 14  | BMY 201 148/3   | Accessories       | <sup>67) 68)</sup> Up-grade Kit for BMG 815 066. Incl. one Gas Discharging Tube, pos 9 + accessories.                                                                                                 |

<sup>66)</sup> From April 2000 the ACCU-2 is replaced by ACCU-3. (Same Product Number, only new R-state). The rear of ACCU-3 Basic Unit is prepared with a holder for two OVP boxes. (see illustration on page 26). In the Connection Box one overvoltage arrester is replaced by a Gas Discharging Tube. (See page 50)

<sup>67)</sup> This product is available from January 2001.

<sup>68)</sup> The complete ACCU-2 is replaced by ACCU-3 in cabinets delivered after March 2000. The Gas Discharging Tube (pos 9B) is factory mounted in ACCU-3. To upgrade to ACCU-3 use kit BMY 201 148/3 and instructions according to the Service advice: 1/ 156 22-BMG 815 066

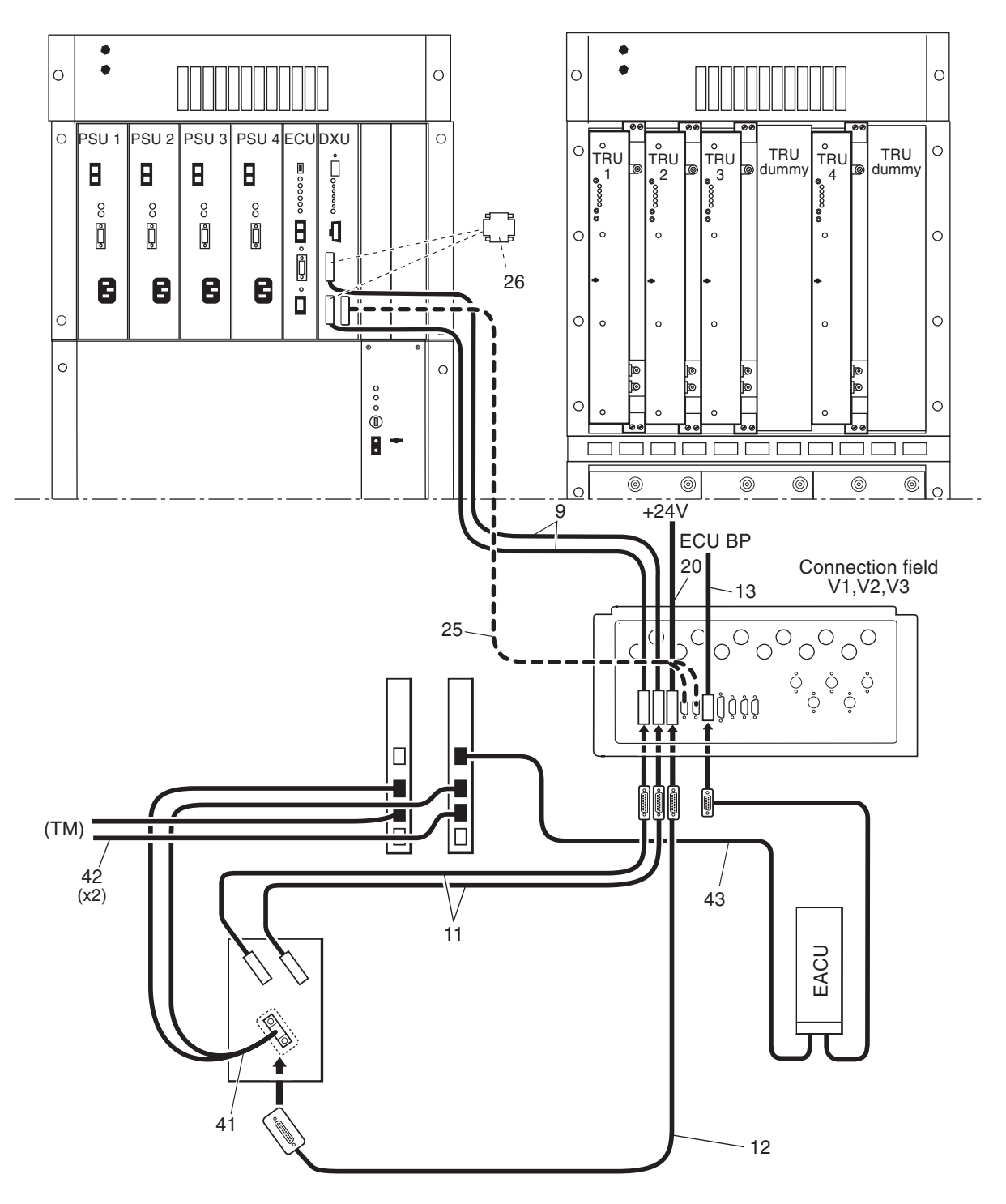

P004172C

# **Transmission Cables**

#### Cabinet V1, V2, V3

| Pos | Product Number     | Product Name         | Description                                                                    |
|-----|--------------------|----------------------|--------------------------------------------------------------------------------|
| 9A  |                    | Connection cable     | 69) 75 Ohm. L=1.3m. Bus G703                                                   |
| 9B  | RPM 513 709/01300  | Connection cable     | 120 Ohm. L=1.3m. Bus G703                                                      |
| 9C  | RPM 513 880/01300  | Connection cable     | 100 Ohm. L=1.3m. Bus G703                                                      |
| 9D  |                    | Cable with connector | 69) 75 Ohm. L=1.3m. Bus G703 DXU11                                             |
| 9E  | RPM 513 870/01300  | Cable with connector | 120 Ohm. L=1.3m. Bus G703 DXU11                                                |
| 9F  | RPM 513 869/01300  | Cable with connector | 100 Ohm. L=1.3m. Bus G703 DXU11                                                |
| 11A | RPM 513 756/01000  | Connection cable     | 75 OHM (G703)                                                                  |
| 11B | RPM 513 755/01000  | Connection cable     | 120 OHM (G703)                                                                 |
| 11C | RPM 513 758/01000  | Connection cable     | 100 OHM (G703)                                                                 |
| 12  | RPM 513 757/01000  | Connection cable     | +24 V                                                                          |
| 13  | RPM 513 707/02160  | Connection cable     | Alarm                                                                          |
| 20A | RPM 513 849/02200  | Power cable          | +24 V                                                                          |
| 20B | RPM 513 849/01000  | Power cable          |                                                                                |
| 25  | RPM 513 1102/01620 | Cable                | SIGNAL ESB/OVP (Only in Cabinet V1, V2)                                        |
| 26  | RPM 919 310        | Adapter              | $^{70)}\rm Must$ be used if DXU01/03 is replaced by DXU11 (Only in Cabinet V3) |
| 41  | RPM 513 1298/00600 | Power cable          | 24/48 V                                                                        |
| 42  | RPM 513 1235/01000 | Connection cable     | -48 V                                                                          |
| 43  | RPM 513 1236/01500 | Connection cable     | Alarm                                                                          |

<sup>69)</sup> See chapter "Recommended (Not Repairable) Spare Parts"

<sup>70)</sup> Complete kit (NTM 201 2798/1) including 2 Adapters (RPM 919 310) and 1 DXU11 (BOE 602 11/11) is orderable.

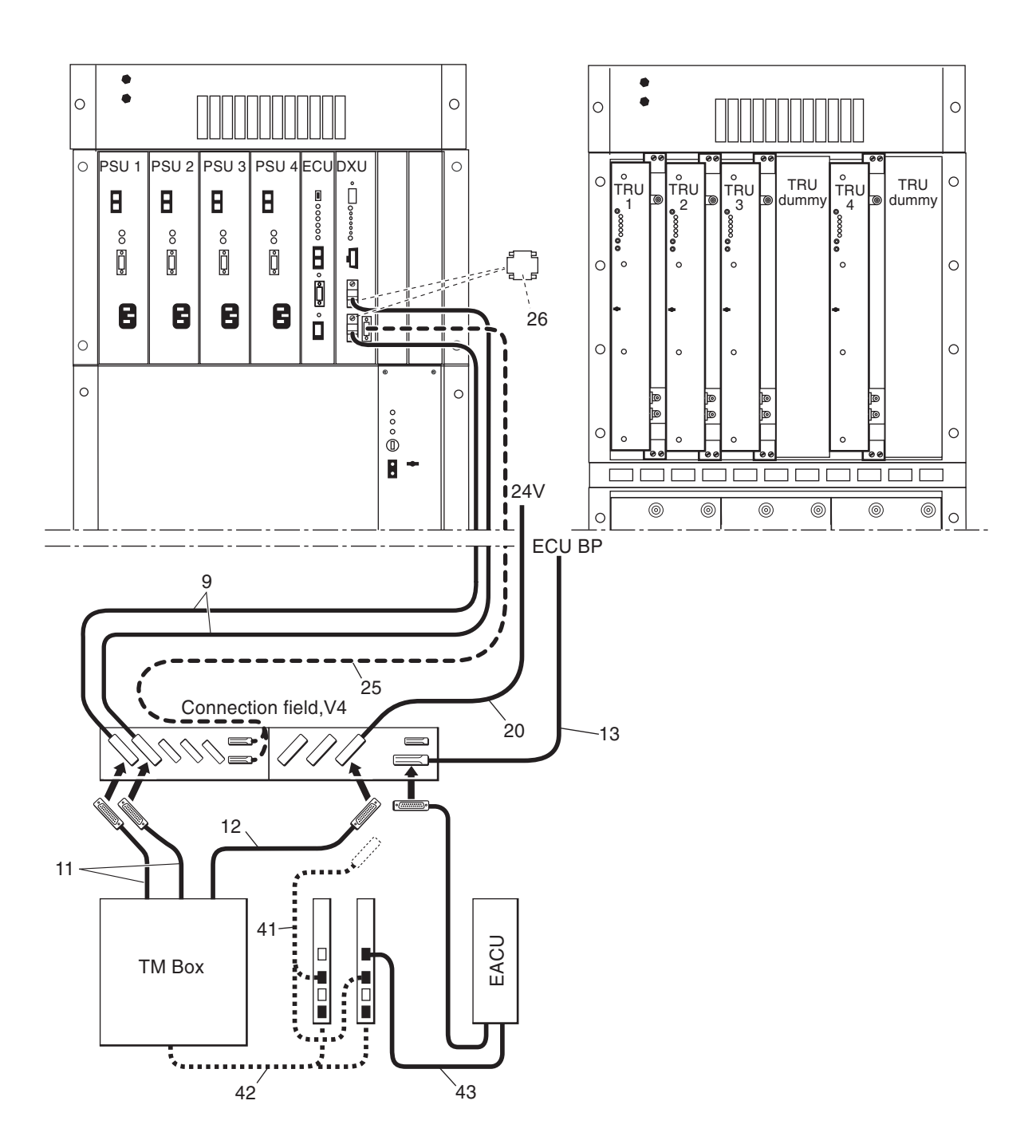

P004171C
### Cabinet version V4 and V5

| Pos | Product Number     | Product Name         | Description                                                  |
|-----|--------------------|----------------------|--------------------------------------------------------------|
| 9A  |                    | Connection cable     | 71) 75 Ohm. L=1.3m. Bus G703                                 |
| 9B  | RPM 513 709/01300  | Connection cable     | 120 Ohm. L=1.3m. Bus G703                                    |
| 9C  | RPM 513 880/01300  | Connection cable     | 100 Ohm. L=1.3m. Bus G703                                    |
| 9D  |                    | Cable with connector | 71) 75 Ohm. L=1.3m. Bus G703 DXU11                           |
| 9E  | RPM 513 870/01300  | Cable with connector | 120 Ohm. L=1.3m. Bus G703 DXU11                              |
| 9F  | RPM 513 869/01300  | Cable with connector | 100 Ohm. L=1.3m. Bus G703 DXU11                              |
| 11A | RPM 513 756/01000  | Connection cable     | 75 OHM (G703)                                                |
| 11B | RPM 513 755/01000  | Connection cable     | 120 OHM (G703)                                               |
| 11C | RPM 513 758/01000  | Connection cable     | 100 OHM (G703)                                               |
| 12  | RPM 513 757/01000  | Connection cable     | +24 V                                                        |
| 13  | RPM 513 707/02160  | Connection cable     | Alarm                                                        |
| 20  | RPM 513 849/01000  | Power cable          |                                                              |
| 25  | RPM 513 1102/01620 | Cable                | SIGNAL ESB/OVP                                               |
| 26  | RPM 919 310        | Adapter              | $^{72)}\text{Must}$ be used if DXU01/03 is replaced by DXU11 |
| 41  | RPM 513 1298/00600 | Power cable          | 24/48 V                                                      |
| 42  | RPM 513 1235/01000 | Connection cable     | -48 V                                                        |
| 43  | RPM 513 1236/01500 | Connection cable     | Alarm                                                        |

<sup>71)</sup> See chapter "Recommended (Not Repairable) Spare Parts"
<sup>72)</sup> Complete kit (NTM 201 2798/1) including 2 Adapters (RPM 919 310) and 1 DXU11 (BOE 602 11/11) is orderable.

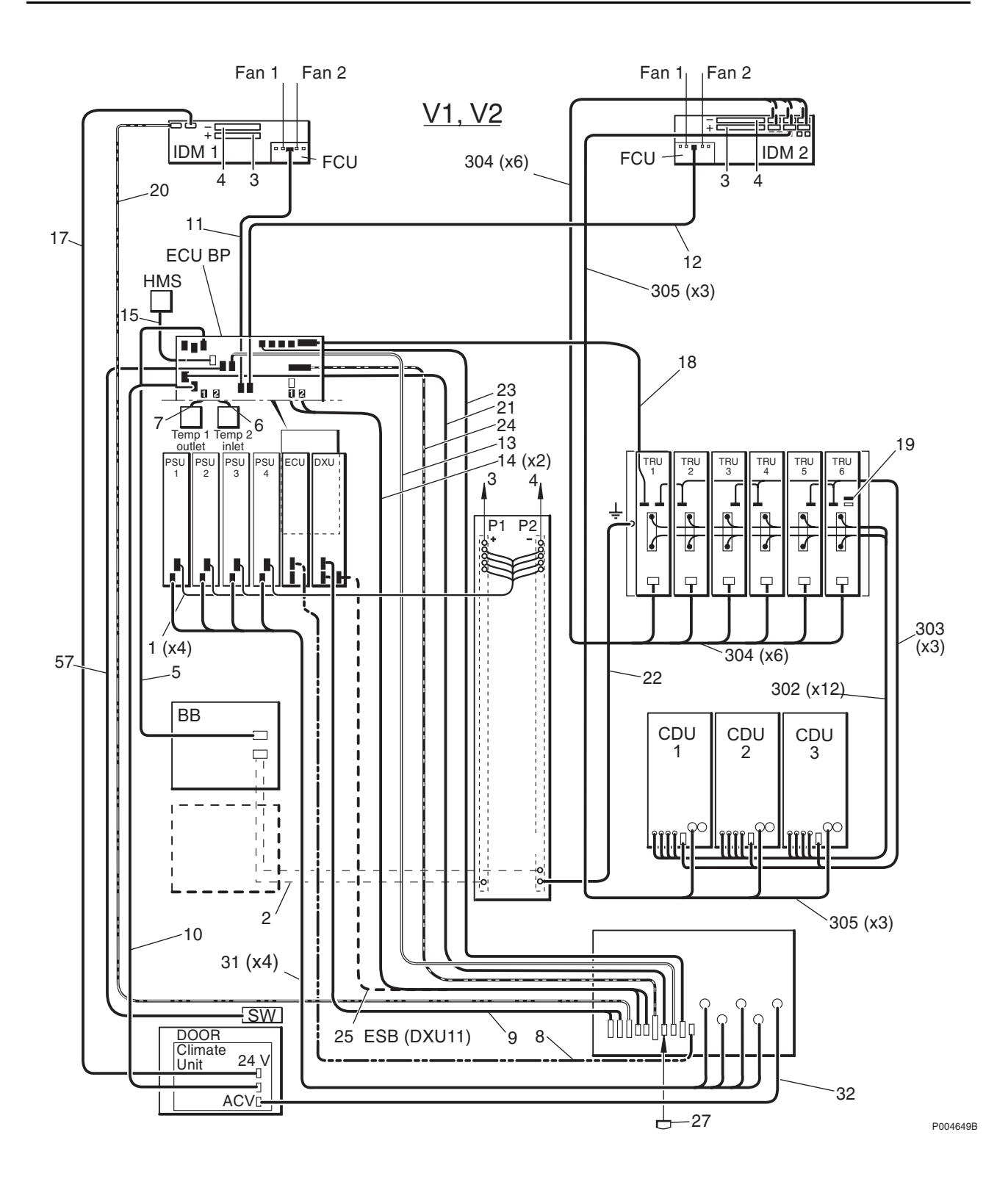

# **Cabinet Cables, Overview**

### Cabinet version V1 and V2

| Pos     | Product Number    | Product Name         | Description                               |
|---------|-------------------|----------------------|-------------------------------------------|
| 1       | RPM 513 739/01050 | Power cable          | +24V                                      |
| 2       | RPM 513 746/00800 | Connection cable     | BFU                                       |
| 3       | RPM 513 748/02000 | Power cable          |                                           |
| 4       | RPM 513 749/02000 | Power cable          | RBS2102                                   |
| 5       | RPM 513 872/01600 | Connection cable     |                                           |
| 6,7,15  |                   | Cable                | See ch. Comm P. V1, V2, V3, V4, V5        |
| 8       |                   | Cable                | See ch. "Power Cables"                    |
| 9,25,26 |                   | Cable                | See ch. "Transmission Interface Cables"   |
| 10,17   |                   | Cable                | See ch. "Climate U Parts V1, V2"          |
| 11      | RPM 513 738/01200 | Connection cable     |                                           |
| 12      | RPM 513 738/01700 | Connection cable     |                                           |
| 13      | RPM 513 707/02160 | Connection cable     | Alarm                                     |
| 14      | RPM 513 740/01925 | Connection cable     |                                           |
| 18      | RPM 513 696/00520 | Connection cable     |                                           |
| 19      |                   | Printed board assemb | 73) LOCAL BUS TERMINATION                 |
| 20      | RPM 513 849/02200 | Power cable          | +24 V                                     |
| 21      | RPM 513 875/01950 | Connection cable     |                                           |
| 22      | RPM 513 850/00300 | Earthing cable       |                                           |
| 23      | RPM 513 873/01950 | Connection cable     |                                           |
| 24      | RPM 513 854/02160 | Connection cable     |                                           |
| 27      | RPT 403 804/01    | Connector            | D-SUB STRAPPING PLUG 120 OHM              |
| 28      | RPM 513 718/00650 | Power cable          | +24V DC                                   |
| 29      | RPM 513 718/01500 | Power cable          | +24 V                                     |
| 31,32   |                   | Cable                | See ch. "Power Cables"                    |
| 57      |                   | Cable                | See ch. "Cabinet V1, V2"                  |
| 302     | NTZ 112 85/BB02   | Spare parts set      | TRU BACKPLANE BOARD SET See separate page |
| 303     | RPM 513 717/01500 | Cable                |                                           |
| 304     | RPM 513 715/01100 | Power cable          | +24V TRU-MAG                              |
| 305     | RPM 513 718/02100 | Power cable          |                                           |

73) See chapter "Recommended (Not Repairable) Spare Parts"

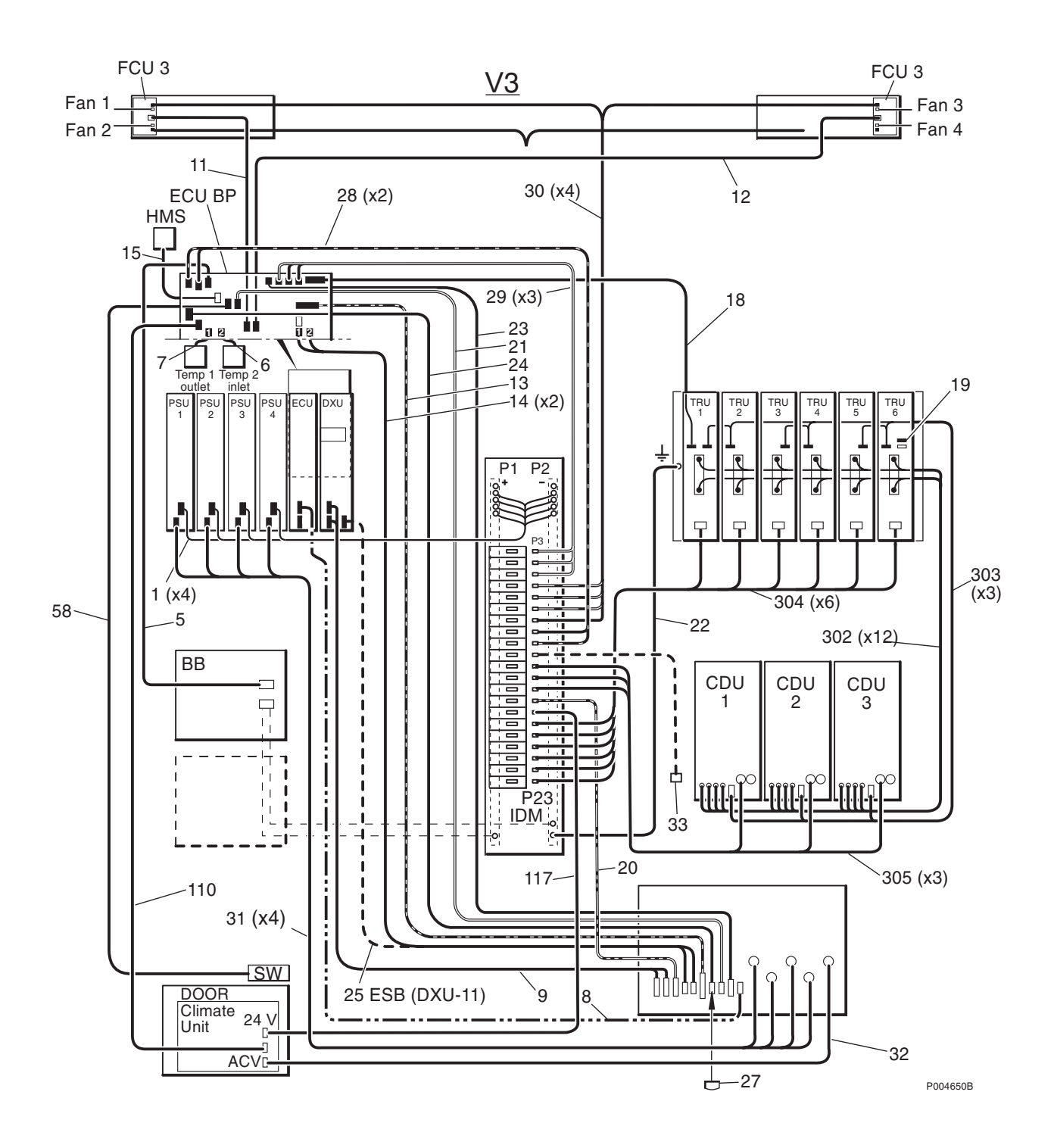

### **Cabinet version V3**

| Pos     | Product Number     | Product Name         | Description                                |
|---------|--------------------|----------------------|--------------------------------------------|
| 1       | RPM 513 739/00800  | Power cable          | +24V                                       |
| 5       | RPM 513 872/01600  | Connection cable     |                                            |
| 6,7,15  |                    | Cable                | See ch. Comm P. V1, V2, V3, V4, V5         |
| 8       |                    | Cable                | See ch. "Power Cables"                     |
| 9,25,26 |                    | Cable                | See ch. "Transmission Interface Cables"    |
| 10,17   |                    | Cable                |                                            |
| 11      | RPM 513 738/01200  | Connection cable     |                                            |
| 12      | RPM 513 738/01700  | Connection cable     |                                            |
| 13      | RPM 513 707/02160  | Connection cable     | Alarm                                      |
| 14      | RPM 513 740/01925  | Connection cable     |                                            |
| 18      | RPM 513 696/00520  | Connection cable     |                                            |
| 19      |                    | Printed board assemb | 74) LOCAL BUS TERMINATION                  |
| 20      | RPM 513 849/01000  | Power cable          |                                            |
| 21      | RPM 513 875/01950  | Connection cable     |                                            |
| 22      | RPM 513 1397/00800 | Earthing cable       | RBS 2102                                   |
| 24      | RPM 513 854/02160  | Connection cable     |                                            |
| 27      | RPT 403 804/01     | Connector            | D-SUB STRAPPING PLUG 120 OHM               |
| 28      | RPM 513 718/01800  | Power cable          | +24V DC                                    |
| 30      | RPM 513 718/03000  | Power cable          | +24V DC                                    |
| 31,32   |                    | Cable                | See ch. "Power Cables"                     |
| 58      |                    | Cable                | See ch. "Special Mechanics Cabinet V3, V4" |
| 110     |                    | Cable                | See ch. Climate Unit V3, V4, V5.           |
| 117     |                    | Cable                | See ch. Climate Unit V3, V4, V5.           |
| 302     | NTZ 112 85/BB02    | Spare parts set      | TRU BACKPLANE BOARD SET See separate page  |
| 303     | RPM 513 717/01500  | Cable                |                                            |
| 304     | RPM 513 715/02200  | Power cable          | +24V TRU-MAG(RBS2102)                      |
| 305     | RPM 513 718/01500  | Power cable          | +24 V                                      |

<sup>74)</sup> See chapter "Recommended (Not Repairable) Spare Parts"

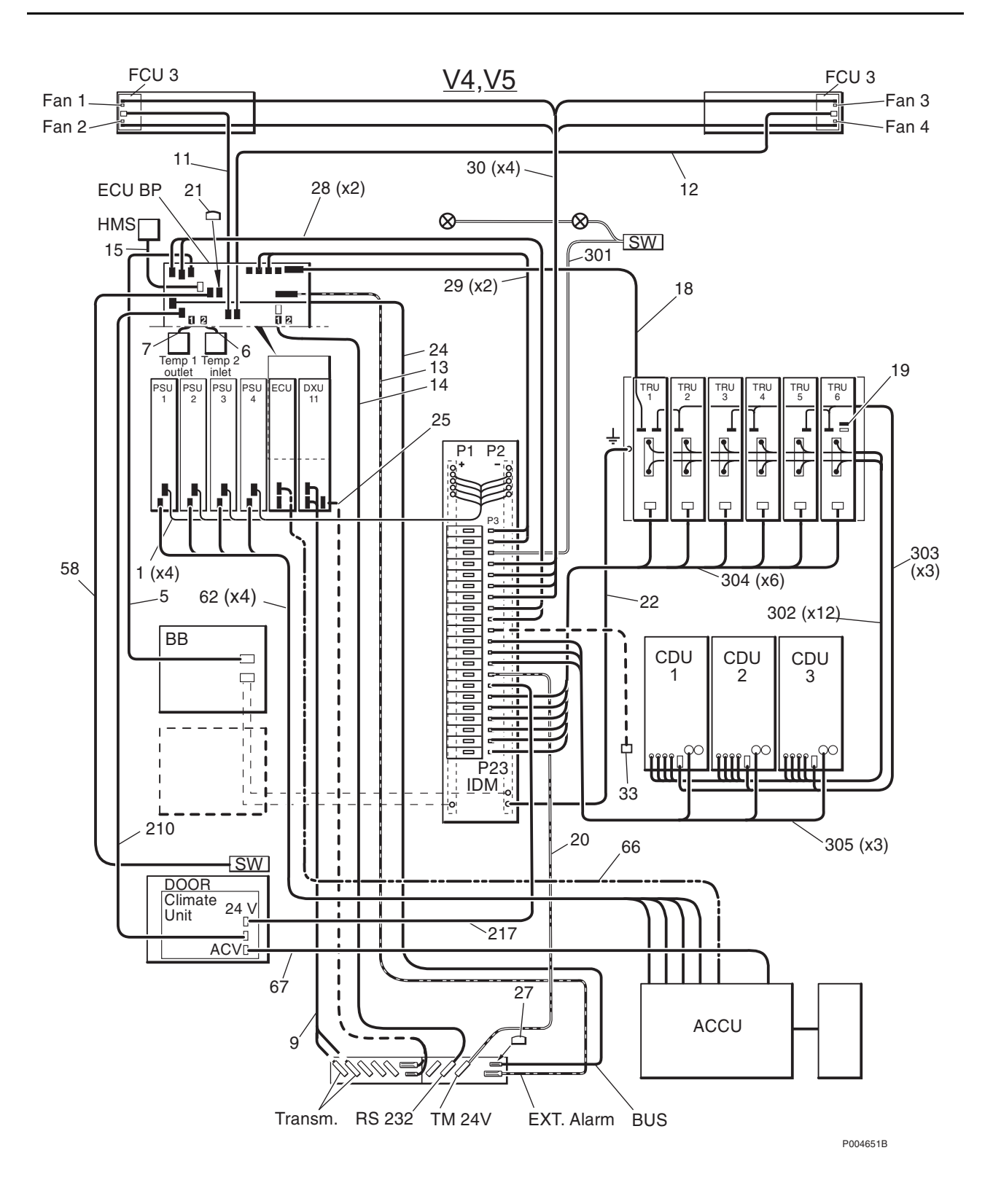

### Cabinet version V4 and V5

| Pos     | Product Number     | Product Name         | Description                                                          |
|---------|--------------------|----------------------|----------------------------------------------------------------------|
| 1       | RPM 513 739/00800  | Power cable          | +24V                                                                 |
| 5       | RPM 513 872/01600  | Connection cable     |                                                                      |
| 6,7,15  |                    | Cable                | See ch. Comm P. V1, V2, V3, V4, V5                                   |
| 8       |                    | Cable                | See ch. "Power Cables"                                               |
| 9,25,26 |                    | Cable                | See ch. "Transmission Interface Cables"                              |
| 11      | RPM 513 738/01200  | Connection cable     |                                                                      |
| 12      | RPM 513 738/01500  | Connection cable     |                                                                      |
| 13      | RPM 513 707/02160  | Connection cable     | Alarm                                                                |
| 14      | RPM 513 740/01925  | Connection cable     |                                                                      |
| 18      | RPM 513 696/00520  | Connection cable     |                                                                      |
| 19      |                    | Printed board assemb | 75) LOCAL BUS TERMINATION                                            |
| 20      | RPM 513 849/01500  | Power cable          | +24V                                                                 |
| 21      | RPM 513 1151/1     | Connection cable     |                                                                      |
| 22      | RPM 513 1397/00800 | Earthing cable       | RBS 2102                                                             |
| 24A     | RPM 513 854/02160  | Connection cable     | Only in early deliveries of Cabinet V4, V5                           |
| 24B     | RPM 513 854/01620  | Connection cable     |                                                                      |
| 27      | RPT 403 804/01     | Connector            | D-SUB STRAPPING PLUG 120 OHM                                         |
| 28      | RPM 513 718/01800  | Power cable          | +24V DC                                                              |
| 29      | RPM 513 718/02100  | Power cable          |                                                                      |
| 30      | RPM 513 718/03000  | Power cable          | +24V DC                                                              |
| 31,32   |                    | Cable                | See ch. "Power Cables"                                               |
| 33      | RPM 513 718/01100  | Connection cable     |                                                                      |
| 58      | RPM 513 1381/01800 | Connection cable     | DOOR SW./CABINET RBS 2102 See ch. "Special Mechanics Cabinet V3, V4" |
| 62-67   |                    | Cable                | See ch. "ACCU-2"                                                     |
| 210     |                    | Connection cable     | See ch. Climate Unit V3, V4, V5.                                     |
| 217     |                    | Power cable          | +24V See ch. Climate Unit V3, V4, V5.                                |
| 301     | RPM 513 856/2      | Power cable          | +24V                                                                 |
| 302     | NTZ 112 85/BB02    | Spare parts set      | TRU BACKPLANE BOARD SET See separate page                            |
| 303     | RPM 513 1408/01500 | Connection cable     | L =1.5 m.                                                            |
| 304     | RPM 513 715/02200  | Power cable          | +24V TRU-MAG(RBS2102)                                                |
| 305     | RPM 513 718/01500  | Power cable          | +24 V                                                                |

75) See chapter "Recommended (Not Repairable) Spare Parts"

This page is intentionally left blank

# **Revision Information**

## About this chapter

In this chapter you will find Product Revision Information and definitions of versions, V1, V2, V3, V4, V5 for the Cabinet and the Climate Unit

In the table below you can see the most important Revisions and the relations between them.

| Climate Unit            | V1                     | V2         |                    | V3     |        | V4   | V    | 5 |  |
|-------------------------|------------------------|------------|--------------------|--------|--------|------|------|---|--|
| Cabinet                 | V1 V2                  |            | V3                 |        | V4     | V    | 5    |   |  |
| Distribution Unit       | Top mounted IDM1, IDM2 |            | Middle mounted IDM |        |        |      |      |   |  |
| Fan Control             | FCU                    |            |                    |        | FCU3   |      |      |   |  |
| Battery Box             | BB1                    | 31 BB2 BB3 |                    |        | BB4    |      |      |   |  |
| Mounting Base           | Mounting Base          |            | Yes                |        | No     |      |      |   |  |
| AC Connection           | ACCU-1                 |            |                    |        | ACCU-2 | ACC  | ;U-3 |   |  |
| Extern Alarm Connection | EACU-1 EACU-2          |            |                    | EACU-3 |        |      |      |   |  |
|                         |                        |            |                    |        |        |      |      |   |  |
| Released dec-95 mar-96  |                        | nov-96     |                    | nov-98 | may    | /-00 |      |   |  |

P004713B

# **Cabinet Release History**

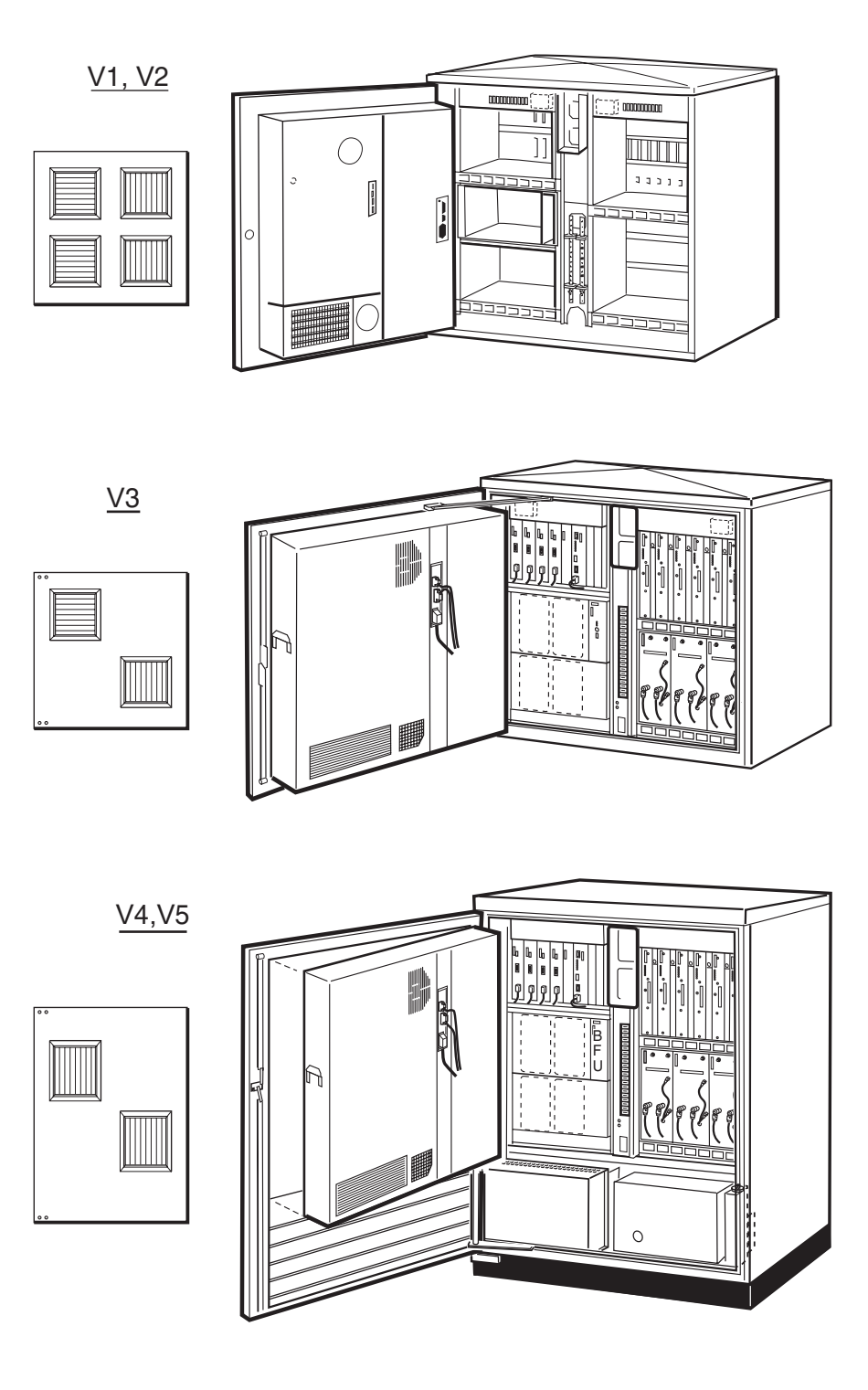

P003716B

#### **Definition of Cabinet Versions**

| Definition             | Product No            | R-state | Rel. date                            | Product Information. Comments                                                                                                    |  |
|------------------------|-----------------------|---------|--------------------------------------|----------------------------------------------------------------------------------------------------|--|
| Factory Version 1 (Pro | oduction discontinued | (b      | Cabinet Prep                         | pared for Climate Unit V1                                                                                                    |  |
| V1 Green (Glossy)      | SEB 112 606/01        | R1D/A   | 951207                               | Door-stop SXK 107 5060/1 introduced.                                                                                                    |  |
|                        |                       | R3A     | 951207                               | New Door-stop SXK 107 5060/3 and<br>Door                                                                                                    |  |
| Factory Version 2 (Pro | duction discontinued  | (b      | Cabinet Prep                         | pared for Climate Unit V2                                                                                                    |  |
| V2 Green (Glossy)      | SEB 112 606/01        | R3B     | 960320                               | Climate Unit V2 introduced.                                                                                                    |  |
| V2 Grey (Glossy)       | SEB 112 606/05        | R3B     | 960603                               | Grey colour introduced.                                                                                                    |  |
|                        |                       | R3C     | 960702                               | Batt. Box BKB 103 03/2 and /3 introduced                                                                                                    |  |
| Factory Version 3      |                       |         | Cabinet Prep                         | pared for Climate Unit V3                                                                                                    |  |
| V3 Green (Glossy)      | SEB 112 1007/01       | R3C     | 961118                               | New Cabinet design. New IDM, FCU,<br>Door-stop SXK 107 5060/5 and Door<br>switch. Many new cables. Climate<br>Unit BPD 104 08/1 introduced.                                                                                                    |  |
| V3 Grey (Glossy)       | SEB 112 1007/05       | R3C     | 961118                               |                                                                                                    |  |
| Factory Version 4      |                       |         | Cabinet Prepared for Climate Unit V4 |                                                                                                    |  |
| V4 Green (Structure)   | SEB 112 1050/07       | R2A     | 981030                               | Structured Colours introduced.<br>Completly new Cabinet design<br>without Mounting Base. New ACCU,<br>Connection field, TM cover, New<br>(hinged) Climate Unit BPD 104 08/1<br>introduced. All internal Spare Parts in<br>the Climate Unit are the same as for<br>V3. |  |
| V4 Grey (Structure)    | SEB 112 1050/08       | R2A     | 981030                               |                                                                                                    |  |
| Factory Version 5      |                       |         | Cabinet Prep                         | pared for Climate Unit V5                                                                                                    |  |
| V5 Green (Structure)   | SEB 112 1050/07       | R3A     | 000501-                              | New cover for TM-Box. ACCU-3 introduced. Small hinges introduced on the Climate Unit.                                                                                                    |  |
| V5 Grey (Structure)    | SEB 112 1050/08       | R3A     | 000501-                              |                                                                                                    |  |

## **Cimate Unit, Release History**

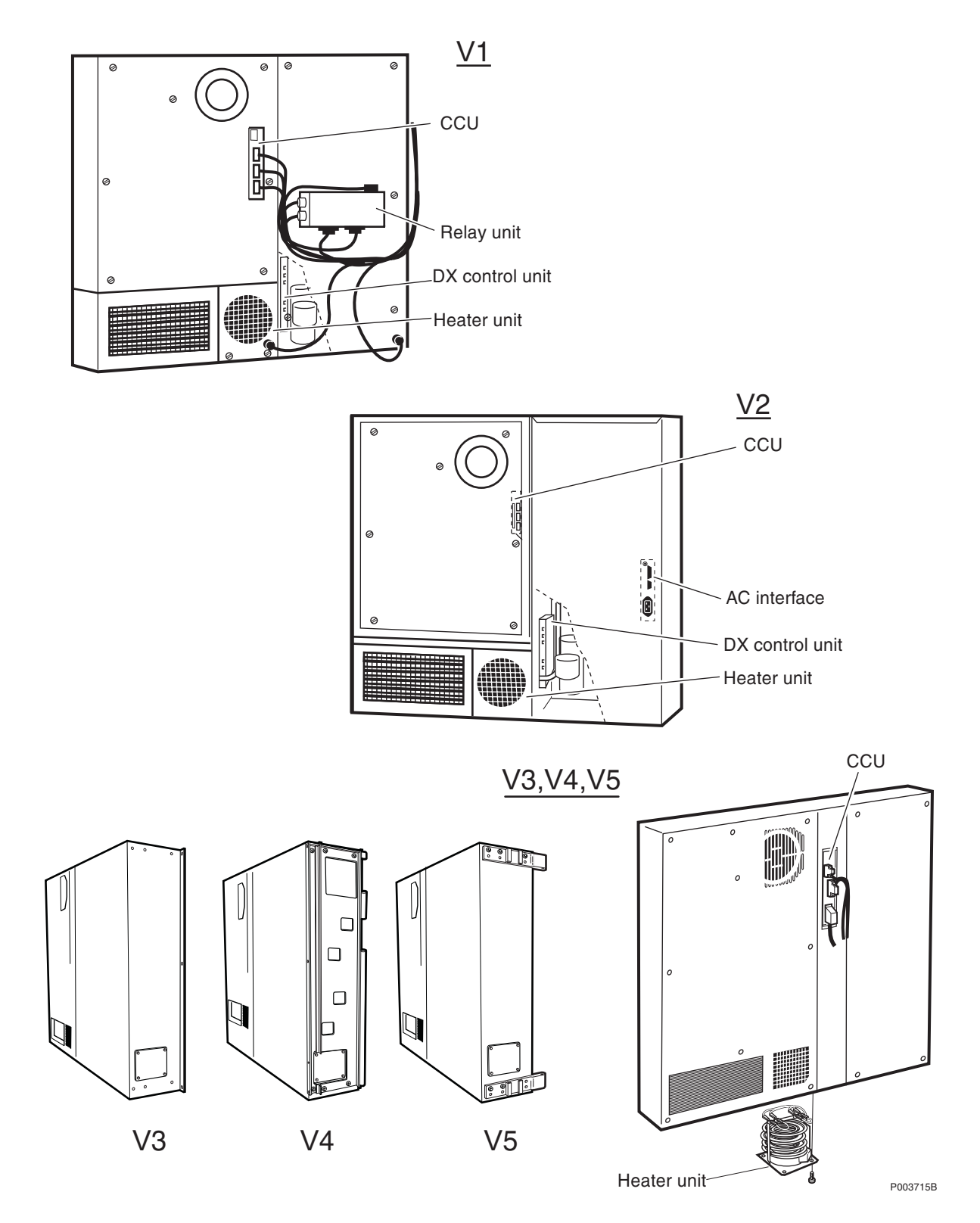

#### **Definition of Climate Unit Versions**

| Pos               | Product No     | R-state      | Rel. date         | Product Information.                                                                                                    |
|-------------------|----------------|--------------|-------------------|----------------------------------------------------------------------------------------------------|
| Factory Version 1 | (Discontinued) | AC mains o   | cable attached    | to a relay unit                                                                                                    |
| V1 50 Hz          | BPD 104 02/01  | R1C-R1F      | 951211-<br>960531 | Diode, Thermistor, Sealing gasket, Lifting bracket added.                                                                                                    |
| Factory Version 2 | (Discontinued) | AC mains of  | cable attached    | to an interface board.                                                                                                    |
| V2 50 Hz          | BPD 104 02/01  | R2B-R3B      | 951211-<br>960531 |                                                                                                    |
| V2 60 Hz          | BPD 104 02/02  | R2B-R3B      | 951211-<br>960531 | Relay box BCV 904 01/1 replaced by<br>built-in AC-interface. "Extern. temp" sensor<br>moved from "H.E air inlet" to "Compressor<br>air inlet". Heater set point changed fr +5 to<br>+10C. Version 60 Hz introduced. |
| Factory Version 3 | Combined 50/60 | Hz version.  | AC mains cab      | le to a new, center-mounted CCU                                                                                                    |
| V3                | BPD 104 08/1   | R1B-         | 961118-           | New design. Transformer added. New CCU. Heater set point and By-pass set point changed. External heater control added.                                                                                              |
|                   |                | R2A-         | 980630-           | New expander value, termorelay, E-prom and transformer                                                                                                    |
| Factory Version 4 | Combined 50/60 | Hz version.  | AC mains cab      | le to center-mounted CCU.                                                                                                    |
| V4                | BPD 104 08/1   | R3A-         | 981030-           | Climate Unit prepared with hinges to make<br>rear inspection easier. New cables to the<br>new Cabinet. New software version for the<br>CCU.                                                                         |
| Factory Version 5 | Combined 50/60 | Hz version.  | AC mains cab      | le to center-mounted CCU. Small Hinges.                                                                                                    |
| V5                | BPD 104 08/1   | R3B-         | 000501-           | Small hinges introduced. All internal Spare<br>Parts are the same for V3, V4, V5<br>(exepting CCU board)                                                                                                    |
| Note              | Use NTZ 112 46 | 6 as replace | ment set for Cli  | mate Units V3, V4, V5. (See about page 74)                                                                                                    |

This page is intentionally left blank

# **Replaced and Withdrawn Parts**

## About this chapter

This Chapter shows replaced or withdrawn products

Due to continous improvement in design and production methods, some parts are changed.

This is the only place in this catalogue release where you still can find Product Numbers shown in previous catalogues. In this way we manage to keep the Numerical Index as a list of orderable Spare Parts. This page is intentionally left blank

| Old Product | Revision Information | New Product |
|-------------|----------------------|-------------|
|             |                      |             |

#### Note

Depending on continious improvement of the design and production method, some parts may have changed. Some cables, RPM 513, have changed length. (Length is indicated in mm by the last digits of the Product Number, /xxxx).

| 24/BPD 104 02/01  | Replaced by:            | 24/BPD 104 02/02         |
|-------------------|-------------------------|--------------------------|
| 24/BPD 104 08/1   | Replaced by:            | 24/BPD 104 08/11         |
| BFL 119 311/1     | Replaced by set:        | NTZ 112 468              |
| BFL 119 311/2     | Replaced by set:        | NTZ 112 468              |
| BPD 104 02/11     | Replaced by:            | BPD 104 02/01            |
| BPD 104 02/12     | Replaced by:            | BPD 104 02/02            |
| BPD 104 08/1      | Replaced by set:        | NTZ 112 466              |
| BKV 301 253/1     | Replaced by:            | BKV 301 253/3            |
| BMG 980 315/1     | Deleted                 |                          |
| BMG 980 318/1     | Deleted, never released |                          |
| BMG 980 318/2     | Deleted, never released |                          |
| BMY 201 148/1     | Cancelled. Replaced by: | BMY 201 148/3            |
| BMG 980 318/2     | Deleted, never released |                          |
| KRC 131 47/01     | Replaced by:            | KRC 131 47/03            |
| KRY 112 002/1     | Replaced by:            | KRY 112 38/1             |
| KRY 112 004/1     | Replaced by:            | KRY 112 37/1             |
| NCL 502 103/01    | Replaced by:            | NCL 402 204/01           |
| NTZ 112 85/DS01   | Cancelled. Replaced by: | NTM 201 1554/1           |
| NTZ 112 85/LK02   | (Divided) Replaced by:  | NTZ 112 85/LK021 +/LK022 |
| NTZ 112 85/LK12   | (Divided) Replaced by:  | NTZ 112 85/LK121 +/LK122 |
| NTZ 112 85/LK22   | (Divided) Replaced by:  | NTZ 112 85/LK221 +/LK222 |
| ROA 117 2136/1    | Replaced by:            | ROA 117 2136/4           |
| RPM 513 707/02000 | Replaced by:            | RPM 513 707/02160        |
| RPM 513 708/01200 | Replaced by:            | RPM 513 708/01300        |
| RPM 513 709/01200 | Replaced by:            | RPM 513 709/01300        |
| RPM 513 739/01000 | Replaced by:            | RPM 513 739/01050        |
| RPM 513 740/01200 | Replaced by:            | RPM 513 740/01925        |
| RPM 513 741/02250 | Replaced by:            | NTZ 112 85/CA01          |
| RPM 513 741/03665 | Replaced by:            | NTZ 112 85/CA02          |
| RPM 513 743/01700 | Replaced by:            | RPM 513 743/02000        |

| RPM 513 754/00600      | Replaced by:                 | RPM 513 1298/00600                      |
|------------------------|------------------------------|-----------------------------------------|
| RPM 513 848/04000      | Replaced by:                 | RPM 513 848/03700                       |
| RPM 513 849/02500      | Replaced by:                 | RPM 513 849/02200                       |
| RPM 513 852/00160      | Replaced by:                 | RPM 119 081/160                         |
| RPM 513 852/00250      | Replaced by:                 | RPM 119 081/250                         |
| RPM 513 852/00600      | Replaced by:                 | RPM 119 081/600                         |
| RPM 513 852/01000      | Replaced by:                 | RPM 119 081/1000                        |
| RPM 513 852/01300      | Replaced by:                 | RPM 119 081/1300                        |
| RPM 513 854/01500      | Replaced by:                 | RPM 513 854/02160                       |
| RPM 513 873/01800      | Deleted                      | -                                       |
| RPM 513 880/01200      | Replaced by:                 | RPM 513 880/01300                       |
| RPM 513 1337/02320     | Replaced by:                 | RPM 513 1337/02000                      |
| SEB 112 543            | Deleted                      | -                                       |
| SXA 120 7993/2         | Deleted                      | -                                       |
| SXK 107 4736/1         | Replaced by:                 | SXK 107 6059/1                          |
| SXK 107 5040/1         | Replaced by:                 | SXK 107 6059/1                          |
| SXK 119 365/1          | Replaced by:                 | SXK 119 048/2                           |
| Parts moved to a highe | er "level"                   |                                         |
| NCL 502 104/01         | Replacement included in:     | BMG 980 307/1                           |
|                        | and                          | BMG 980 307/2                           |
|                        | and                          | BMG 980 307/3                           |
| NCL 502 105/01         | Replacement included in:     | BMG 980 307/1                           |
| NCL 502 105/02         | Replacement included in      | BMG 980 307/2                           |
| NCL 502 105/03         | Replacement included in      | BMG 980 307/3                           |
| RPM 513 940/6          | Replacement included in      | NTZ 112 85/CA01 R1D (or higher R-state) |
|                        | and                          | NTZ 112 85/CA02 R1C (or higher R-state) |
| Parts removed from the | e Catalogue, until a chapter | "Config. Cables" is ready               |

Please note that the parts below still are orderable

| RPM 513 878/00330 | (Configuration Cable)     |
|-------------------|---------------------------|
| RPM 513 878/00435 | (Configuration Cable)     |
| RPM 513 1396/1    | (Configuration Cable)     |
| SCG 326 10/5      | (Part of a Config. Cable) |

# **Numerical Index**

| 1/BMG 815 066/1  |
|------------------|
| 11/BPD 104 02/01 |
| 11/BPD 104 02/01 |
| 11/BPD 104 02/01 |
| 12/BPD 104 02/01 |
| 12/BPD 104 02/01 |
| 12/BPD 104 02/01 |
| 12/BPD 104 02/01 |
| 2/BMG 815 066/1  |
| 2/SMB 106 02/1   |
| 21/BPD 104 02/01 |
| 21/BPD 104 02/01 |
| 21/BPD 104 02/02 |
| 21/BPD 104 08/1  |
| 21/BPD 104 08/1  |
| 21/BPD 104 08/1  |
| 21/BPD 104 08/1  |
| 22/BPD 104 02/01 |
| 22/BPD 104 02/01 |
| 22/BPD 104 02/01 |
| 22/BPD 104 02/01 |
| 22/BPD 104 08/1  |
| 22/BPD 104 08/1  |
| 22/BPD 104 08/1  |
| 22/BPD 104 08/1  |
| 23/BPD 104 02/01 |
| 23/BPD 104 02/02 |
| 23/BPD 104 08/1  |
| 23/BPD 104 08/1  |
| 23/BPD 104 08/1  |
| 23/BPD 104 08/1  |
| 24/BPD 104 02/02 |
| 24/BPD 104 02/02 |
| 24/BPD 104 02/02 |
| 24/BPD 104 02/02 |
| 24/BPD 104 02/02 |
| 24/BPD 104 08/11 |
| 24/BPD 104 08/11 |
| 24/BPD 104 08/11 |

| 24/BPD 104 08/11 |
|------------------|
| 25/BPD 104 08/1  |
| 26/BPD 104 08/1  |
| 27/BPD 104 08/1  |
| 3/BPD 104 02/01  |
| 3/BPD 104 02/11  |
| 3/BPD 104 02/11  |
| 3/BPD 104 08/1   |
| 3/BPD 104 08/1   |
| 3/BPD 104 08/1   |
| 3/BPD 104 08/1   |
| BCV 904 01/1     |
| BFL 119 104/1    |
| BFL 119 106/1    |
| BFL 119 108/1    |
| BFL 119 113/1    |
| BFL 119 117/1    |
| BFL 119 118/1    |
| BFL 119 123/1    |
| BFL 119 127/1    |
| BFL 119 128/1    |
| BFL 119 135/1    |
| BFL 119 310/1    |
| BFL 119 80/1     |
| BKB 103 03/2     |
| BKB 103 03/3     |
| BKV 301 253/3    |
| BMG 701 016/1    |
| BMG 980 307/1    |
| BMG 980 307/2    |
| BMG 980 307/3    |
| BMG 980 315/1    |
| BMG 980 315/1    |
| BMG 980 318/3    |
| BML 231 201/1    |
| BMP 903 021/1    |
| BMR 960 011/1    |
| BMY 201 098/200  |
| BMY 201 148/3    |
| BOE 602 02/01    |

| BOE 602 02/03  | 3      |
|----------------|--------|
| BOE 602 11/11  | 3      |
| BPD 104 02/01  | 3      |
| BPD 104 02/01  | 3      |
| BPD 104 02/02  | 3      |
| KET 103 01/3   | 3      |
| KET 103 01/4   | 3      |
| KFE 101 1143/2 | 1      |
| KFE 101 1143/2 | 9      |
| KFE 101 1143/3 | 9      |
| KRC 131 47/03  | 5      |
| KRC 131 47/04  | 5      |
| KRC 131 47/15  | 5      |
| KRC 131 47/16  | 5      |
| KRC 131 48/01  | 7      |
| KRC 131 48/02  | 7      |
| KRC 131 48/15  | 7      |
| KRC 131 48/16  | 7      |
| KRC 131 49/01  | 9      |
| KRC 131 49/02  | 9      |
| KRC 131 49/15  | 9      |
| KRC 131 49/16  | 9      |
| KRF 201 250/1  | 7      |
| KRF 201 382/1  | 5      |
| KRF 201 383/1  | 7      |
| KRF 201 389/1  | 7      |
| KRF 201 396/1  | 5      |
| KRY 101 1483/2 | 7      |
| KRY 101 1535/1 | 5      |
| KRY 112 37/1   | 9      |
| KRY 112 38/1   | 7      |
| LSY 108 26/1   | 3      |
| LSY 108 26/1   | 3      |
| LSY 133 22     | 7      |
| NCL 402 204/01 | 9      |
| NCL 402 204/01 | 1      |
| NDM 401 02/1   | 9<br>1 |
| NDM 401 04/2   | 1      |
| NFD 302 20/2   | /      |
| NFD 502 20/2   | 1      |

| NFD 302 27/5    |
|-----------------|
| NFD 302 27/5    |
| NFD 496 03      |
| NFD 496 21      |
| NFD 496 21      |
| NFD 496 23/1    |
| NFD 496 23/1    |
| NFS 812 70/002  |
| NFS 812 70/002  |
| NFS 812 70/002  |
| NFS 812 70/005  |
| NFS 812 70/005  |
| NFS 812 70/005  |
| NFS 812 70/005  |
| NFS 812 70/005  |
| NFS 812 70/916  |
| NFS 854 700/1   |
| NFS 854 700/1   |
| NFS 854 720/06  |
| NFS 854 720/10  |
| NFS 854 720/16  |
| NFS 854 721/1   |
| NFS 854 721/2   |
| NFS 854 900/7   |
| NFS 854 920/210 |
| NFS 854 921/2   |
| NFS 855 09/002  |
| NFS 855 09/002  |
| NFS 855 09/002  |
| NFS 855 09/002  |
| NFS 855 09/003  |
| NFS 855 09/003  |
| NFS 855 09/003  |
| NFS 855 09/003  |
| NFS 855 09/004  |
| NFS 855 09/006  |
| NFS 855 09/006  |
| NFS 855 09/006  |
| NFS 855 09/006  |

| NFS 855 09/006  |
|-----------------|
| NFS 855 09/006  |
| NFS 855 09/006  |
| NFS 855 09/006  |
| NFS 855 23/007  |
| NFS 855 23/007  |
| NFS 855 23/008  |
| NGC 402 01      |
| NGC 601 05/01   |
| NGC 601 13/01   |
| NGC 901 12      |
| NTM 201 1476/1  |
| NTM 201 1477/1  |
| NTM 201 1548/1  |
| NTM 201 1548/2  |
| NTM 201 1548/3  |
| NTM 201 1554/1  |
| NTM 201 1842/1  |
| NTM 201 1842/1  |
| NTM 201 2438/1  |
| NTM 201 2507/1  |
| NTZ 112 466     |
| NTZ 112 468     |
| NTZ 112 85/BB02 |
| NTZ 112 85/BB02 |
| NTZ 112 85/BB02 |
| NTZ 112 85/BB02 |
| NTZ 112 85/BB02 |
| NTZ 112 85/CA01 |
| NTZ 112 85/CA01 |
| NTZ 112 85/CA02 |
| NTZ 112 85/CA02 |
| NTZ 112 85/CA02 |
| NTZ 112 85/CA02 |
| NTZ 112 85/CA02 |
| NTZ 112 85/CA02 |
| NTZ 112 85/DS02 |
| NTZ 112 85/DS03 |
| NTZ 112 85/FU01 |
| NTZ 112 85/FU01 |

| NTZ 112 85/FU01    |
|--------------------|
| NTZ 112 85/HG02    |
| NTZ 112 85/HG12    |
| NTZ 112 85/HG22    |
| NTZ 112 85/LK021   |
| NTZ 112 85/LK022   |
| NTZ 112 85/LK04    |
| NTZ 112 85/LK121   |
| NTZ 112 85/LK122   |
| NTZ 112 85/LK221   |
| NTZ 112 85/LK222   |
| NTZ 112 85/SC02    |
| RMH 270 0502/1     |
| RNG 607 0314/0524  |
| ROA 117 2130/1     |
| ROA 117 2136/3     |
| ROA 117 2136/4     |
| ROA 117 2156/1     |
| ROA 117 666/1      |
| ROA 117 737/1      |
| ROA 117 854/1      |
| RPM 119 081/1000   |
| RPM 119 081/1300   |
| RPM 119 081/160    |
| RPM 119 081/160    |
| RPM 119 081/250    |
| RPM 119 081/250    |
| RPM 119 081/600    |
| RPM 119 081/600    |
| RPM 513 1102/01620 |
| RPM 513 1102/01620 |
| RPM 513 1151/1     |
| RPM 513 1235/01000 |
| RPM 513 1235/01000 |
| RPM 513 1236/01500 |
| RPM 513 1236/01500 |
| RPM 513 1298/00600 |
| RPM 513 1298/00600 |
| RPM 513 1337/02000 |
| RPM 513 1337/02000 |

| RPM 513 1381/01800 | 9 |
|--------------------|---|
| RPM 513 1381/01800 | 3 |
| RPM 513 1381/01800 | 1 |
| RPM 513 1382/01400 | 9 |
| RPM 513 1397/00800 | 1 |
| RPM 513 1397/00800 | 3 |
| RPM 513 1408/01500 | 3 |
| RPM 513 425/1      | 9 |
| RPM 513 425/2      | 9 |
| RPM 513 696/00520  | 3 |
| RPM 513 696/00520  | 9 |
| RPM 513 696/00520  | 1 |
| RPM 513 707/02160  | 9 |
| RPM 513 707/02160  | 5 |
| RPM 513 707/02160  | 7 |
| RPM 513 707/02160  | 3 |
| RPM 513 707/02160  | 1 |
| RPM 513 708/01300  | 7 |
| RPM 513 709/01300  | 7 |
| RPM 513 709/01300  | 5 |
| RPM 513 715/01100  | 9 |
| RPM 513 715/02200  | 1 |
| RPM 513 715/02200  | 3 |
| RPM 513 717/01500  | 1 |
| RPM 513 717/01500  | 9 |
| RPM 513 718/00650  | 9 |
| RPM 513 718/01100  | 3 |
| RPM 513 718/01500  | 1 |
| RPM 513 718/01500  | 9 |
| RPM 513 718/01500  | 3 |
| RPM 513 718/01800  | 1 |
| RPM 513 718/01800  | 3 |
| RPM 513 718/02100  | 9 |
| RPM 513 718/02100  | 3 |
| RPM 513 718/03000  | 1 |
| RPM 513 718/03000  | 3 |
| RPM 513 738/01200  | 9 |
| RPM 513 738/01200  | 3 |
| RPM 513 738/01200  | 1 |

| RPM 513 738/01500 |  |
|-------------------|--|
| RPM 513 738/01700 |  |
| RPM 513 738/01700 |  |
| RPM 513 739/00800 |  |
| RPM 513 739/00800 |  |
| RPM 513 739/01050 |  |
| RPM 513 740/01925 |  |
| RPM 513 740/01925 |  |
| RPM 513 740/01925 |  |
| RPM 513 742/01800 |  |
| RPM 513 743/02000 |  |
| RPM 513 746/00800 |  |
| RPM 513 746/00800 |  |
| RPM 513 748/02000 |  |
| RPM 513 749/02000 |  |
| RPM 513 750/02365 |  |
| RPM 513 755/01000 |  |
| RPM 513 755/01000 |  |
| RPM 513 756/01000 |  |
| RPM 513 756/01000 |  |
| RPM 513 757/01000 |  |
| RPM 513 757/01000 |  |
| RPM 513 758/01000 |  |
| RPM 513 758/01000 |  |
| RPM 513 848/02500 |  |
| RPM 513 848/02500 |  |
| RPM 513 848/02500 |  |
| RPM 513 848/03700 |  |
| RPM 513 848/03700 |  |
| RPM 513 849/01000 |  |
| RPM 513 849/01000 |  |
| RPM 513 849/01000 |  |
| RPM 513 849/01500 |  |
| RPM 513 849/02200 |  |
| RPM 513 849/02200 |  |
| RPM 513 850/00300 |  |
| RPM 513 853/00650 |  |
| RPM 513 853/00650 |  |
| RPM 513 853/00800 |  |
| RPM 513 854/01620 |  |

| RPM 513 854/02160 |
|-------------------|
| RPM 513 854/02160 |
| RPM 513 854/02160 |
| RPM 513 856/2     |
| RPM 513 868/01300 |
| RPM 513 869/01300 |
| RPM 513 869/01300 |
| RPM 513 870/01300 |
| RPM 513 870/01300 |
| RPM 513 872/01600 |
| RPM 513 872/01600 |
| RPM 513 872/01600 |
| RPM 513 873/01950 |
| RPM 513 874/02500 |
| RPM 513 874/02500 |
| RPM 513 874/02500 |
| RPM 513 875/01950 |
| RPM 513 875/01950 |
| RPM 513 876/01400 |
| RPM 513 880/01300 |
| RPM 513 880/01300 |
| RPM 513 934/01530 |
| RPM 513 939/1     |
| RPM 628 059/1     |
| RPM 628 140/1     |
| RPM 628 140/1     |
| RPM 628 140/7     |
| RPM 628 178/1     |
| RPM 628 178/2     |
| RPM 628 178/2     |
| RPM 628 178/3     |
| RPM 628 178/4     |
| RPM 628 178/5     |
| RPM 628 179/1     |
| RPM 628 180/1     |
| RPM 628 180/1     |
| RPM 628 180/2     |
| RPM 628 180/2     |
| RPM 628 180/3     |
| RPM 628 180/3     |

| RPM 628 180/4    | 83       |
|------------------|----------|
| RPM 919 310      | 87       |
| RPM 919 310      | 85       |
| RPT 403 804/01   | 91       |
| RPT 403 804/01   | 93       |
| RPT 403 804/01   | 89       |
| SDK 107 60/04    | 63       |
| SDK 107 60/06    | 63       |
| SMB 102 09/1     | 47       |
| SMB 102 10/1     | 23       |
| SXA 105 7749/107 | 71       |
| SXA 105 7749/108 | 71       |
| SXA 120 5760/101 | 79       |
| SXA 120 5760/105 | 79       |
| SXA 120 5760/201 | 79       |
| SXA 120 5760/205 | 79       |
| SXA 120 5769/1   | 59       |
| SXA 120 7138/1   | 79       |
| SXK 107 2300/1   | 29       |
| SXK 107 2459/201 | 67       |
| SXK 107 2459/205 | 67       |
| SXK 107 2459/301 | 69       |
| SXK 107 2459/305 | 69       |
| SXK 107 2465/1   | 63       |
| SXK 107 4508/3   | 79       |
| SXK 107 4657/101 | 79       |
| SXK 107 4657/105 | 79       |
| SXK 107 4676/301 | 67       |
| SXK 107 4676/301 | 67       |
| SXK 107 4722/1   | 63       |
| SXK 107 4729/1   | 79       |
| SXK 107 5283/01  | 69       |
| SXK 107 5283/05  | 69       |
| SXK 107 5331/01  | 79       |
| SXK 107 5331/05  | 79       |
| SXK 107 6059/1   | 63       |
| SXK 10/ 6511/07  | 71       |
| SXK 10/ 6511/08  |          |
| SXK 10/ 0534/1   | 71       |
| SXK 119 048/2    | 63       |
| SXK 119 595/1    | 63       |
| TRE 211 105/1    | 83       |
| 114년(114) 106/1  | 2 93.R80 |

.